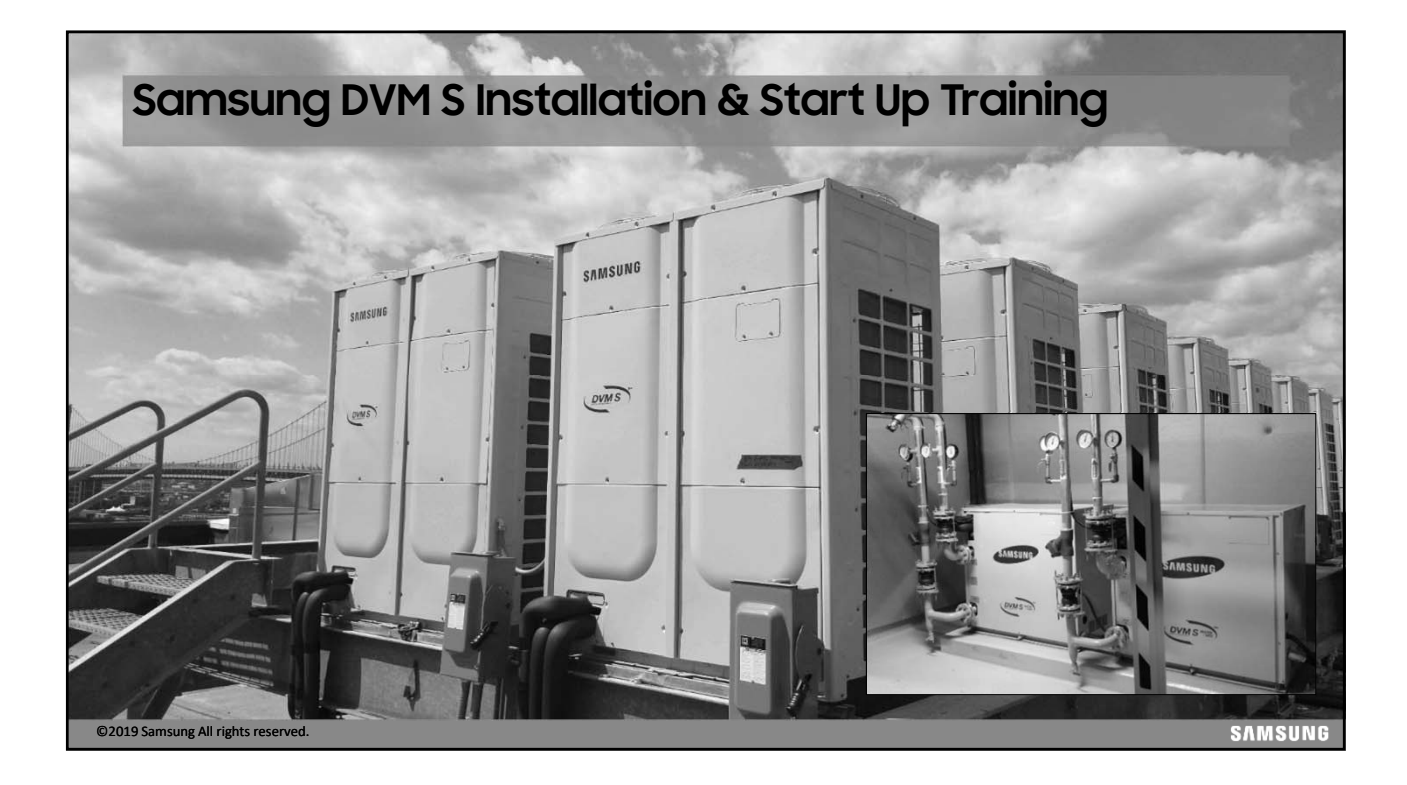

#### Samsung DVM S Installation & Start Up Training Disclaimer

Due to Samsung's policy of ongoing product development, specifications are subject to change without prior notice. Every effort has been made to insure that the information included in this presentation is as accurate as possible at the time of it's publication.

This presentation is provided as a guide to help HVAC field technicians understand the proper procedures for installing Samsung DVM S VRF systems. This training module is not intended to replace Samsung service manuals, technical data books, installation/operation manuals or other factory documents.

Only properly trained, HVAC professionals should attempt to install and start up any Samsung heating and airconditioning system.

High Voltage Caution:

Extra care must be taken when working on or around DVM S equipment due to numerous high voltage components. Whether installing or servicing DVM S equipment in the field or while attending Samsung HVAC training classes which include powered simulators and equipment, be aware of the potential dangers of high voltage – <u>use caution</u>

This presentation may only be used with authorization by Samsung HVAC. Unauthorized use, duplication or alteration of this presentation is prohibited.

For technical support issues, always contact your Samsung equipment provider.

www.samsunghvac.com

https://Samsung.csod.com

©2019 Samsung All rights reserved.

## DVM S VRF Technology Defined

- Digital Variable Multi
- Applications
  - 6-44 tons, per system
  - 1 3 outdoor units
  - 64 indoor units per system
  - Single refrigerant network
    - Up to 3,280 ft. collective piping length
  - Capacity is controlled by
    - Inverter driven variable speed scroll compressors
    - Electronic expansion valves
  - Capacity control
    - Is based on the individual zone load changes
    - Allows for increased system efficiency in part load conditions

©2019 Samsung All rights reserved.

©2019 Samsung All rights reserved.

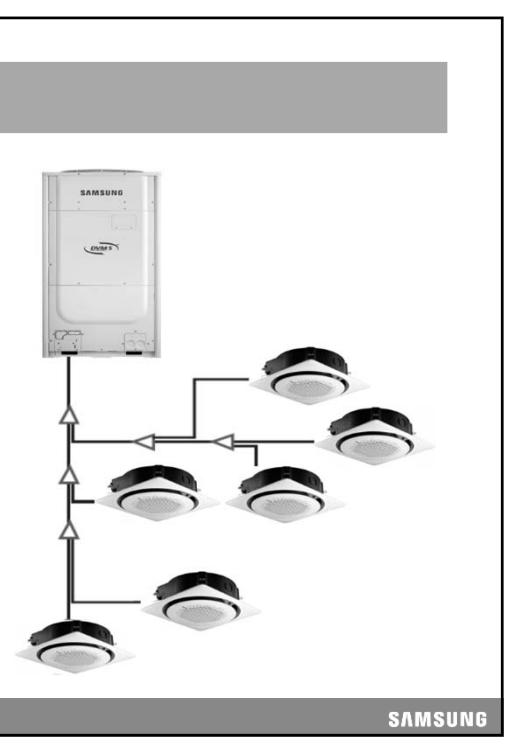

## **VRF Heat Pump Systems**

- Heat Pump Systems
  - Heating or cooling
    - Not simultaneous
  - 2-Pipe refrigerant network
    - Liquid & Dual pressure gas
    - Utilizing Y-Joints/Headers

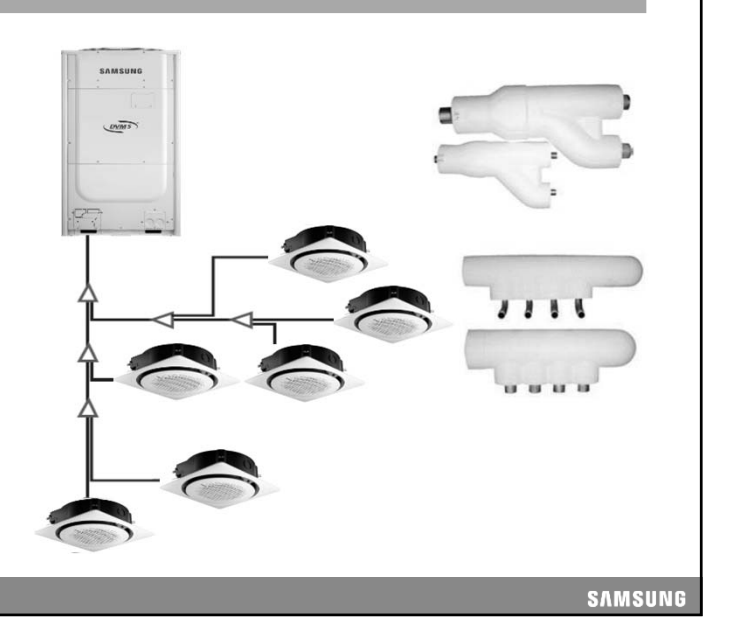

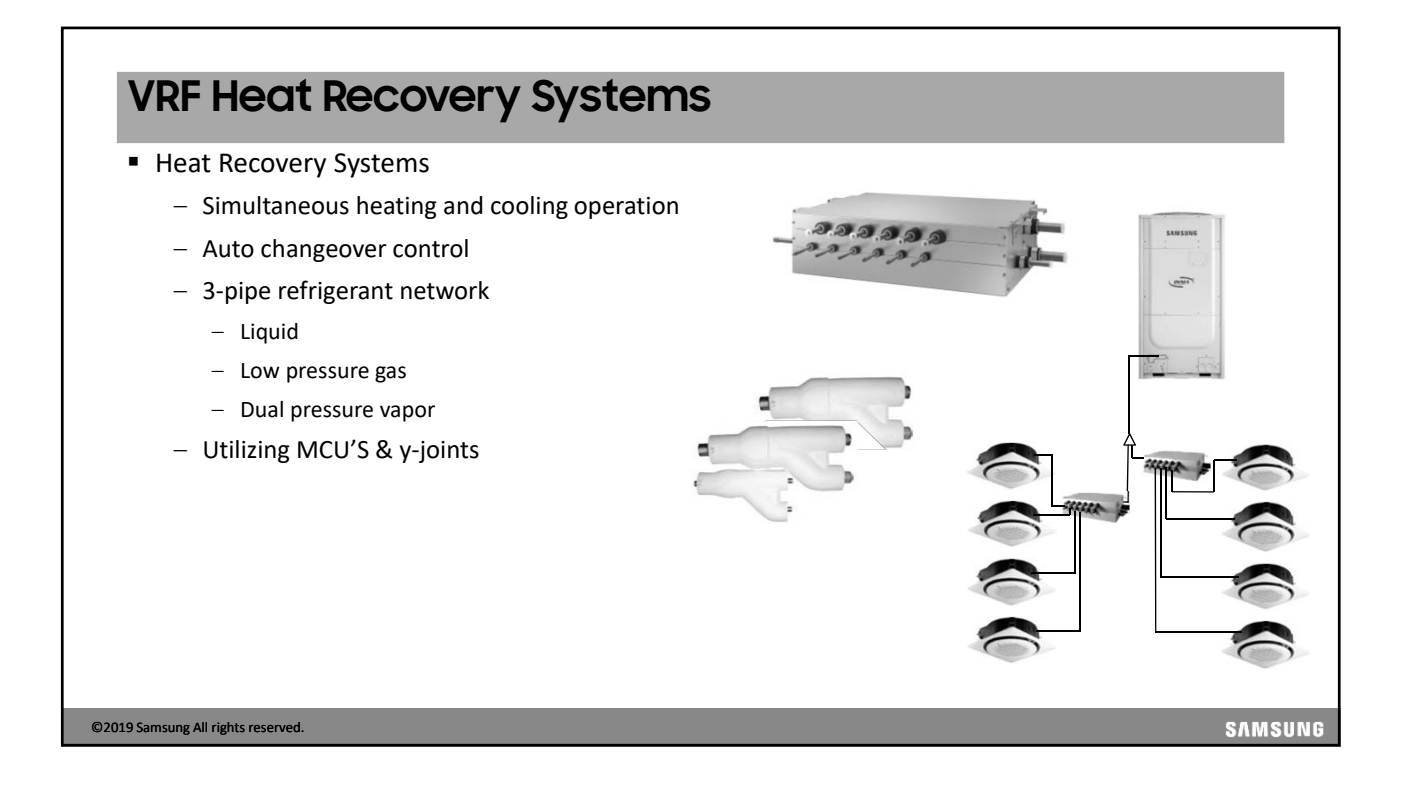

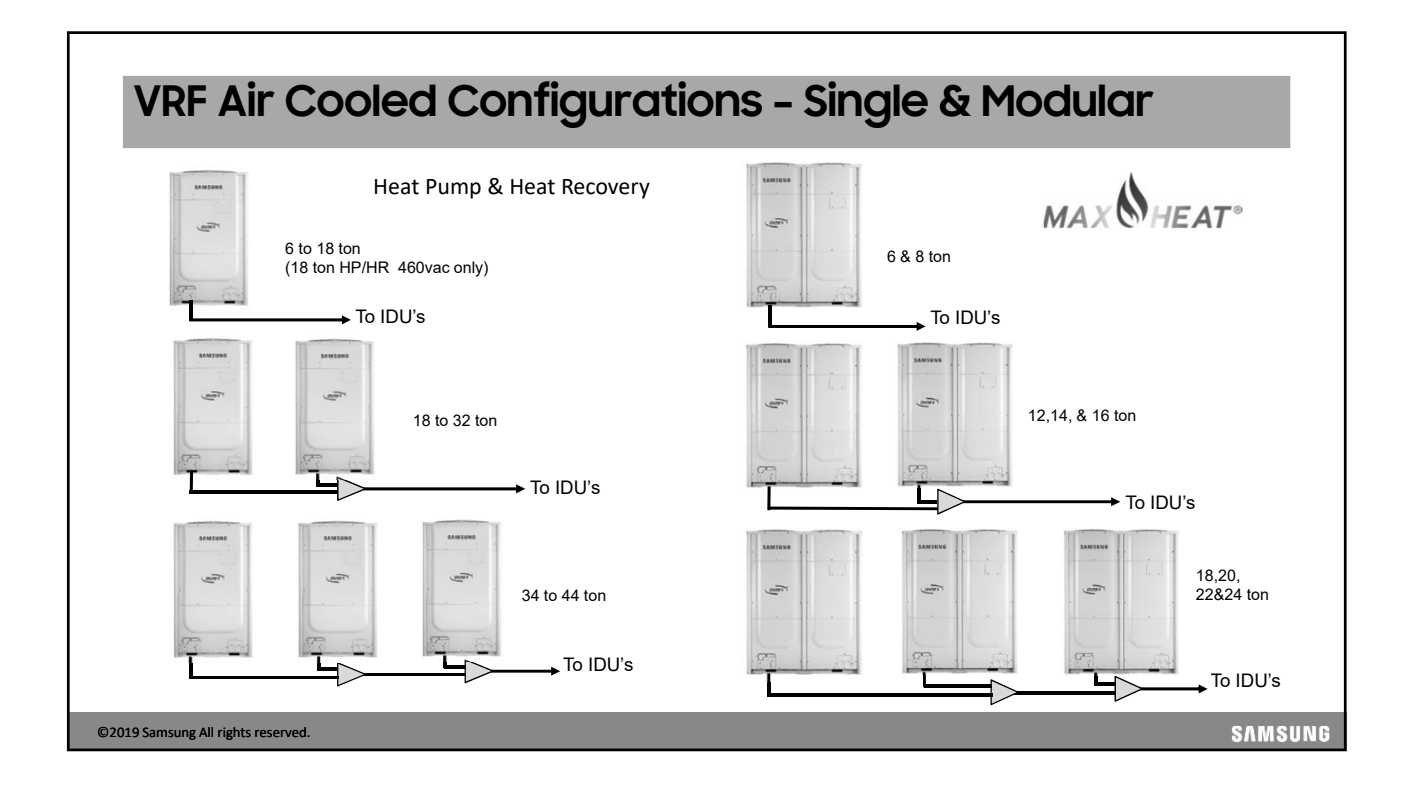

## VRF Water Cooled Configurations - Single & Modular

- 3 phase condensers
  - 6,8,10 ton single compressor units
  - 16 & 20 ton dual compressor units
- Field configured Heat Pump or Heat Recovery operation
  - Requires "K" tactile setting and HP valve set
- Closed loop condenser water circuit
- If hydrothermal or open cooling towers are used, additional heat exchangers must be installed.

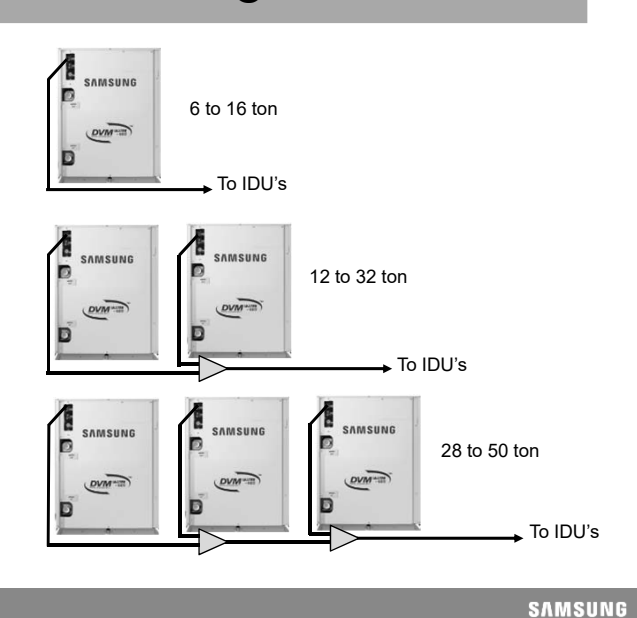

©2019 Samsung All rights reserved.

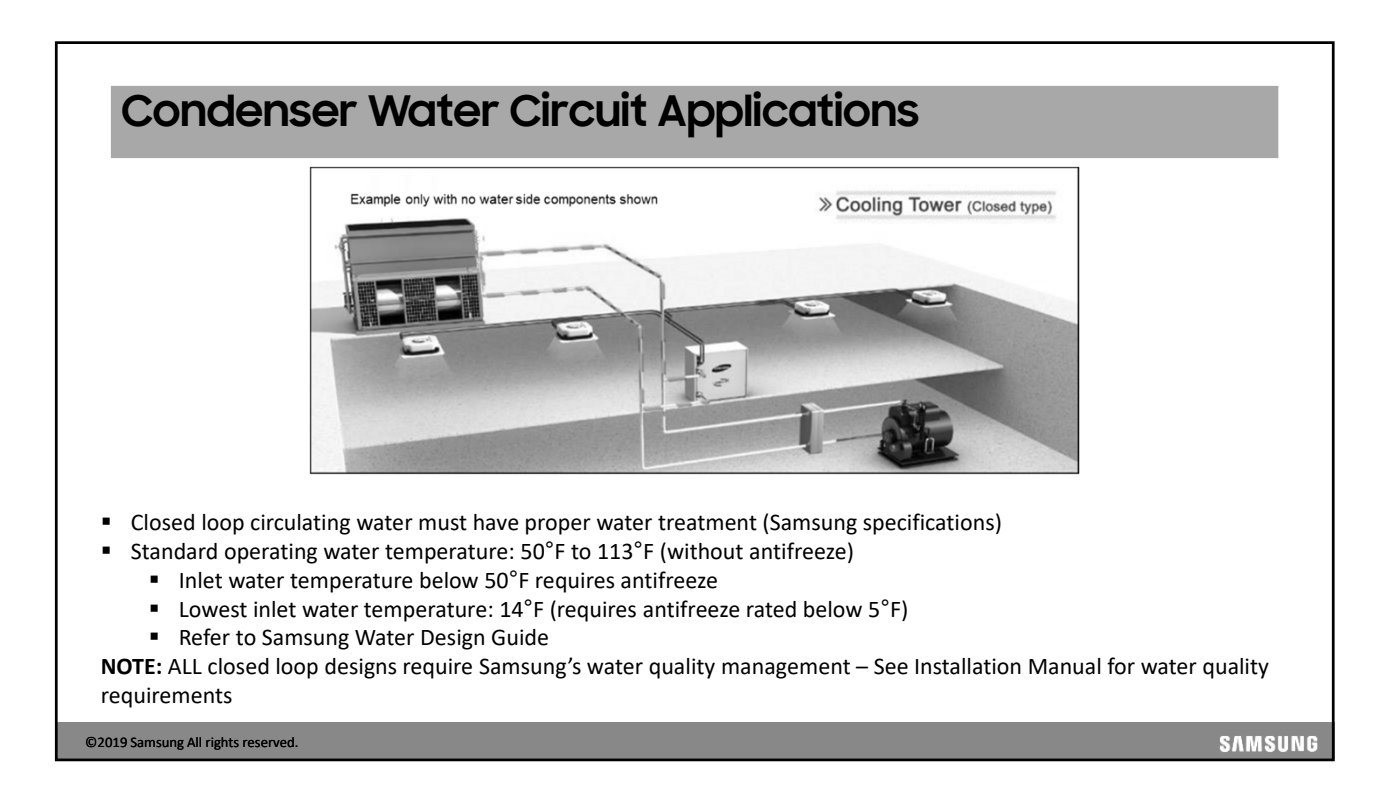

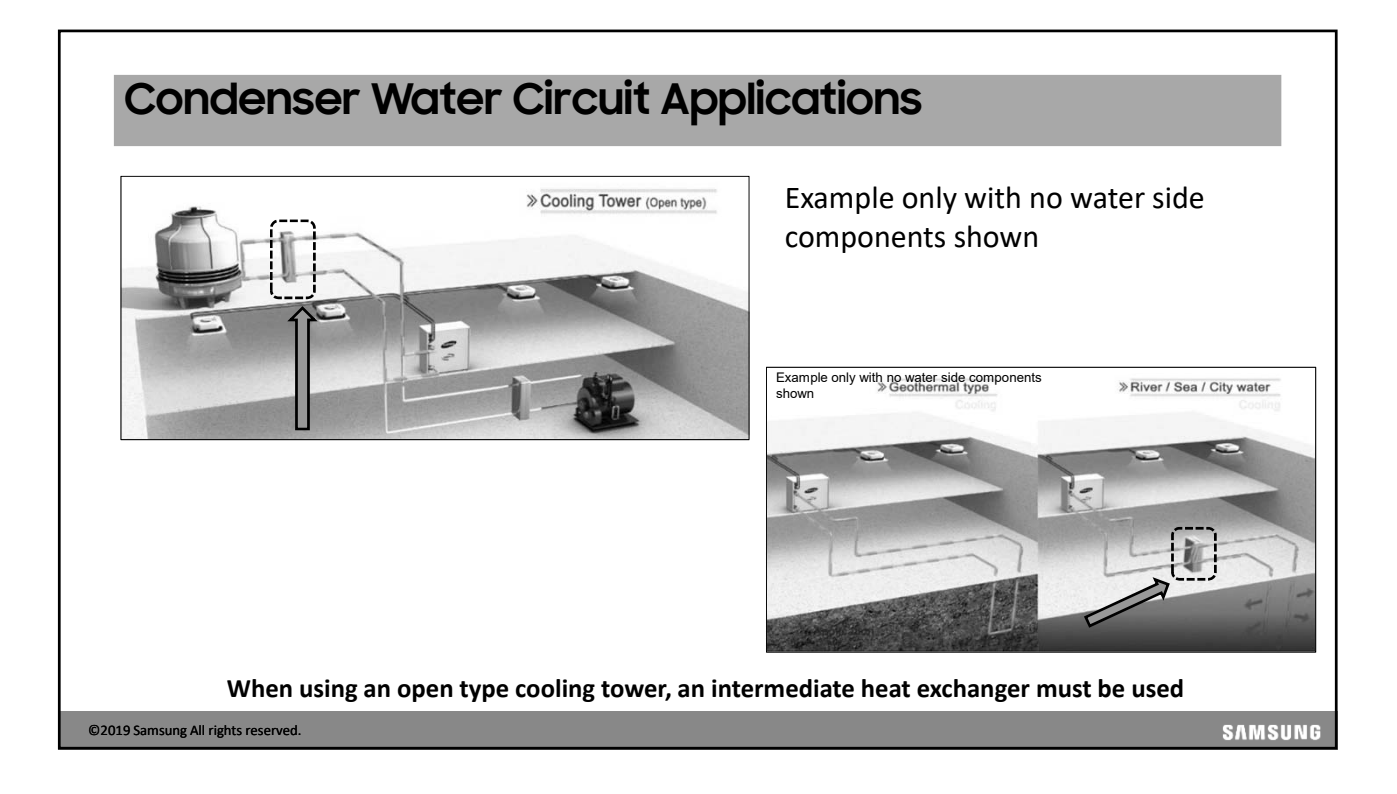

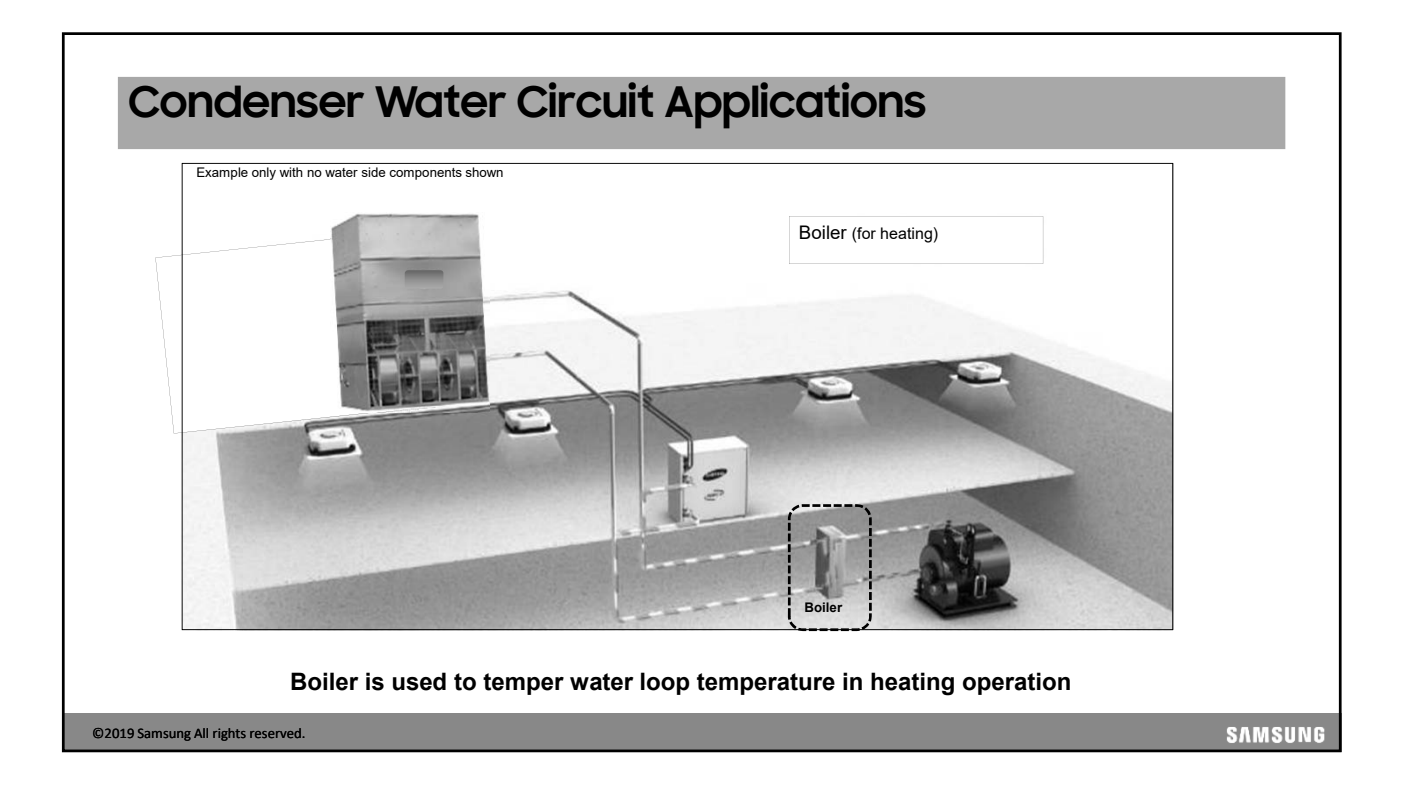

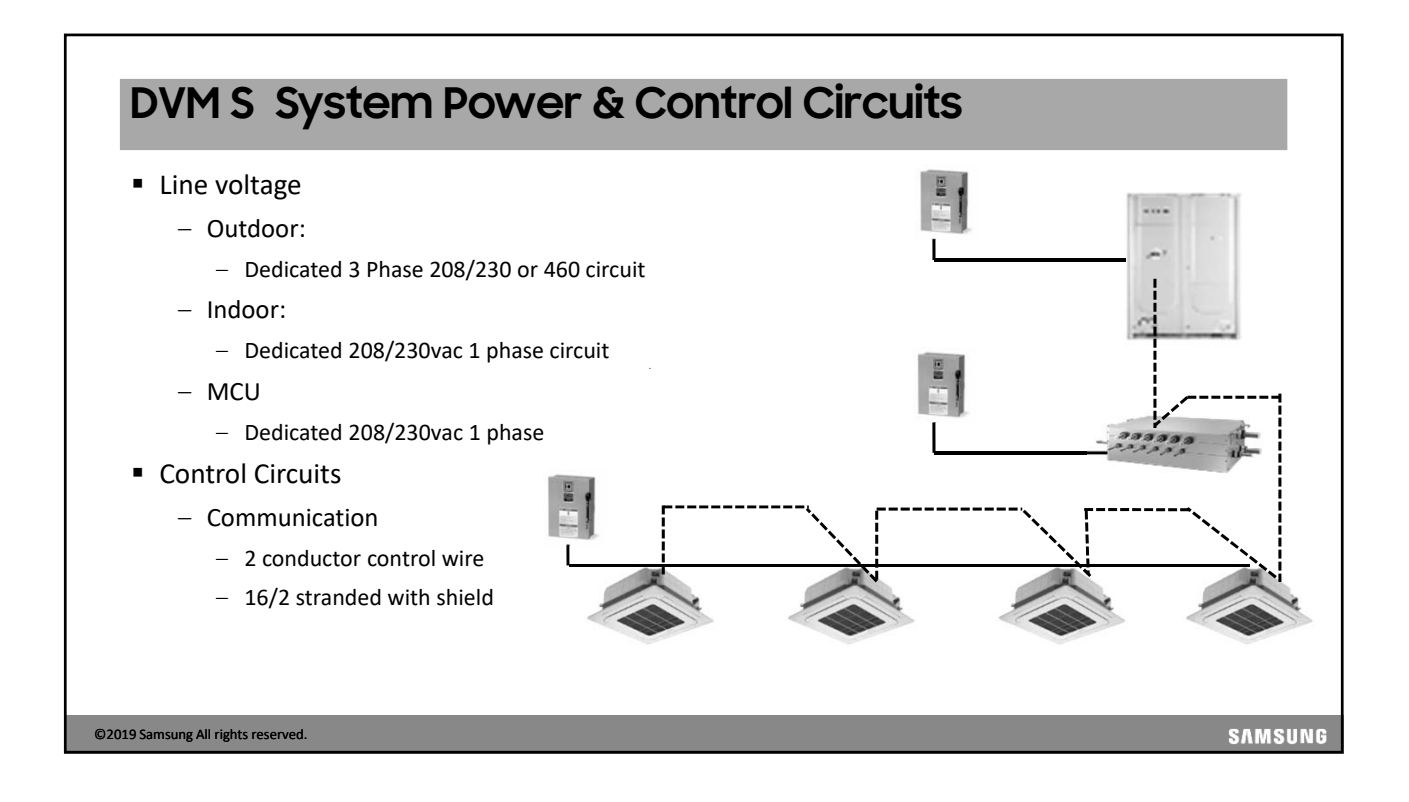

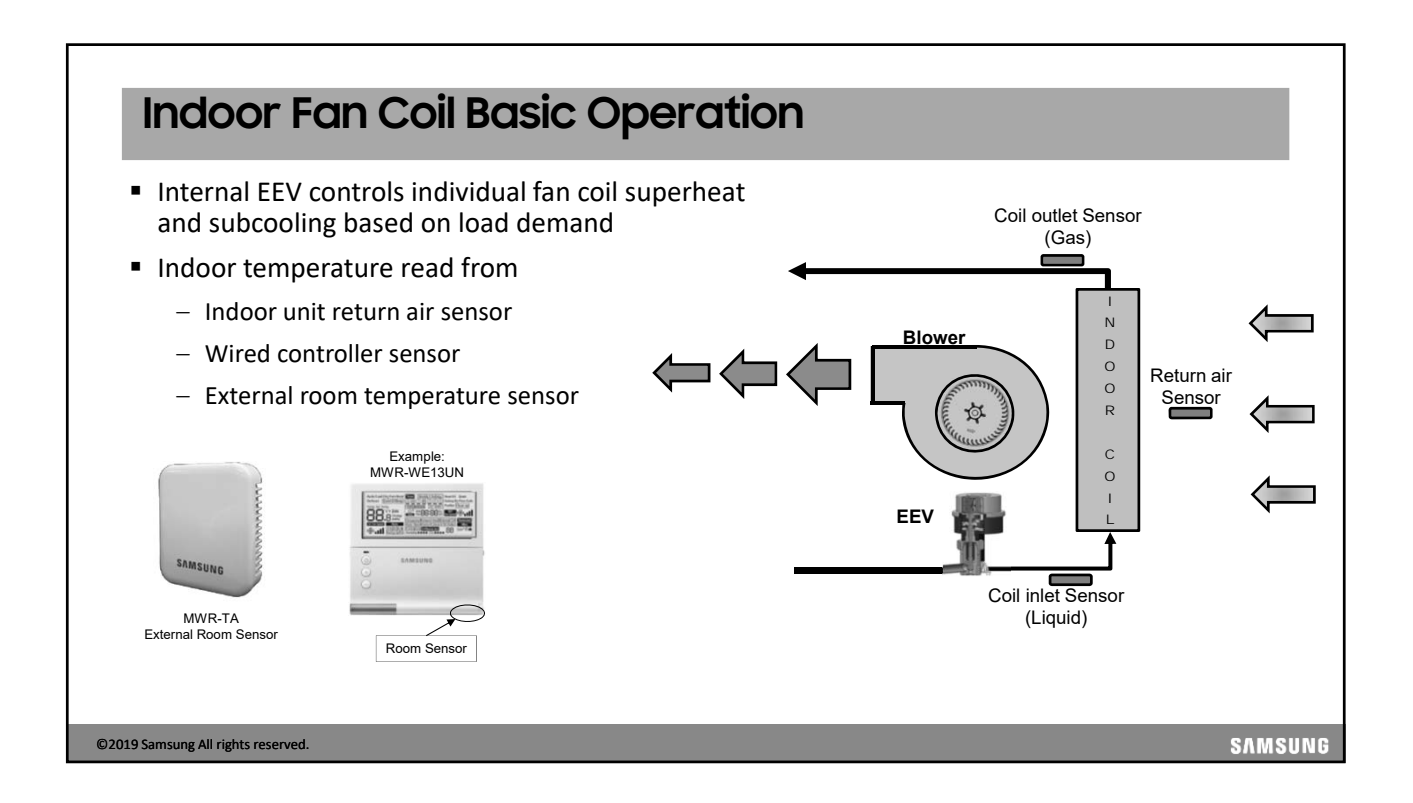

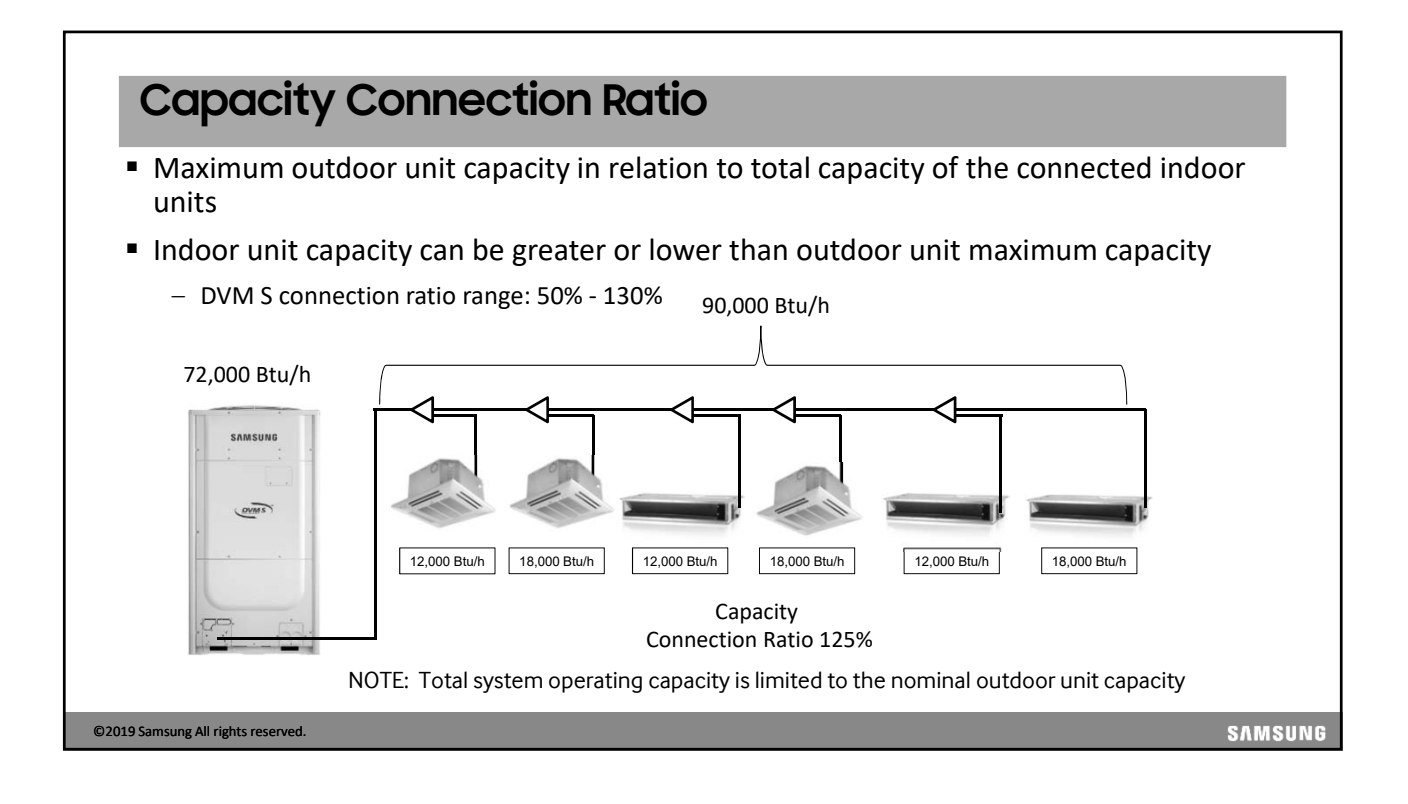

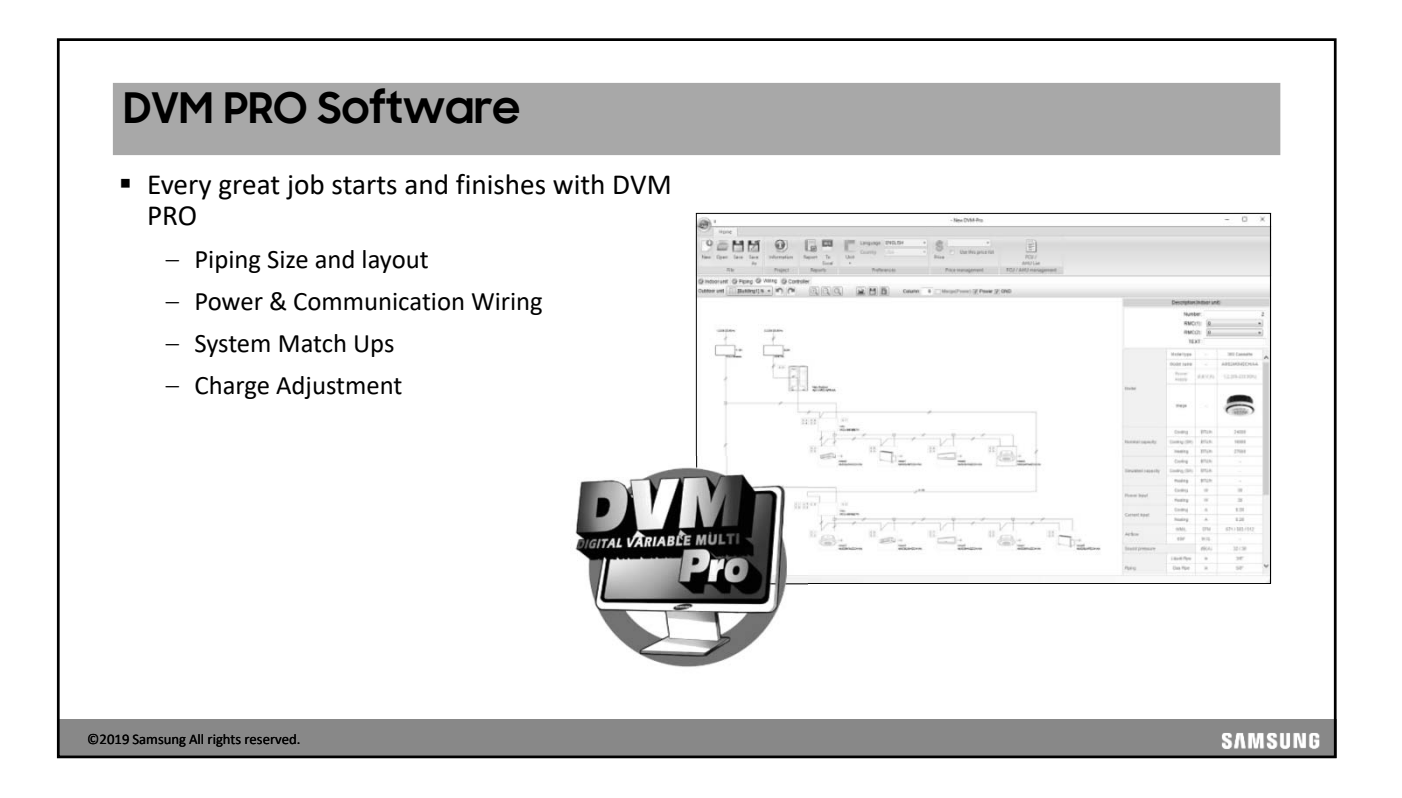

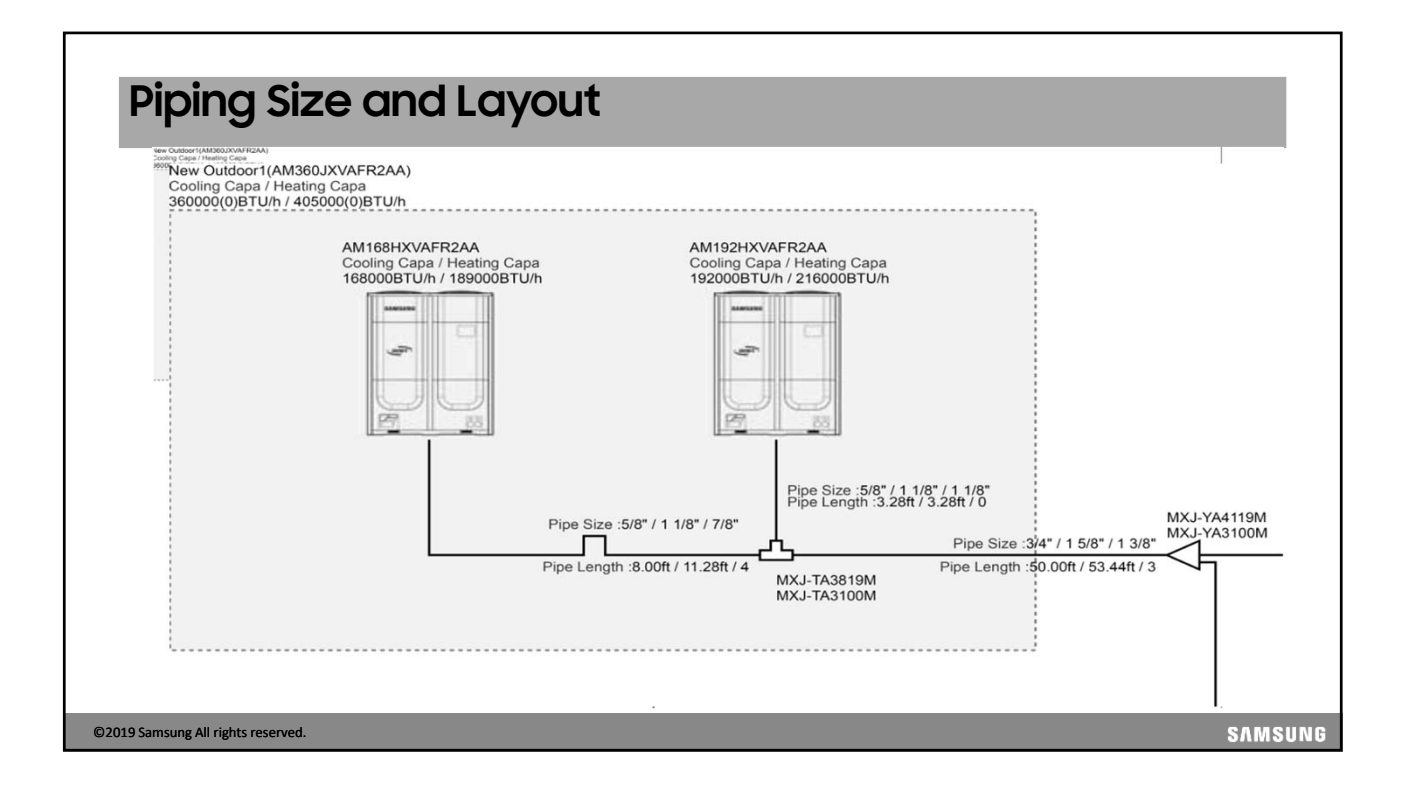

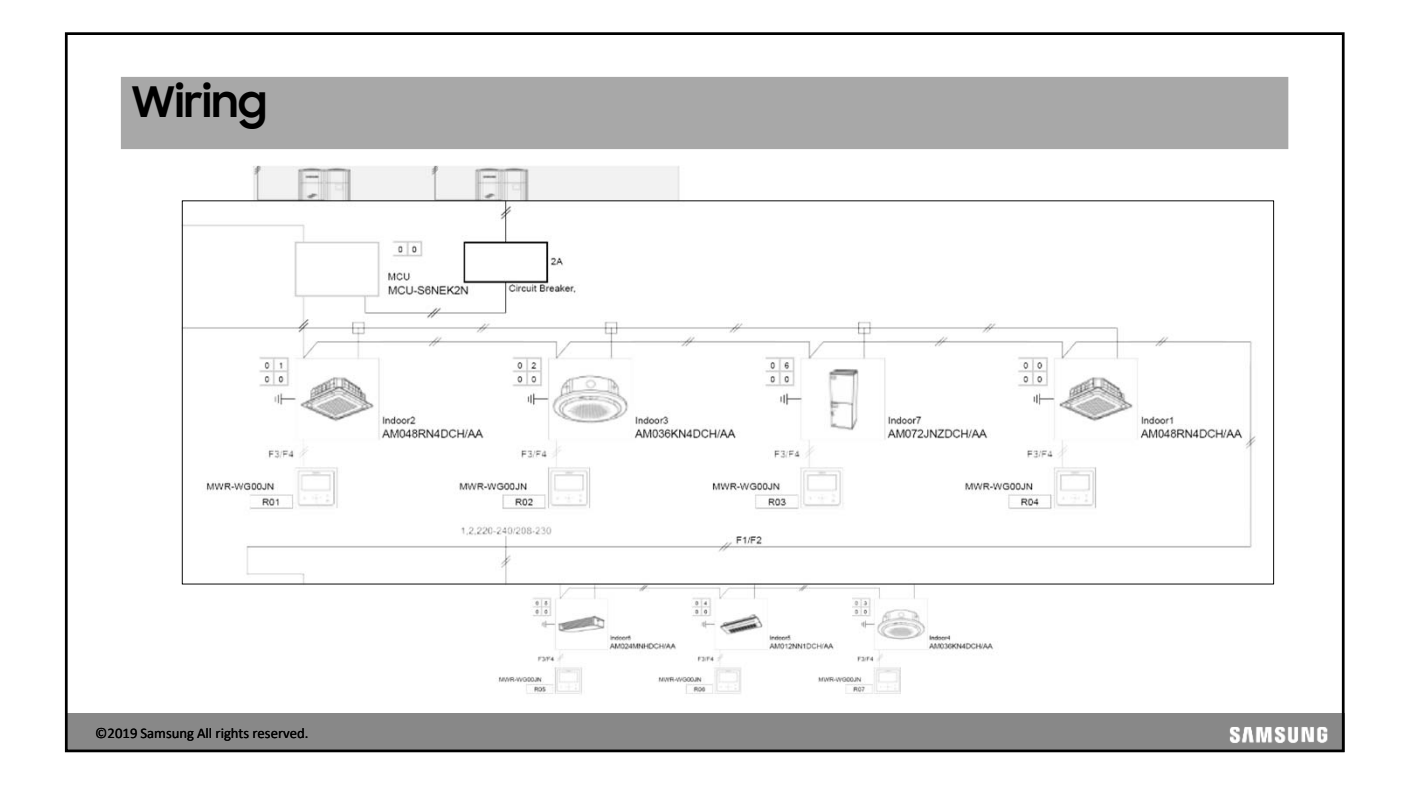

| 1) Equipment list                                                                                                    |                                                                                                    |                                  |                                  |                     |               |                                                                                        |                                   |                          |              |         |                                          |            |            |                   |       |        |
|----------------------------------------------------------------------------------------------------|----------------------------------------------------------------------------------------------------|----------------------------------|----------------------------------|---------------------|---------------|----------------------------------------------------------------------------------------|-----------------------------------|--------------------------|--------------|---------|------------------------------------------|------------|------------|-------------------|-------|--------|
| Categories                                                                                                    | Model                                                                                                    | name                             |                                  | Q                   | y .           | Cate                                                                                   | gories                            |                          |              | Model n | ame                                      |            |            |                   | Qty   |        |
| DVM S(NEW)                                                                                                    | AM360JXVAFR2AA                                                                                                    | AM168HXVAFR2                     | AA                               | 1                   |               | _                                                                                      |                                   |                          |              | L       | MX                                       | J-TA3819M  |            |                   | 1     |        |
|                                                                                                    |                                                                                                    | AM192HXVAFR2AA<br>AM048RN4DCH/AA |                                  | 1                   |               | _                                                                                      |                                   |                          |              | - F     | MX                                       | J-TA3100M  |            |                   | 1     |        |
| Wind-Free 4Way Cassette                                                                                                    |                                                                                                    |                                  |                                  | 4                   |               | — Y-J                                                                                  | Joint                             |                          |              | - F     | MX                                       | J-YA4119M  |            |                   | 1     |        |
| 360 CST (CIrcle)                                                                                                    |                                                                                                    | AM030KN4DCH//                    | AA<br>AA                         |                     |               | _                                                                                      |                                   |                          |              | - F     |                                          | J-TA3100M  |            |                   | 1     |        |
| DUCT S                                                                                                    |                                                                                                    | AM012INNTDCH//                   | ΔΔ<br>ΔΔ                         | -                   |               | _                                                                                      |                                   |                          |              | - F     |                                          | 06-23143A  |            |                   | 1     |        |
| Multi AHU/Vertical)                                                                                                    |                                                                                                    | AM024WINFIDCH/                   | ΔΔ<br>ΔΔ                         | -                   |               | Mode Ch                                                                                | iange Unit                        | <br>                     |              |         | MC                                       | 11-S6NEK2N | 1          |                   |       |        |
| 1. Liquid piping<br>2. Gas piping<br>3. High pressure gas piping                                                                                                    | ¥ ,,                                                                                                    |                                  | ft<br>ft                         | 3.28 33.69          | 3.28          | 36.29 50.00<br>16.40 17.29                                                             |                                   | 36.29                    |              |         |                                          | 50.00      |            |                   |       |        |
|                                                                                                    | Destriction of size length                                                                                         |                                  |                                  | Destriction (f      | land on inst  | 3.28                                                                                   | 8.01                              | 28.28                    | a a la a sth | 50.00   |                                          |            | - Facility | lant ninin n l    |       |        |
| 1 Total pining length                                                                                                    | Restriction of pipe length                                                                                         |                                  | 4                                | Restriction (E      | lased on inst | 3.28 allation manual)                                                                  | 8.01                              | 28.28<br>Actual pipi     | ng length    | 50.00   | 26.21                                    |            | Equiva     | <br>lent piping l | ength |        |
| 1. Total piping length<br>2. Maximum piping length                                                                                                    | Restriction of pipe length                                                                                         |                                  | ft ft                            | Restriction (E      | lased on inst | 3.28  <br>allation manual)<br>3281.0<br>656.0                                          | 8.01                              | 28.28<br>Actual pipi     | ng length    | 50.00   | 26.21                                    |            | Equiva     | lent piping l     | ength | 121.4  |
| 1. Total piping length<br>2. Maximum piping length<br>3. Main pipe length                                                                                                    | Restriction of pipe length                                                                                         |                                  | ft<br>ft                         | Restriction (E      | lased on inst | 3.28 allation manual)<br>3281.0<br>656.0                                               | 8.01                              | 28.28<br>Actual pipi     | ing length   | 50.00   | 26.21<br>99.48<br>50.00                  |            | Equiva     | <br>lent piping l | ength | 121.46 |
| Total piping length     Z. Maximum piping length     Main pipe length     4. Piping length between the first                                                                                                    | Restriction of pipe length<br>branch and the farthest indoor unit                                                  |                                  | ft<br>ft<br>ft<br>ft             | I<br>Restriction (E | lased on inst | 3.28  <br>allation manual)<br>3281.0<br>656.0<br>148.00/295.2                          | 8.01                              | <br>28 28<br>Actual pipi | ng length    | 50.00   | 26.21<br>99.48<br>50.00<br>40.49         |            | Equiva     | <br>lent piping I | ength | 121.46 |
| Total piping length     Maximum piping length     Main pipe length     Piping length between the first     Level difference between outd     (OD above ID unit / OD below ID                                                            | Restriction of pipe length<br>branch and the farthest indoor unit<br>oor and indoor unit(Max)<br>unit)             |                                  | ft<br>ft<br>ft<br>ft<br>ft       | Restriction (E      | lased on inst | 3.28  <br>allation manual)<br>3281.0<br>656.0<br>148.00/295.2<br>131.23/360.9          | 8.01<br>10<br>18<br>19            | 28.28<br>Actual pipi     | ing length   | 50.00   | 26.21<br>99.48<br>50.00<br>40.49<br>3.28 |            | Equiva     | lent piping I     | ength | 121.46 |
| Total piping length     Maximum piping length     Maximum piping length     Min pipe length     Piping length between the first     Level difference between outd     (OD above ID unit / OD below ID     Level difference between indo | Restriction of pipe length<br>branch and the farthest indoor unit<br>oor and indoor unit(Max)<br>unit)<br>or units |                                  | ft<br>ft<br>ft<br>ft<br>ft<br>ft | Restriction (E      | ased on inst  | 3.28  <br>allation manual)<br>3281.0<br>656.0<br>148.00/295.2<br>131.23/360.9<br>131.2 | 8.01<br>0<br>10<br>18<br>19<br>13 | 28.28<br>Actual pipi     | ing length   | 50.00   | 26.21<br>99.48<br>50.00<br>40.49<br>3.28 |            | Equiva     | <br>lent piping l | ength | 121.46 |

©2019 Samsung All rights reserved.

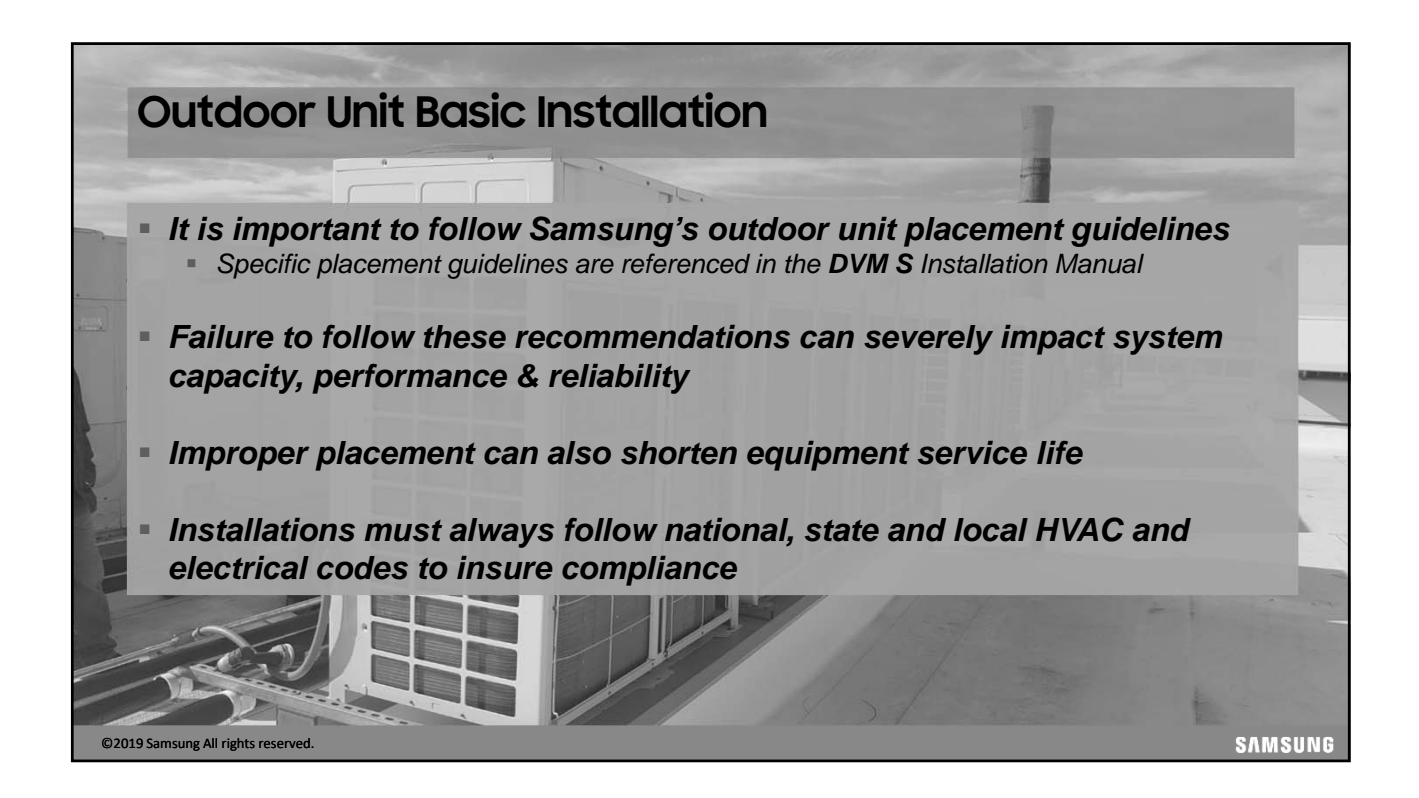

| Air Cooled Outdoor Unit Nomenclature |                        |                    |               |                       |               |               |        |   |               |          |                            |
|--------------------------------------|------------------------|--------------------|---------------|-----------------------|---------------|---------------|--------|---|---------------|----------|----------------------------|
|                                      | Example:               | AM<br><sup>©</sup> | 072<br>◎      | <b>F</b><br>3         | <b>X</b><br>④ | V<br>s        | A<br>© | Ø | <b>H</b><br>® | /        | AA                         |
| ① Classifica                         | tion DVM S             | ④ Produce          | ct Type       | door Unit             |               | 1             |        |   | © v           | F        | 208/230vac 3 Ph            |
| ② Capacity                           | 3 digits x 1,000 Btu/h | © Unit T           | Type          | oor Unit -            | - 72,000      | J<br>MBtu and | larger |   | L             | <u> </u> |                            |
| ③ Version                            | 2013                   | © Systen           | n Orientation | Туре                  |               |               |        |   | ® N           | lode     |                            |
| H                                    | 2014<br>2015           | A                  | Modular outdo | oor unit –<br>iah EER | 72,000 M      | /IBtu and     | larger |   | _             | H<br>R   | Heat Pump<br>Heat Recovery |
| K<br>M                               | 2016<br>2017           |                    |               |                       |               |               |        |   |               |          | · · · · ·                  |
| N                                    | 2018                   |                    |               |                       |               |               |        |   |               |          |                            |
| ©2019 Samsung                        | All rights reserved.   |                    |               |                       |               |               |        |   |               |          | SAMSUNG                    |

| Water cooled Nomer                                                      | nclatu                                           | ıre ·      | - 0               | utd         | oor    | <sup>-</sup> ur | nit                                  |                       |        |
|-------------------------------------------------------------------------|--------------------------------------------------|------------|-------------------|-------------|--------|-----------------|--------------------------------------|-----------------------|--------|
| Example: AM                                                             | 220<br>(2)                                       | (3)        | (4)               | (5)         | (6)    | (7)             | H<br>(8)                             | AA<br>(Buyer)         |        |
| (1) Classification<br>AM DVM E<br>(2) Capacity (3Digit)<br>BTU x 1000 K | (3) Year<br>2012<br>2013<br>2014<br>2015<br>2016 | (5)<br>W I | Feature<br>DVM Wa | e 1<br>ater | A      | STAND           | (6) Fea<br>ARD / GE                  | ture 2<br>NERAL / MOD | ULE    |
|                                                                         | 1 2017                                           | (8) Moo    |                   |             | F<br>J | F(208<br>J(4    | 7) Voltage<br>~230V, 60<br>60V, 60Hz | Hz, 3Φ)<br>, 3Φ)      |        |
|                                                                         | R Heat                                           | Recover    | y R4              | -10A        |        |                 |                                      |                       |        |
| ©2019 Samsung All rights reserved.                                      |                                                  |            |                   |             |        |                 |                                      |                       | SAMSUN |

#### **Outdoor Unit Features**

- Operating Temperature Range
  - Cooling:  $23^{\circ}F 120^{\circ}F$  (-13°F w/LACH1(2) Low Ambient Cooling Hood )
  - Heating: -13°F 75°F ("MAX HEAT" 100% capacity at -13°F)

#### Compressor modulation

- Cooling: Target refrigerant low pressure
  - Sample Rate every 40 Seconds
- Heating: Target refrigerant high pressure
  - Sample Rate every 40 Seconds
- Features
  - Indoor & Outdoor PCB Removable EEPROM
  - Intelligent Defrost
  - Flash & Vapor Injection inverter scroll compressors
  - Advanced oil recovery cycle logic

©2019 Samsung All rights reserved.

### **Outdoor Unit Placement**

 Support the unit a minimum of 8 inches above grade, install above the normal snow line

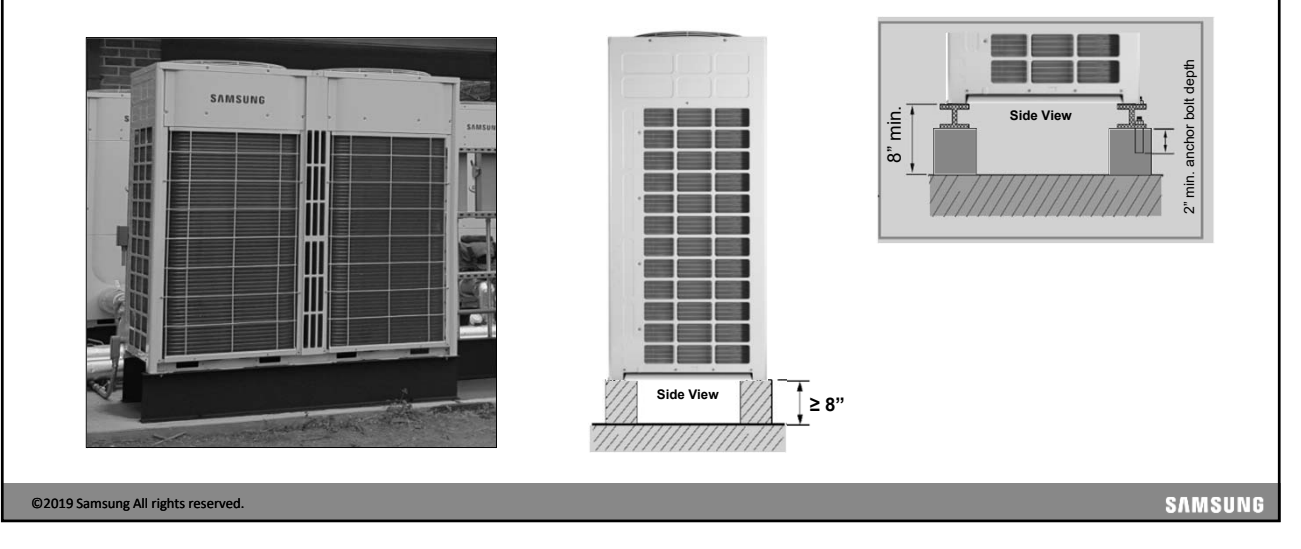

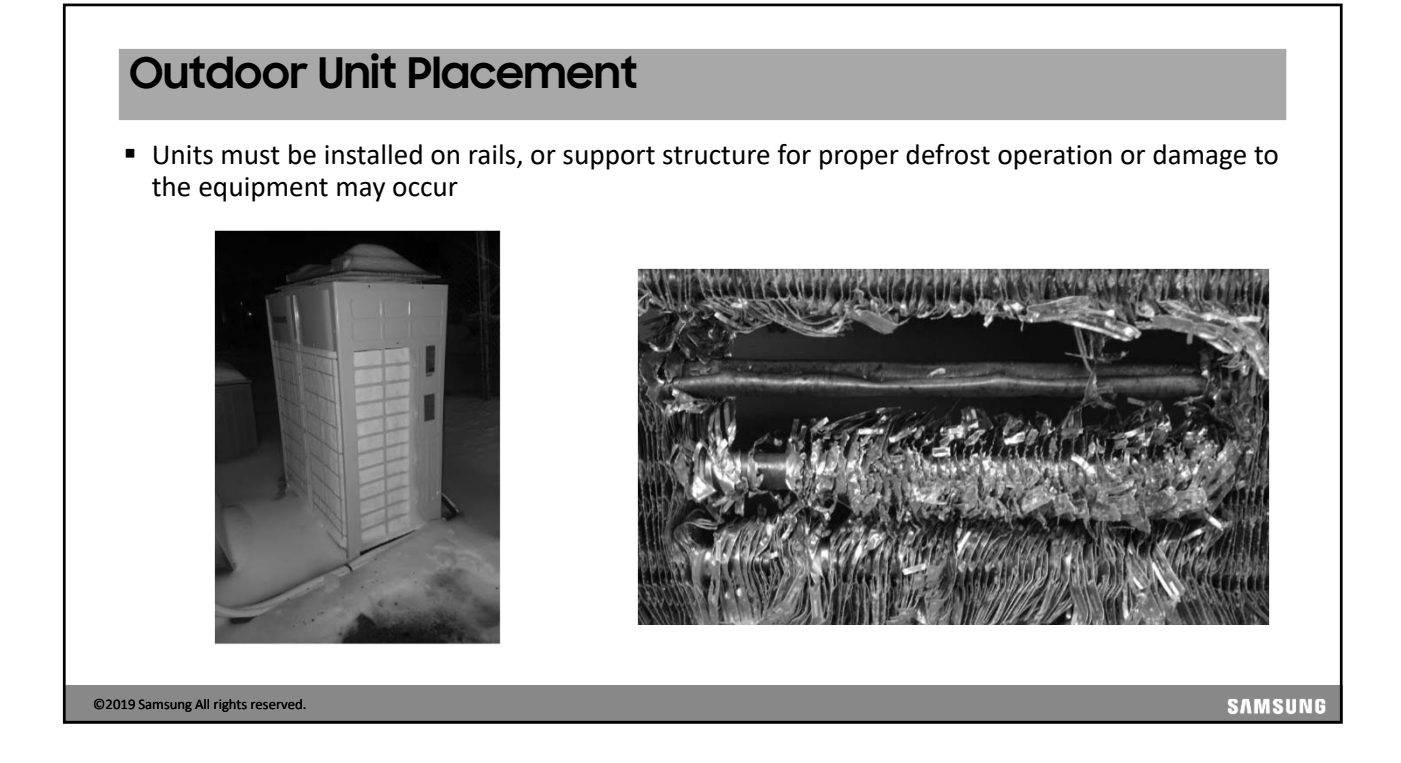

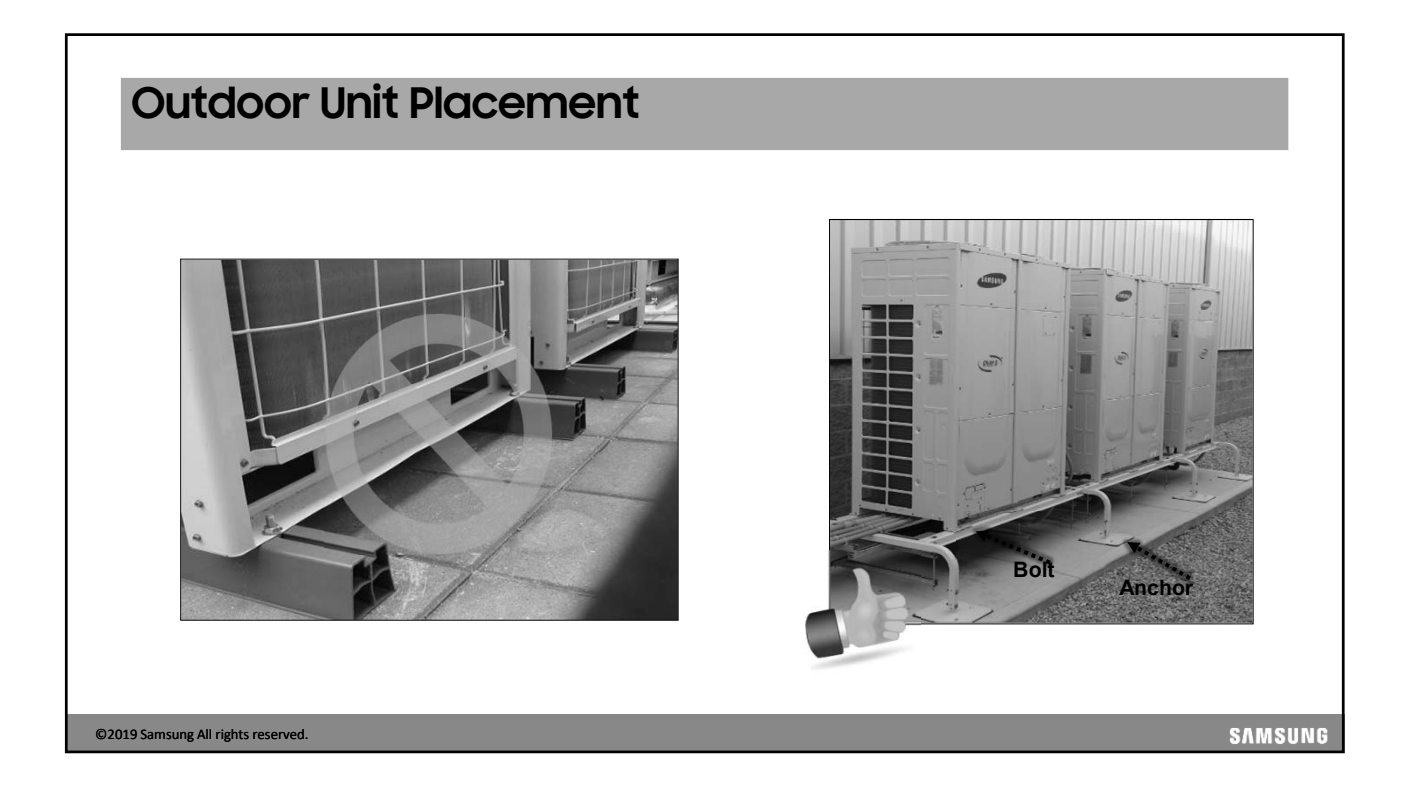

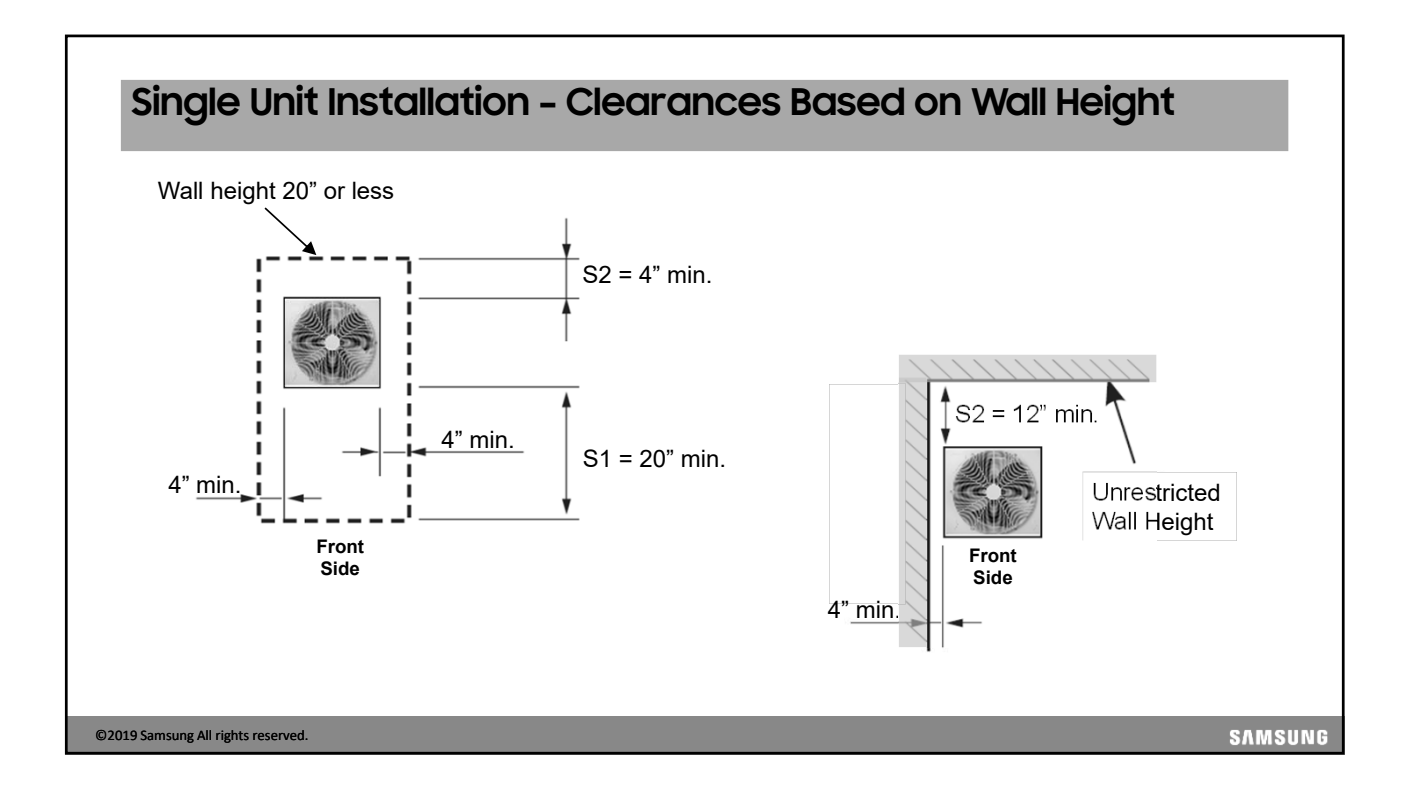

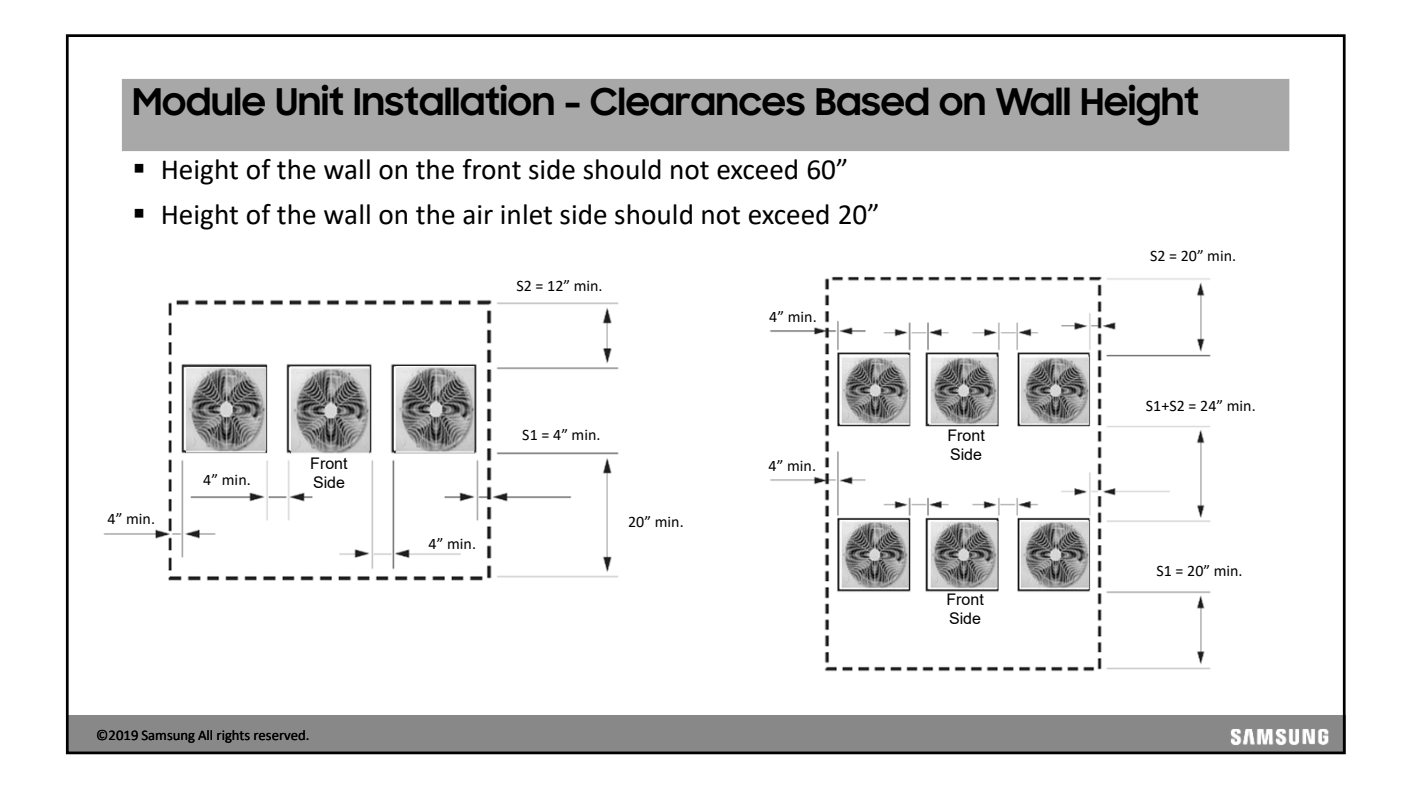

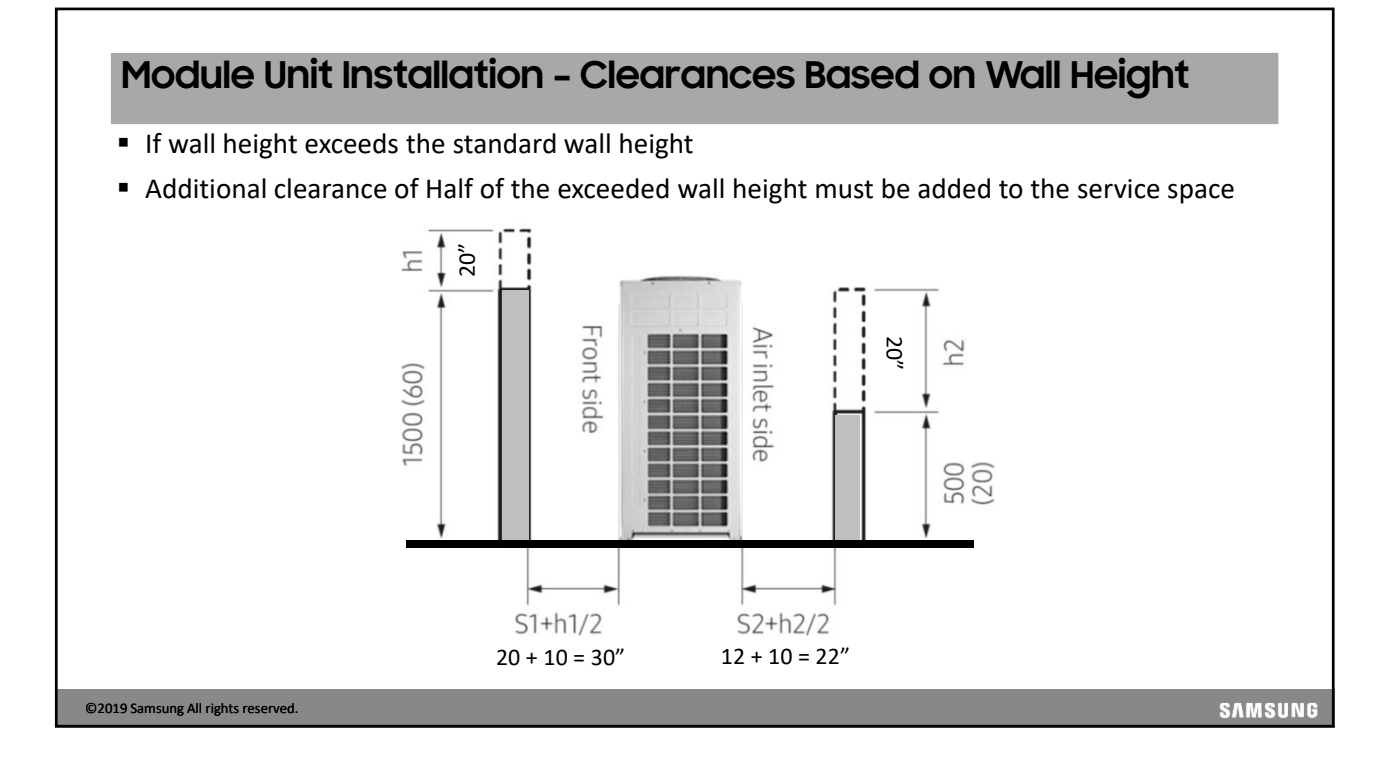

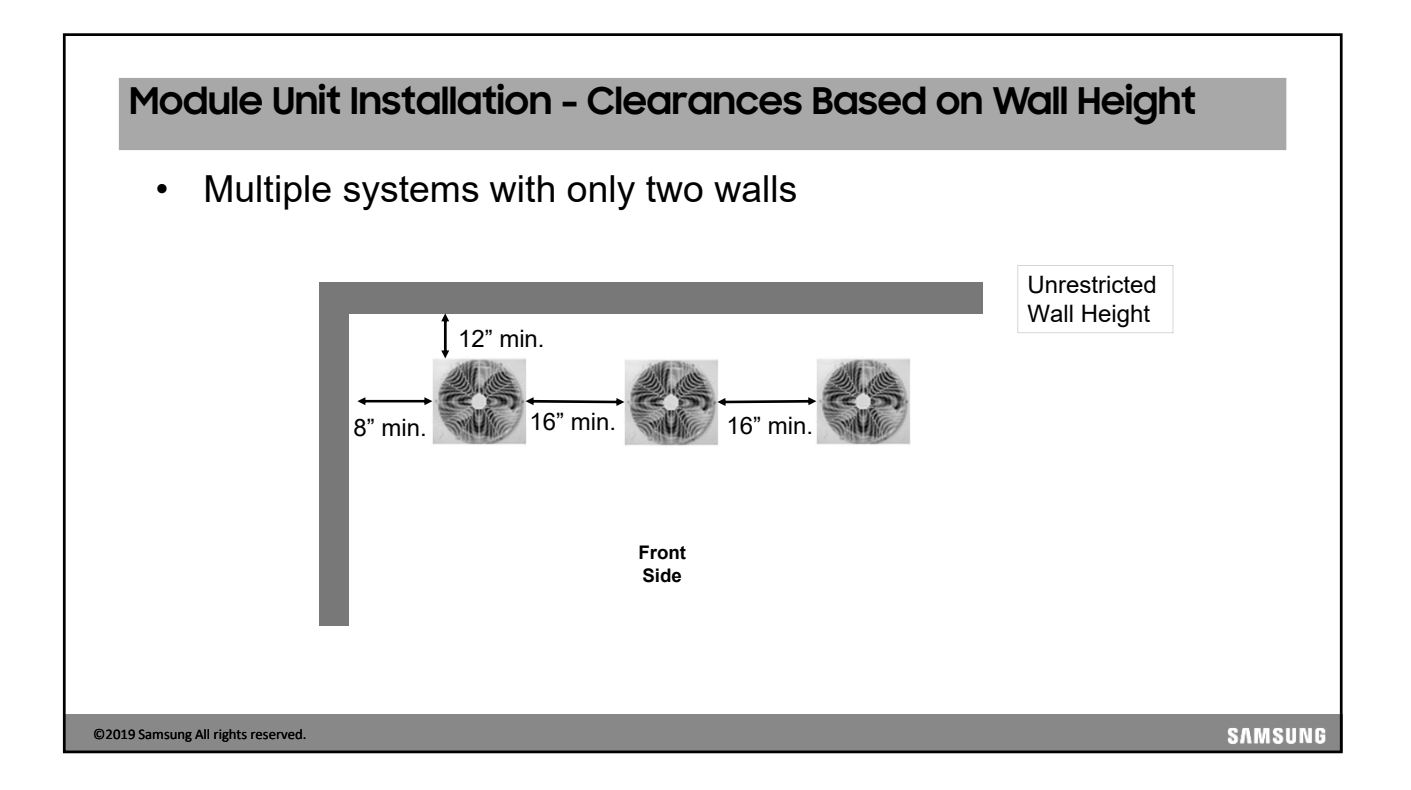

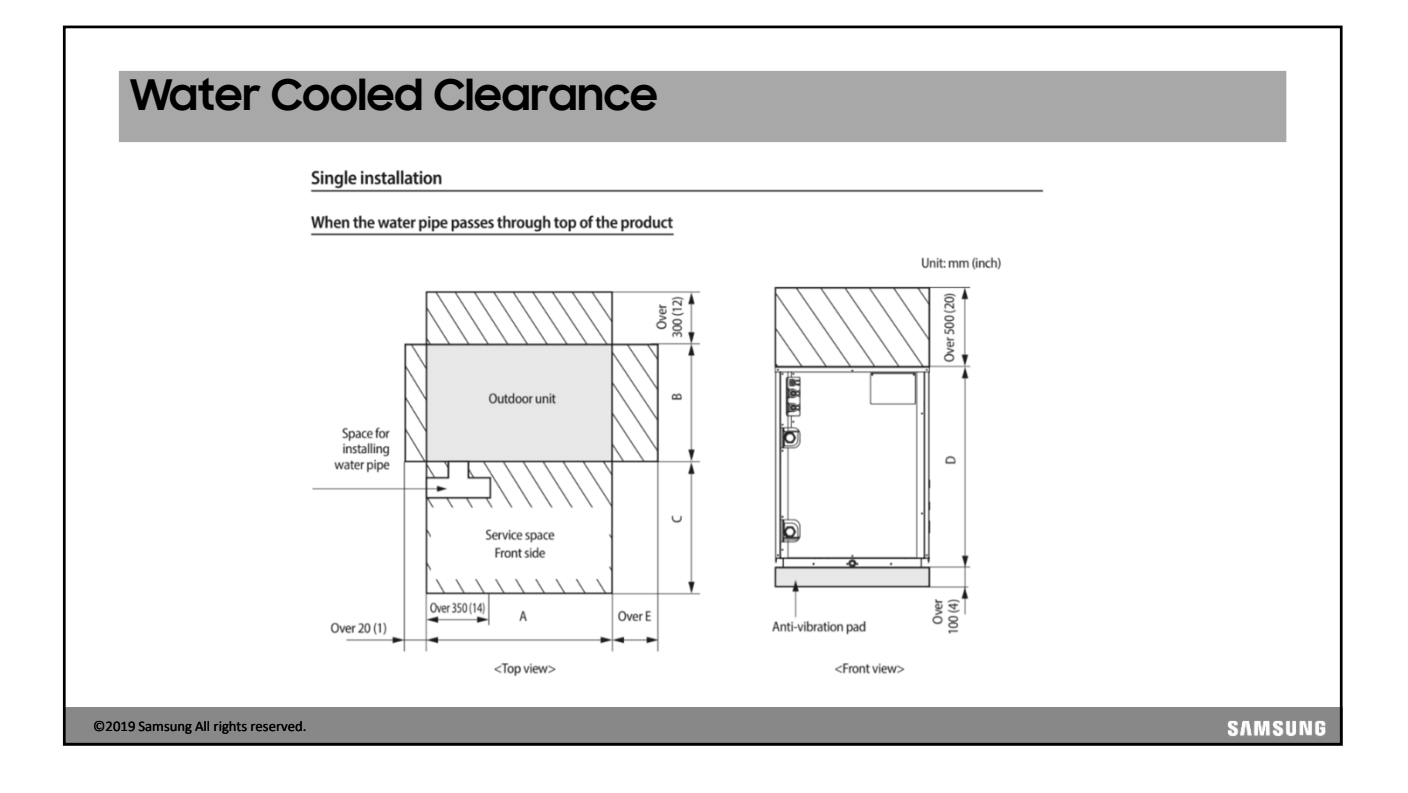

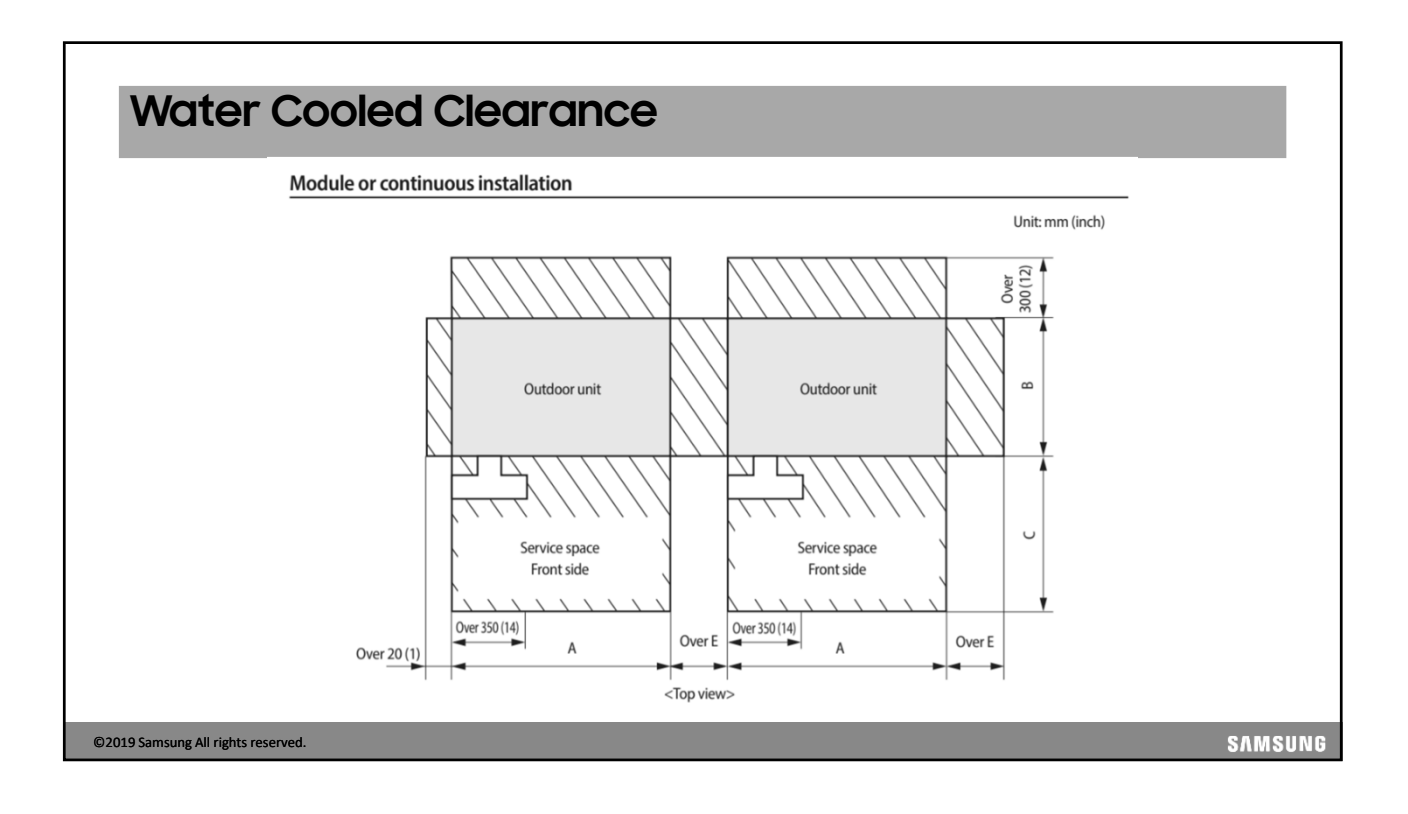

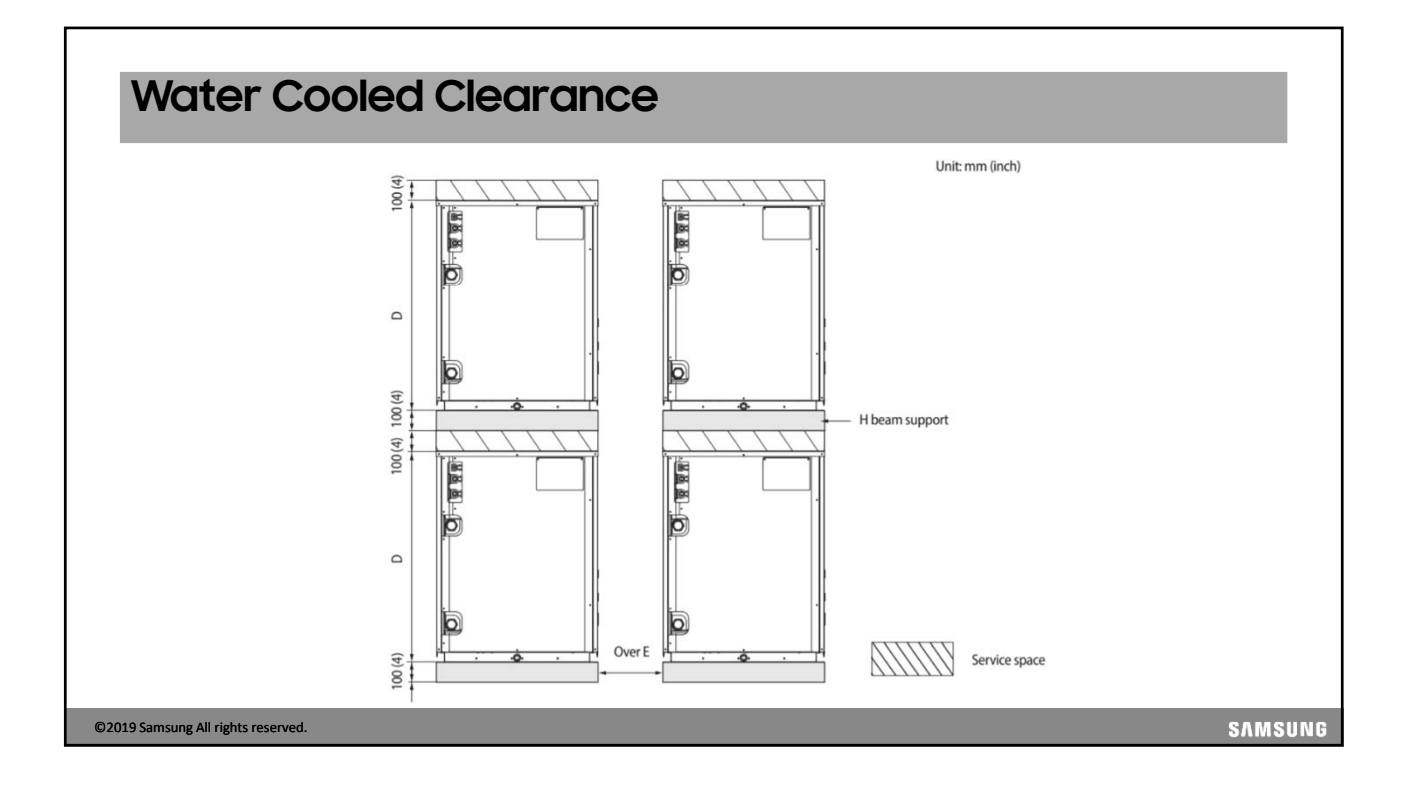

## Outdoor Unit Placement Corrosive Atmospheres

 Avoid locations near bathroom and exhaust hood ventilators, boiler stacks or other corrosive atmospheres, etc.

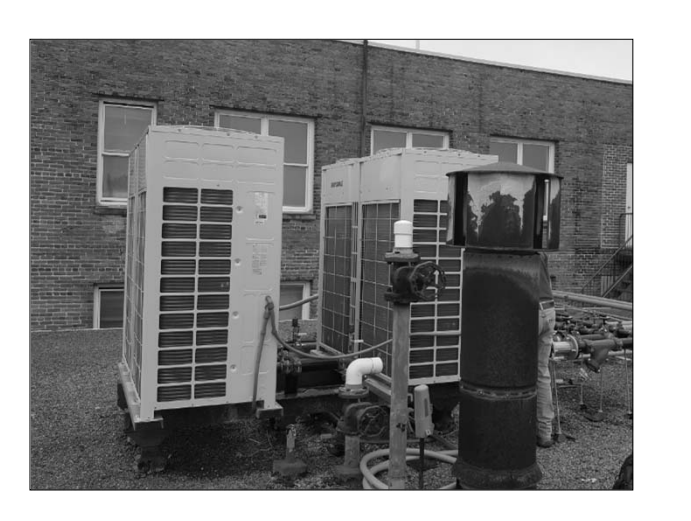

©2019 Samsung All rights reserved.

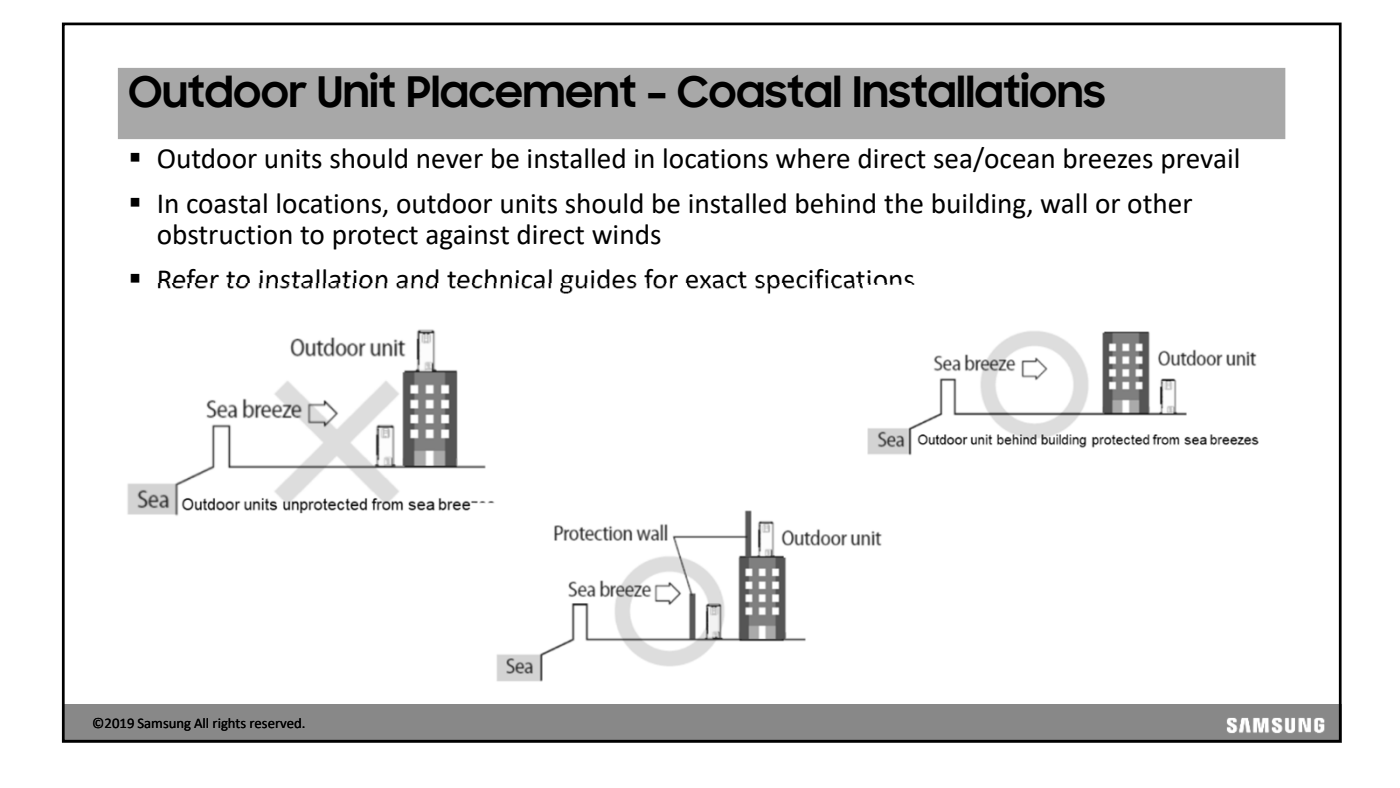

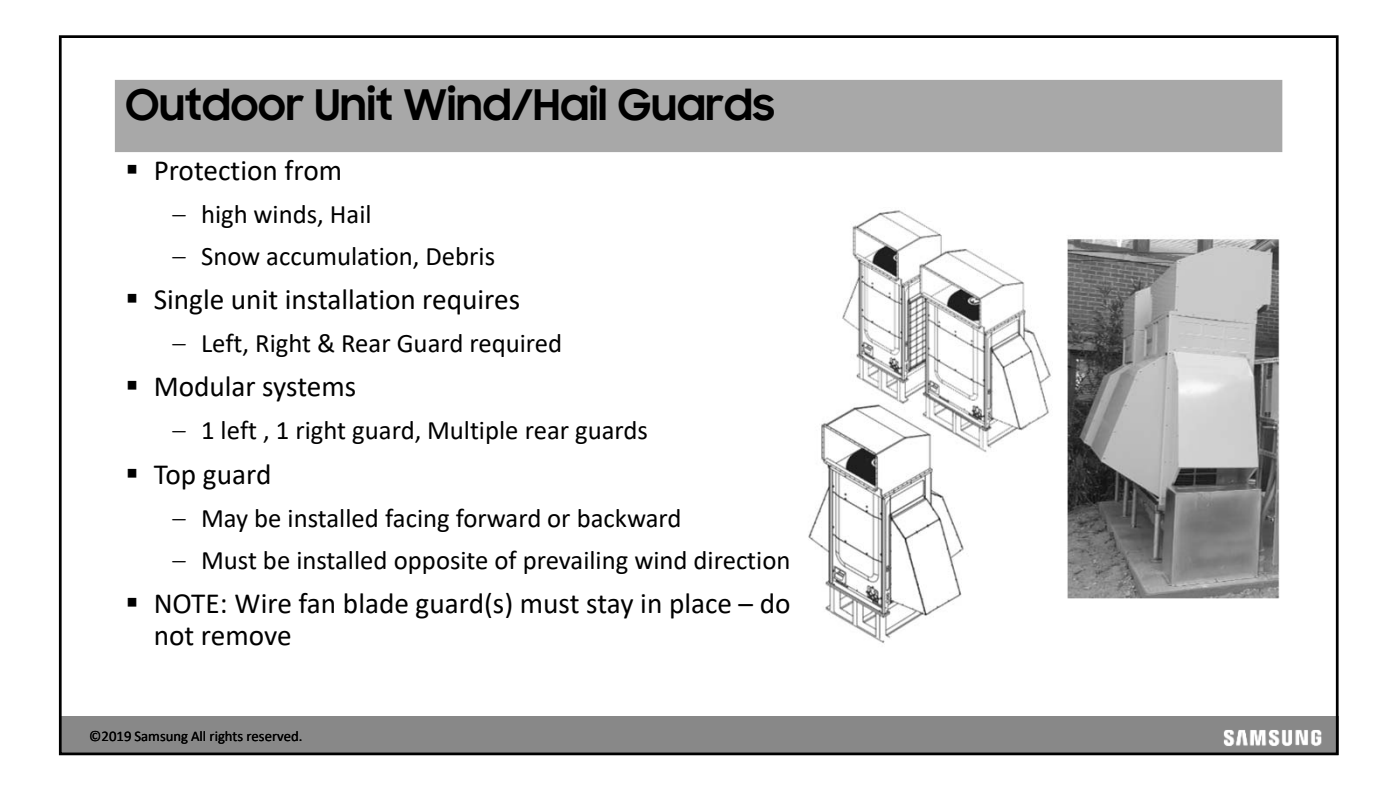

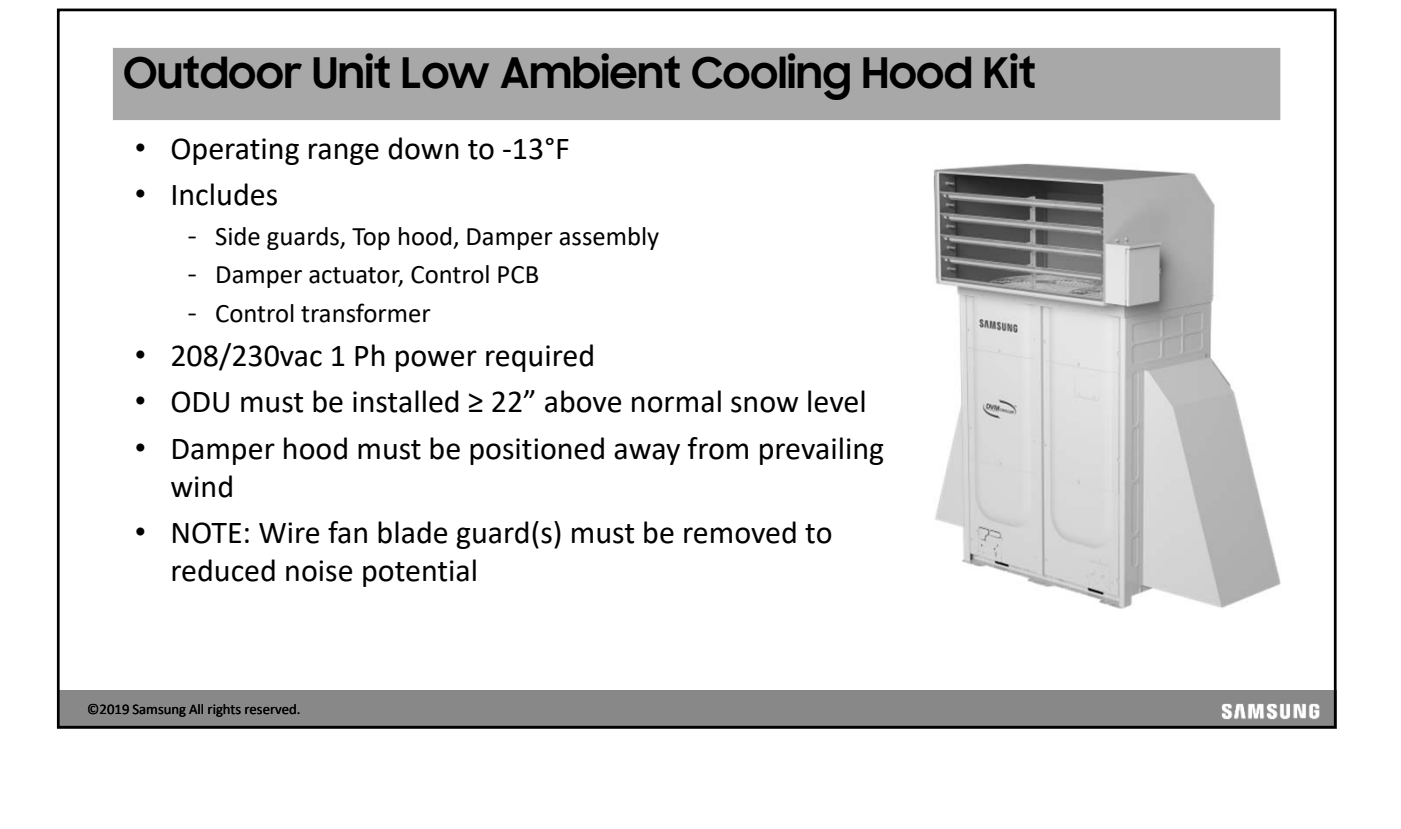

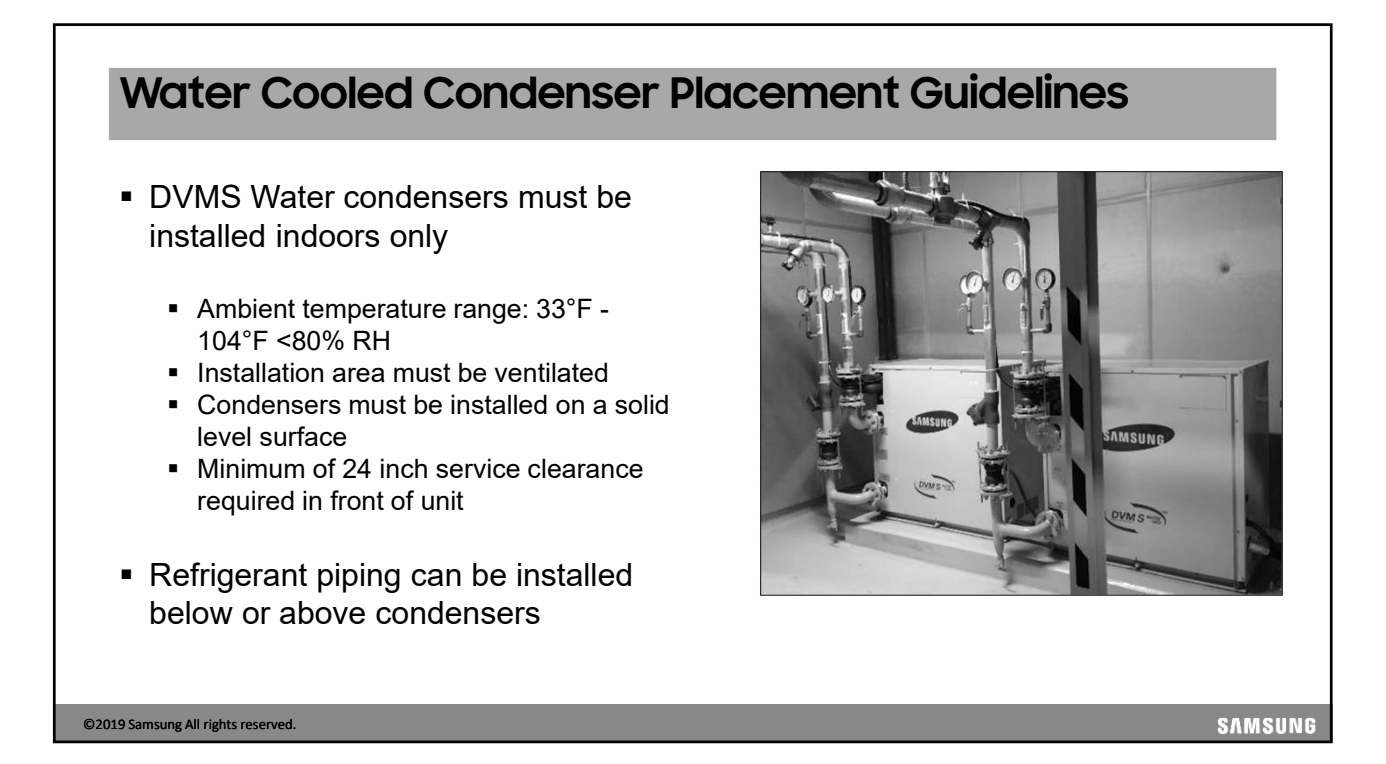

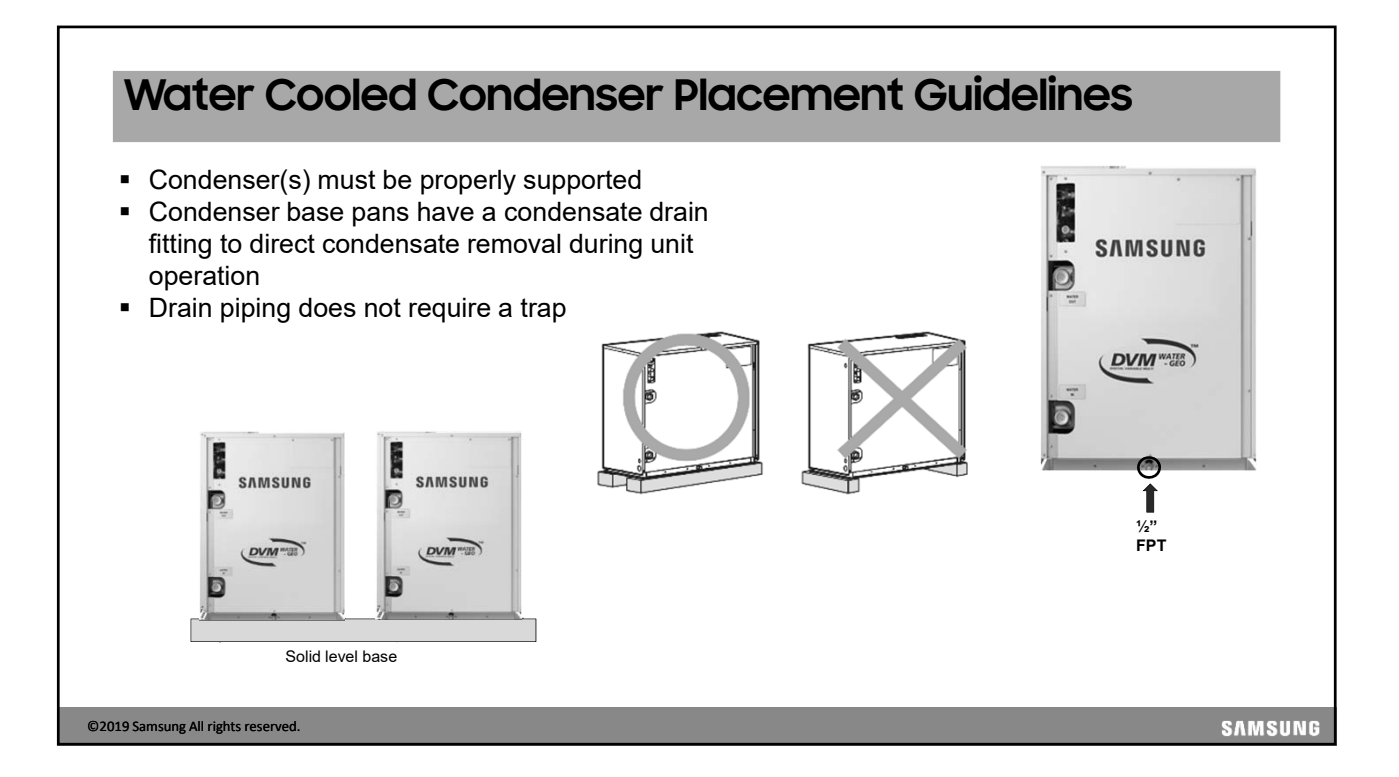

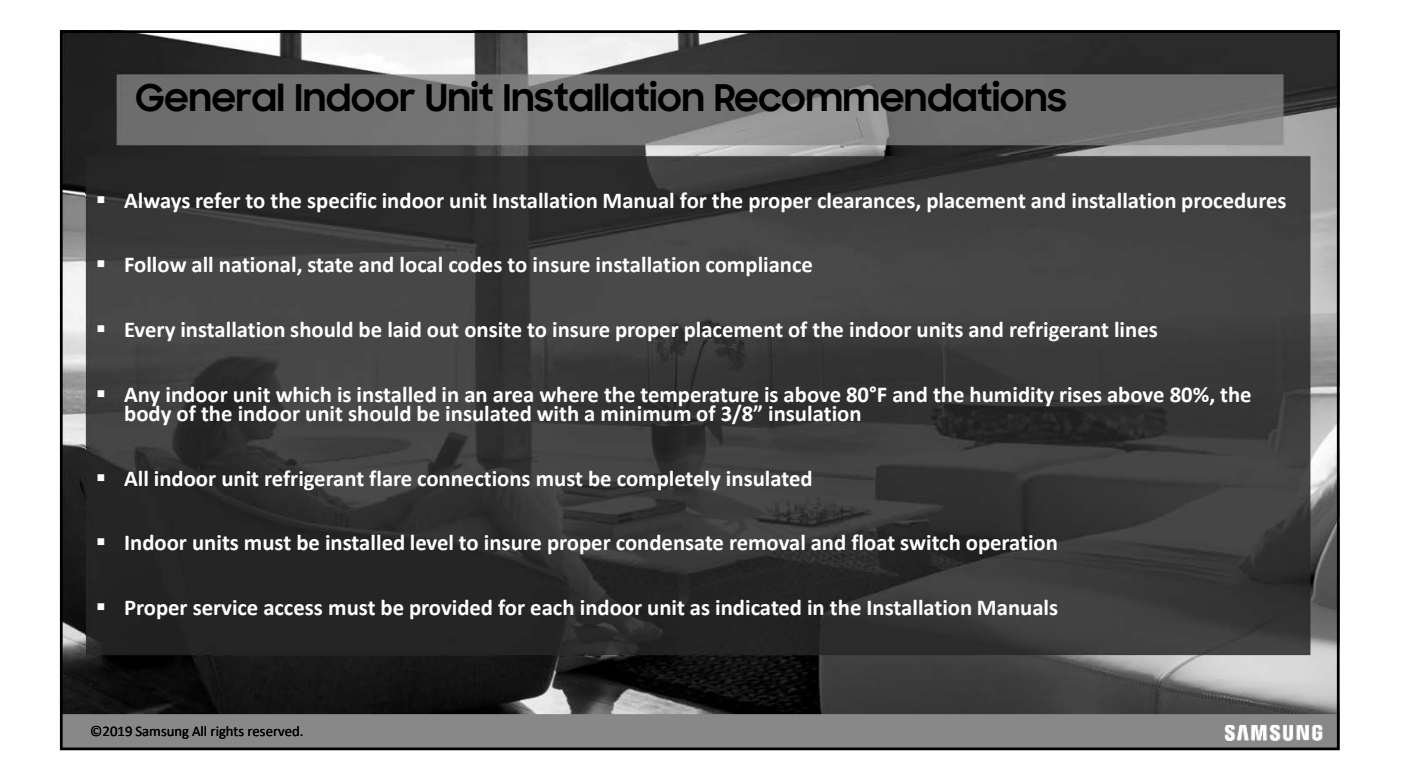

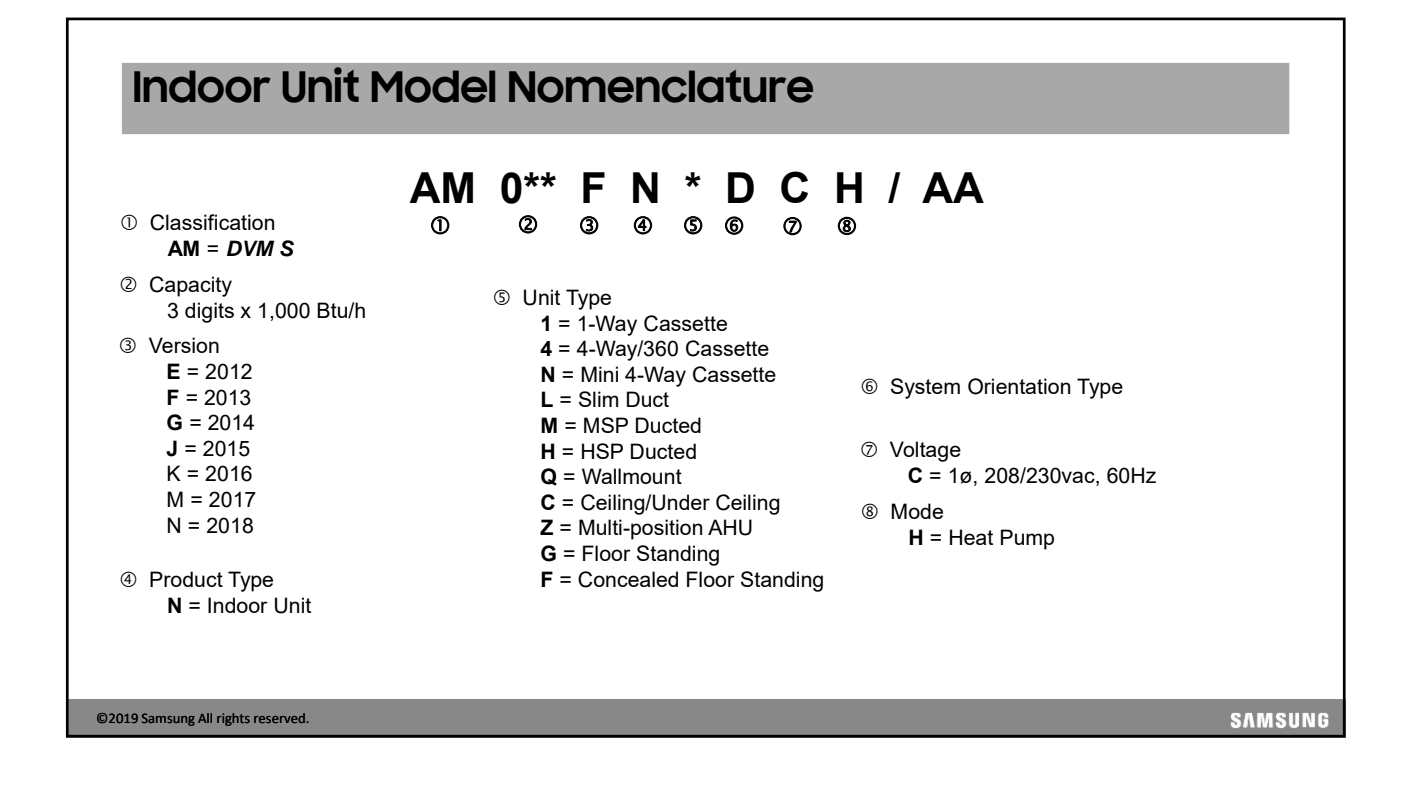

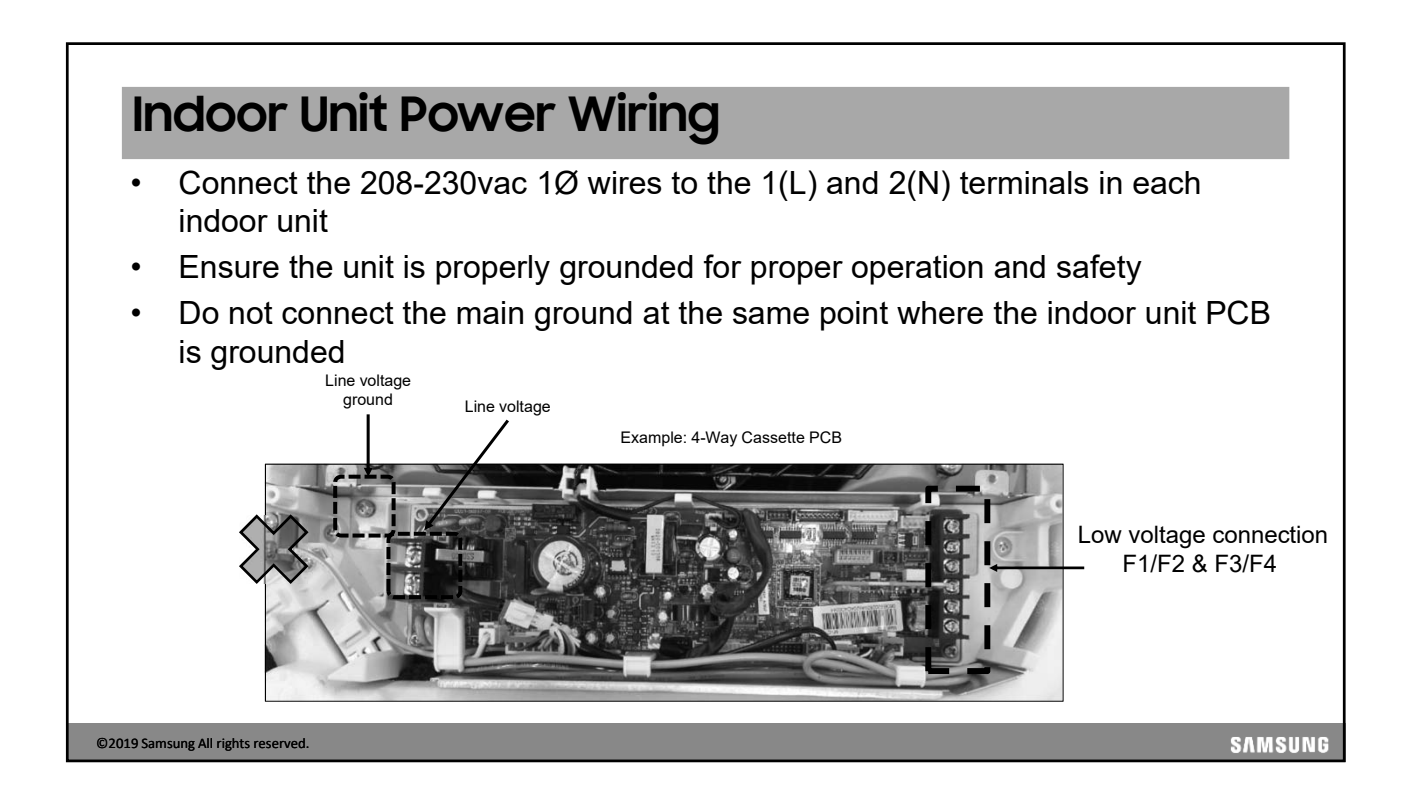

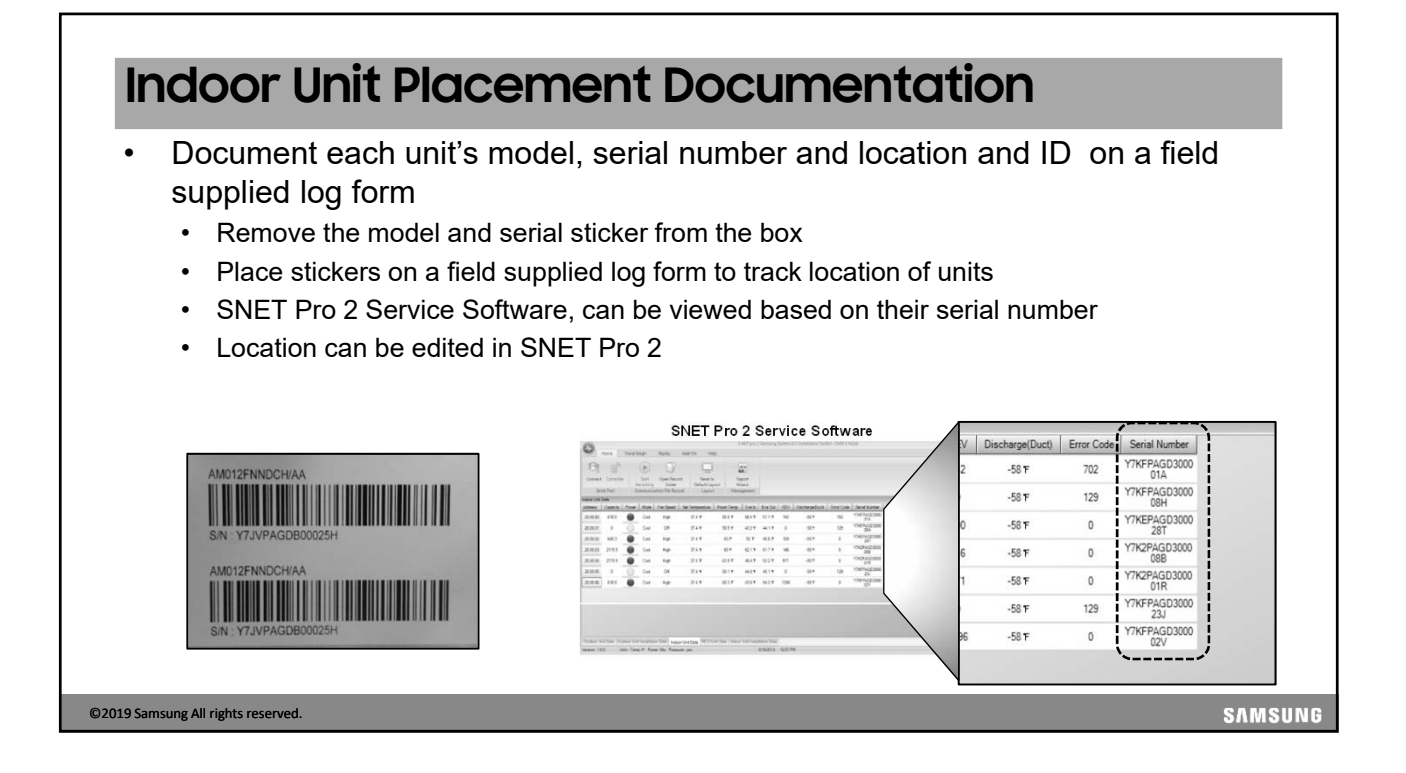

| Casset                        | te Features                                                  |                                            |                                               |
|-------------------------------|--------------------------------------------------------------|--------------------------------------------|-----------------------------------------------|
| Feature                       | Wind-Free <sup>™</sup> 4 way                                 | Wind-Free™ Mini 4 way                      | 1 Way Wind-<br>Free™                          |
| Capacity Mbtu                 | 09,12,18,24,30,36,48                                         | 05,07,09,12,18,20                          | 07,09,12                                      |
| Controls                      | Wireless or wired                                            | Wireless or wired                          | Wireless or wired                             |
| Louvers                       | 4 x auto swing, independent control                          | 4 x auto swing,<br>independent control     | Single powered discharge louver               |
| Condensate                    | Built in pump 29" lift with check valve                      | Built in pump 29" lift with check valve    | Built in pump 29"<br>lift with check<br>valve |
| Fan                           | 3 speed                                                      | 3 speed                                    | 3 Speed                                       |
| Filter                        | Electrostatic washable air filter included. Optional MERV 13 | Electrostatic washable air filter included | Electro-static<br>washable                    |
| Facia Panel                   | Sold separately                                              | sold separately                            | Sold separately                               |
| Metering device               | Factory installed EEV                                        | Factory installed EEV                      | Factory installed<br>EEV                      |
| 9 Samsung All rights reserved | 1.                                                           |                                            |                                               |

| Feature            | 360                                        | Under Celling/ Floor                       | Big Ceiling                                |             |
|--------------------|--------------------------------------------|--------------------------------------------|--------------------------------------------|-------------|
| Capacity Mbtu      | 09,12,18,24,30,36 & 48                     | 18 & 24                                    | 36 & 48                                    |             |
| Controls           | Wireless or wired sold separately          | Wireless or wired sold separately          | Wireless or wired sold separately          | [#,         |
| Louvers            | Bladeless air direction control            | Powered air discharge<br>louver            | Motorized adjustable louver from 4° to 45° |             |
| Condensate         | Built in pump 29" lift with check valve    | Gravity condensate drain                   | Gravity condensate drain                   |             |
| Fan                | 3 Speed                                    | 3 Speed                                    | 3 Speed                                    |             |
| Filter             | Electrostatic washable air filter included | Electrostatic washable air filter included | Electrostatic washable air filter included | A STATEMENT |
| Facia Panel        | Sold separately (white or black)           | Included                                   | included                                   |             |
| Metering<br>device | Factory installed EEV                      | Requires external EEV kit                  | Factory installed EEV                      |             |

## **Basic Cassette Installation**

- Layout position using included template
- Clearances
  - $\geq$  5ft. from walls or smoke detectors
  - multiple cassettes ≥ 10ft. apart
- Maintain ½" to ¾" gap between unit & ceiling
  - Refer to installation manual for specific requirements
- Installation
  - Recommended to use rubber vibration washers
  - Install double nuts on the threaded rod
  - For enclosed ceilings provide access panel(s) for future servicing (18"x18")
  - Hold cassette by the mounting brackets to avoid potential damage

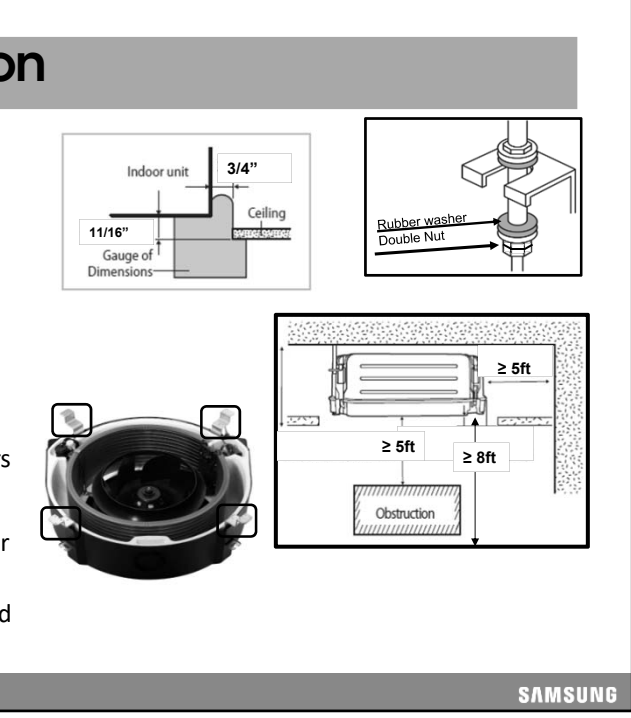

©2019 Samsung All rights reserved.

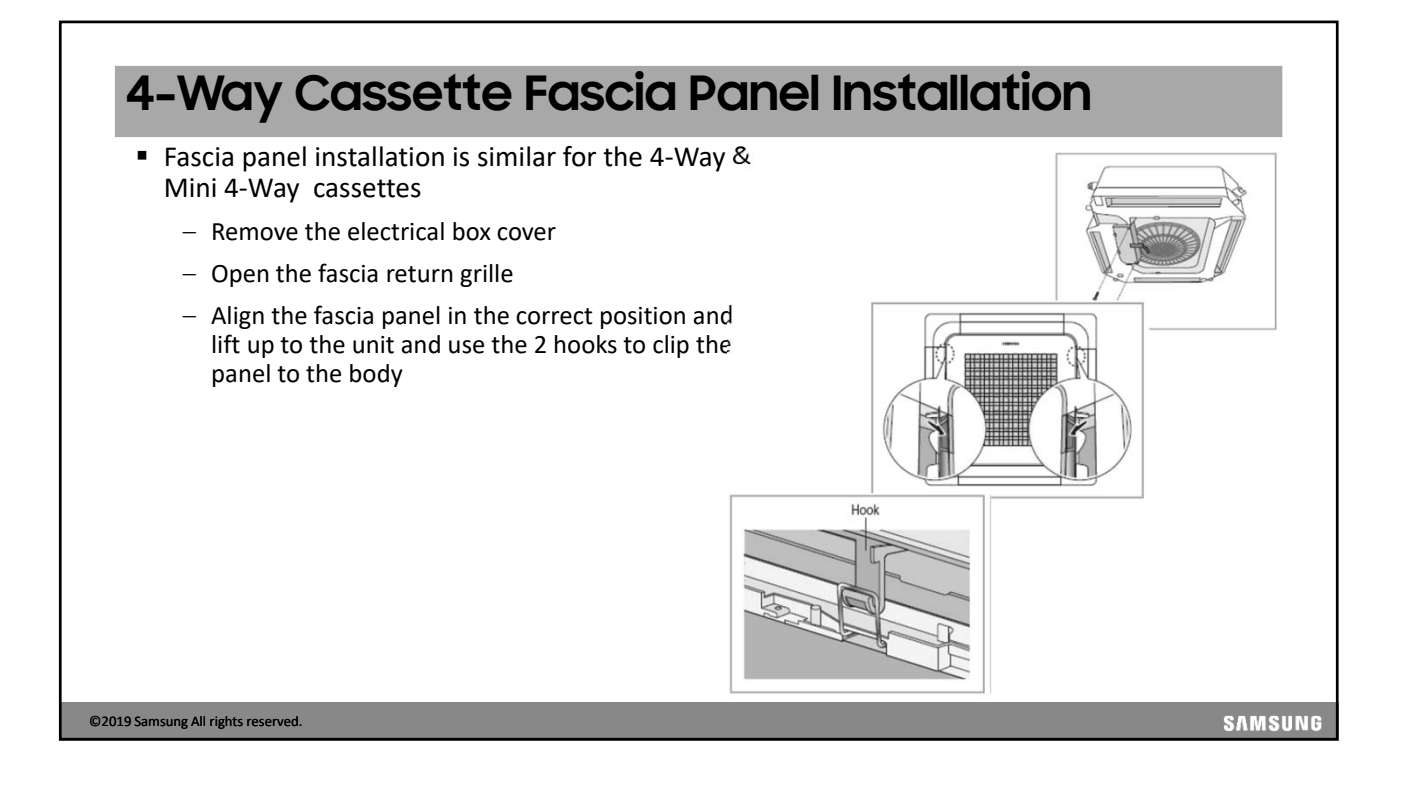

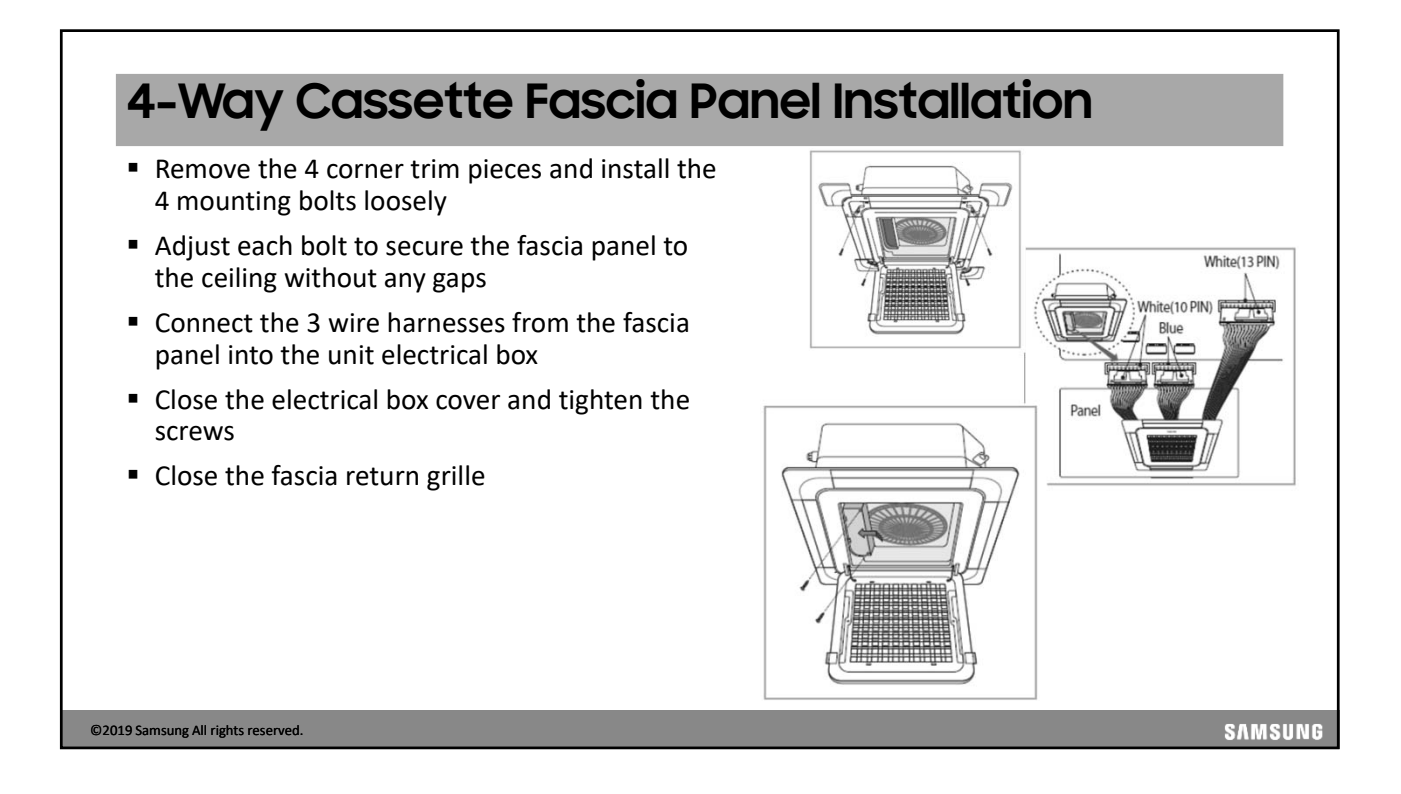

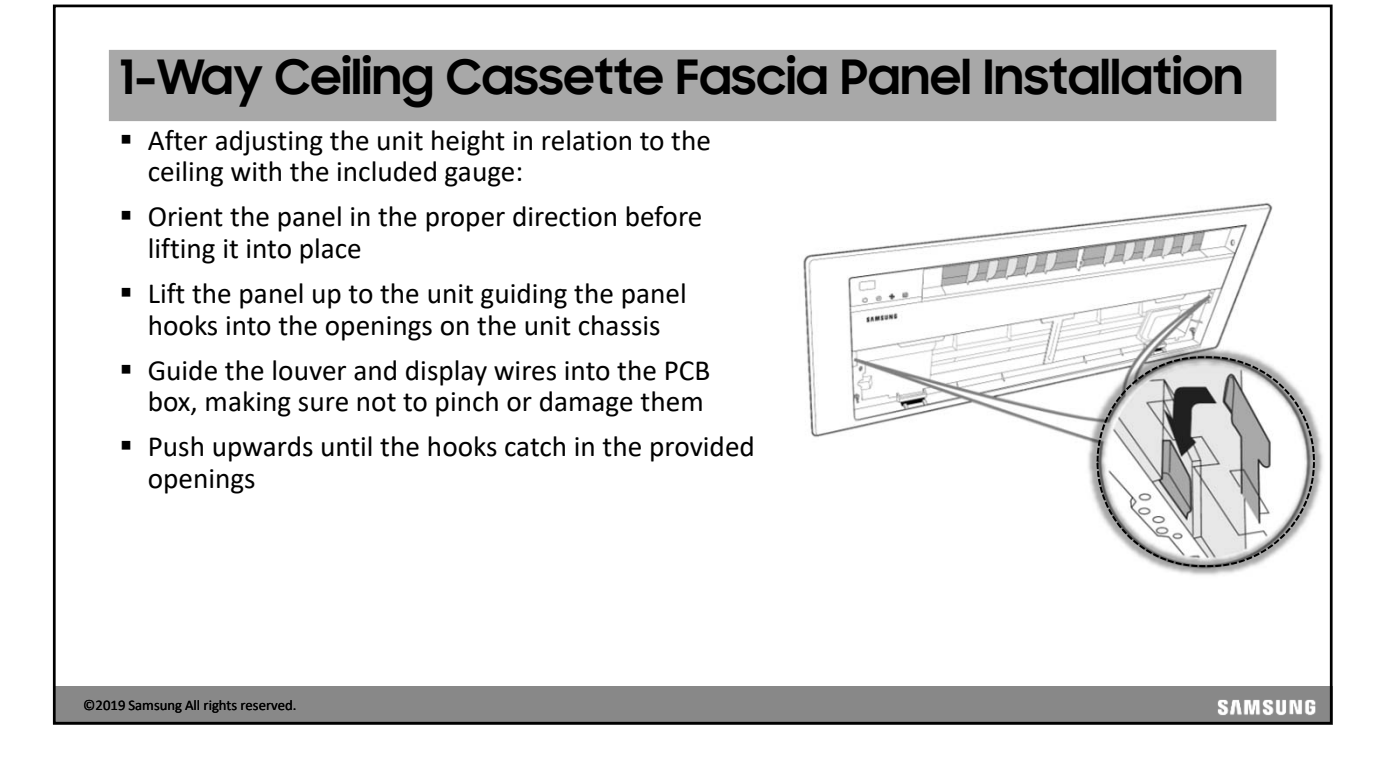

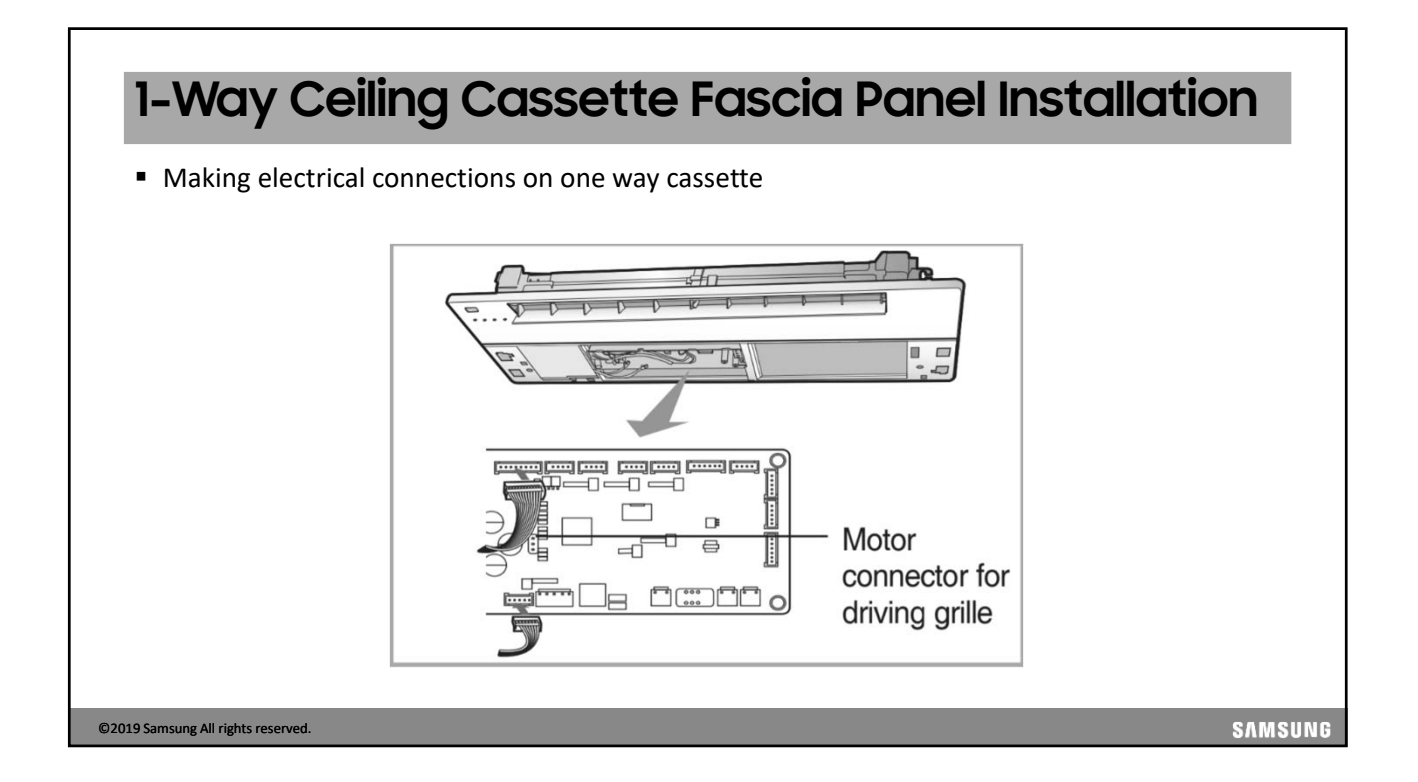

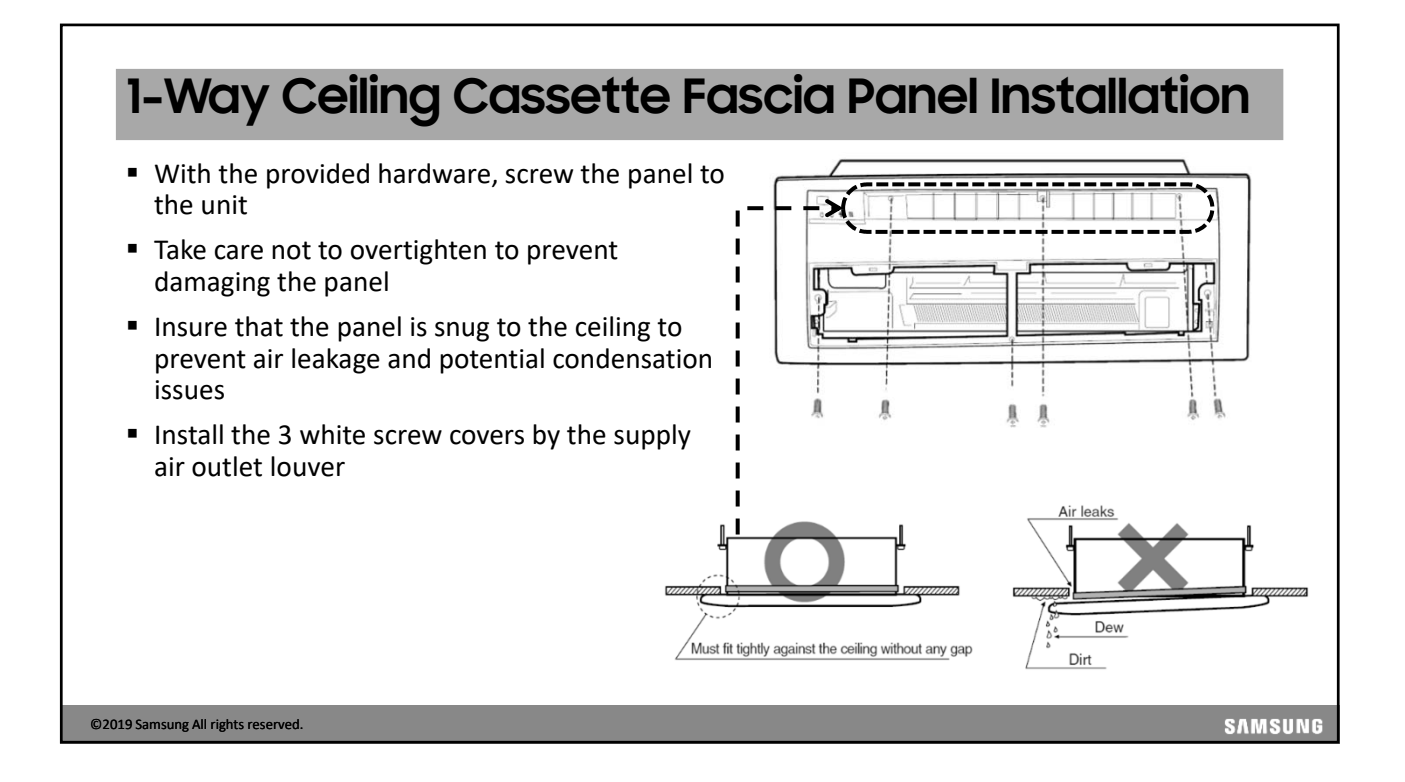

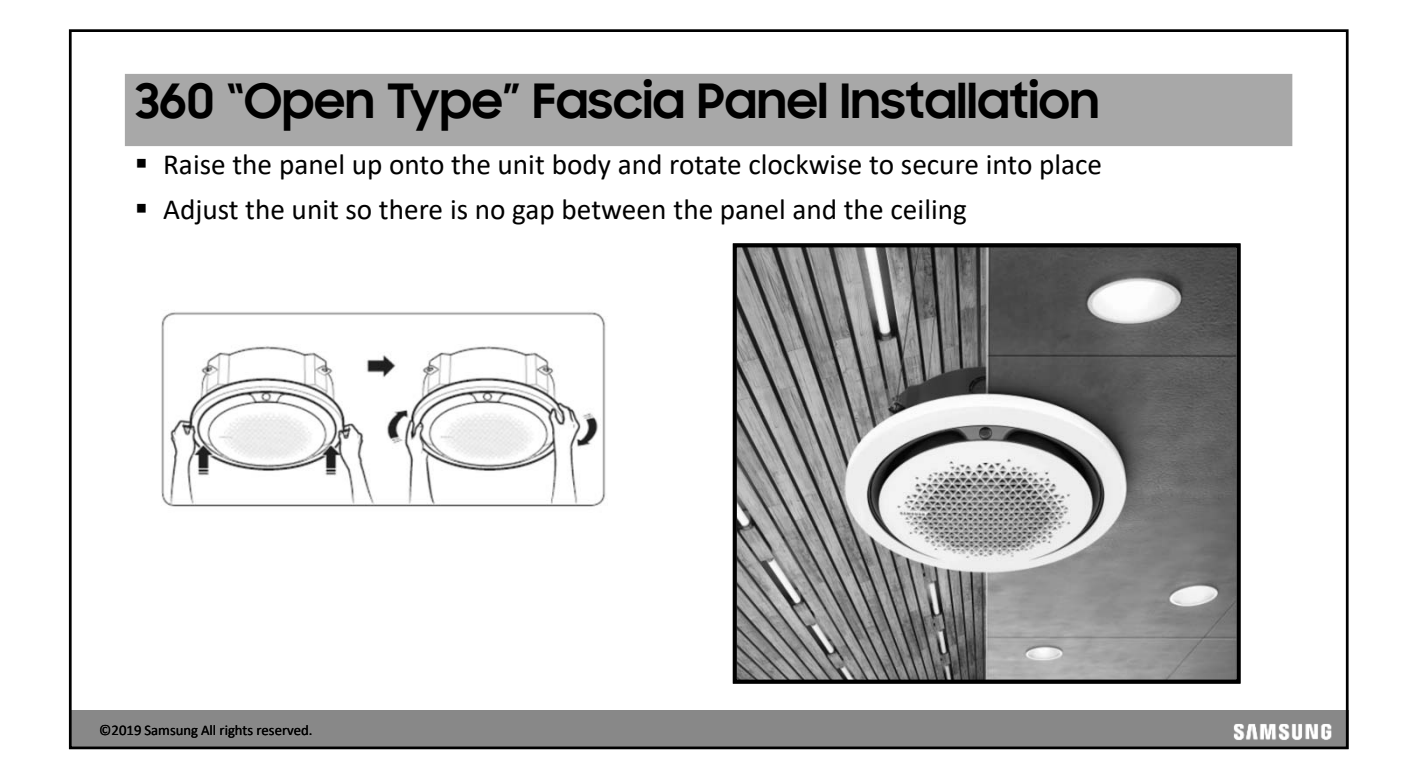

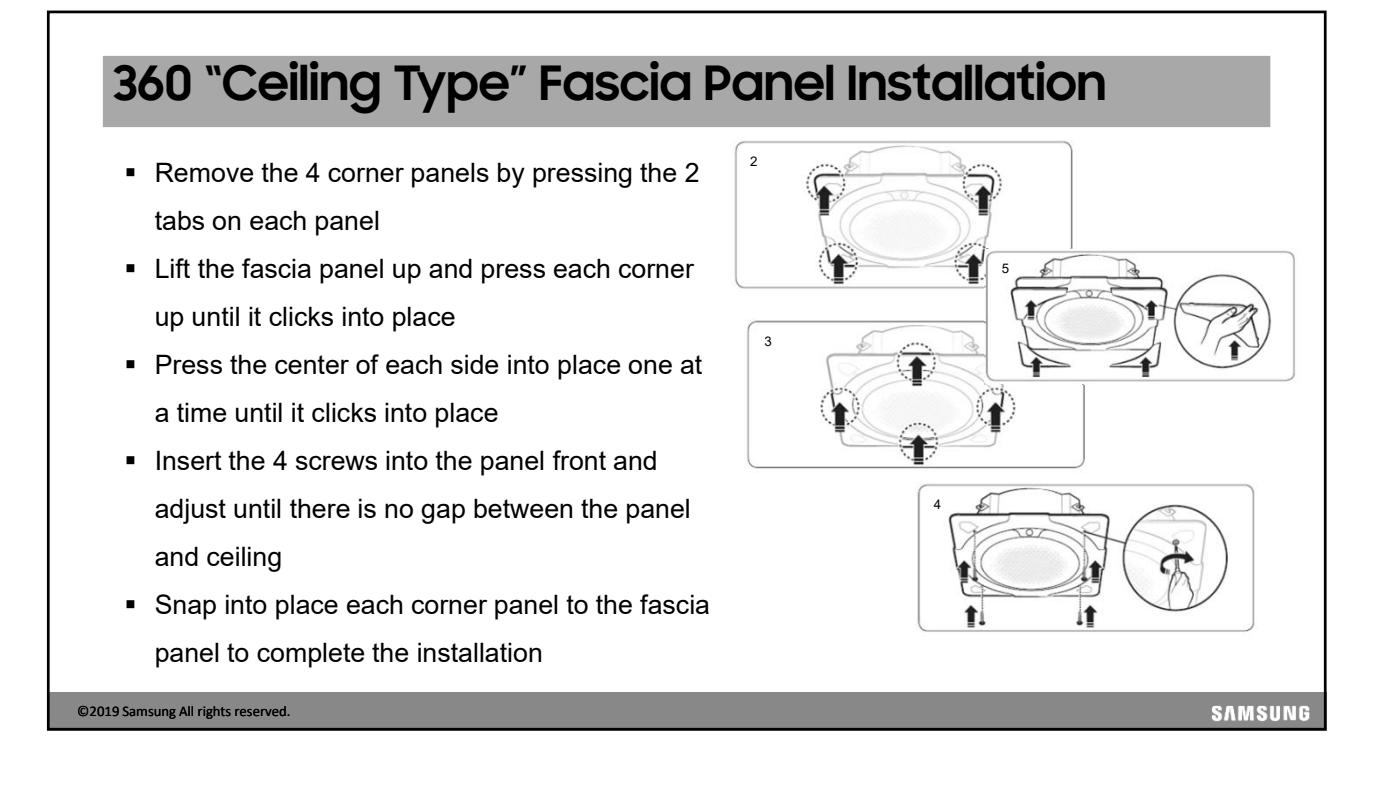

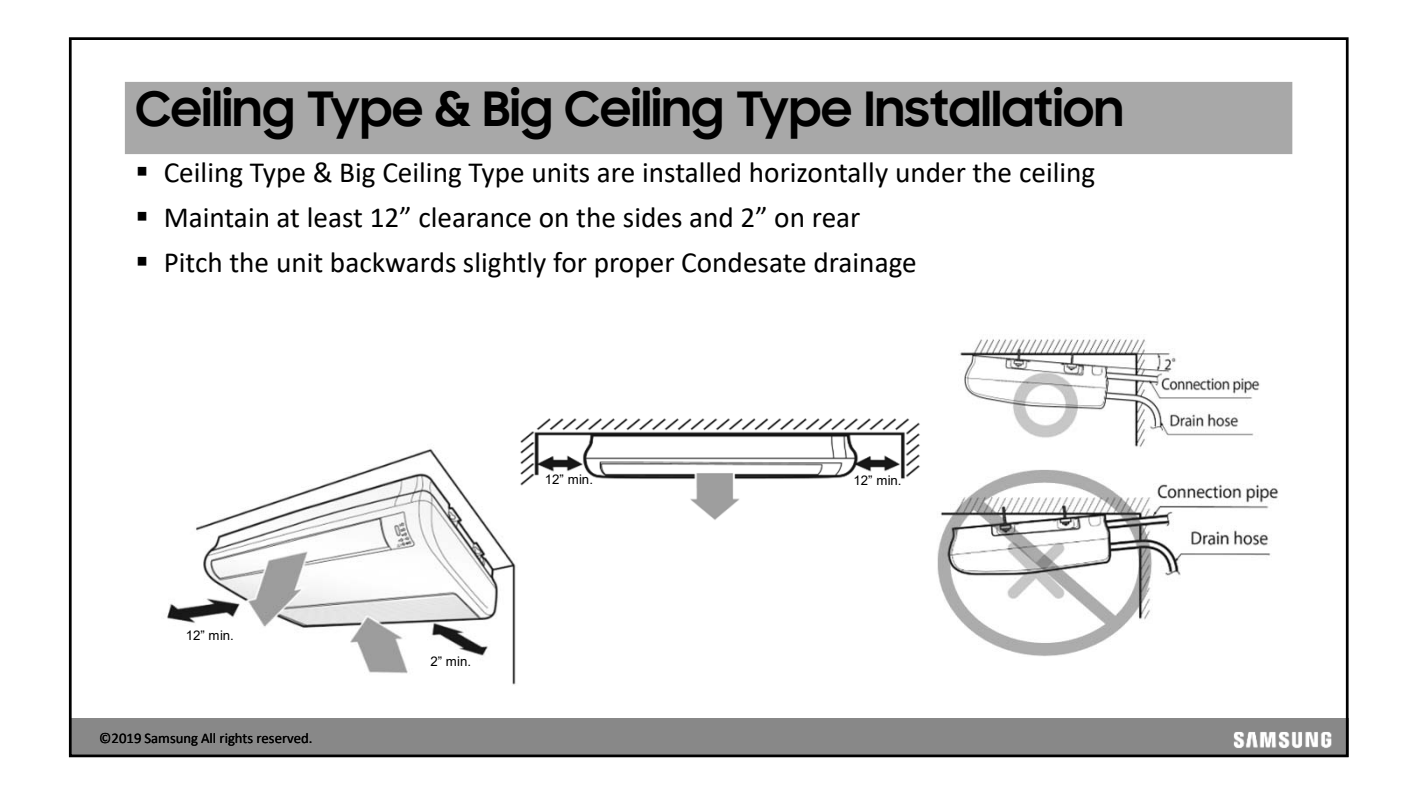

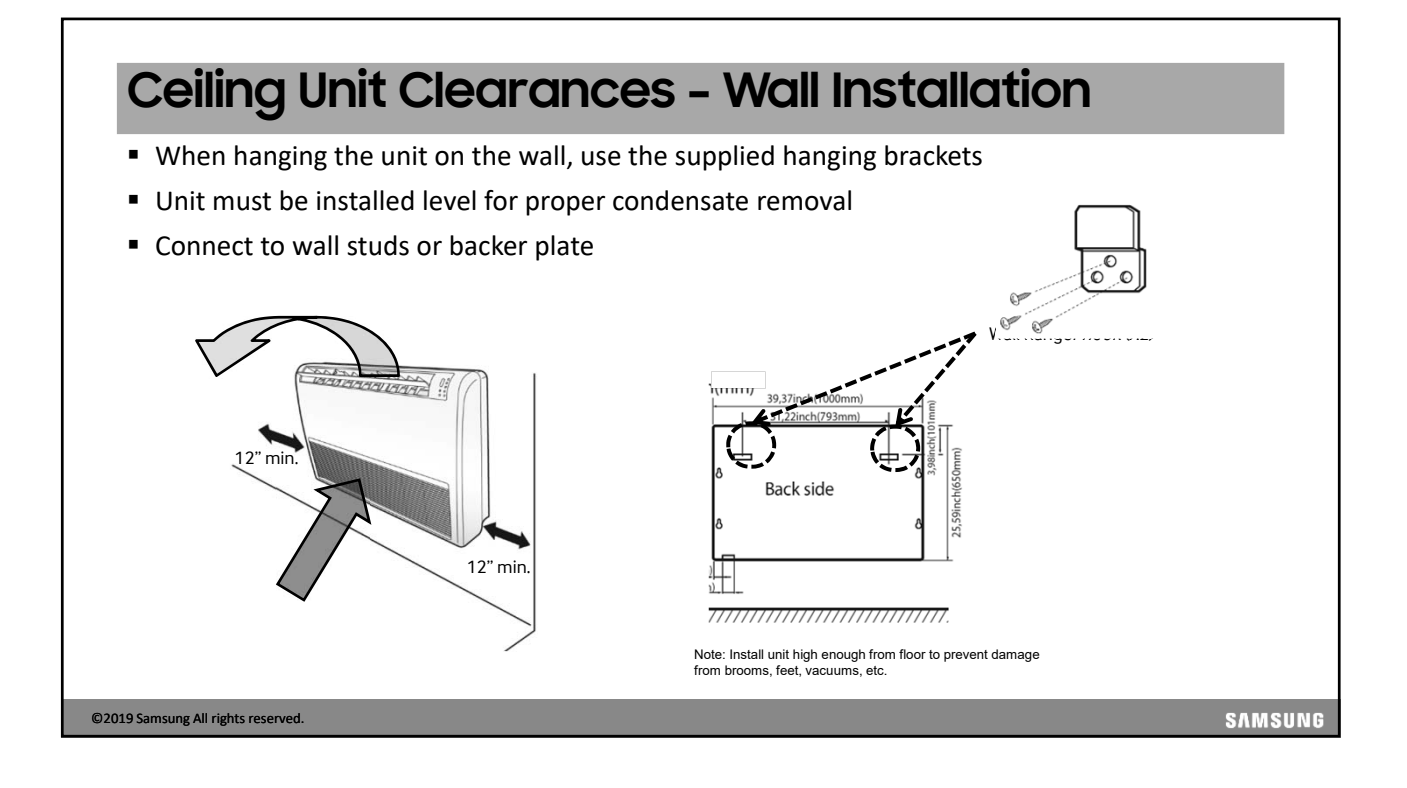

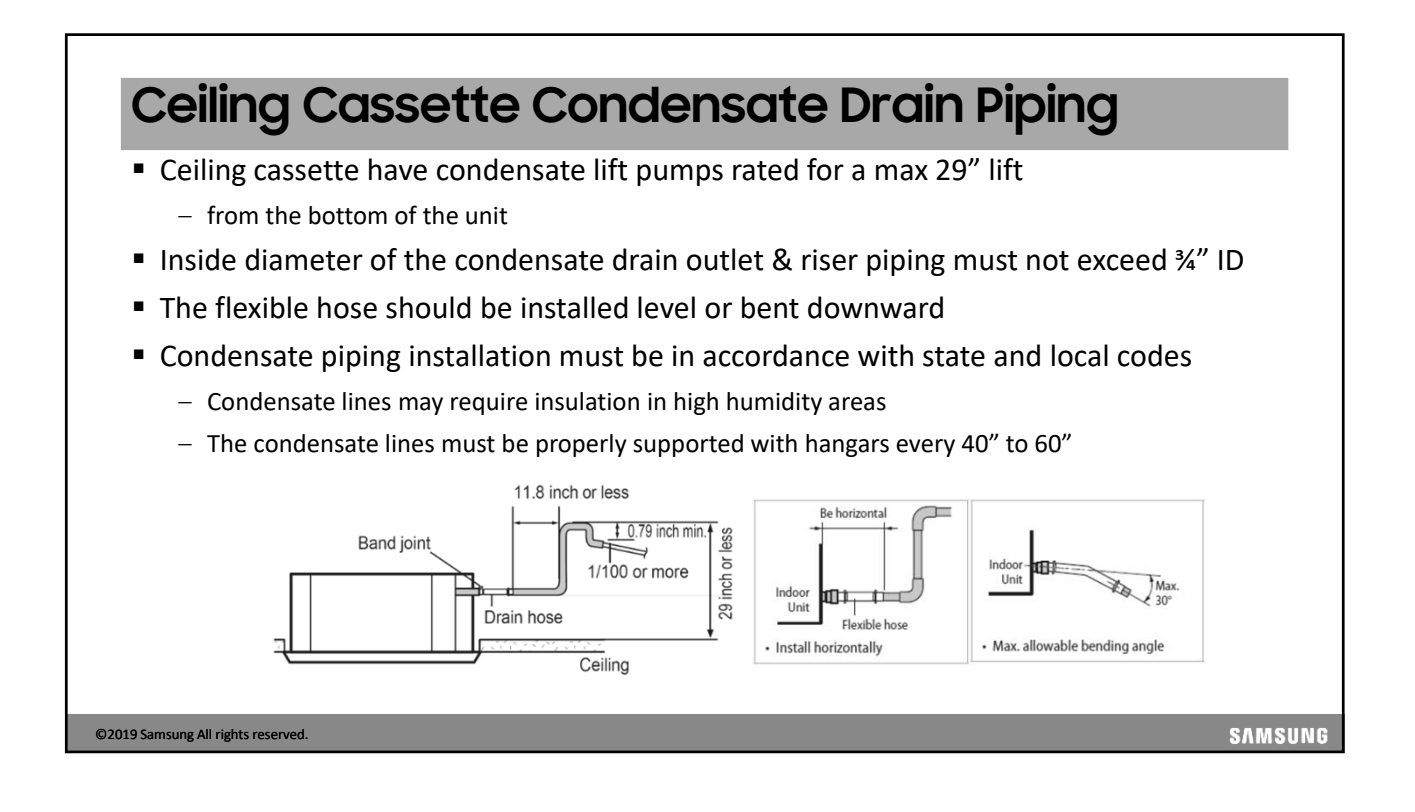

#### 

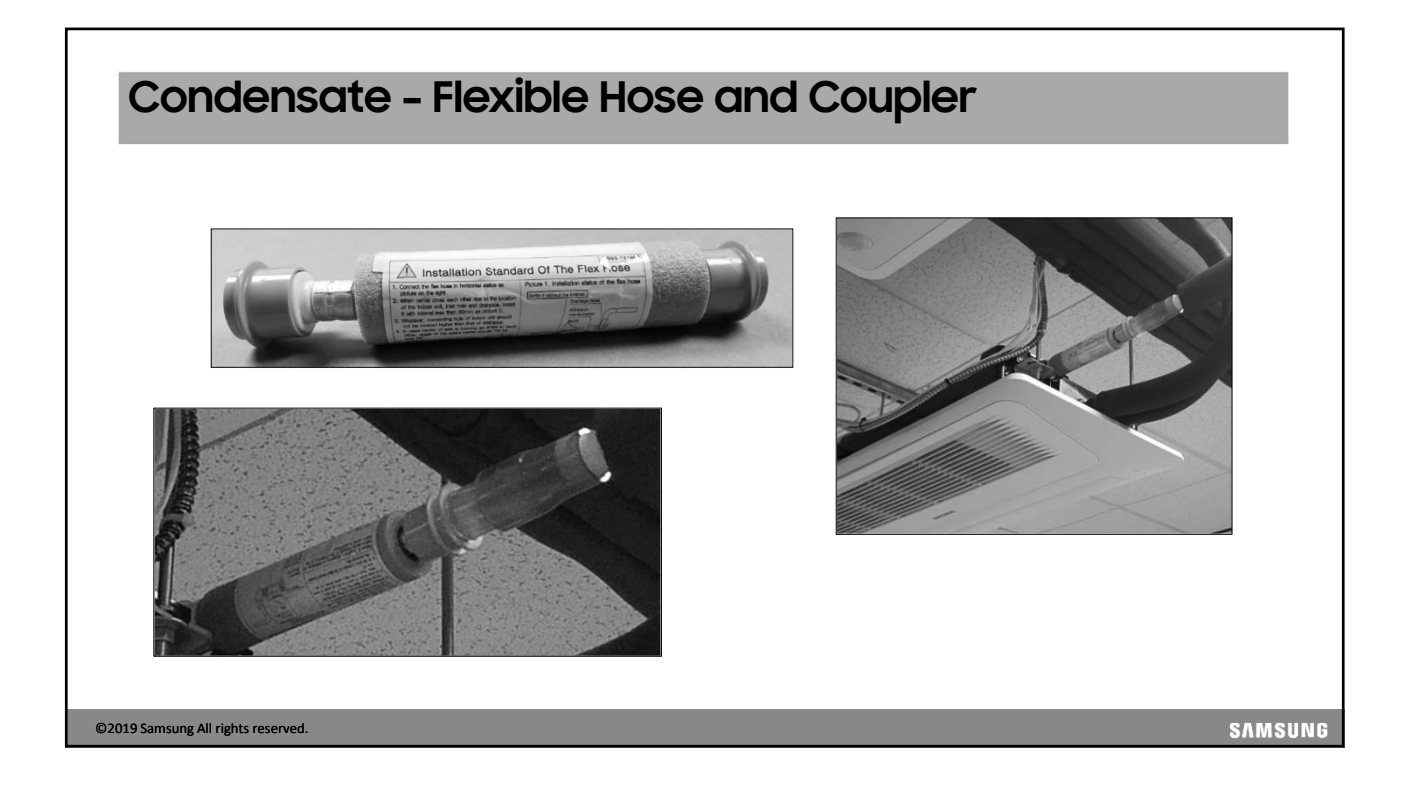

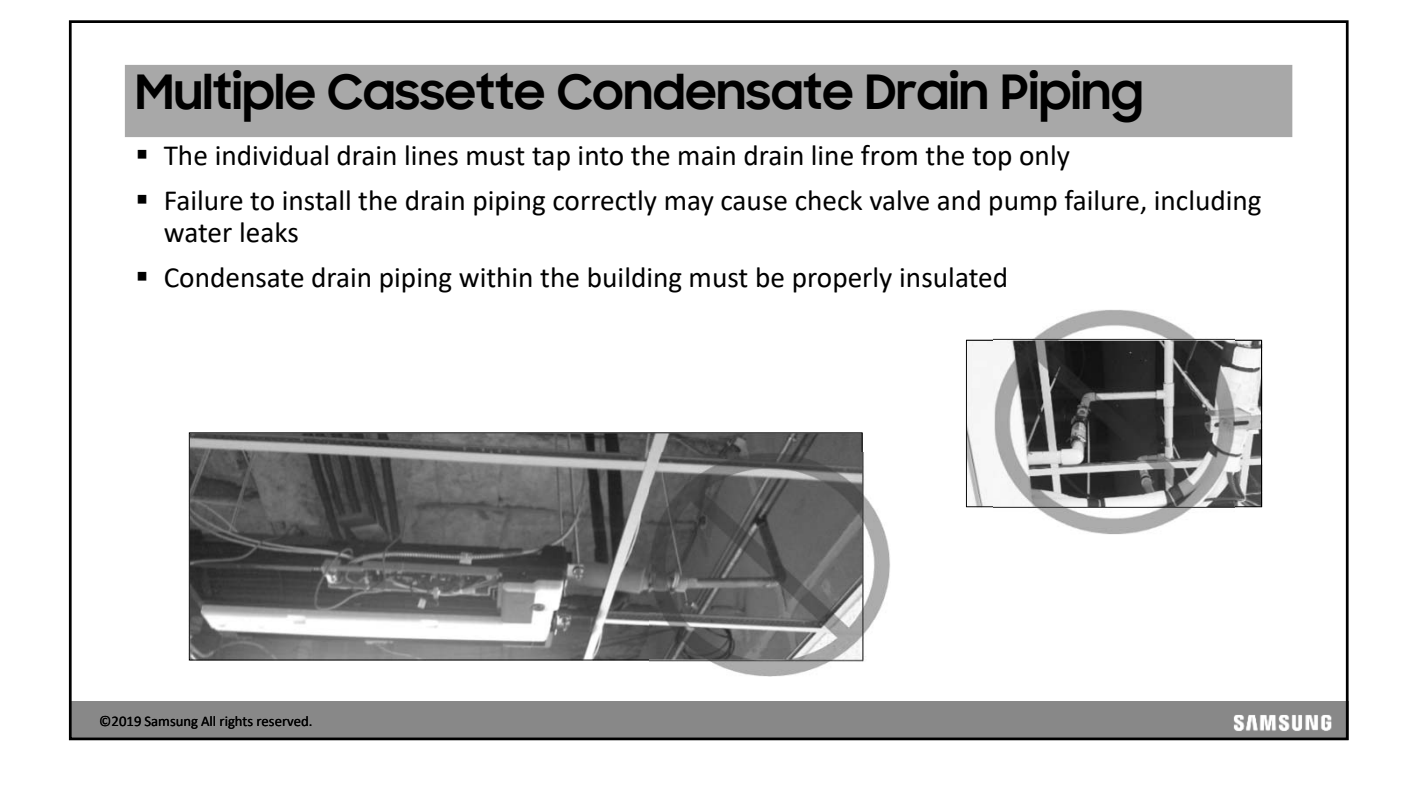

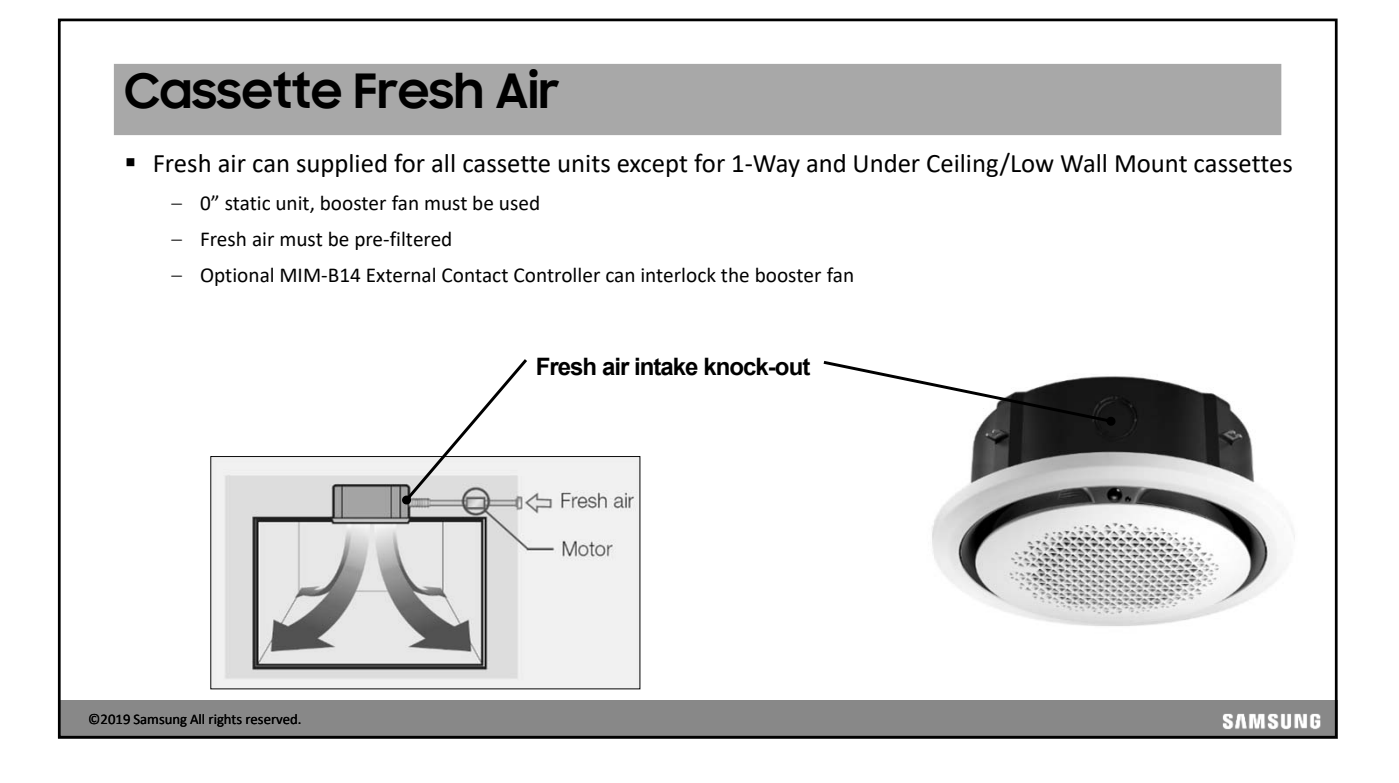

|           | set          | te H         | resn          | AIr         | Allo        | vances    |         |                  |
|-----------|--------------|--------------|---------------|-------------|-------------|-----------|---------|------------------|
|           |              |              |               |             |             |           |         | Small Chassis    |
|           |              |              |               |             |             |           |         | 18, 24K          |
|           |              |              |               |             | 10          |           | P ("WC) | Q (CFM)          |
|           |              |              | w.            |             | A.          |           | 0.0     | 0.00             |
|           |              | 1            | ~             |             | 1           |           | 0.01    | 9.88             |
| 1         | X.           |              | NY N          | Z           | 11          |           | 0.012   | 14.83            |
|           | Y            |              |               |             | 11 m        | 14 No. 10 | 0.017   | 18.72            |
|           | and a second |              |               |             |             |           | 0.023   | 21.89            |
| Small C   | Chassis      | Medium       | n Chassis     | Large       | Chassis     | - Bar     | 0.029   | 28.07            |
| AM0**FN   | NDCH/AA      | AM0 09/12/18 | /24 FN4DCH/AA | AM0 30/36/4 | 8 FN4DCH/AA |           | 0.037   | 27.9             |
| P ("W.C.) | Q (CFM)      | Q (CFM)      | Q (CFM)       | P ("W.C.)   | Q (CFM)     |           |         | Observice Street |
| 0         | 0            | 0            | 0             | 0           | 0           |           |         |                  |
| 0.02      | 5            | 0.04         | 14            | 0.04        | 17          |           |         | 30K ~ 48K        |
| 0.04      | 7            | 0.08         | 21            | 0.08        | 31          |           | P ("WC) | Q (CFM)          |
| 0.05      | 9            | 0.12         | 27            | 0.12        | 50          |           | 0.0     | 0.00             |
| 0.08      | 13           | 0.16         | 32            | 0.14        | 55          |           | 0.01    | 9.53             |
| 0.10      | 15           | 0.20         | 37            | 0.20        | 66          |           | 0.012   | 14.48            |
| 0.12      | 17           | 0.24         | 42            | 0.24        | 76          |           | 0.017   | 18.01            |
|           | 18           | 0.28         | 47            | 0.28        | 85          |           | 0.023   | 21.19            |
| 0.14      | 20           | 0.31         | 52            | 0.40        | 106         |           | 0.029   | 24.37            |
| 0.14      |              |              |               |             |             |           | 0.037   | 27.19            |

| Big           | Ceilir               | ng Fre   | esh Air Allowance     | es          |                       |         |
|---------------|----------------------|----------|-----------------------|-------------|-----------------------|---------|
|               |                      |          |                       | F           | and the second second |         |
|               | Big Ceilin           | g 36Mbtu |                       | Big Ceiling | g 48 Mbtu             |         |
|               | " W.C                | CFM      | and the second second | " W.C       | CFM                   |         |
|               | 0                    | 0        | - Hillinger           | 0           | 37                    |         |
|               | 0.04                 | 60.03    |                       | 0.04        | 61                    |         |
|               | 0.08                 | 76       |                       | 0.08        | 77                    |         |
|               | 0.11                 | 90       |                       | 0.11        | 90                    |         |
|               | 0.16                 | 100      |                       | 0.16        | 101                   |         |
|               | 0.2                  | 111      |                       | 0.2         | 111                   |         |
|               | 0.24                 | 119      |                       | 0.24        | 119                   |         |
|               | 0.26                 | 127      |                       | 0.26        | 127                   |         |
|               | 0.31                 | 135      |                       | 0.31        | 135                   |         |
|               | 0.35                 | 142      |                       | 0.35        | 142                   |         |
|               | 0.39                 | 148      |                       | 0.39        | 149                   |         |
|               | 0.43                 | 155      |                       | 0.43        | 155                   |         |
|               | 0.47                 | 161      |                       | 0.47        | 161                   |         |
|               |                      |          |                       |             |                       |         |
| ©2019 Samsung | All rights reserved. |          |                       |             |                       | SAMSUNG |

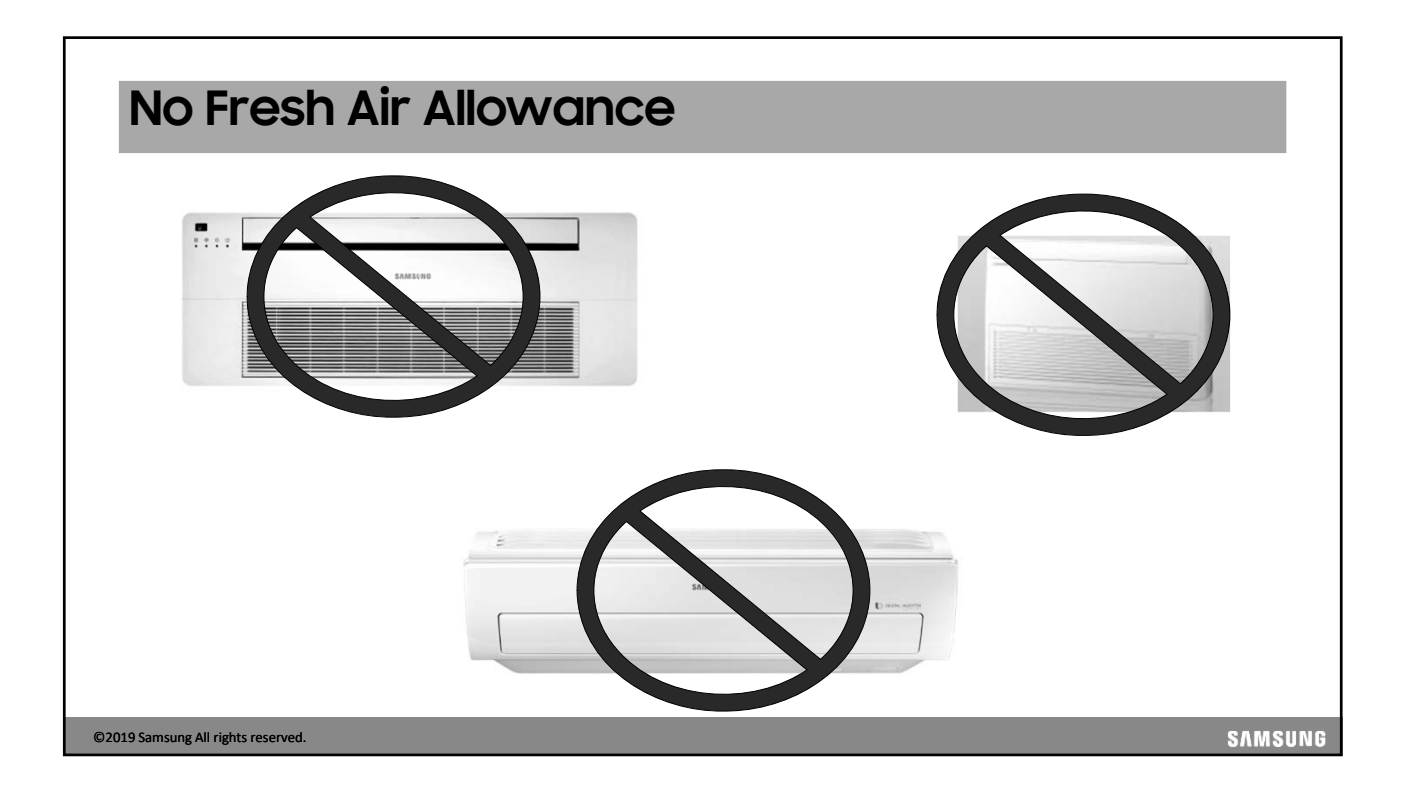

| Feature                        | МАХ                                                                                                    | Whisper                                                                        |
|--------------------------------|----------------------------------------------------------------------------------------------------|--------------------------------------------------------------------------------|
| Capacity Mbtu                  | 32                                                                                                    | 05,07,09,12,15,18,24 & 28                                                      |
| Controls                       | Sold Separately<br>Integrated IR receiver<br>Wireless/Optional wall controller                                                                                                    | Sold Separately<br>Integrated IR receiver<br>Wireless/Optional wall controller |
| Louvers                        | Single powered louver                                                                                                    | Single powered louver                                                          |
| Cabinet                        | Rectangular                                                                                                    | Triangle                                                                       |
| Fan                            | 3 speed                                                                                                    | 3 speed                                                                        |
| Condensate                     | Gravity condensate drain,                                                                                                    | Gravity condensate drain,                                                      |
| Filter                         | Electro-static washable                                                                                                    | Electro-static washable                                                        |
|                                | and the second second s |                                                                                |
| 9 Samsung All rights reserved. |                                                                                                    | SAM                                                                            |

# General Wall mount Placement

- Recommended minimum clearances from air outlet to nearest obstruction:
  - 7,500 Btu/h 10 ft.
  - 9,000-12,000 Btu/h 15 ft.
  - 18,000 24,000 Btu/h 25 ft.
- Eliminates potential for discharge air recirculation
- Wall mount unit must be installed at least 5ft above the floor

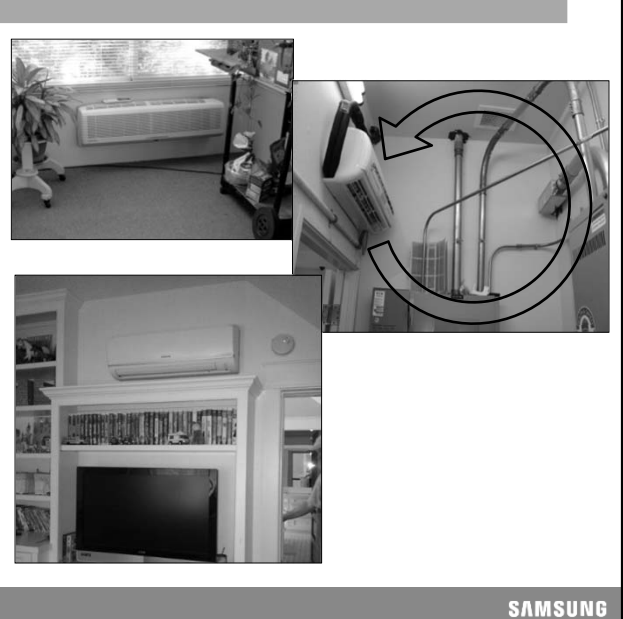

©2019 Samsung All rights reserved.

٦

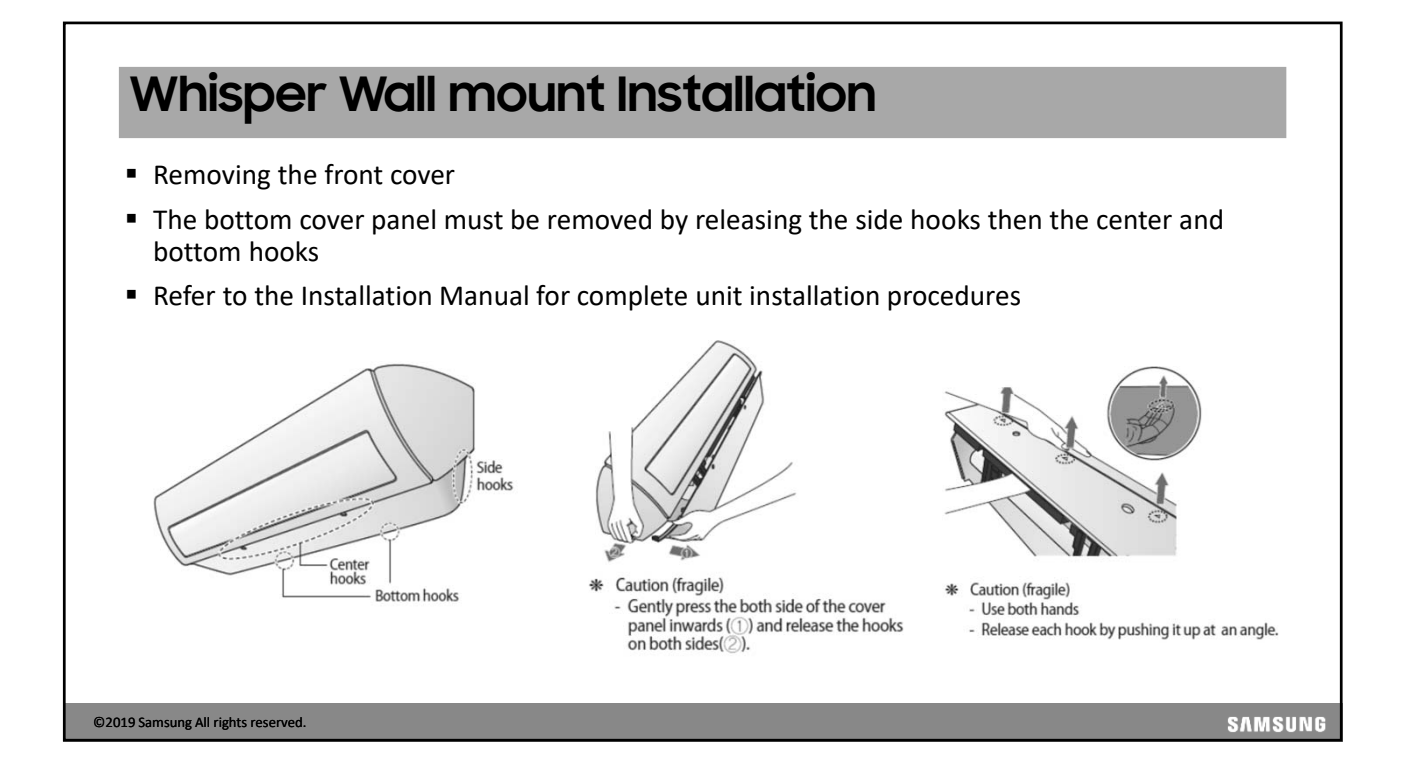

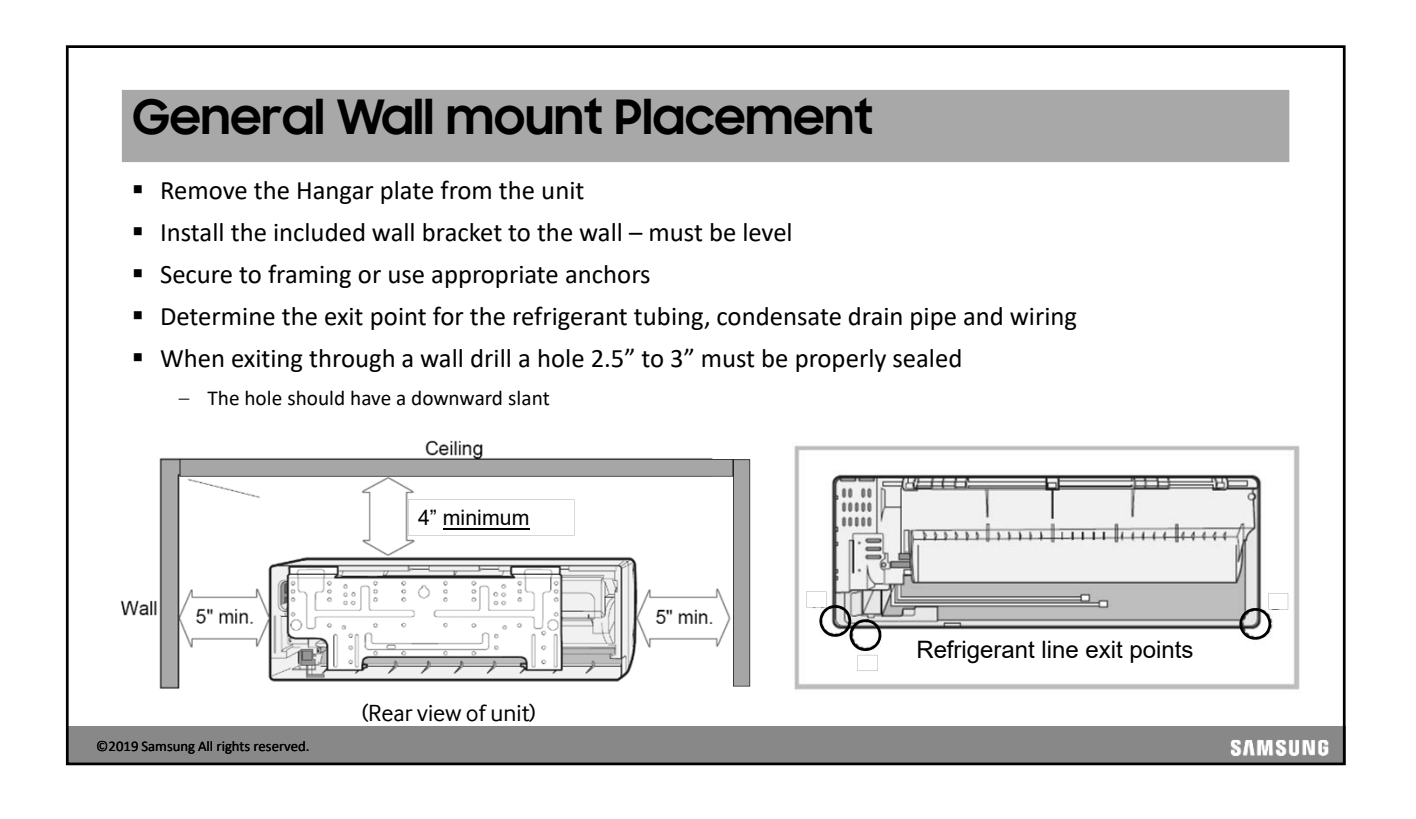

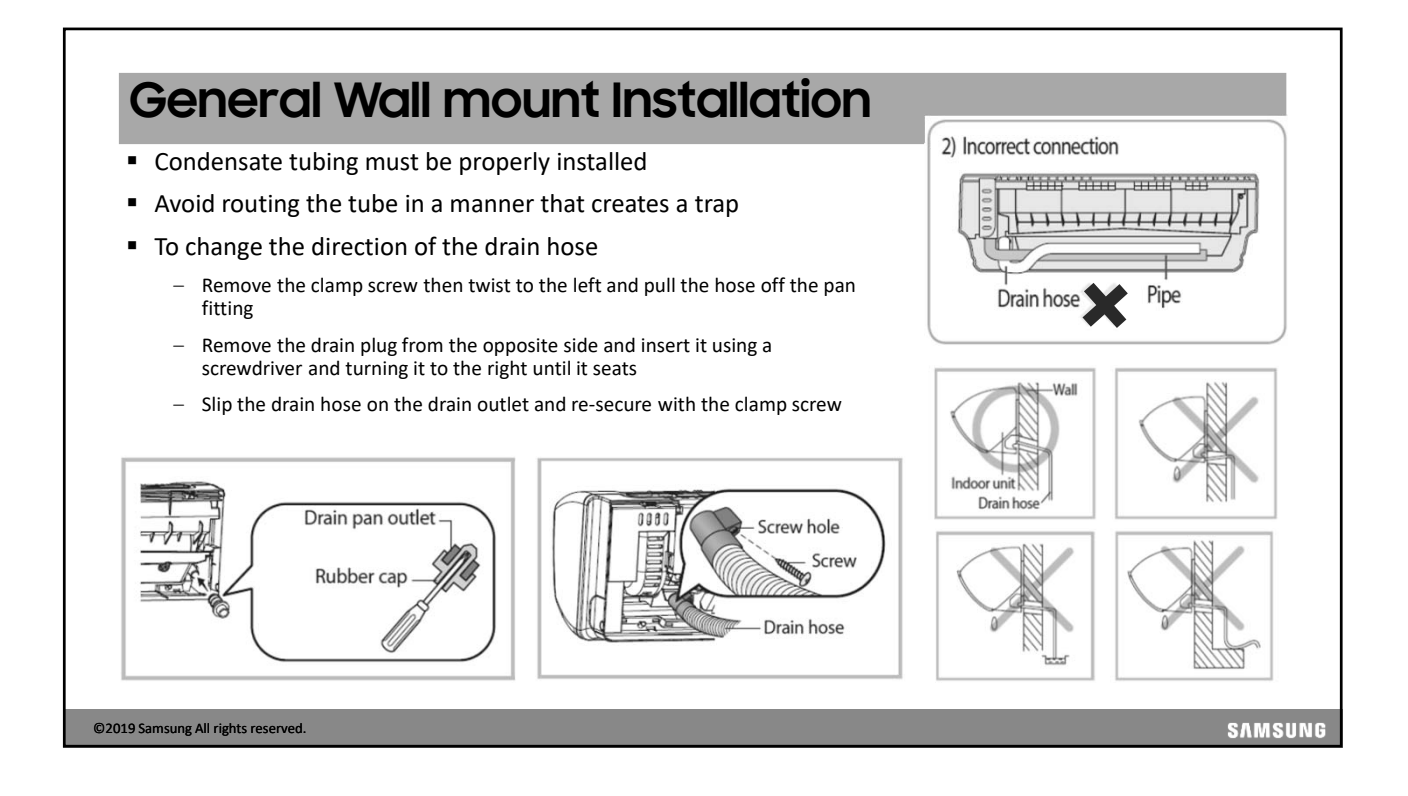

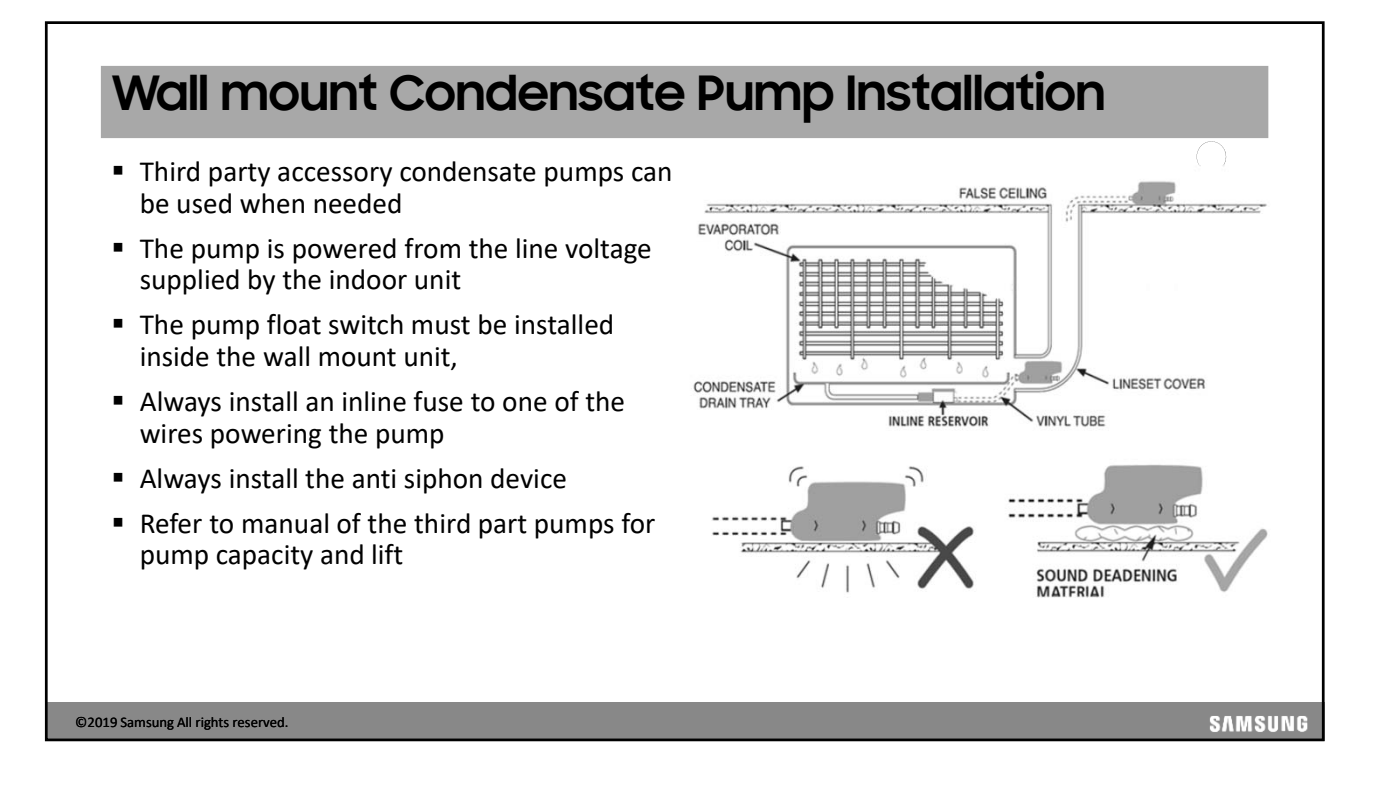

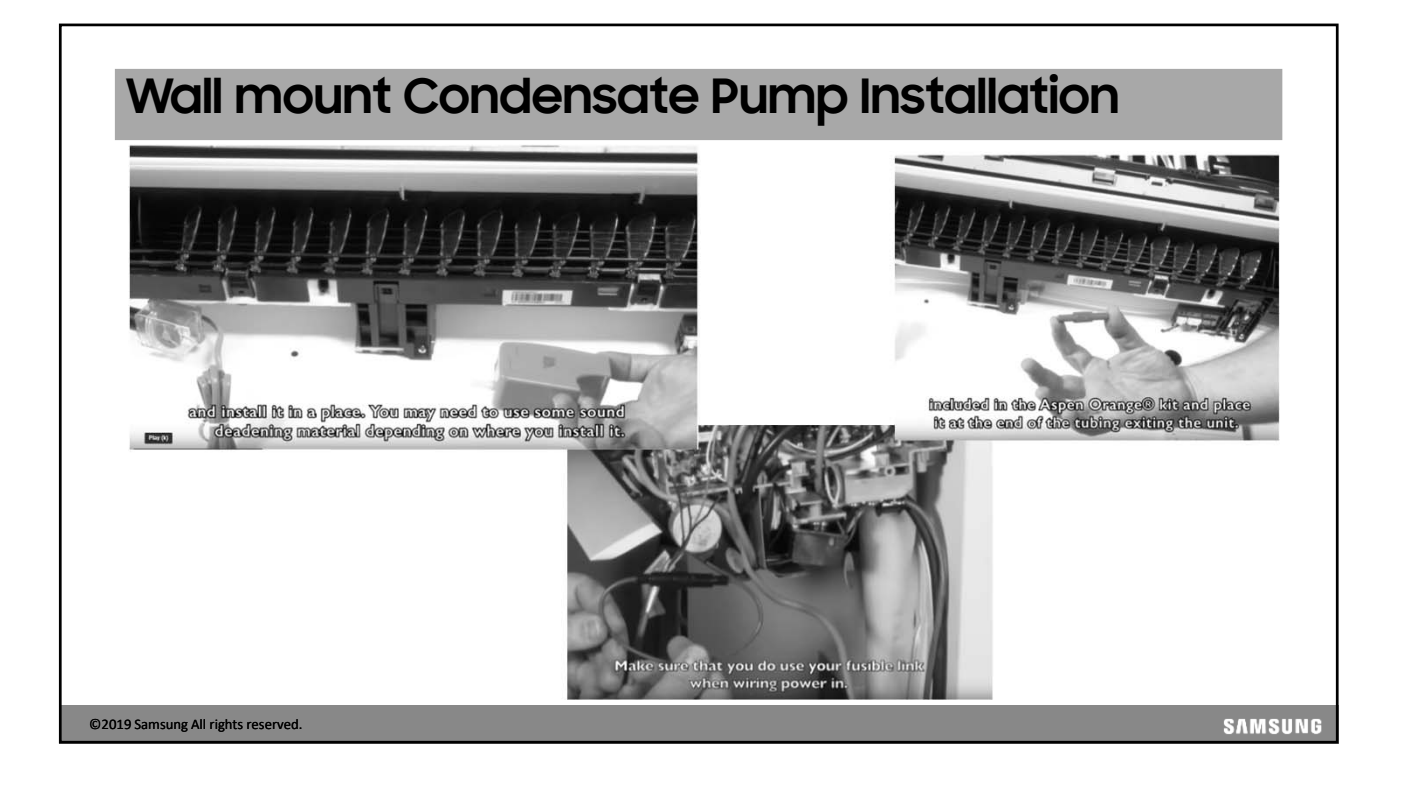

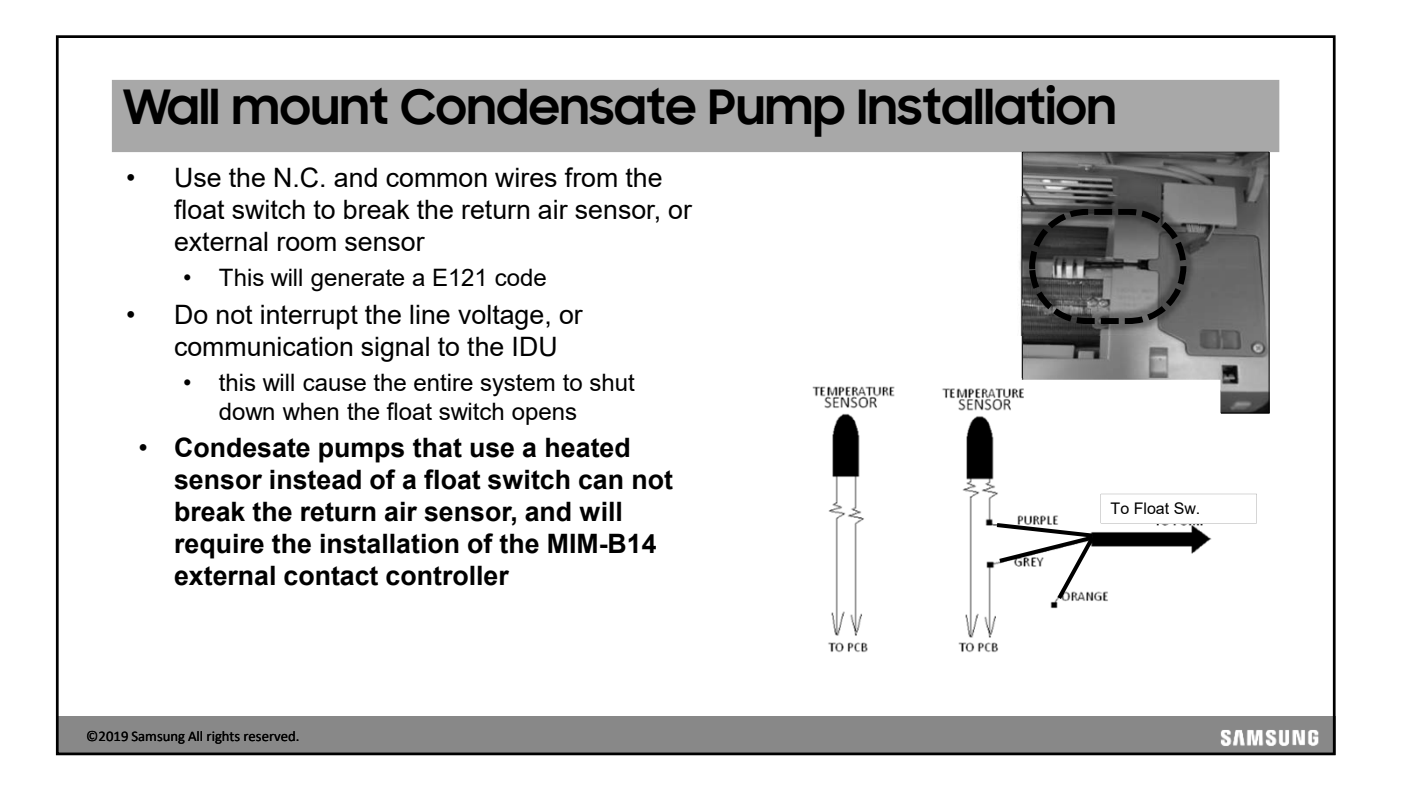

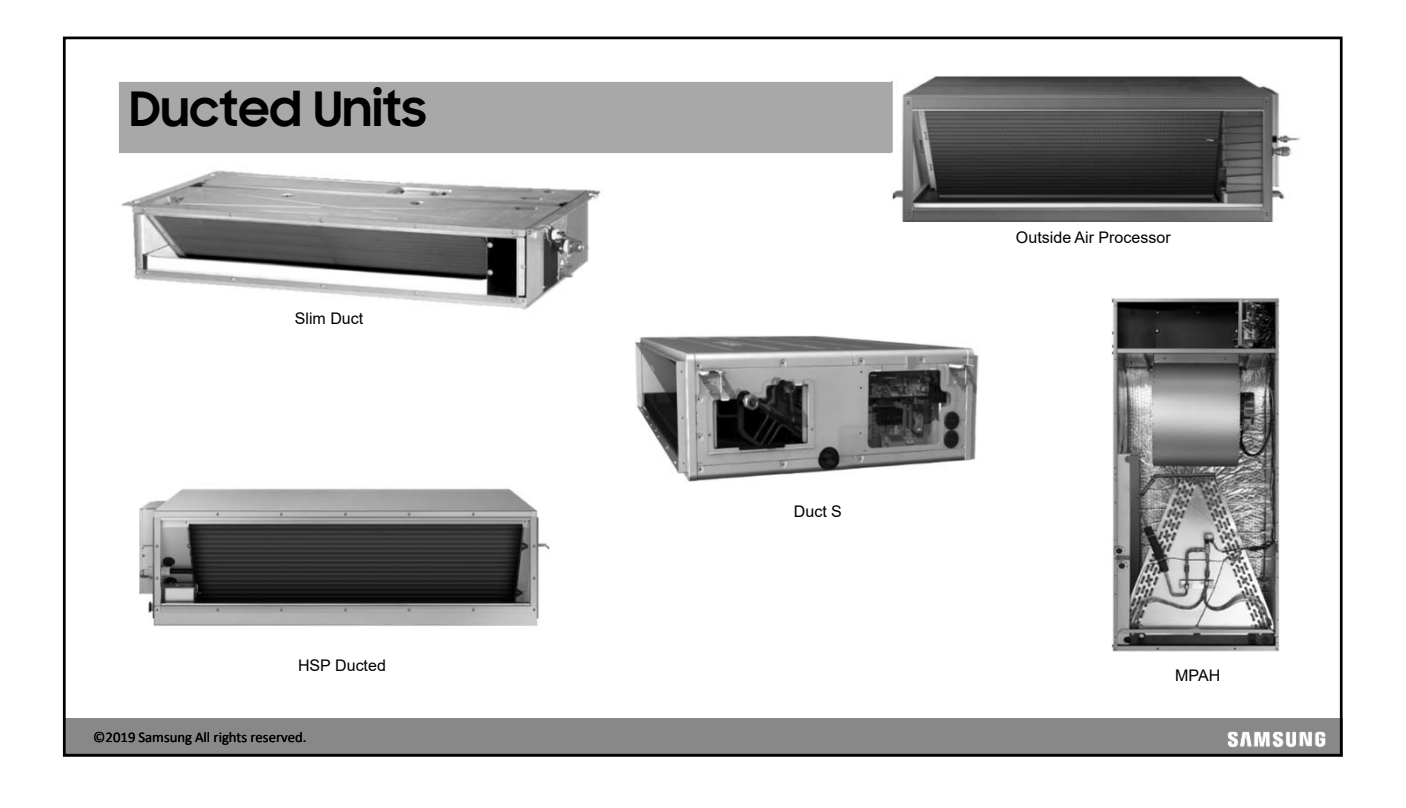

| Ducte                      | d Unit Feature                                                     | es                                                                                      |                                                                                         |
|----------------------------|--------------------------------------------------------------------|-----------------------------------------------------------------------------------------|-----------------------------------------------------------------------------------------|
| Feature                    | Slim Duct                                                          | Duct S                                                                                  | HSP                                                                                     |
| Capacity Mbtu              | 07, 09, 12, 18, 24, 30, 36, 48                                     | 07,09,12,15,18, 24, 27,30, 36, 48                                                       | 54                                                                                      |
| Controls                   | Wired control or IR Receiver and wireless remote, sold separately  | Wired control or IR Receiver and wireless remote, sold separately                       | Wired control or IR Receiver and wireless remote, sold separately                       |
| Condensate                 | Gravity condensate drain (optional lift pump field installed)      | Built-in condensate lift pump – max. 29"<br>lift (No check valve) Includes float switch | Built-in condensate lift pump – max. 29"<br>lift (No check valve) Includes float switch |
| Filter                     | Washable air filter screen                                         | Washable air filter screen                                                              | optional filter box                                                                     |
| Installation               | Rear or bottom return air                                          | Rear or bottom return air<br>Optional air filter box                                    | Front discharge air and rear return air<br>Optional filter box                          |
| Ventilation                | When adding fresh air to the return, do not use return air sensing | When adding fresh air to the return, do not use return air sensing                      | When adding fresh air to the return, do not use return air sensing                      |
| Static Pressure            | 0" to ".24"                                                        | 0" to ".79"<br>"Auto Air Volume" (ESP)                                                  | .12"59"                                                                                 |
| Additional                 | Discharge air temperature sensor                                   | Discharge air temperature sensor                                                        | Discharge air temperature sensor                                                        |
| Fan access                 | Bottom                                                             | Top or Bottom                                                                           | Bottom                                                                                  |
| 19 Samsung All rights rese | erved.                                                             |                                                                                         | SVW3                                                                                    |

| Feature         | HSP                                                                  | ОАР                                                                | МРАН                                                               |
|-----------------|----------------------------------------------------------------------|--------------------------------------------------------------------|--------------------------------------------------------------------|
| Capacity Mbtu   | 76 & 96                                                              | 72 & 96                                                            | 12, 18, 24, 30, 36, 48, 54, 60 & 72                                |
| Controls        | Wired control or IR Receiver and<br>wireless remote, sold separately | Wired control sold separately                                      | Wired control sold separately                                      |
| Condensate      | Gravity condensate drain/optional<br>Condesate pump                  | Gravity condensate drain/optional<br>Condesate pump                | Gravity condensate drain/requires<br>properly sized Condesate pump |
| Filter          | Optional filter box:                                                 | Optional filter box:                                               | Optional filter box:                                               |
| Installation    | Front discharge air and rear return air                              | Applied to DVMS Heat Pump systems<br>only                          | Up flow, Horizontal Right, Horizontal<br>Left & Downflow           |
| Ventilation     | When adding fresh air to the return, do not use return air sensing   | When adding fresh air to the return, do not use return air sensing | When adding fresh air to the return, do not use return air sensing |
| Static Pressure | 76 = .20"98"<br>98 = .20 - 1.10"                                     | .20 – 1.18                                                         | Standard ESP: .4" WC<br>Max. ESP: 1.0" WC                          |
| Additional      | Discharge air temperature sensor                                     | Discharge air temperature sensor                                   | Optional electric strip heat kits & filter bases                   |
| Fan Access      | Bottom                                                               | Bottom                                                             | Front                                                              |

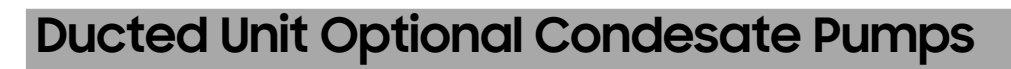

- Specifications
  - All models excluding MDP-G075SP installs inside ducted unit chassis (MDP-G075SP installs externally)
  - Powered and controlled by indoor unit PCB
  - Built-in float switch
  - Flexible hose outlet ≈ 1 1/4" OD
  - All optional pumps will require an installation option change (refer to installation manual)

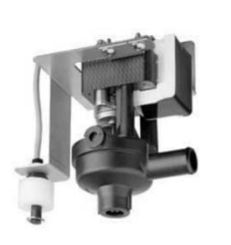

Internal Installation Type (actual product appearance may vary)

|                          | Model Number  | Max. Lift | Compatible Indoor Unit Models                 |  |
|--------------------------|---------------|-----------|-----------------------------------------------|--|
|                          | MDP-E075SEE3D | 29"       | All Slim Duct Models (AM0**FNLDCH/AA)         |  |
|                          | MDP-E075SEE3  | 29"       | All FJM Slim Duct Models (AJ0**JNLDCH/AA)     |  |
|                          | MDP-M075SGU3D | 29"       | MSP Models: AM018FNMDCH/AA and AM024FNMDCH/AA |  |
|                          | MDP-M075SGU1D | 29"       | MSP Models: AM030FNMDCH/AA and AM036FNMDCH/AA |  |
|                          |               | 20"       | MSP Model: AM048FNMDCH/AA                     |  |
|                          | WDF-W0755602D | 25        | HSP Models: AM036FNHDCH/AA and AM048FNHDCH/AA |  |
|                          | MDP-N047SNC1D | 18 1/2"   | HSP Models: AM076FNHDCH/AA and AM096FNHDCH/AA |  |
|                          | MDP-G075SP    | 29"       | OAP Models: AM072JNESCH/AA and AM096JNESCH/AA |  |
|                          |               |           |                                               |  |
| ©2019 Samsung All rights |               | SAMSUNG   |                                               |  |
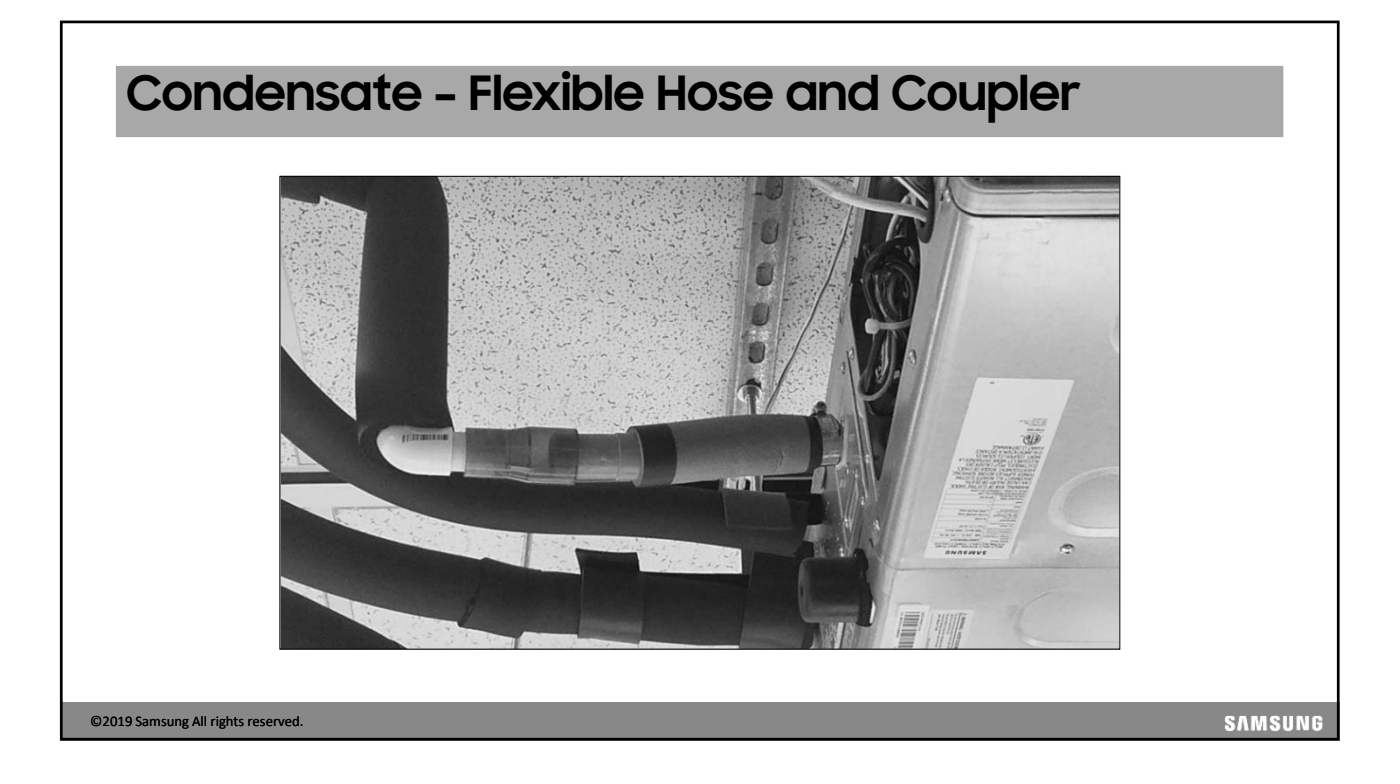

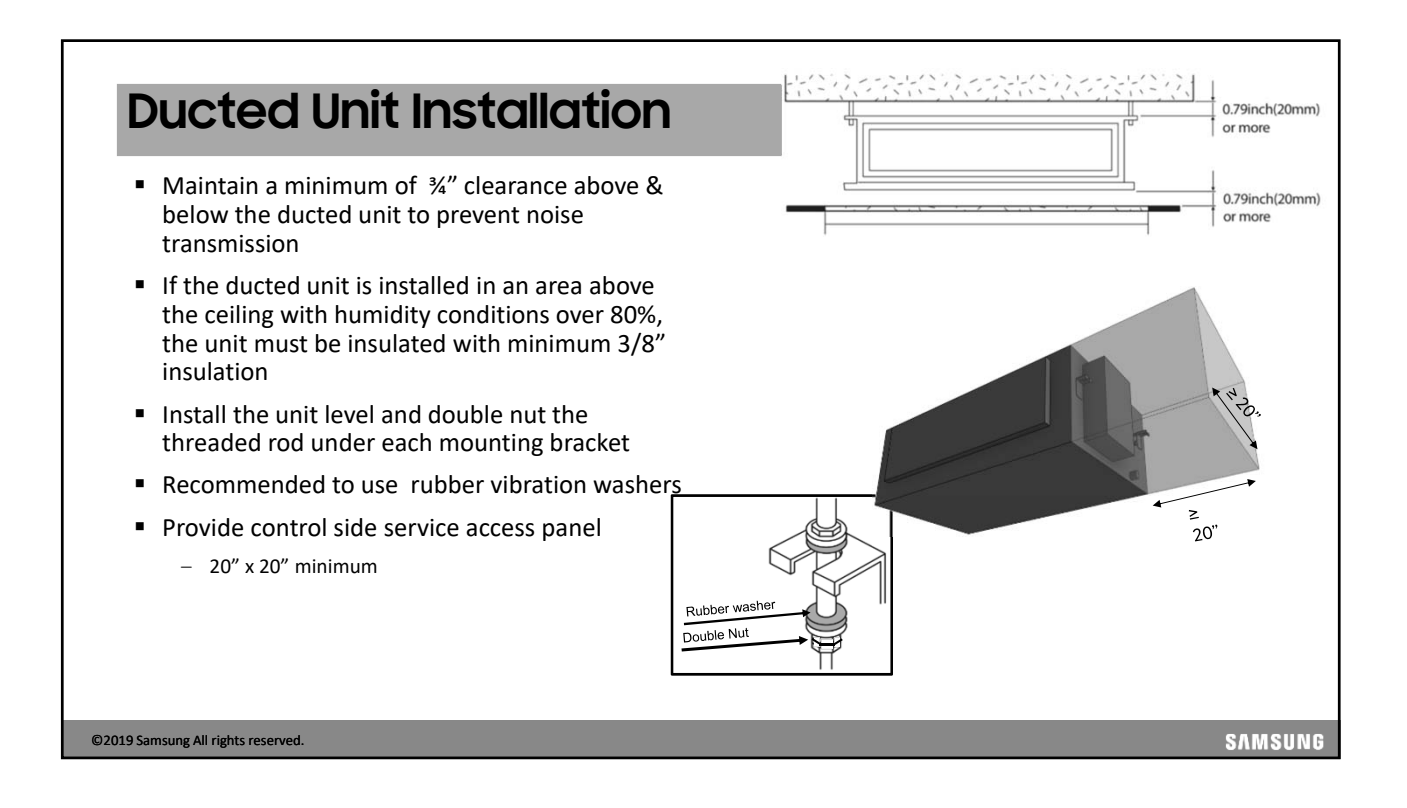

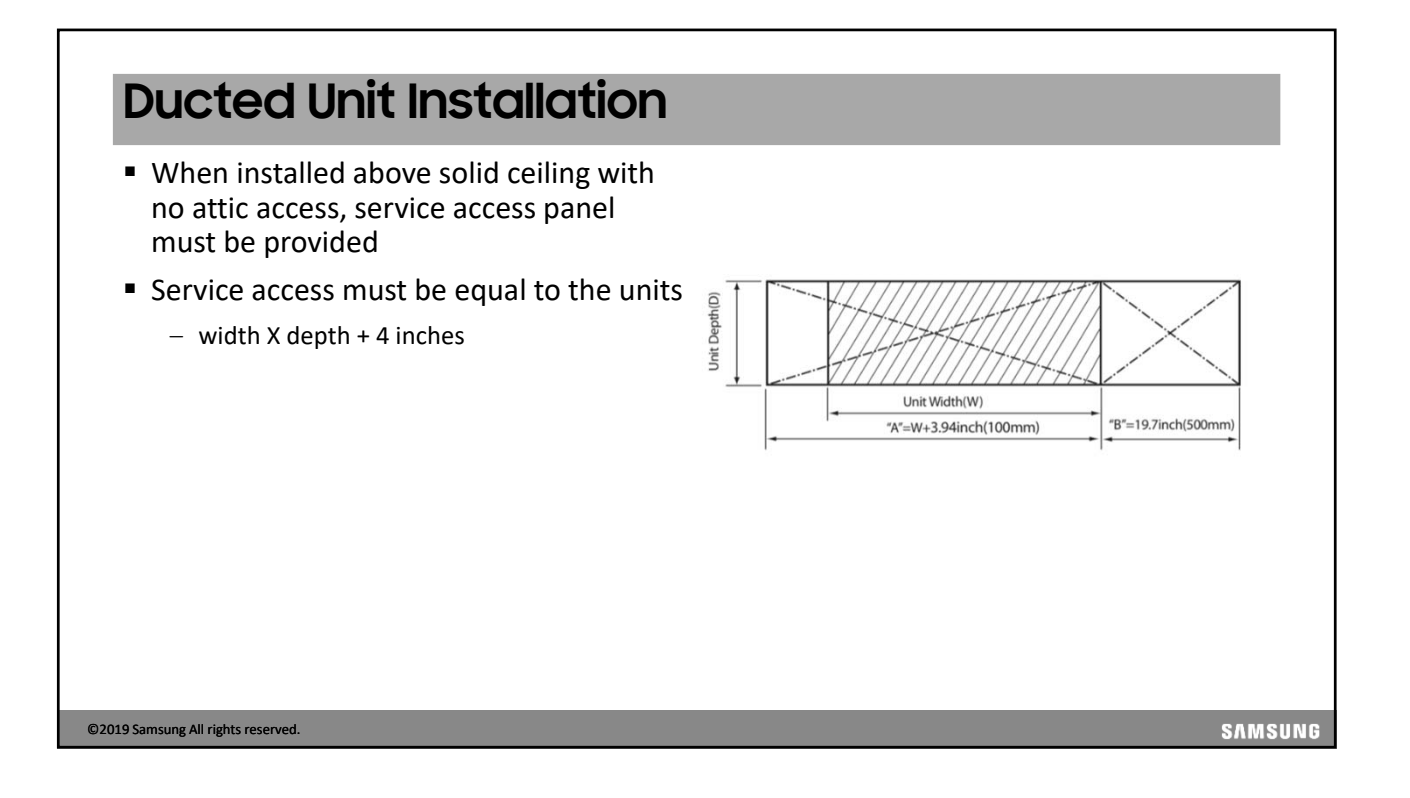

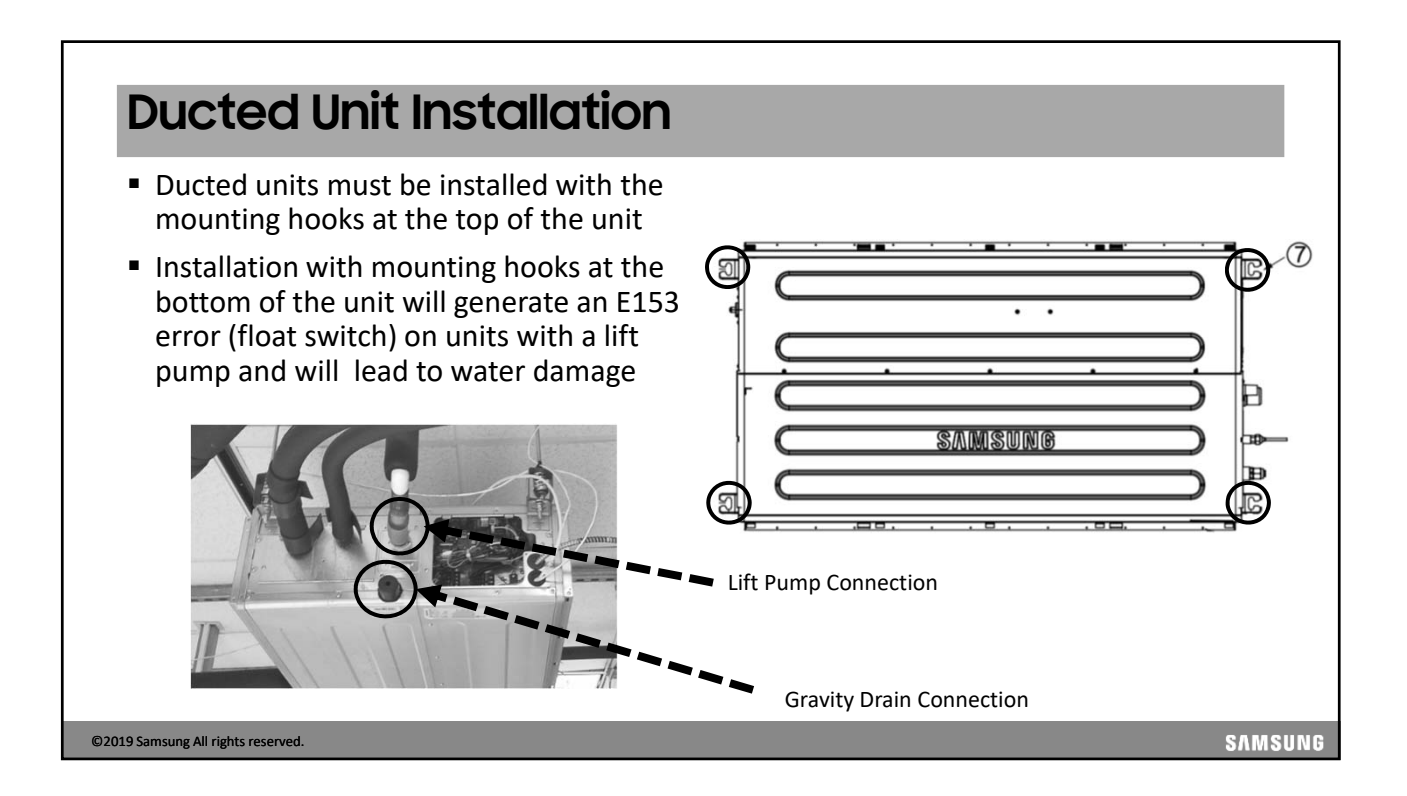

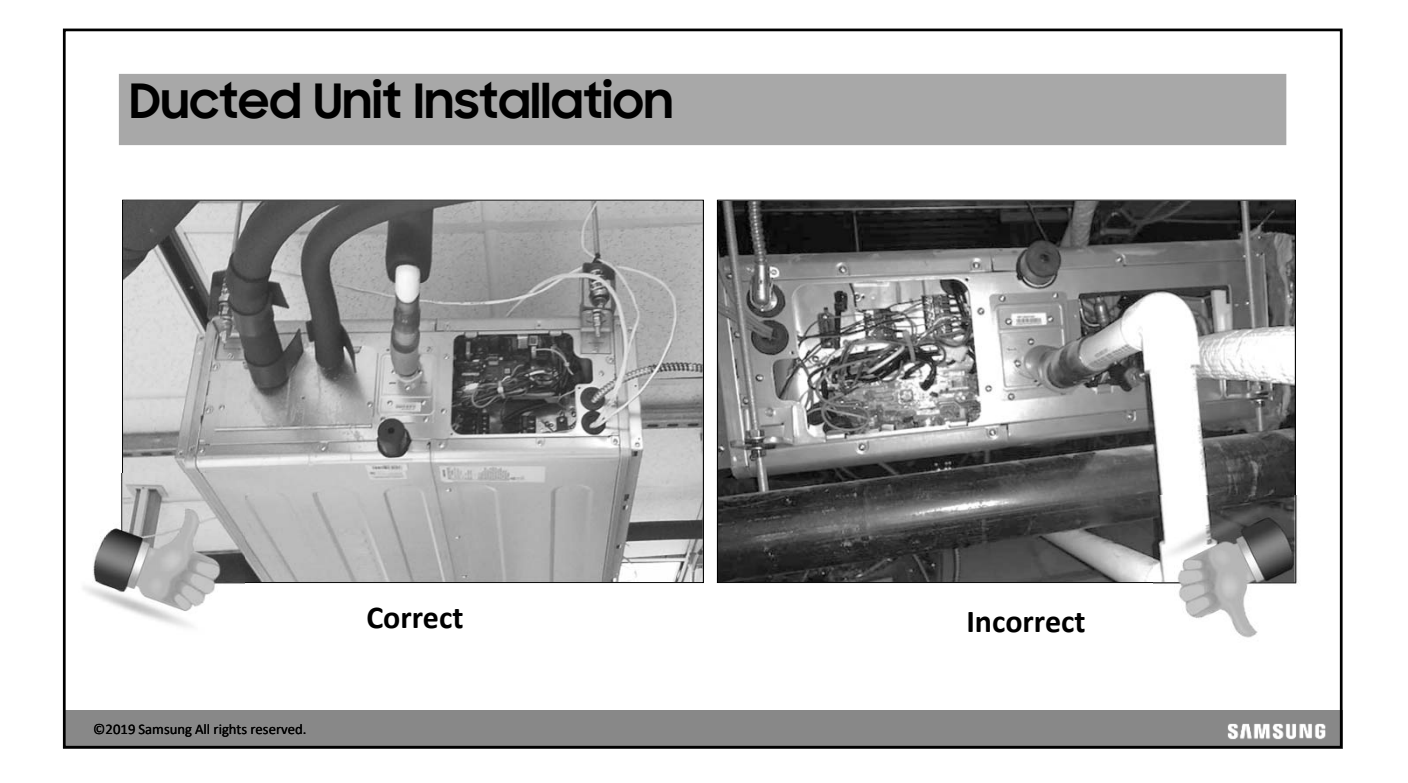

|                                                                                                    | -                                                                                                    |
|----------------------------------------------------------------------------------------------------|----------------------------------------------------------------------------------------------------|
| Ducted Unit Condensate                                                                                                    | Drains                                                                                                    |
| <ul> <li>Gravity drain – requires drain line to downward slope</li> <li>Unplug Condesate pump when installing with a</li> <li>Lift Pump - Inside diameter of the condensate drain</li> <li>Max 29" lift from the bottom of the unit</li> <li>The flexible hose should be installed level or bent slipe</li> <li>The horizontal main condensate lines must be prope</li> <li>Condensate installation must be in accordance or bottom</li> </ul>                                                                                                    | e 1/100 or more<br>gravity drain<br>outlet & riser piping must not exceed ¾" ID<br>ightly downward<br>erly supported with hangars every 40" to 60".<br><b>with state and local codes</b> |
| Gravity Condensate Drain                                                                                                    | Lift Pump Condensate Drain                                                                                                    |
| Jaze-4.92ft       Hanger       Flexible hose       Flexible hose   < | Air vent                                                                                                    |
| 2019 Samsung All rights reserved.                                                                                                    | SAMSUN                                                                                                    |

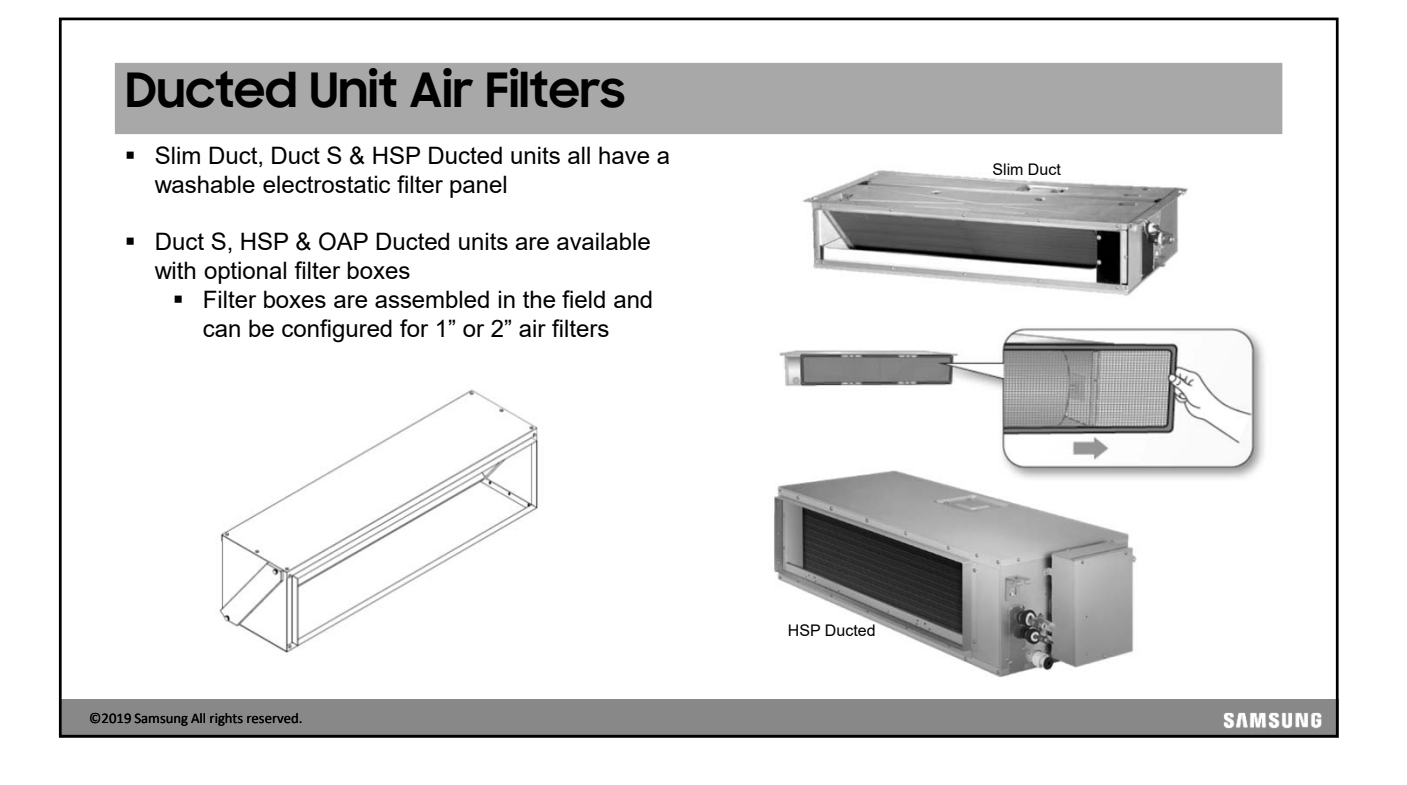

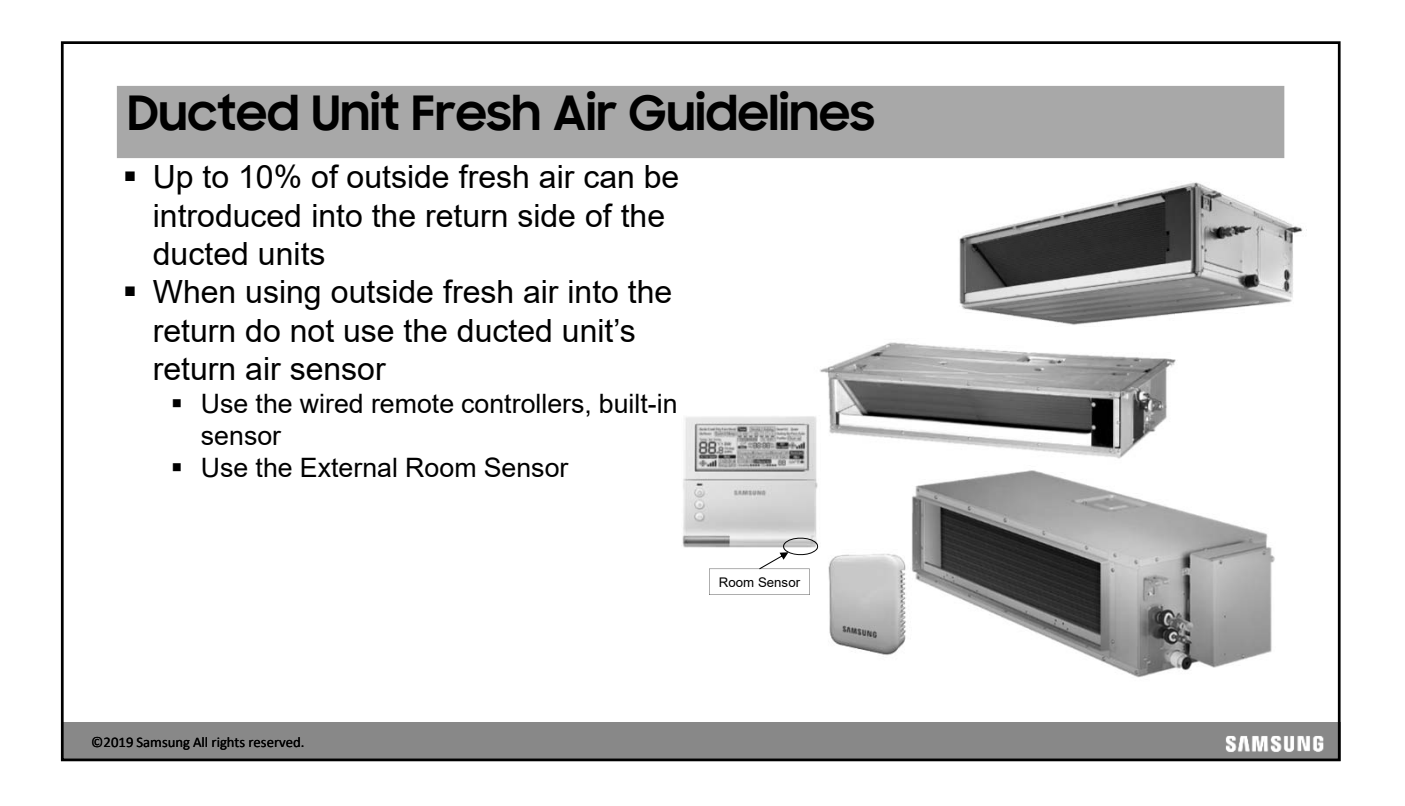

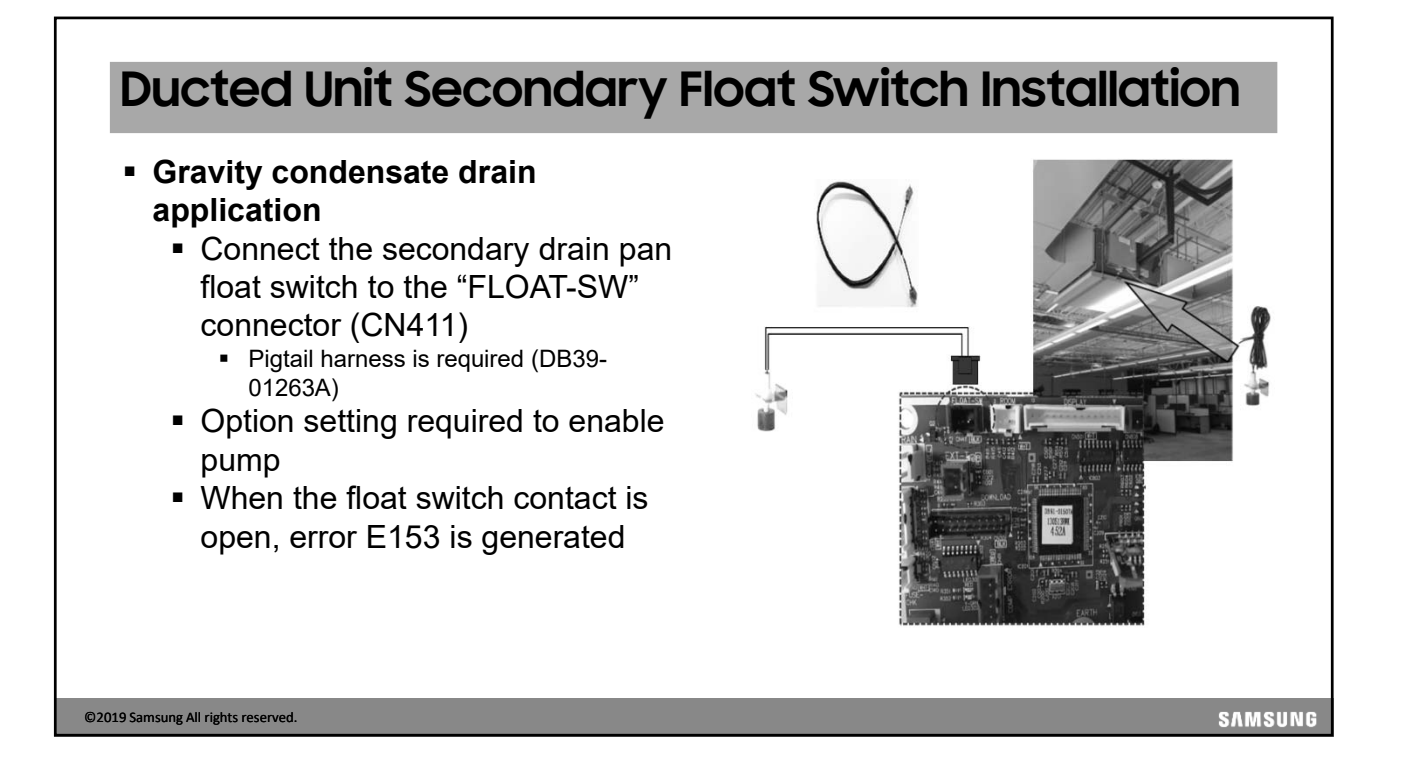

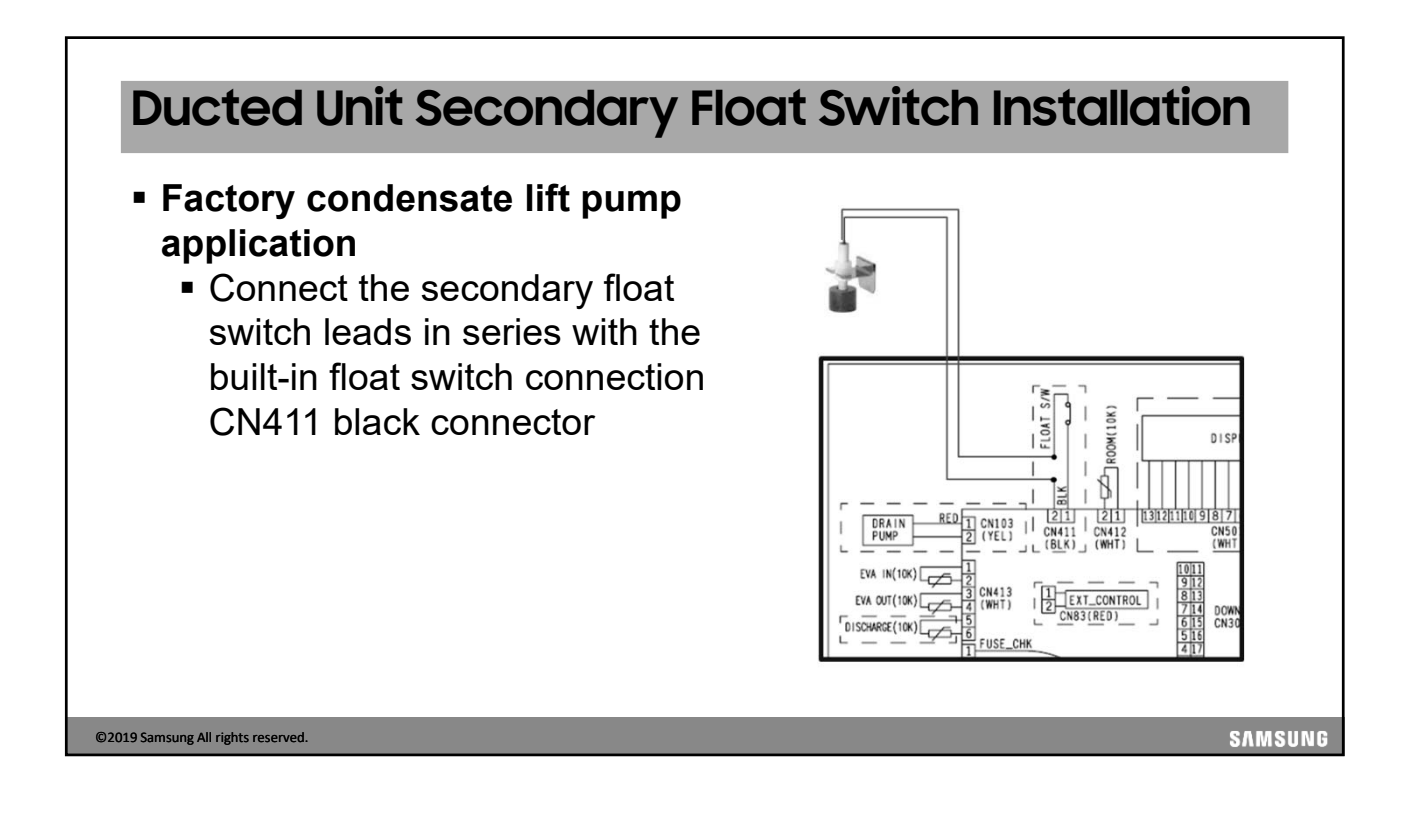

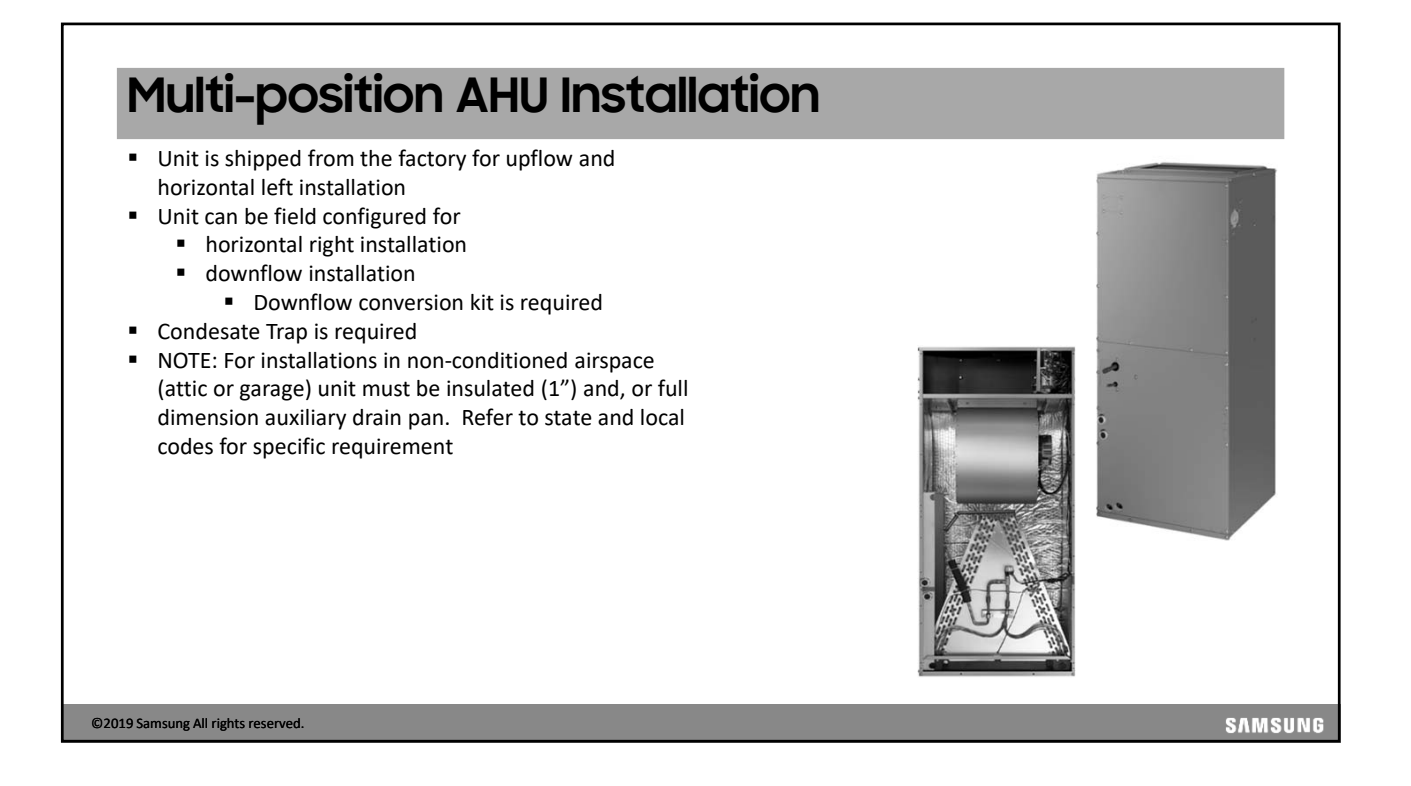

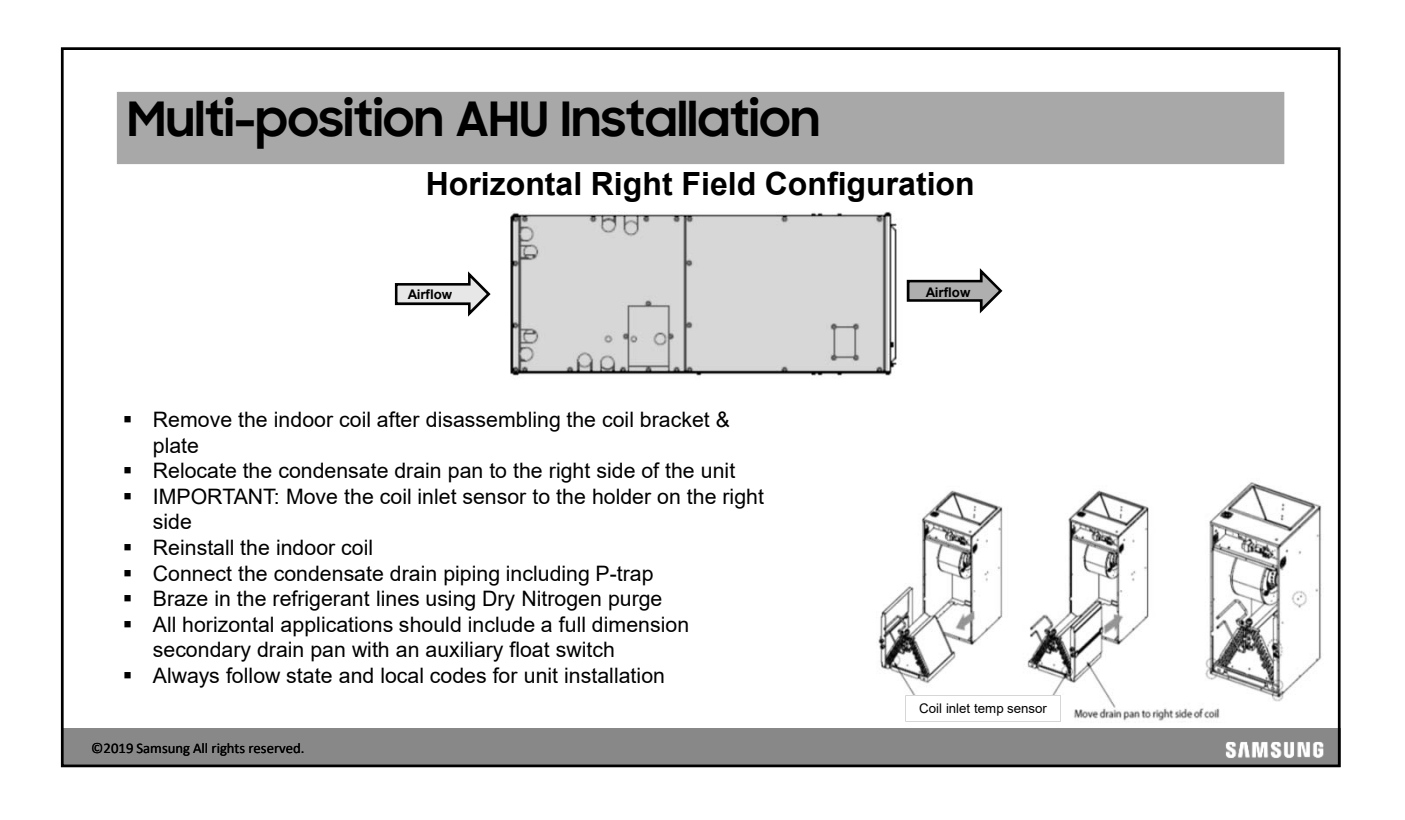

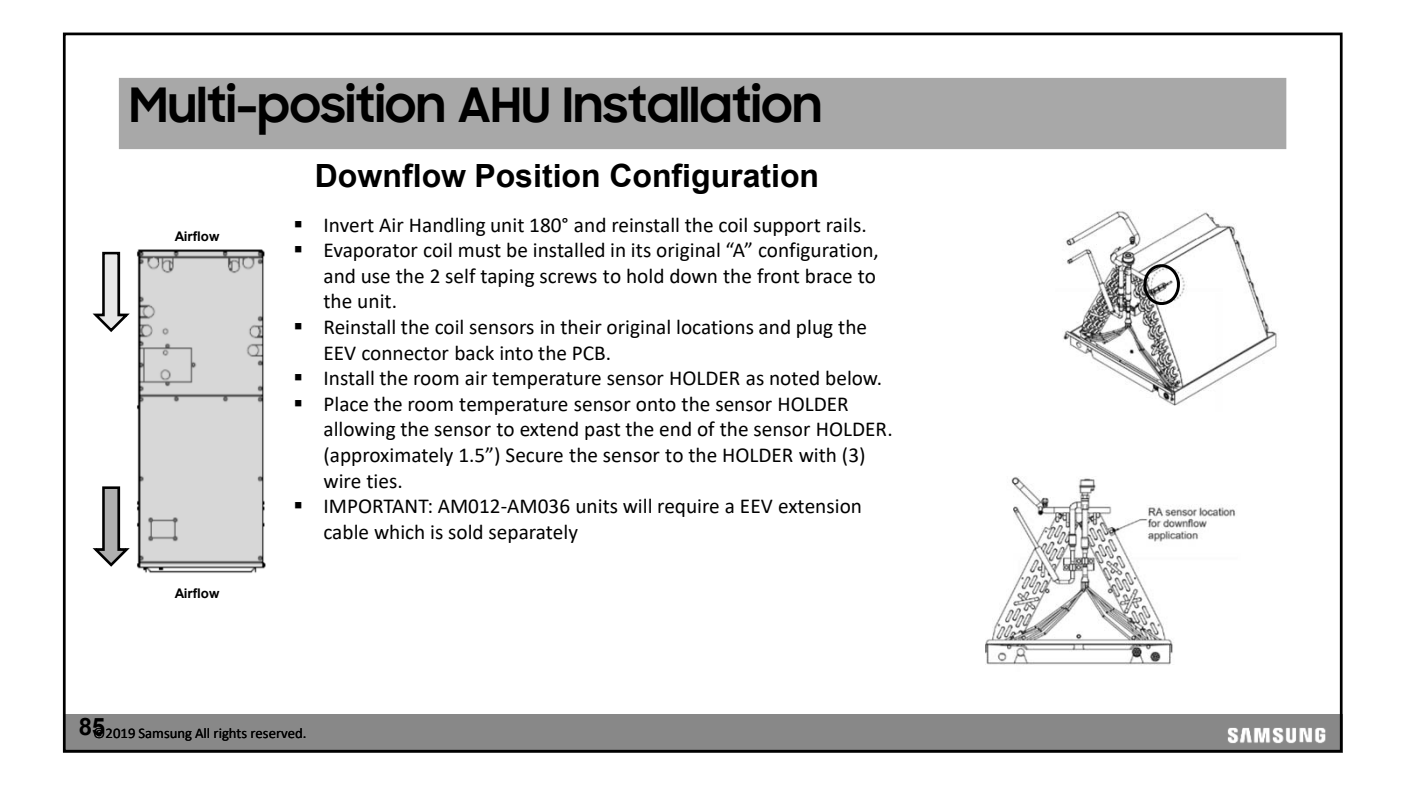

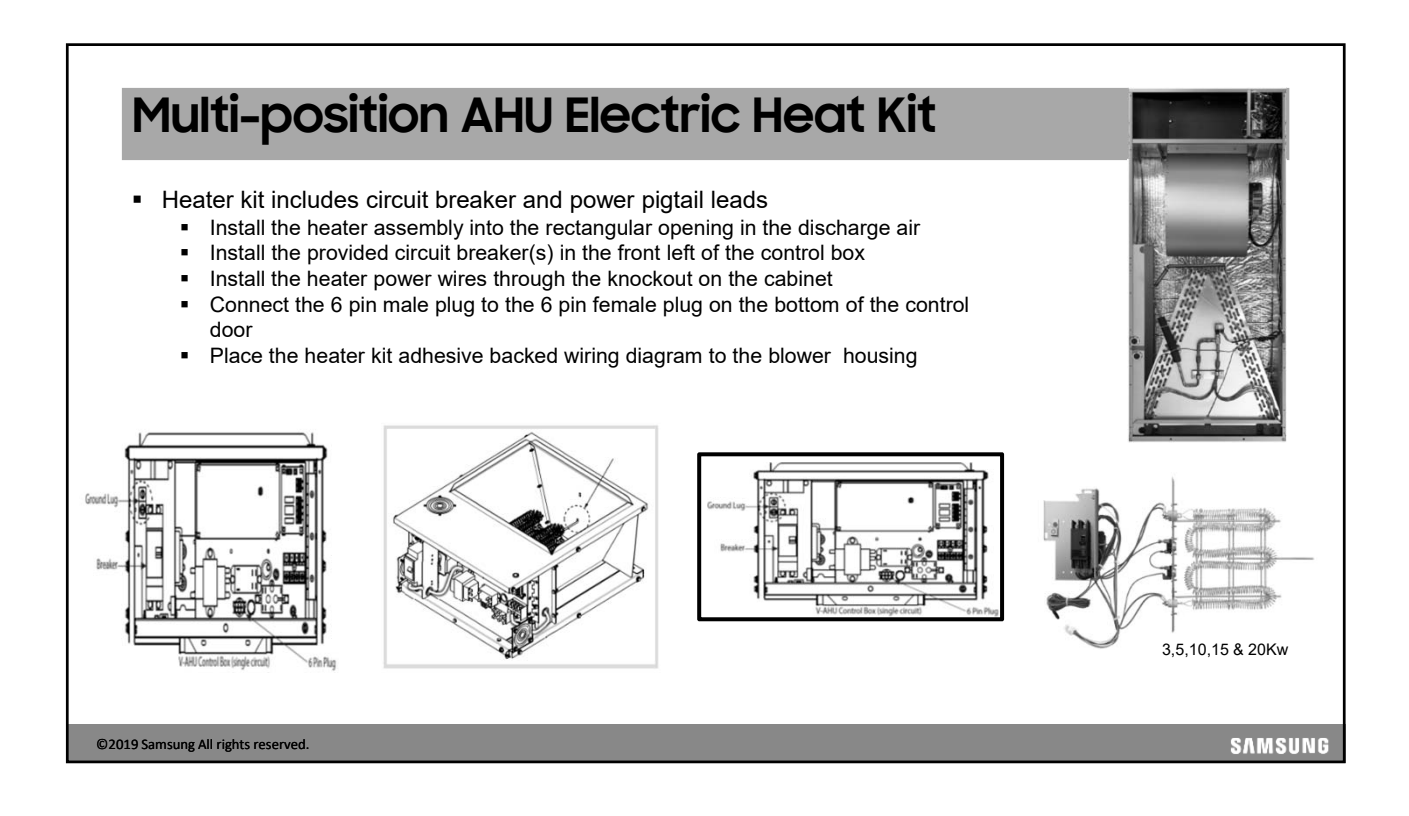

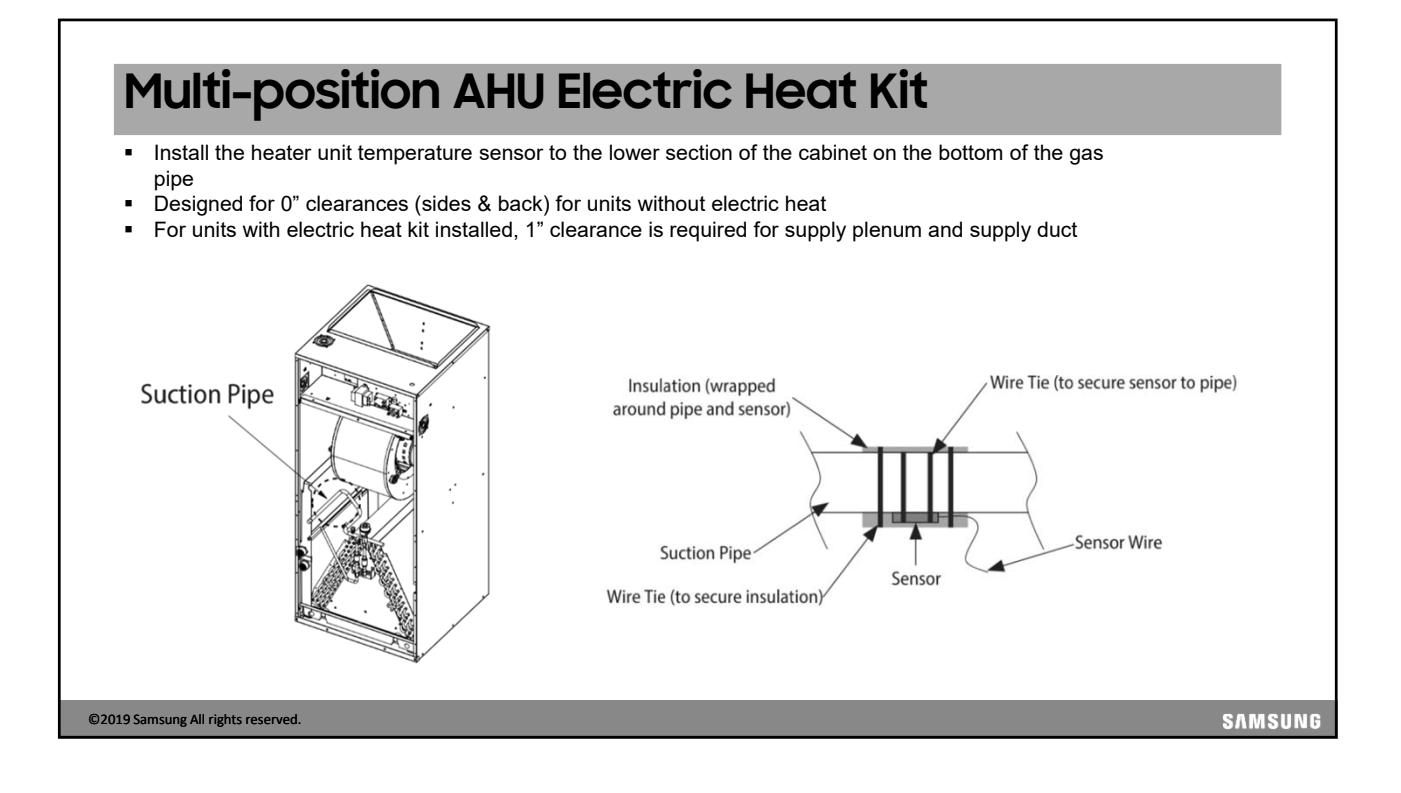

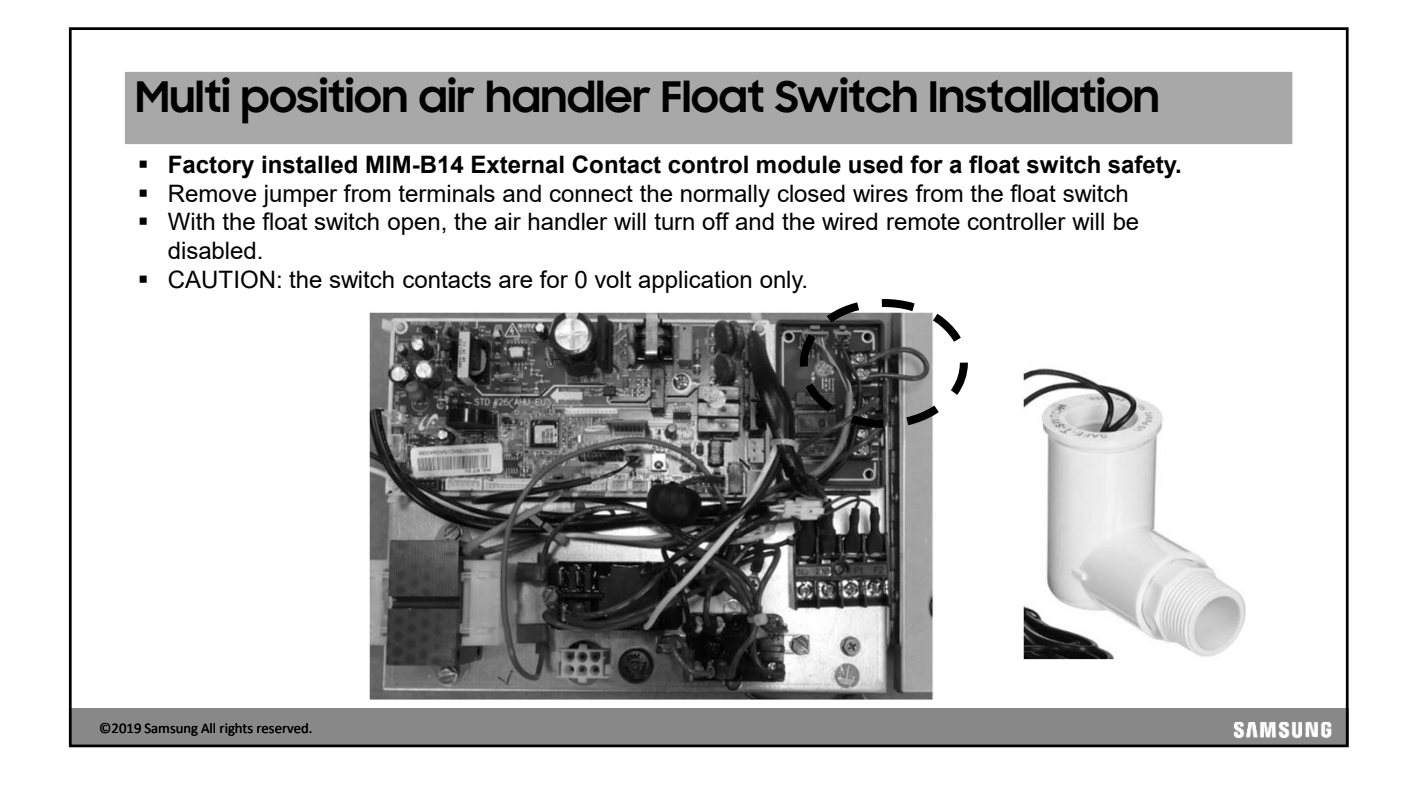

| eature        | Concealed                                                               | Floor Standing                                                    | and the second second se |
|---------------|-------------------------------------------------------------------------|-------------------------------------------------------------------|----------------------------------------------------------------------------------------------------|
| Capacity Mbtu | 06, 09, 12, 12 & 24                                                     | 06, 09, 12, 12 & 24                                               |                                                                                                    |
| Controls      | Wired control or IR<br>Receiver and wireless<br>remote, sold separately | Wired control or IR Receiver and wireless remote, sold separately |                                                                                                    |
| an            | 3 speed                                                                 | 3 speed                                                           | 1.                                                                                                    |
| Condensate    | Gravity condensate drain                                                | Gravity condensate drain                                          | "Concealed" Floor Standing                                                                                                    |
| acia Panel    | included                                                                | NA                                                                |                                                                                                    |
| Filter        | Electrostatic washable air filter included                              | Electrostatic washable air filter included                        |                                                                                                    |
|               |                                                                         |                                                                   | "Cased" Floor Standing                                                                                                    |

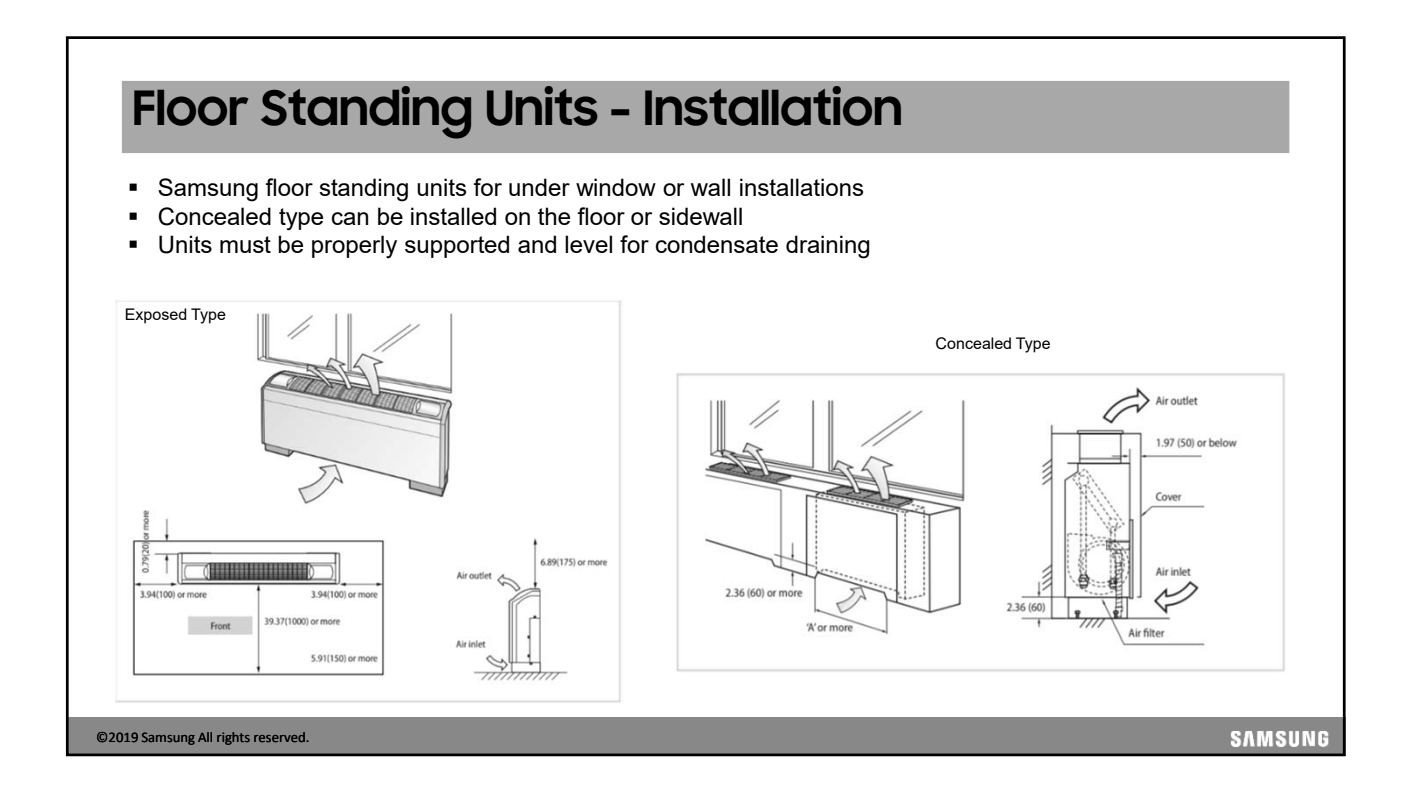

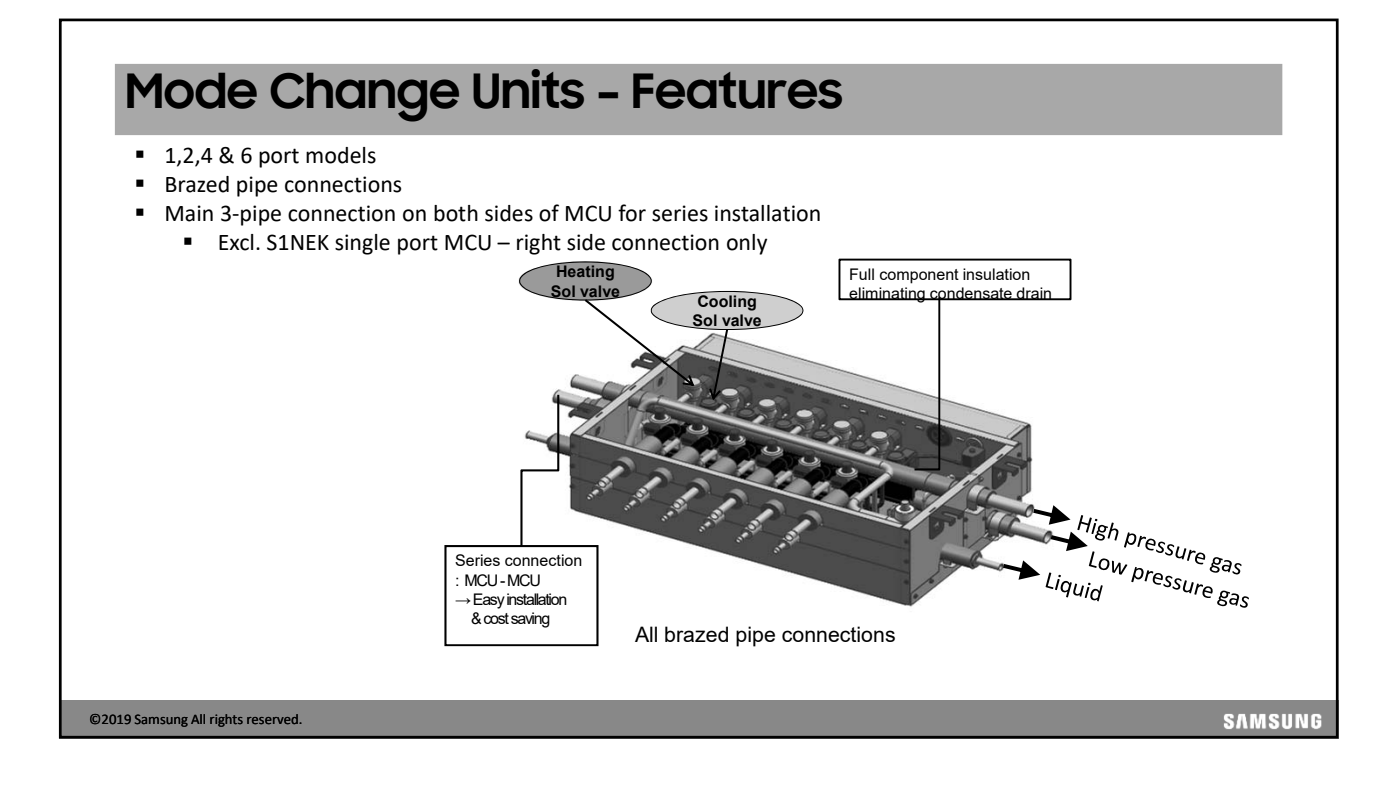

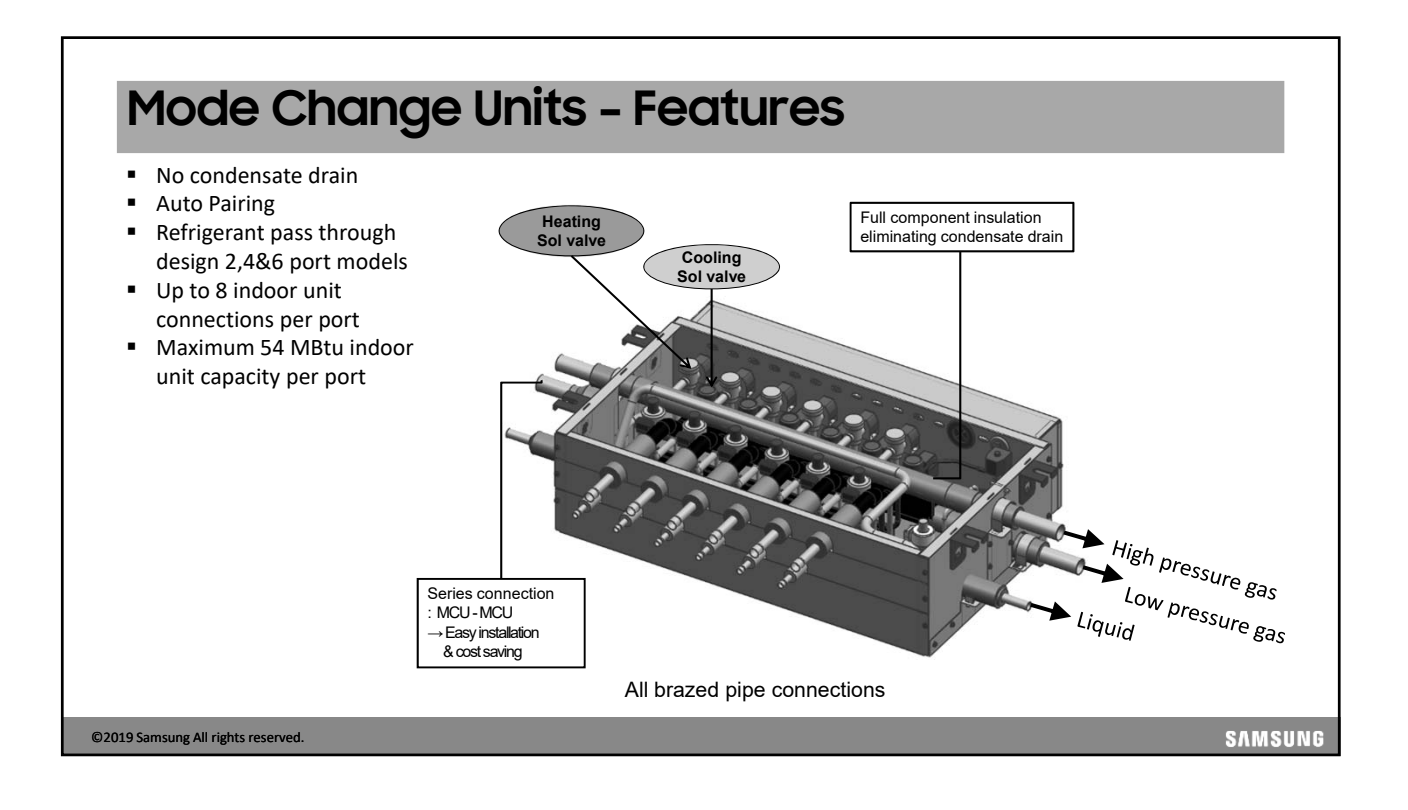

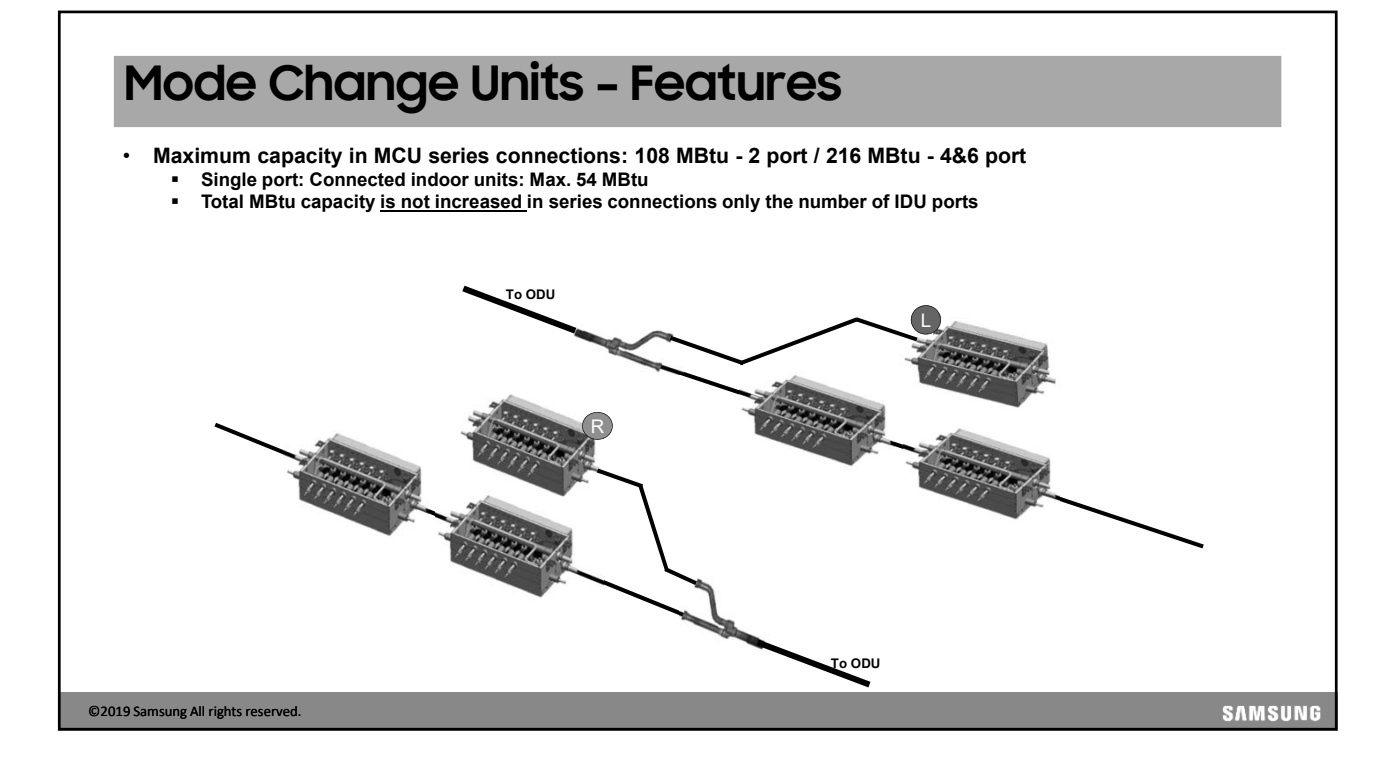

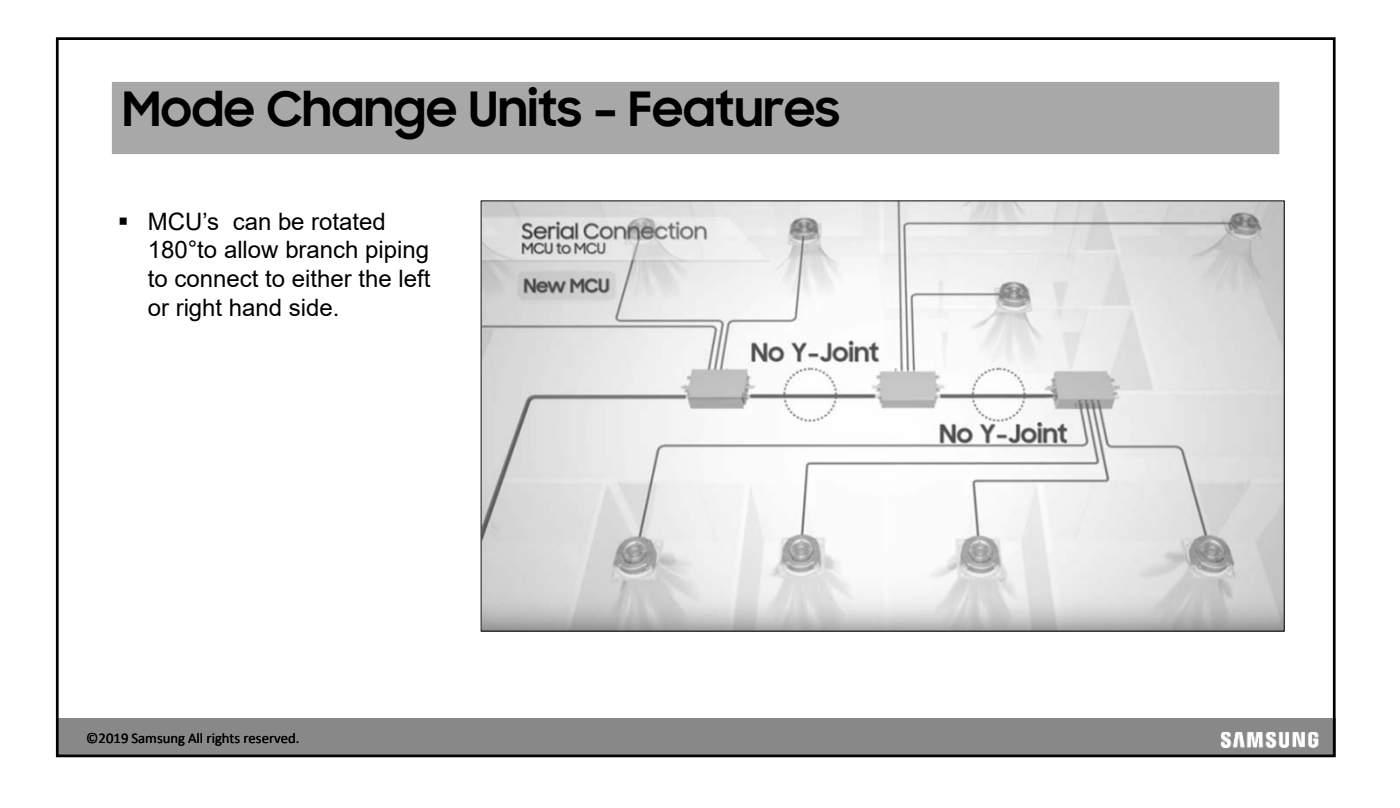

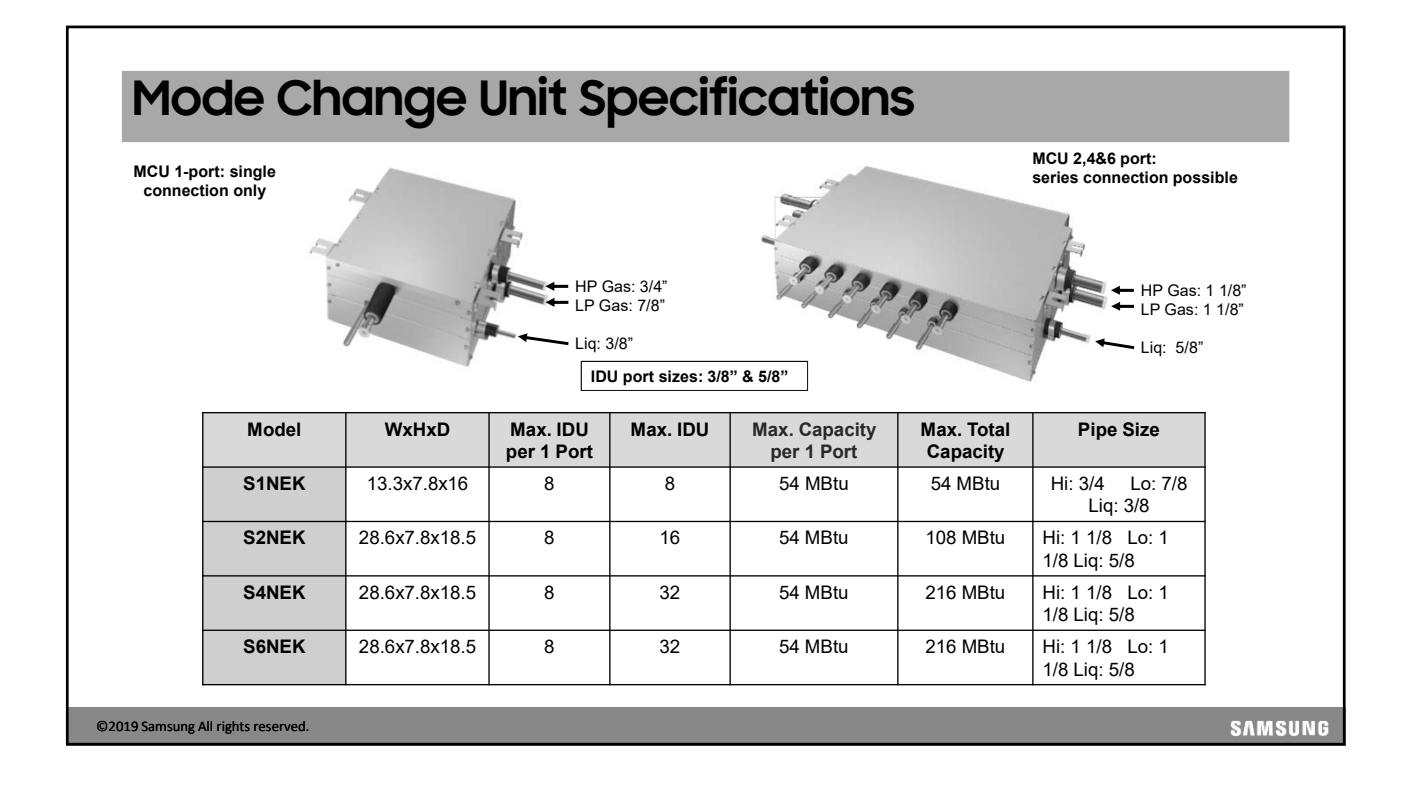

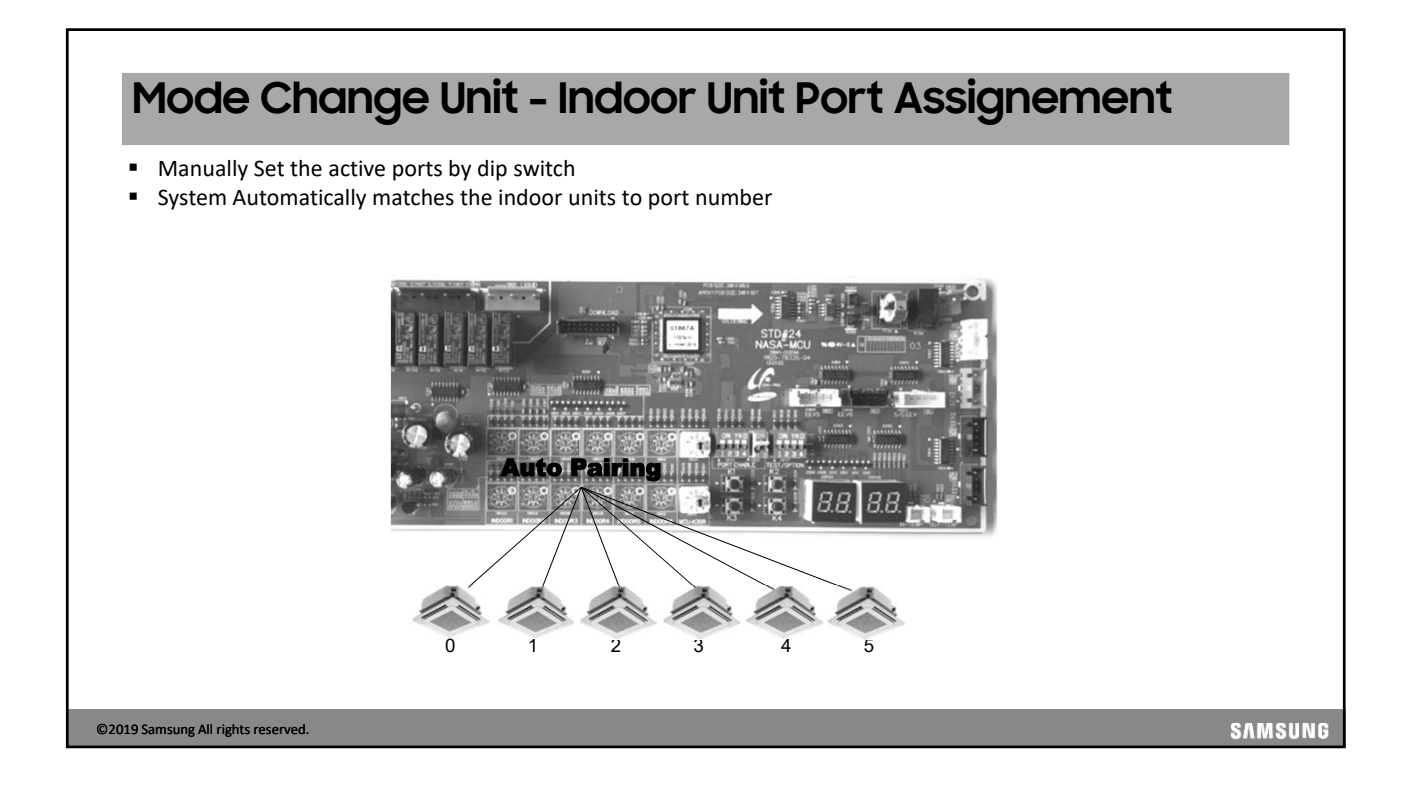

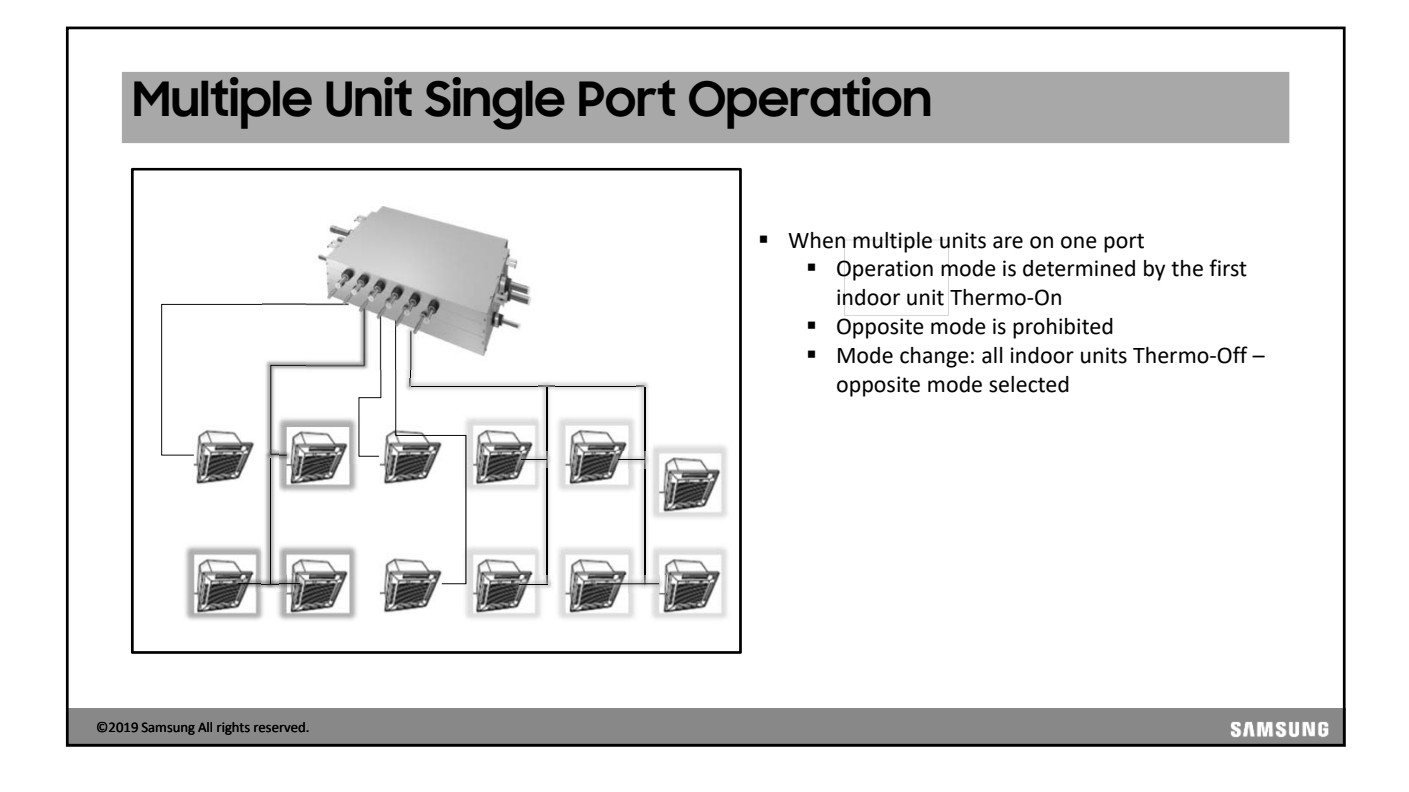

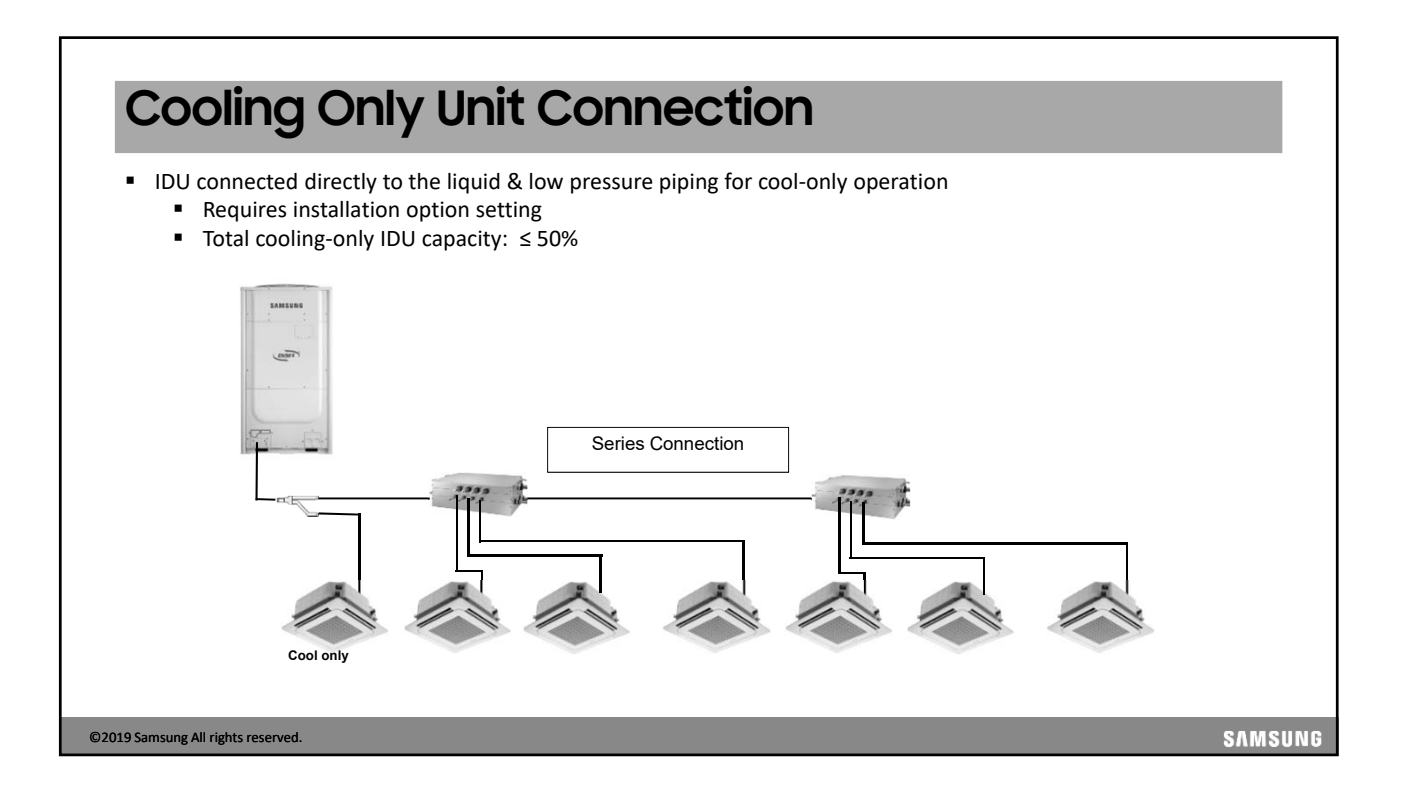

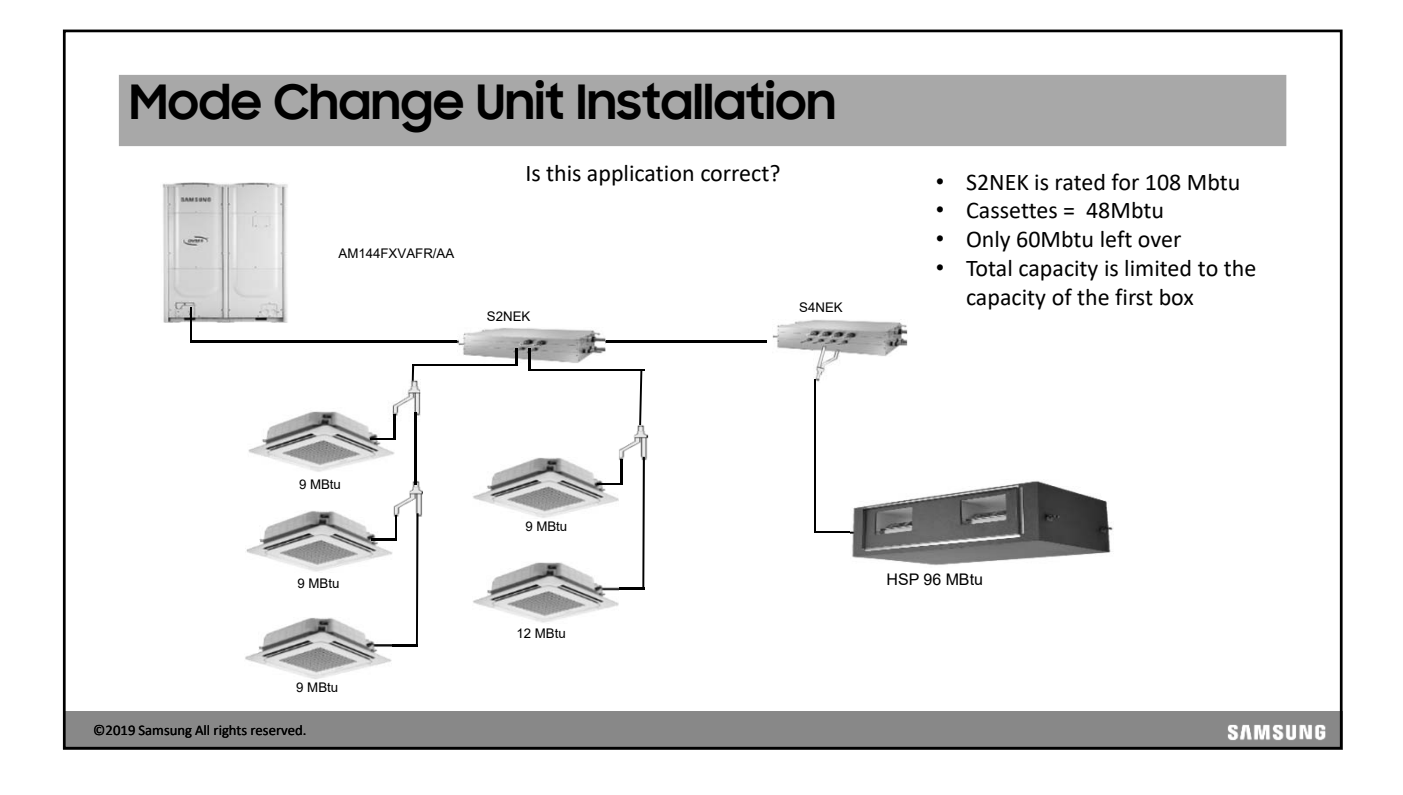

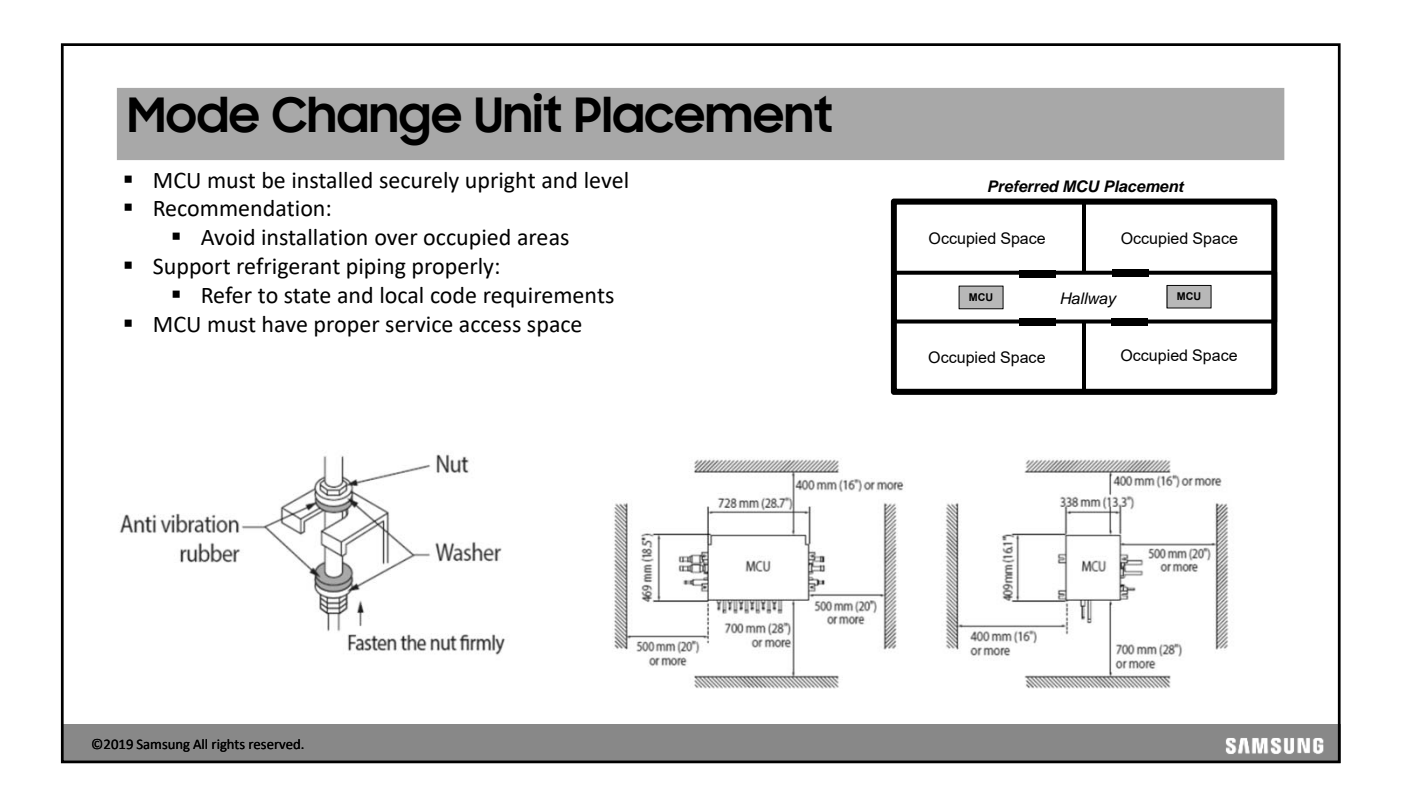

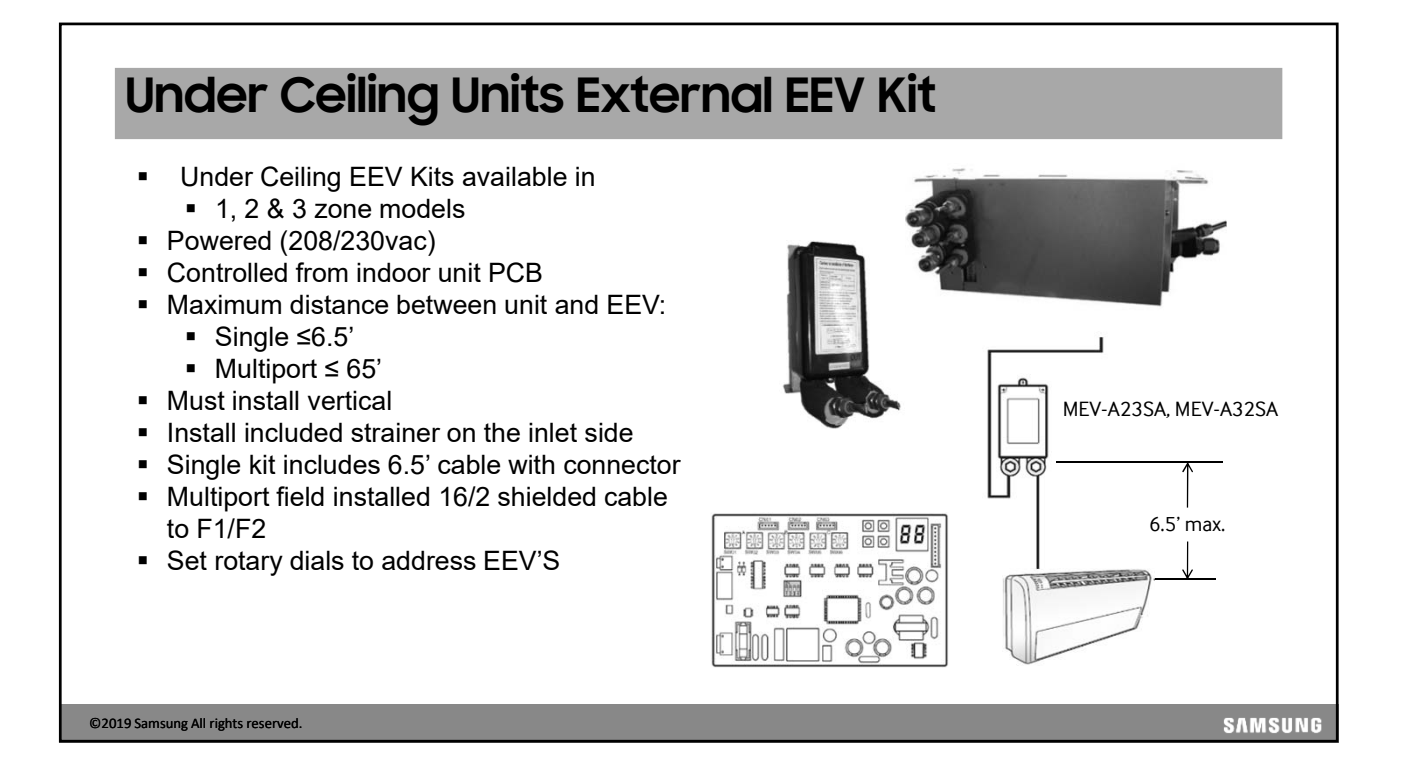

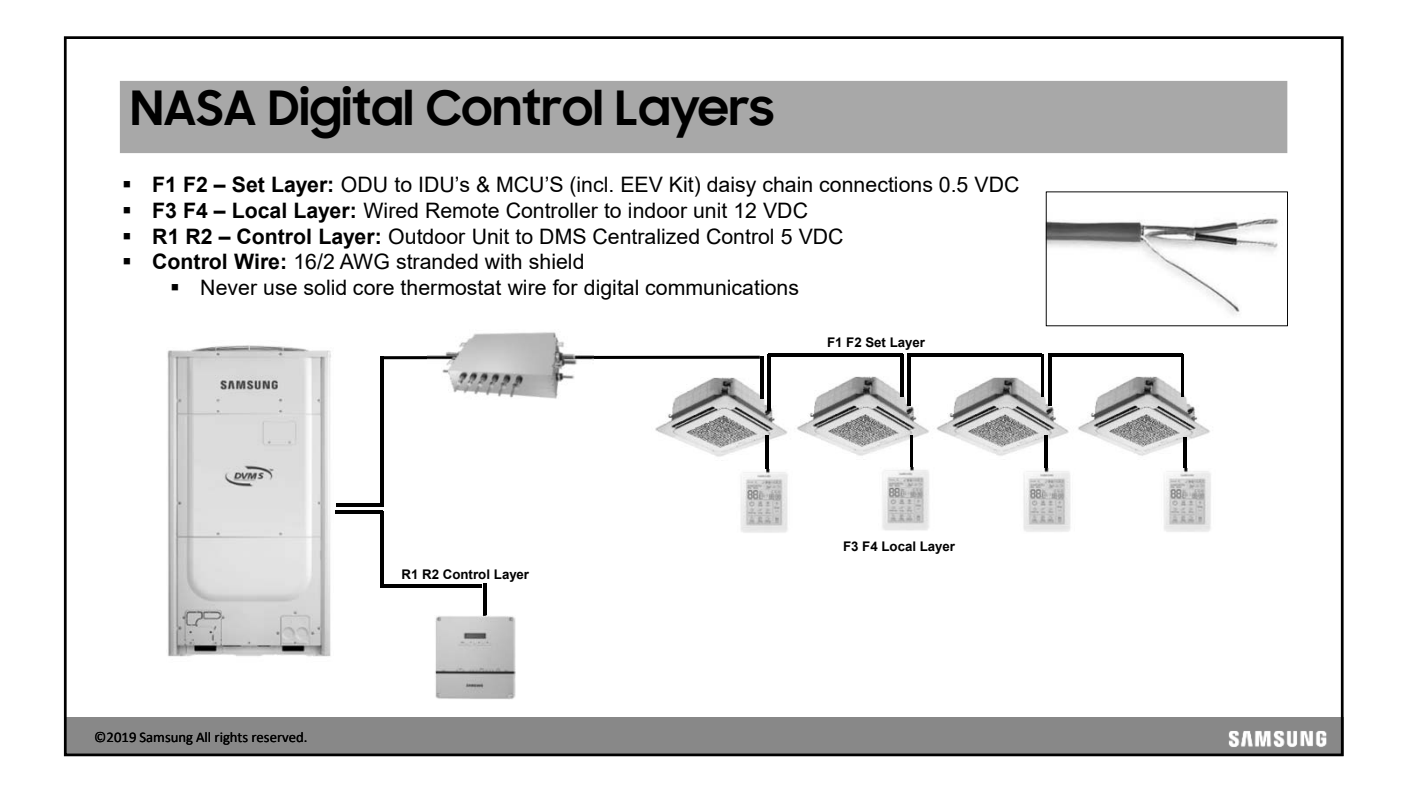

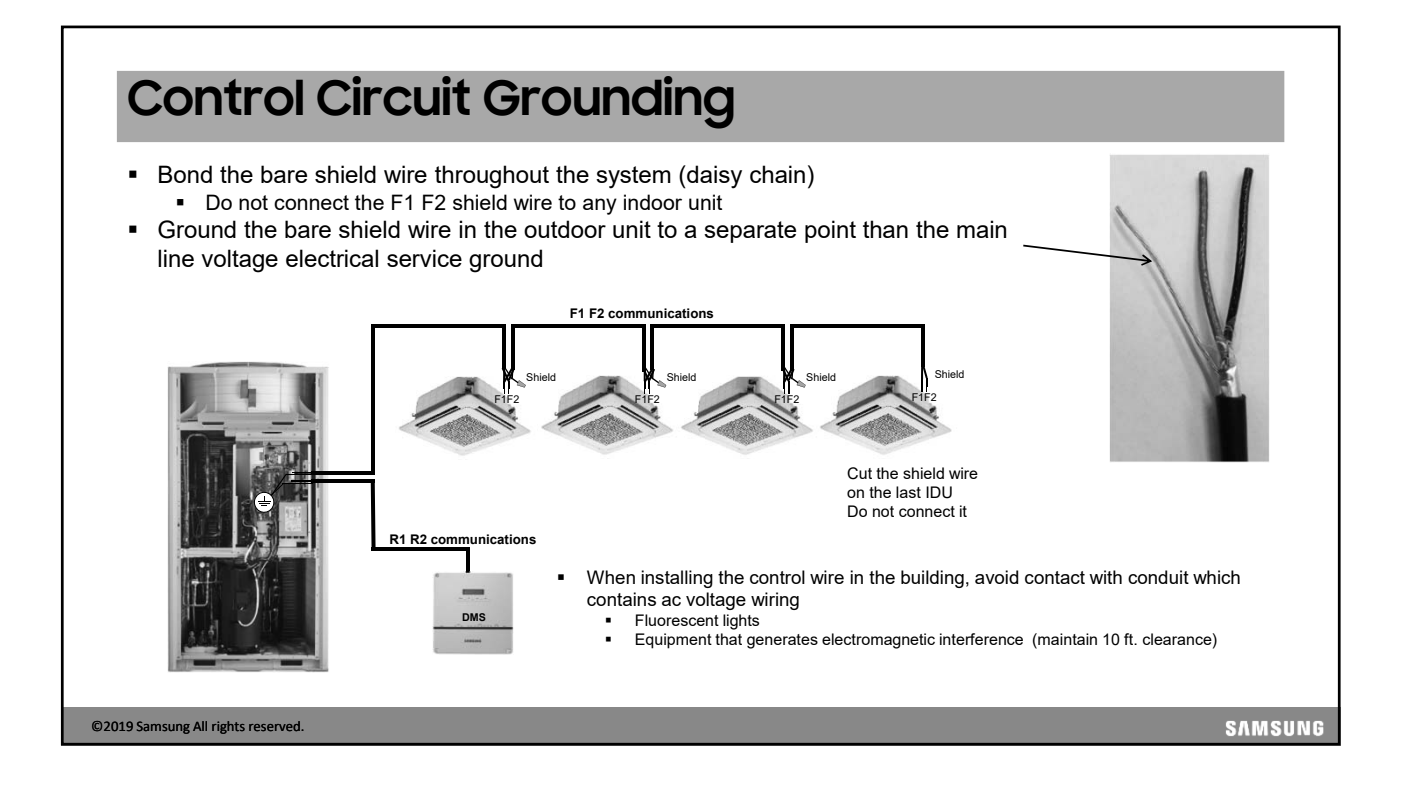

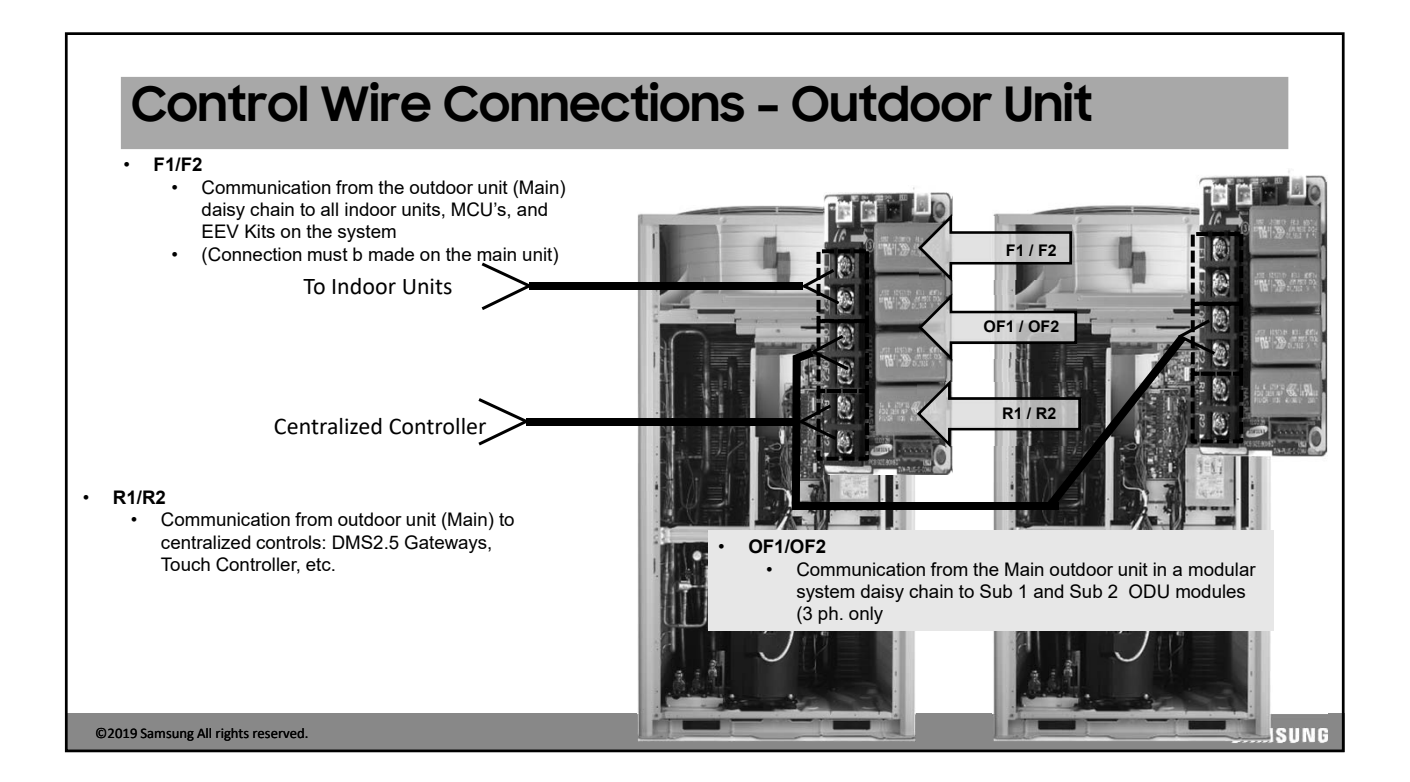

### 

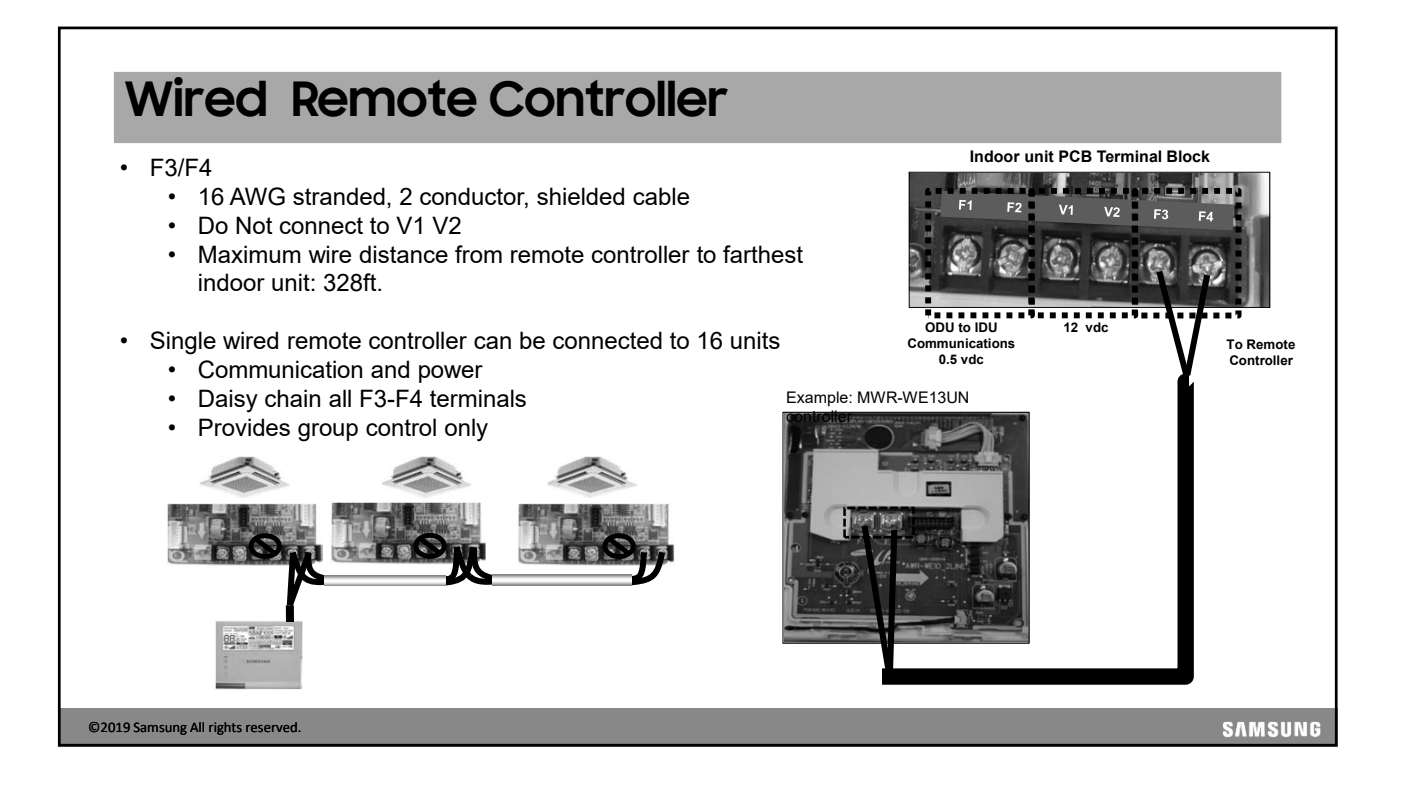

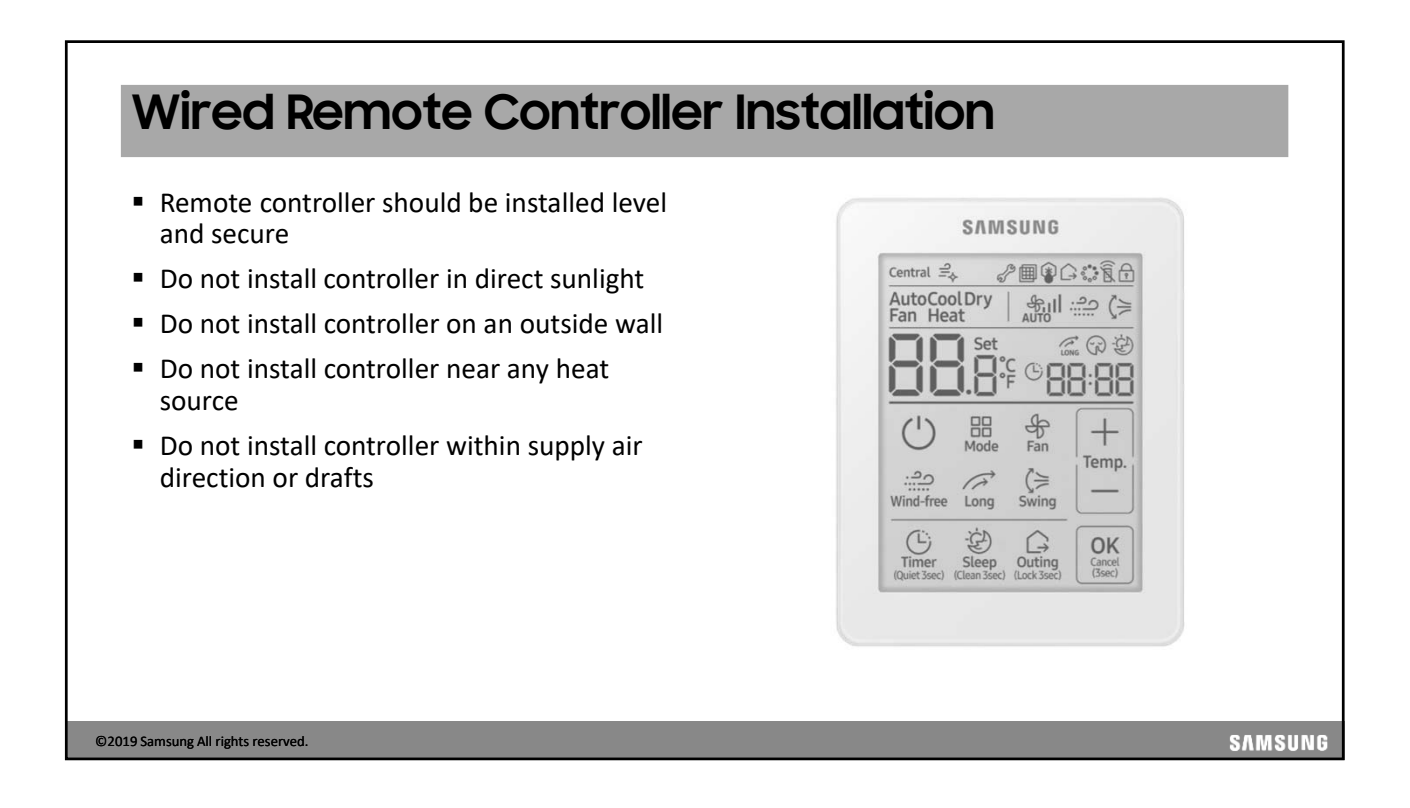

### Wired Remote Controller Installation

- Cassette & Ducted
  - locate F3/F4 screw terminal
  - Connect shielded wire to wired controller
- MAX & Whisper Wall mount
  - Iocate the tagged 2-wire harness
    - (F3 F4).
  - Clip the end and extend the wires to the remote controller terminals
- MPAH

©2019 Samsung All rights reserved.

- locate the tagged 2-wire harness (F3 F4).
- Clip the end and extend the wires to the remote controller terminals

F3/F4 (WIRED

CONTROLLER

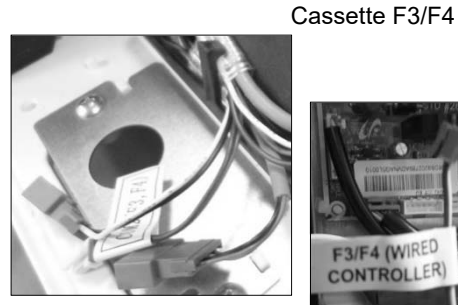

MAX & Whisper

SAMSUNG

MPAH

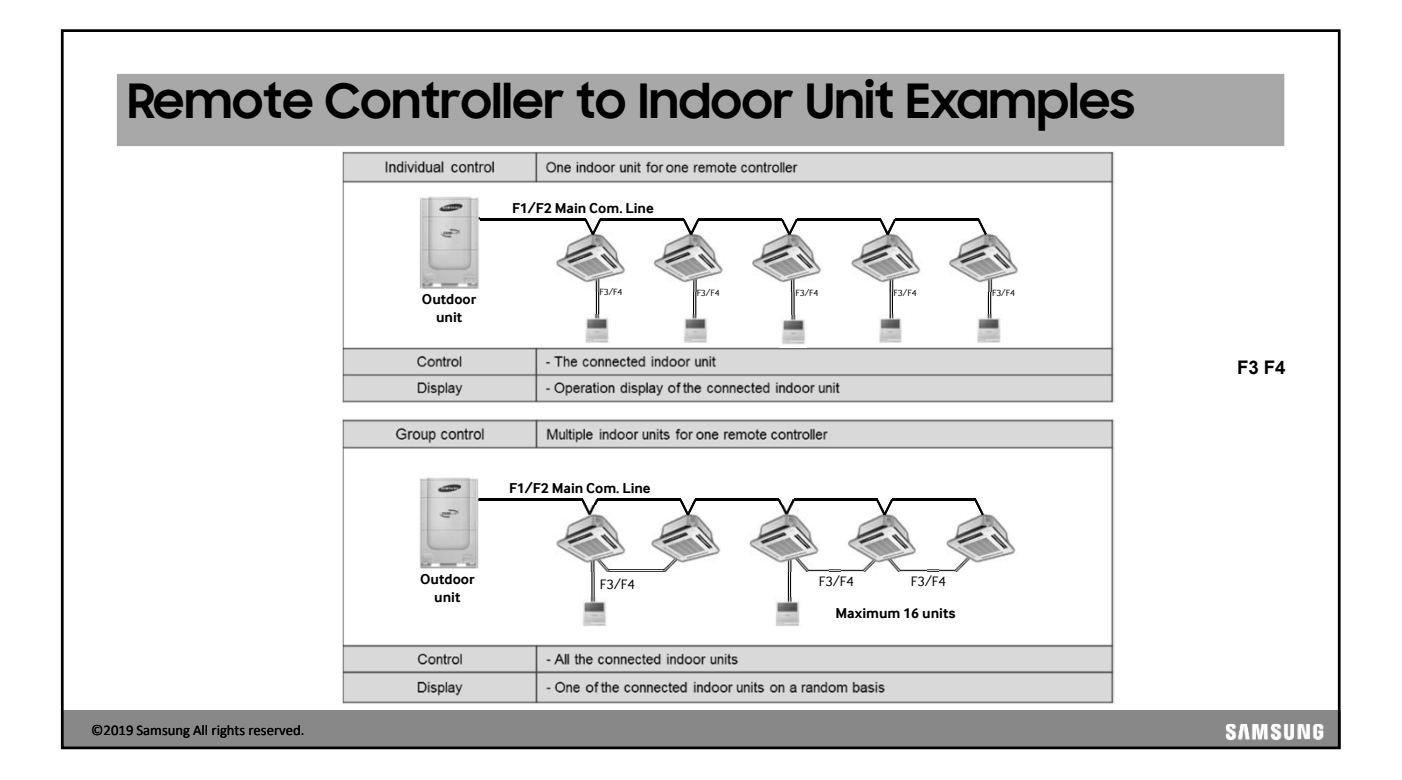

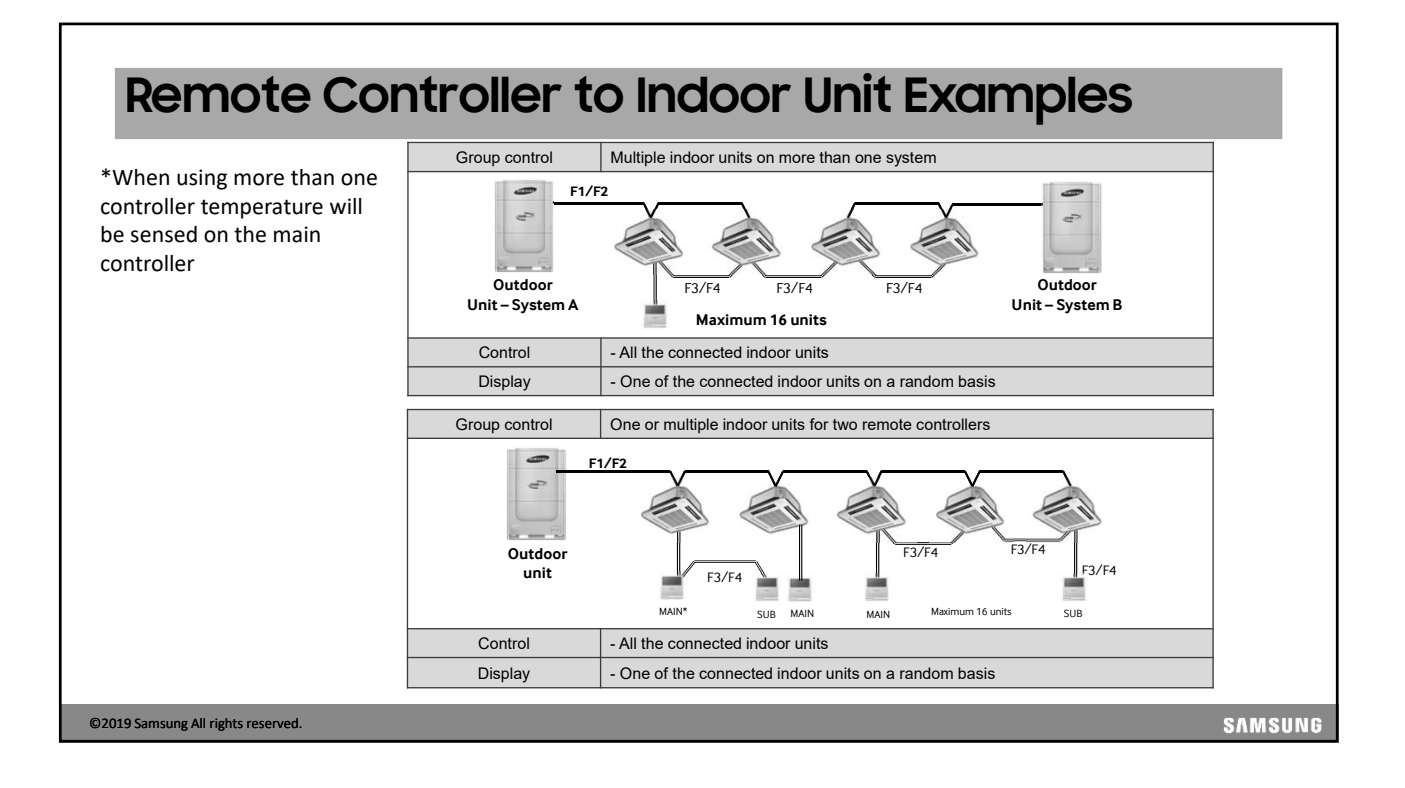

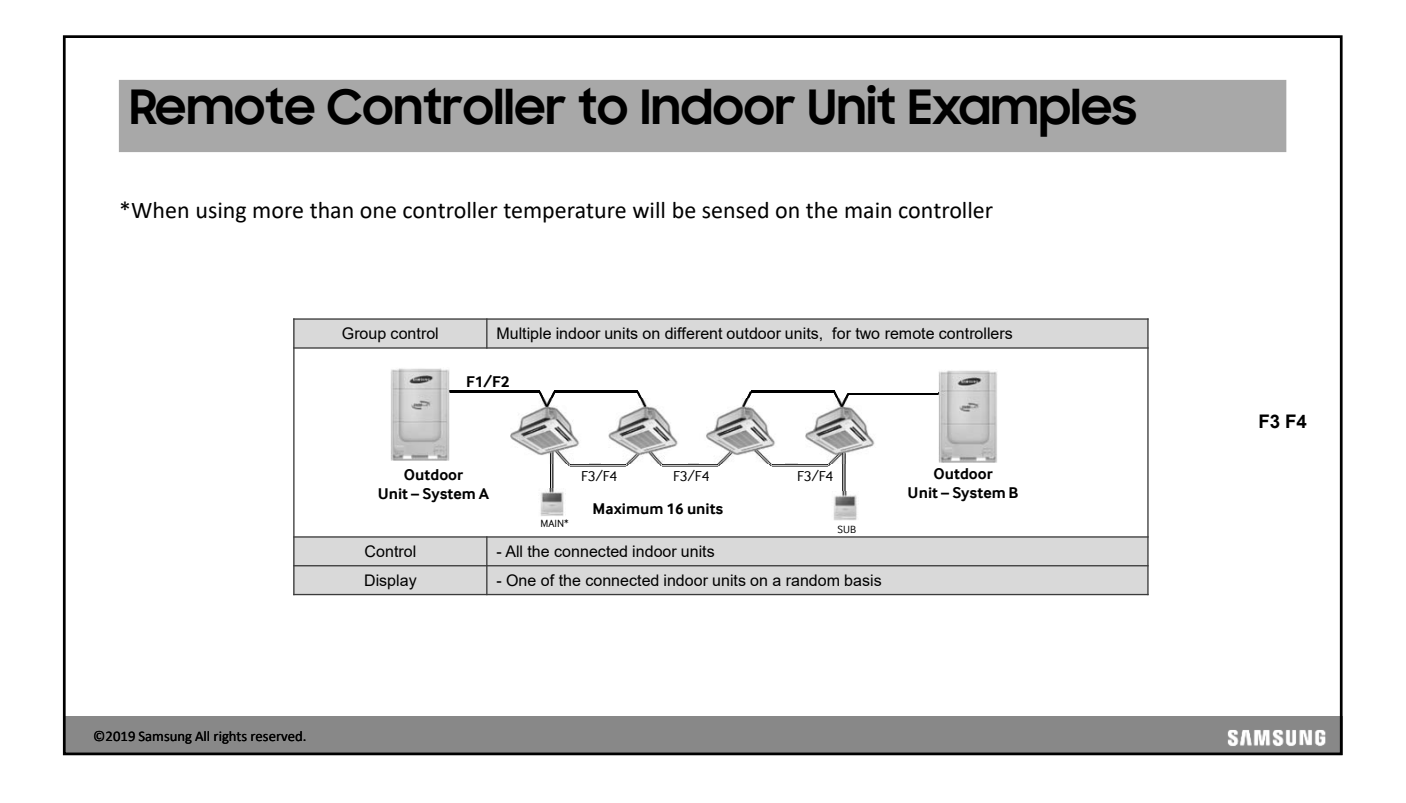

### **Communication Wiring Warnings**

- Never run communication wiring in the same conduit as high voltage.
- Keep communication wires a minimum of 2 inches away from any high voltage wires.
- Make sure to tighten screws properly

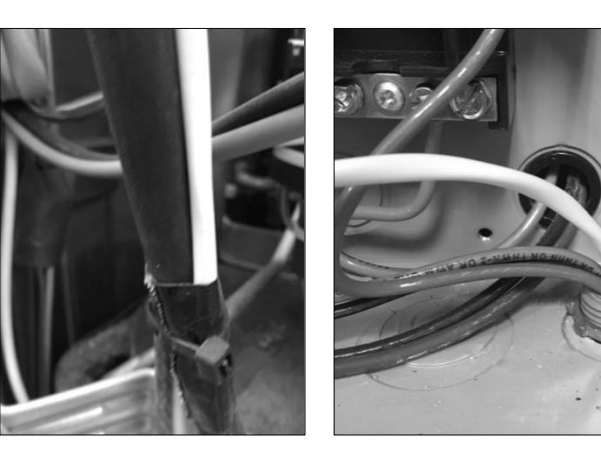

©2019 Samsung All rights reserved.

**Communication Wiring Warnings** 

- If going through bare metal hole make sure wire is protected from rubbing against metal of cabinet as not to wear through the wire.
- Wire may not be broken
- No Wire Nuts

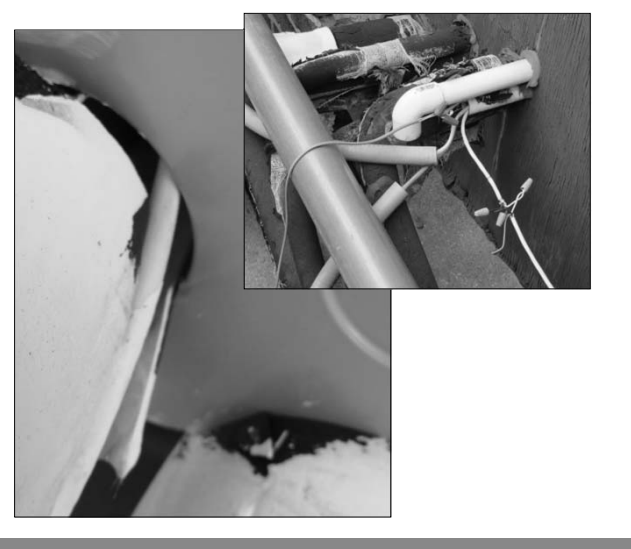

©2019 Samsung All rights reserved.

SAMSUNG

SAMSUNG

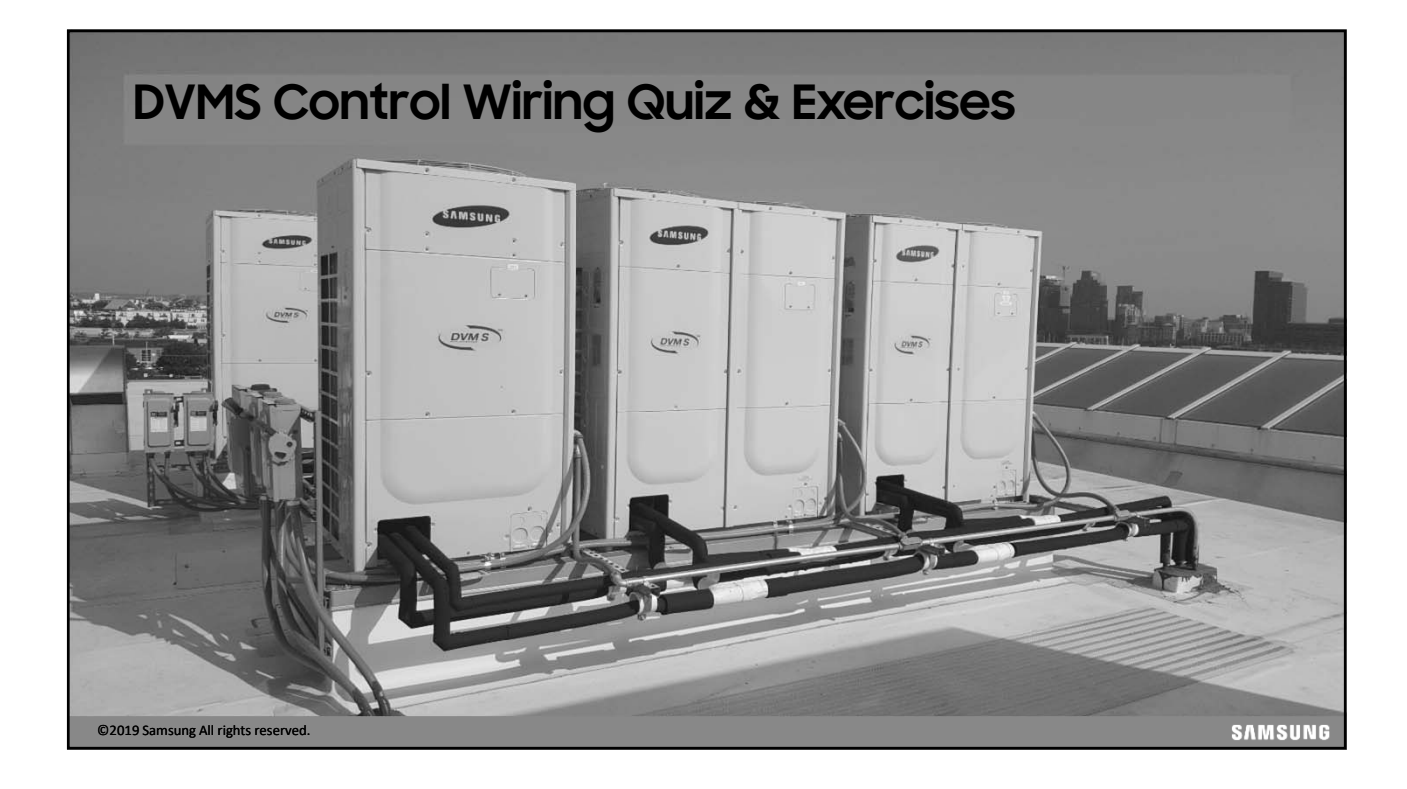

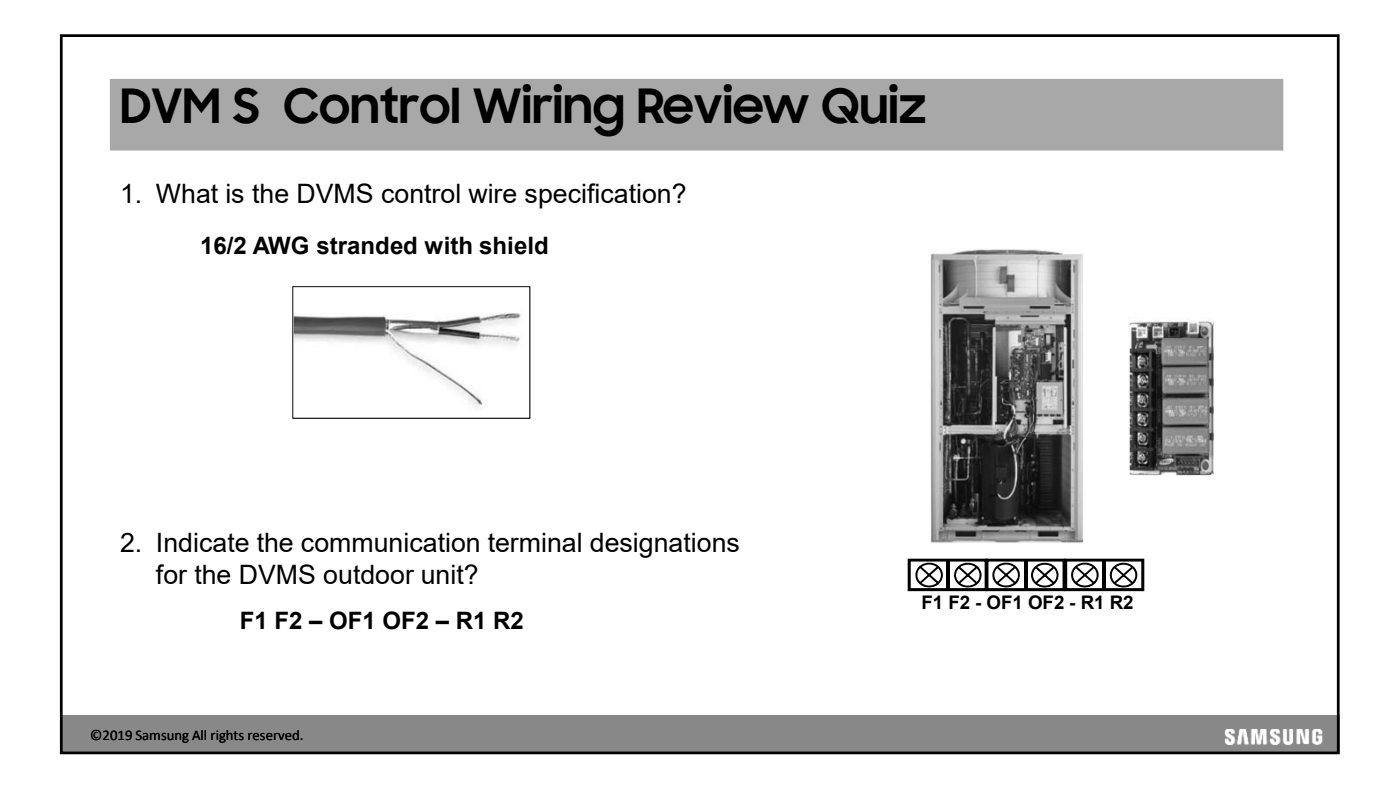

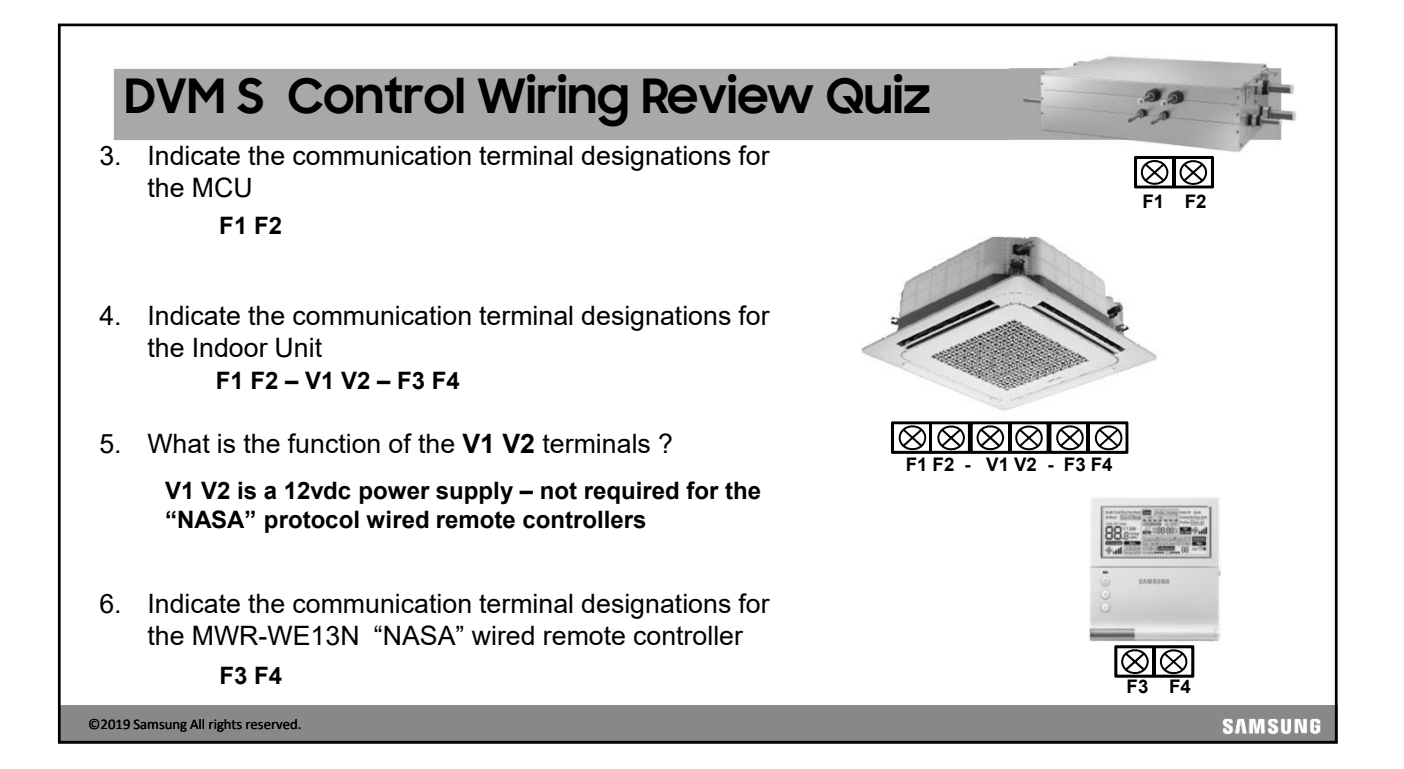

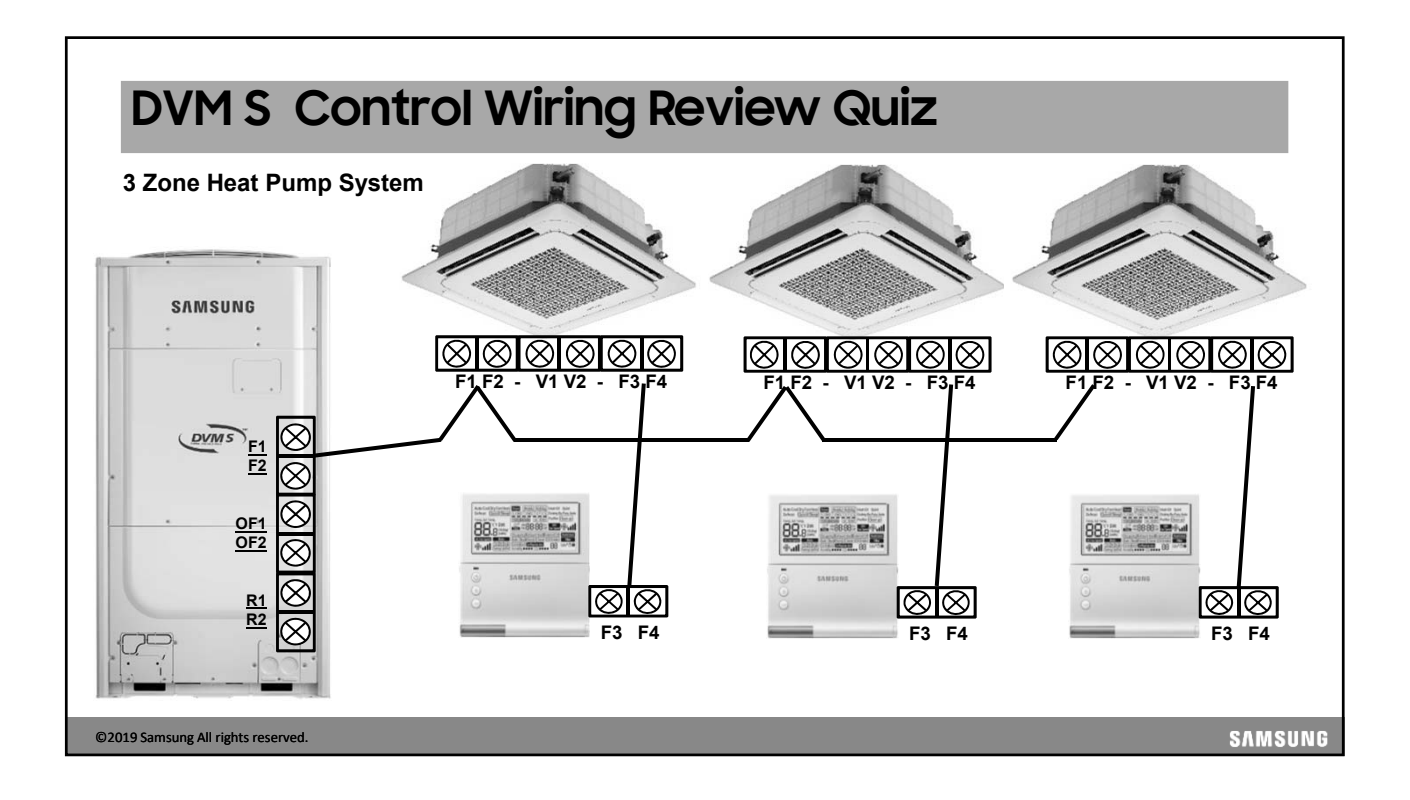

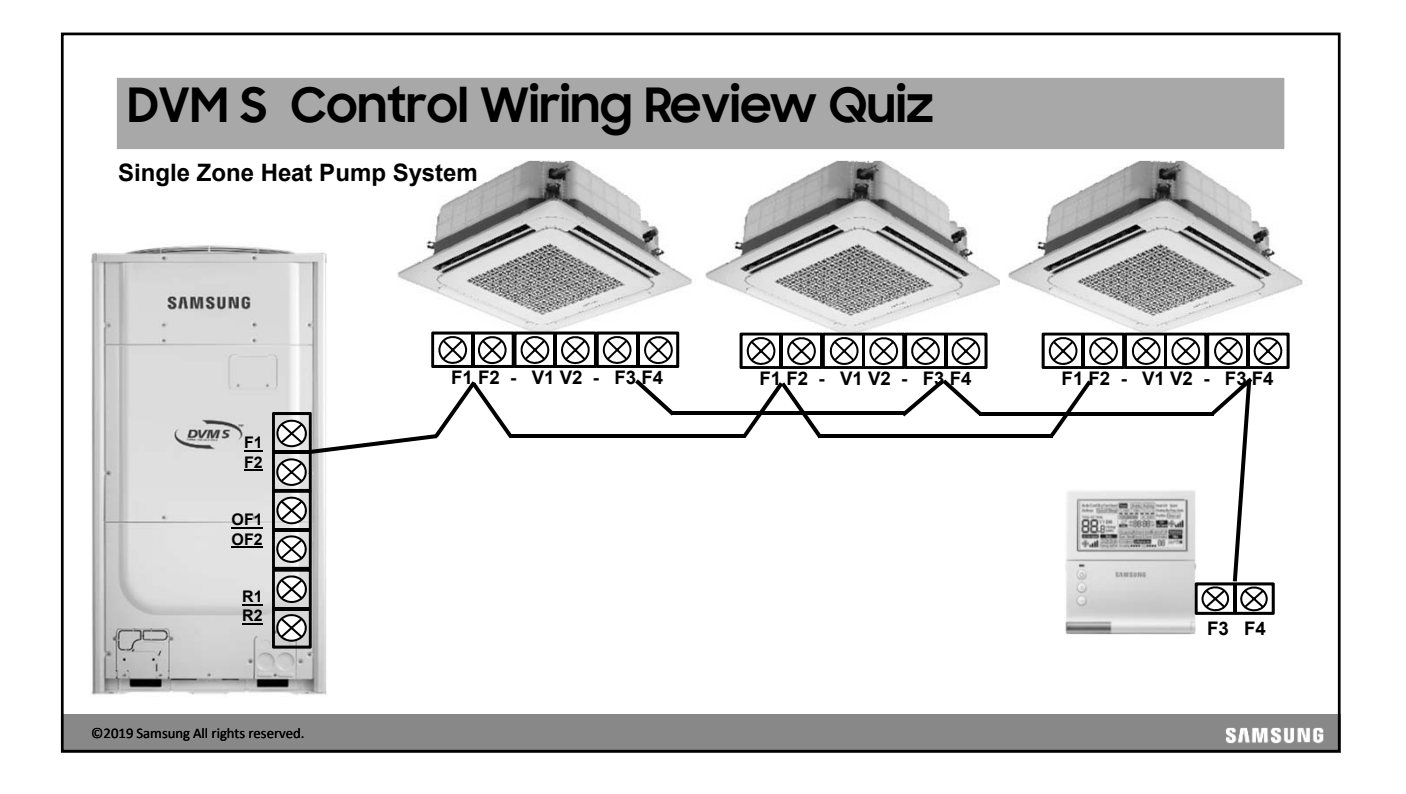

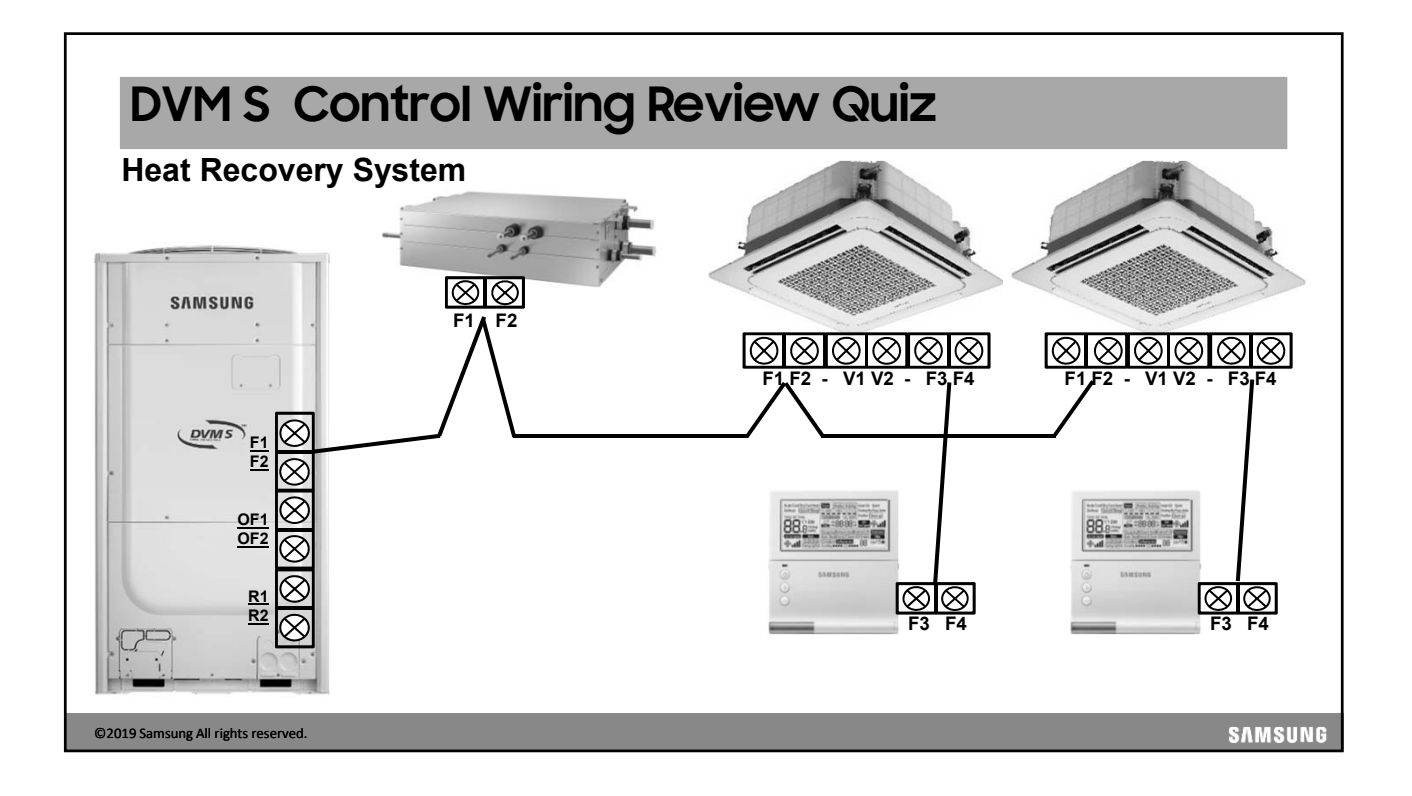

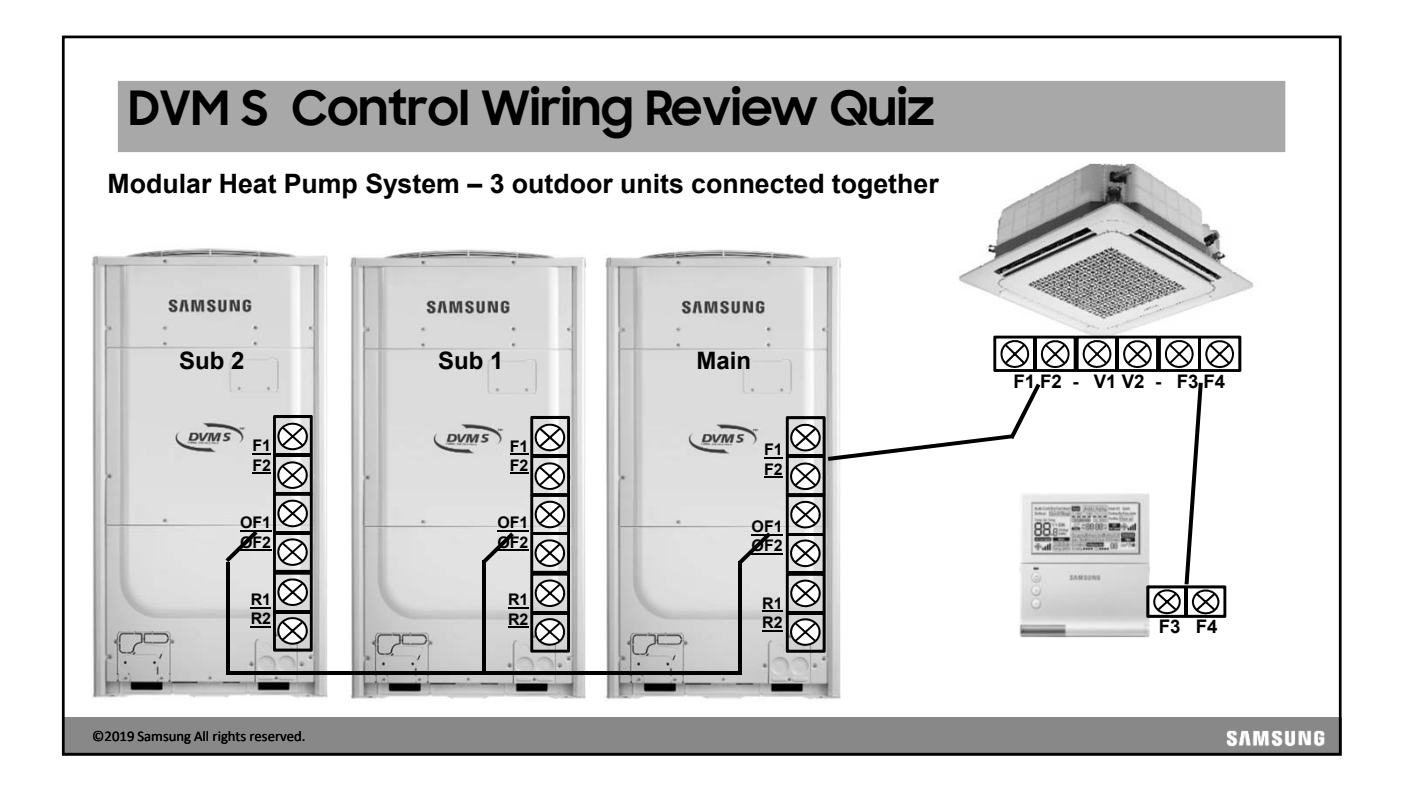

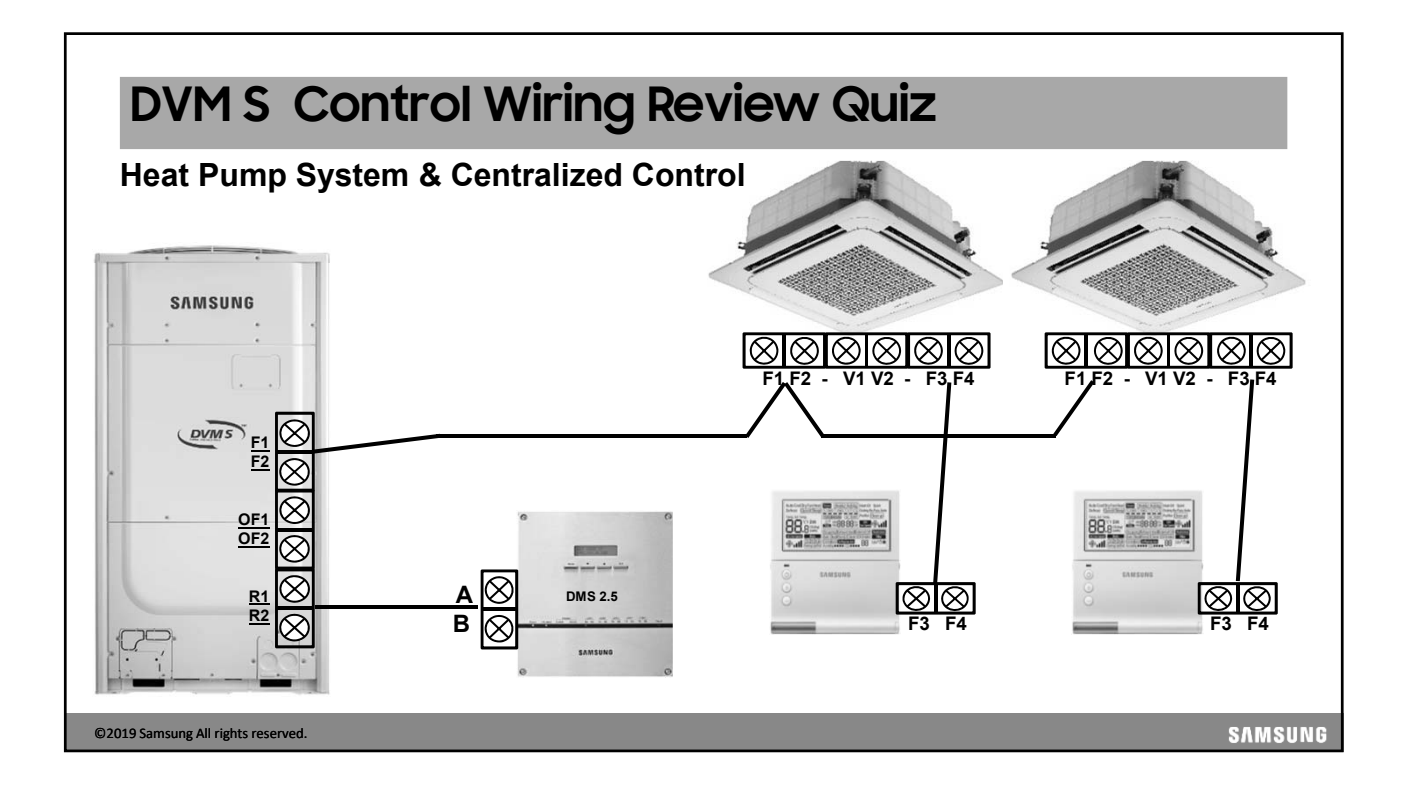

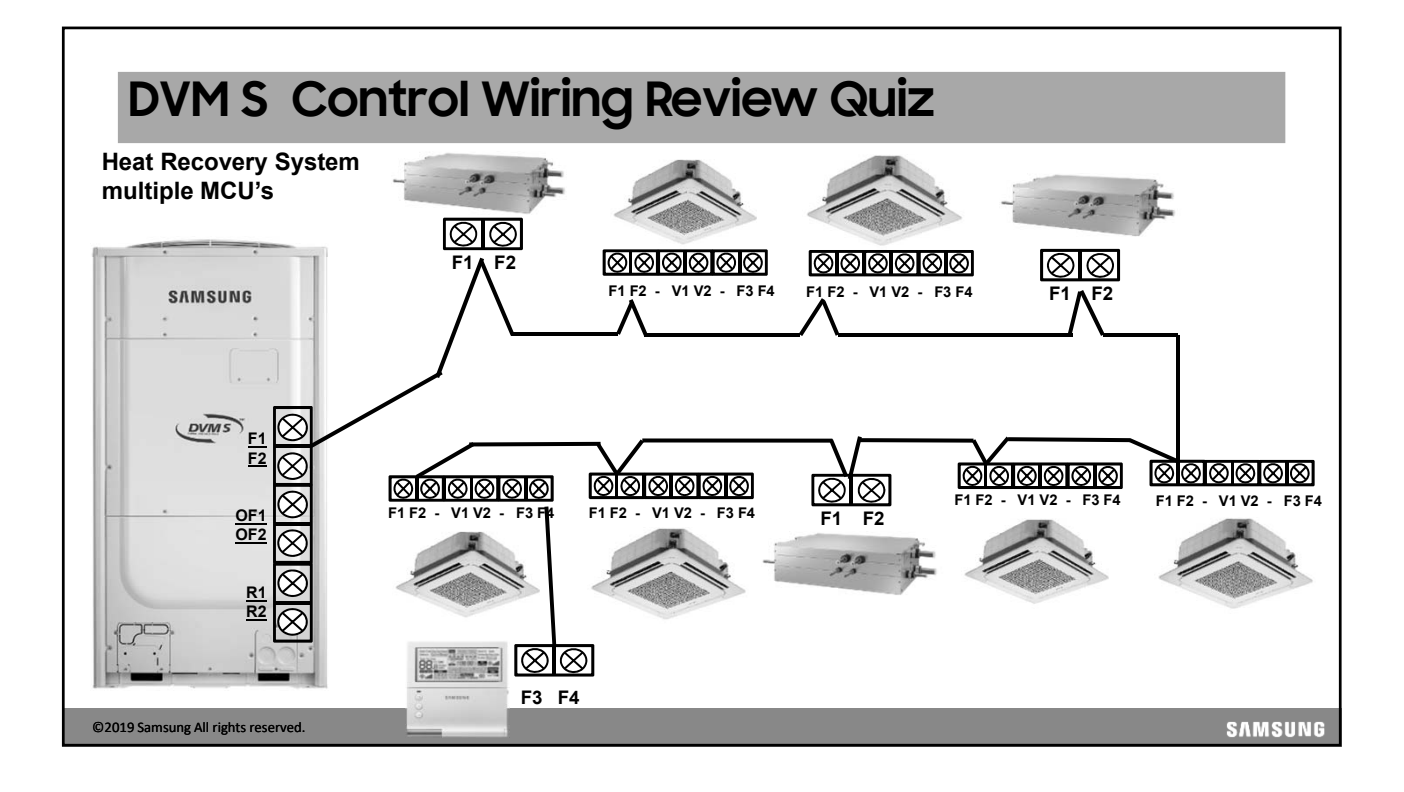

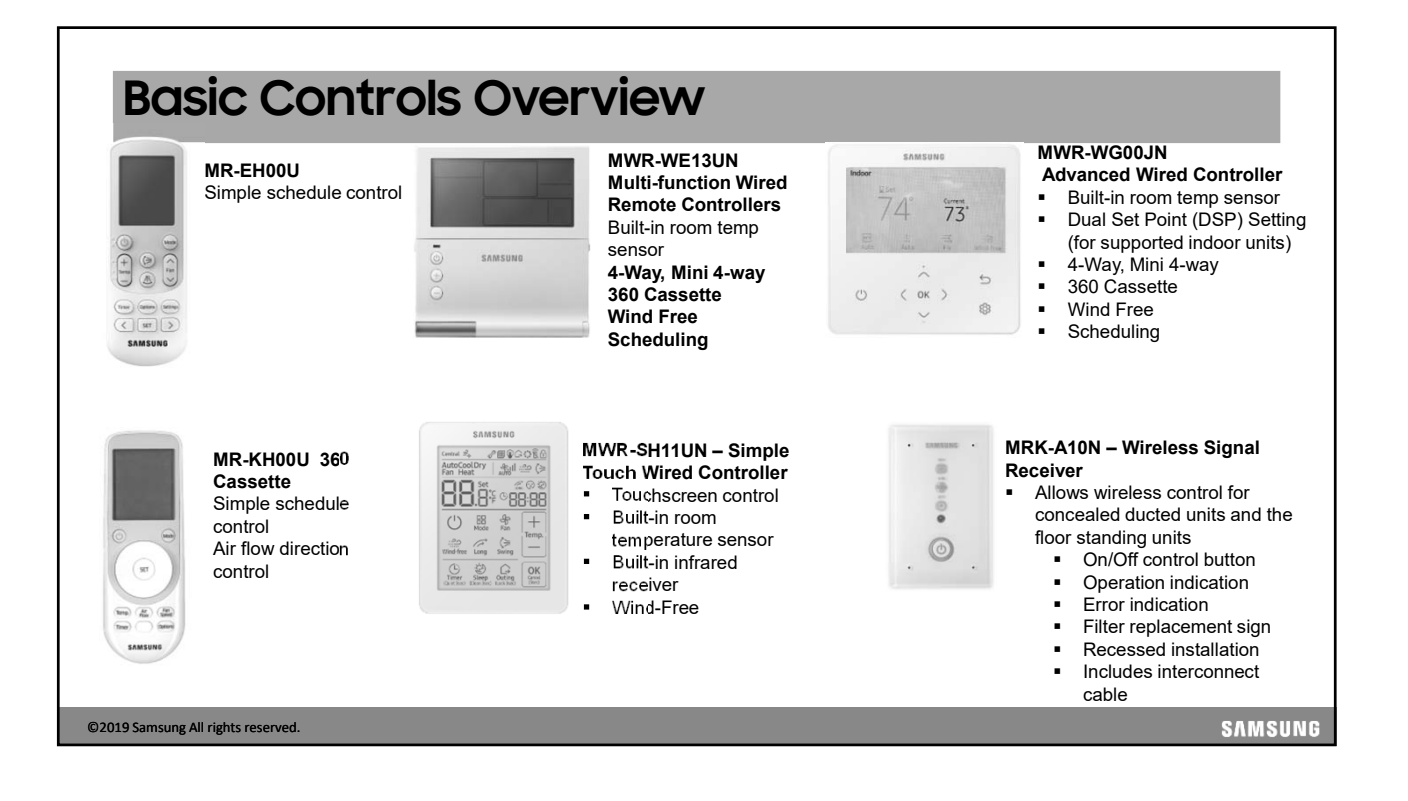

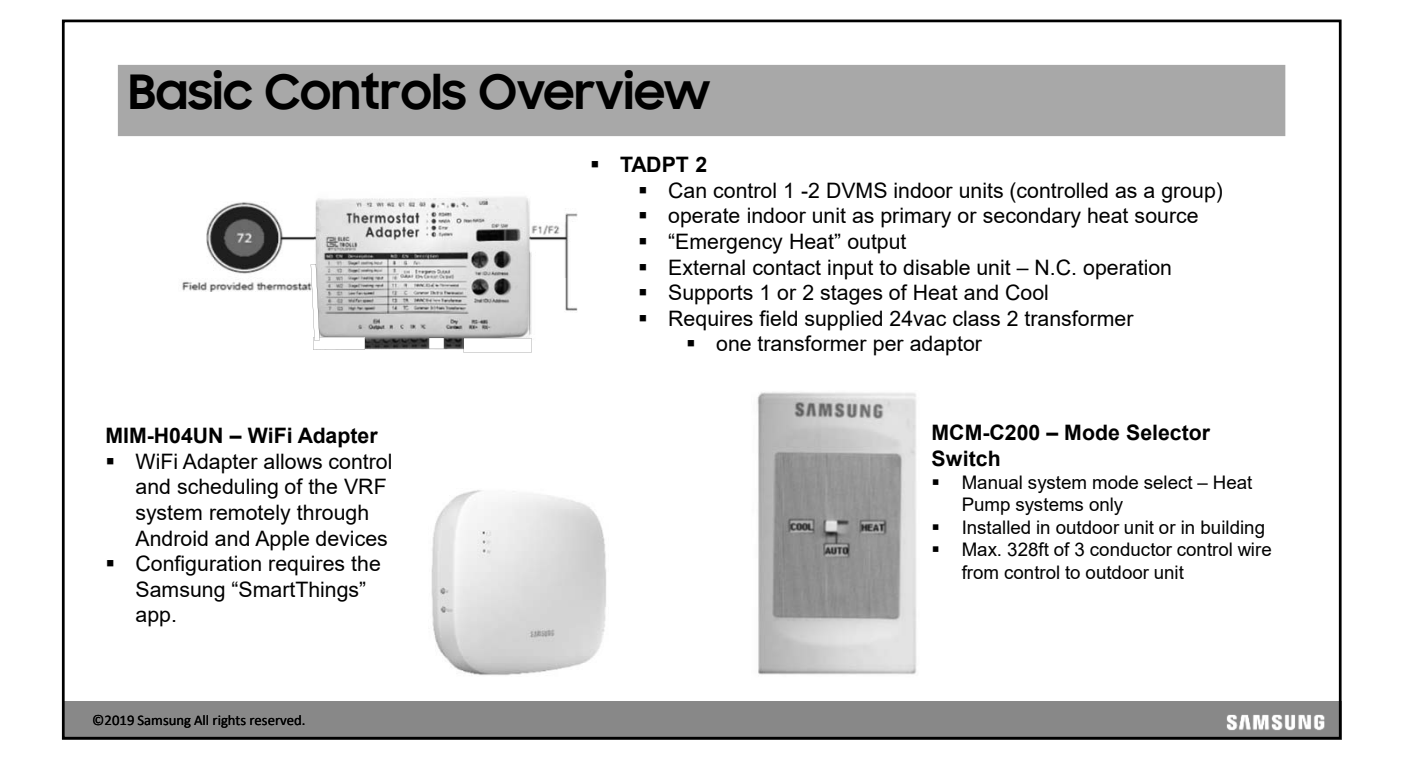

# **Basic Controls Overview**

#### MRW-TA – External Room Temperature

Sensor

- Remote sense of room temperature when
- unit is installed in high ceiling
- outside fresh air ducted into the return,
- using a remote controller with no built-in space sensor

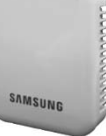

#### Multi-Tenant Function Controller – MCM-C210N

Used to keep a DVM S system online in the event of a power loss to a indoor unit

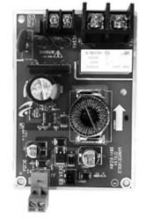

#### MIM-B14 – External Contact Controller

- Direct indoor unit control by external contact signal
   Emergency control with simple contact input
- Indoor unit option setting must be set to enable external control operation

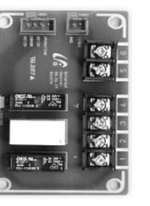

©2019 Samsung All rights reserved.

SAMSUNG

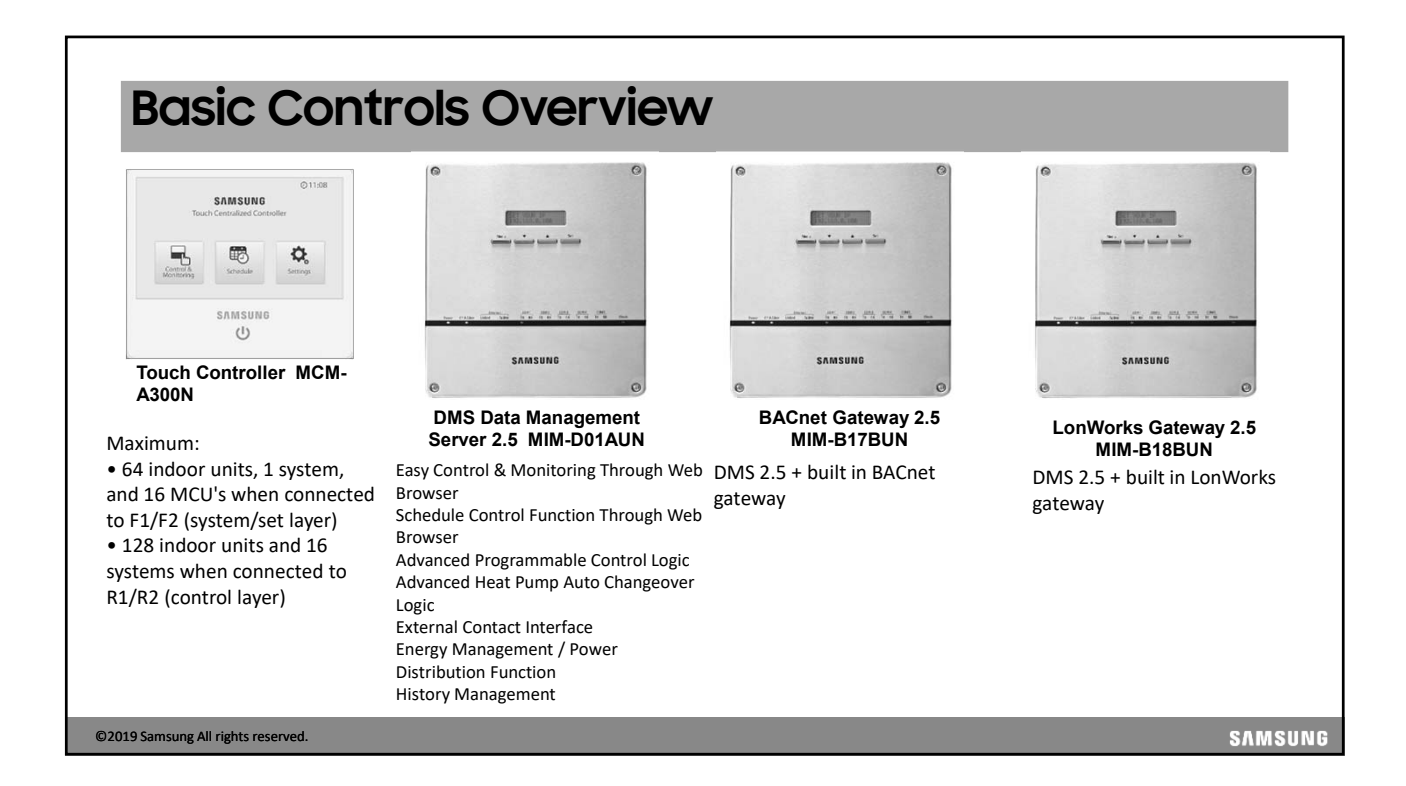

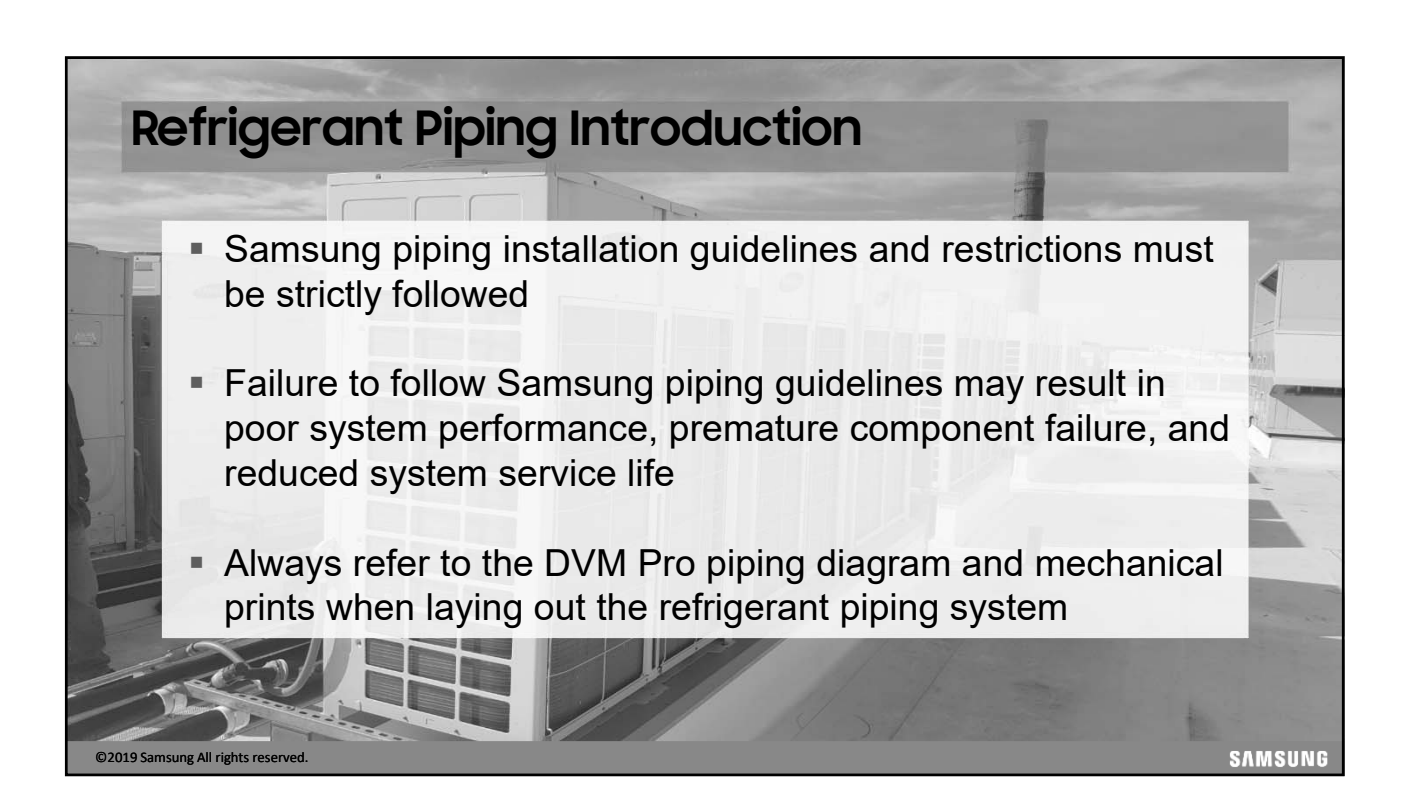

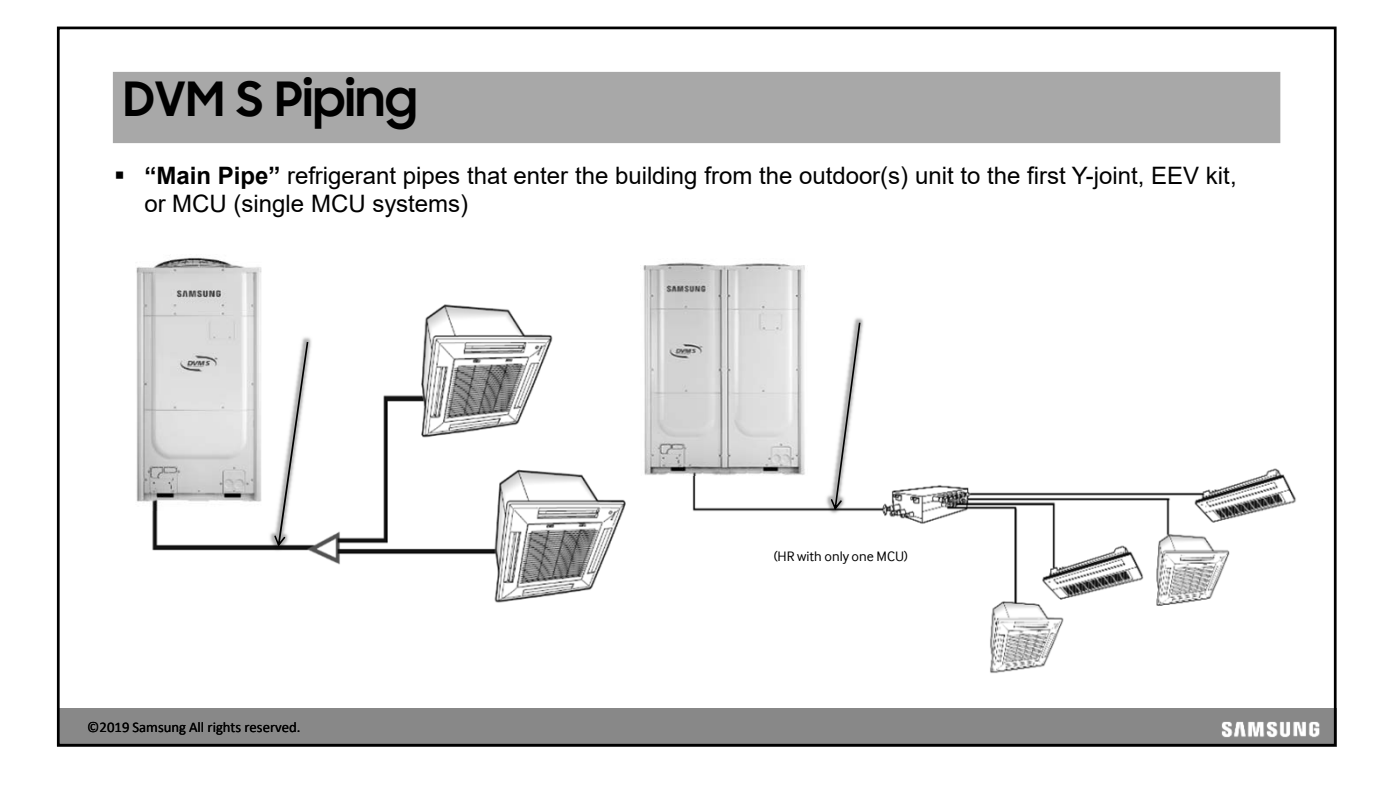

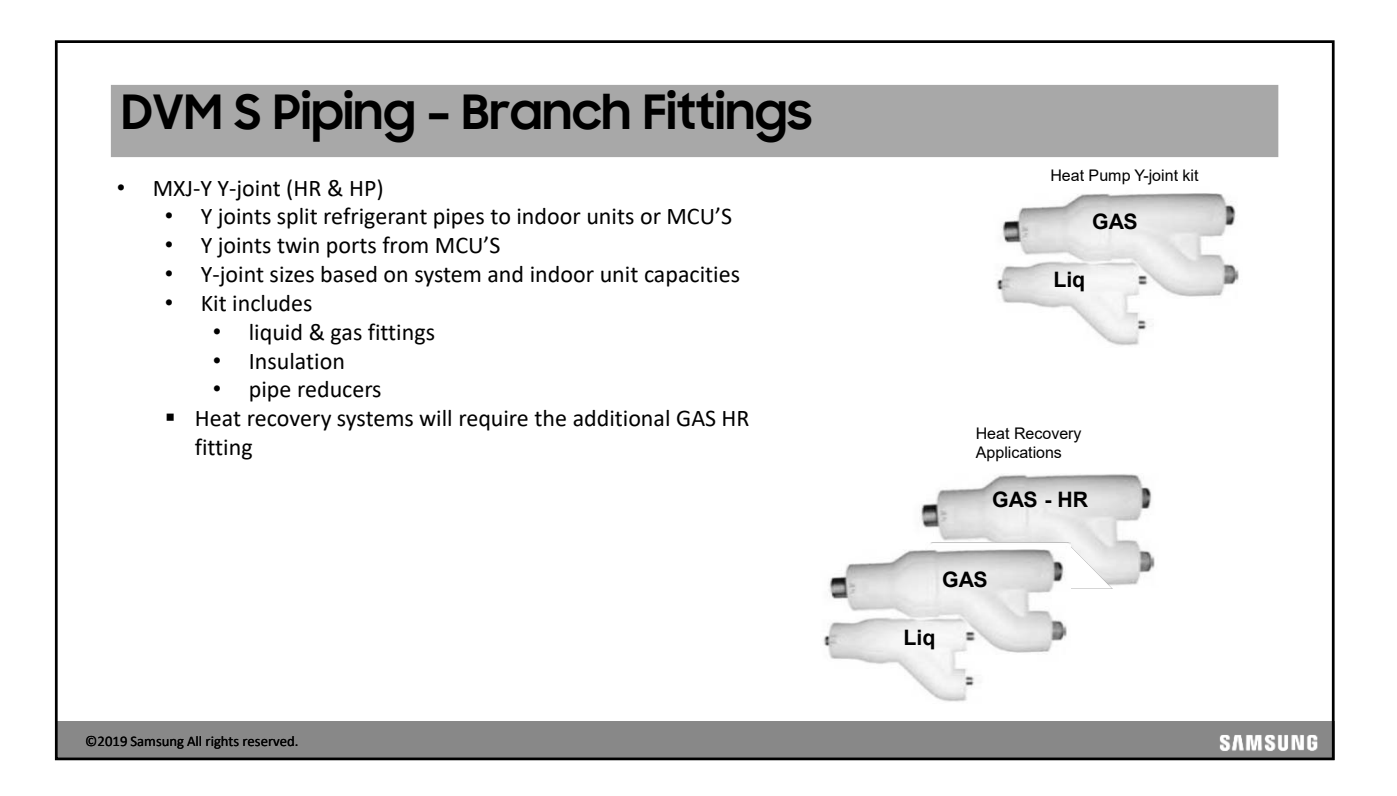

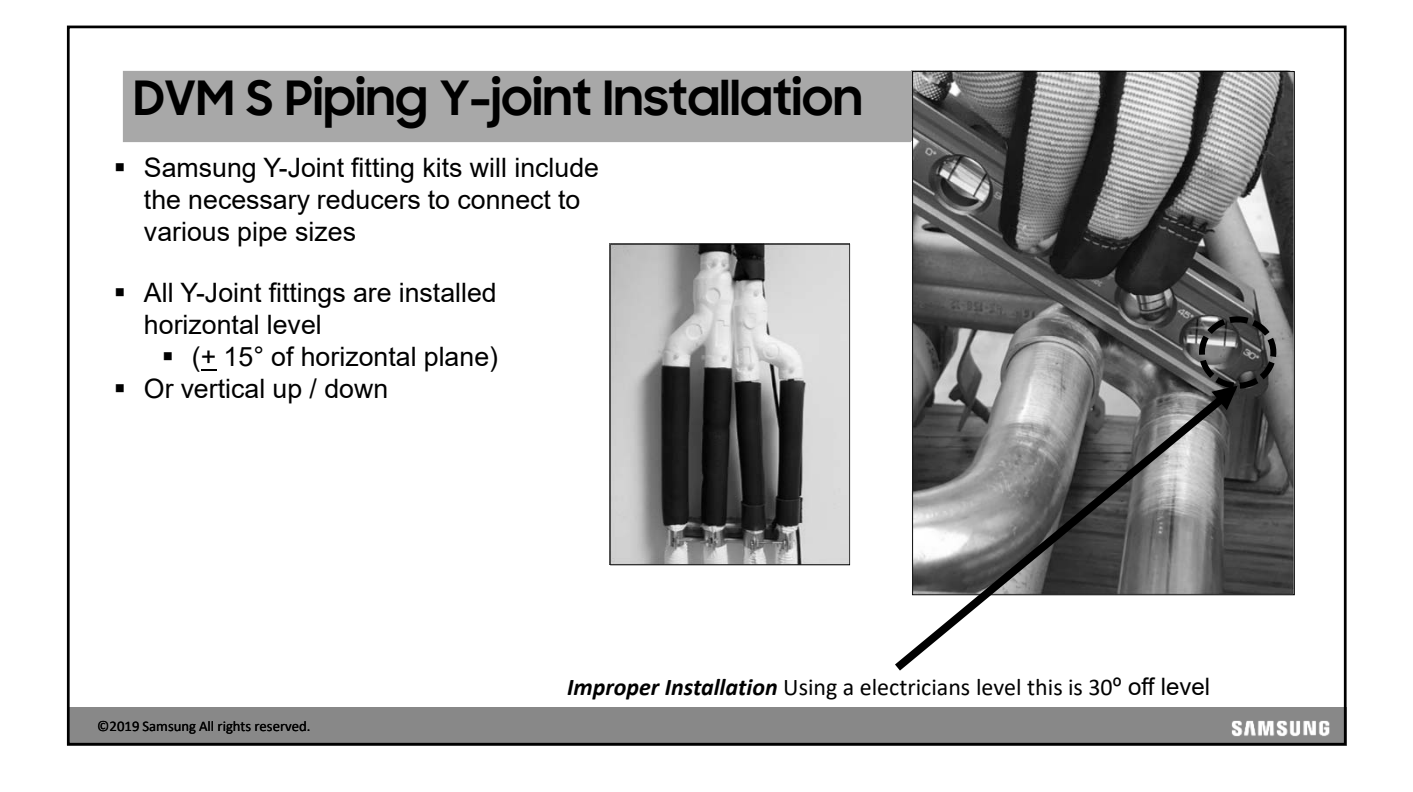

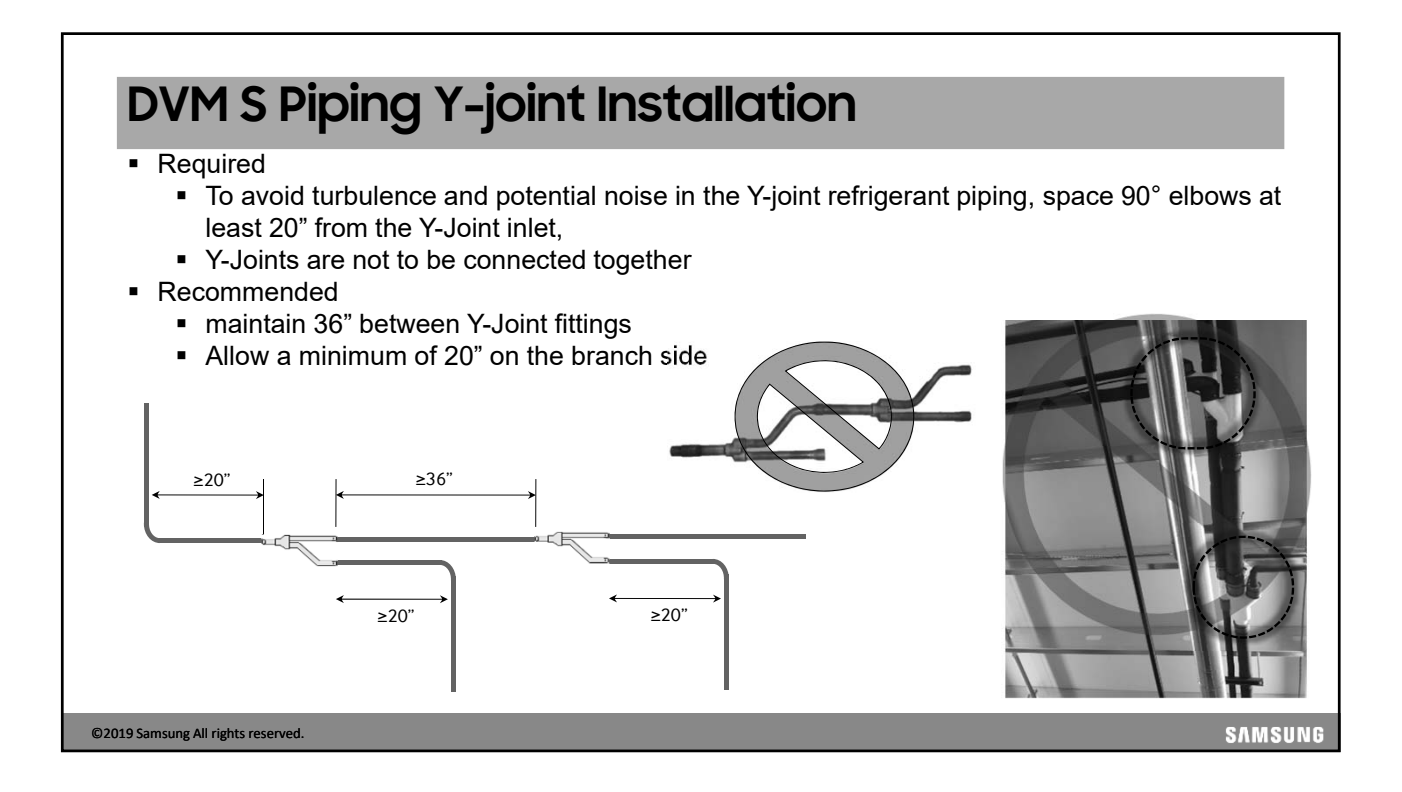

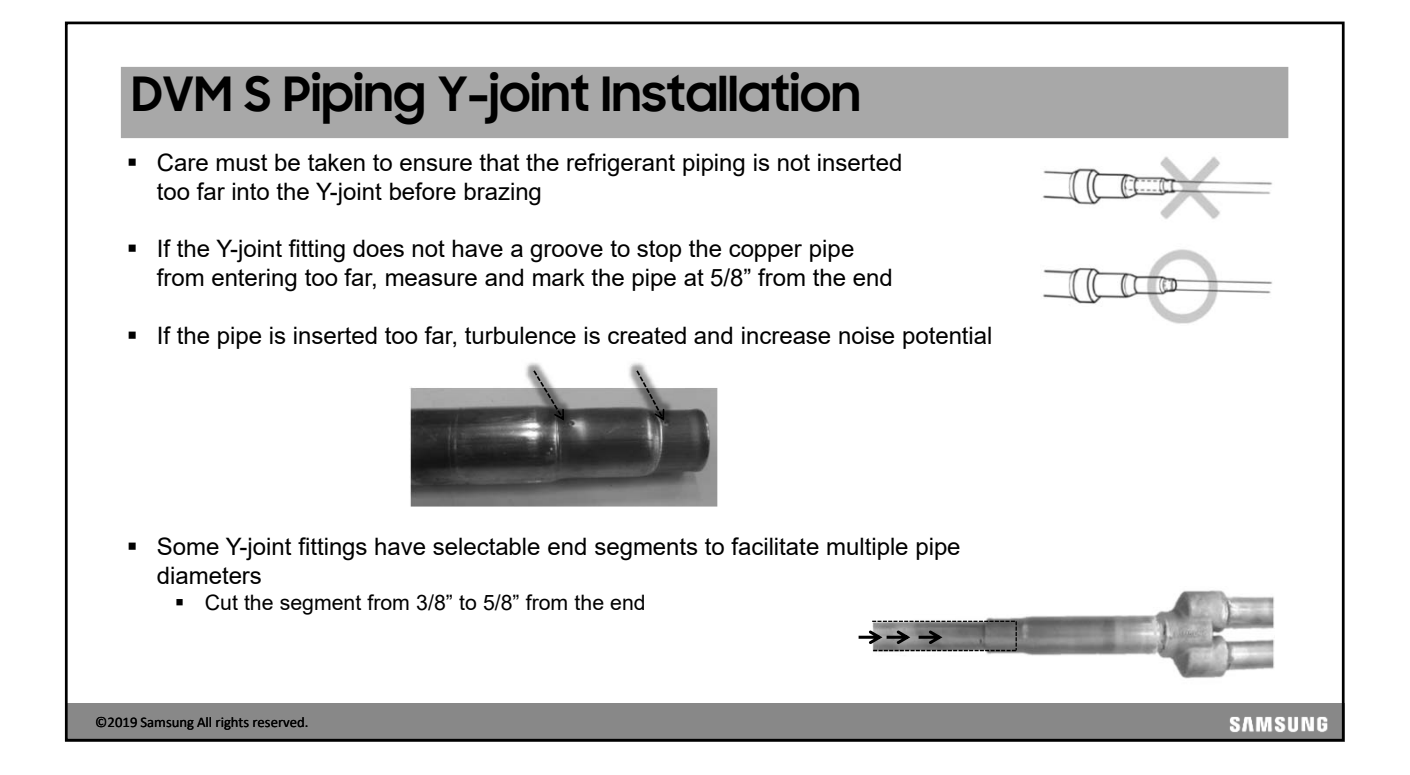

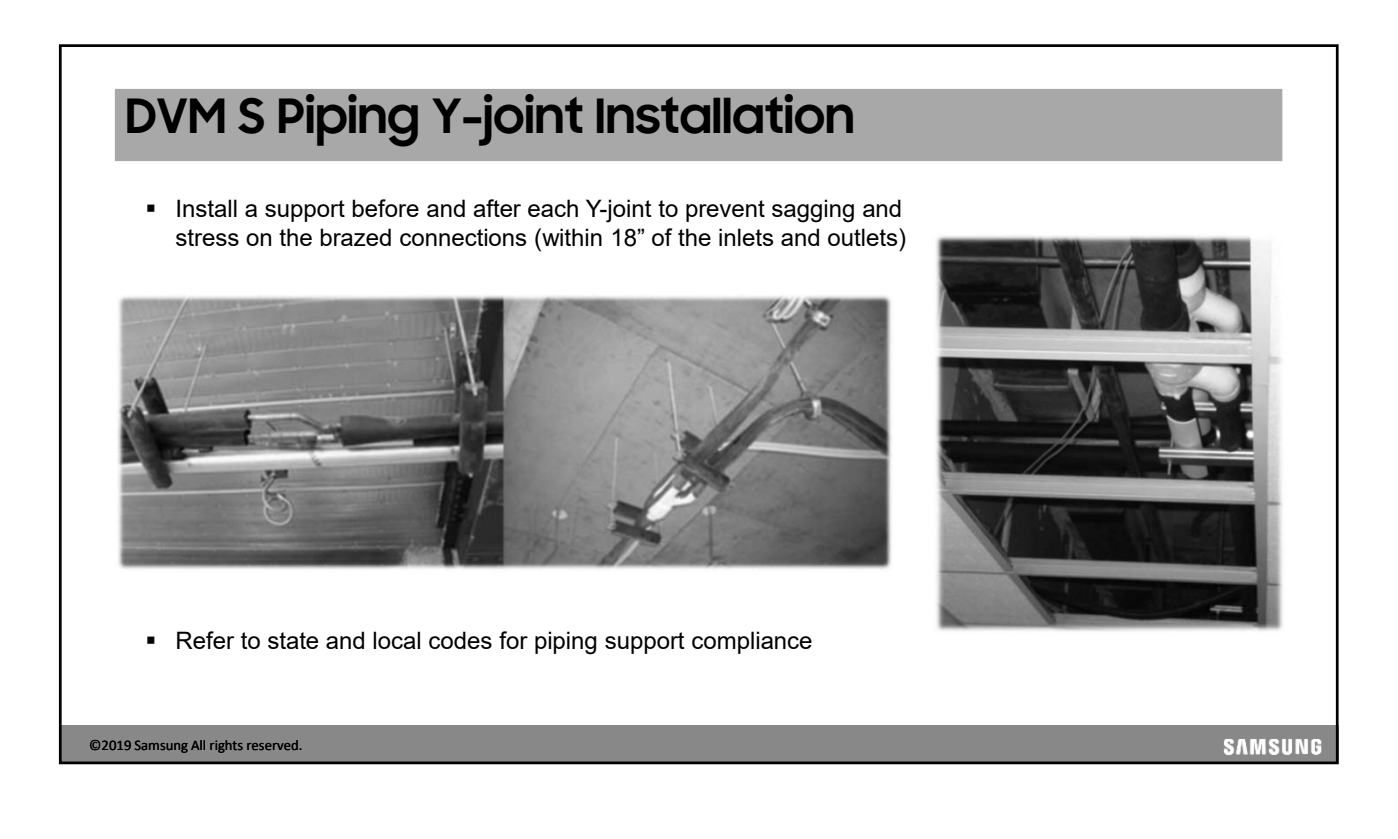

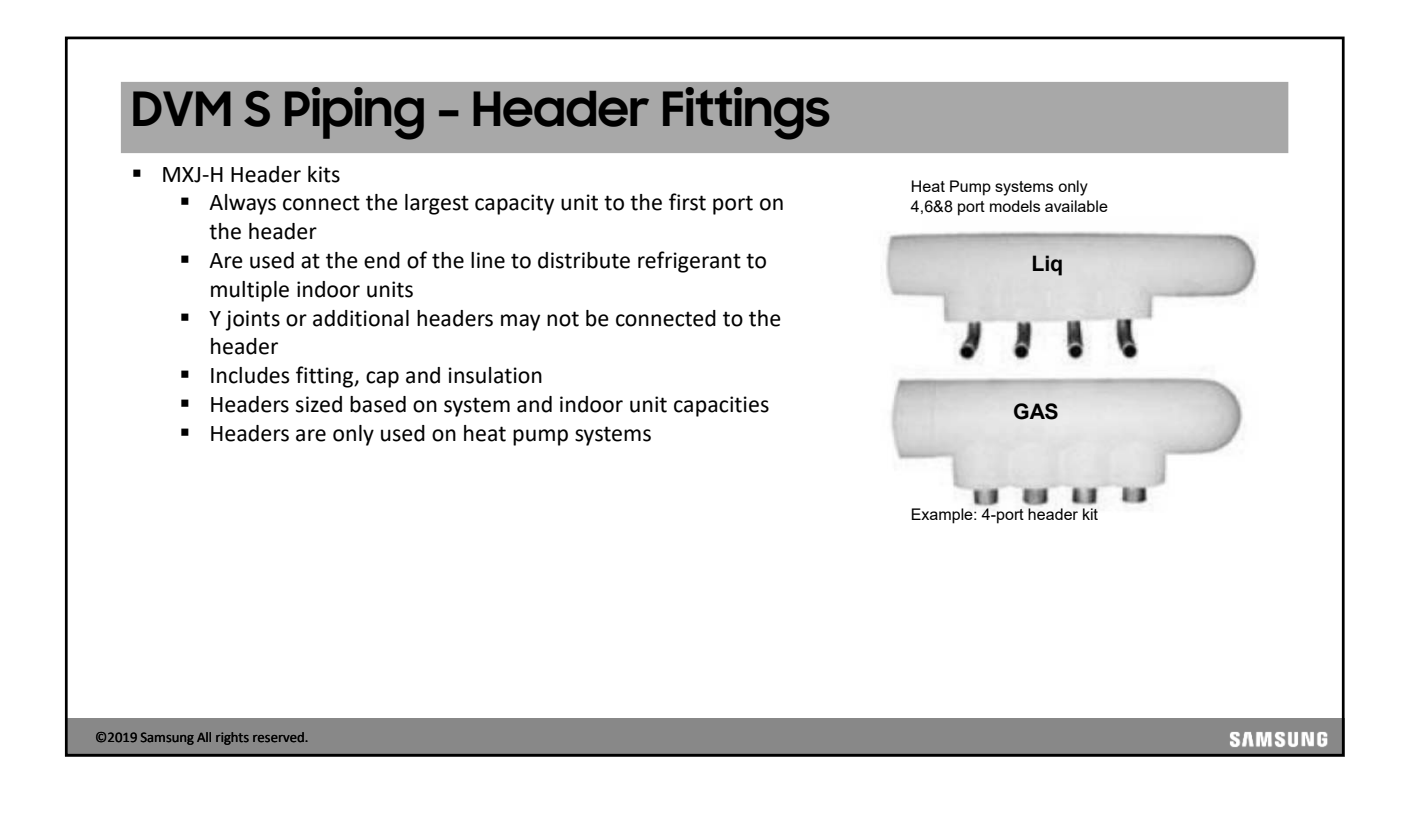

# **DVM S Piping Header Installation**

- Header joint kits will include a liquid fitting, gas fitting, reducers and insulation
- The liquid fitting is open at both ends to allow left or right installation
- Braze the included plug on the open end after the incoming refrigerant pipe is connected

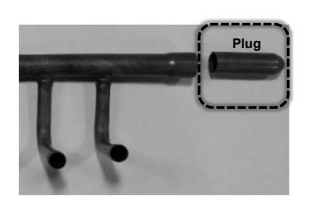

- Pinch and braze any unused ports
- The outlet ports (liquid and gas) can only connect to a single indoor unit, <u>never</u> a Y-joint or Multiport EEV kit

©2019 Samsung All rights reserved.

SAMSUNG

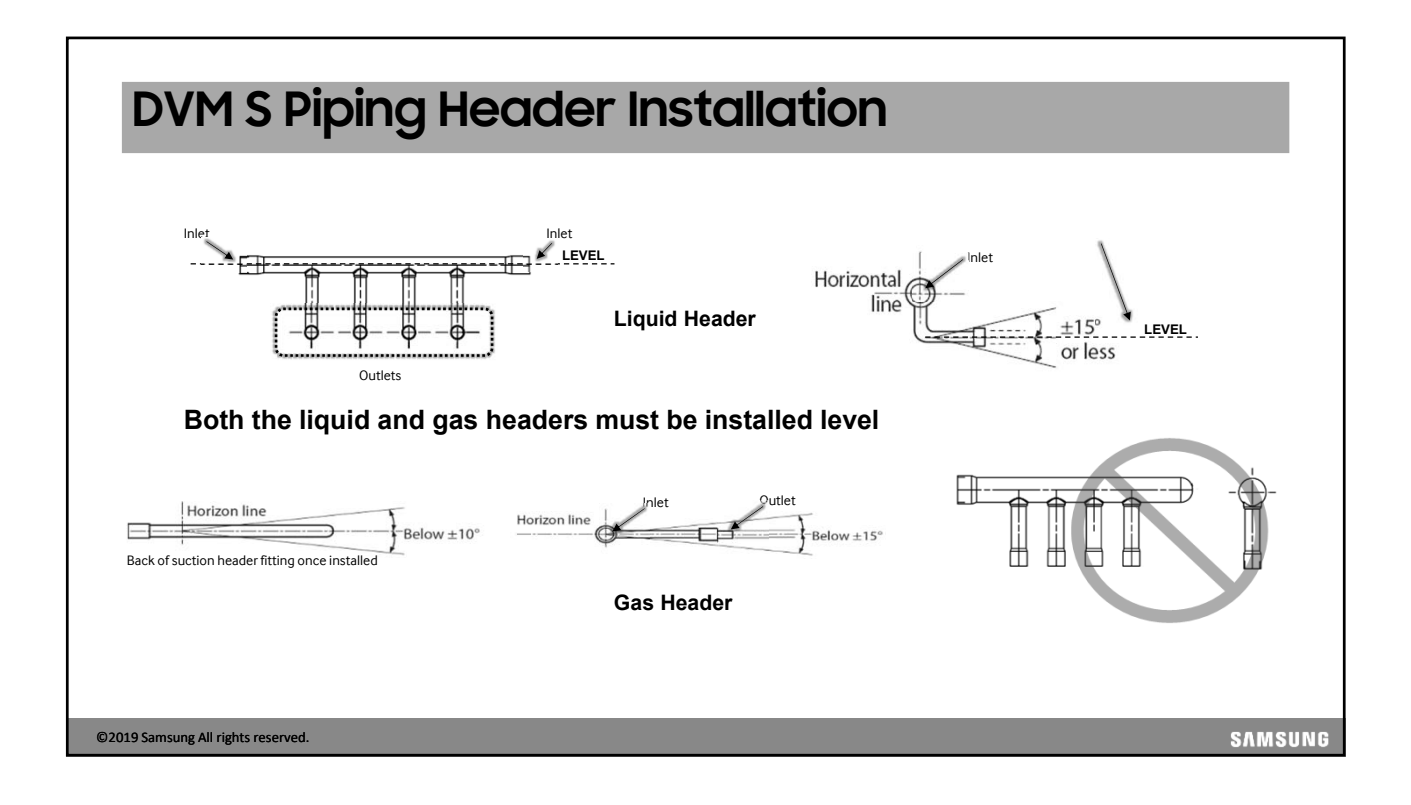

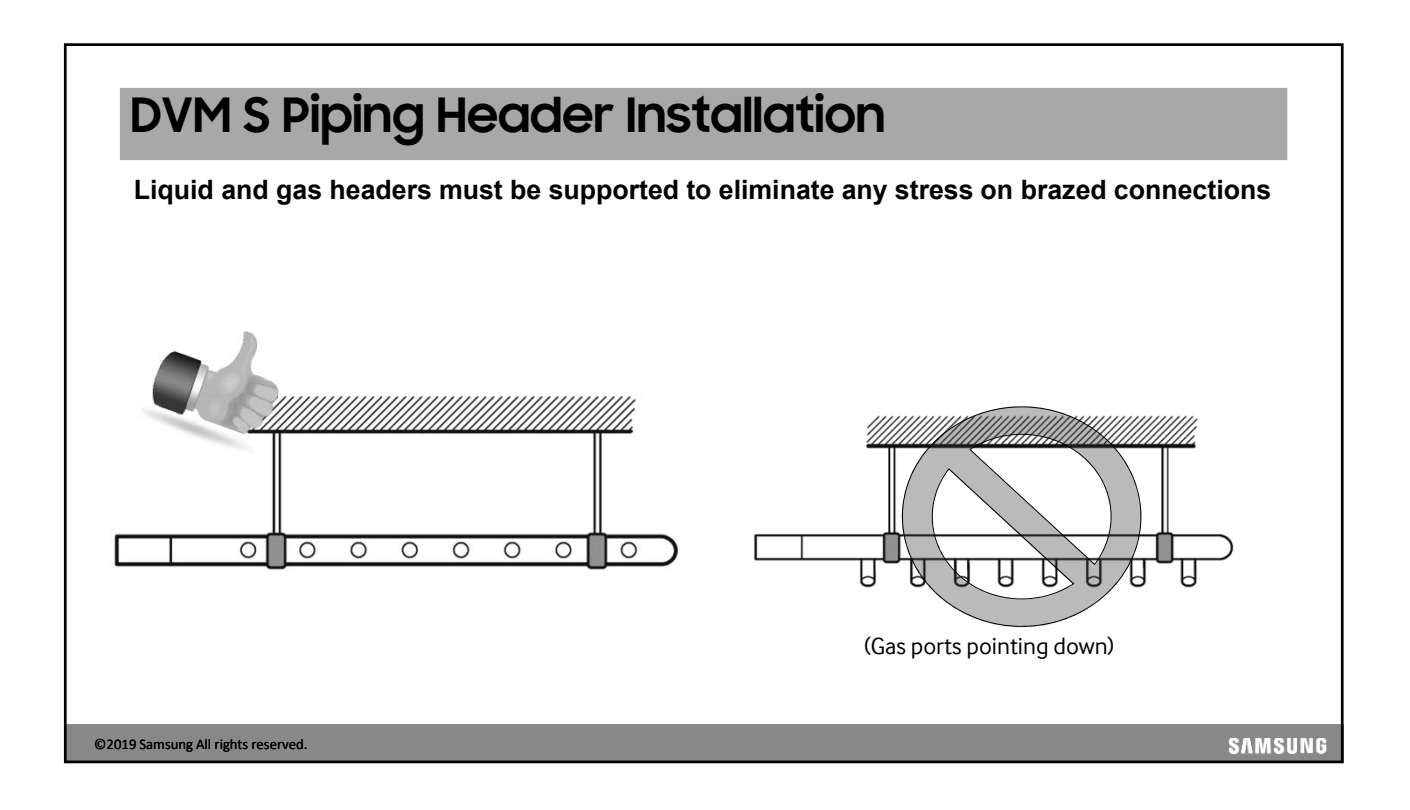

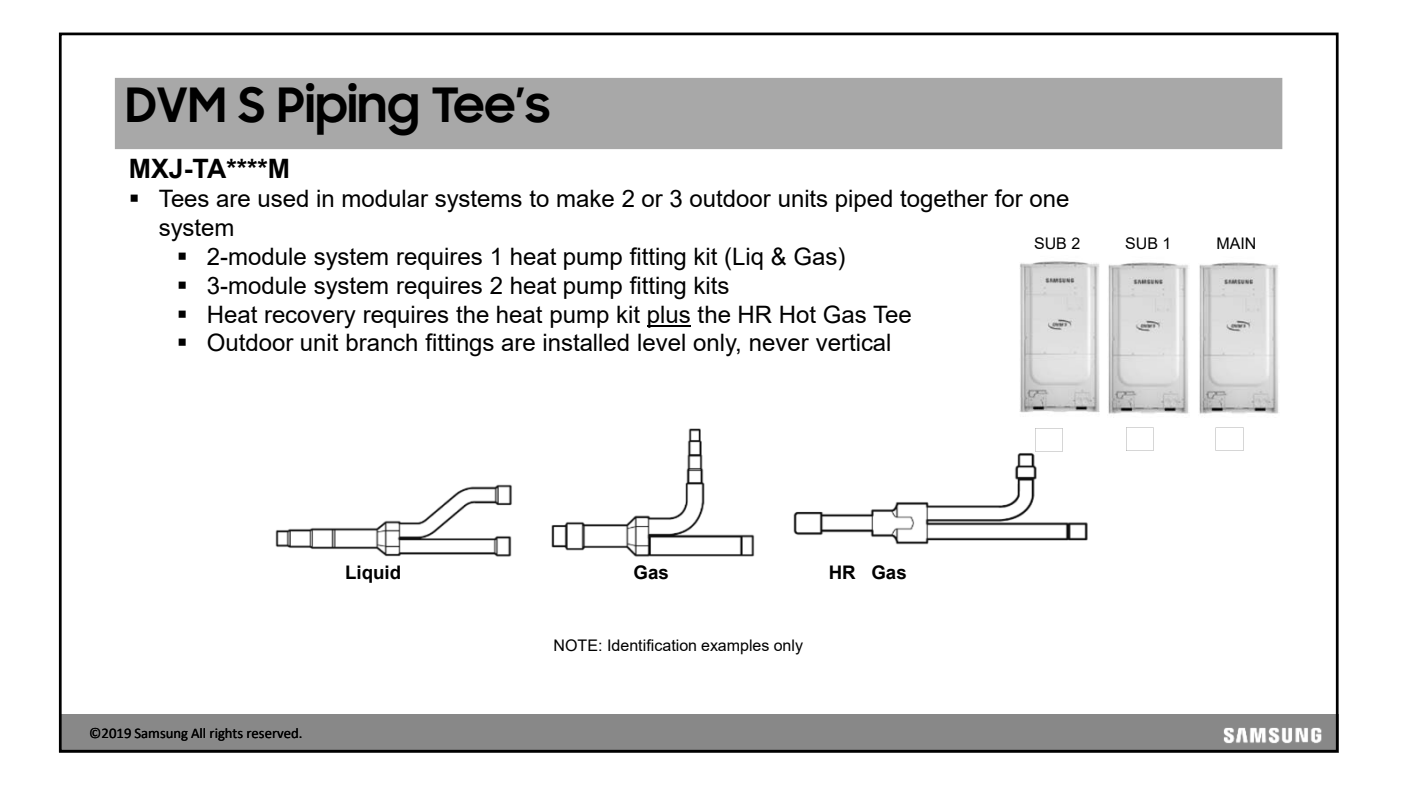

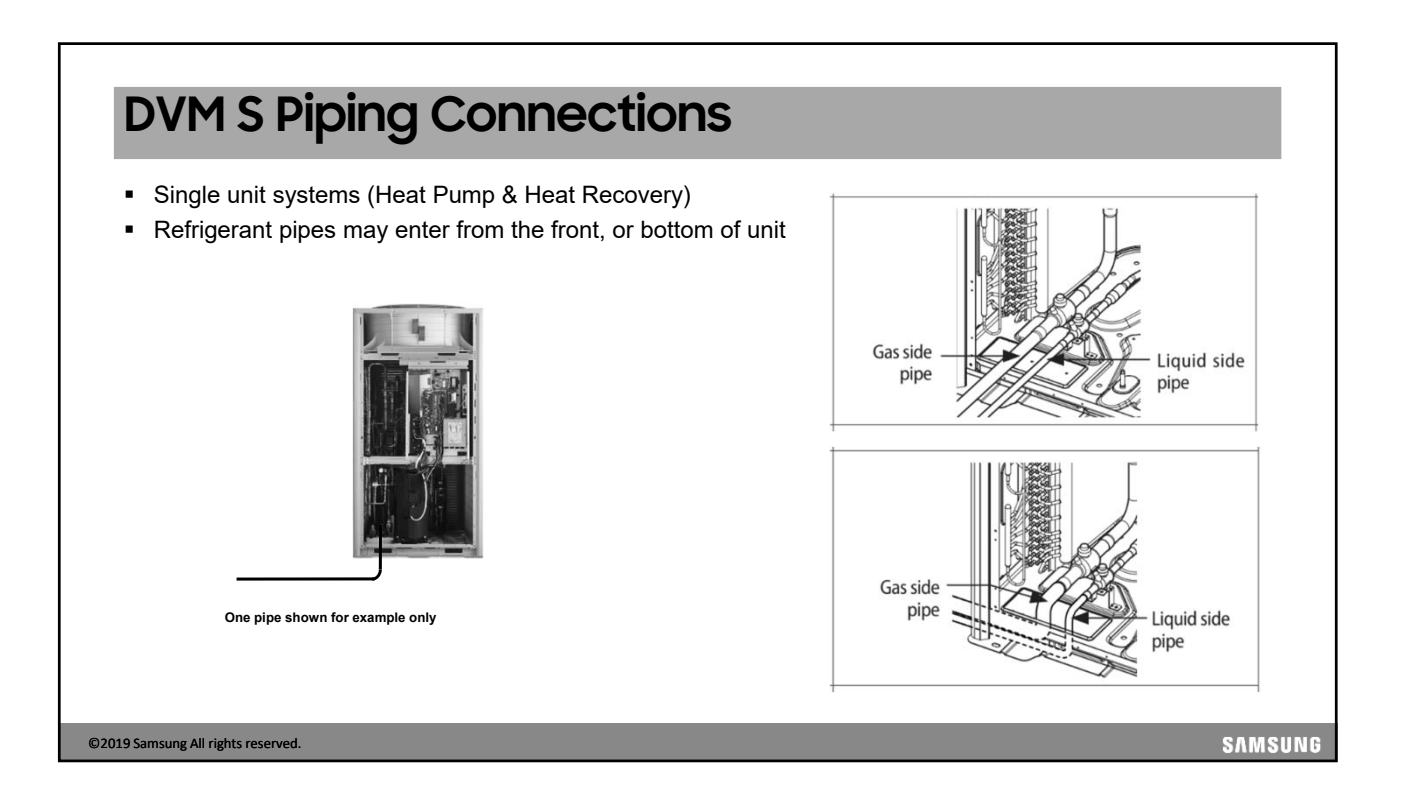

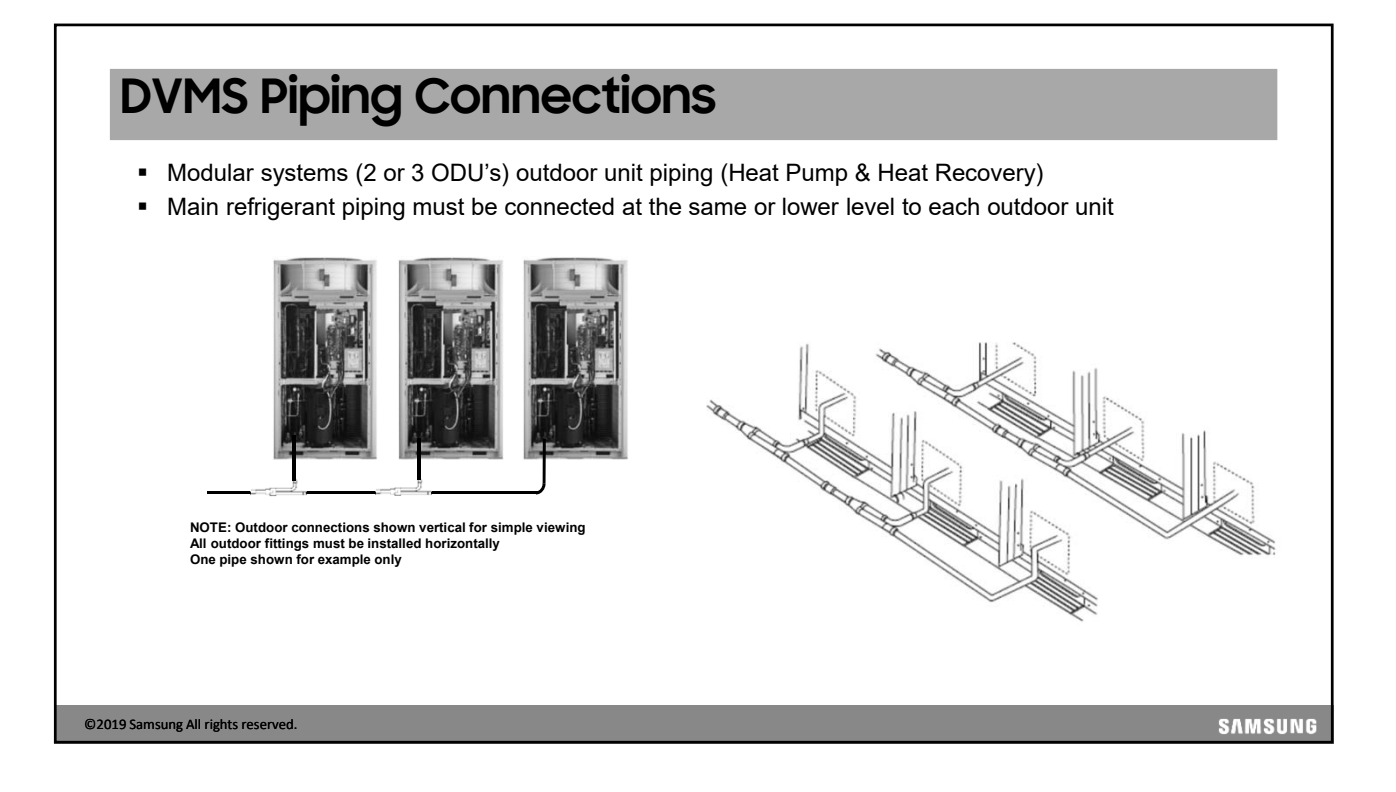

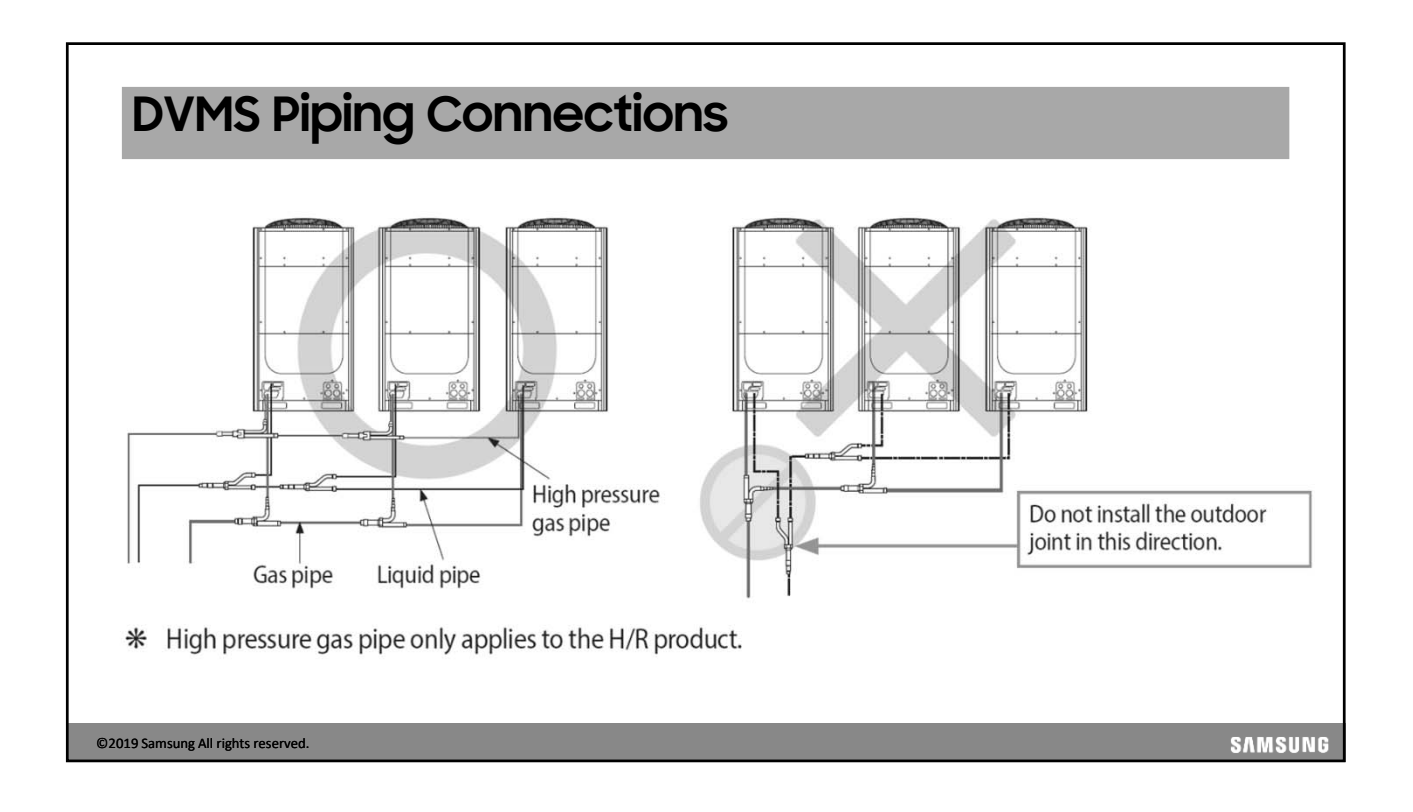

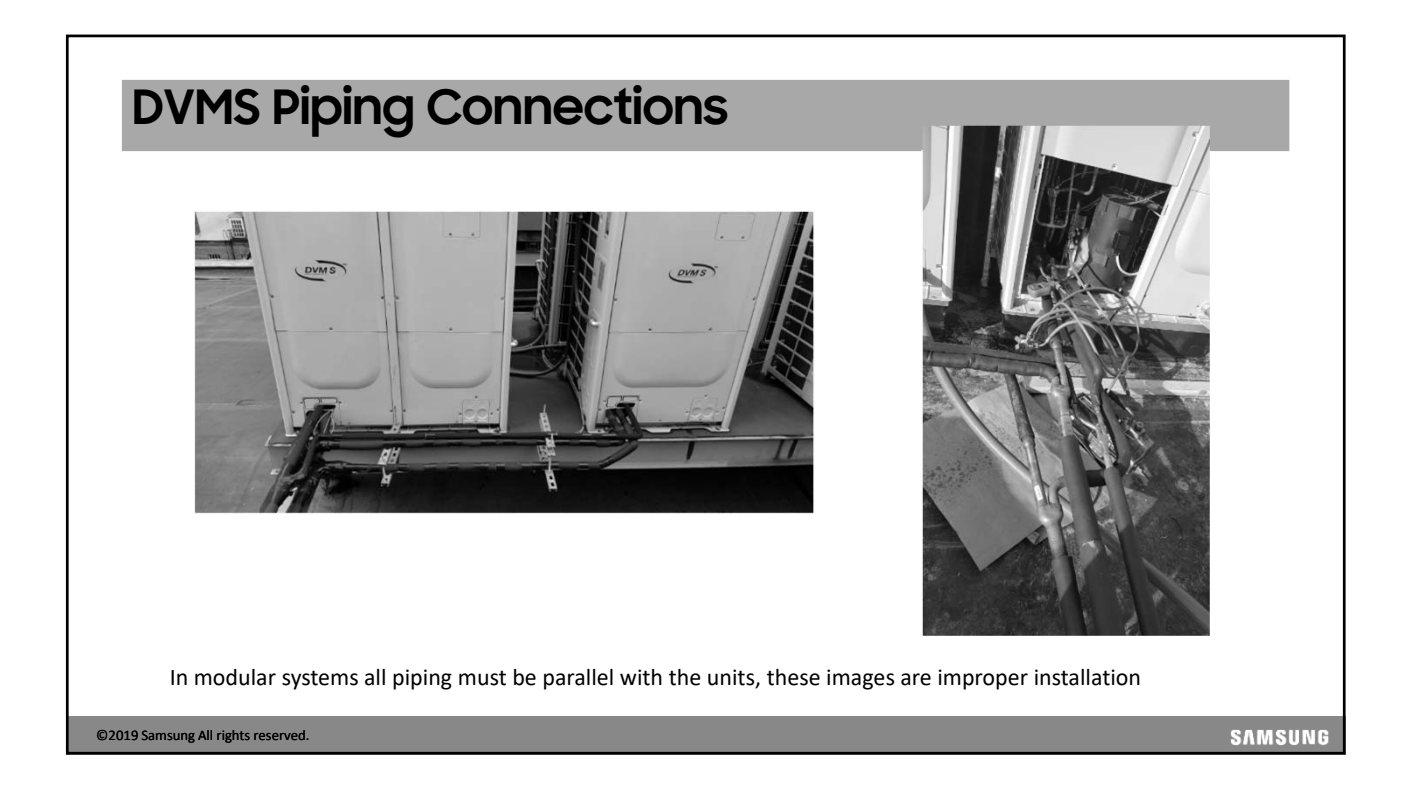

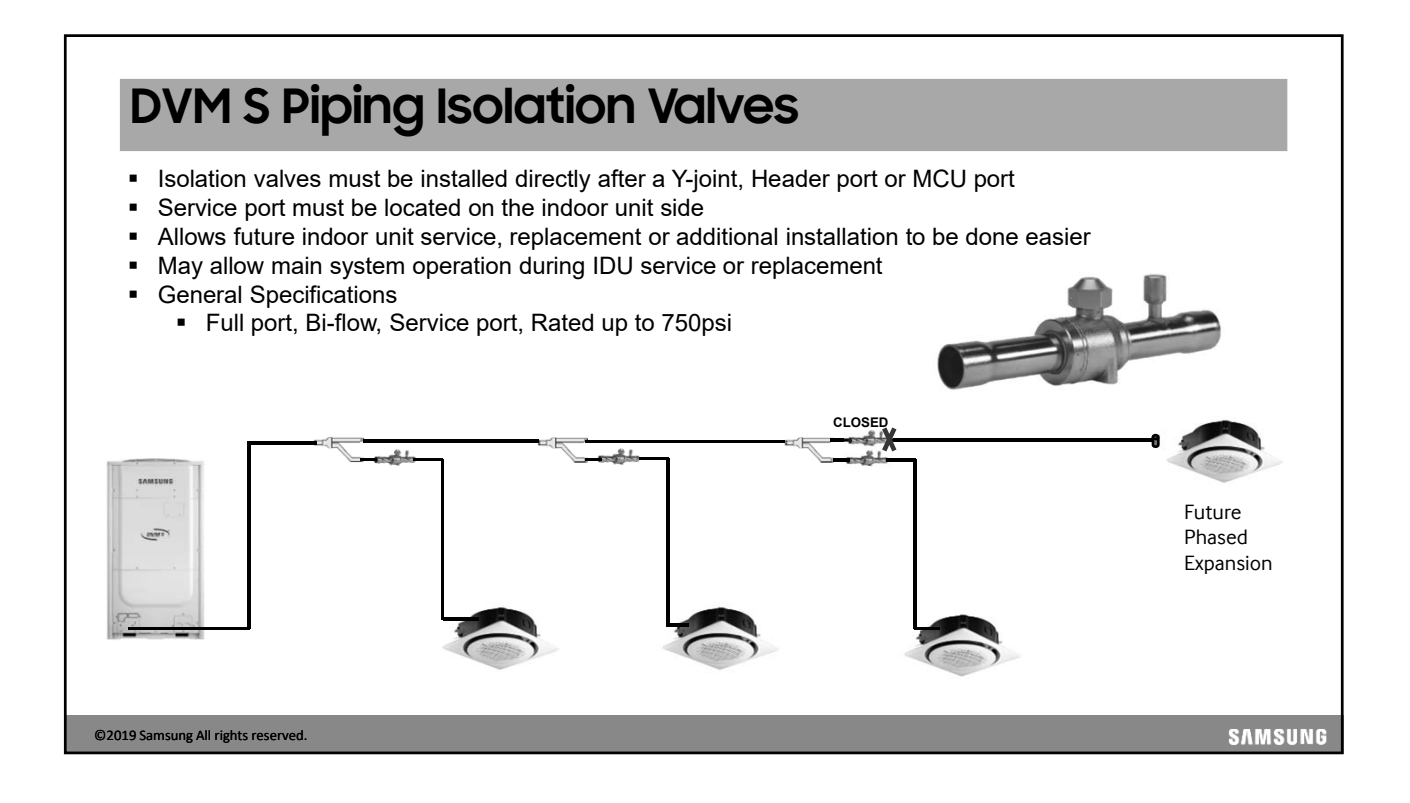

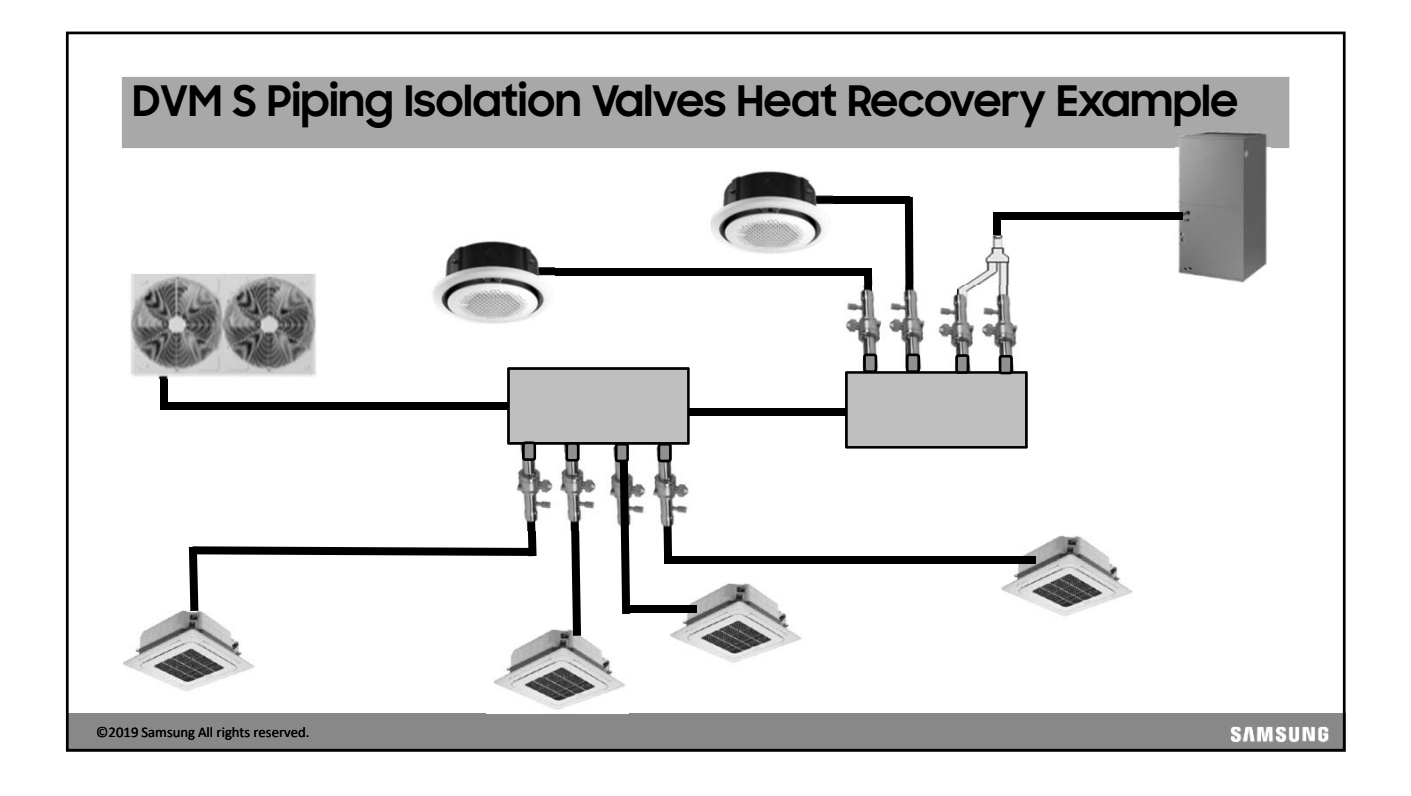

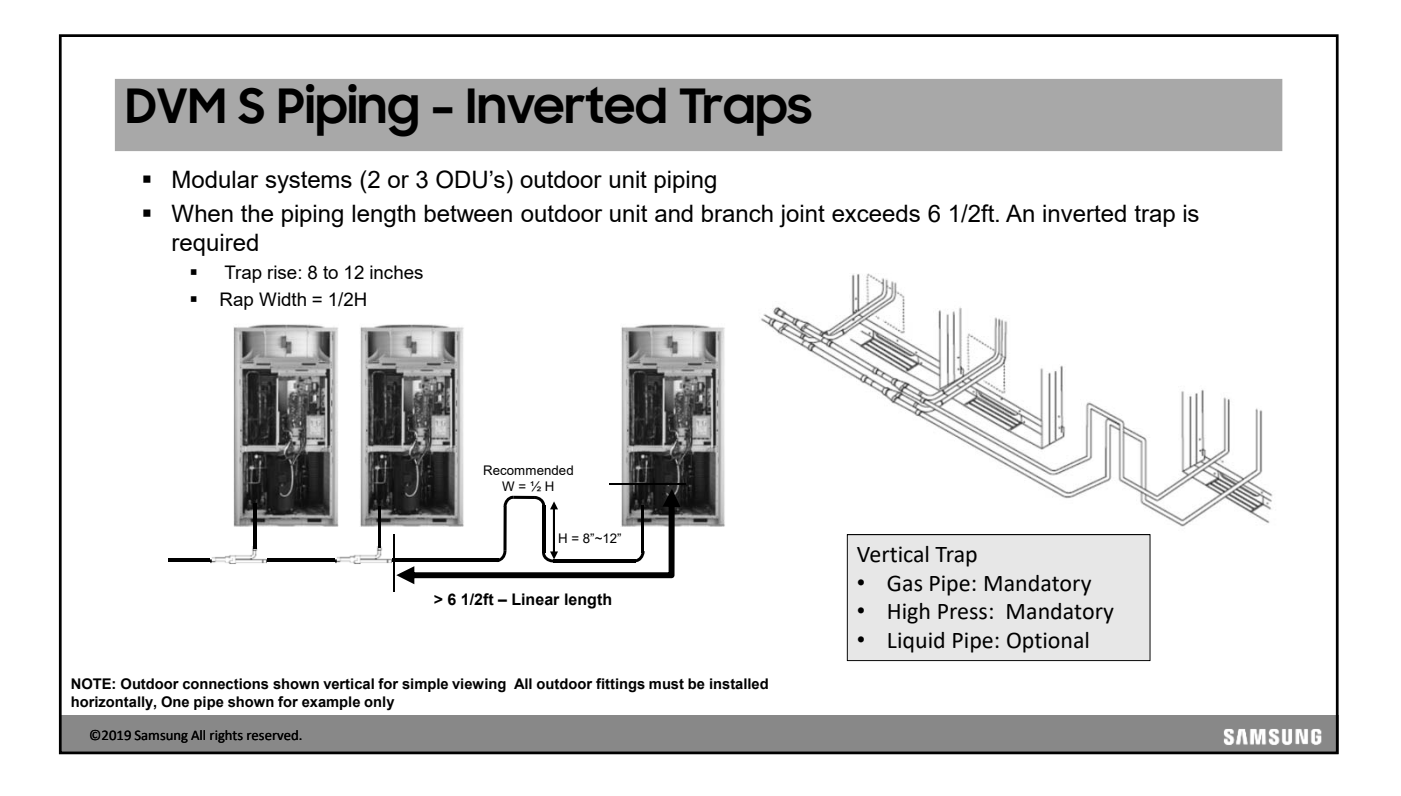
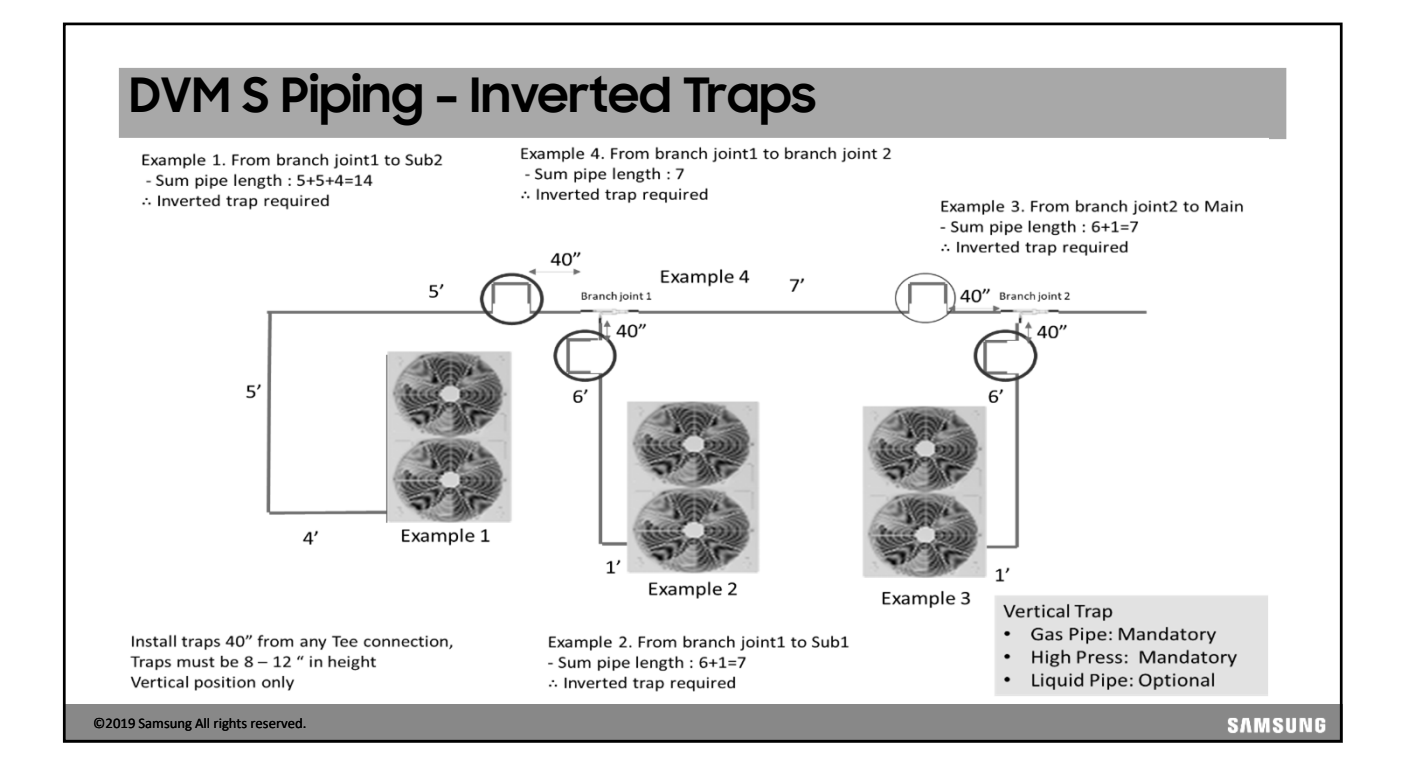

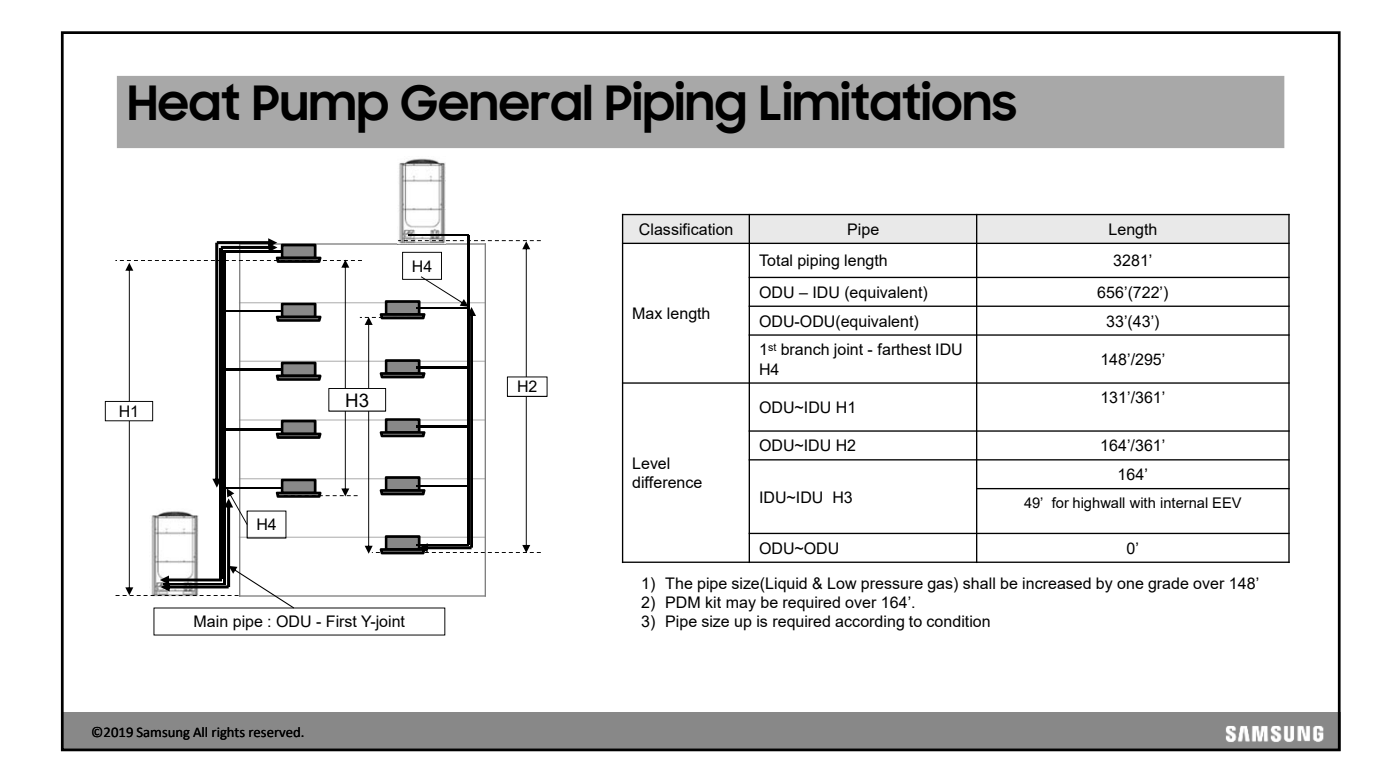

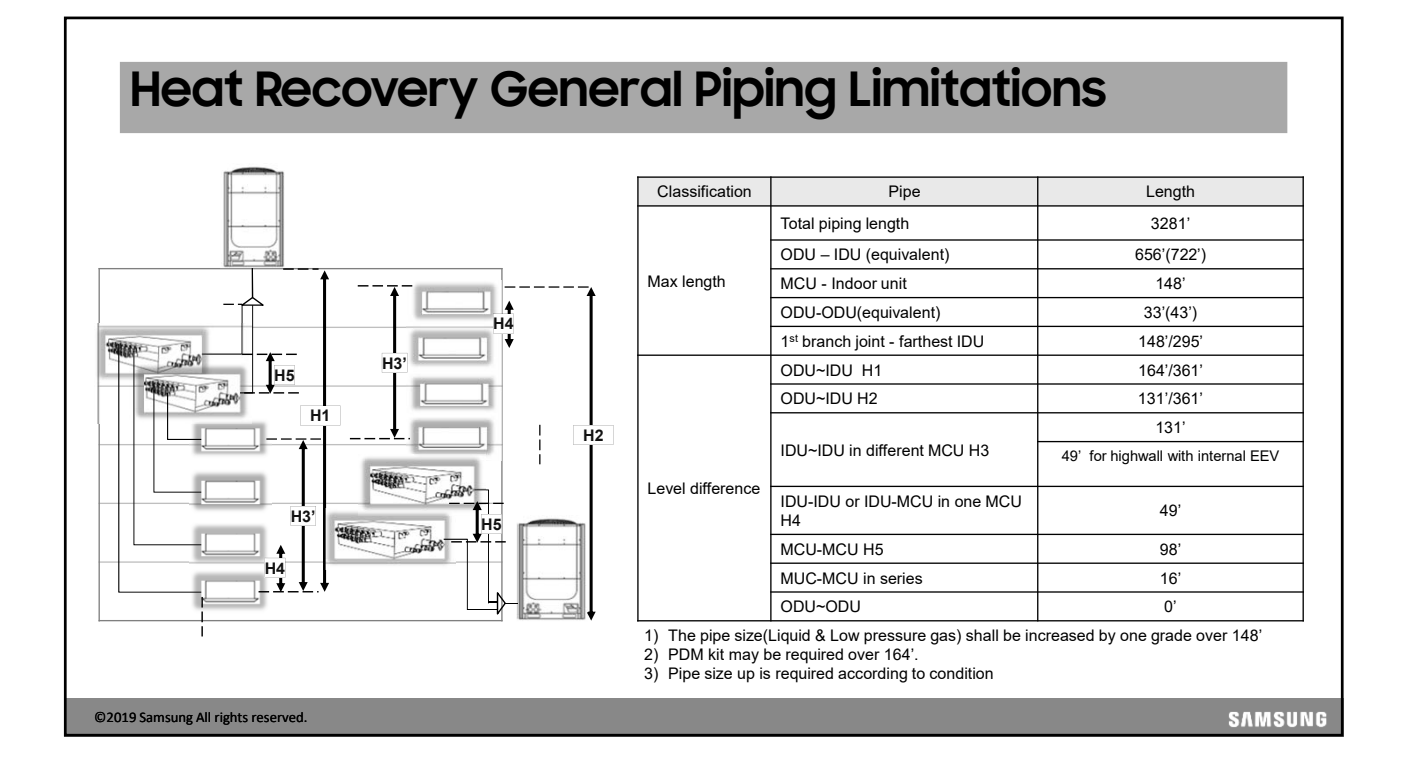

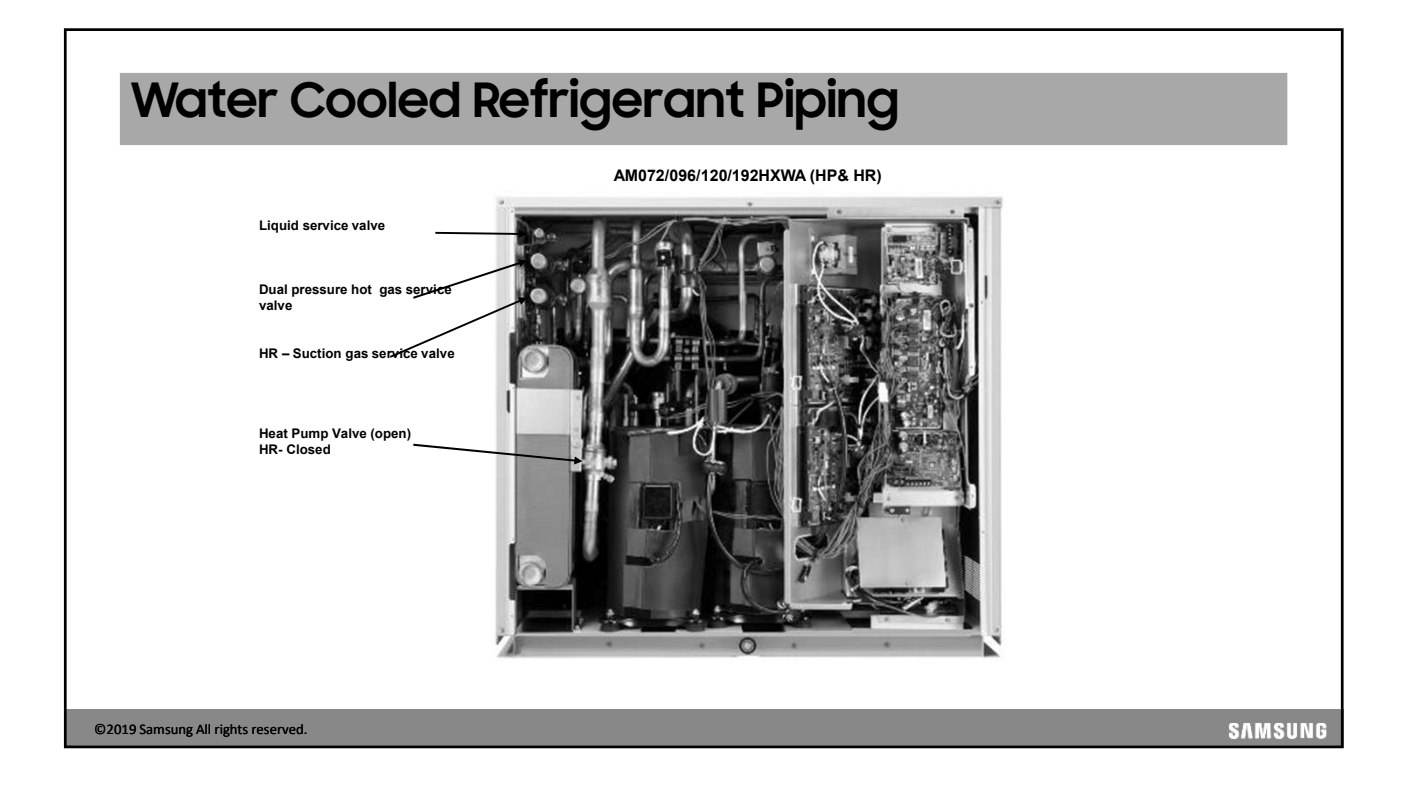

# Water Cooled Refrigerant Piping

#### Modular systems

- The refrigerant piping can be installed above the condensers
  - Heat Pump Install an inverted trap (≥ 8") in the dual pressure gas piping
  - Heat Recovery Install an inverted trap (≥ 8") in the dual pressure gas and suction gas piping

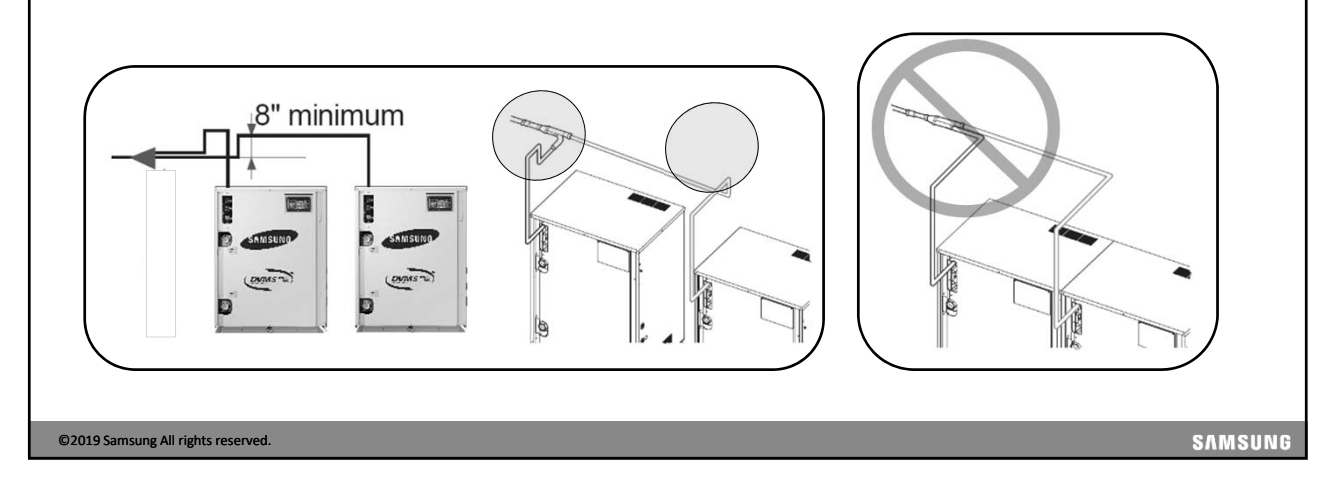

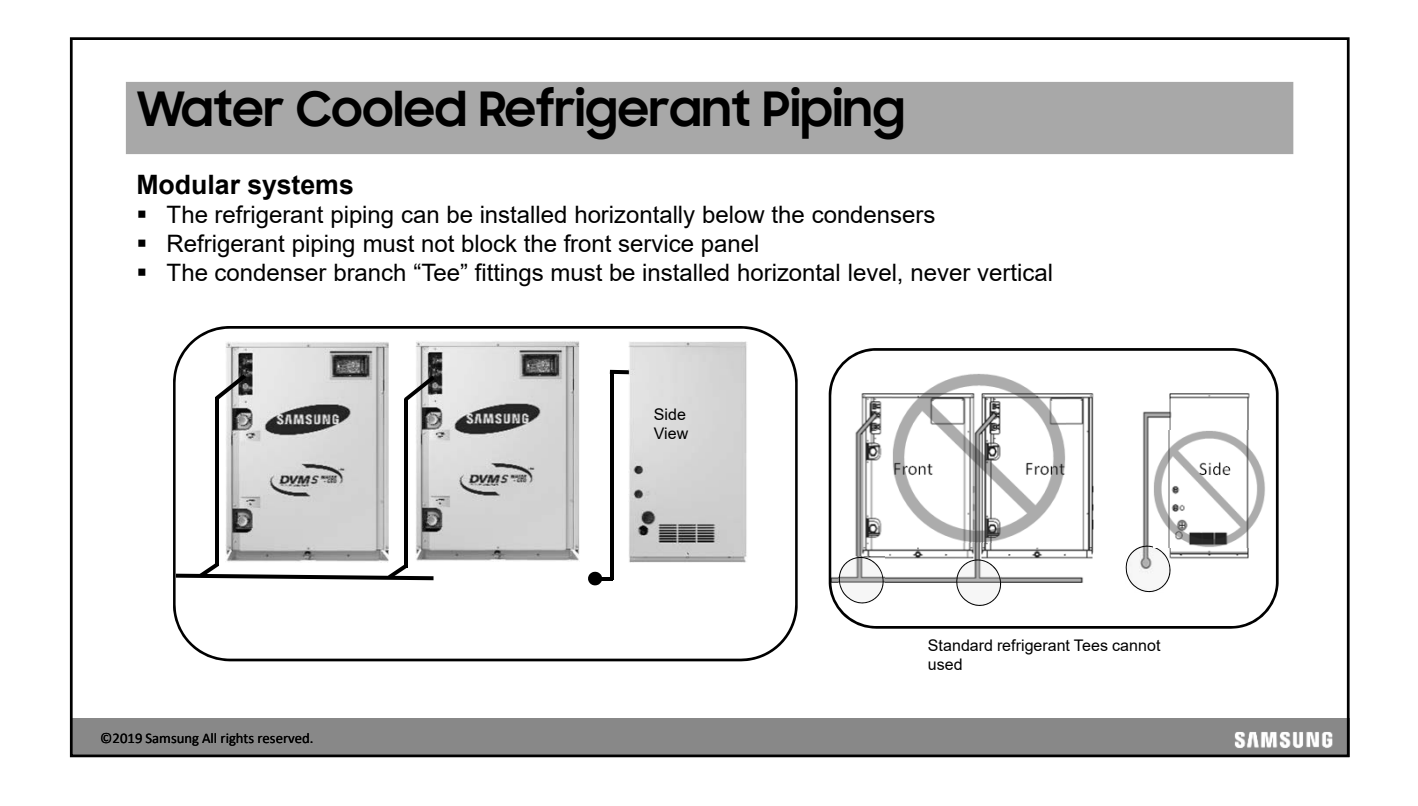

### Water Cooled Refrigerant Piping Connections

#### Modular systems

When the refrigerant piping is installed horizontally below the condensers and there is a piping length between condenser module and branch fitting of 6.5' or more:

• An inverted trap must be installed in the gas piping

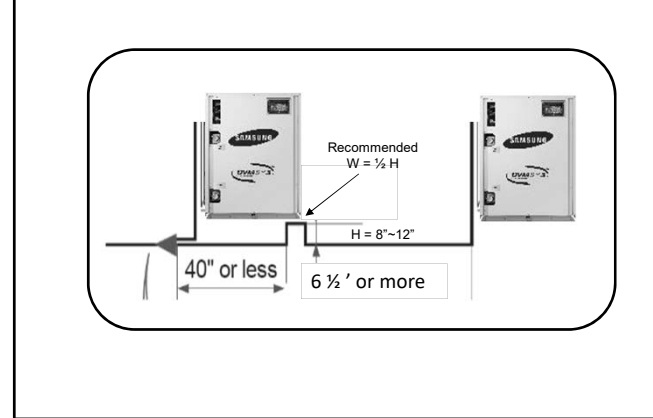

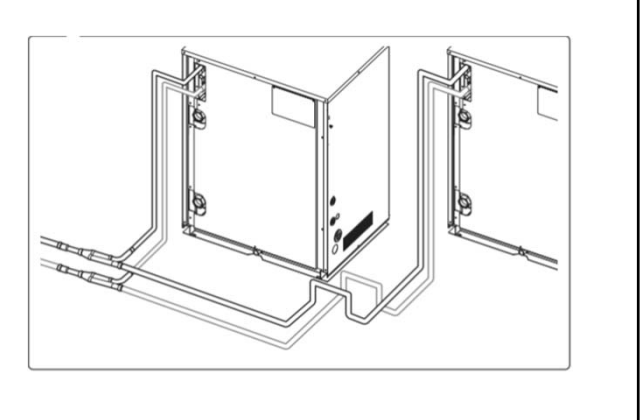

SAMSUNG

©2019 Samsung All rights reserved.

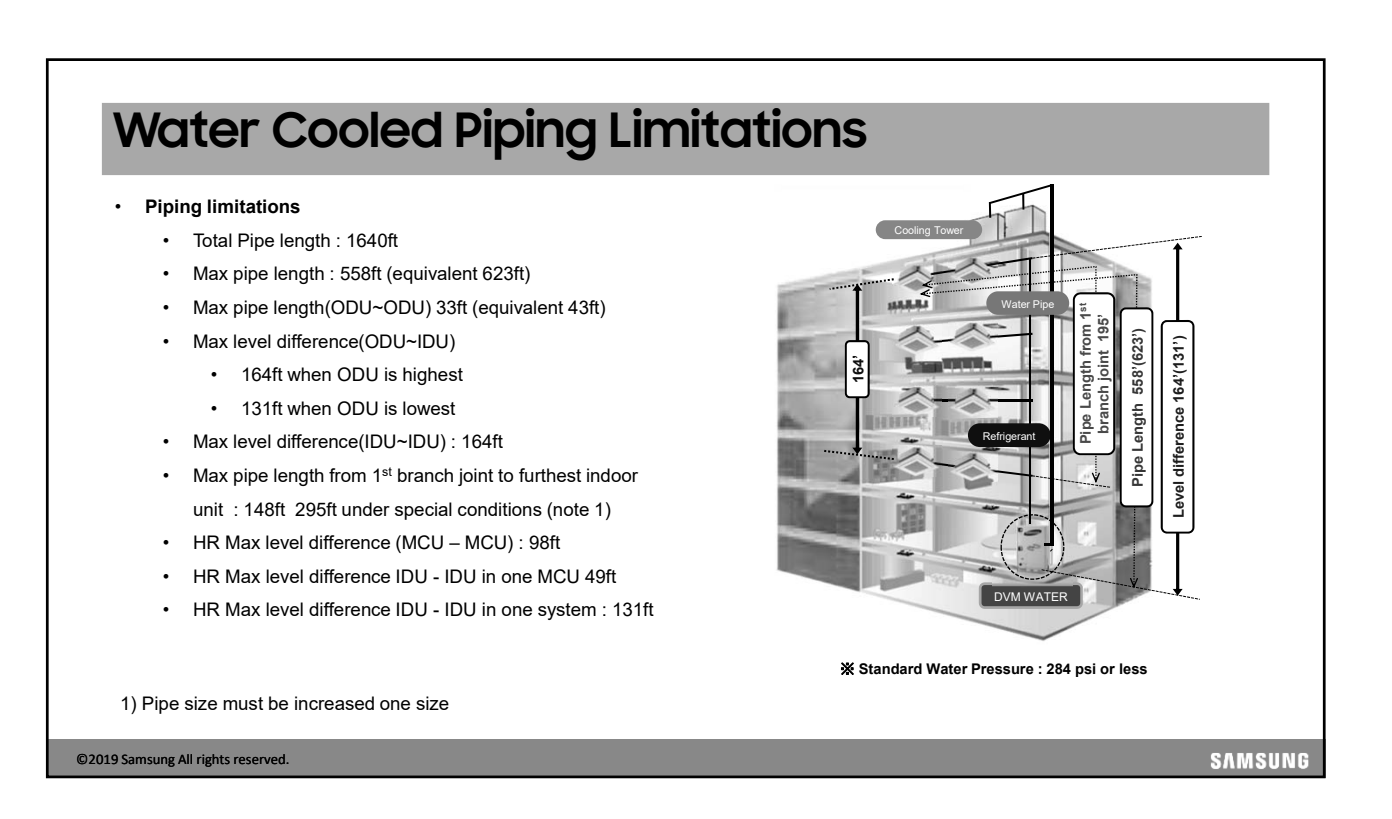

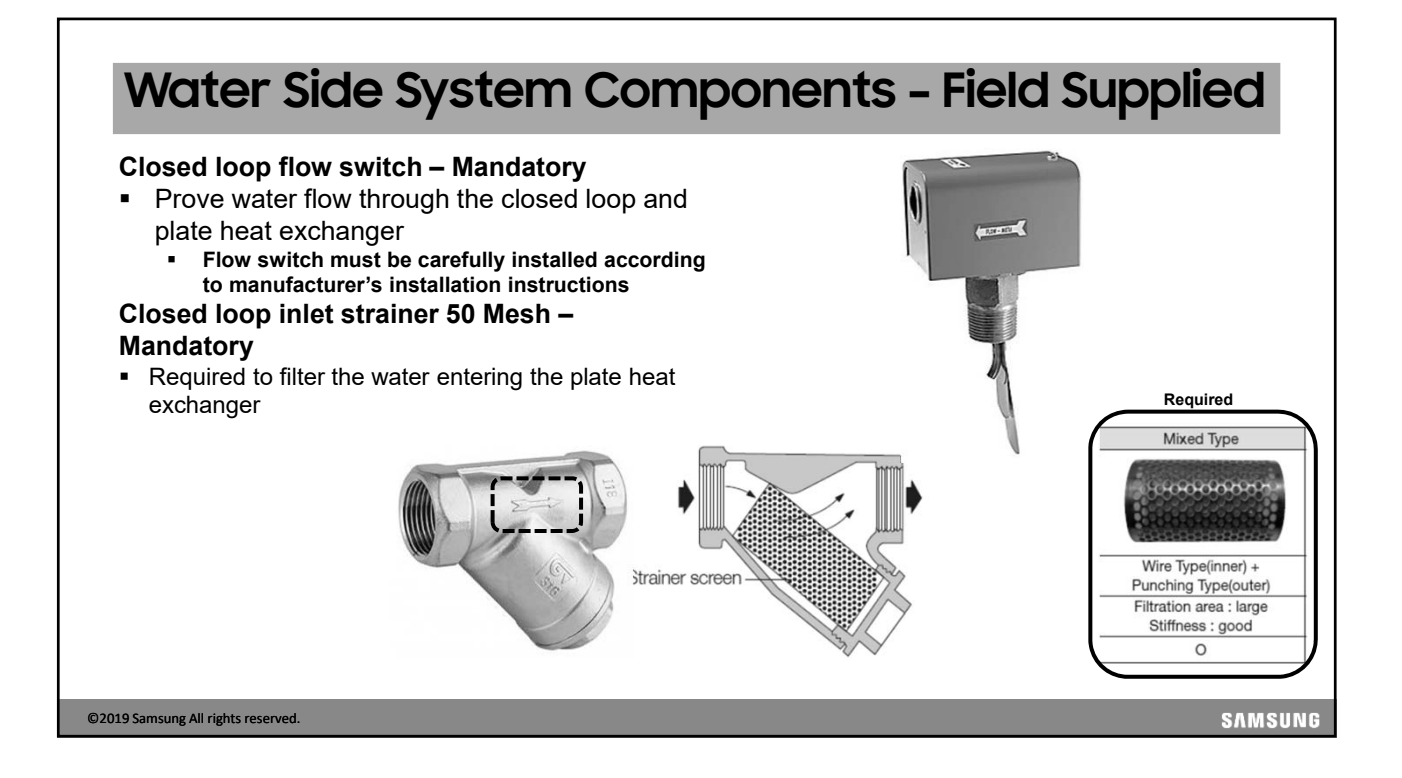

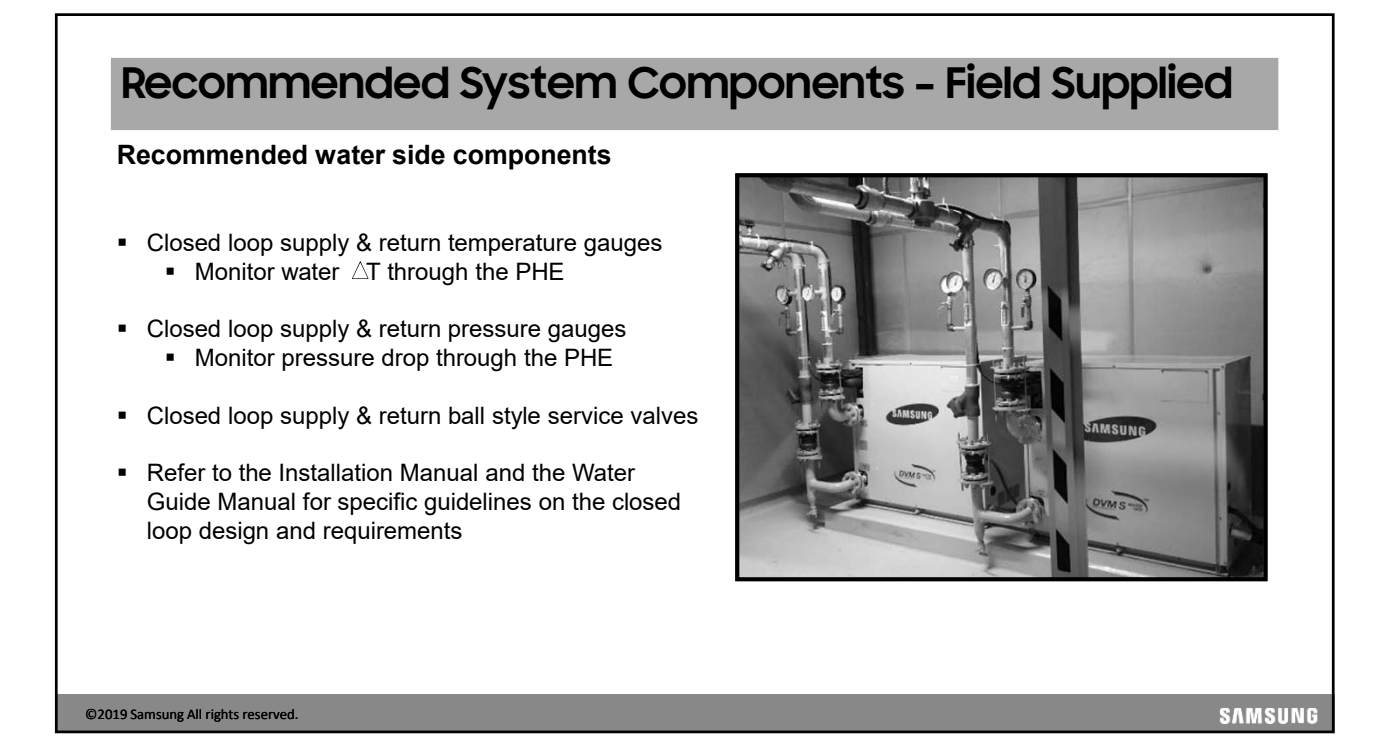

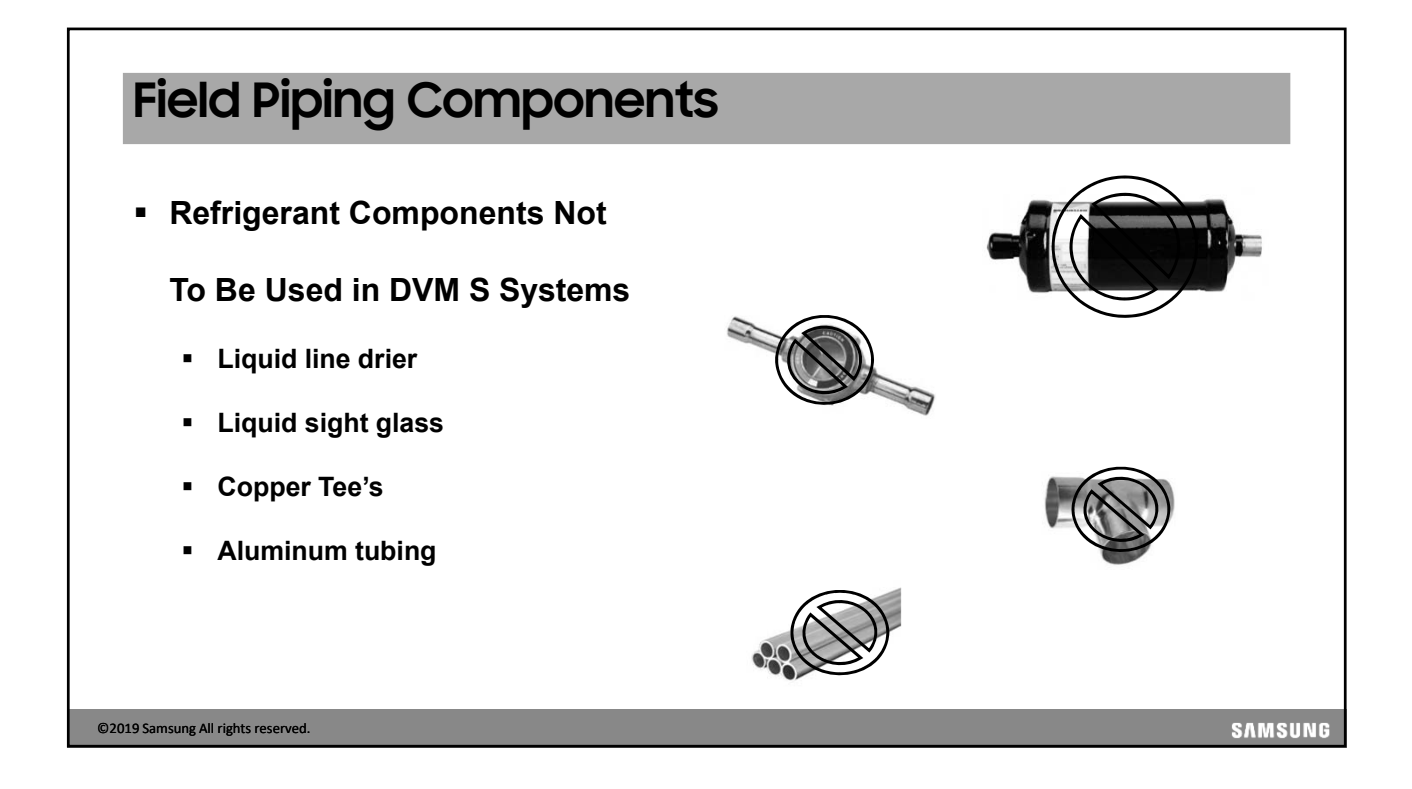

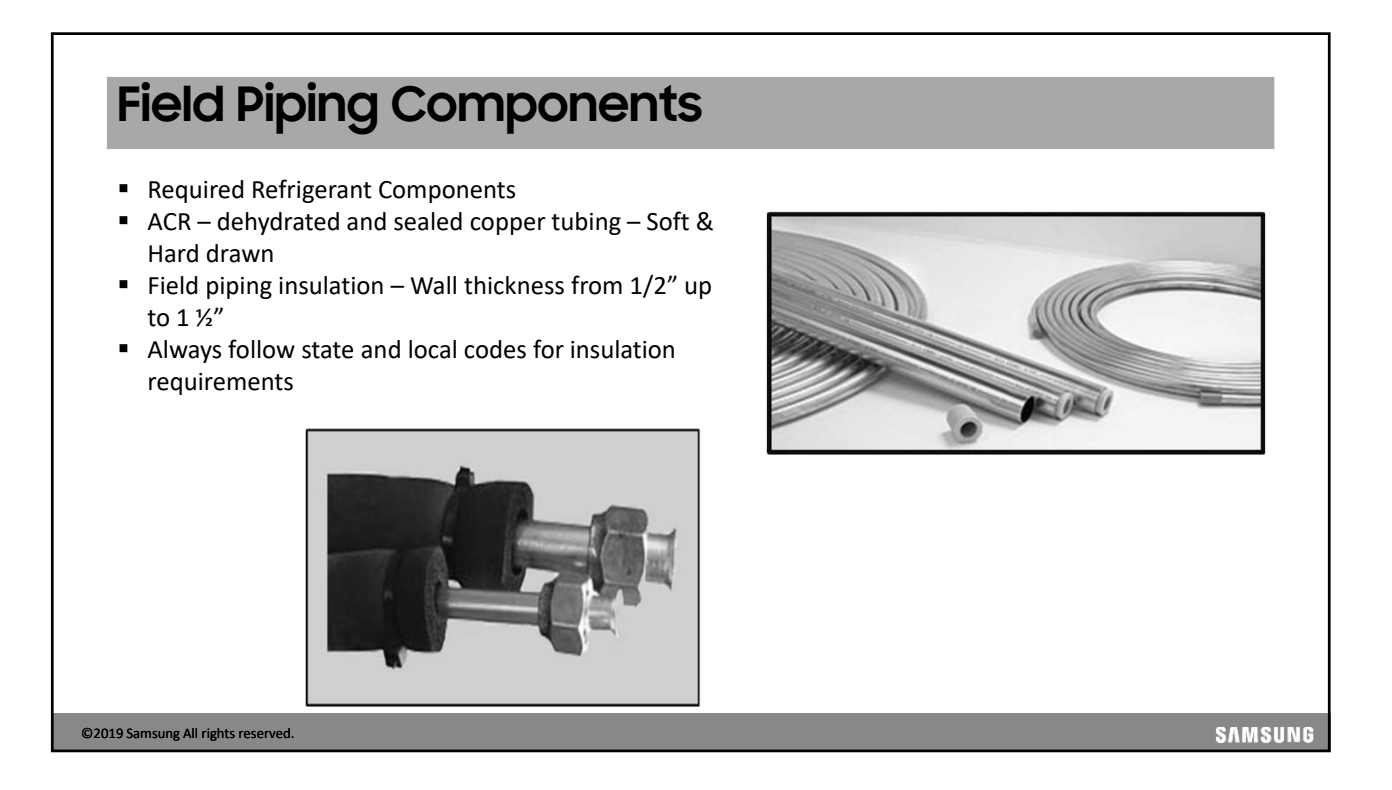

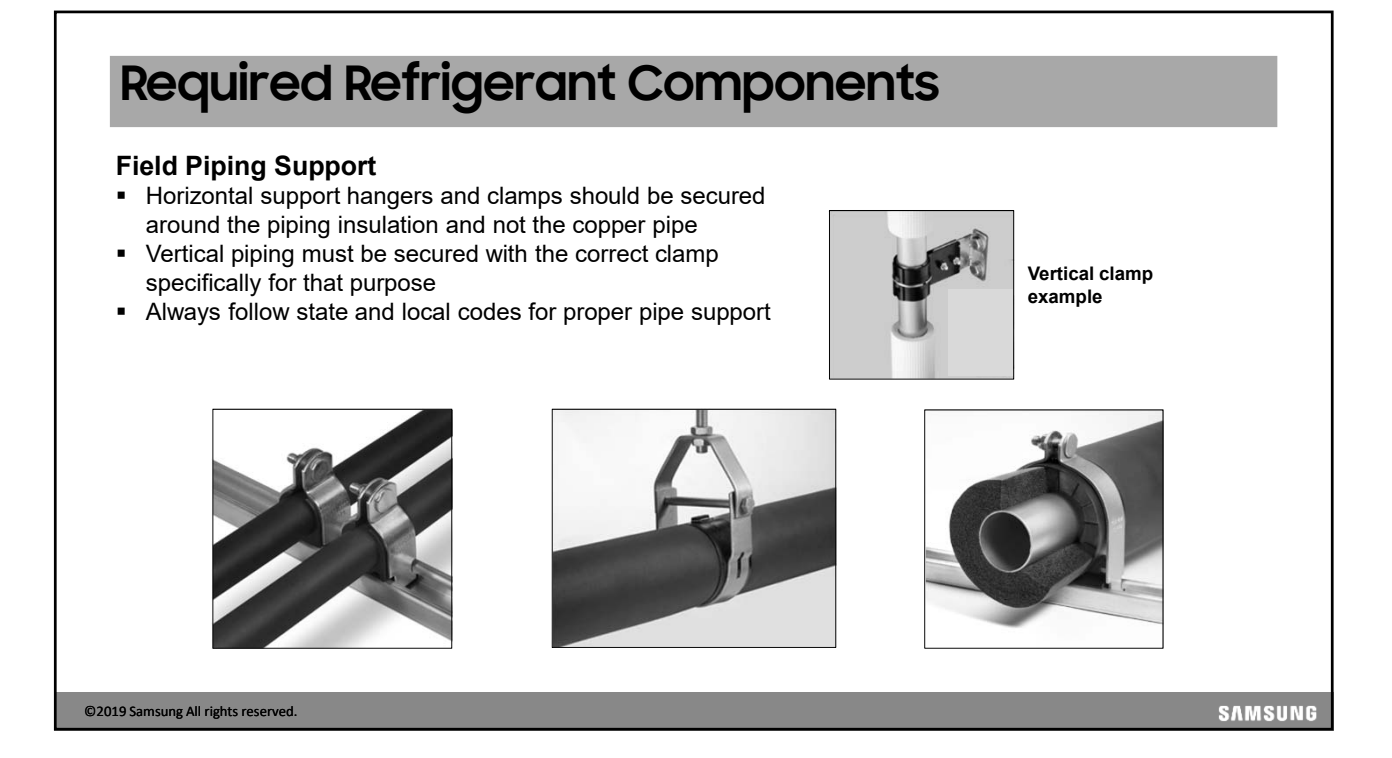

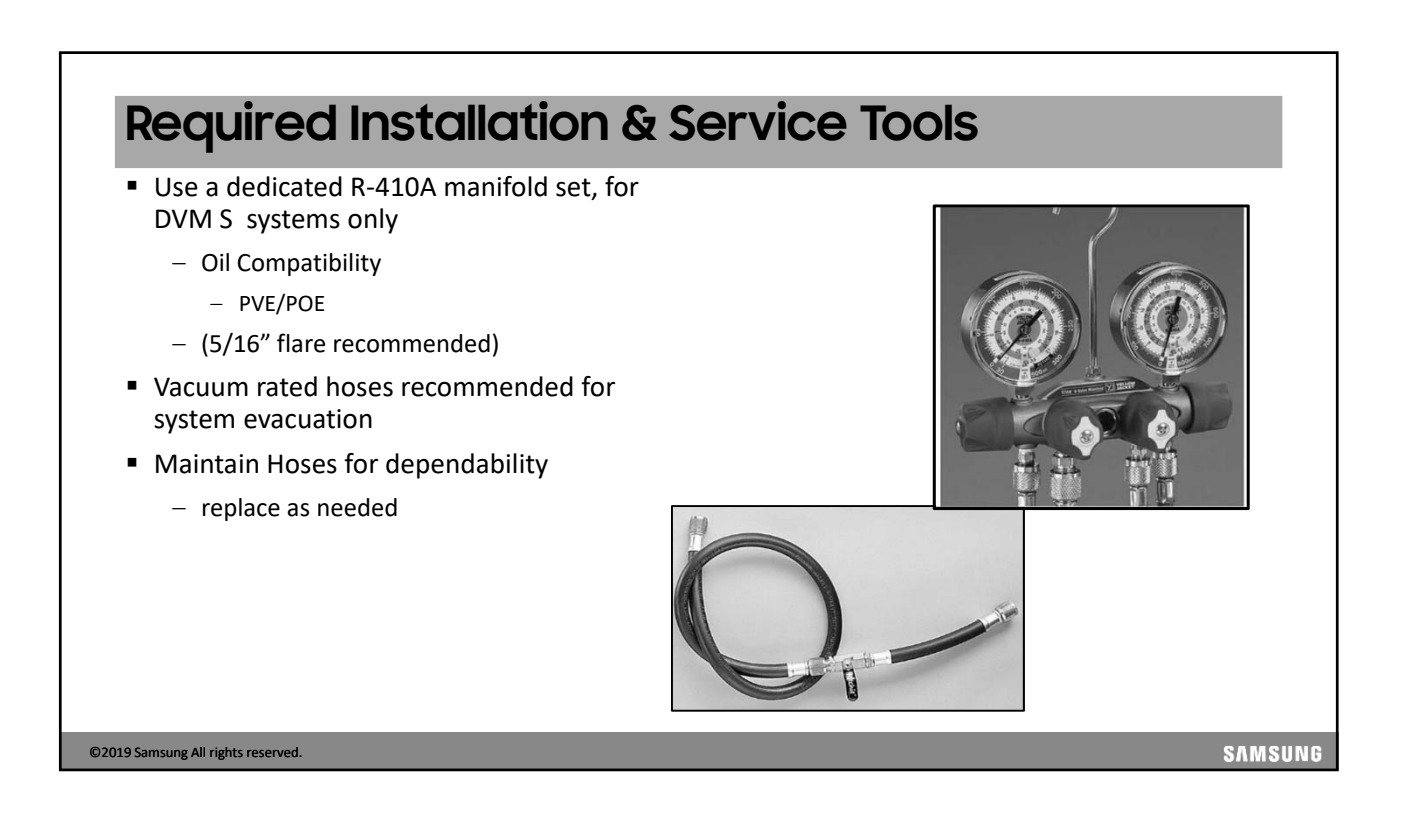

### **Required Installation & Service Tools**

- Always use the appropriate size tubing cutters with a sharp cutting wheel
- When cutting copper tubing the cut ends must be de-burred to provide a square end to provide a perfectly flat and smooth surface for making good flares
- To properly remove the cut burrs, a "deburring" tool is preferred to provide a smooth and square cut end in the tubing

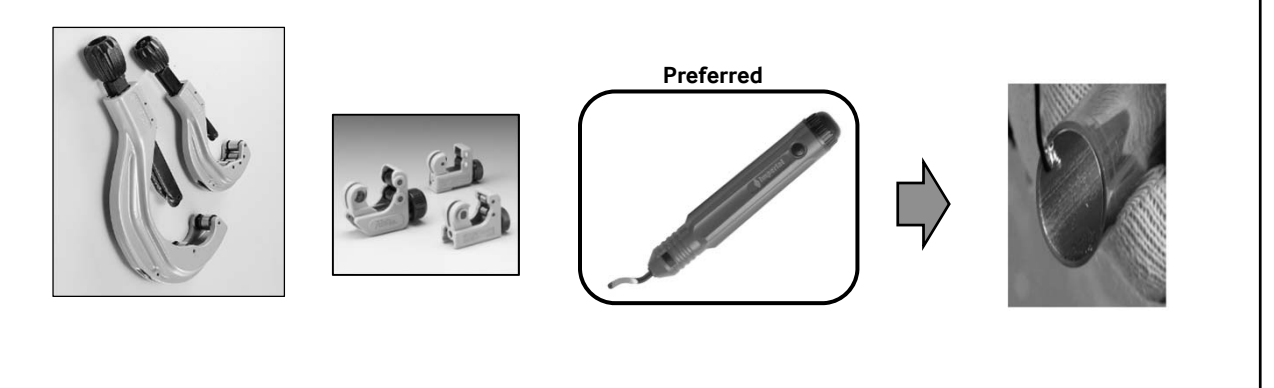

©2019 Samsung All rights reserved.

SAMSUNG

### **Required Installation & Service Tools**

- Use a <u>burnishing</u> or <u>eccentric burnishing</u> type 45° R-410A rated flare tool for high quality flares
  - Burnished flare cones provide a superior seal
- Samsung DVMS indoor units provide the proper flare nuts

#### Preferred

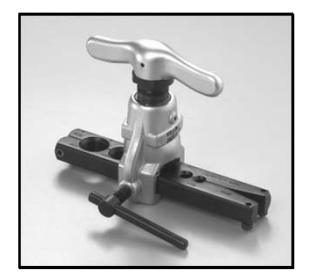

#### Eccentric – Burnishing 45° Flare Tool

- Off-center cone rolls copper into a 45° burnished flare
- Handle clutch releases to avoid excessive torque on the tubing and flare
- 1/4" to 3/4" flares

©2019 Samsung All rights reserved.

SAMSUNG

### Making A Good R-410A Flare

- After cutting and deburring the copper tube, place the flare nut onto the copper pipe
- Set the copper pipe into the flare block and adjust the height
- Apply any synthetic oil to the flare cone inner and outer surfaces only
  - Pen style applicators allow better oil distribution
- Run the flare handle in twice for a well polished flare cone
  - Do not lubricate the flare threads
- Verify correct flare diameter by using a flare gauge
- Do not use any type of thread sealant on the flare threads
- Always use a torque wrench with a backup wrench to properly tighten flare nut connections
- Refer to the unit Installation Manual for flare nut torque specifications by flare nut size

©2019 Samsung All rights reserved.

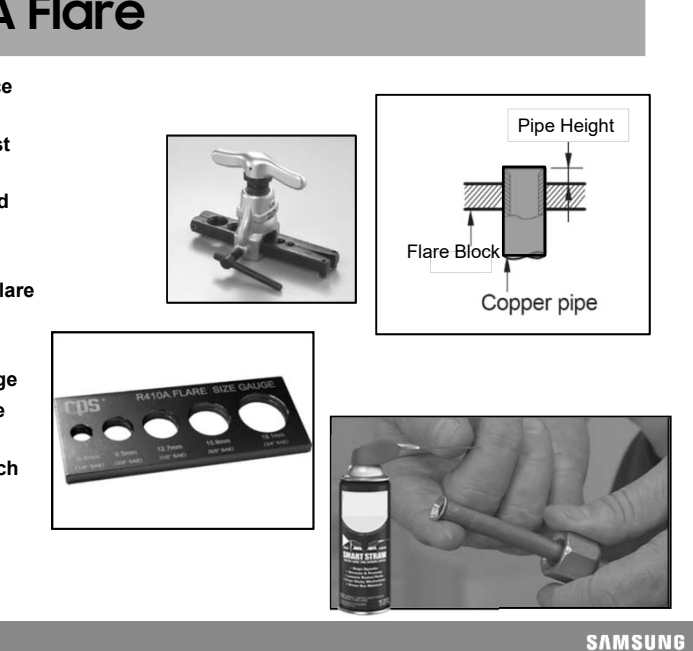

**Required Installation & Service Tools** 

#### Vacuum Pump

- Pump capacity should be a minimum of 6 cfm
- Vacuum pump must have a built-in check valve
- Pump must be kept properly maintained
- Start the evacuation process with new pump oil
  - Large systems may require additional oil changes

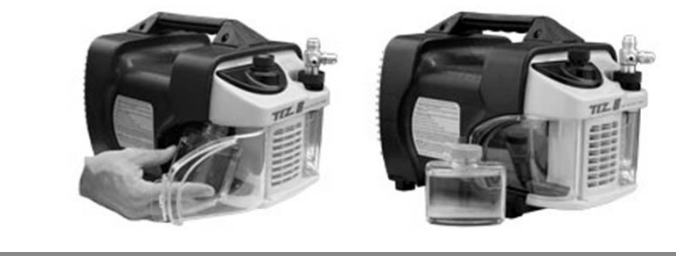

©2019 Samsung All rights reserved.

SAMSUNG

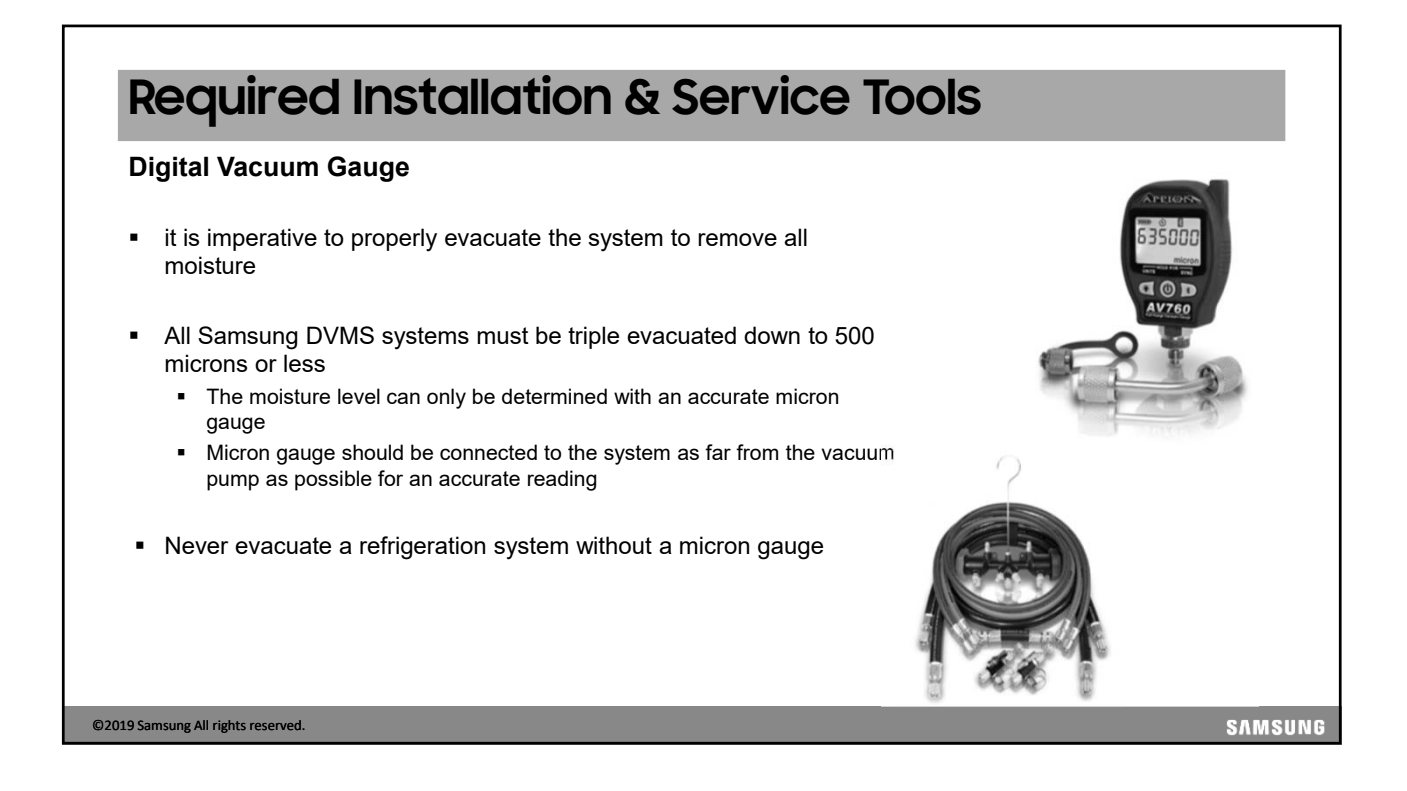

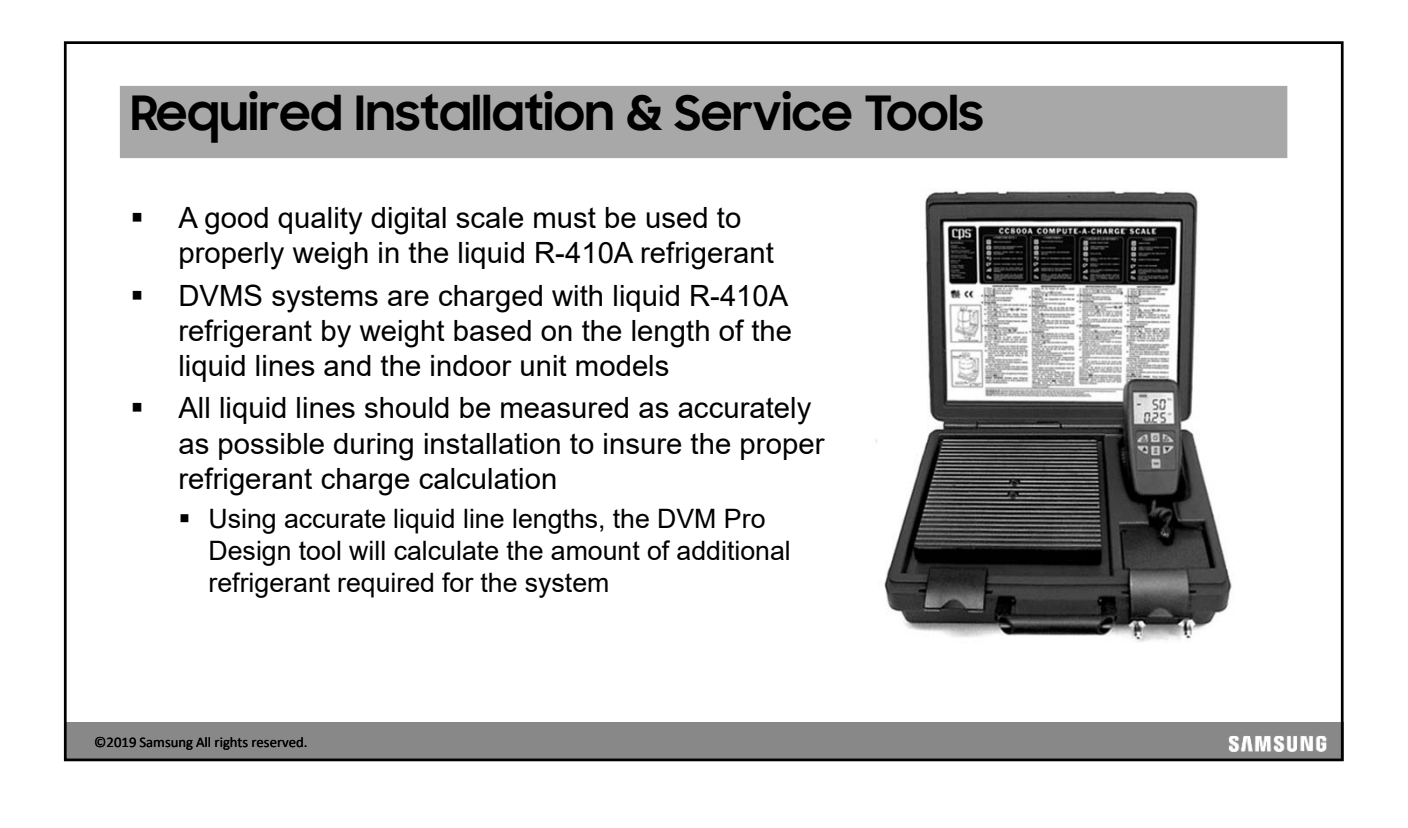

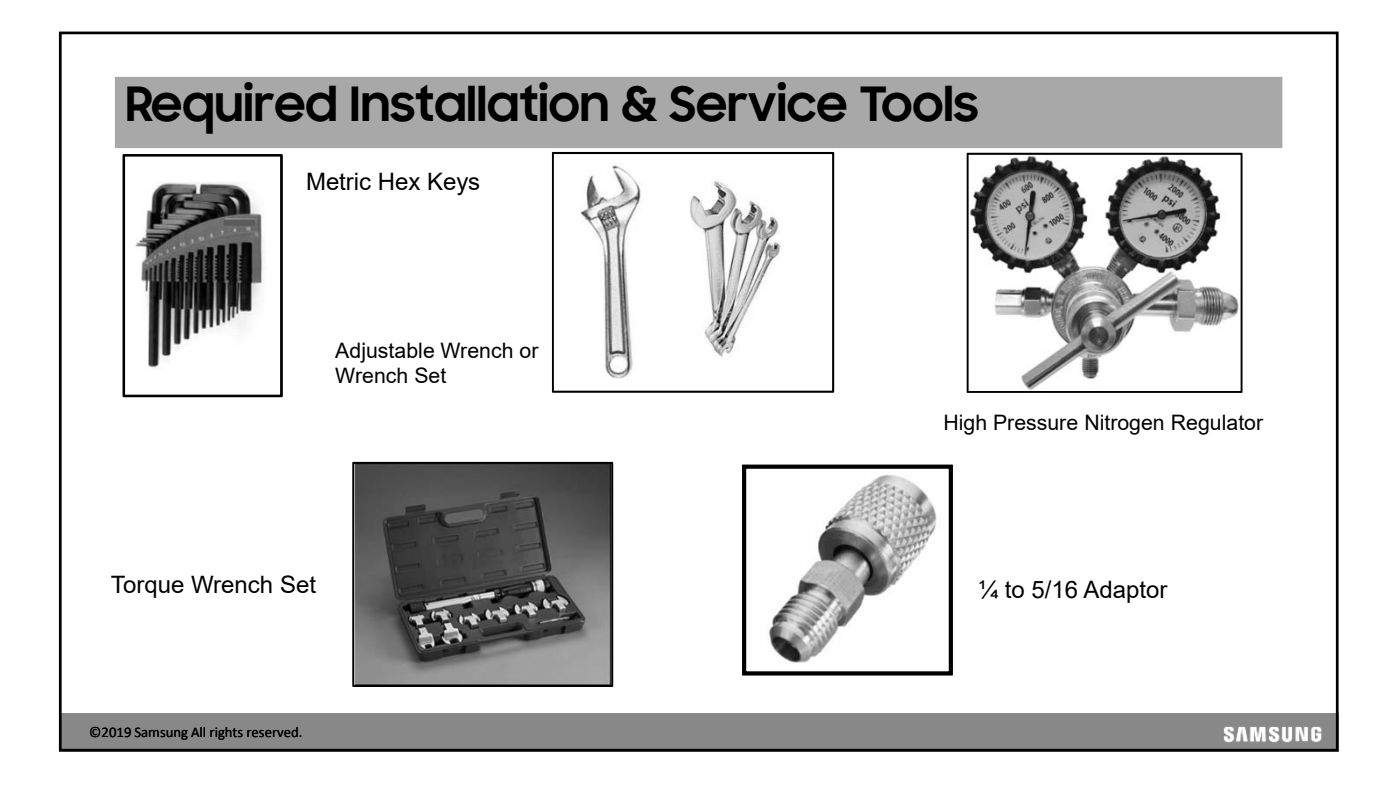

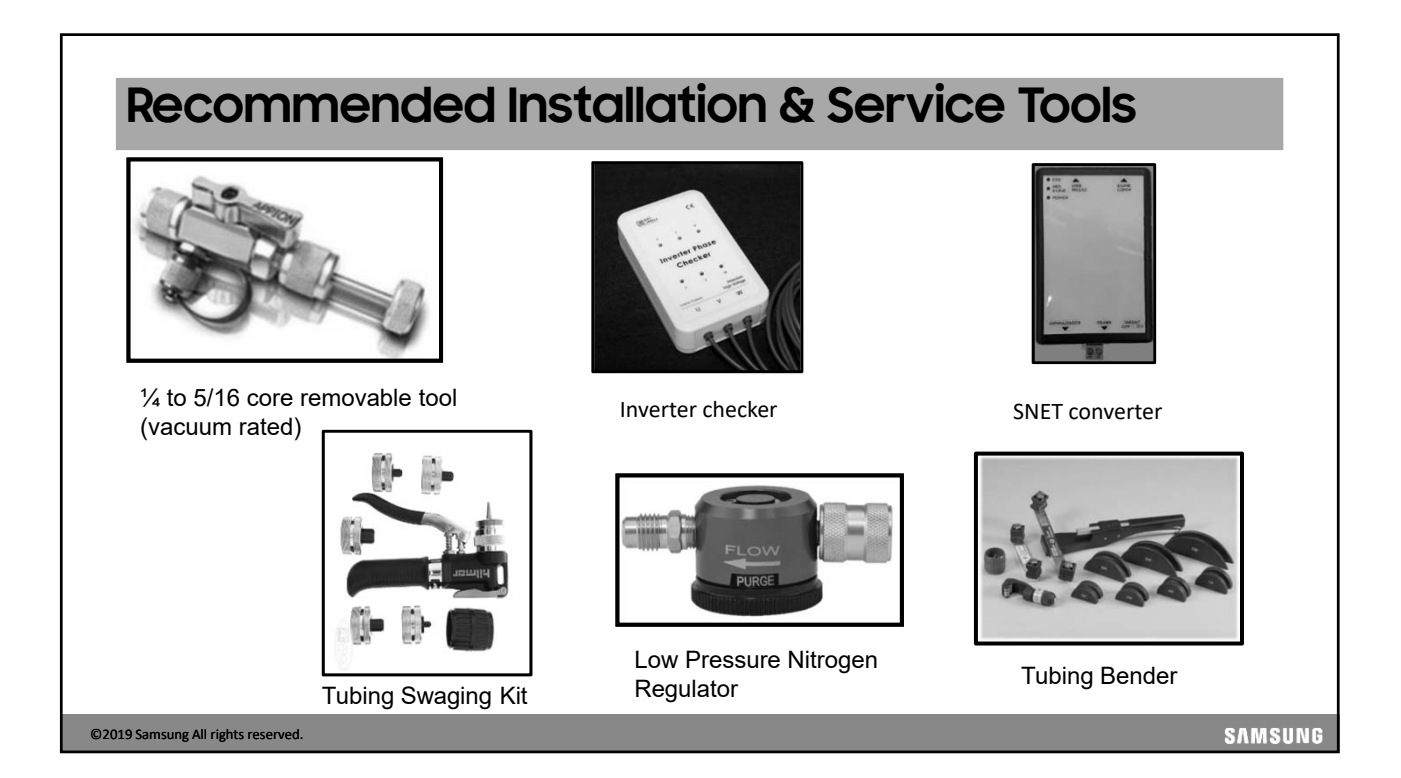

### **Required Piping Practices - Brazing**

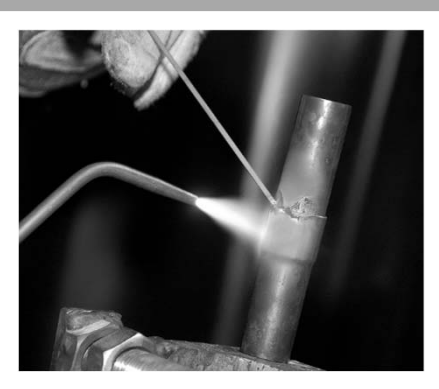

15% Silver-Phosphorus brazing rods are the recommended brazing material for all Samsung DVMS systems

Never use a brazing material that requires flux to be applied

©2019 Samsung All rights reserved.

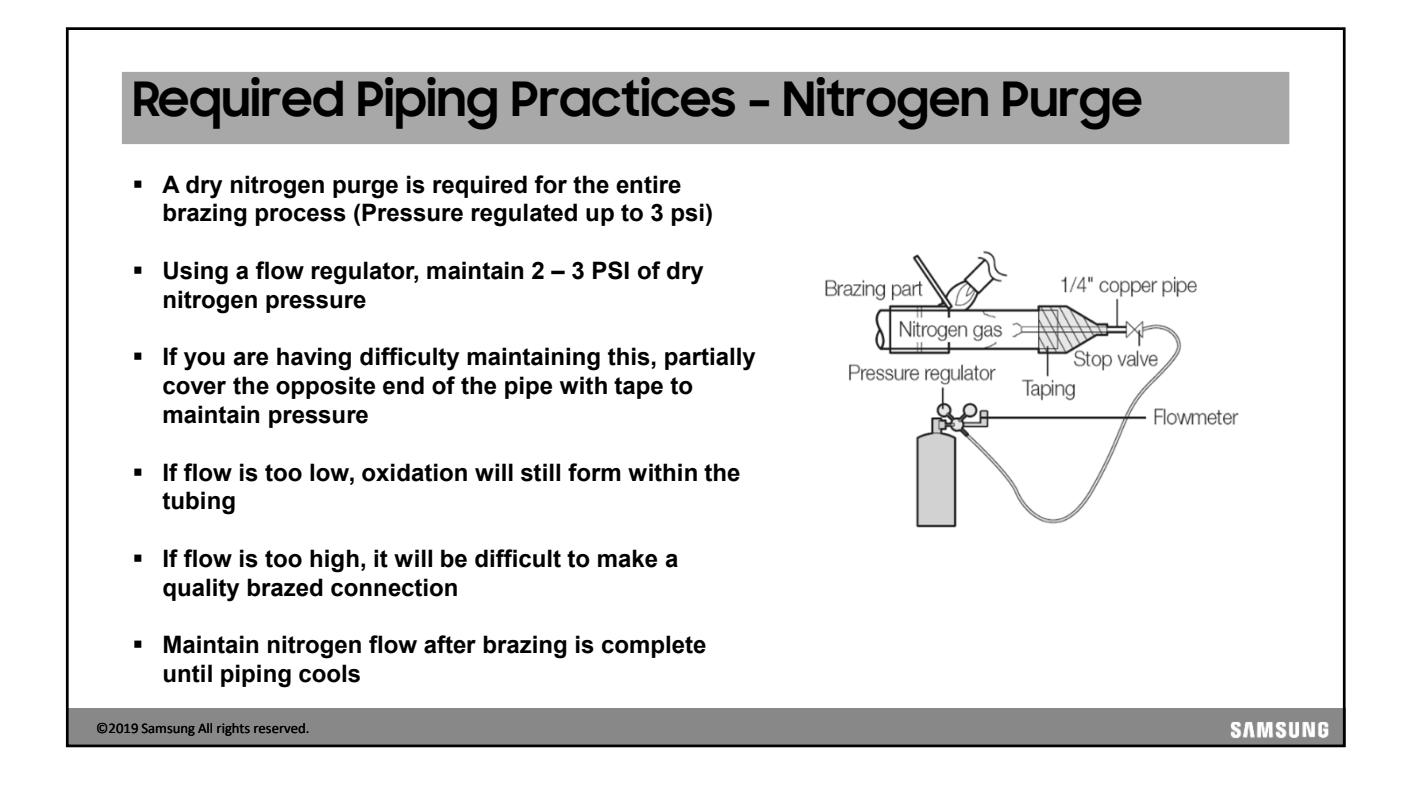

SAMSUNG

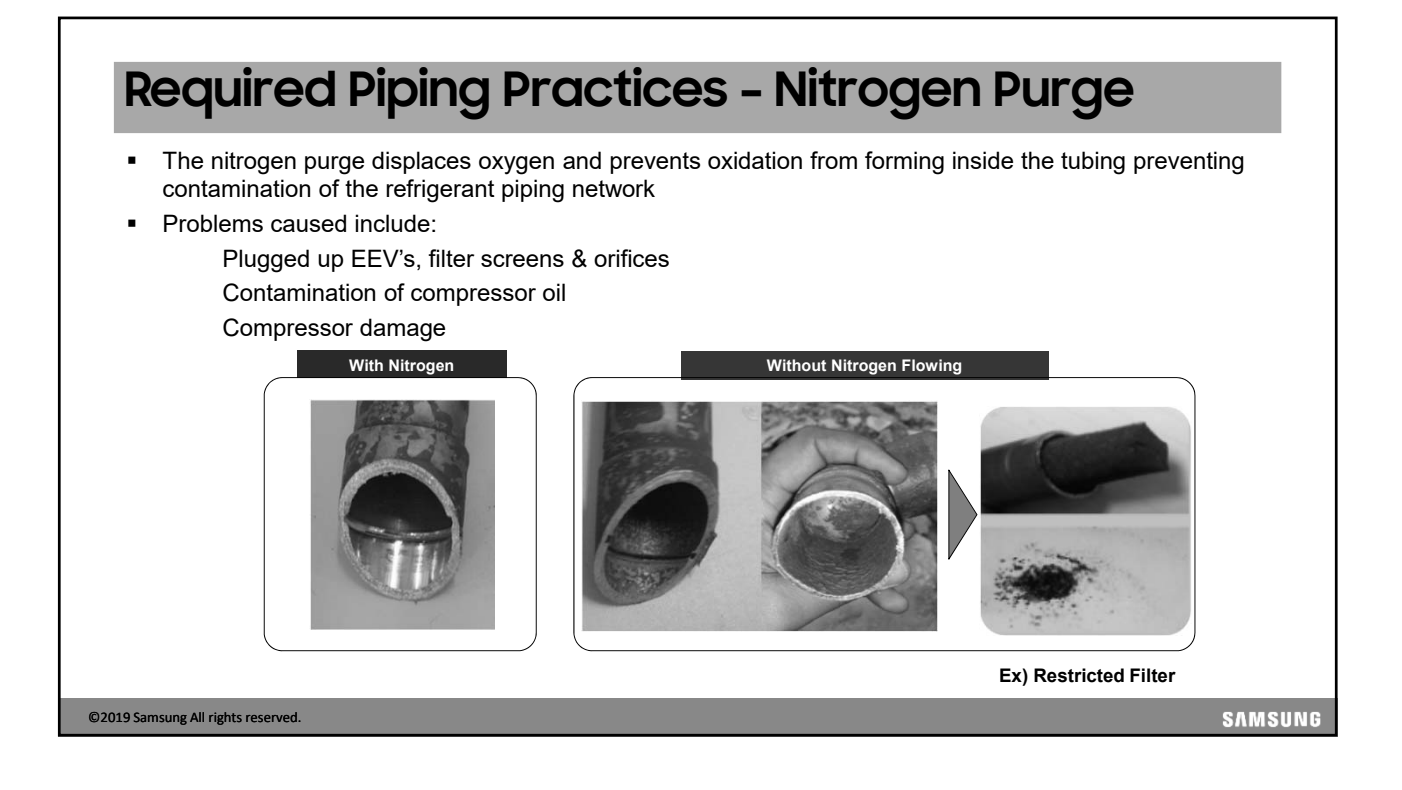

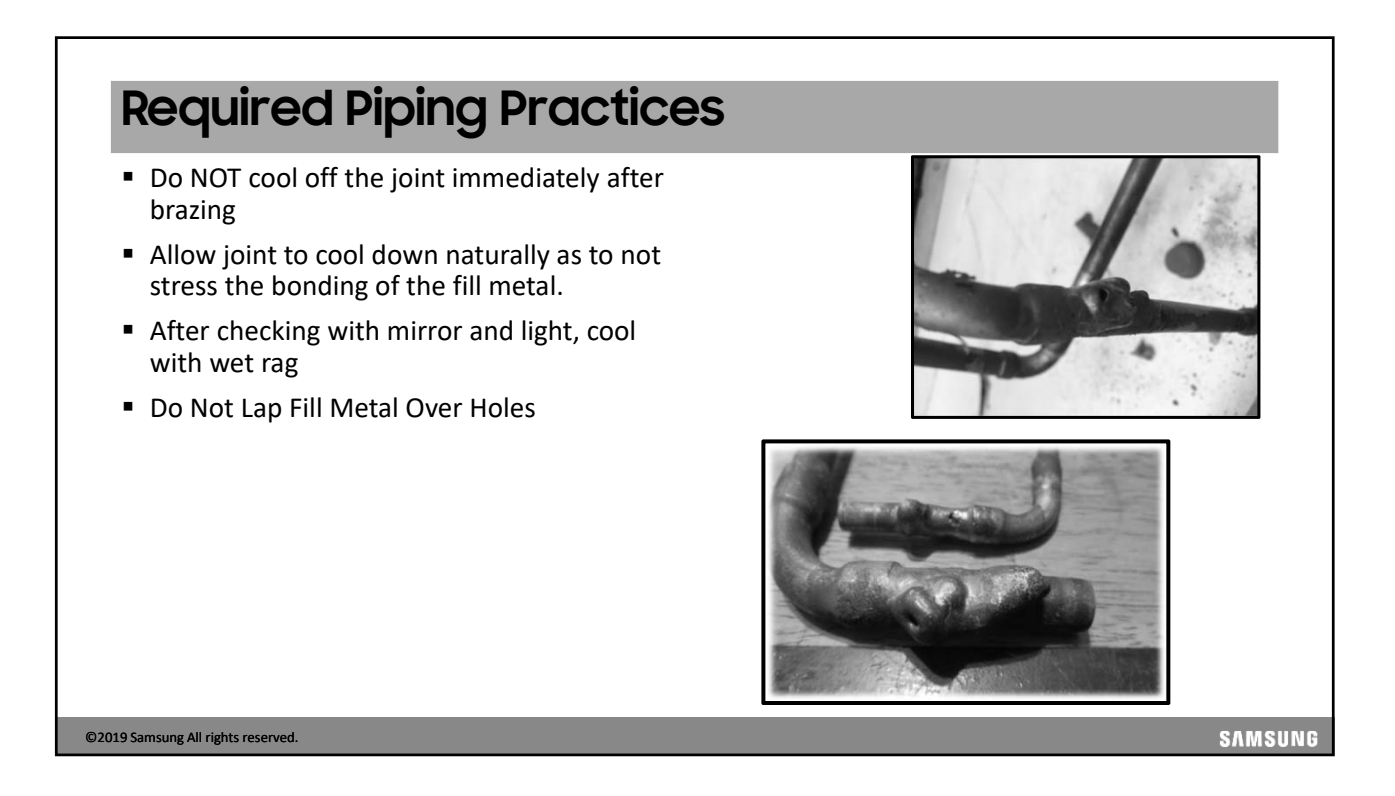

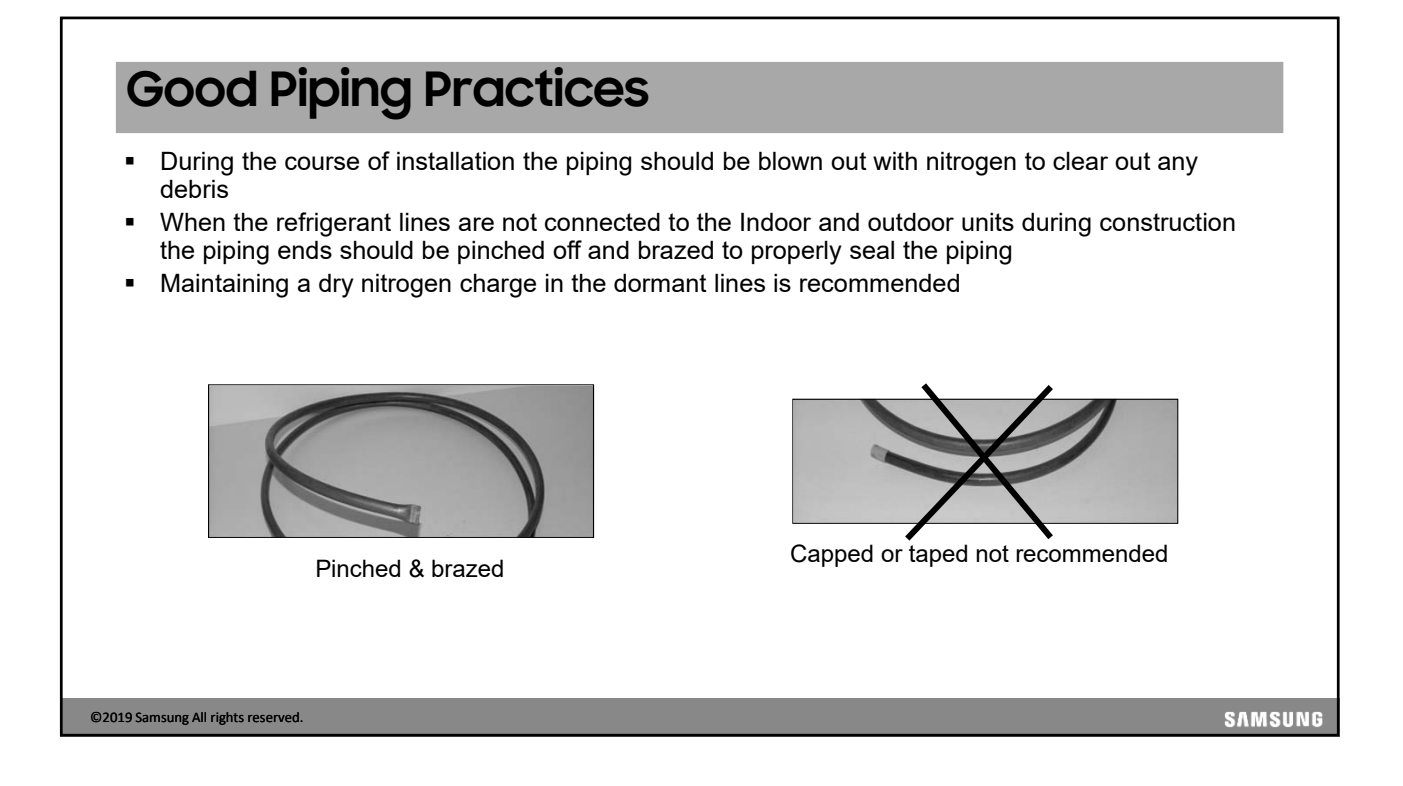

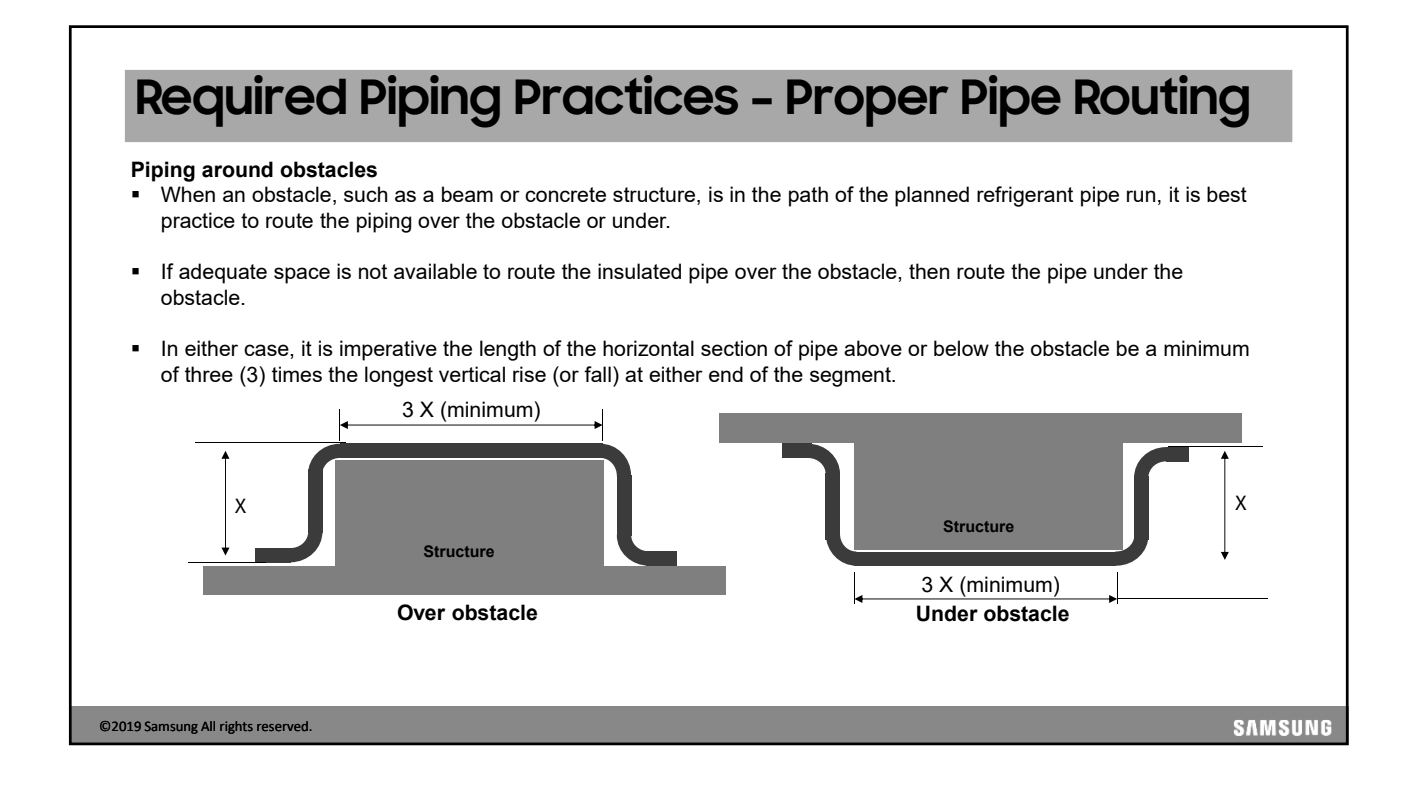

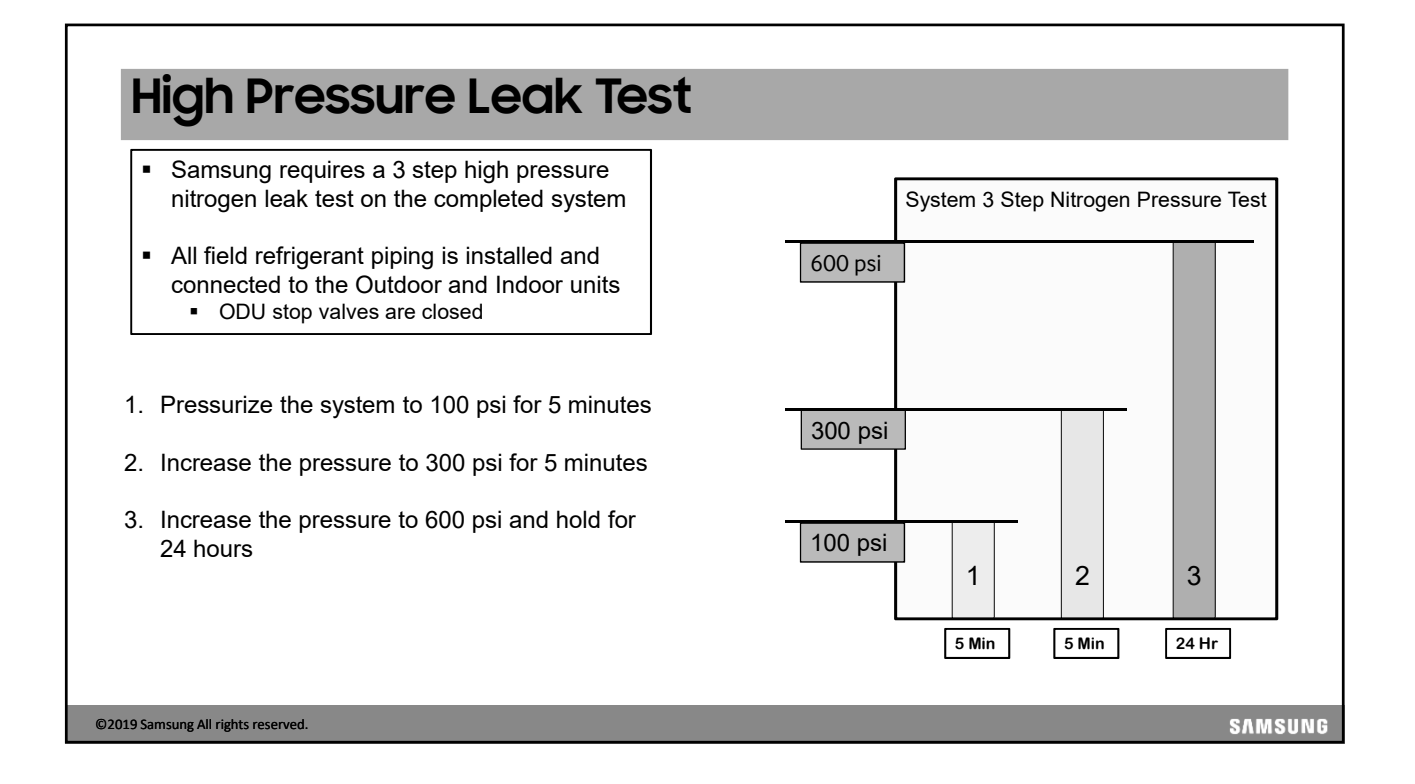

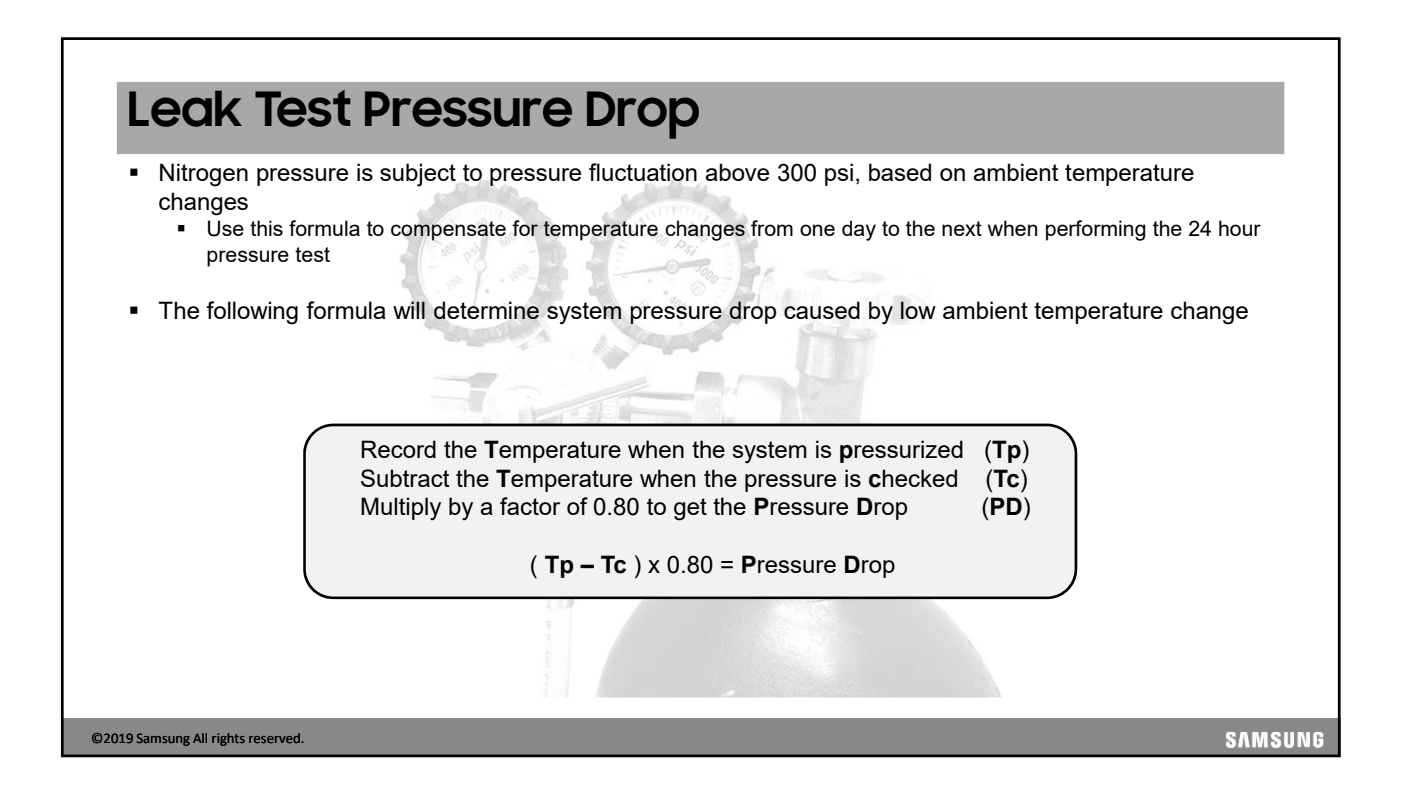

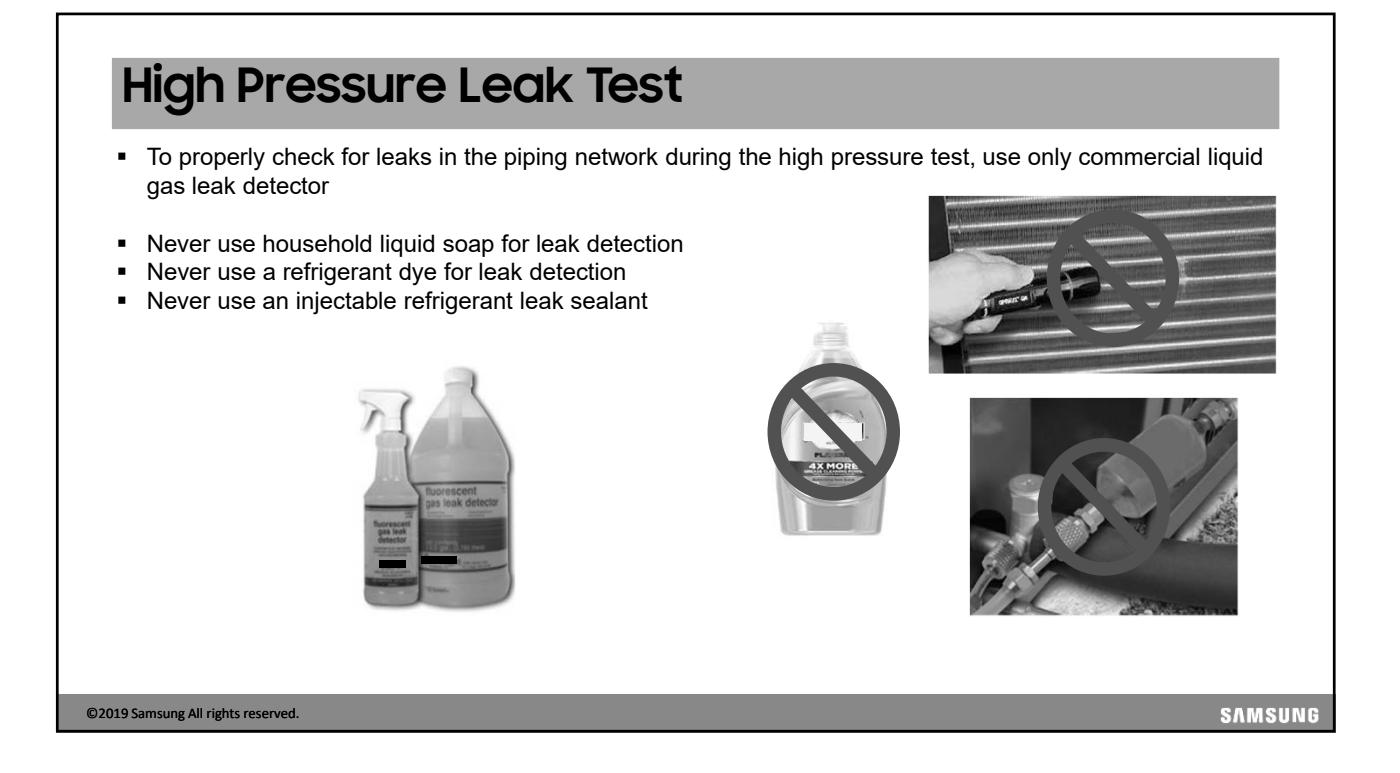

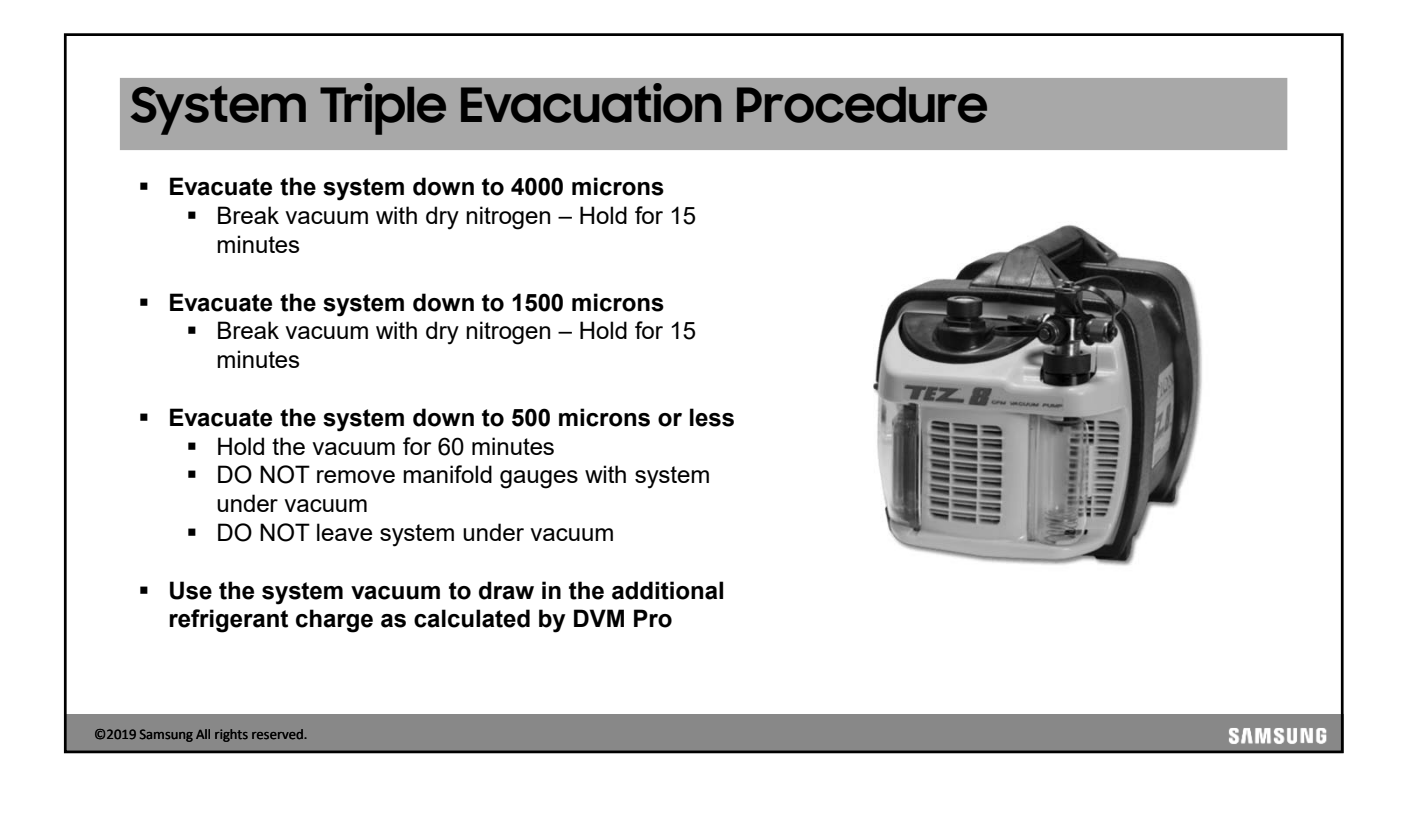

#### 

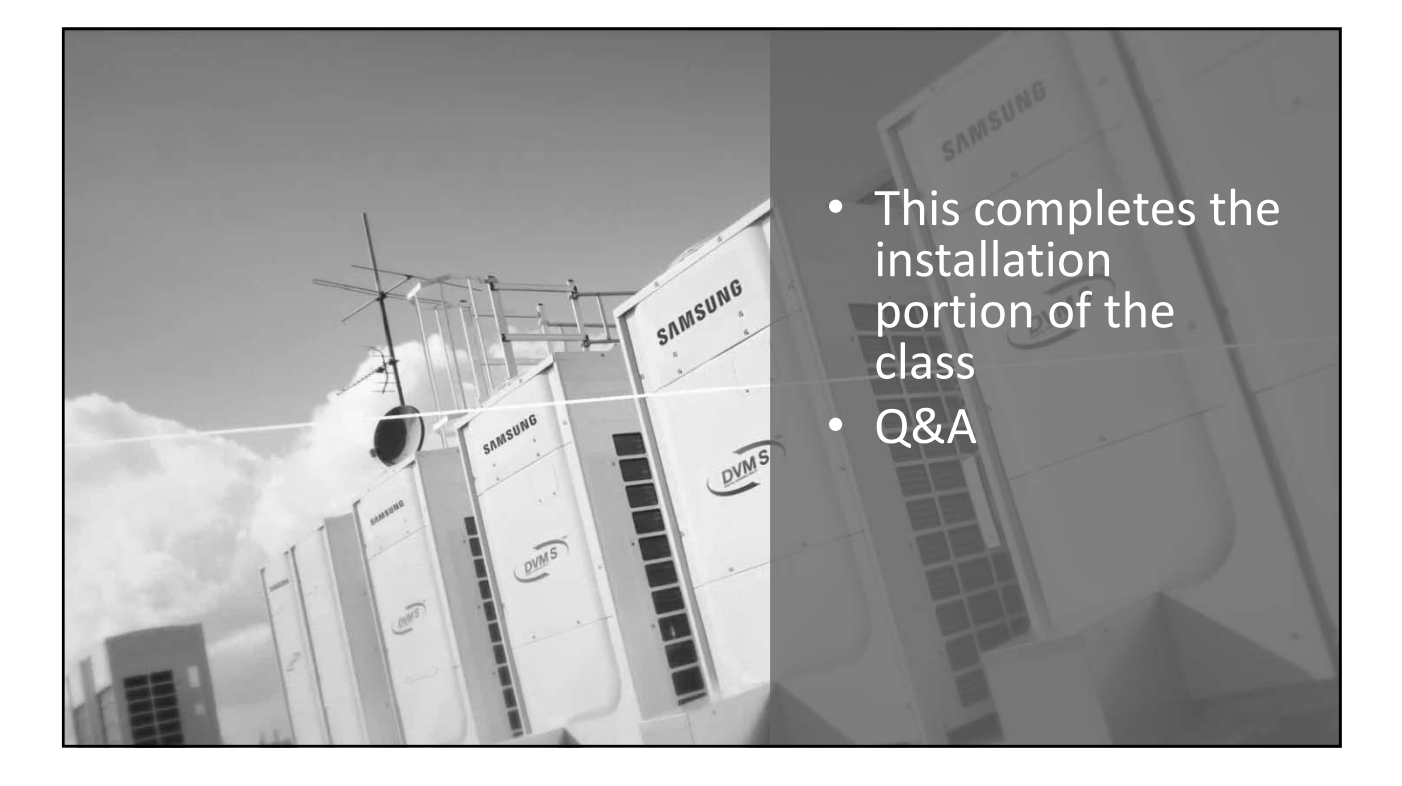

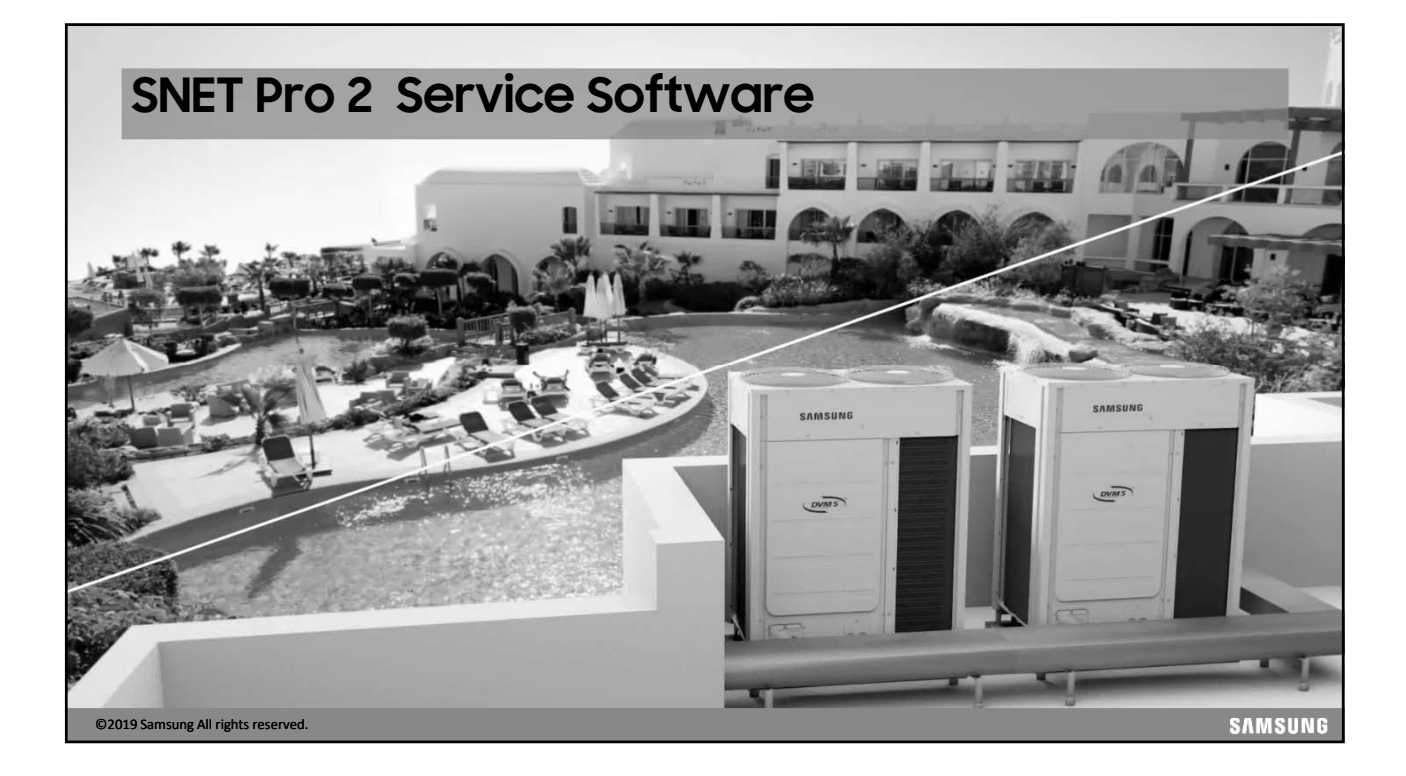

#### **SNET Pro 2 Introduction**

- SNET Pro 2 Service Software is used to monitor and program all Samsung DVM S systems
- DVM S system commissioning and configuration can be performed through the local remote controllers however, use of the SNET Pro 2 is easy and strongly recommended
- This section will cover the basic use and operation of the SNET Pro 2 software

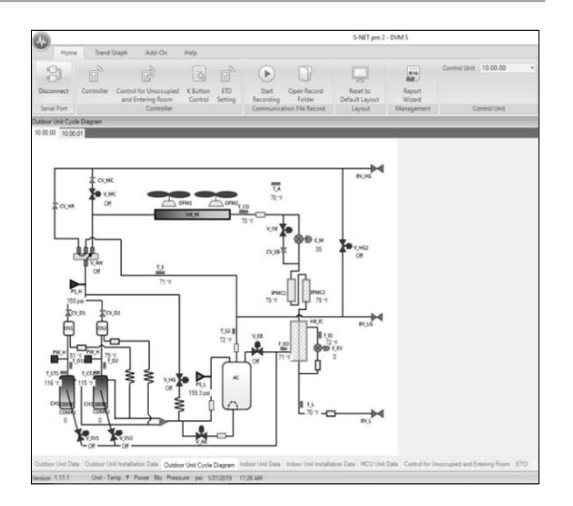

SAMSUNG

©2019 Samsung All rights reserved.

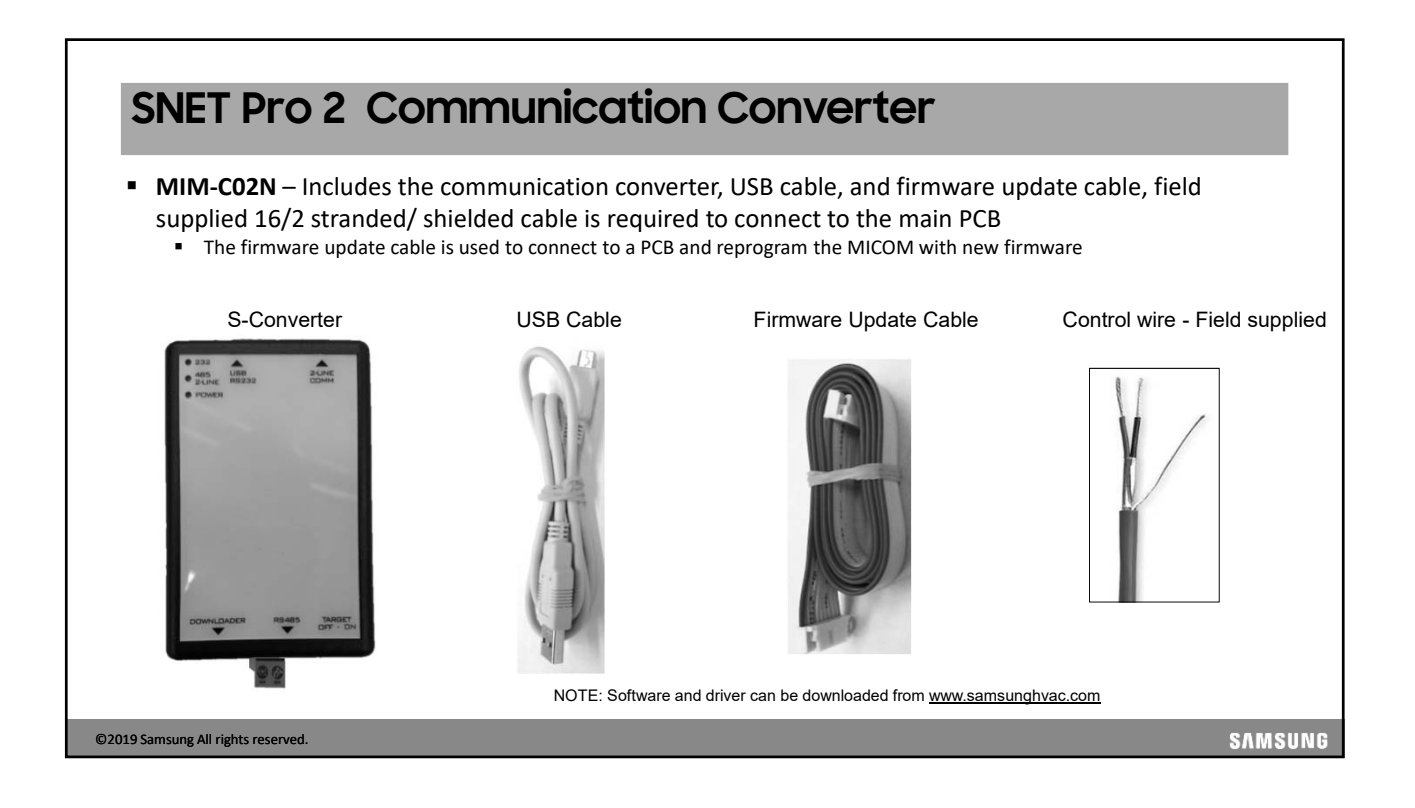

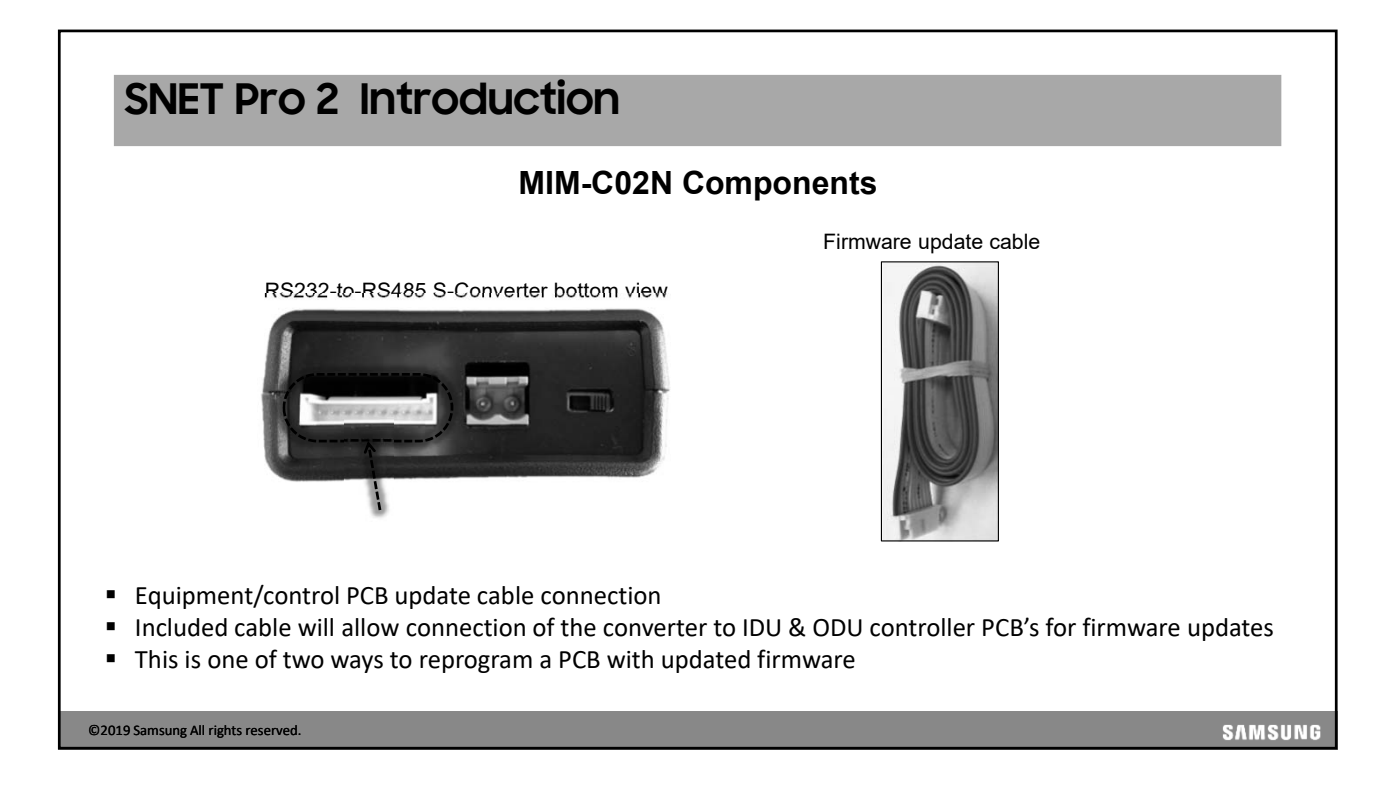

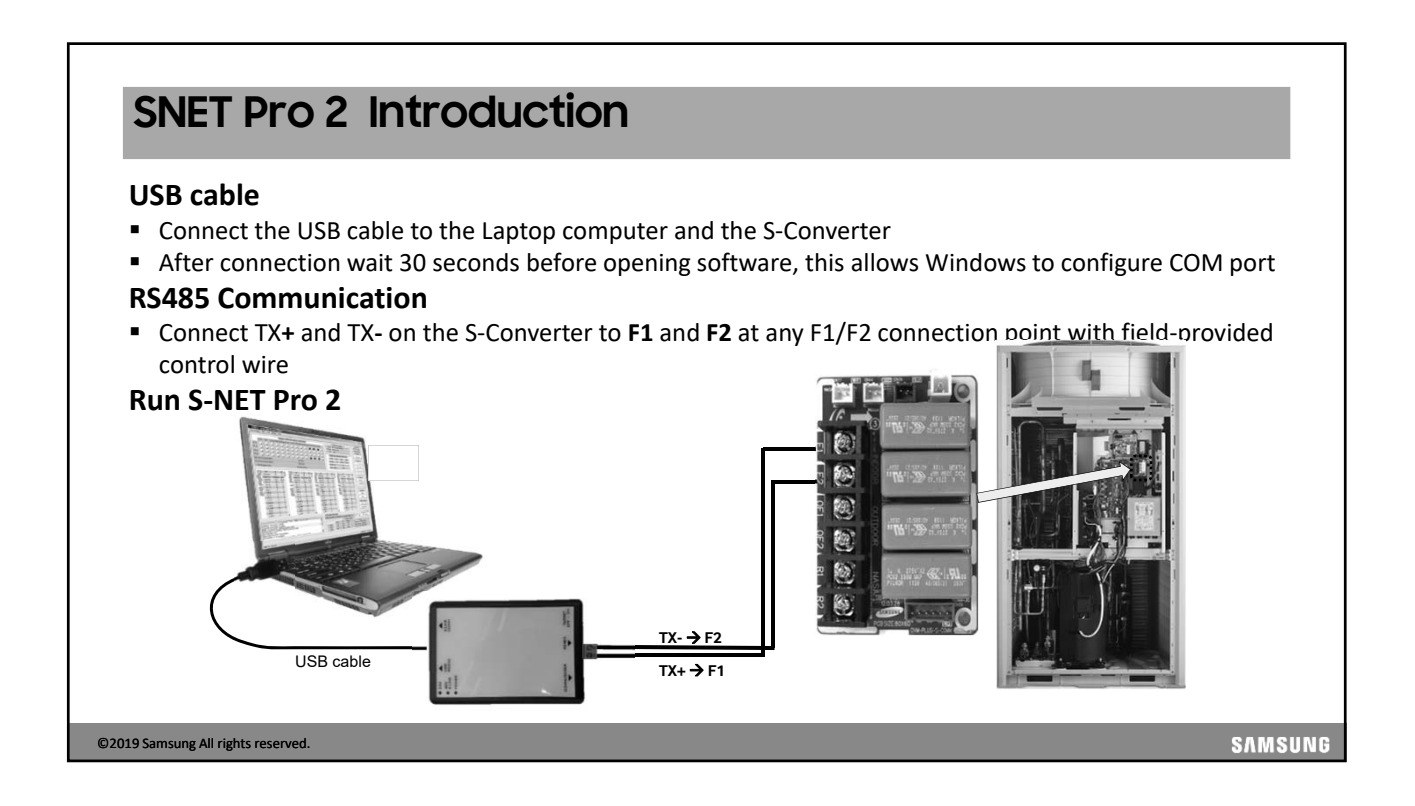

| block<br>■ T      | his will         | allow cor                                 | nection of r                       | nultiple s               | vstems              | s on a ce                  | ntral c          | ontrolle    | r <b>R1 R2</b> c                 | ommunicatio | on line                                  |
|-------------------|------------------|-------------------------------------------|------------------------------------|--------------------------|---------------------|----------------------------|------------------|-------------|----------------------------------|-------------|------------------------------------------|
|                   |                  |                                           |                                    | pie s                    | ,                   | S-NET pro 2                | - DVM S          | one.        |                                  |             |                                          |
| Home              | Trend Gr         | raph Add-On                               | Help                               |                          |                     |                            |                  |             |                                  |             | r                                        |
| Disconnect        | Controller       | Control for Unoccupi<br>and Entering Room | ed K Button ETO<br>Control Setting | Start Ope<br>Recording F | en Record<br>Folder | Reset to<br>Default Layout | Report<br>Wizard | Control Uni | 10.04.00<br>10.02.00<br>10.03.00 |             |                                          |
| Outdoor Unit Data |                  | Controller                                |                                    | communication r          | ne vecora           | Layout                     | managem          | ent         | 10.04.00                         | 8           | n <b></b>                                |
|                   | Total Units Info |                                           |                                    |                          | 1                   |                            |                  |             | 10.06.00                         | 2 200       | American                                 |
| Total Out         | door unit        | 2                                         | Total Outdoor                      | 2                        | Address             | ∠ Comp1                    | Comp2            | 4Way Hot    | 10.07.00                         | - (3)       | AND DURING AND AND AND A                 |
| Total Ind         | oor Unit         | 10                                        | O/U Total Capacity                 | 22                       | 10.00.00            | 0                          | 0                | 0 (         | 10.08.00                         |             | 8                                        |
|                   |                  |                                           | Total Indoor                       | 10                       | 10.00.01            | 0                          | 0                | 0 (         | 10.09.00                         | - 2 55      | 1. 1. 1. 1. 1. 1. 1. 1. 1. 1. 1. 1. 1. 1 |
|                   |                  |                                           | Capacity Sum(Indoors)              | 0<br>-0.001 Bt           |                     |                            |                  |             |                                  |             | PLUCK THE CONTROL IN                     |
|                   |                  | L                                         | Constit Forei                      | -0.001 Btu               |                     |                            |                  |             |                                  |             |                                          |
|                   |                  |                                           |                                    |                          |                     |                            |                  |             |                                  |             | DW-RUS-S-COM                             |

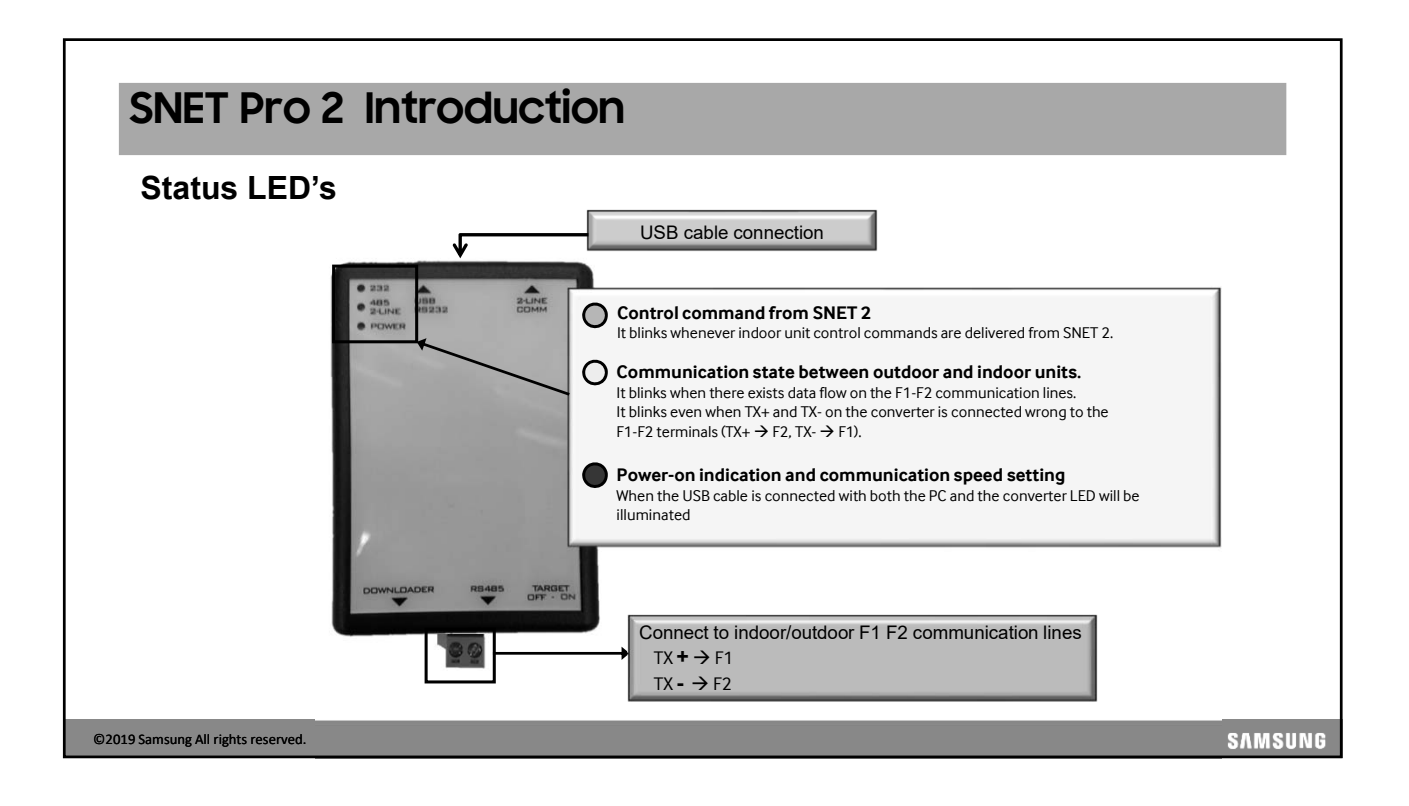

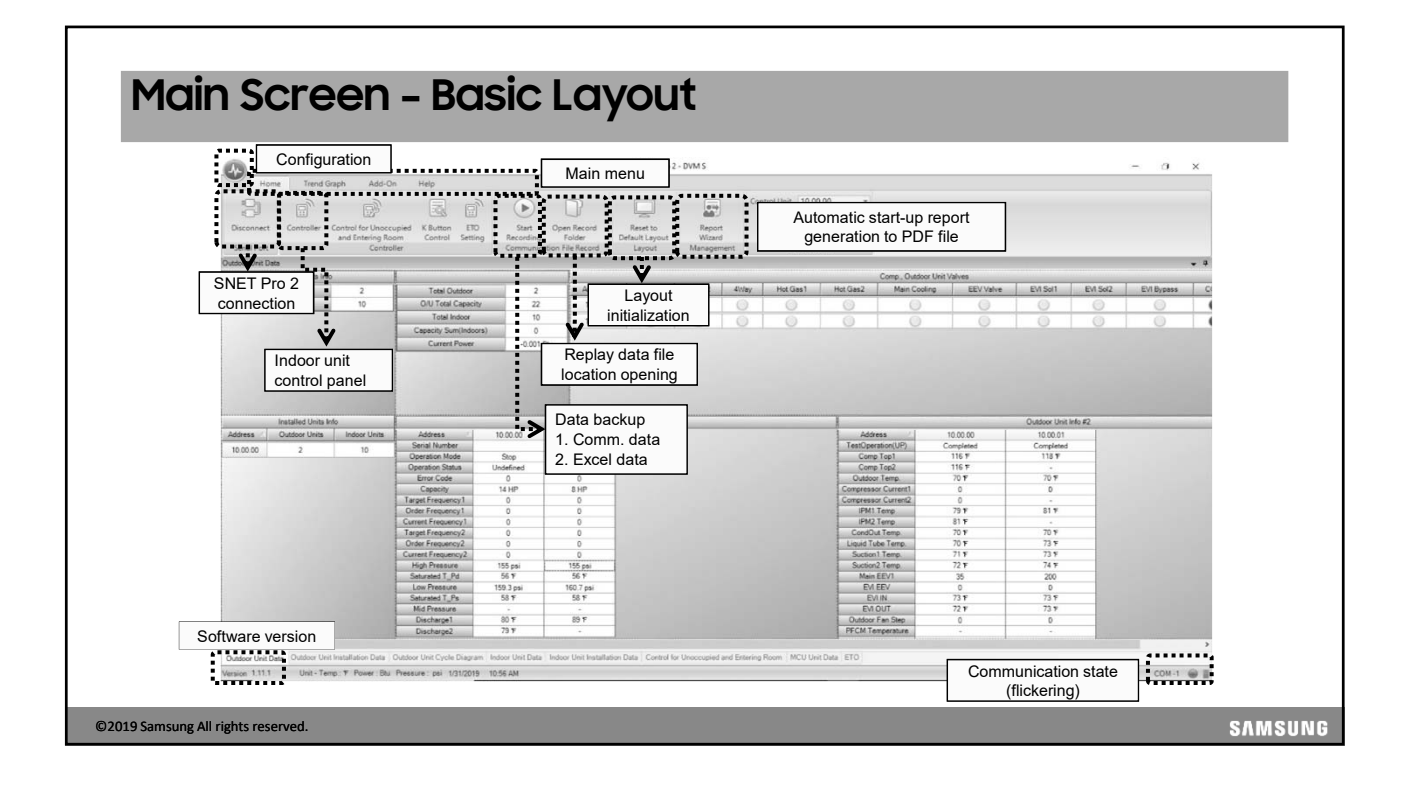

|                                                                                                    | S-NET pro - Samsung S                                                              | ystem A/C Ins | tallation Too                   | olkit - DVM+4 |        |                                                                                                    |
|----------------------------------------------------------------------------------------------------|------------------------------------------------------------------------------------|---------------|---------------------------------|---------------|--------|----------------------------------------------------------------------------------------------------|
| Regional Setting<br>Language<br>Market Region<br>Unit of Measure<br>Temperature<br>© T © T<br>Data Recording | Englah (Englah)<br>Al Regions<br>Power<br>NW @ BTUh<br>Pessure<br>kW @ BTUh<br>kPa | . ри          | ort<br>ard<br>ement<br>t Value: | eVI SOL1      | Ctrl+O | Recently Used List<br>D:#Control s#DVM+4_20100126_221341_(1) dv<br>D:#Control s#DVM+4_20100126_221341_HR.dv<br>D:#Control s#DVM+4_20100126_221341_(2) dv<br>D:#Control s#DVM+4_20101228_111439_(1) dv |
| Record Folder<br>Excel Write Interval<br>Record Folder Max Size                                              | C (Users)Matt/Documents)S-NET pro/RecordData                                       | Find Folder   |                                 |               |        | Cptions<br>2.                                                                                                    |

|                           | t" to initiate o                                | communicat                          | tion with the <b>DVM S</b> s      | System<br>S-NET pro 2 - DVM S                                                                     |          |
|---------------------------|-------------------------------------------------|-------------------------------------|-----------------------------------|---------------------------------------------------------------------------------------------------|----------|
| Home                      | Trend Graph Ad                                  | d-On Help                           |                                   | S-NET pro 2                                                                                       | ) *      |
| Disconnect<br>Serial Port | Controller Control for Un<br>and Entering<br>Co | occupied K B<br>Room Co<br>ntroller | Open Record File ( *.ndvr) Ctrl+O | Recently Used List<br>2019-01-30_13H-35M-495-DVM S-1.ndvr                                         | t        |
| Outdoor Unit Data         | Total Units Info                                |                                     | Serial Port                       | -<br>C:\Users\Jose De La Portilla\Documents\S-NET<br>pro2\RecordData\2019-01-30\13H-35M-49S-D/M S |          |
| Total Outo<br>Total Indo  | foor unit 2<br>foor Unit 10                     | T<br>O/U                            | Connect                           |                                                                                                   | Hot Gas2 |
|                           |                                                 | Сарас                               | Exit                              |                                                                                                   | 0        |
|                           |                                                 |                                     |                                   | ► – ► Serial Port Conne                                                                           | ection   |
|                           |                                                 |                                     |                                   |                                                                                                   |          |
|                           |                                                 |                                     |                                   |                                                                                                   |          |
|                           | 4                                               |                                     |                                   | Ontion                                                                                            |          |

|                                                            |                              |                                                                                                    |                                                                                                    |                                                                                                    | S-NET pro 2                                                  | 2 - DVM S |         |                 |                                                                                                    |                                                        |                                                                                                    |                                                                                                    |                   | - 0          |
|------------------------------------------------------------|------------------------------|----------------------------------------------------------------------------------------------------|----------------------------------------------------------------------------------------------------|----------------------------------------------------------------------------------------------------|--------------------------------------------------------------|-----------|---------|-----------------|----------------------------------------------------------------------------------------------------|--------------------------------------------------------|----------------------------------------------------------------------------------------------------|----------------------------------------------------------------------------------------------------|-------------------|--------------|
| Home Trend G                                               | raph Add-I                   | On Help                                                                                                    |                                                                                                    |                                                                                                    |                                                              |           | Cor     | trol Unit 10.00 | .00 ~                                                                                                    |                                                        |                                                                                                    |                                                                                                    |                   |              |
| Disconnect Controller                                      | Control for Upor<br>allation | mupied K Button ETO<br>pm Control Settin                                                                                                    | Start<br>Recording                                                                                                 | Open Record<br>Folder                                                                                                    | Reset to<br>Default Layout                                   | Repor     |         |                 |                                                                                                    |                                                        |                                                                                                    |                                                                                                    |                   |              |
| Outdoor Unit Data info                                     | rmation                      | ler                                                                                                    | Communica                                                                                                    | ation hile Record                                                                                                    | Layout                                                       | Manager   | nent    | Outdoo          | r unit valve                                                                                                    | state                                                  |                                                                                                    |                                                                                                    |                   |              |
| Total Units Inf                                            | 0                            | 1                                                                                                    | _                                                                                                    | Address                                                                                                    | Compt                                                        | Come2     | distant | Hot Gast        | Hot Gan?                                                                                                    | p. Outsoor Unit '<br>Maio Cooling                      | Valves<br>EE//Value                                                                                                    | EVI Sol1                                                                                                    | EM Sol2           | EVI Purpus   |
| Total Indoor Unit                                          | 10                           | O/U Total Capacit                                                                                                    | 2                                                                                                    | 10,00,00                                                                                                    | Compt                                                        | Compa     | array   |                 |                                                                                                    | main cooling                                           | LLV Varve                                                                                                    | Embori                                                                                                    |                   | C. T. Dypass |
| Total motor ond                                            |                              | Total Indoor                                                                                                    | 10                                                                                                    | 10.00.00                                                                                                    | 0                                                            | 0         | 0       | 0               | 0                                                                                                    | 0                                                      | 0                                                                                                    | 0                                                                                                    | 0                 | 0            |
|                                                            |                              | Canacity Sum/Jedge                                                                                                    | (a)                                                                                                    |                                                                                                    |                                                              |           |         |                 |                                                                                                    |                                                        |                                                                                                    |                                                                                                    |                   |              |
| <br> <br> <br>                                             |                              | Current Power                                                                                                    | -0.001                                                                                                    | 34 <u> </u>                                                                                                    |                                                              |           |         |                 |                                                                                                    |                                                        |                                                                                                    |                                                                                                    |                   |              |
| I<br>I<br>Installed Units I                                | 10                           | Current Power                                                                                                    | -0.001                                                                                                    | Outdoor                                                                                                    | pit Info #1                                                  |           |         |                 | ·                                                                                                    |                                                        |                                                                                                    | Outdoor Unit                                                                                                    | into #2           |              |
| Installed Units I<br>Address 2 Outdoor Units               | nfo<br>Indoor Units          | Current Power Current Power Address Serial Number                                                                                                    | -0 001                                                                                                    | Outdoor<br>10.00.01                                                                                                    | nit Info #1                                                  |           |         |                 | Address                                                                                                    |                                                        | 10.00.00                                                                                                    | Outdoor Unit<br>10.00.01<br>Completed                                                                                                    | Info #2           |              |
| Installed Units I<br>Address - Outdoor Units<br>10.00.00 2 | nto<br>Indoor Units<br>10    | Current Power Current Power Address Serial Number Operation Mode                                                                                                    | -0 001<br>10.00 00<br>Stop                                                                                         | Outdoor<br>10.00.01<br>Stop                                                                                                    | net info #1                                                  |           |         |                 | Address<br>TestOperation<br>Comp Top                                                                                                    | UP) C                                                  | 10.00.00<br>ompleted<br>116 F                                                                                                    | Outdoor Unit<br>10.00.01<br>Completed<br>118 F                                                                                                    | into #2           |              |
| Installed Units I<br>Address Outdoor Units<br>10.00.00 2   | nto<br>Indoor Units<br>10    | Current Power Current Power Address Serial Number Operation Mode Operation Status                                                                                                    | -0.001<br>10.00.00<br>Stop<br>Undefined                                                                            | Outdoor<br>10.00.01<br>Stop<br>Undefined                                                                                                    | pet Info #1                                                  |           |         |                 | Address<br>TeatOperation<br>Comp Top<br>Comp Top                                                                                                    | UP) C                                                  | 10.00.00<br>ompleted<br>116 F<br>116 F                                                                                                    | Outdoor Unit<br>10.00.01<br>Completed<br>118 F                                                                                                    | into #2           |              |
| Installed Units Address Condoor Units<br>10.00.00 2        | nto<br>Indoor Units<br>10    | Current Power<br>Current Power<br>Address<br>Serial Number<br>Operation Mode<br>Operation Status<br>Error Code<br>Cosedry                                                                                                    | -0.001<br>10.00.00<br>Stop<br>Undefined<br>0<br>14.HP                                                              | Outdoor<br>10.00.01<br>Stop<br>Undefined<br>0<br>8.HP                                                                                                    | pet Info #1                                                  |           |         |                 | Address<br>TestDperation<br>Comp Top<br>Outdoor Ter<br>Compressor Cu                                                                                                    | UP) C                                                  | 10.00.00<br>ompleted<br>116 F<br>116 F<br>70 F                                                                                                    | Outdoor Unit<br>10.00.01<br>118 F<br>-<br>70 F                                                                                                    | inio #2           |              |
| Installed Units<br>Address Oxdoor Units<br>10.00.00 2      | nto<br>Indoor Units<br>10    | Address<br>Address<br>Serial Number<br>Operation Status<br>Error Code<br>Capacity<br>Targat Frequency1                                                                                                    | -0.001<br>10.00.00<br>Stop<br>Undefined<br>0<br>14.HP<br>0                                                         | Outdoor<br>10.00.01<br>Stop<br>Undefined<br>0<br>8 HP<br>0                                                                                                    | ot Info #1                                                   |           |         |                 | Address<br>TealOperation<br>Comp Top<br>Outdoor Ter<br>Compressor Cu<br>Compressor Cu                                                                                                    |                                                        | 10 00 00<br>ompleted<br>116 F<br>116 F<br>70 F                                                                                                    | Outdoor Unit<br>10.00.01<br>118 F<br>70 F<br>YCle                                                                                                    | into #2           |              |
| Installed Units Address / Outdoor Units<br>10.00.00 2      | nto<br>Indoor Units<br>10    | Address<br>Address<br>Serial Number<br>Operation Mode<br>Operation Mode<br>Operation Mod                                                                                                    | -0.001<br>10.00.00<br>Stop<br>Undefined<br>0<br>14 HP<br>0<br>door unit of                                         | Outdoor<br>10.00.01<br>Stop<br>Undefined<br>0<br>8.HP<br>0<br>0<br>Svcle                                                                                                    | pet Info #1                                                  |           |         |                 | Address<br>TestSperation<br>Come Top<br>Outdoor Ter<br>Compressor Cu<br>Compressor Cu<br>PM1 Tem<br>(PM1 7                                                                                                    | UP) c                                                  | 10 00 00<br>ompleted<br>116 F<br>70 F<br>door unit o<br>lata PAGE                                                                                                    | Duttion Unit<br>10.00.01<br>Completed<br>118 F<br>70 F<br>ycle<br>2                                                                                                 | stant and a stant |              |
| Installed Units<br>Address - Outdoor Units<br>10.00.00 2   | nfo<br>Indoor Units<br>10    | Current Paser<br>Current Paser<br>Sental Number<br>Operation Status<br>Enror Code<br>Caserby<br>Target Finesancy<br>Under Fine<br>Outreent Fine<br>Outreent                                                                                                    | 10.00.00<br>Stop<br>Urdefined<br>0<br>14 HP<br>0<br>door unit c                                                    | Outdoor<br>10.00.01<br>Stop<br>Undefined<br>0<br>8.HP<br>0<br>ycle                                                                                                    | ent Info #1                                                  |           |         |                 | Address<br>TeatOperation<br>Come Top<br>Outdoor Ter<br>Compressor Cu<br>Compressor Cu<br>PH/0 Tem<br>PH/0 Tem<br>CondOut Te                                                                                                    | UP) c<br>Perect<br>Perect<br>Outr                      | 100000<br>116 у<br>116 у<br>70 у<br>door unit c<br>ata PAGE<br>70 у                                                                                                    | Outdoor Diet<br>10.00 01<br>Completed<br>118 F<br>70 F<br>ycle<br>2<br>70 F                                                                                         | into #2           |              |
| Installed Units 1<br>Address - Oxdoor Units<br>10.00.00 2  | nfo<br>Indoor Units<br>10    | Address<br>Grand Rome<br>Operation Mode<br>Operation Mode<br>Op                                                                                                    | 10.00 00<br>Stop<br>Undefined<br>0<br>14 HP<br>0<br>door unit c<br>lata PAGE                                       | Outdoor<br>10.00.01<br>Stop<br>Undefined<br>0<br>8.HP<br>0<br>ycle<br>1                                                                                                    | get Info #1                                                  |           |         |                 | Address<br>TealOperation<br>Come Top<br>Outdoor Ter<br>Compressor Cu<br>IPM1 Tem<br>PM2 Tem<br>CondOut Te<br>Liucid Tob T                                                                                                    | up) c<br>read<br>read<br>out                           | 10.00.00<br>orgieted<br>116 F<br>70 F<br>door unit c<br>lata PAGE<br>70 F                                                                                                    | Outdoor Unit<br>10.00.01<br>Completed<br>118 F<br>70 F<br>ycle<br>2<br>70 F<br>73 F                                                                                 | into #2           |              |
| installed Units A<br>Address - Ouddoor Units<br>10.00.00 2 | nto<br>Indoor Units<br>10    | Count John Song<br>Current Power<br>Smith Number<br>Operation Mode<br>Departion Status<br>Erro Cole<br>Current Frequency<br>Colet Freq<br>Colet Freq<br>Cole<br>Colet Freq<br>Colet Freq<br>Colet Freq<br>Cole<br>Colet Freq<br>Colet Freq<br>Colet Freq<br>Cole<br>Colet Freq<br>Cole<br>Colet Freq<br>Colet Freq | 10.00.00<br>Stop<br>Undefined<br>0<br>14 HP<br>0<br>door unit o<br>lata PAGE                                       | Outdoor<br>10.00.01<br>Stop<br>Undefined<br>0<br>8.HP<br>0<br>9.<br>VyCle<br>1<br>0<br>156.pt                                                                                                    | Vet Indo 271                                                 |           |         |                 | Address<br>TestOperation<br>Come Top<br>Outdoor Ter<br>Compressor Cu<br>Compressor Cu<br>Cu<br>Compressor Cu<br>Compressor Cu<br>Cu<br>Compressor Cu<br>Cu<br>Compressor Cu<br>Cu<br>Cu<br>Cu<br>Cu<br>Cu<br>Cu<br>Cu<br>Cu<br>Cu<br>Cu<br>Cu<br>Cu<br>C                                                                                                    | UP) cc<br>rent<br>rent<br>op<br>mo<br>p                | 10.00.00<br>ompleted<br>116 F<br>70 F<br>door unit c<br>lata PAGE<br>70 F<br>71 F<br>72 F                                                                                                    | Outdoor Unit<br>10 00 01<br>Completed<br>118 F<br>70 F<br>ycle<br>2<br>70 T<br>73 T<br>73 T                                                                         |                   |              |
| Installed Units 1<br>Address - Ouddoor Units<br>10.00.00 2 | elo<br>Induor Units<br>10    | Address<br>General Deve<br>Serval Review<br>Operation Mode<br>Operation Mode<br>Operatio                                                                                                    | -0.001<br>10.00.00<br>Stop<br>Undefined<br>0<br>14.HP<br>0<br>door unit c<br>(ata PAGE<br>0<br>155.psi<br>55.7     | Outdoor<br>10.00.01<br>Stop<br>Undefined<br>0<br>8 HP<br>0<br>cycle<br>1<br>0<br>155 psi<br>56 F                                                                                                    | yet info #1                                                  |           |         |                 | Address<br>TealOperation<br>Come Top<br>Outdoor To<br>Outdoor To<br>Compressor Cu<br>PH02 Tem<br>PH02 Tem<br>CondOut 1e<br>Lisaid Tuber<br>Suction 2 Te<br>Suction 2 Te<br>Suction 2 Te<br>Suction 2 Te                                                                                                    | UP) c<br>e<br>rent<br>o<br>e<br>mo<br>o<br>e           | 10 00 00<br>ompleted<br>116 F<br>116 F<br>116 F<br>106 O r<br>106 O r<br>107 F<br>70 F<br>70 F<br>71 F<br>72 F<br>25                                                                                                    | Cuttoor Unit<br>10.00.01<br>Completed<br>118 F<br>70 F<br>YCIE<br>2<br>70 F<br>73 F<br>73 F<br>73 F<br>73 F<br>74 F<br>200                                          | into #2           |              |
| Installed Units I<br>Address - Outdoor Units<br>10.00.00 2 | nfo<br>Indoor Units<br>10    | Address<br>Corret Power<br>Serial Number<br>Operation Mode<br>Care Francesch<br>Corret Francesch<br>Corret Francesch<br>Schaf Frag<br>Corret Francesch<br>Schaf Frag<br>Corret Francesch<br>Schaf Frag<br>Corret Fragmensch<br>Schaf Frag<br>Schaf Frag<br>S                                                                                                    | 10 00 00<br>Stop<br>Urdefined<br>0<br>14 HP<br>0<br>door unit c<br>lata PAGE<br>0<br>155 psi<br>155 spi<br>155 api | 0uddoor<br>10.00.01<br>Stop<br>Undefined<br>0<br>8.HP<br>0<br>0<br>StyCle<br>1<br>0<br>55.psi<br>56.F<br>160.7.psi                                                                                                    | na inic 21<br>1<br>1<br>1<br>1<br>1<br>1<br>1<br>1<br>1<br>1 |           |         |                 | Address<br>TealOperation<br>Come Top<br>Outdoor Ter<br>Compressor Cu<br>Compressor Cu<br>Compressor Cu<br>Compressor Cu<br>Compressor Cu<br>Compressor Cu<br>Compressor Cu<br>PM1 Tem<br>CondOut Ter<br>PM1 Tem<br>CondOut Ter<br>Suction 1 Ter<br>Suction 2 Ter<br>Suction 2 Ter<br>Suc | UP) CC<br>P<br>rent<br>rent<br>op<br>mo.<br>rent<br>op | 10.00.00<br>ompleted<br>116 7<br>116 7<br>70 7<br>door unit c<br>lata PAGE<br>70 F<br>71 F<br>72 F<br>25<br>0                                                                                                    | Conditioner Units<br>10:00:01<br>Completed<br>1118 F<br>70 F<br>yccle<br>2<br>70 F<br>73 F<br>73 F<br>73 F<br>73 F<br>73 F<br>74 F<br>200<br>0                      |                   |              |
| Installed Units 1<br>Address - Outdoor Units<br>10.00.00 2 | No<br>Indoor Units<br>10     | Address<br>Seral Robert<br>Description<br>Free Color<br>Correct Free<br>Control Free<br>Control Free<br>Control Free<br>Control Free<br>Control Free<br>Control Free<br>Security Free<br>Security Free<br>Securit                                                                                                    | 0 001<br>10 00 00<br>Step<br>Undefined<br>0<br>14 HP<br>0<br>0<br>15 pei<br>15 pei<br>15 pei<br>15 pei<br>15 pei   | Outdoor<br>10.00.01<br>Stop<br>Undefined<br>0<br>8 HP<br>0<br>0<br>0<br>155 pai<br>56 F<br>160.7 psi<br>58 F                                                                                                    | et into #1                                                   |           |         |                 | Address<br>TextDension<br>Come Top<br>Outdoor The<br>Compressor Cu<br>IPM2 Tem<br>CondOut Te<br>Usuid Tuber T<br>Suction 1<br>Suction 1<br>Suction 1<br>Marc EEV<br>EV EEV<br>EV EV<br>EV EV                                                                                                    | UP) c<br>P.<br>Terret Out<br>d<br>P.<br>d              | 10.00.00<br>oropiesd<br>115 y<br>115 y<br>115 y<br>70 y<br>door unit c<br>lata PAGE<br>70 y<br>71 y<br>72 y<br>72 y<br>73 y<br>72 y<br>72 y<br>72 y                                                                                                    | Outdoor Und<br>10 00 01<br>Completed<br>118 F<br>70 F<br>YCle<br>2<br>70 F<br>73 F<br>73 F<br>73 T<br>73 T<br>73 T<br>73 T<br>73 T<br>73 T<br>73 T<br>73 T          |                   |              |
| Installed Units I<br>Address · Otabler Units<br>10.00.00 2 | ele<br>Indoor Units<br>10    | Address<br>Serial Nuclea<br>Operation Mode<br>Operation Status<br>Error Cole<br>Case Frag<br>Operation Status<br>Error Cole<br>Case Frag<br>Operation Status<br>Error Cole<br>Case Frag<br>Cole Frag<br>Cole Frag<br>Co                                                                                                    | 10.00.00<br>Stop<br>Undefined<br>0<br>34 HP<br>0<br>0<br>0<br>0<br>0<br>0<br>0<br>0<br>0<br>0<br>0<br>0<br>0       | 20<br>0.048600<br>10.001<br>Stop<br>0.048600<br>0.0486000<br>0.048600<br>0.048600<br>0.0486000<br>0.0486000<br>0.0486000<br>0.0486000<br>0.04860000000000000000000000000000000000 |                                                              |           |         |                 | Address<br>Tes/Operation<br>Come Top<br>Outdoor Te<br>PMJ Tem<br>PMJ Tem<br>Concensator Cu<br>PMJ Tem<br>CondOut Ter<br>PMJ Tem<br>CondOut Ter<br>PMJ Tem<br>CondOut Ter<br>Success Ter<br>Man EEV<br>EVI EVI<br>EVI EVI<br>EVI EVI<br>EVI OUT                                                                                                    | UP) c<br>e<br>rec<br>rec<br>Out<br>d<br>e<br>e<br>e    | 100.00<br>1055<br>1155<br>1157<br>1057<br>1057<br>1057<br>1077<br>1077<br>1077<br>1077<br>1077<br>1077<br>1077<br>1077<br>1077<br>1077<br>1077<br>1077<br>1077<br>1077<br>1075<br>1075<br>1075<br>1057<br>1057 | Онбог Unit<br>10.00.01<br>Сопустене<br>118 F<br>2 70 т<br>уссе<br>2 70 т<br>73 т<br>73 т<br>73 т<br>74 т<br>20<br>0<br>73 т<br>73 т<br>73 т<br>73 т<br>73 т<br>73 т |                   |              |

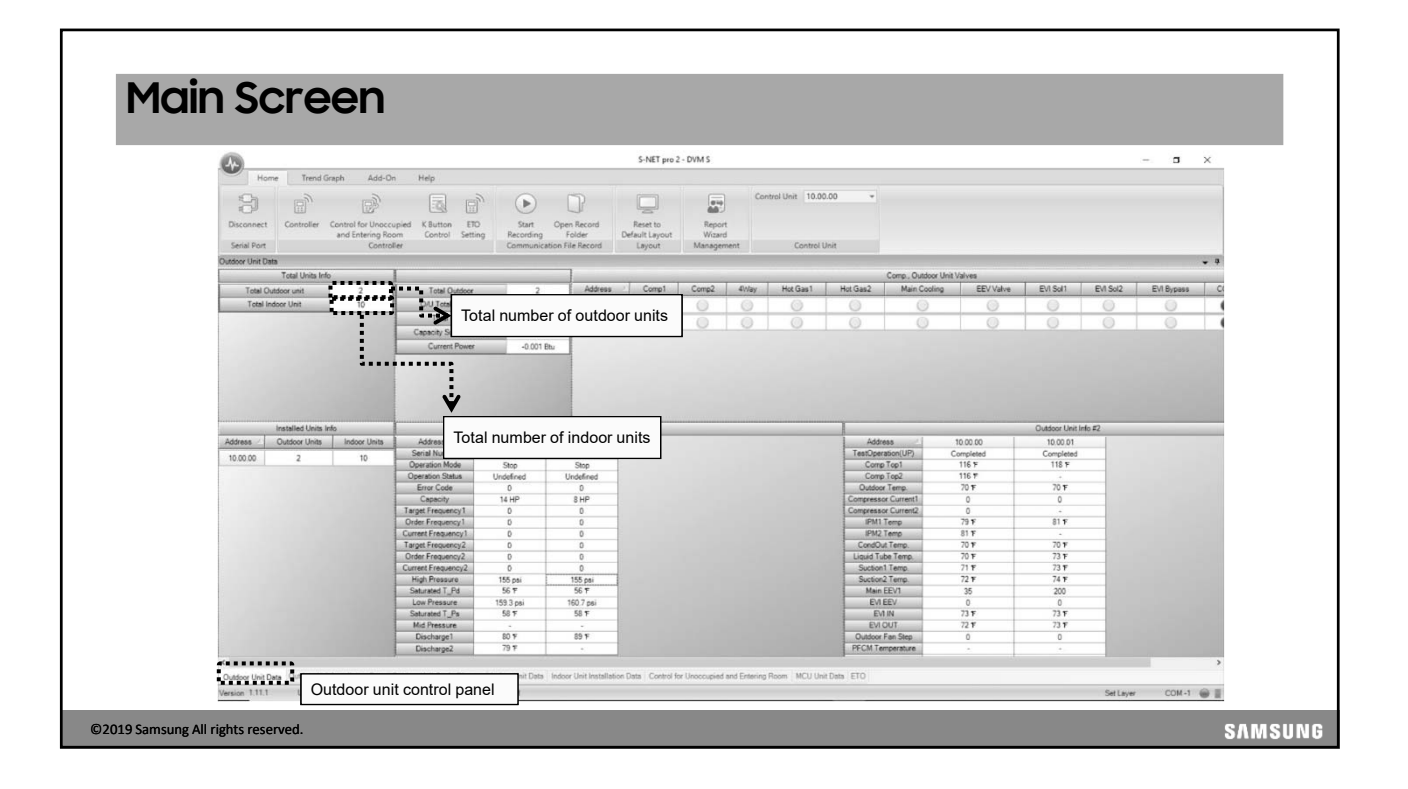

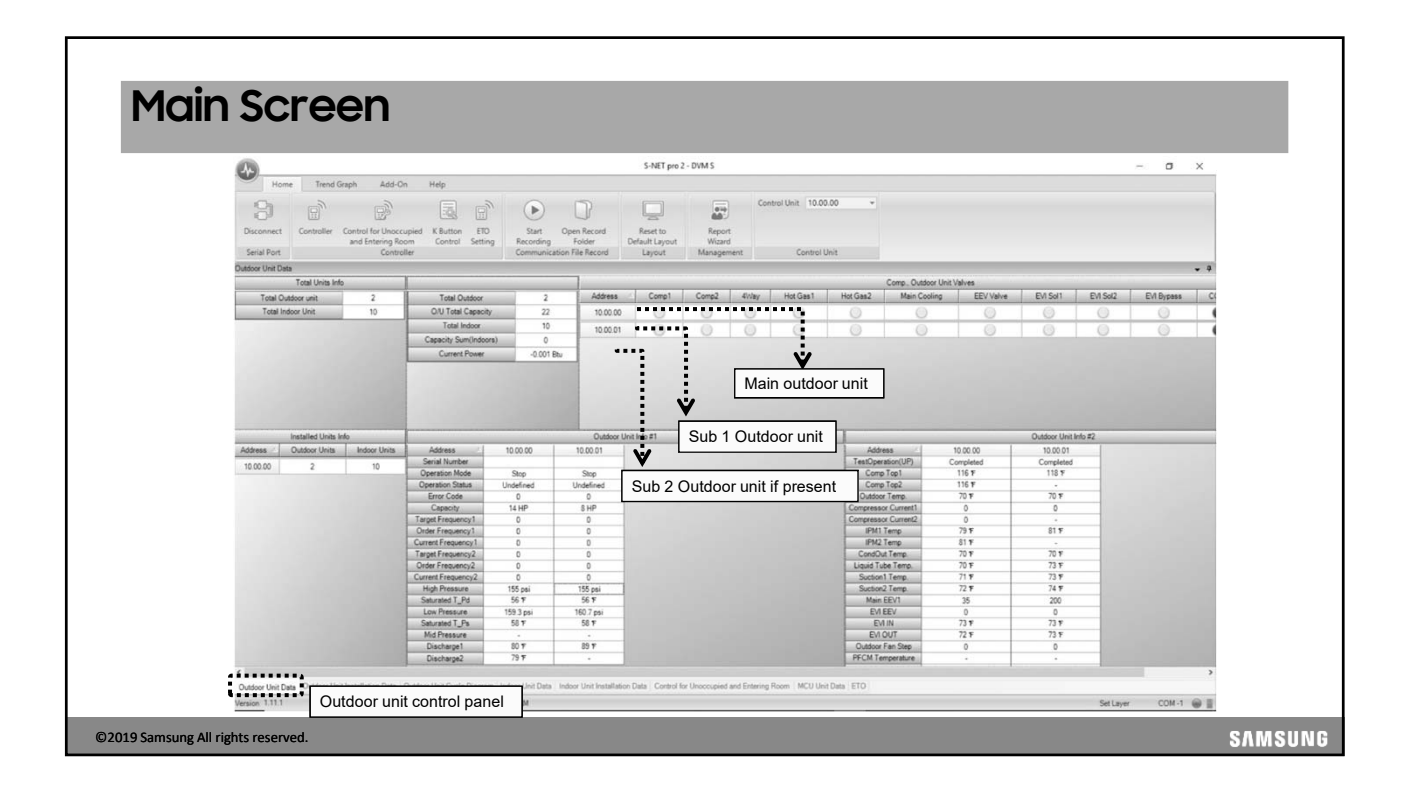

| 45                               |                                                   |                                 |                                       | S-NET pro                  | 2 - DVM S        |                         | - 0 |
|----------------------------------|---------------------------------------------------|---------------------------------|---------------------------------------|----------------------------|------------------|-------------------------|-----|
| Home T                           | Trend Graph Add-On                                | Help                            |                                       |                            |                  |                         |     |
| 3                                | r 🖻                                               |                                 | $\bullet$                             |                            |                  | Control Unit 10.00.00 * |     |
| Disconnect Contro<br>Secial Port | oller Control for Unoccupied<br>and Entering Room | K Button ETO<br>Control Setting | Start Open Record<br>Recording Folder | Reset to<br>Default Layout | Report<br>Wizard | Control Unit            |     |
| Outdoor Lint Installation D      | lafa                                              | 1                               |                                       | corpoor .                  |                  |                         |     |
| Address                          | 10.00.00                                          |                                 | 00.01                                 |                            |                  |                         |     |
| Location<br>Serial Number        | Training Room Main                                | Training                        | Room Sub 1                            |                            |                  |                         |     |
| Main Micom<br>Sub Micom          | DB91-01741A 161207<br>DB91-01640A 140821          | DB91-017<br>DB91-016            | 141A 161207<br>140A 140821            |                            |                  |                         |     |
| Inverter1 Micom                  | DE91-01500A 100324                                | DB91-015                        | I00A 100324                           |                            |                  |                         |     |
| Inverter2 Micom                  | DB91-01500A 100324                                | DB00-000                        | 0000*0000                             |                            |                  |                         |     |
| Fan1 Micom                       | DB91-01501A 130801                                | D691-015                        | 01A 130801                            |                            |                  |                         |     |
| FBN2 Micom                       | D891-01501A 130801                                | DB00-000                        | 000 00000                             |                            |                  |                         |     |
| Total Comp                       | DB52-01451A 140305                                | DB82-014                        | 48A 14U3U5                            |                            |                  |                         |     |
| Comp Cut                         | No Apply                                          | No                              | Anniv                                 |                            |                  |                         |     |
| Cool Calibration                 | 5~7'                                              | 100                             | 79997                                 |                            |                  |                         |     |
| Heat Calibration                 | 30                                                | 1                               | 30                                    |                            |                  |                         |     |
| Current Limit                    | 100%                                              | 1                               | 00%                                   |                            |                  |                         |     |
| Oil Return                       | Basic                                             | 8                               | asic                                  |                            |                  |                         |     |
| Defrost                          | Basic                                             | 8                               | asic                                  |                            |                  |                         |     |
| Fan Calibration                  | Basic                                             | 8                               | asic                                  |                            |                  |                         |     |
| Night Silence                    | Basic                                             | B                               | asic                                  |                            |                  |                         |     |
| Head                             | No Apply                                          | No                              | Apply                                 |                            |                  |                         |     |
| Pipe Length                      | Basic                                             | B                               | asic                                  |                            |                  |                         |     |
| Power Saving                     | No Apply                                          | No                              | Apply                                 |                            |                  |                         |     |
| Hotate Defrost                   | No Apply                                          | No                              | Apply                                 |                            |                  |                         |     |
| Cool Low Lemp Limit Ex           | No Apply                                          | No                              | Apply<br>Cation 10                    |                            |                  |                         |     |
| Control Automotive Dra           | Manual Second : U                                 | Mariua                          | Setting : U                           |                            |                  |                         |     |
| Fast Start                       | Ranic                                             | 1 2                             | epry<br>mic                           |                            |                  |                         |     |
| Limit Max: Cool Canacit          | Basic                                             | 8                               | anic                                  |                            |                  |                         |     |
| Gas Leak Refrigerant R           | Basic                                             | 8                               | asic                                  |                            |                  |                         |     |
| LA Kit Setting                   | No Apply                                          | No                              | Apply                                 |                            |                  |                         |     |
| Emergency Operation              | No Apply                                          | No                              | Apply                                 |                            |                  |                         |     |
| Base Heater                      |                                                   |                                 |                                       |                            |                  |                         |     |
| Carrier Frequency                |                                                   |                                 | λ.                                    |                            |                  |                         |     |
| Aux Heater                       | -                                                 |                                 |                                       |                            |                  |                         |     |

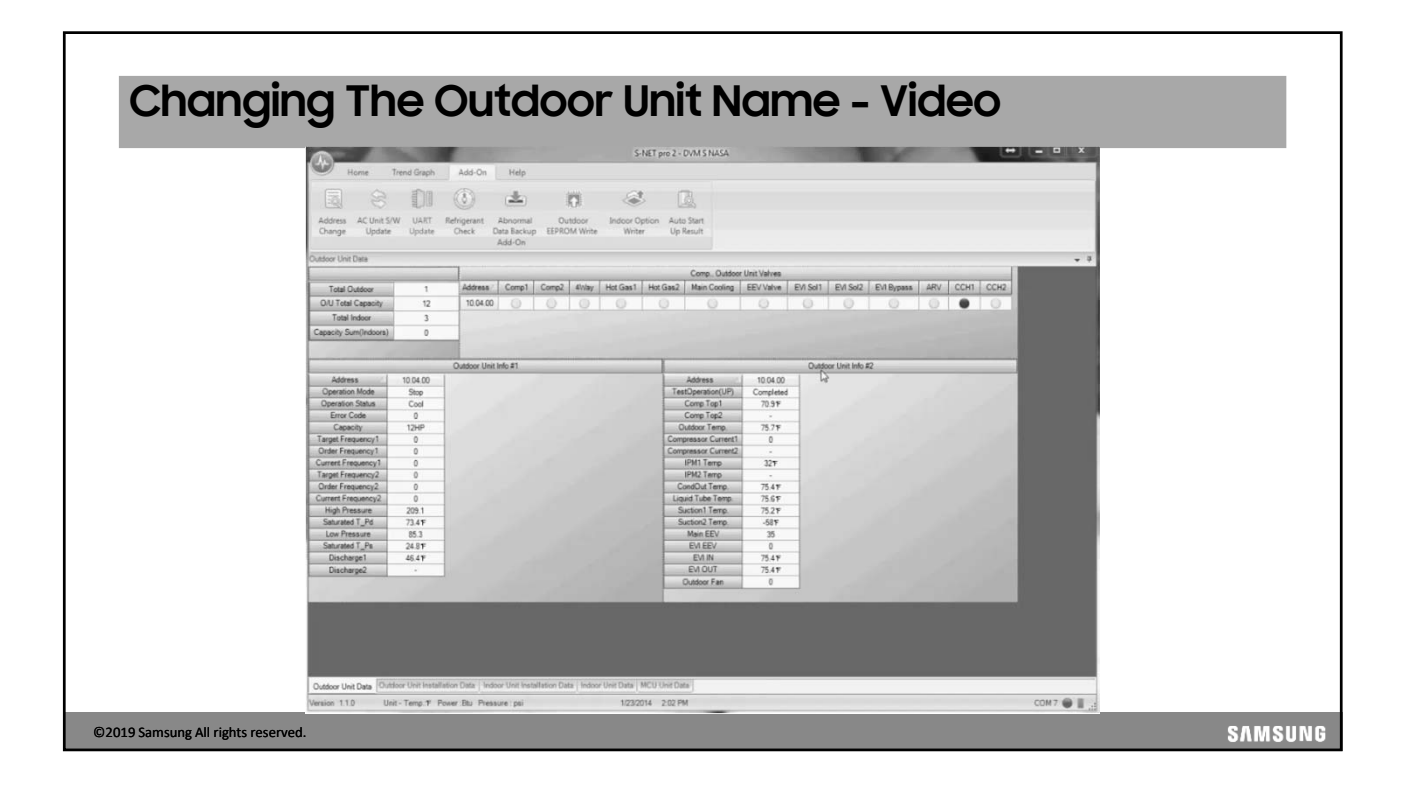

|           | Home               | Trend ( | Graph       | Replay                   | Add-On He       | S-NET pro  | 2 - DVM          | S NASA  |     |                 | (income)   | 8               |             | lte          | em            | Description                                                                     |
|-----------|--------------------|---------|-------------|--------------------------|-----------------|------------|------------------|---------|-----|-----------------|------------|-----------------|-------------|--------------|---------------|---------------------------------------------------------------------------------|
| Connec    | t Controlle        | н       | ()<br>Start | Open Reco                | and Reset to    | Re         | sport            |         |     |                 |            |                 |             | Cap          | acity         | Indoor unit capacity<br>(variable depending on<br>heat load)                    |
| Si        | erial Port         | F       | Recording   | Folder<br>ation File Rec | ord Layou       | t Mana     | izard<br>agement |         |     |                 |            |                 |             | Mc           | ode           | Operation mode                                                                  |
| ndoor Uni | t Data             |         |             |                          |                 |            | 1                |         |     | 1               |            |                 | <b>~</b> 9  |              |               |                                                                                 |
| Address   | Capacity<br>7529 5 | Power   | Mode        | Fan Speed                | Set Temperature | Room Temp. | Eva In           | Eva Out | 220 | Discharge(Duct) | Error Code | Serial Number   | MTFC Status | 6.           | aad           | Fan anod                                                                        |
| 1         | 8728.7             |         | Cool        | High                     | 37.4F           | 63.57      | 41.97            | 40.6F   | 293 | -587            | 0          | Y76APAGD700030J |             | Spi          | eeu           | ran speeu                                                                       |
| 2         | 37295.5            |         | Cool        | High                     | 37.41           | 66.4F      | 69.4T            | 67.1F   | 0   | 66.2 F          | 0          | Y7KEPALD700030J |             |              |               |                                                                                 |
| 3         | 7538.5             |         | Cool        | High                     | 37.4F           | 61.9F      | 36.3 F           | 47.5F   | 331 | -587            | 0          | B112P3HF100002R | 0           | Set t        | temp          | Set temperature                                                                 |
| 4         | 11902.8            |         | Cool        | High                     | 37.4F           | 60.4¥      | 39.9¥            | 43.2F   | 327 | -58%            | 0          | Y76APAGDB00002R | 0           |              |               |                                                                                 |
| 5         | 7538.5             |         | Cool        | High                     | 37.4F           | 63.7F      | 42.8¥            | 45¥     | 302 | -581            | 0          | Y7KEPAGDB00002R | 0           | Inte         | emn           | Room temperature                                                                |
| 6         | 17457.5            | ۲       | Cool        | High                     | 37.4¥           | 61.2%      | 43.2¥            | 43.3¥   | 313 | -58¥            | 0          | Y7JWPAGD400001B | 0           |              | mp            | ricom comportataro                                                              |
|           |                    |         |             |                          |                 |            |                  |         |     |                 |            |                 |             | EVA          | A IN          | Evaporator inlet<br>temperature                                                 |
|           |                    |         |             |                          |                 |            |                  |         |     |                 |            |                 |             | EVA          | OUT           | Evaporator outlet<br>temperature                                                |
|           |                    |         |             |                          |                 |            |                  |         |     |                 |            |                 |             | E            | EV            | EEV open position                                                               |
|           |                    |         |             |                          |                 |            |                  |         |     |                 |            |                 |             | Disch<br>(Du | harge<br>uct) | Duct unit discharge air<br>temperature. Cassette<br>and wall units will display |

| Connect Controller<br>Recording Folder<br>Recording Folder                                                                                                    |                                              |                                                                      |                                                                                              |
|----------------------------------------------------------------------------------------------------|----------------------------------------------|----------------------------------------------------------------------|----------------------------------------------------------------------------------------------|
| Serial Port Communication File Record Layout                                                                                                    | Report<br>Wizard<br>Management               |                                                                      |                                                                                              |
| Indoor Unit Installation Data                                                                                                    |                                              |                                                                      |                                                                                              |
| Address / Model RMC Location Product Option                                                                                                    | Installation Option                          | Installation Option2                                                 | Main Micom MTI                                                                               |
| 0 Global 4Way 00 - [0]1404F-[1]950C7-[2]04848-                                                                                                    | [3]30000 [0]20010-[1]00000-[2]00000-[3]00000 | [0]50000-[1]00000-[2]00000-[3]00000                                  | DB91-01507A 13/01/23                                                                         |
| 1 NeoForte 01 - [0]10044-[1]1648F-[2]04848-                                                                                                    | [3]30020 [0]20010-[1]00000-[2]00000-[3]00000 | [0]50000-[1]00000-[2]00000-[3]00000                                  | DB91-01508A 13/01/23                                                                         |
| 2 Global 4\v/ay 02 - [0]1404F-[1]950C7-[2]04848-                                                                                                    | [3]30000 [0]20010-[1]00000-[2]00000-[3]00000 | [0]50000-[1]00000-[2]00000-[3]00000                                  | DB91-01507A 13/01/23                                                                         |
| 3 NeoForte 03 - [0]10044-[1]1648F-[2]04848-                                                                                                    | [3]30020 [0]20010-[1]00000-[2]00000-[3]00000 | [0]50000-[1]00000-[2]00000-[3]00000                                  | DB91-01508A 13/01/23                                                                         |
| 4 NeoForte 04 - [0]10044-[1]1744D-[2]02323-                                                                                                    | [3]30000 [0]20010-[1]00000-[2]00000-[3]00000 | [0]50000-[1]00000-[2]00000-[3]00000                                  | DB91-01508A 13/01/23                                                                         |
| 5 NeeFore 65 - 01004-111489-02048-<br>5 NeeFore 65 - 01004-111489-02048-<br>7 Global 4/ky 67 - 0104-111489-02048-<br>Double Click The boaton refo<br>New boaton refo<br>Concernant According 32<br>CK Cancel<br>Indoor unit installation info |                                              | n with SNET Pro 2.<br>5 as "device name"<br>for controller setup and | 0891-0994 130123<br>1-01994 130123<br>1-01994 130123<br>1-019074 130123<br>ACM-C210N) status |

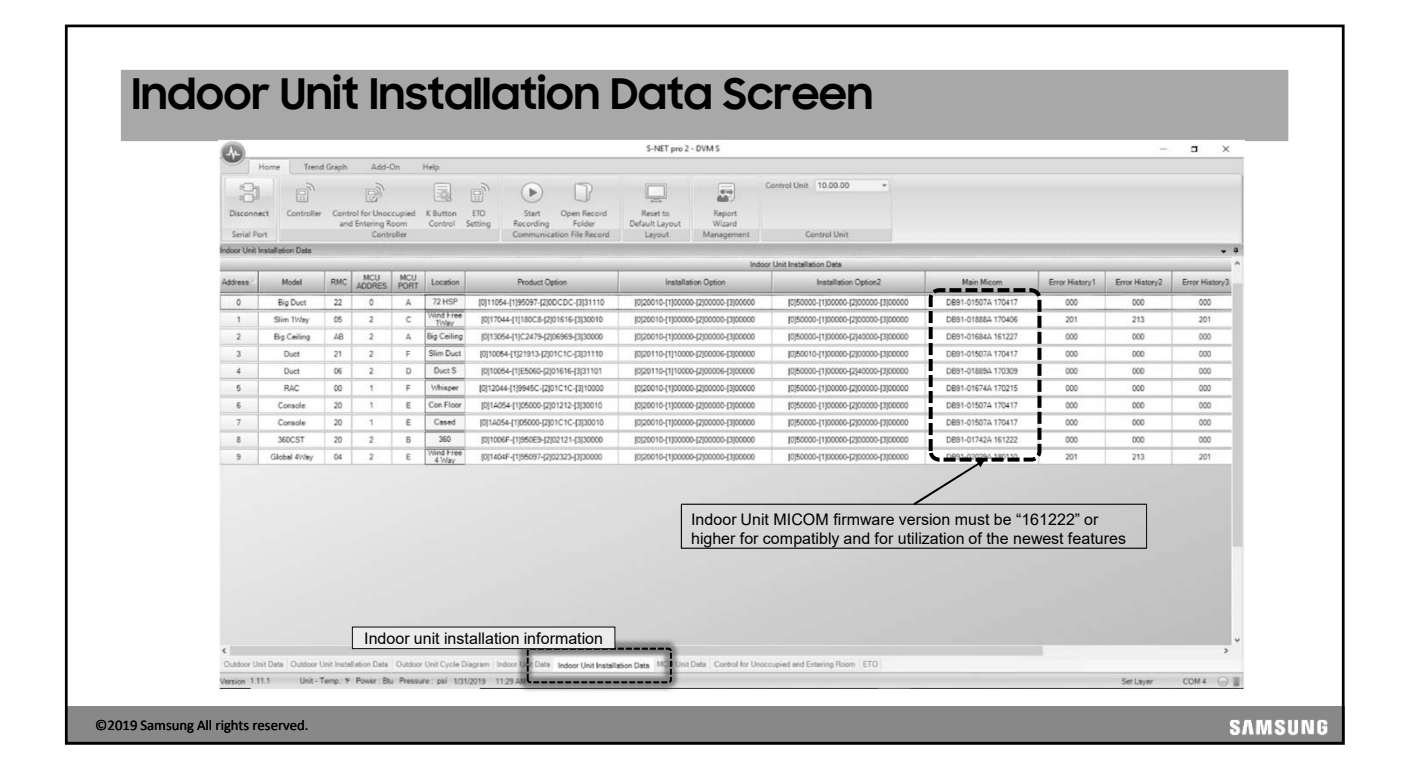

| Norm       Teach Claphy       Add-Co.       Teage         Address       Address                                                                                                    | A                      | 1                          |                  |                                                                         | S-NET pro 2 - DVM 5 NASA                     |                                         |                      |        |
|----------------------------------------------------------------------------------------------------|------------------------|----------------------------|------------------|-------------------------------------------------------------------------|----------------------------------------------|-----------------------------------------|----------------------|--------|
| Alternative       Control       Control <td></td> <td>Home Tren</td> <td>d Graph</td> <td>Add-On Help</td> <td></td> <td></td> <td></td> <td></td>                                                                                                    |                        | Home Tren                  | d Graph          | Add-On Help                                                             |                                              |                                         |                      |        |
| Abore Upda V       Abore V       Abore V       Abore V       Abore V       Abore V       Abore V       Abore V       Abore V       V       V         Abore V       Abore V       Abore V       Abore V       V                                                                                                    |                        |                            | 0.0              | 0 - 0                                                                   | · 🖉 🛄                                        |                                         |                      |        |
| Nature Unitatione Data         Unitatione Data         Uni                                                                                                    | Address<br>Ohange      | AC Unit S/W<br>Update      | UART R<br>Update | efrigerant Abnormal Outdoor<br>Check Data Backup EEPROM Write<br>Add-On | indoor Option Auto Start<br>Writer Up Result |                                         |                      |        |
| 13       Rem uptik       12       Isterer (filterer (filterer (filterer ) 200000 Elibooo Elibooo Eliboo Elibooo Elib                  | Indoor Unit<br>Address | Installation Data<br>Model | RMC              | ocation Product Option                                                  | Installation Option                          | Installation Option2                    | Main Micom           | MTFC 3 |
| 0       09944       02       Bit-ref-Libratory-bitrocop       Bitrocop.Libratory       Bitrocop.Libratory       Bitrocop.Libratory       Description       Bitrocop.Libratory       Description       Description <td< td=""><td>18</td><td>Slim 1Way</td><td>7</td><td>[0]17044-[1]180C8-[2]01616-[3]300</td><td>0  0 20010-(1)00000-(2)30000-(3)00000</td><td>(c)/50000-(1)/00000-(2)/00000-(3)/00000</td><td>DB91-01507A 13/01/23</td><td>0</td></td<>                                                                                                    | 18                     | Slim 1Way                  | 7                | [0]17044-[1]180C8-[2]01616-[3]300                                       | 0  0 20010-(1)00000-(2)30000-(3)00000        | (c)/50000-(1)/00000-(2)/00000-(3)/00000 | DB91-01507A 13/01/23 | 0      |
| C         State         Edited + (Algora), 202000 / Docode - Algorado - Algorado | 53                     | Global 4ivlay              | 53               | [0]1404F-[1]95097-[2]0202D-[3]300                                       | 0 (0)20010-(1)00000-(2)00000-(3)00000        | [0]50000-[1]00000-[2]00000-[3]00000     | DB91-01507A 13/01/23 | 0      |
| 4                                                                                                    | 57                     | Global 41/ay               | 57               | [0]1404F-[1]95097-[2]02D2D-[3]300                                       | c [cj20010-[1]00000-[2]00000-[3]00000        | [c]scooc-{1]coocc-{2]coccc-{3]coccc     | DB91-01507A 13/01/23 |        |
|                                                                                                    |                        |                            |                  |                                                                         |                                              |                                         |                      |        |
|                                                                                                    |                        |                            |                  |                                                                         |                                              |                                         |                      |        |
|                                                                                                    |                        |                            |                  |                                                                         |                                              | Q                                       |                      |        |
|                                                                                                    |                        |                            |                  |                                                                         |                                              | Ø                                       |                      |        |
| Output Val Das   Custor Usi headfailer Des    Motor Usi headfailer Des    MOTO Val Des                                                                                                    | Osser                  | wit Date   Outdoor         | Und Installar    |                                                                         | ar ber ( 1400 Una Tote)                      | β                                       | 1                    |        |

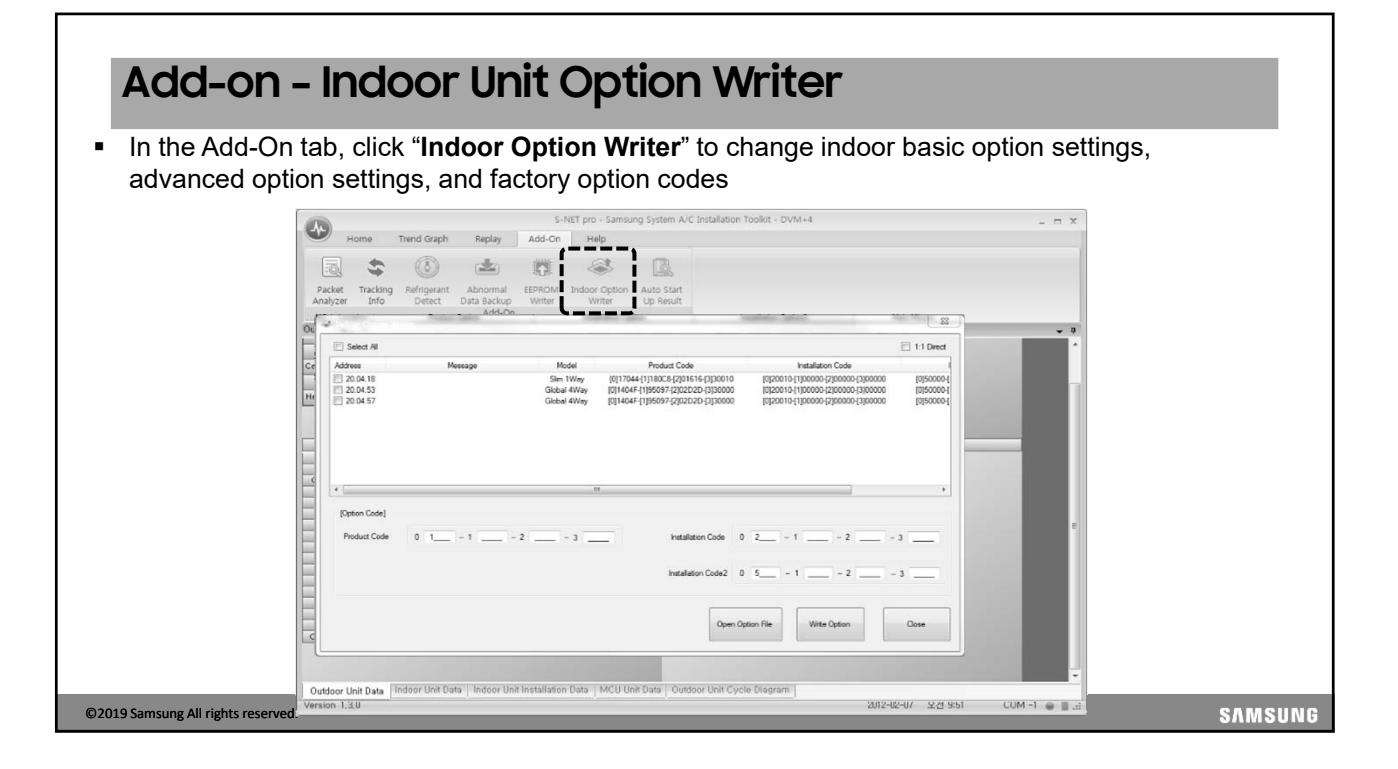

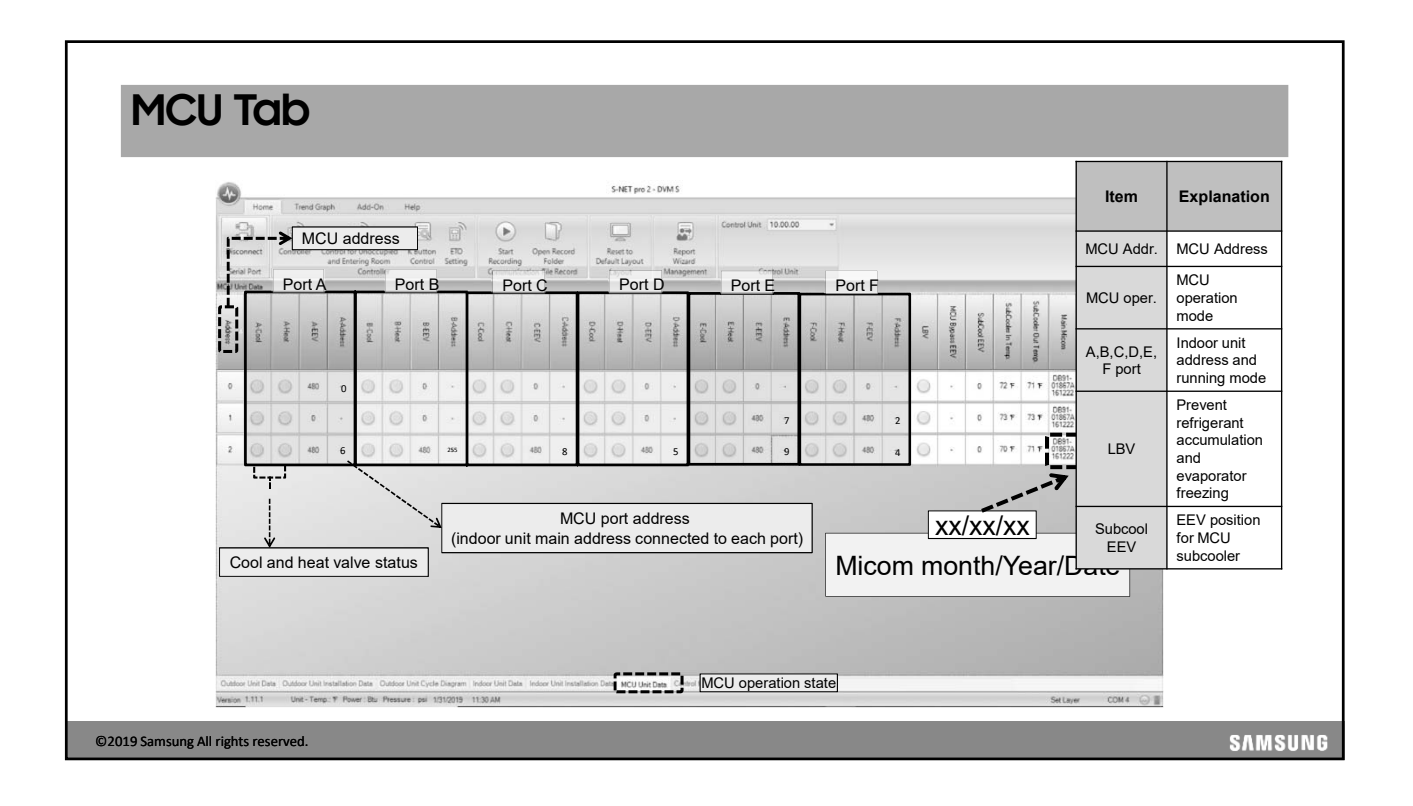

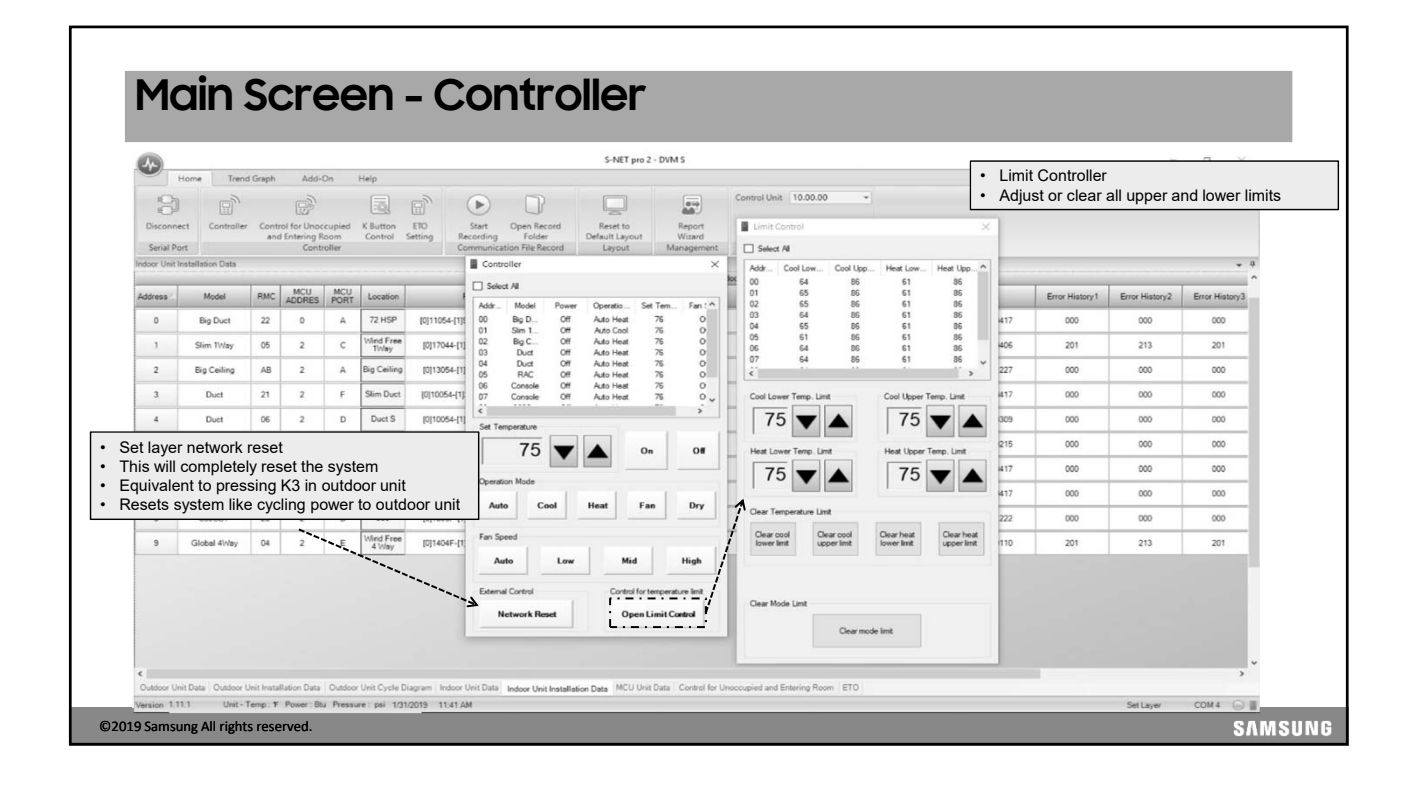

#### Backup S-NET pro - Samsung System A/C Installation Toolkit - DVM+4 - - X If the system has disabled Home Backup Grid Export Trend Graph Replay Add-On Help Location D:#Control system#S-NET pro itself due to a system error EPROM data backup × and the system has not been Open Cont EEPROM Backup Progress for a minute. Collecting EEPRO a EEPROM data backup has been completed manually reset, data leading Outdoor Unit Date --> - 0 up to the error code can be Total Outdoor 확인 O/U Total HP retrieved 4Way PWM Comp3 Comp3 Addr CCHI 57 Total Indoor If data is available, the apacity Su Total MCU ( ) · 컴퓨터 · 로컬 디스크 (D:) · Control system · S-NET pro · "EEPROM Backup" icon ating Capa 구성 ▼ 라이브러리에 포함 ▼ 공유 대상 ▼ 슬라이드 쇼 굽기 새 풀더 DVM+4\_EEPROM\_20110315\_203744 will be available ☆ 즐겨찾기 ● 다운로드 ■ 바탕 화면 別 최근 위치 DVM+4\_EEPROM\_20110315\_205122.txt 01 8.5 7.1 7.1 PROM\_20110315\_205122 DVM+4\_EEPROM\_20110315\_205122.xls Click and follow prompts 8,2 5.1 to save data for review -4 词 라이브러리 💽 문서 📗 내 문서 My HelpA pltviewer[: S-NET pro - Download of 30-minute backup data before system error - File name: Modelname\_EEPROM\_Date\_Time.xls Snetiplus 29 - File save location: 1. Default: C:\...\My Documents\S-NET pro\RecordData 2. User-set location Outdoor Unit Data Indoor Unit Da 114 COM U CO. ©2019 Samsung All rights reserved. SAMSUNG

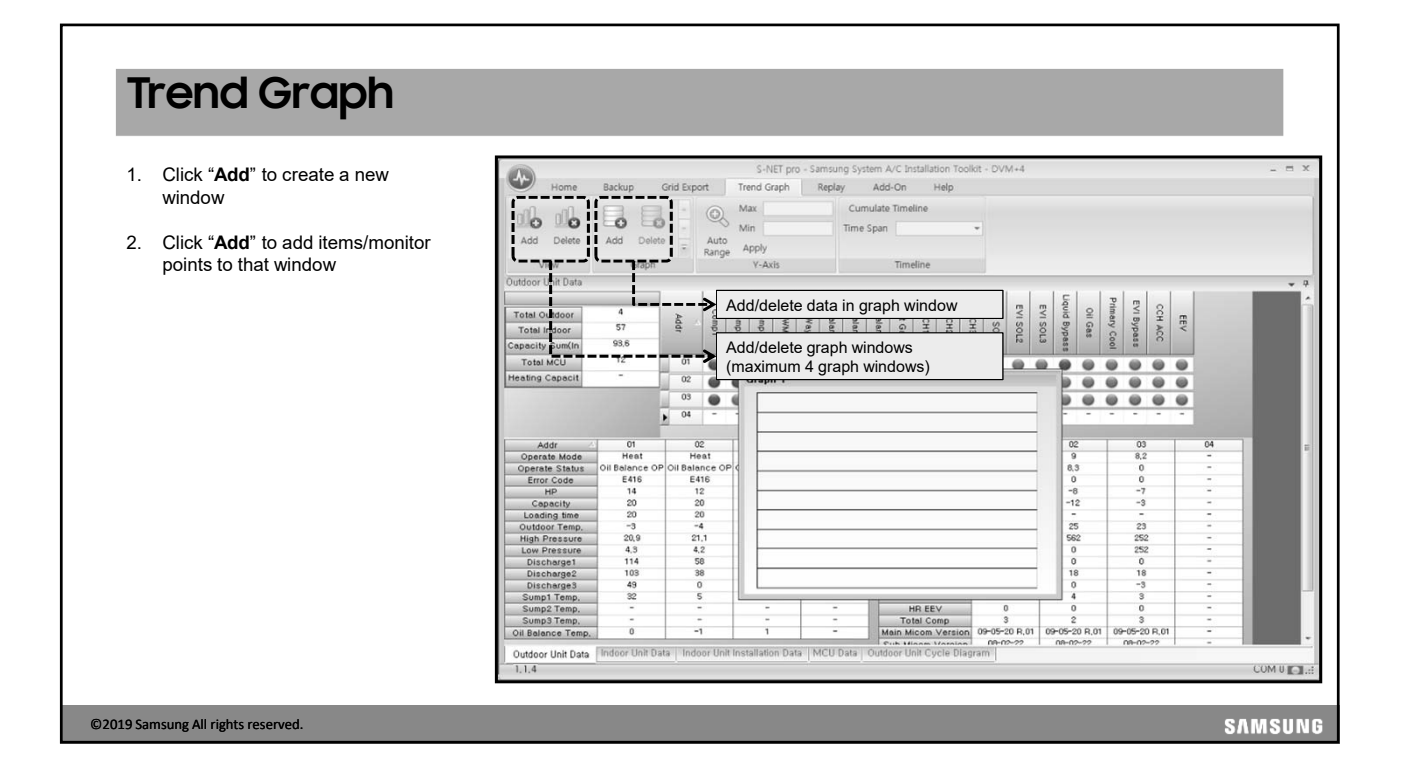

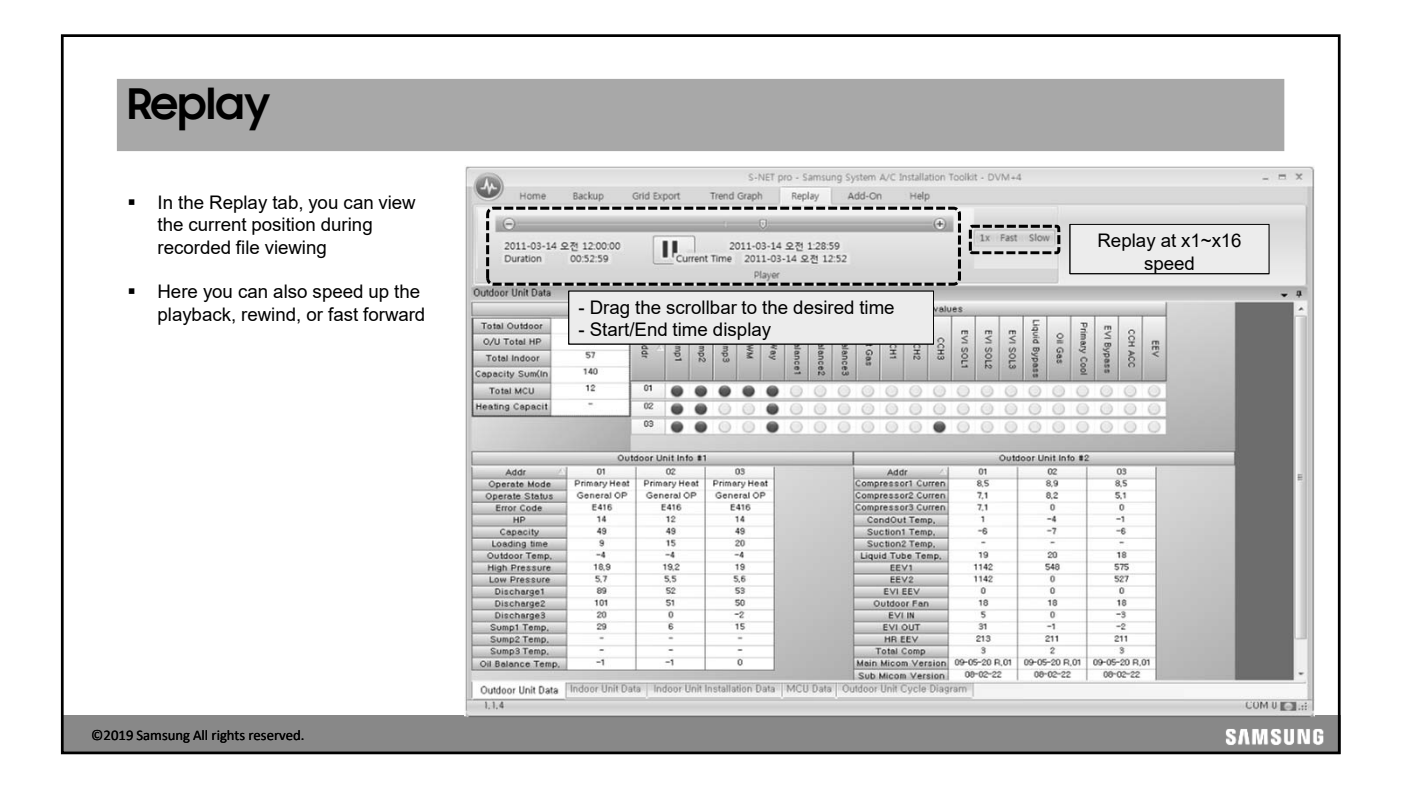

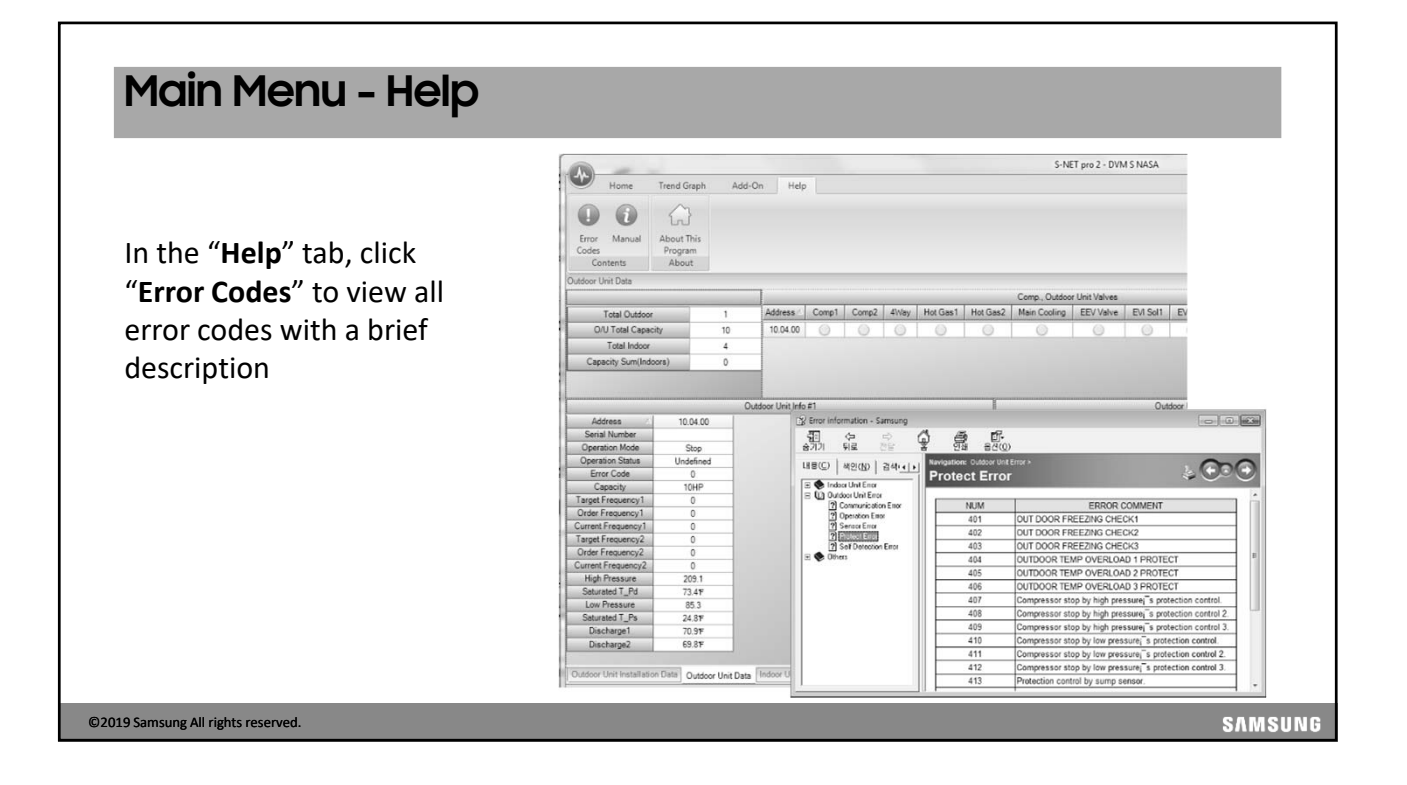

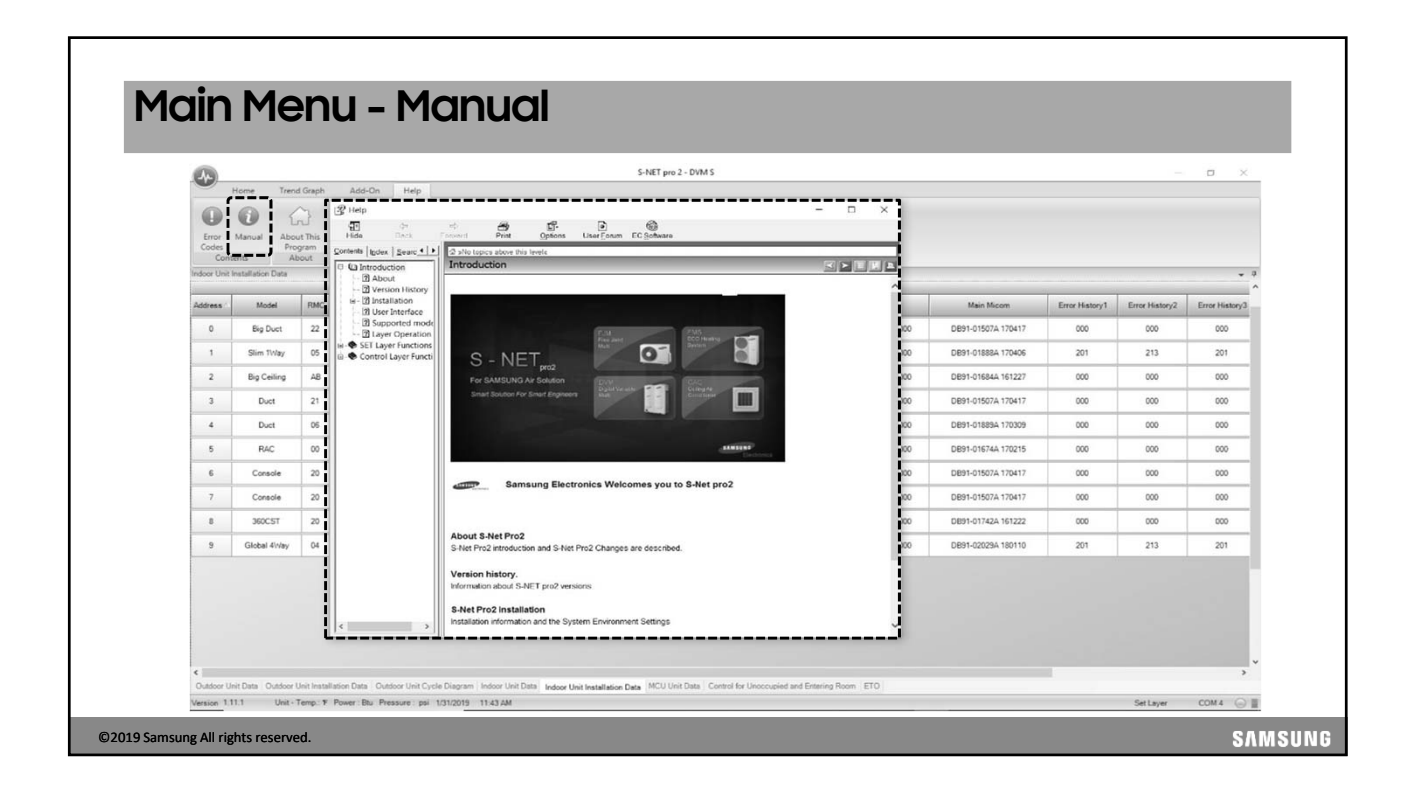

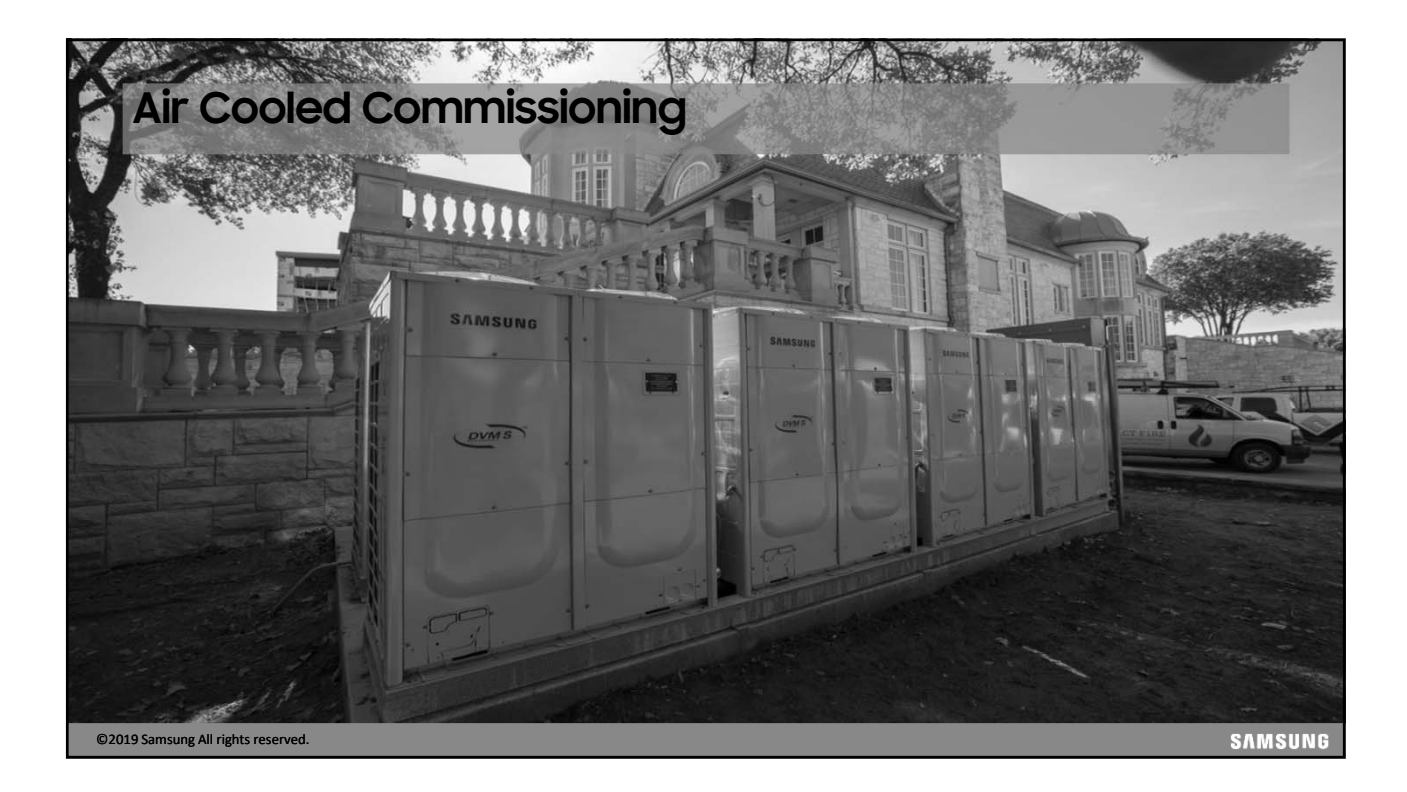

#### System Power Up

- Recommended for system commissioning Power up Indoor units before the outdoor unit(s)
- Outdoor unit(s) should be powered up for a minimum of 3 hours before operation to insure no liquid refrigerant in the compressor crankcase
  - When the outdoor temperature is low, power the outdoor unit(s) at least 6 hours before operation
- Before operating the compressors, all of the service panels must be in place on the outdoor unit(s)
   Main PCB display and "K" buttons can be accessed through PCB inspection door on front of the unit

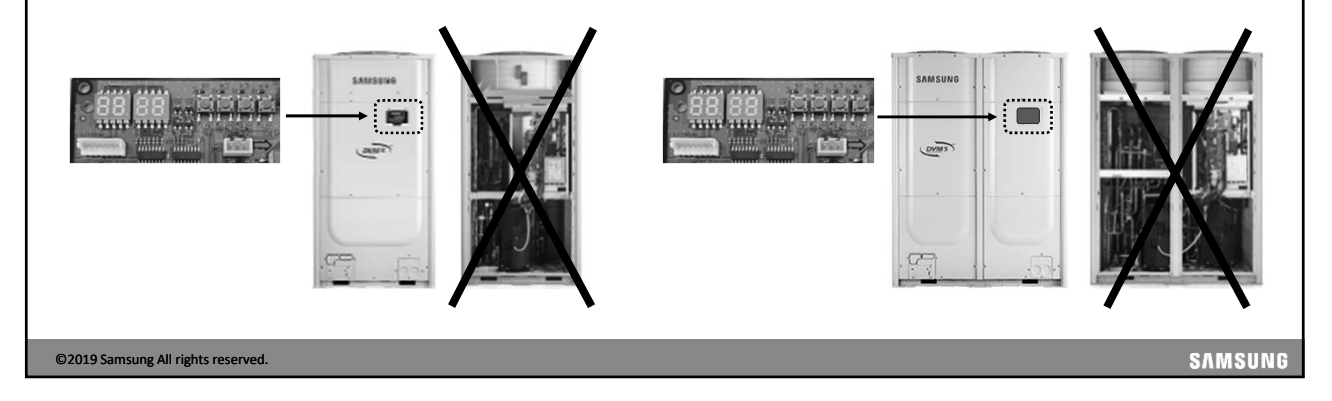

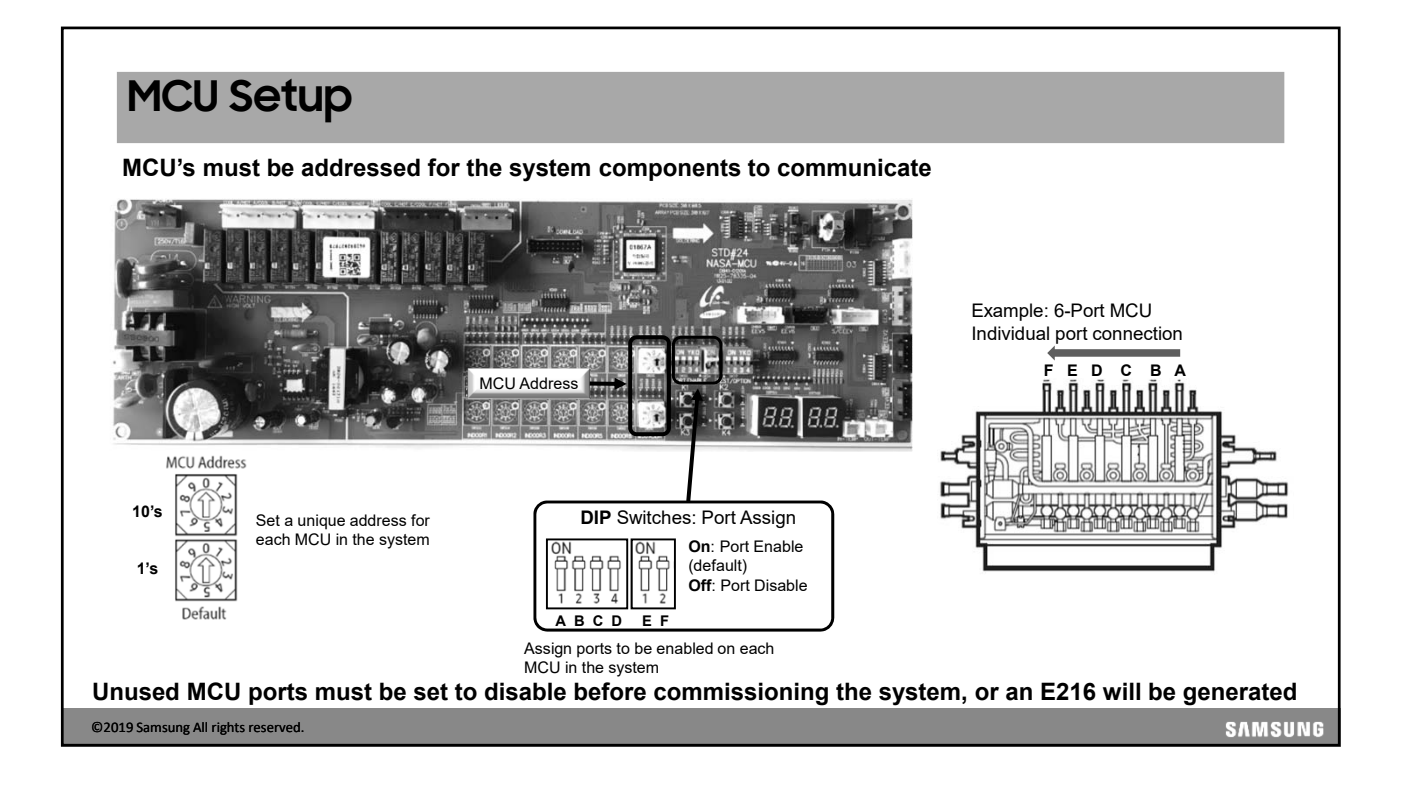

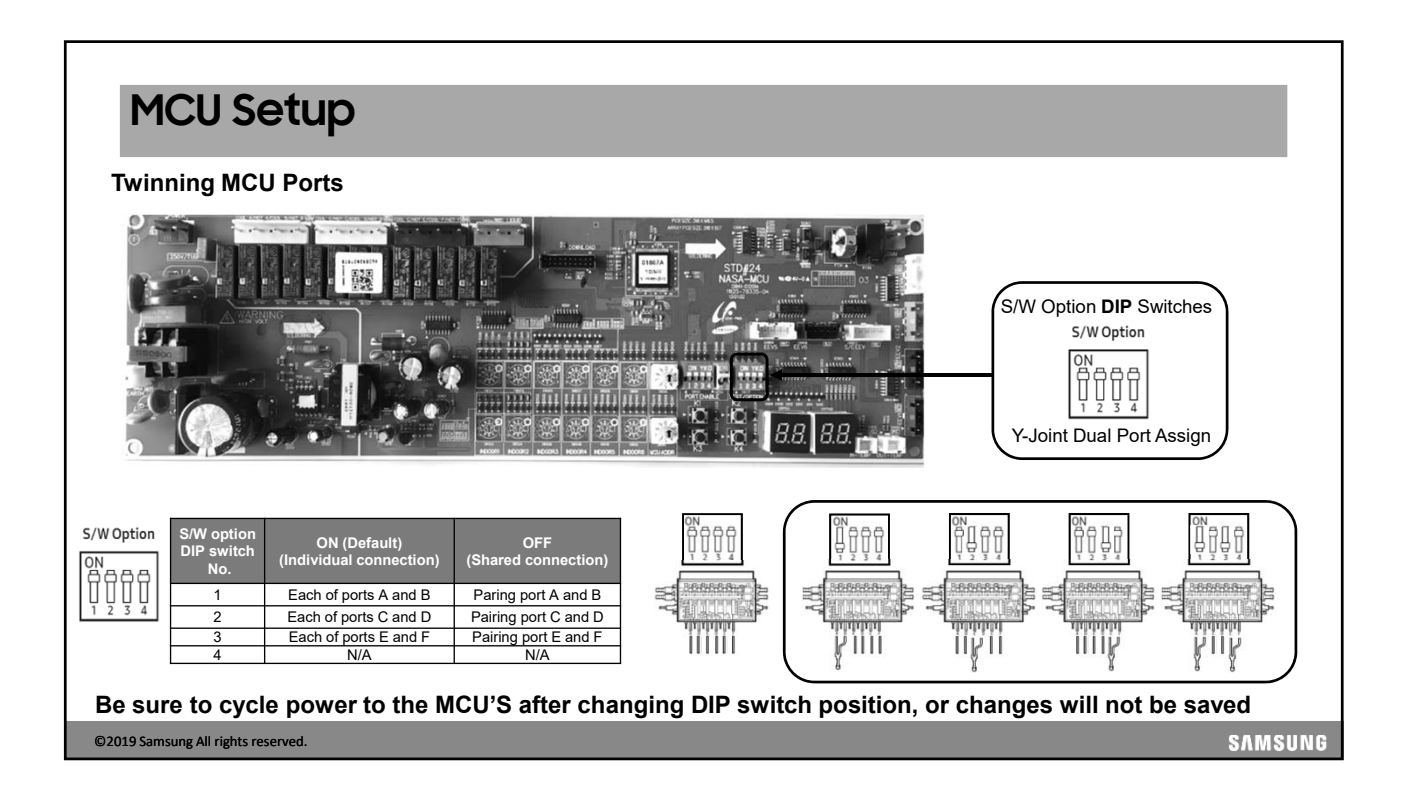

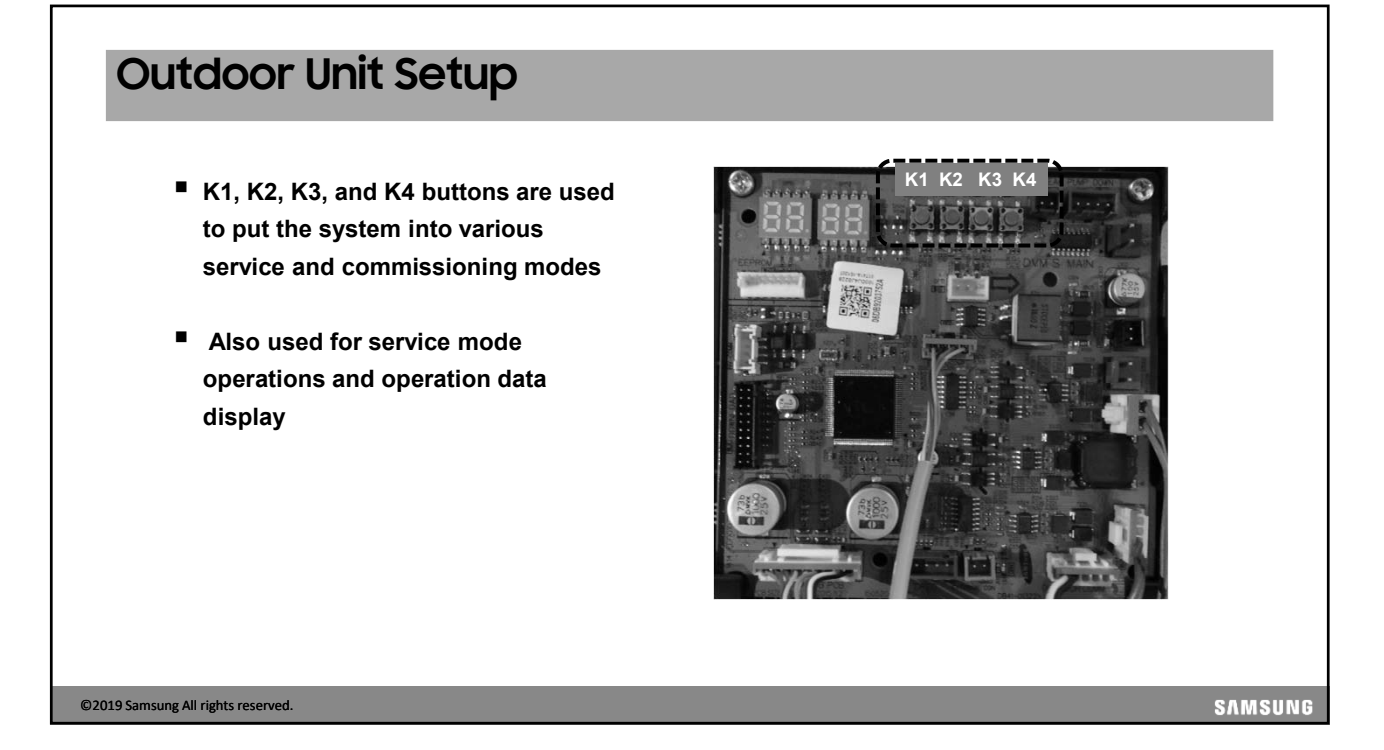

# Outdoor Unit Setup

©2019 Sa

- When power is applied to the system, the outdoor unit will display Ad 00 indicating it is awaiting the tracking process
- If the outdoor unit is powered before the indoor units, error codes will appear but will go away once all system components are powered up

| Sequence | Display | Details                                                                                                   |
|----------|---------|----------------------------------------------------------------------------------------------------|
| 1        |         | <ul> <li>Check display segment</li> <li>Digit "8" flicker consecutively from left to<br/>right</li> </ul> |
| 2        |         | Starting Tracking<br>- "Ad" means starting tracking                                                       |
|          |         |                                                                                                    |
| served.  |         |                                                                                                    |

| Sequence | Display | Details                                                                                                    |
|----------|---------|----------------------------------------------------------------------------------------------------|
| 3        |         | The PCB display will indicate "od nd" stating that the unit has not been set as a main or sub unit                                                                                                    |
| 4        |         | Press and hold <b>K1</b> & <b>K2</b> simultaneously to enter the setting mode<br>"od" = Outdoor Unit<br>"od 00" = One outdoor unit (Main when more than 1 ODU)                                                                                                    |
| 5        |         | Press and release the <b>K4</b> button to set main or sub for each<br>outdoor unit<br>: "od 00" = Main "od 01" = Sub1 unit "od 02" = Sub2 unit<br>Confirm setting: Press and hold the <b>K2</b> button, settings are saved<br>This procedure is performed on each outdoor unit |

## Outdoor Unit Setup

#### Confirm multiple outdoor unit communications

- When the outdoor units are properly set the display indicates the communication status on the Main outdoor unit PCB
- "C" (communication) blinks when outdoor units communicate
- The first sub unit PCB display will be flashing C9/C8 indicating that it is the first sub in the system
- The second sub unit PCB will be flashing CA/C8 indicating it is the second sub in the system

| Unit  | Main MICOM |  |
|-------|------------|--|
| Main  | 8          |  |
| Sub 1 | 9          |  |
| Sub 2 | A          |  |

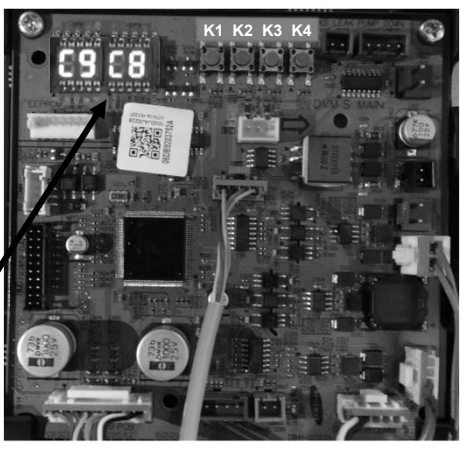

©2019 Samsung All rights reserved.

SAM<u>sung</u>

| <ul> <li>Outdoor Unit Settings</li> <li>Quantity of Indoor Units</li> <li>Enter the option setting mode <ul> <li>Press and hold K1 &amp; K2 for 2 seconds</li> </ul> </li> <li>Enter the "Indoor Unit Quantity" setting mode: <ul> <li>Press K1 once</li> </ul> </li> <li>Manual setting mode <ul> <li>Press K4: ones</li> <li>Press K2: 10's</li> </ul> </li> <li>Press and hold K2 for 2 seconds to save the count display back to normal</li> <li>Automatic setting mode (Preferred)</li> <li>Press and hold K4 for 2 seconds</li> <li>This is the preferred method, if you install 10 units, but auto only finds seven you know three units are not communicating,</li> </ul> |         |
|----------------------------------------------------------------------------------------------------|---------|
| <ul> <li>units are not communicating,</li> <li>SNET can be used to determine which units are not communicating based on missing serial numbers</li> <li>Refer to your plans, and go directly to the units not communicating.</li> </ul>                                                                                                    |         |
| 02019 Samsung All rights reserved.                                                                                                    | SAMSUNG |

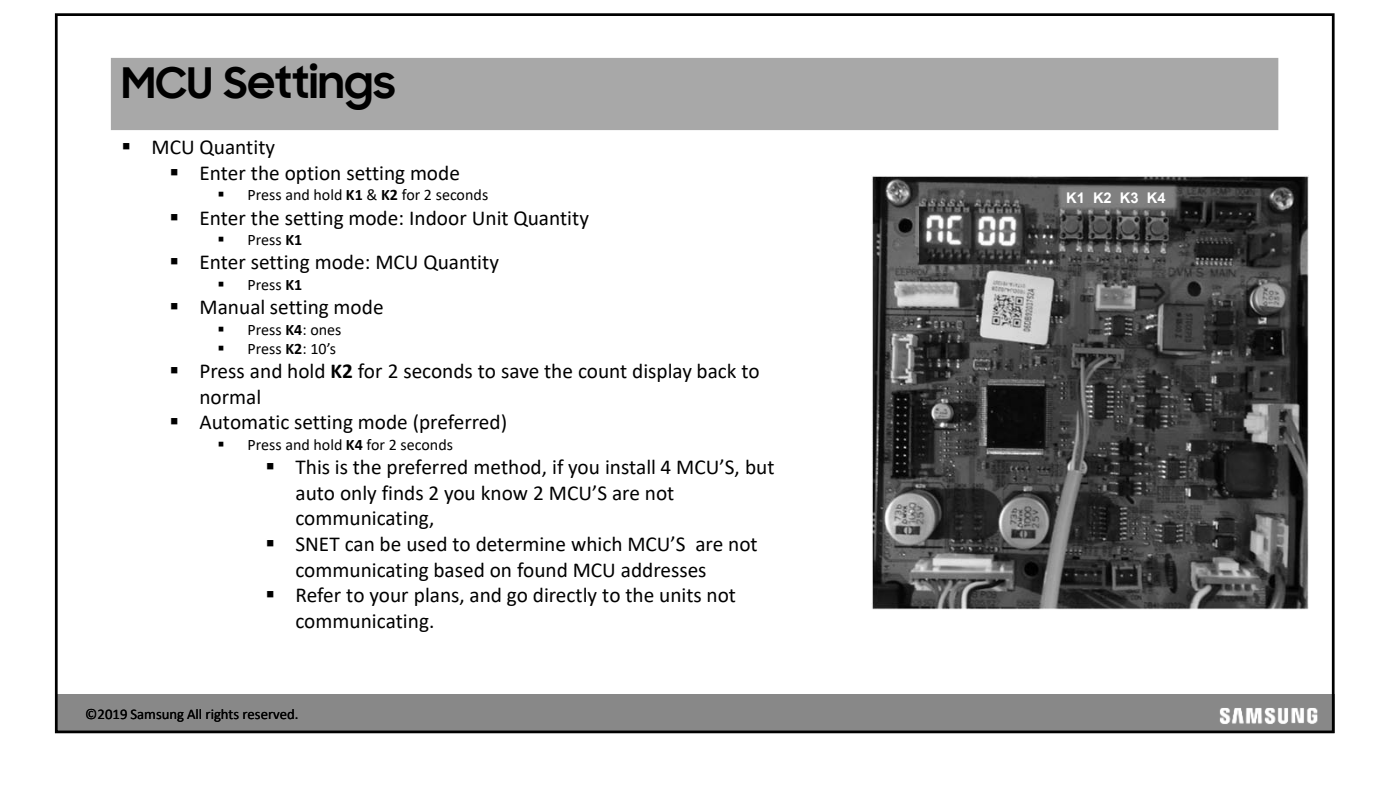

#### MCU Auto Pipe Pairing

You can use the Automatic pipe-pairing setting operation to automatically set the address of each MCU port that is connected to an indoor unit.

### To run the Auto Pipe Pairing operation, take the following steps:

- 1. Press the **K2 button 13 times** on the main PBA of the outdoor unit to start the Auto pipe pairing operation.
- 2. The display will start with Kh-00 and run through 10 steps (Kh-10) in the paring process
- 3. Upon completion the display will show END
- 4. The operation takes about 25 to 55 minutes normally depending on the number of indoor units connected.(Max 2hours)

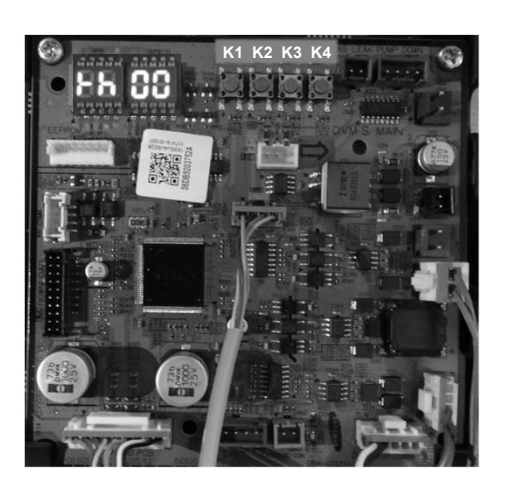

©2019 Samsung All rights reserved.

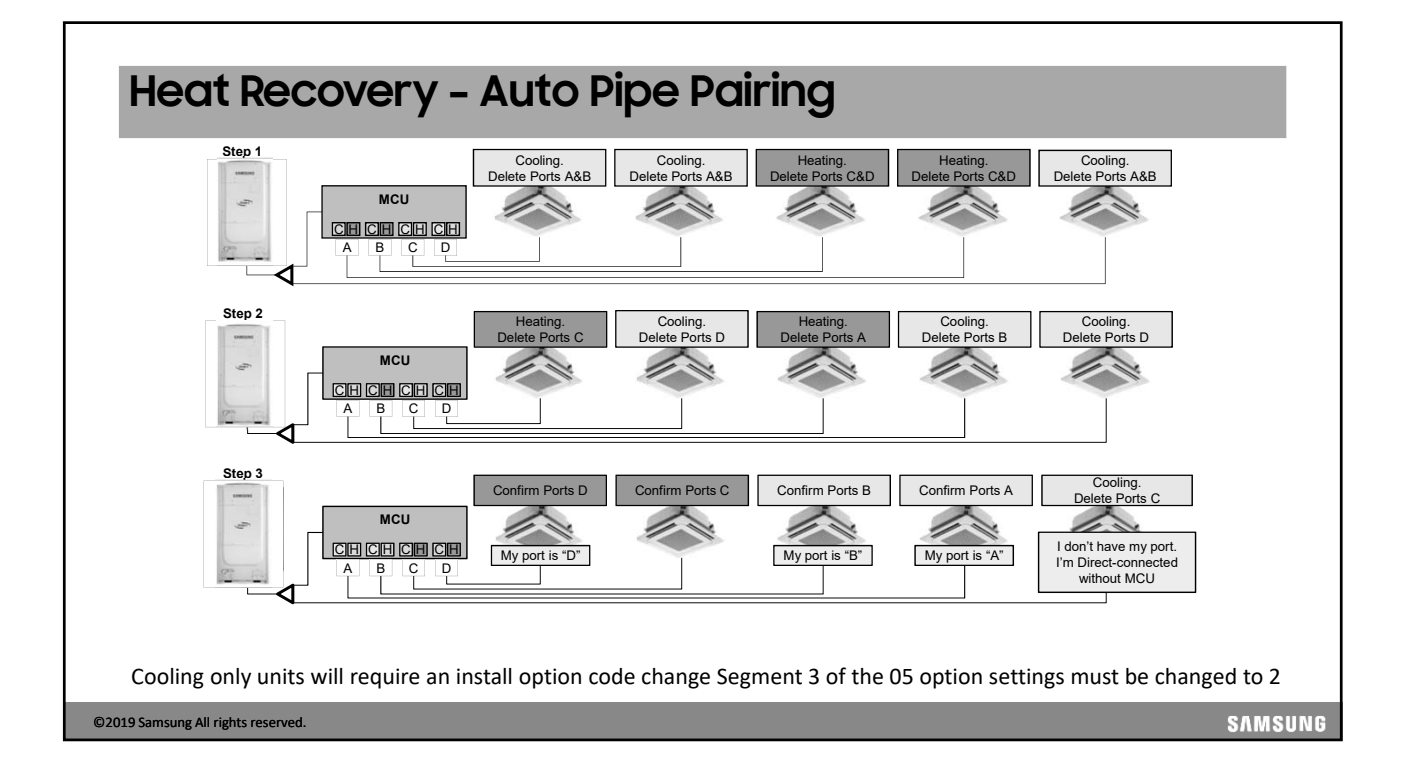
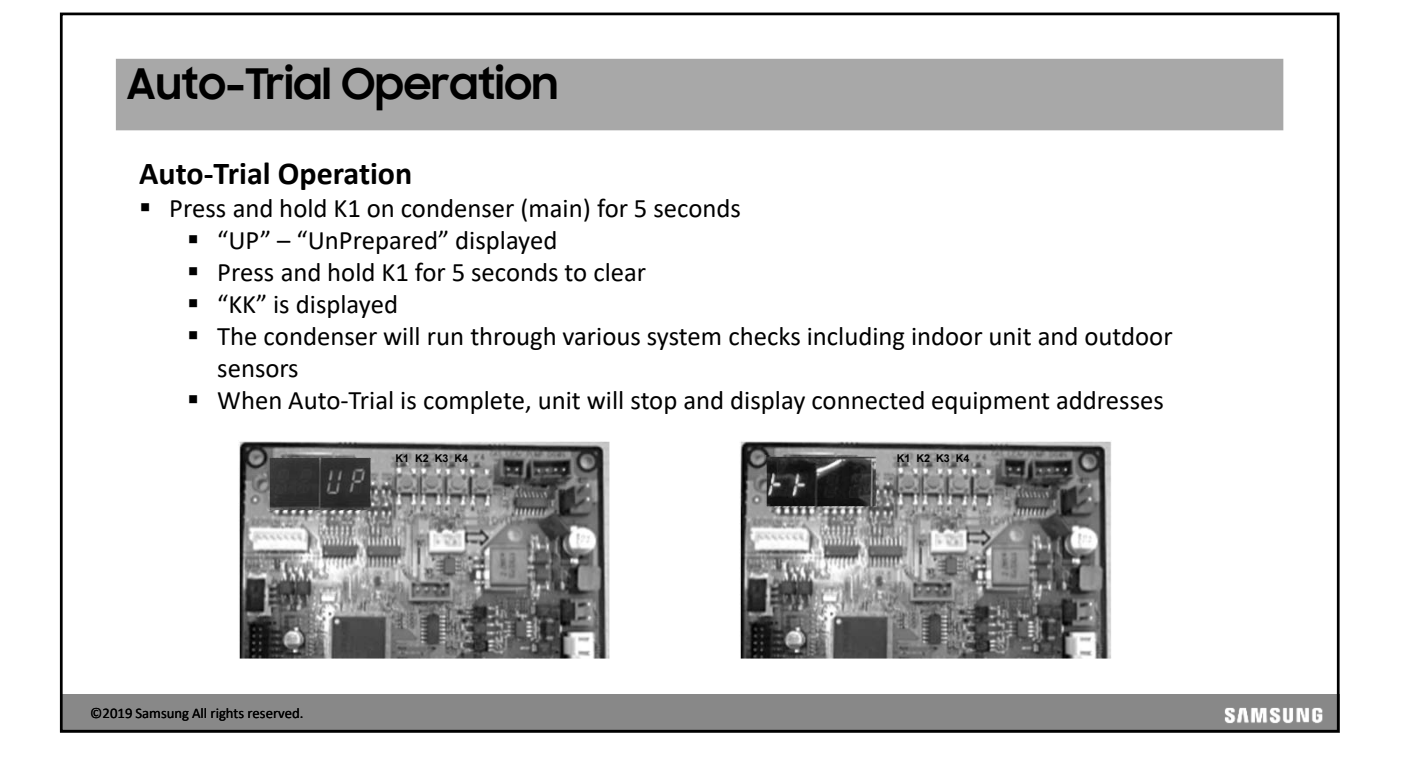

# Auto-Trial Operation

### Heating or Cooling trial operation

Heating Trial Operation: Press K1 two times Cooling Trial Operation: Press K2 two times

- Operate in Heating or Cooling trial operation to allow the system to stabilize
- The system will operate the indoor units with extreme set temperatures that are normally not available (cooling set temperature = 37°F, heating high temperature of 104°F)
- Depending on the outdoor and indoor conditions, the system should operate at a high capacity
- Wired and wireless controller signals are ignored during this operation
- Maximum time: 10 hours

©2019 Samsung All rights reserved.

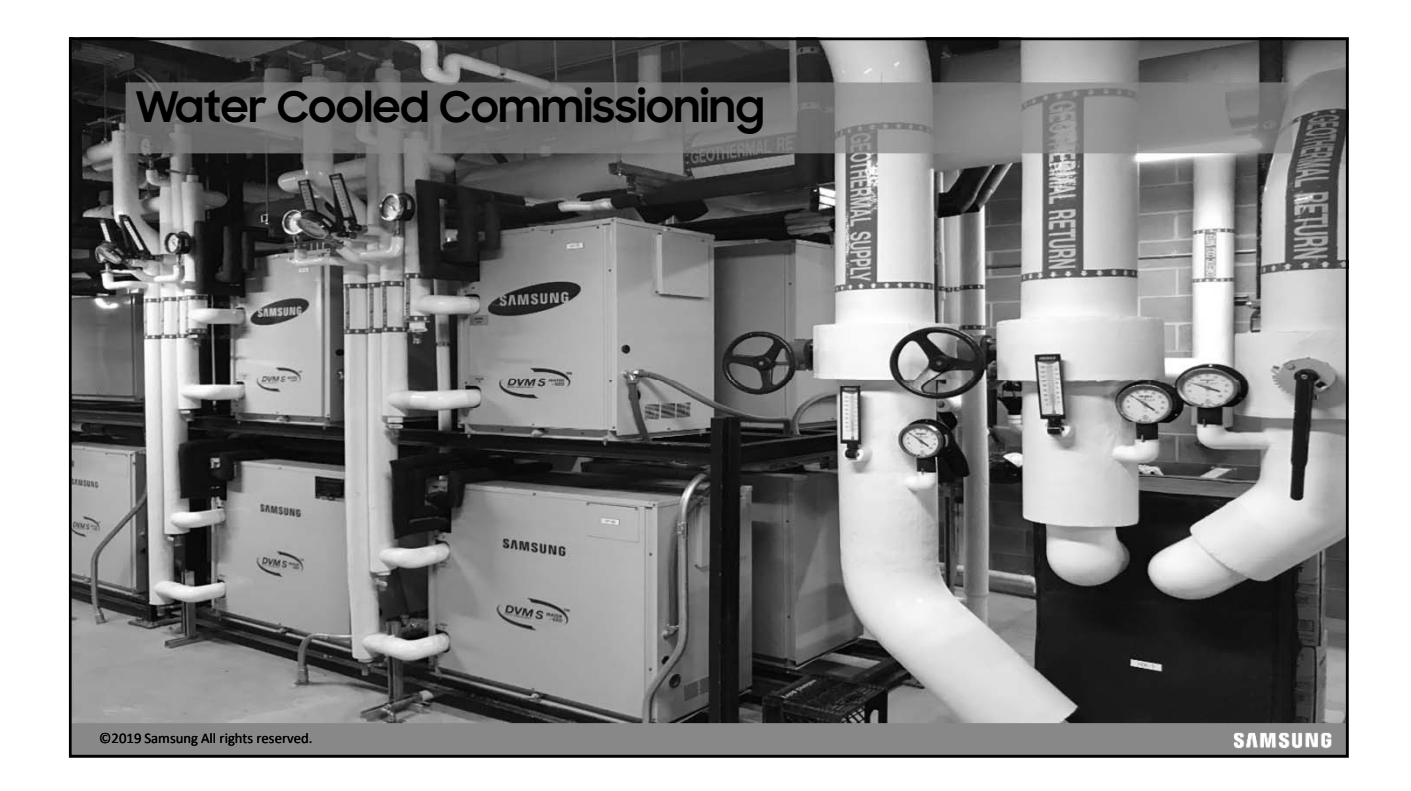

# <section-header><section-header><list-item><list-item><list-item><list-item><list-item><list-item><list-item><list-item>

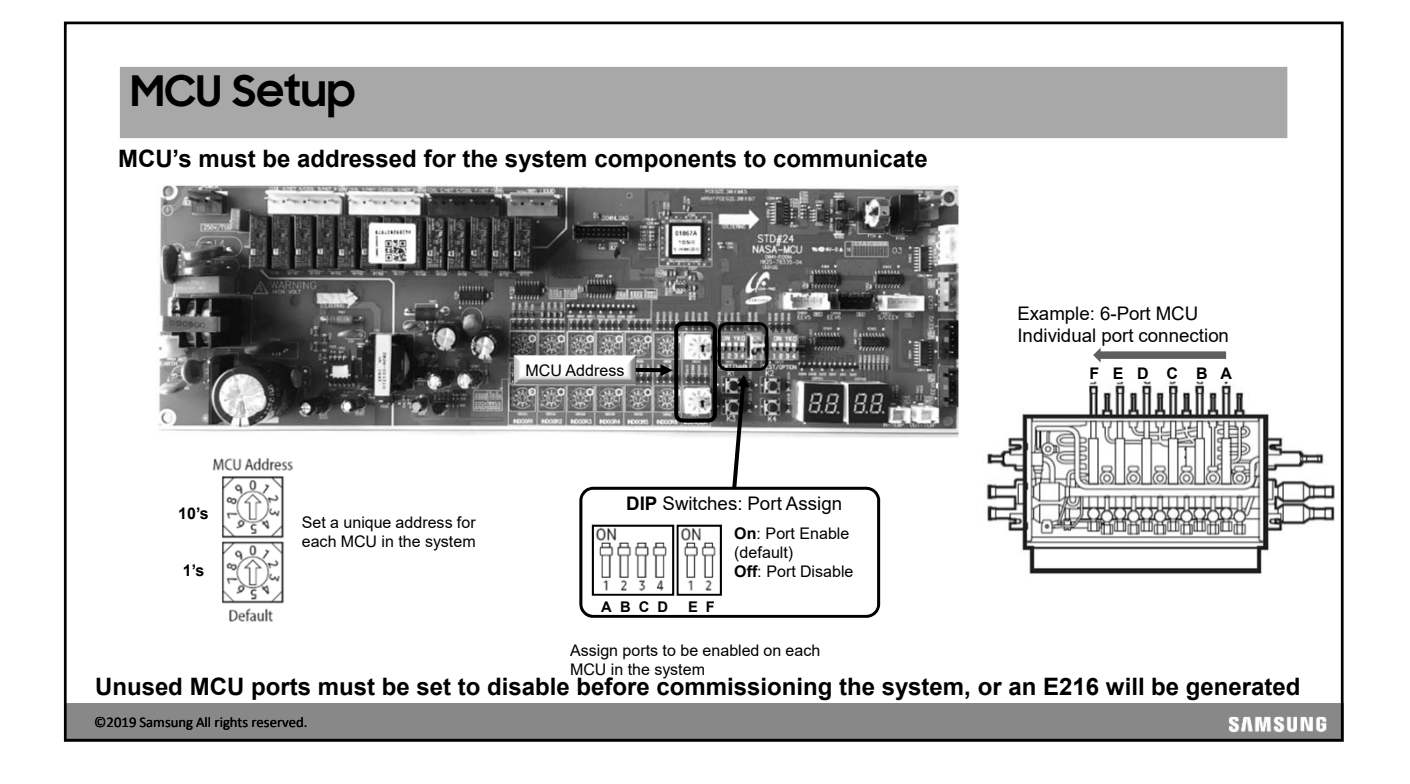

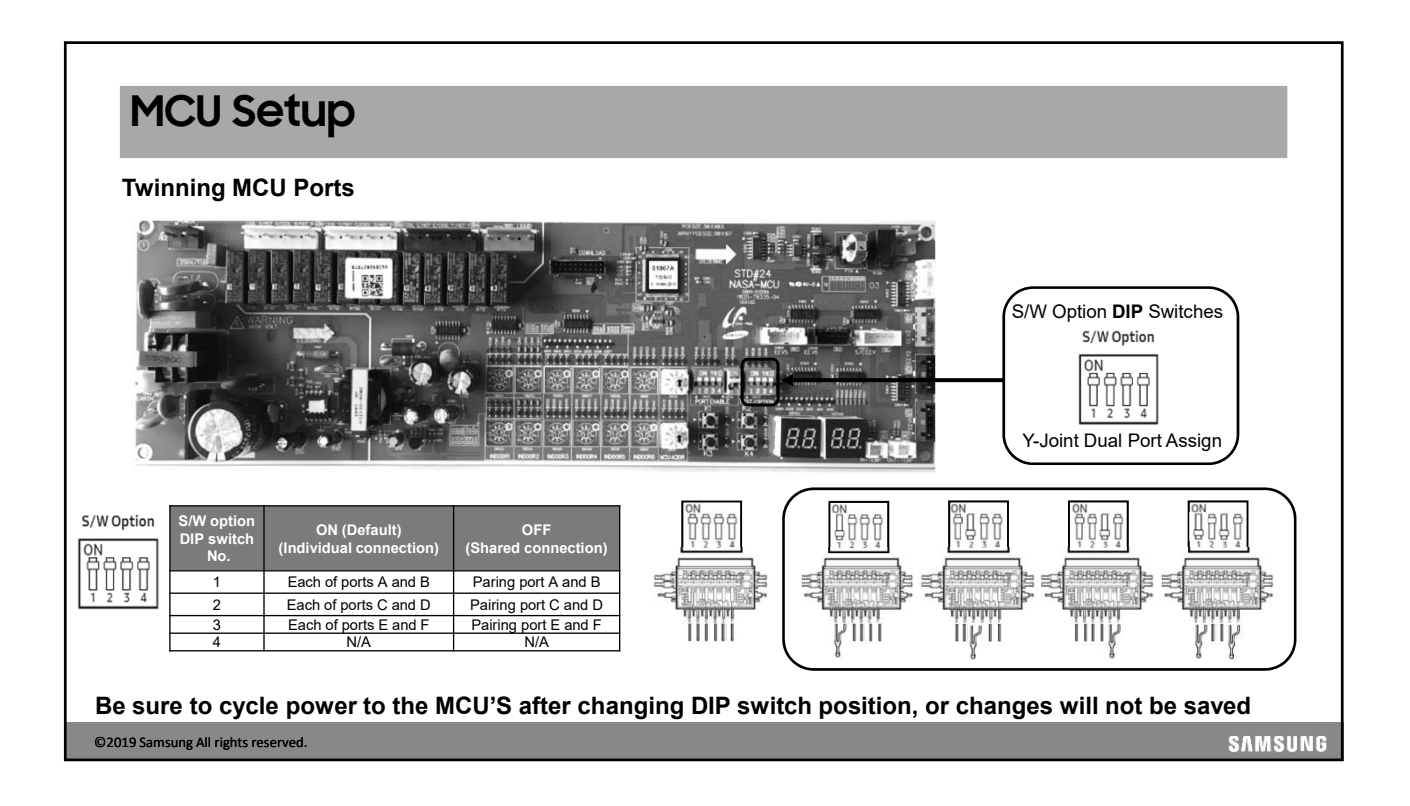

## **Outdoor Unit Setup**

- K1, K2, K3, and K4 buttons are used to put the system into various service and commissioning modes
- Also used for service mode operations and operation data display

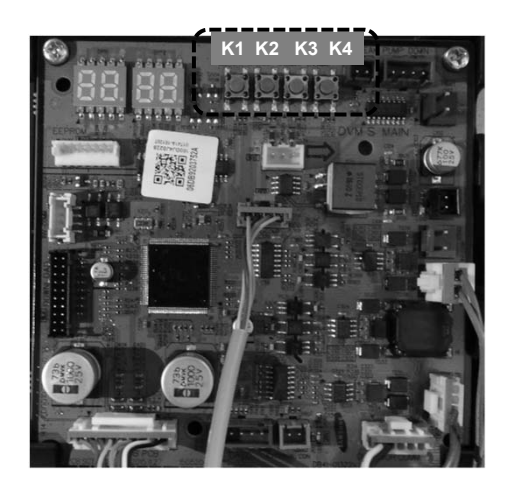

©2019 Samsung All rights reserved.

Outdoor Unit Setup

- Standard closed loop entering water temperature range: 50°F to 113°F
  - Below 50°F down to 23°F requires antifreeze and PCB option setting
  - Below 23°F down to a 14°F requires antifreeze and PCB option setting
- Press and hold K2 to enter option setting
- Press K1 to change SEG 1&2: to "2","0" Circulating Fluid Flow
- Press K2 to change SEG 3&4: "0","0" = water
- "0"."1" Antifreeze Min 23°F
- "0","2" Antifreeze Min 14°F

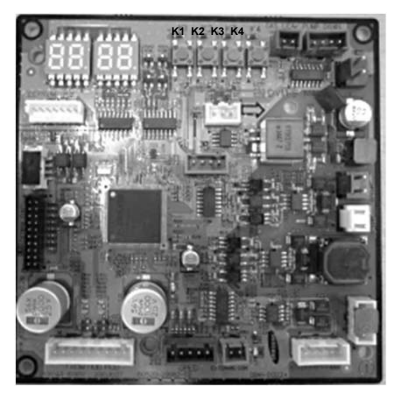

©2019 Samsung All rights reserved.

SAMSUNG

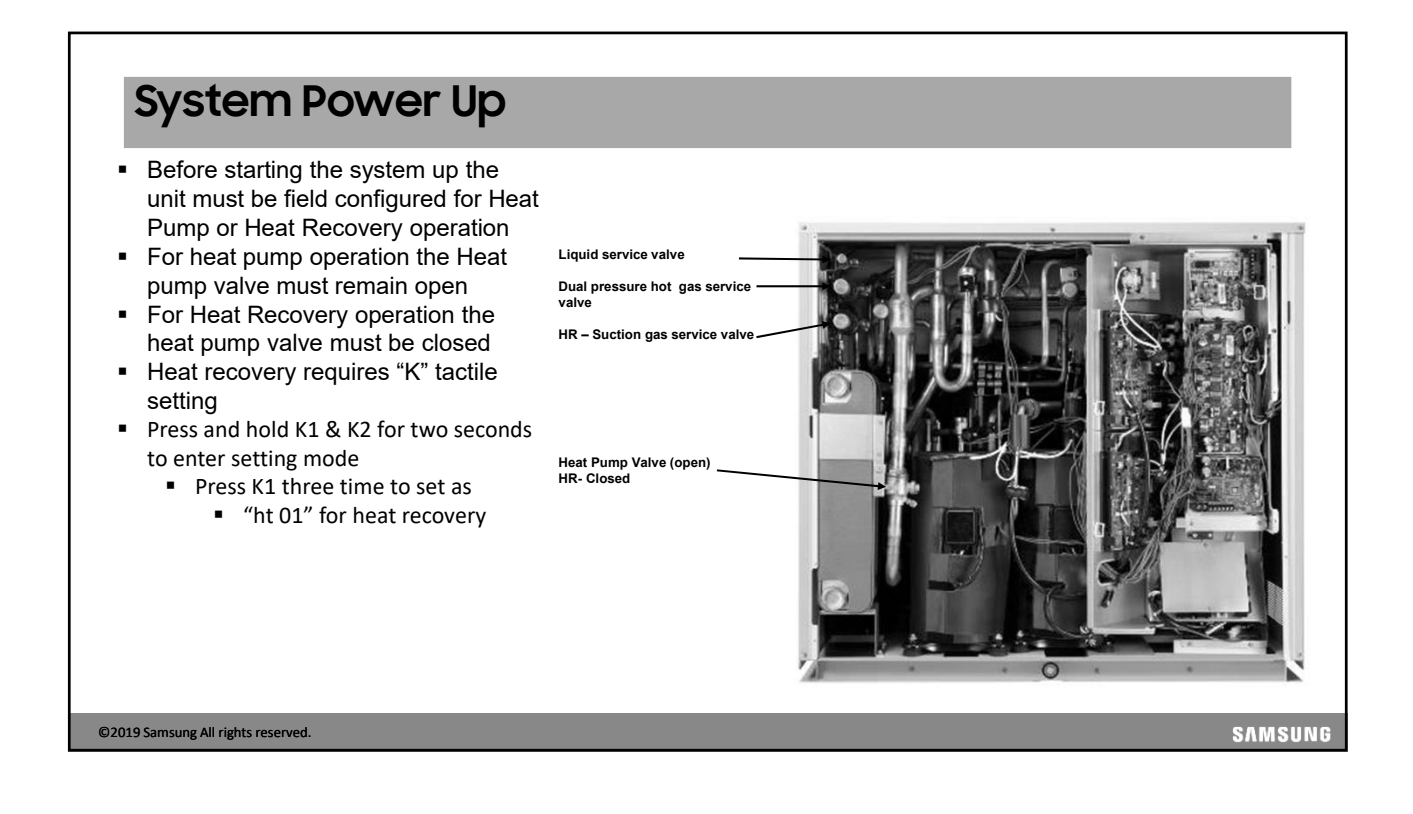

## Outdoor Unit Setup

©2019 Sams

- When power is applied to the system, the outdoor unit will display Ad 00 indicating it is awaiting the tracking process
- If the outdoor unit is powered before the indoor units, error codes will appear but will go away once all system components are powered up

| Sequence | Display | Details                                                                                                   |
|----------|---------|----------------------------------------------------------------------------------------------------|
| 1        |         | <ul> <li>Check display segment</li> <li>Digit "8" flicker consecutively from left to<br/>right</li> </ul> |
| 2        |         | Starting Tracking<br>- "Ad" means starting tracking                                                       |
|          |         |                                                                                                    |
| d.       |         |                                                                                                    |

| Sequence | Display | Details                                                                                                    |
|----------|---------|----------------------------------------------------------------------------------------------------|
| 3        |         | The PCB display will indicate "od nd" stating that the unit has not been set as a main or sub unit                                                                                                    |
| 4        |         | Press and hold <b>K1</b> & <b>K2</b> simultaneously to enter the setting mode<br>"od" = Outdoor Unit<br>"od 00" = One outdoor unit (Main when more than 1 ODU)                                                                                                    |
| 5        |         | Press and release the <b>K4</b> button to set main or sub for each<br>outdoor unit<br>: "od 00" = Main "od 01" = Sub1 unit "od 02" = Sub2 unit<br>Confirm setting: Press and hold the <b>K2</b> button, settings are saved<br>This procedure is performed on each outdoor unit |

## **Outdoor Unit Setup** Confirm multiple outdoor unit communications • When the outdoor units are properly set the display indicates the communication status on the Main outdoor unit PCB • "C" (communication) blinks when outdoor units communicate The first sub unit PCB display will be flashing C9/C8 indicating that it is the first sub in the system • The second sub unit PCB will be flashing CA/C8 indicating it is the second sub in the system Main MICOM Unit 8 Main Sub 1 9 Sub 2 А SAMSUNG ©2019 Samsung All rights reserved.

| <ul> <li>Enter the option setting mode <ul> <li>Press and hold K1 &amp; K2 for 2 seconds</li> </ul> </li> <li>Enter the "Indoor Unit Quantity" setting mode: <ul> <li>Press K1 once</li> </ul> </li> <li>Manual setting mode <ul> <li>Press K4: ones</li> <li>Press K2: 10's</li> </ul> </li> <li>Press and hold K2 for 2 seconds to save the count display back to normal</li> <li>Automatic setting mode (Preferred) <ul> <li>Press and hold K4 for 2 seconds</li> <li>This is the preferred method, if you install 10 units, but auto only finds seven you know three units are not communicating,</li> <li>SNET can be used to determine which units are not communicating based on missing serial numbers</li> <li>Refer to your plans, and go directly to the units not communicatine.</li> </ul> </li> </ul> |  |
|----------------------------------------------------------------------------------------------------|--|
|----------------------------------------------------------------------------------------------------|--|

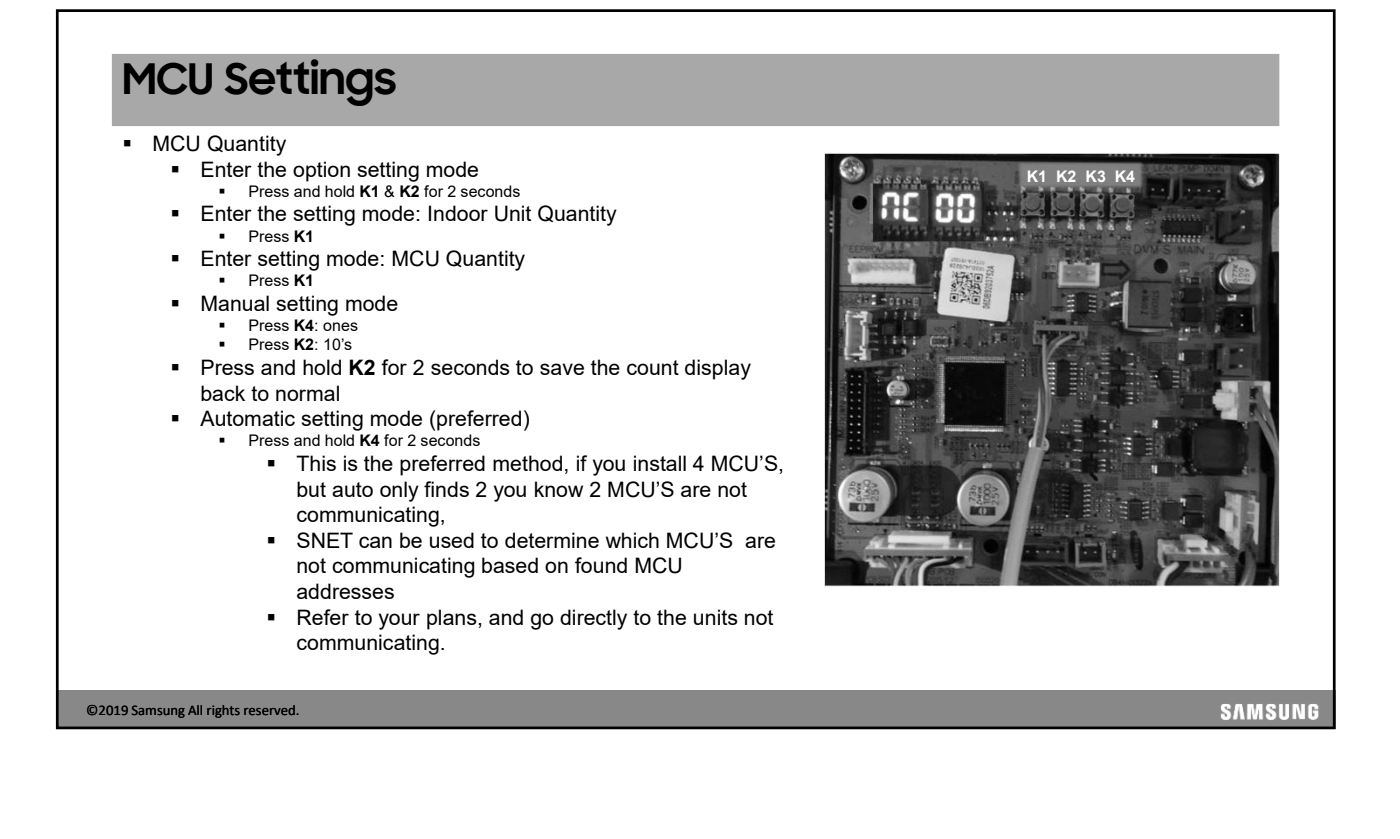

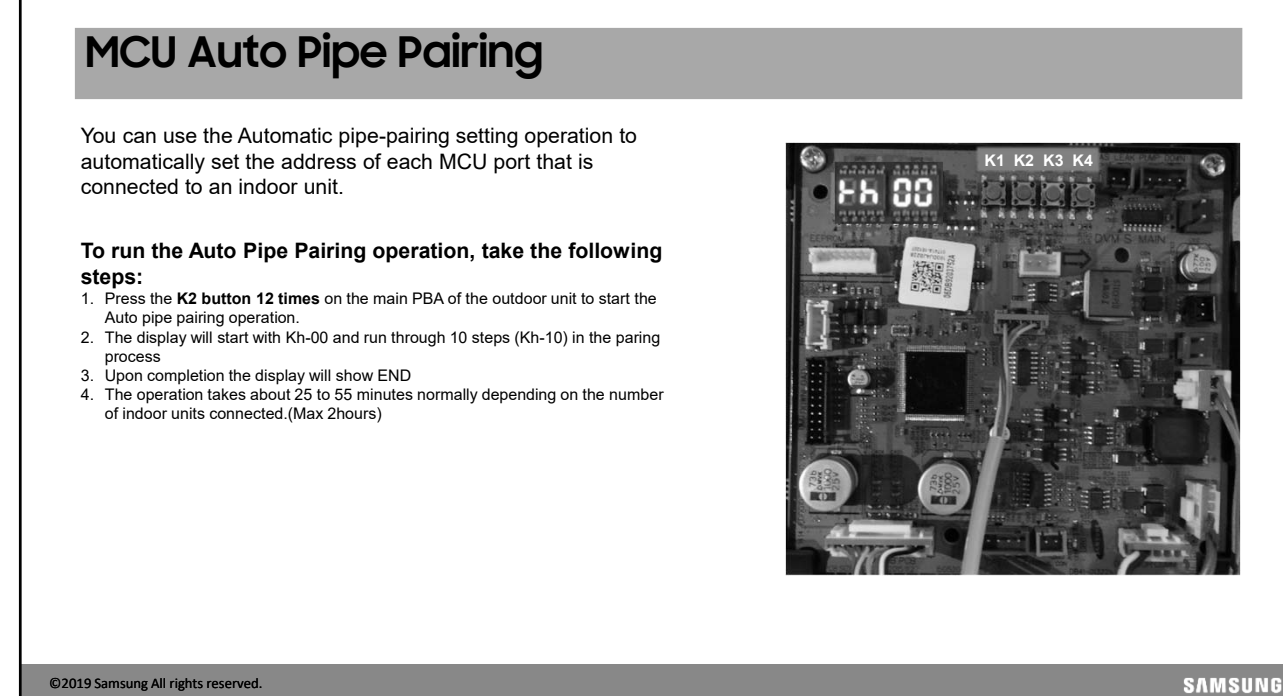

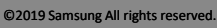

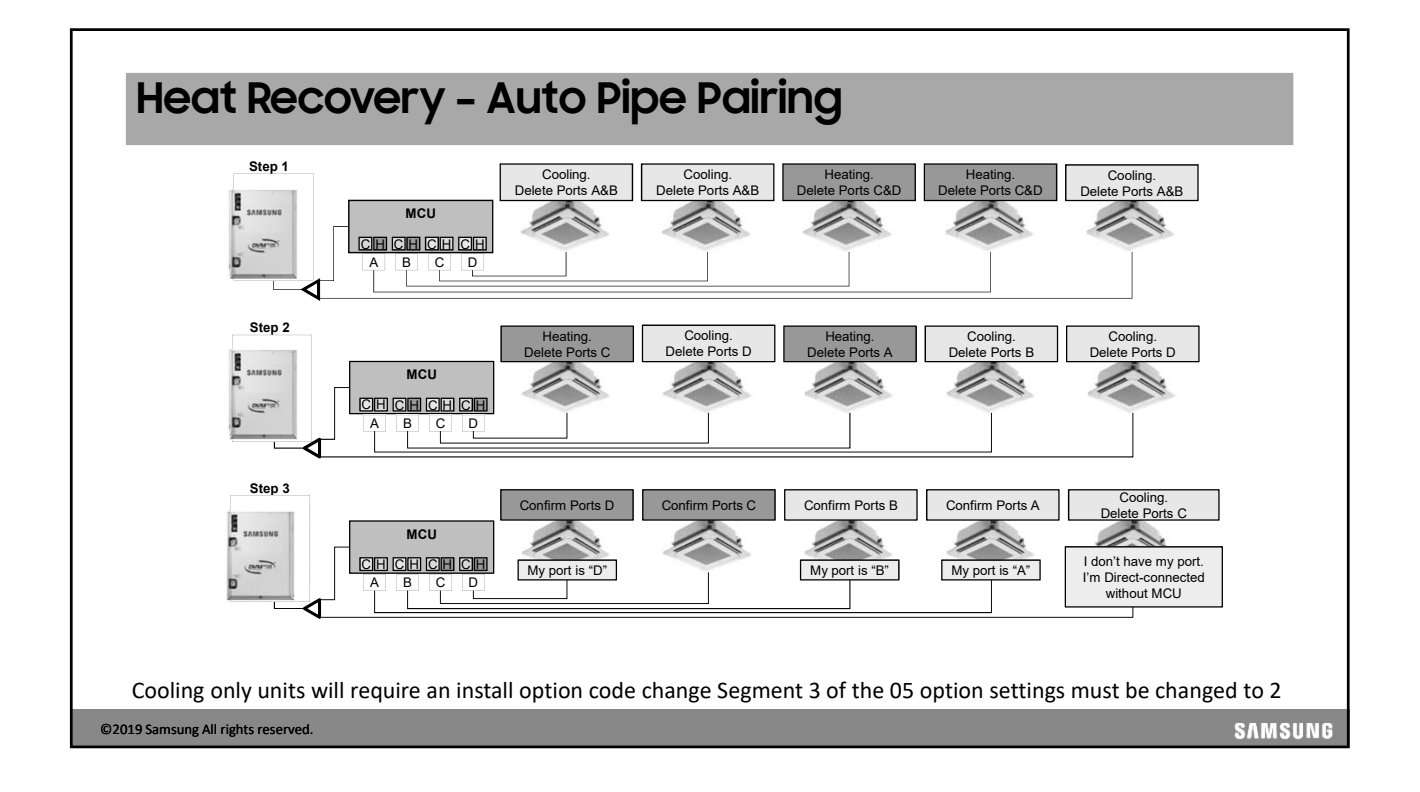

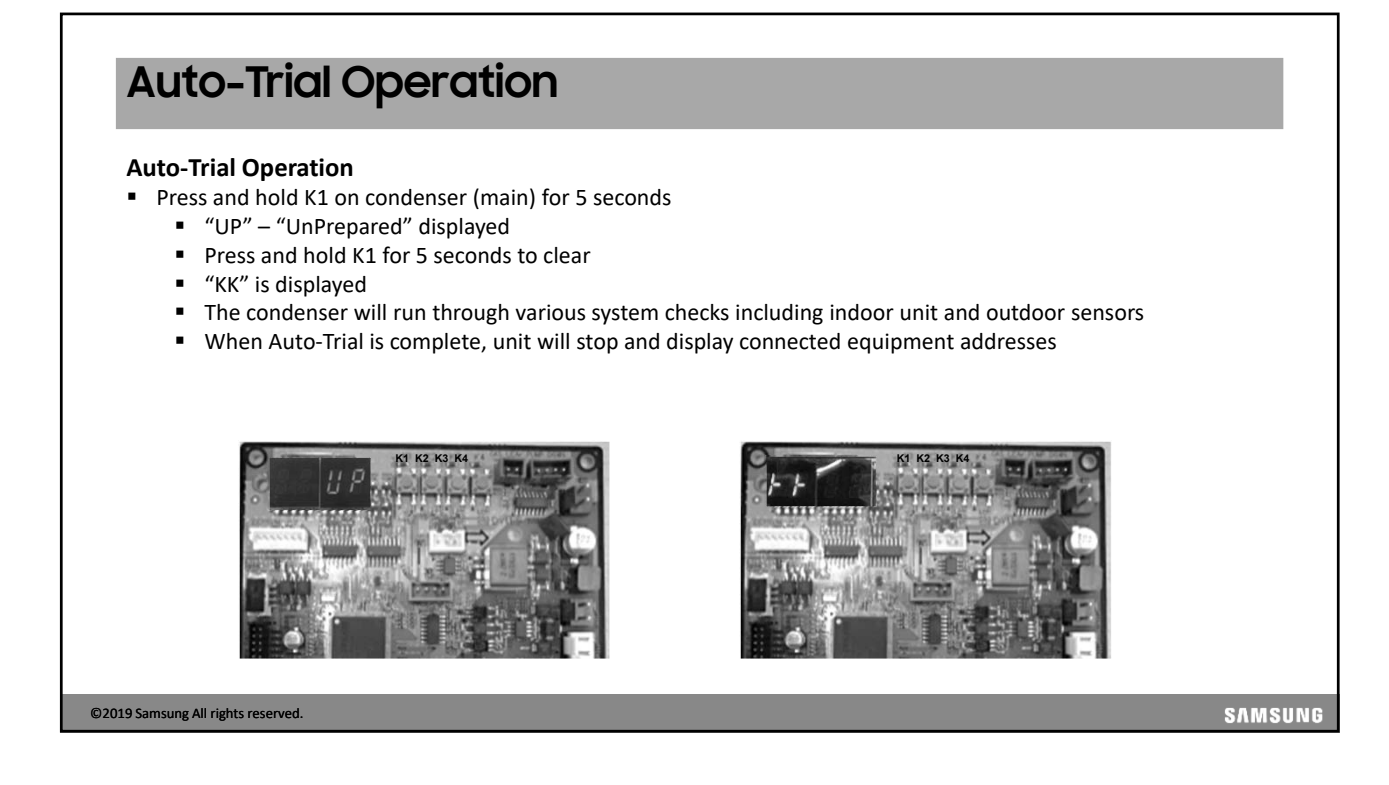

# <section-header><section-header><section-header><section-header><text><text><list-item><list-item><list-item><list-item>

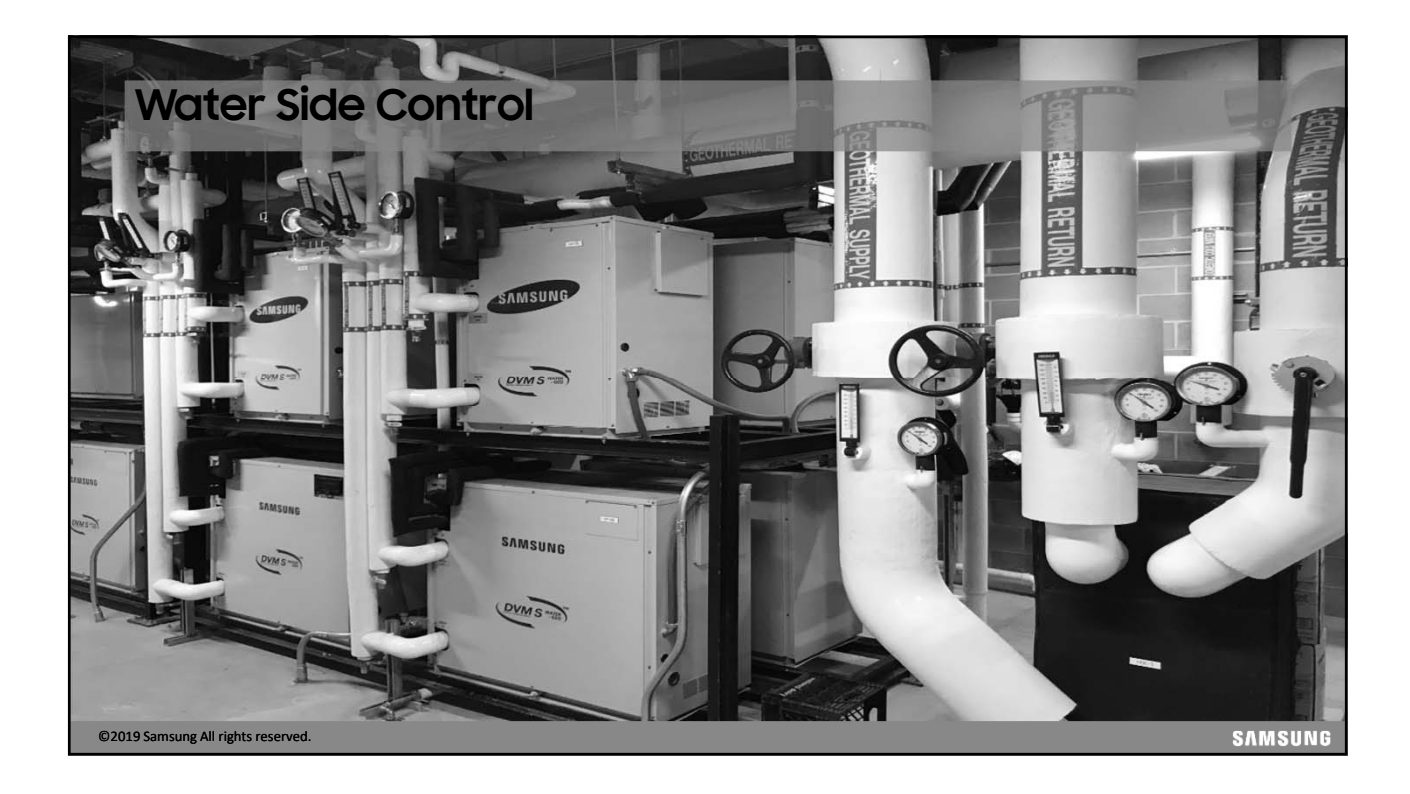

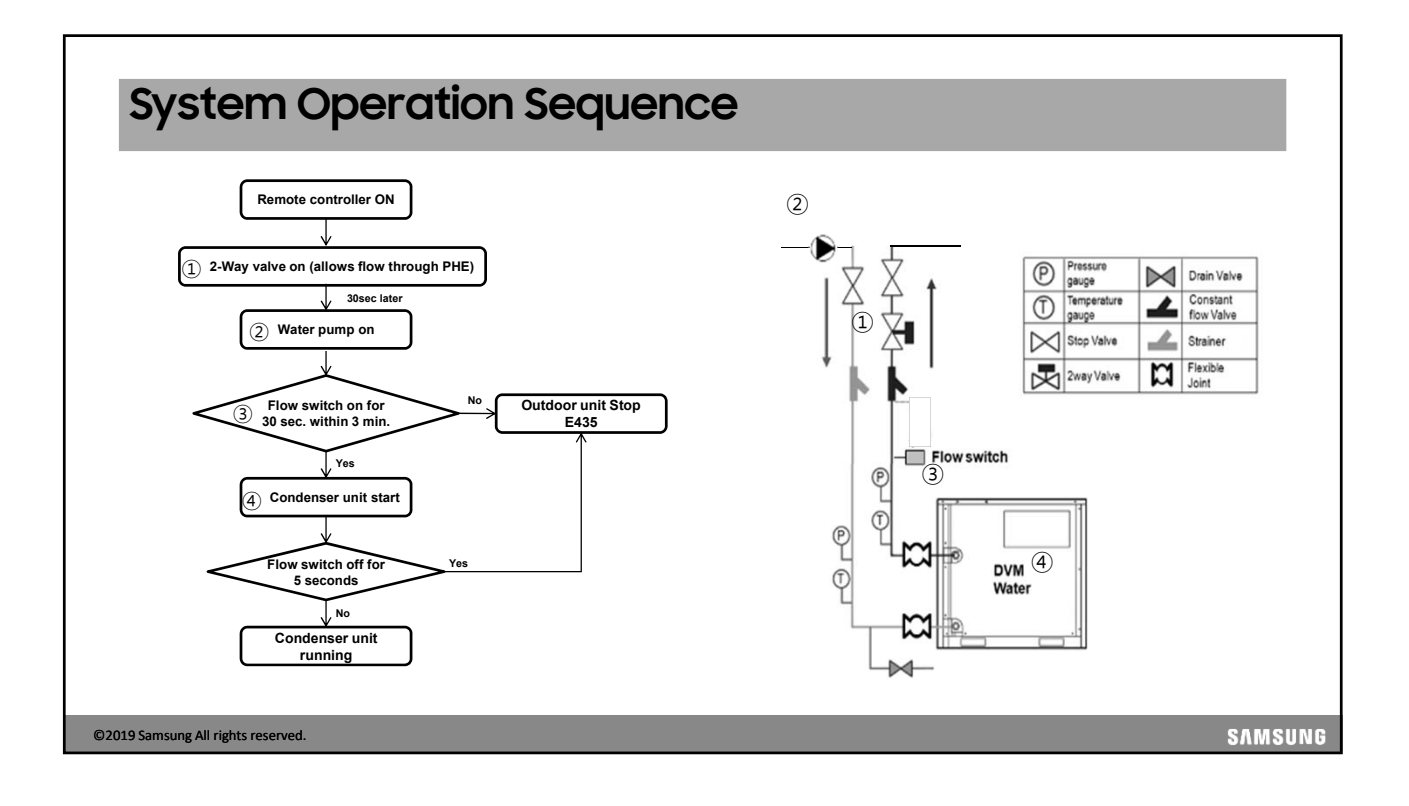

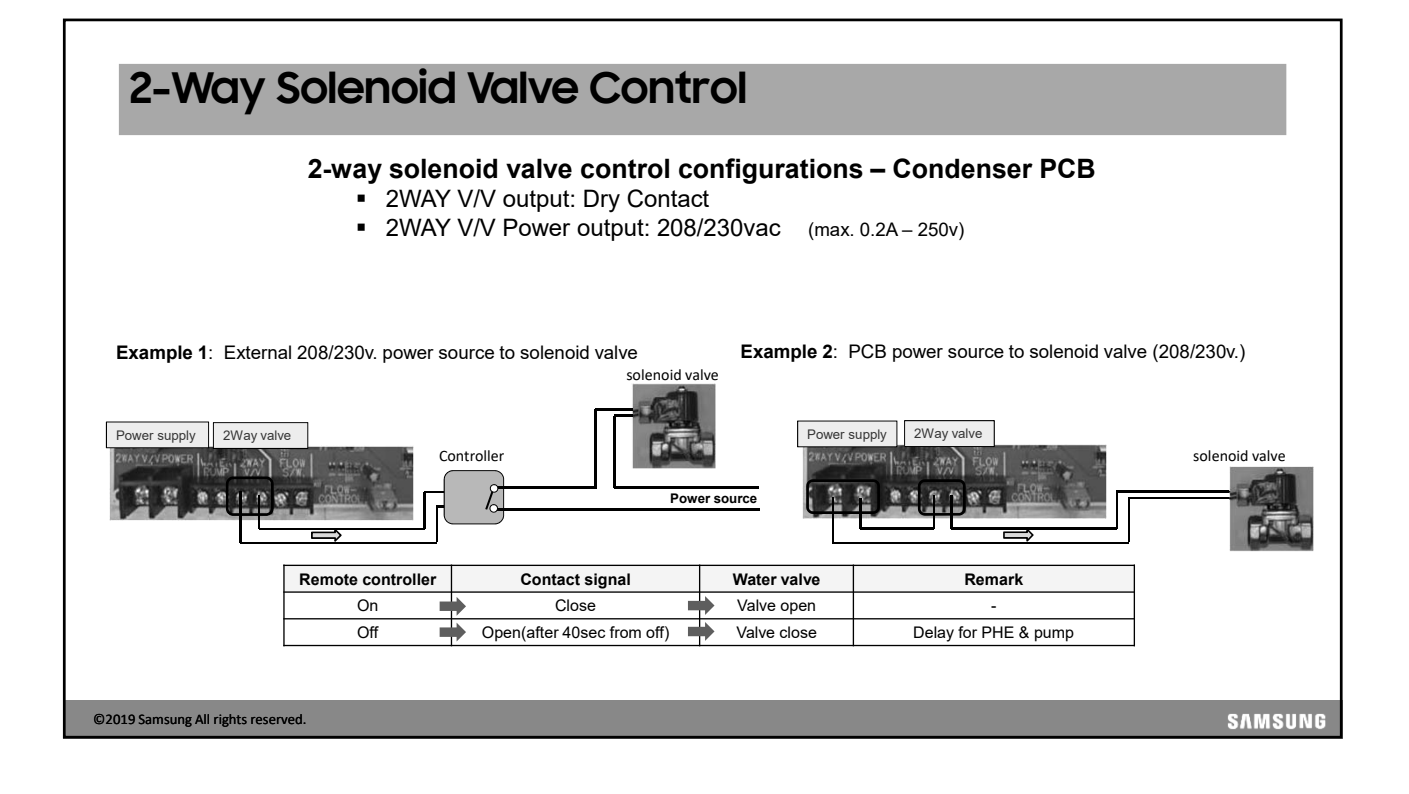

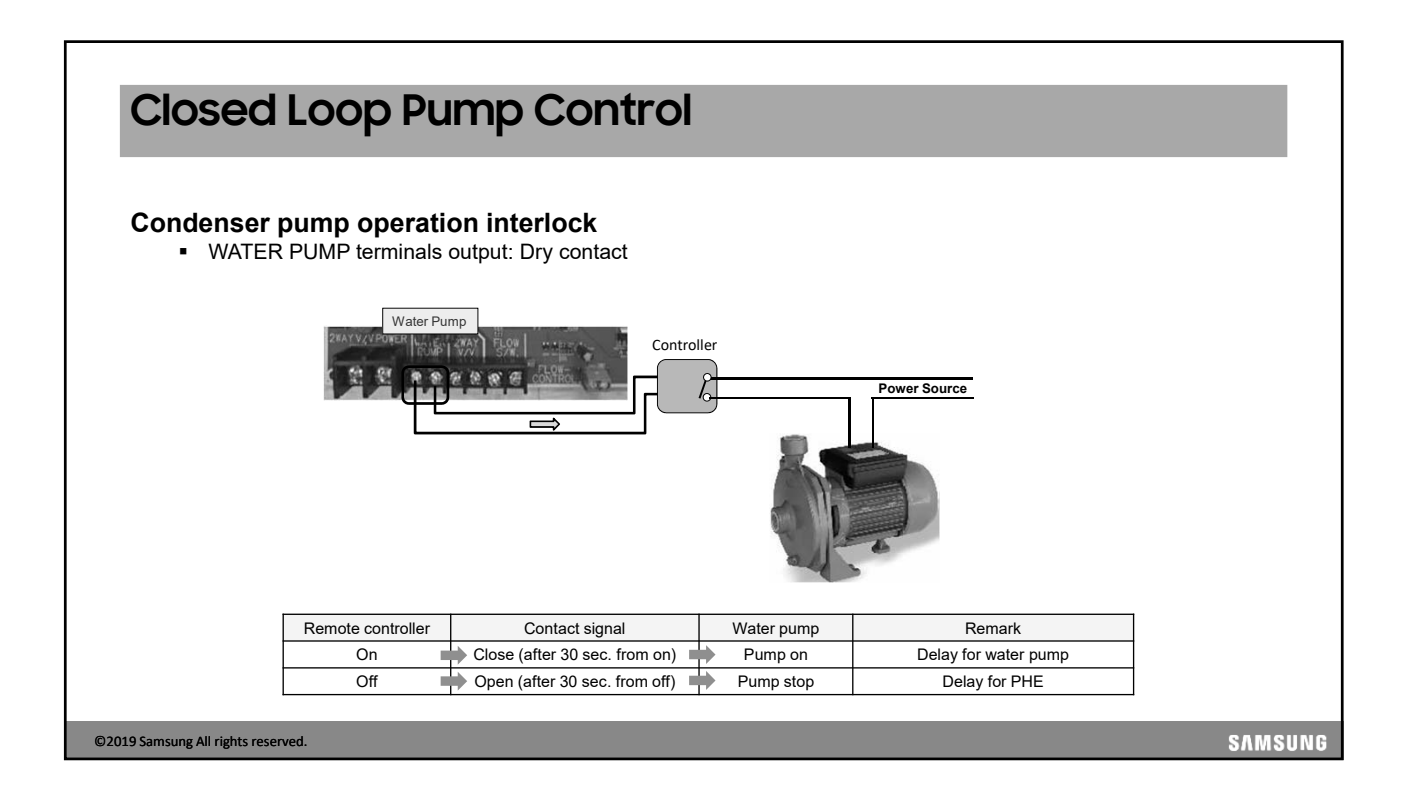

| Flow Sw                                                           | vitch Control                                                                         |                                                               |                            |           |
|-------------------------------------------------------------------|---------------------------------------------------------------------------------------|---------------------------------------------------------------|----------------------------|-----------|
| <ul> <li>Flow switc</li> <li>FLOW-C</li> <li>When flow</li> </ul> | <b>h is required for syste</b><br>CONTROL terminals: Dry<br>ow is not detected during | <b>em operation</b><br>contact<br>system "on" status, error E | E435 is generated with sys | stem stop |
|                                                                   | 2WAYVZVPOWER                                                                          | FLOW Switch terminal                                          |                            |           |
|                                                                   | Water flow rate                                                                       | Contact signal                                                | Set working                |           |
|                                                                   | Increased flow velocity                                                               | Close                                                         | System working normally    |           |
|                                                                   | "0" flow velocity                                                                     | Open                                                          | System stop & Error(E435)  |           |
| ©2019 Samsung All rights reserve                                  | d.                                                                                    |                                                               |                            | SAMSUNG   |

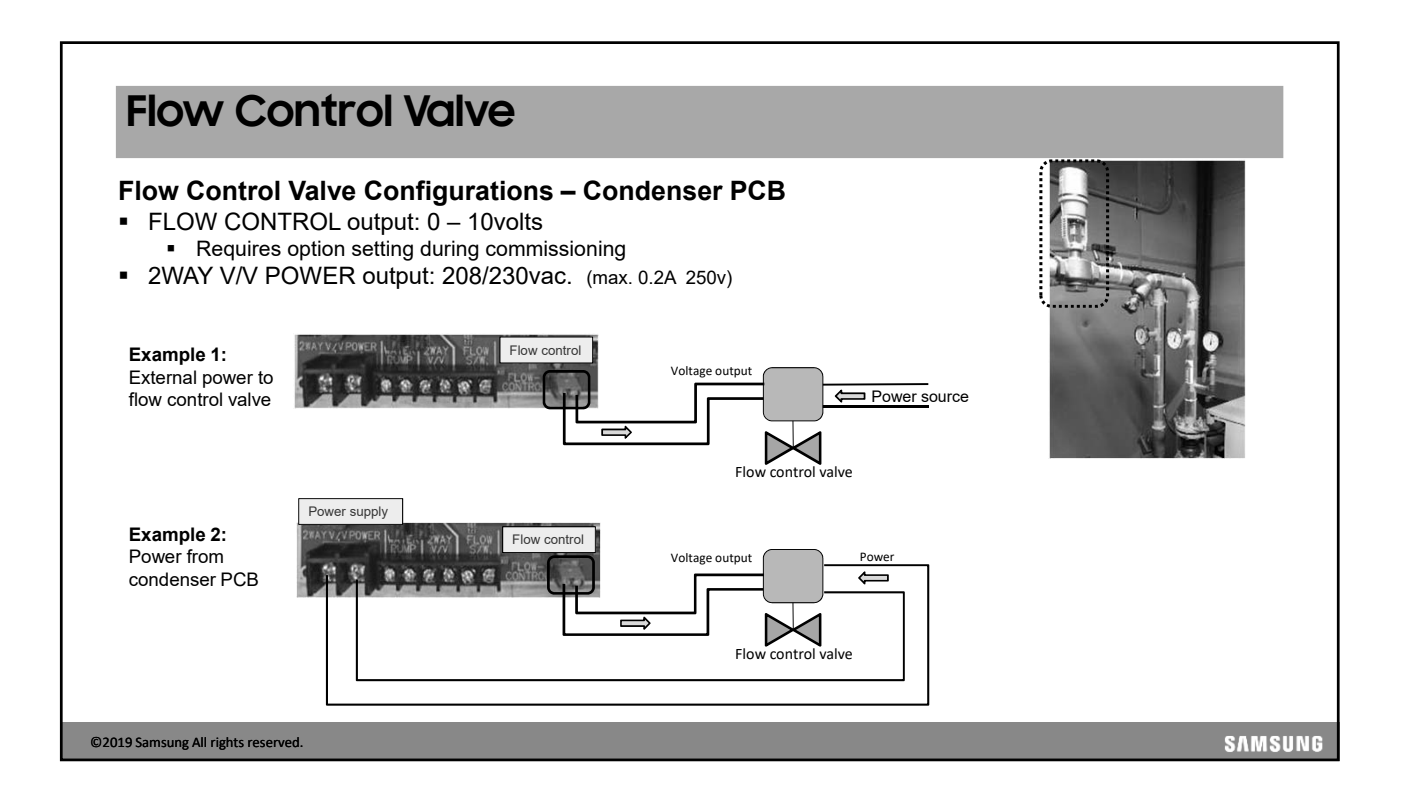

| Flow Co                                                                                                    | ontrol                                                                                              | Valve Log                                                                    | gic                                                                  |                                   |                                         |                                                      |                              |               |
|----------------------------------------------------------------------------------------------------|----------------------------------------------------------------------------------------------------|------------------------------------------------------------------------------|----------------------------------------------------------------------|-----------------------------------|-----------------------------------------|------------------------------------------------------|------------------------------|---------------|
| Control ran                                                                                                    | <b>ige</b><br>setting                                                                               |                                                                              | F                                                                    | Seg 1, 2                          | Seg 3, 4<br>00<br>01<br>02<br>03        | Control Range<br>Not used<br>7~10V<br>5~10V<br>3~10V |                              |               |
| <ul> <li>Below 3 volts is</li> </ul>                                                                                                    | s not stable (mi                                                                                    | nimum is 3V)                                                                 | L                                                                    |                                   |                                         |                                                      |                              |               |
| <ul> <li>Operation</li> <li>Control starts 1</li> <li>Flow rate decred</li> <li>Current conditi</li> <li>→ Output = current</li> <li>Flow rate incred</li> <li>Any protection</li> </ul> | I0 minutes afte<br>ease<br>on = "voltage d<br>rrent value - 1∨<br>ase (full open)<br>control → Outp | r compressor starts<br>own condition for 20 n<br>,<br>out = 10V (immediately | nins"<br>()                                                          |                                   |                                         | 10V 9<br>20min<br>6V on                              | 22 _ 8V _ ZV ZV Protection c | ontrol        |
|                                                                                                    |                                                                                                    |                                                                              | Voltage down condit                                                  | ion                               |                                         |                                                      |                              |               |
|                                                                                                    | Water Temp.                                                                                         | < 50°F                                                                       | < 68°F                                                               |                                   | < 95°F                                  | < 122°F                                              |                              |               |
|                                                                                                    | For Cooling<br>For Heating<br>Time                                                                  | < (Max. Comp Hz) X 0.8<br>< (Max. Comp Hz) X 0.2                             | < (Max. Comp Hz) X 0.6<br>< (Max. Comp Hz) X 0.4<br>Keep the conditi | < (Max.<br>< (Max.<br>on for 20 r | Comp Hz) X 0<br>Comp Hz) X 0<br>minutes | 4 < (Max. Comp H<br>6 < (Max. Comp H                 | IZ) X 0.2<br>IZ) X 0.8       |               |
| 9 Samsung All rights rese                                                                                                    | rved.                                                                                               |                                                                              |                                                                      |                                   |                                         |                                                      |                              | sam <u>su</u> |

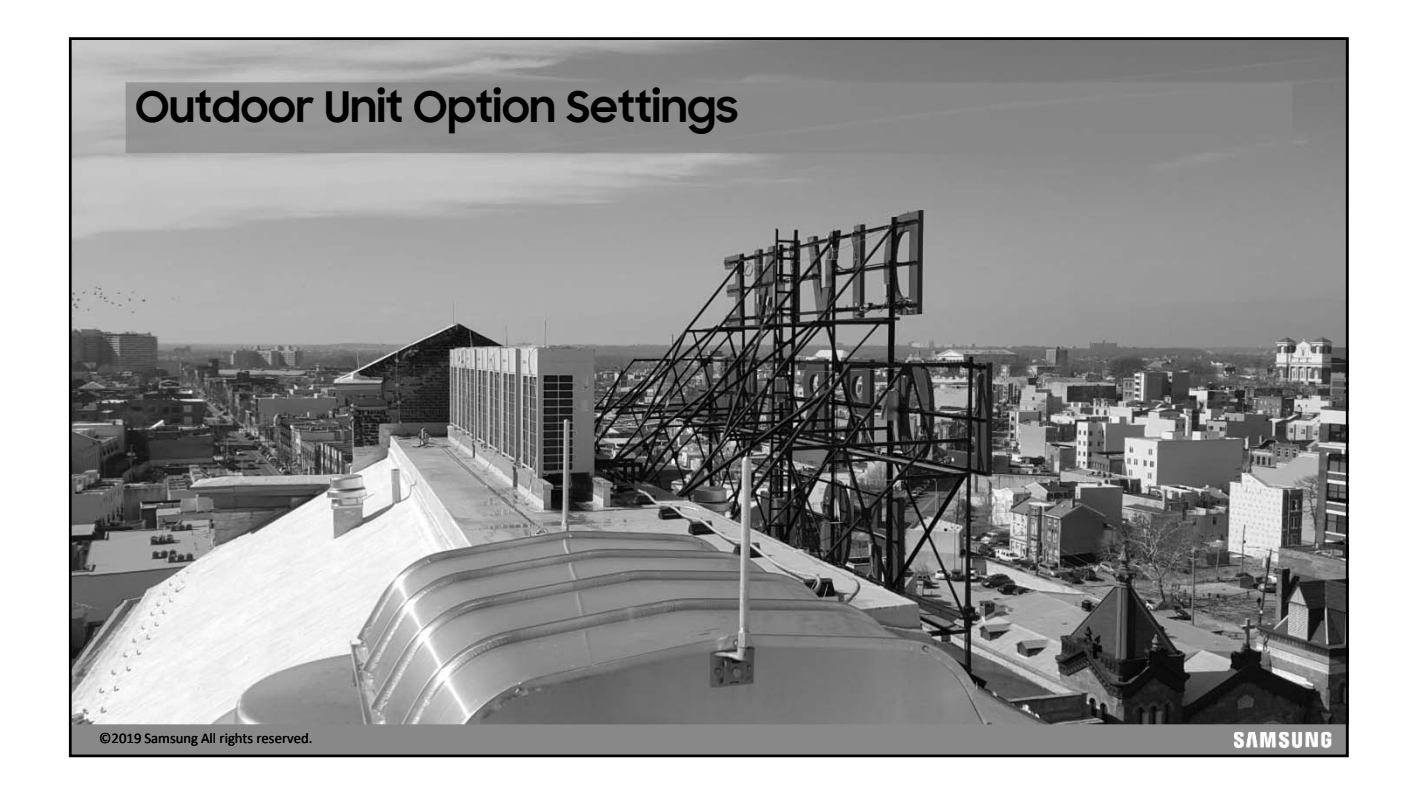

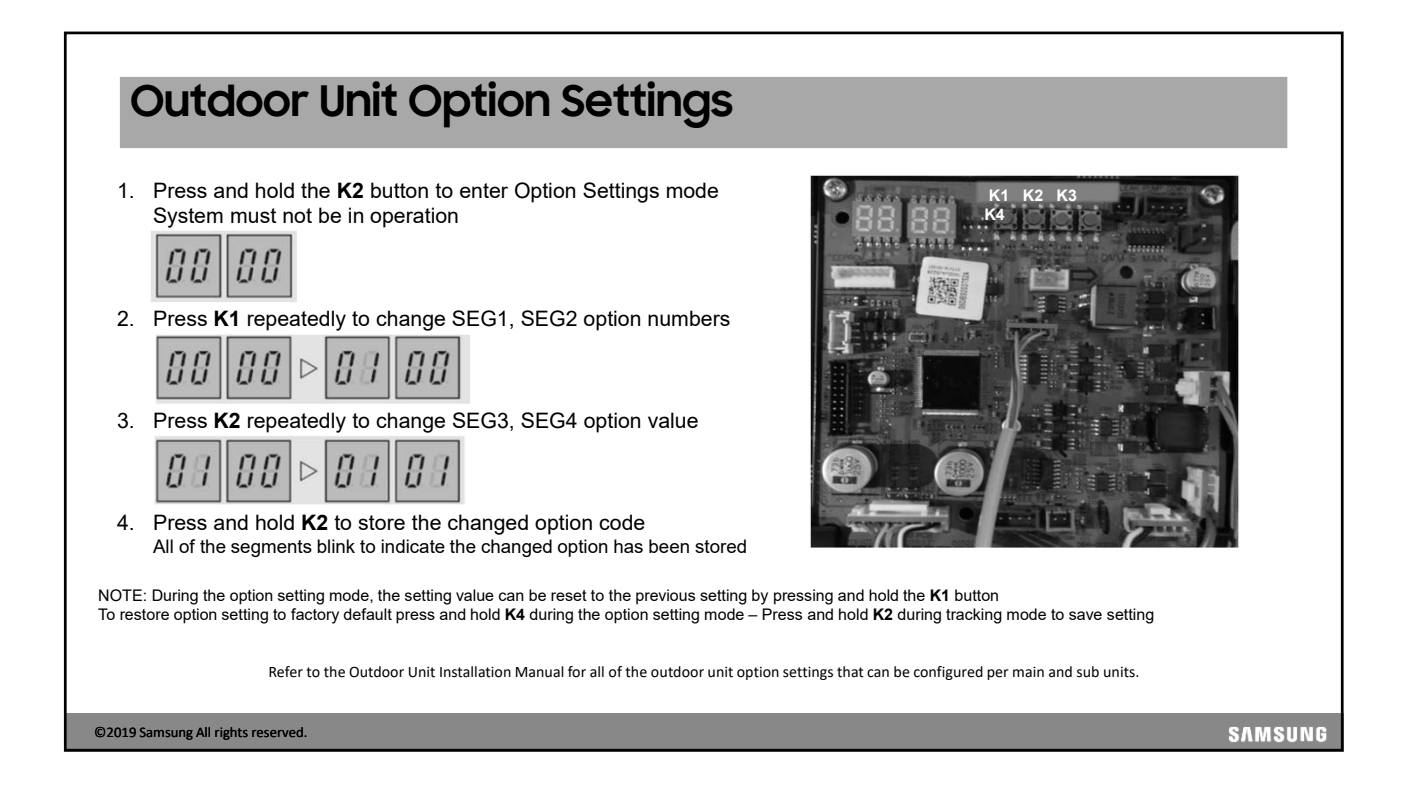

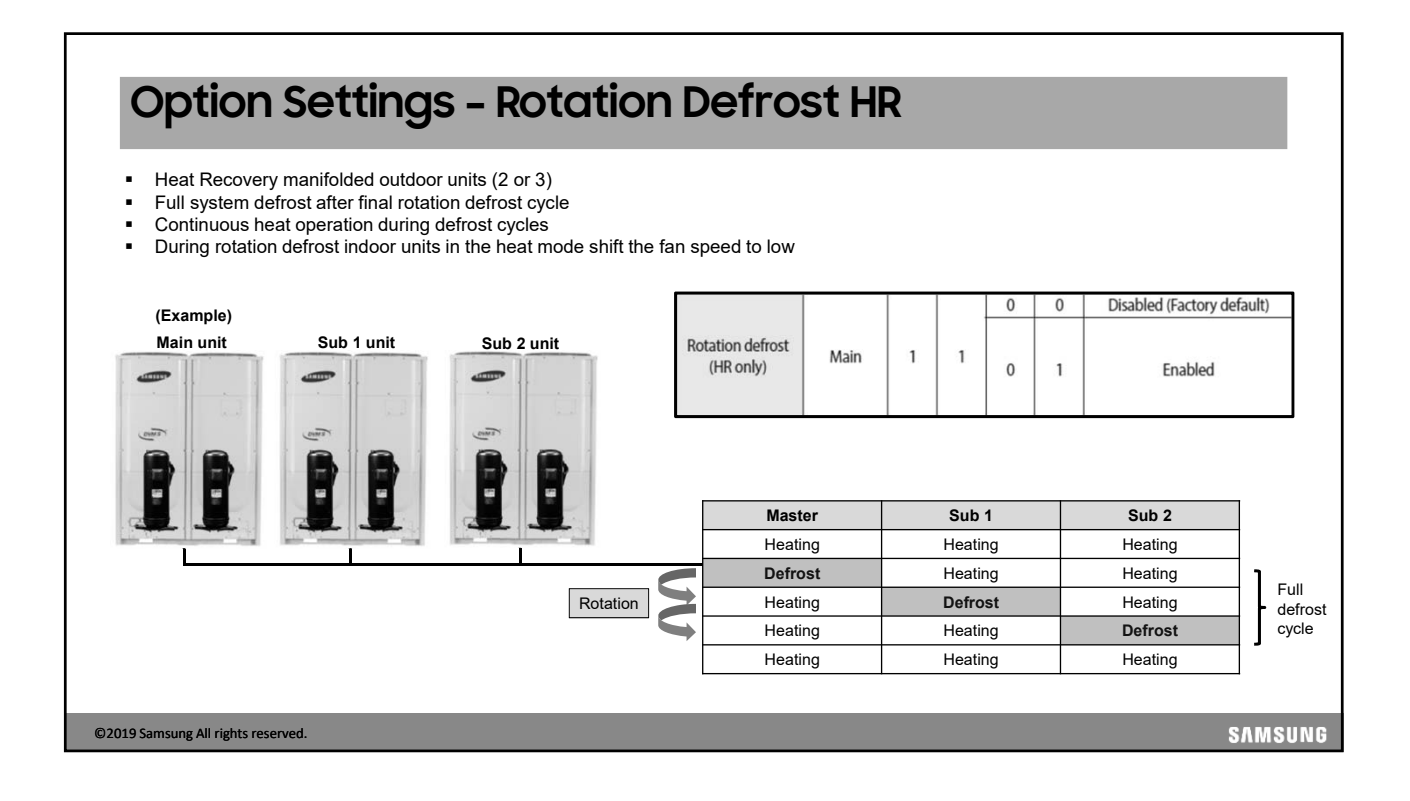

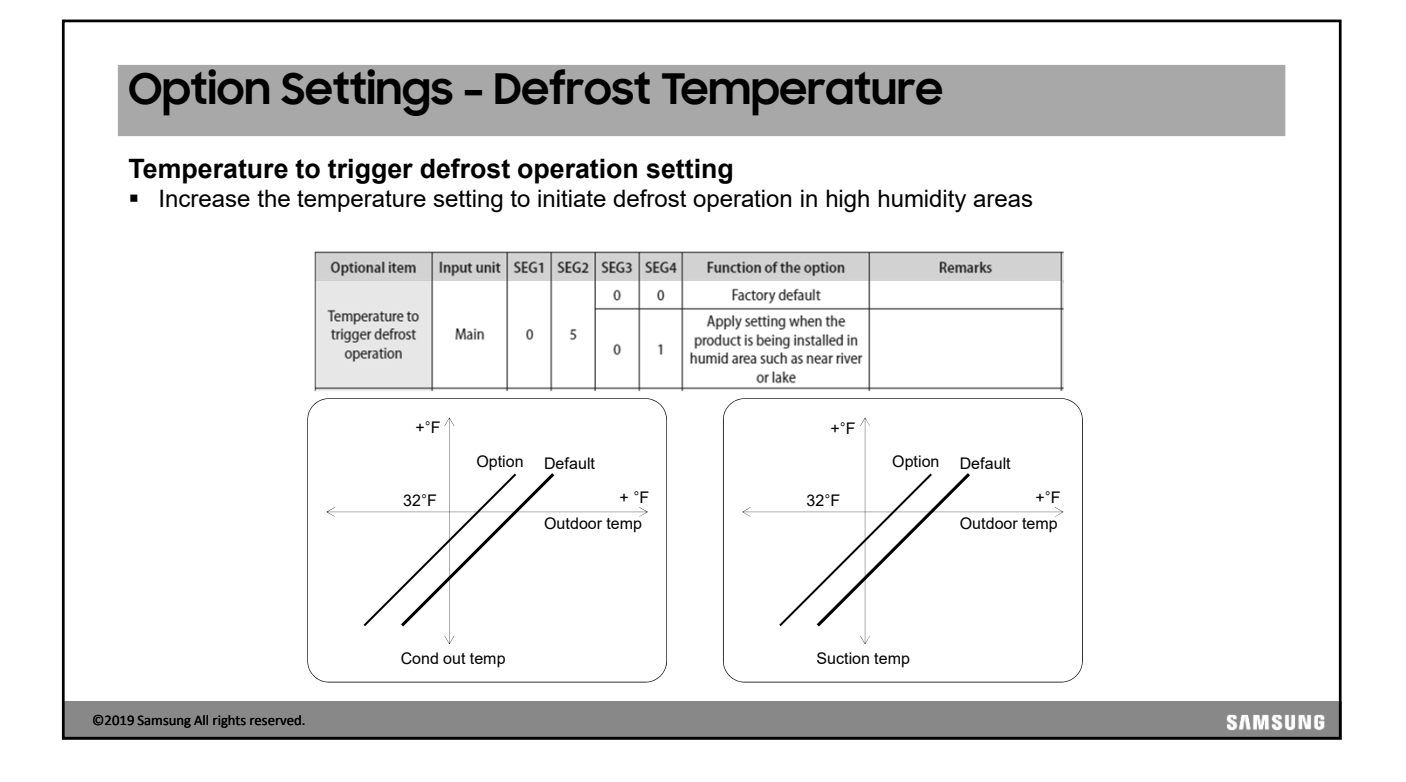

| <ul> <li>Energy savings – near mode triggers when the room</li> <li>temporature is within 4°E of the setuciet</li> </ul>                              |              |      |   |    | 0 | 0 | Basic (Factory default)   |
|----------------------------------------------------------------------------------------------------|--------------|------|---|----|---|---|---------------------------|
| <ul> <li>temperature</li> <li>Target high pressure is reduced</li> <li>Note: Heating capacity is also reduced to save energy</li> </ul>               | (B Type PBA) | Main | 1 | 0  | 0 | 2 | Power                     |
|                                                                                                    |              |      |   |    |   |   |                           |
| <ul> <li>Snow Accumulation Prevention</li> <li>When the outdoor ambient temperature is at or below 41°F the outdoor fan(s) will run for 60</li> </ul> | Snow         |      |   | 1. | 0 | 0 | Enabled (Factory default) |

## 

| Channel                            | Addre              | ess   |       |      |                                                |                                                             |         |
|------------------------------------|--------------------|-------|-------|------|------------------------------------------------|-------------------------------------------------------------|---------|
| Outdoor unit a                     | ddress for         | R1 R2 | conne |      | centralized/ uppe                              | er level control –                                          | DMS 2.5 |
|                                    | Channel<br>address | Main  | 1 3   | 0~15 | default)<br>Manual setting for channel<br>0~15 | product from upper level<br>controller (DMS, S-NET 3, etc.) |         |
|                                    |                    |       |       |      |                                                |                                                             |         |
|                                    |                    |       |       |      |                                                |                                                             |         |
|                                    |                    |       |       |      |                                                |                                                             |         |
| ©2019 Samsung All rights reserved. |                    |       |       |      |                                                |                                                             | SAMSUNG |

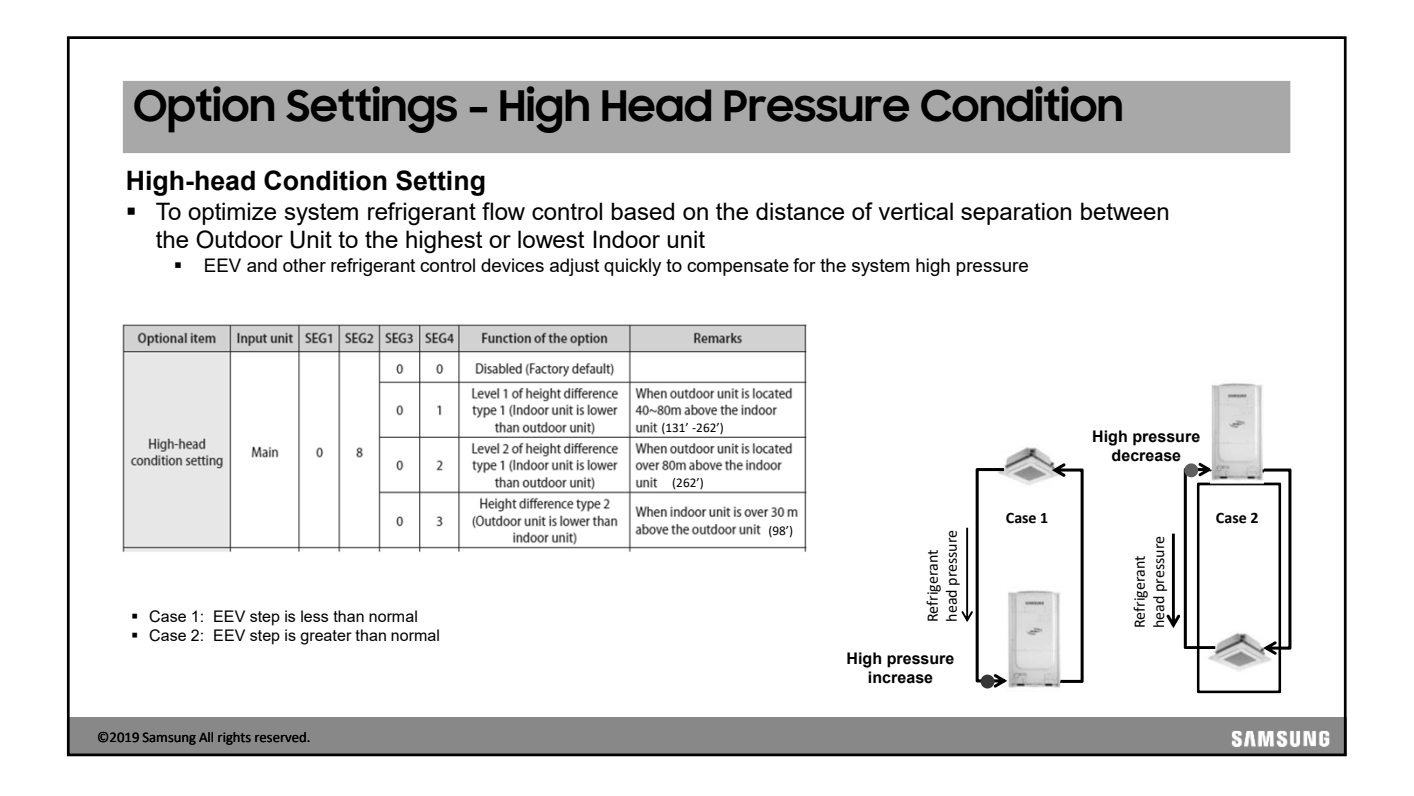

| Opumize                                                       | system     | ndit<br>refr | ion<br>riger | Set<br>ant o | ting<br>contr | ol based on the c          | listance between th                                                                                            | e farthest IDU and the ODU                             |
|---------------------------------------------------------------|------------|--------------|--------------|--------------|---------------|----------------------------|----------------------------------------------------------------------------------------------------|--------------------------------------------------------|
| Optional item                                                 | Input unit | SEG1         | SEG2         | SEG3         | SEG4          | Function of the option     | Remarks                                                                                                    | ~                                                      |
| -                                                             |            |              |              | 0            | 0             | Disabled (Factory default) |                                                                                                    |                                                        |
| Long-pipng<br>condition<br>setting (Setting<br>is unnecessary | Main       | 0            | 9            | 0            | 1             | LEVEL 1                    | When equivalent length of<br>farthest indoor unit from<br>the outdoor unit is between<br>100~170m (328' -558') | High side pressure drop caused by the length of piping |
| if high-head condition is set)                                |            |              |              | 0            | 2             | LEVEL 2                    | LEVEL 2 When equivalent length of<br>farthest indoor unit from the<br>outdoor unit is over 170m(558')          |                                                        |
|                                                               |            |              |              |              |               |                            |                                                                                                    |                                                        |
|                                                               |            |              |              |              |               |                            |                                                                                                    |                                                        |

| correctio                | on                     |             |           |       |      |                        |                                                                                                    |
|--------------------------|------------------------|-------------|-----------|-------|------|------------------------|----------------------------------------------------------------------------------------------------|
| apacity car<br>arget tem | i be chan<br>erature v | ged<br>alue | from<br>s | 1 the | fact | ory default settin     | g by changing th                                                                                                    |
| argertem                 |                        | aiuc        | .0        |       |      |                        |                                                                                                    |
| Optional ite             | n Input unit           | SEG1        | SEG2      | SEG3  | SEG4 | Function of the option | Remarks                                                                                                    |
|                          |                        |             |           | 0     | 0    | 7-9 (Factory default)  |                                                                                                    |
|                          |                        |             | 1         | 0     | 1    | 5-7                    | Targeted evaporation<br>temperature [°C].<br>(When low temperature<br>value is set, discharged air<br>temperature of the indoor<br>unit will decrease) |
| C 11                     |                        |             |           | 0     | 2    | 9-11                   |                                                                                                    |
| Cooling capa             | ity Main               | 0           |           | 0     | 3    | 10-12                  |                                                                                                    |
| concetion                |                        |             |           | 0     | 4    | 11-13                  |                                                                                                    |
|                          |                        |             |           | 0     | 5    | 12-14                  |                                                                                                    |
|                          |                        |             |           | 0     | 6    | 13-15                  |                                                                                                    |

| <ul> <li>Capacity Correctio</li> <li>System heating cap<br/>high pressure value</li> </ul> | <b>n For He</b> a<br>bacity can b<br>as at the ind | ating S<br>be chan<br>door coi | <b>Sett</b> i<br>ged | <b>ing</b><br>fron | n the   | e faci | tory default setting   | g by changing the ta | arget                    |  |
|--------------------------------------------------------------------------------------------|----------------------------------------------------|--------------------------------|----------------------|--------------------|---------|--------|------------------------|----------------------|--------------------------|--|
|                                                                                            | Optional item                                      | Input unit                     | SEG1                 | SEG2               | SEG3    | SEG4   | Function of the option | Remarks              |                          |  |
|                                                                                            |                                                    |                                |                      |                    | 0       | 0      | 435 Default            |                      |                          |  |
|                                                                                            |                                                    |                                |                      |                    | 0       | 1      | 363                    |                      |                          |  |
|                                                                                            |                                                    |                                |                      |                    | 0 2 377 |        |                        |                      |                          |  |
|                                                                                            | Cancity                                            |                                | 0                    |                    |         | 0      | 3                      | 392                  | Target High Pressure PSI |  |
|                                                                                            | correction for                                     | Main                           |                      | 2                  | 0       | 4      | 406                    |                      |                          |  |
|                                                                                            | heating                                            |                                |                      | -                  |         | 0      | 5                      | 421                  |                          |  |
|                                                                                            |                                                    |                                |                      |                    | 0       | 6      | 450                    |                      |                          |  |
|                                                                                            |                                                    |                                |                      |                    | 0       | 7      | 464                    |                      |                          |  |
|                                                                                            |                                                    |                                |                      |                    | 0       | 8      | 479                    |                      |                          |  |
|                                                                                            |                                                    |                                |                      |                    |         |        |                        |                      |                          |  |
| 2019 Samsung All rights received                                                           |                                                    |                                |                      |                    |         |        |                        |                      |                          |  |

|                                          | 4                   |            |      |      |          |      |                             |                      | _        |
|------------------------------------------|---------------------|------------|------|------|----------|------|-----------------------------|----------------------|----------|
| Oil Return Ir                            | ntervc              | 11         |      |      |          |      |                             |                      |          |
|                                          |                     |            |      |      |          |      |                             |                      |          |
| Oil Collection Inter                     | val                 |            |      |      |          |      |                             |                      |          |
| <ul> <li>To change the oil re</li> </ul> | turn operat         | ion inte   | rval | fron | n the    | fact | tory default of 7 hrs       | . cumulated run time | e to 3 ½ |
| hours                                    |                     |            |      |      |          |      |                             |                      |          |
|                                          | Optional item       | Input unit | SEG1 | SEG2 | SEG3     | SEG4 | Function of the option      | Remarks              |          |
|                                          | Oil collection      | Main       | 0    |      | 0        | 0    | Factory default             |                      |          |
|                                          | interval            | IVIdITI    | 0    | 4    | 0        | 1    | Shorten the interval by 1/2 |                      |          |
|                                          |                     |            |      |      |          |      |                             |                      | _        |
| Def                                      | ault                | 7 hou      | urs  |      | <b>_</b> |      | 7 hours                     | 7 hours              |          |
|                                          |                     |            |      |      | _        | >c   | Dil collection              |                      |          |
|                                          |                     |            | ~    |      | _        | /    |                             |                      |          |
| ½ ir                                     | nterval <u>3h 3</u> | 0mins      | 3h   | 30mi | ns       | 3h   | 30mins 3h 30mins            | 3h 30mins            |          |
|                                          |                     |            |      |      |          |      |                             |                      |          |
|                                          |                     |            |      |      |          |      |                             |                      |          |
|                                          |                     |            |      |      |          |      |                             |                      |          |
| 2019 Samsung All rights reserved.        |                     |            |      |      |          |      |                             |                      | SAMSUN   |

| Outo | door | Fa | n S | peec | Increase |  |
|------|------|----|-----|------|----------|--|
| _    |      |    | -   |      |          |  |

### Fan speed correction for outdoor unit Setting

©2019 Samsung All rights reserved.

- Increase outdoor fan speed to accommodate ducted fan discharge (.32")
- In modular systems, each module must be programmed with this setting

| Optional item                  | Input unit | SEG1 | SEG2 | SEG3 | SEG4 | Function of the option | Remarks                                                   |
|--------------------------------|------------|------|------|------|------|------------------------|-----------------------------------------------------------|
| Fan speed                      |            |      |      | 0    | 0    | Factory default        |                                                           |
| correction for<br>outdoor unit | Individual | 0    | 6    | 0    | 1    | Increase fan speed     | Increase the outdoor unit's fan<br>speed to maximum value |

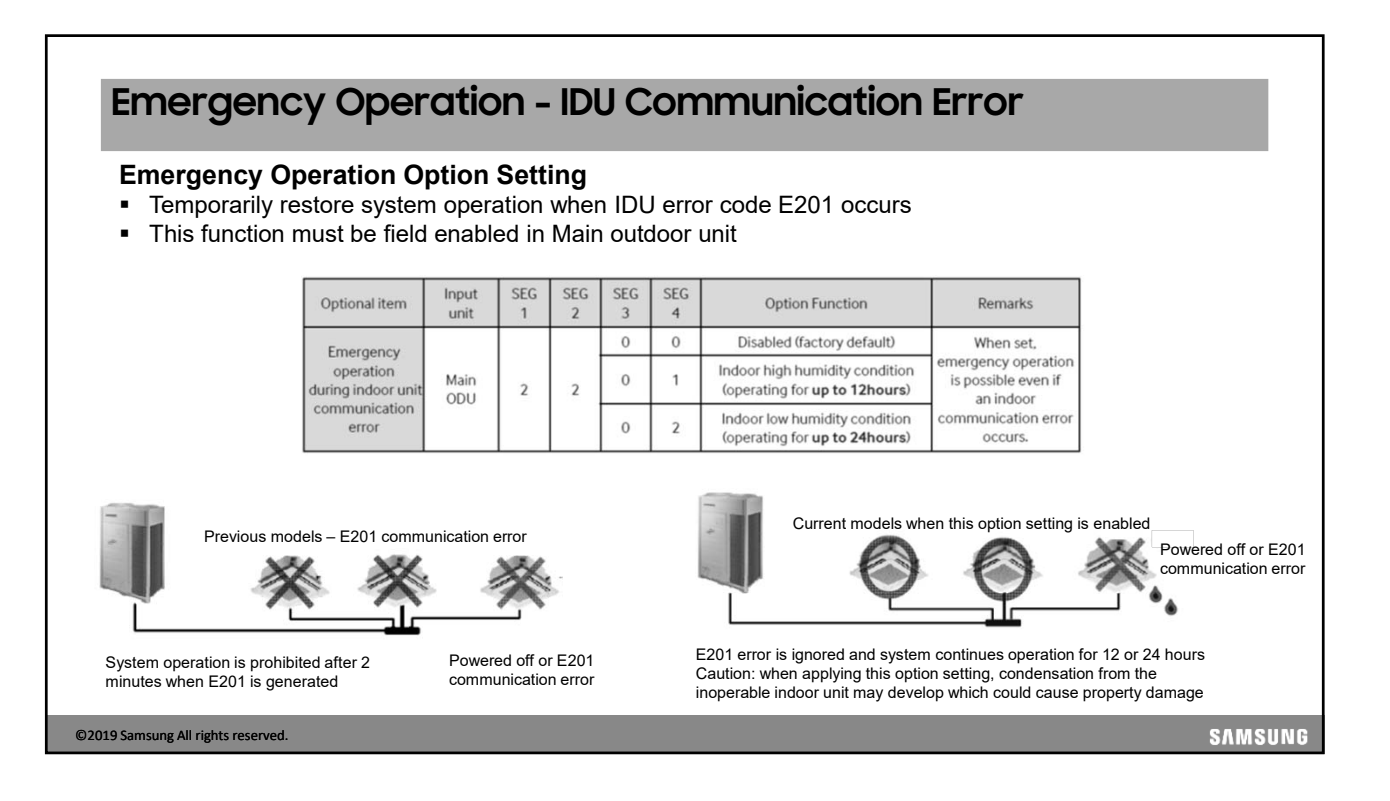

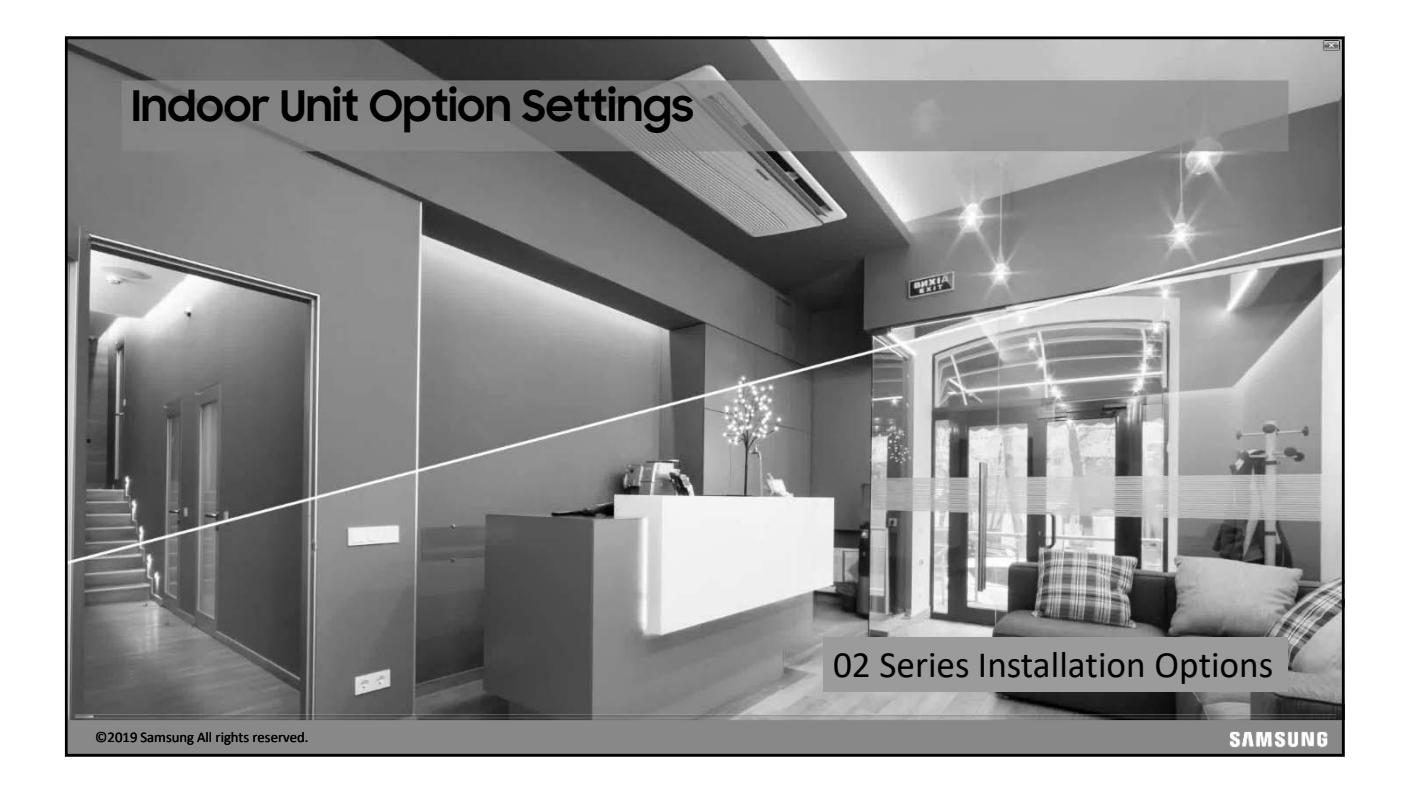

# Indoor Unit Option Setting Codes

 $\underset{1}{02}\underset{2}{\underset{3}{\times}}\underset{4}{\times}\underset{5}{\times}_{6} - \underset{7}{1}\underset{8}{\underset{9}{\times}}\underset{9}{\times}\underset{10}{1112} - \underset{13}{2}\underset{14}{\underset{15}{\times}}\underset{16}{1718} - \underset{19}{3}\underset{20}{\underset{21}{\times}}\underset{22}{2324}$ 

- Samsung indoor units use a 24 segment code for indoor unit option programming
- Based on the indoor unit option settings, the 24 segment code may vary
- Installer option settings start with "02"
- Segments 1, 7, 13, and 19 are "page numbers" and are always "0", "1", "2", and "3"
- Each segment represents a different indoor option (excluding segments: 1, 2, 7, 13, 19, and 24)
- These codes are available in the installation manuals
- \*\* Varies per unit type, refer to indoor installation manual for specific setting

©2019 Samsung All rights reserved.

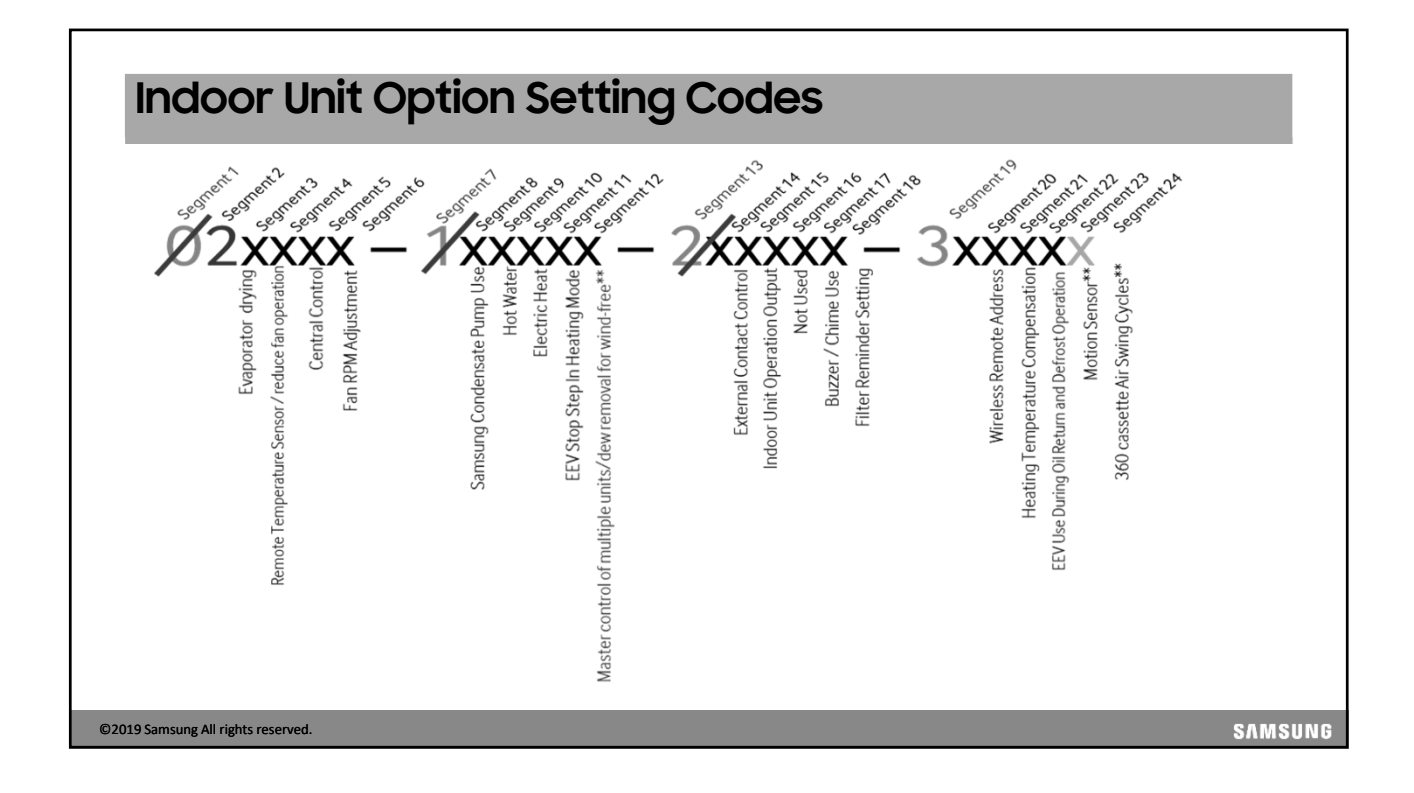

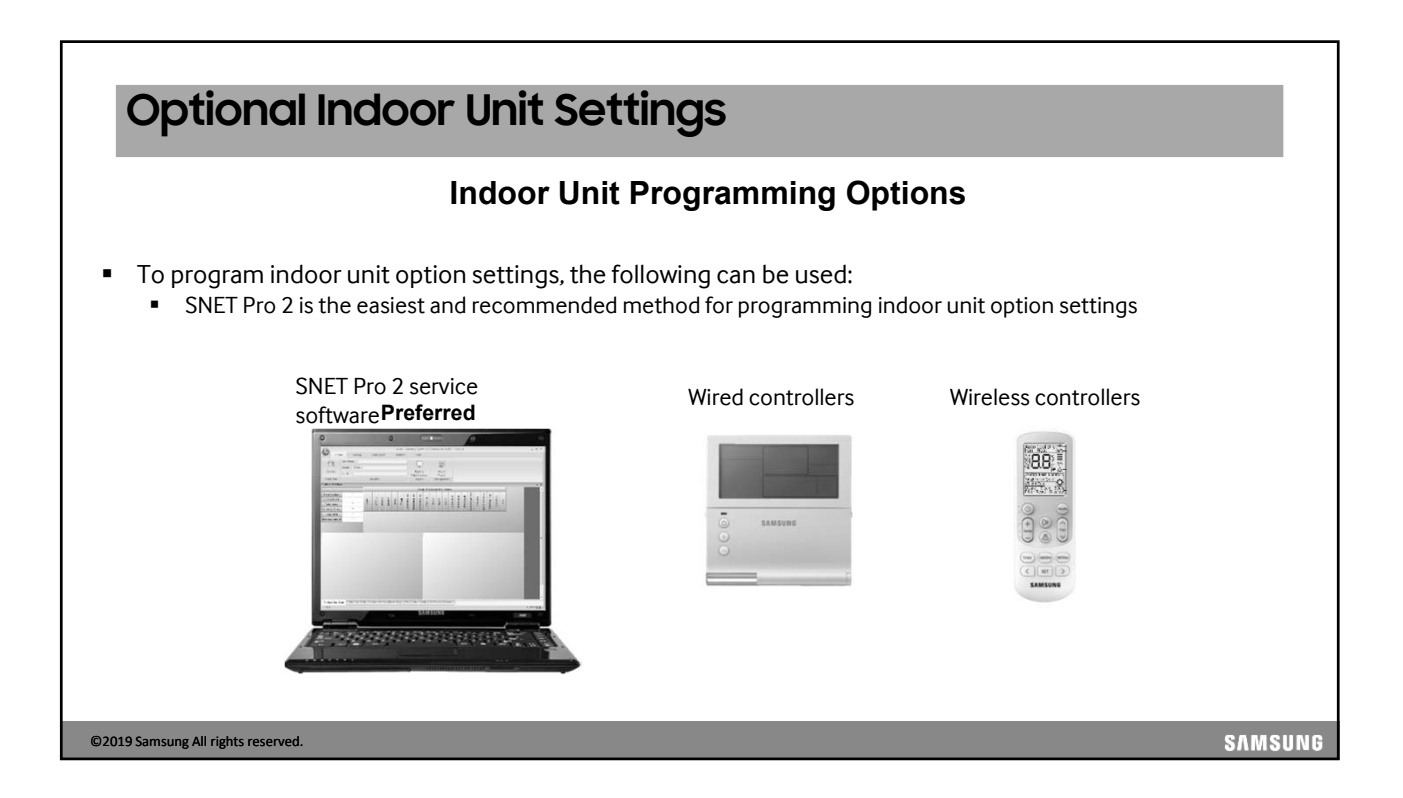

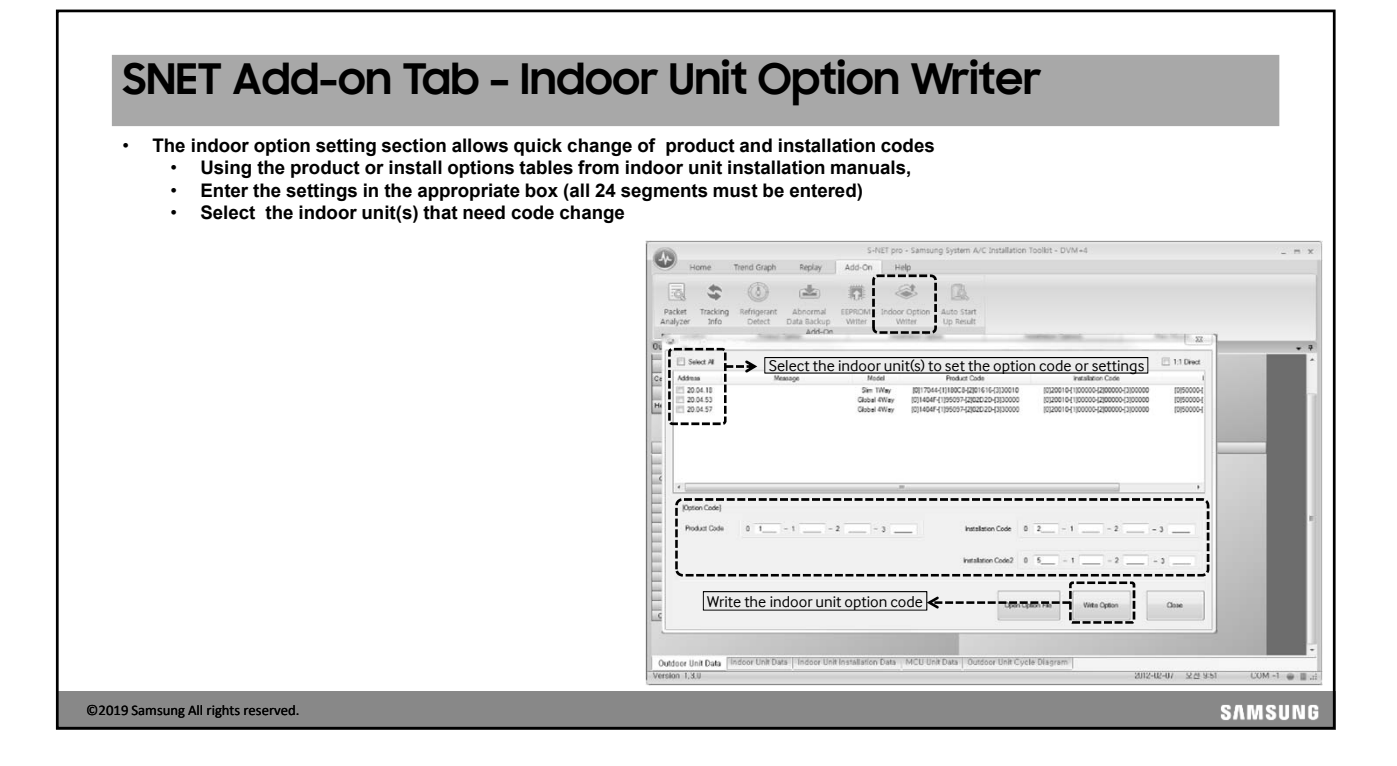

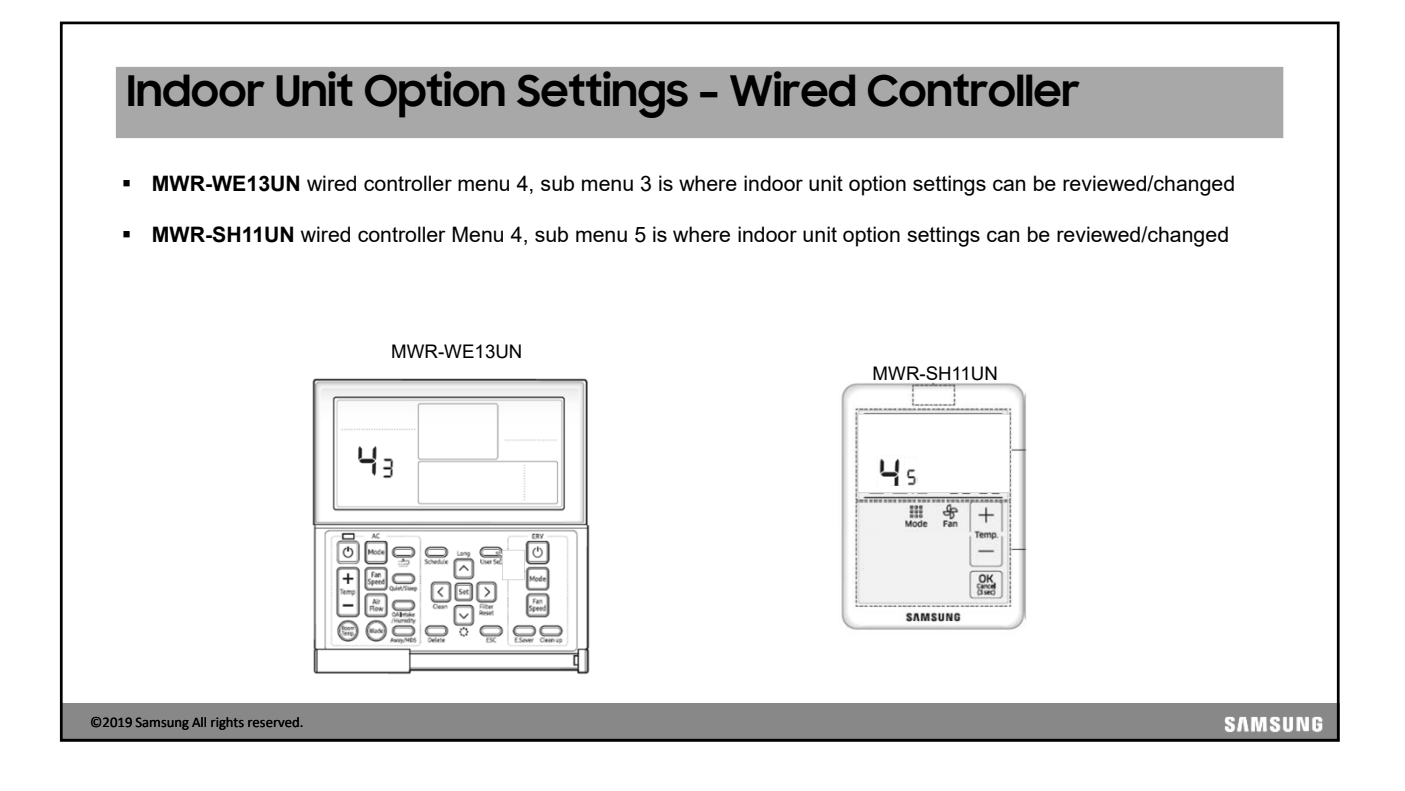

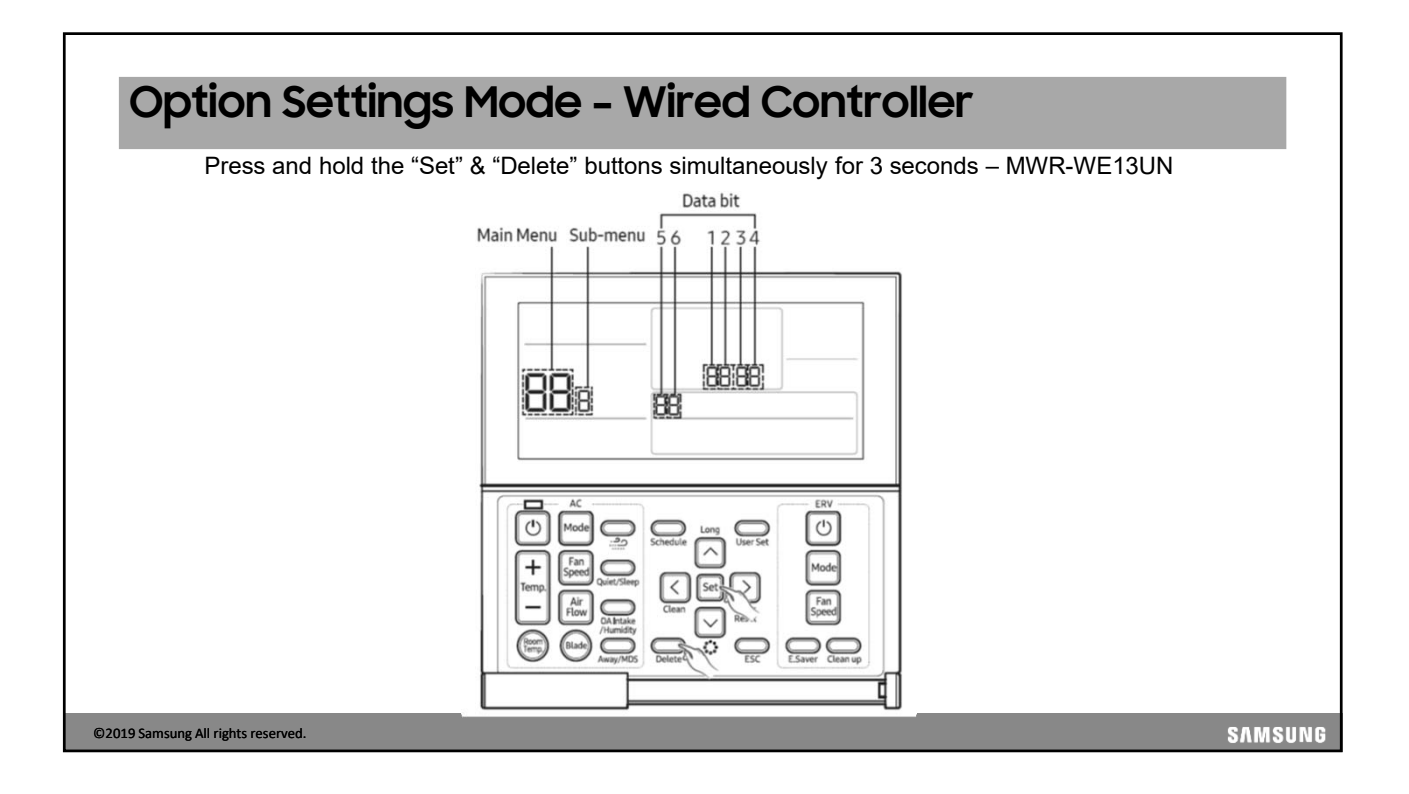

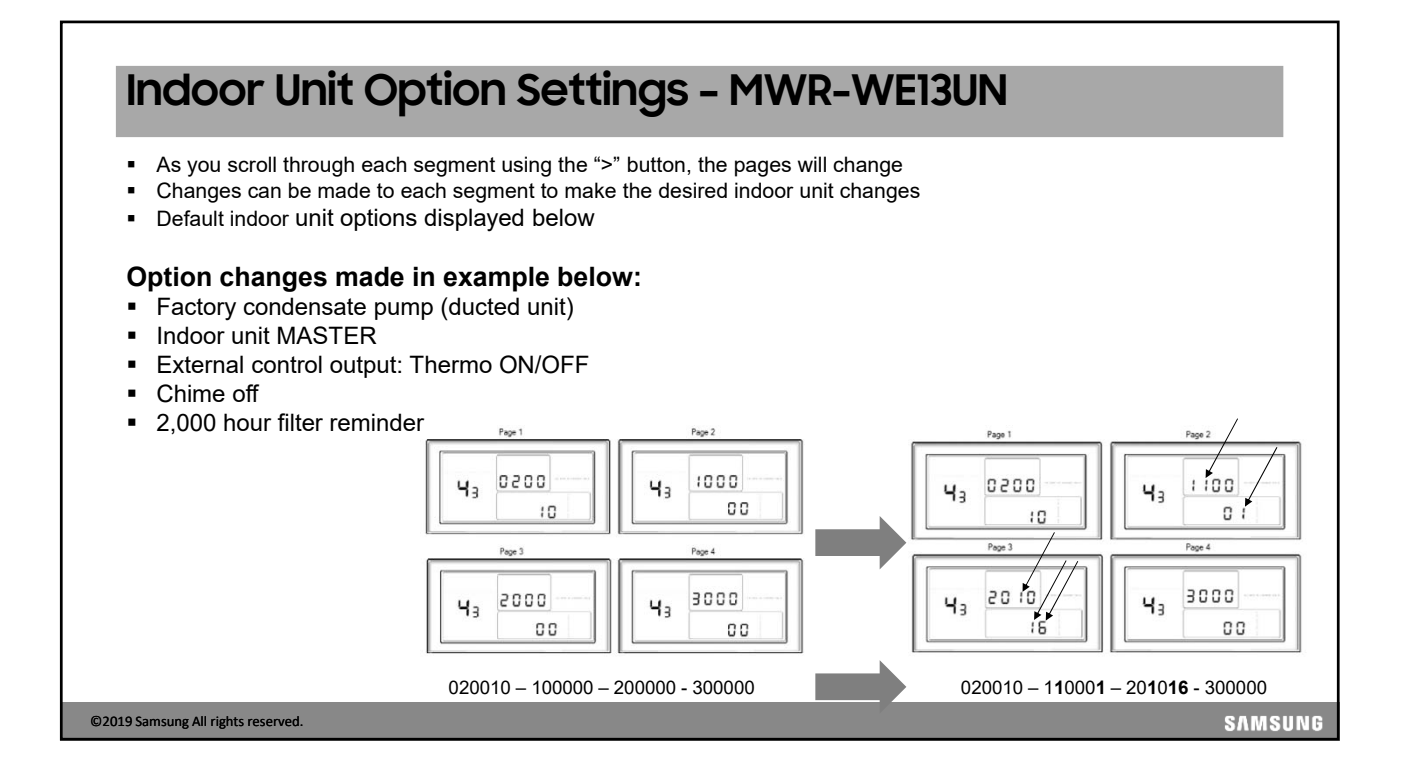

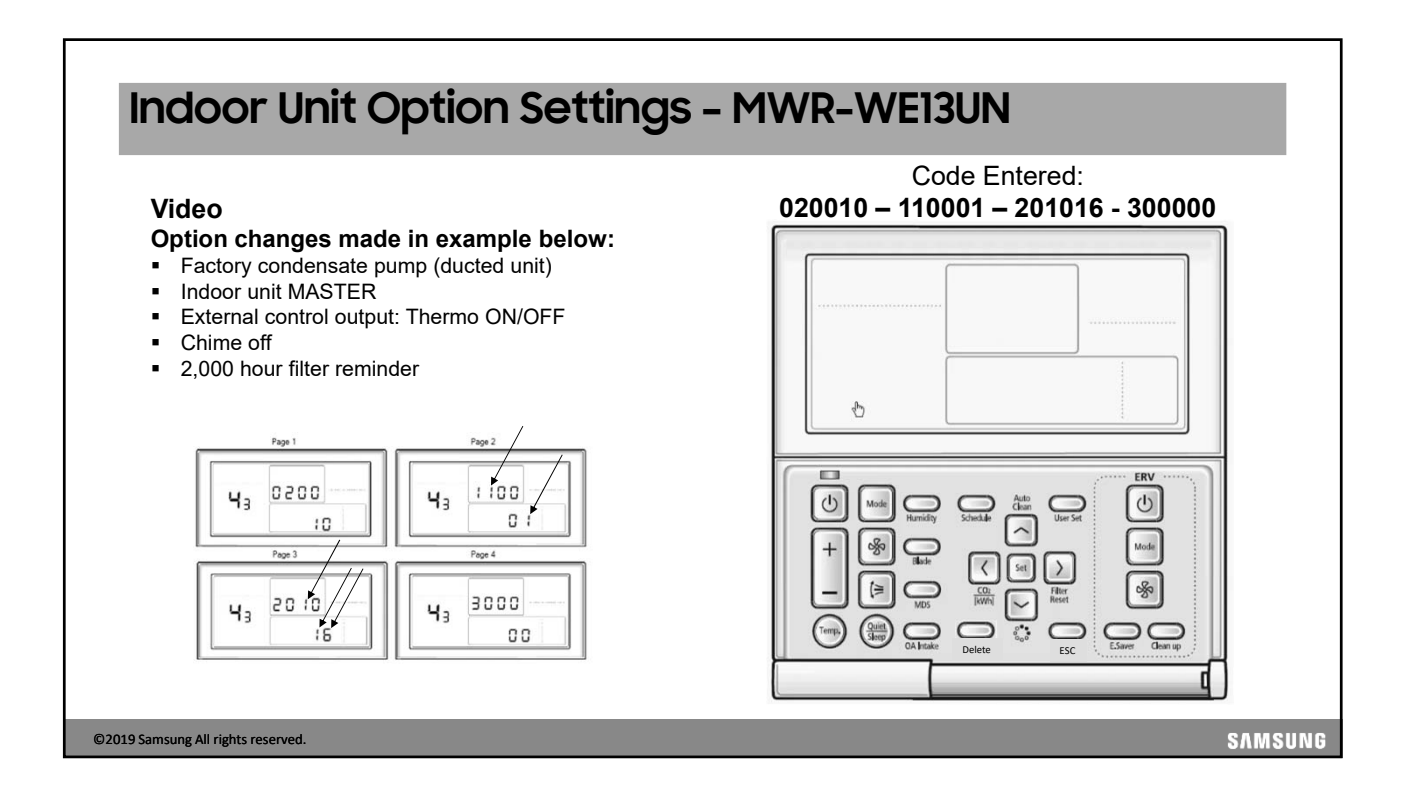

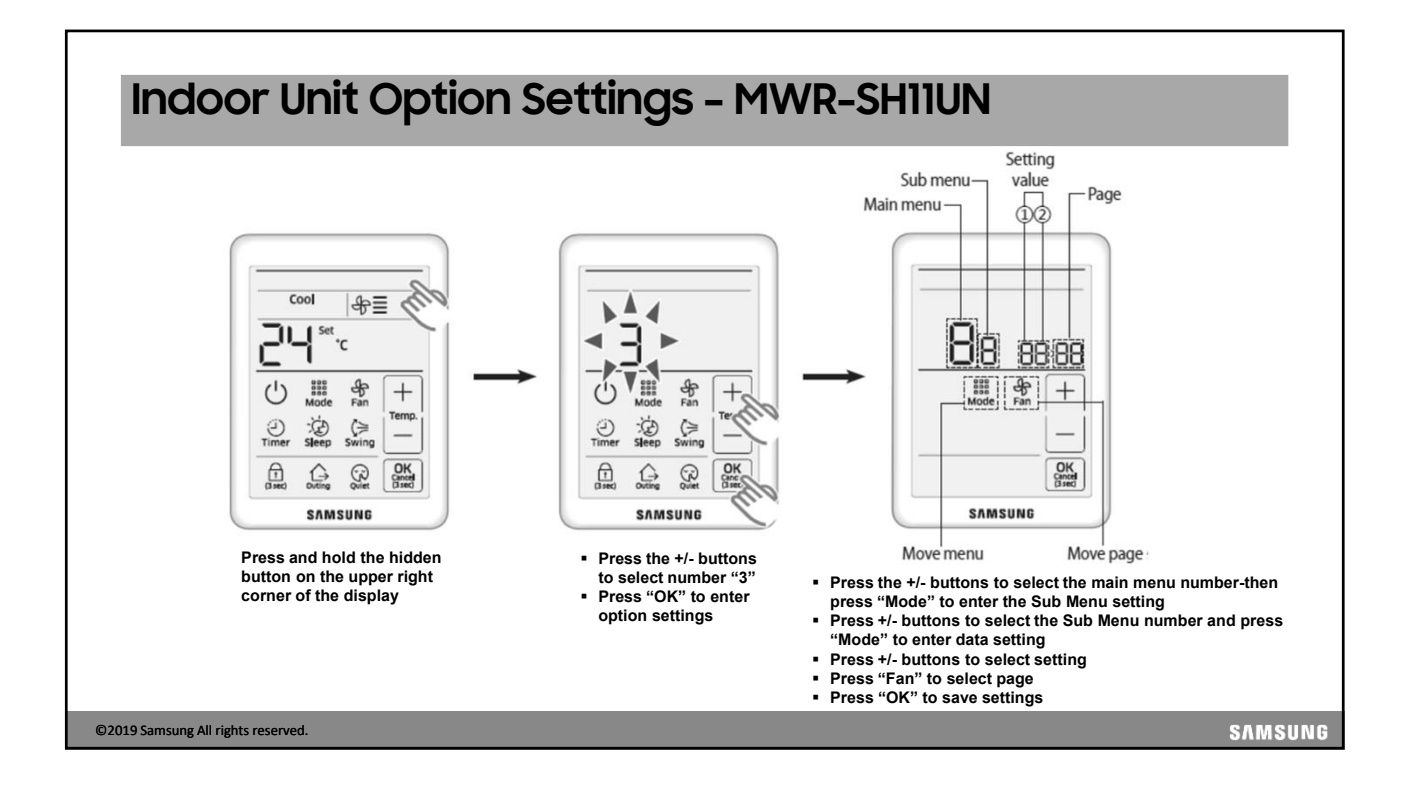

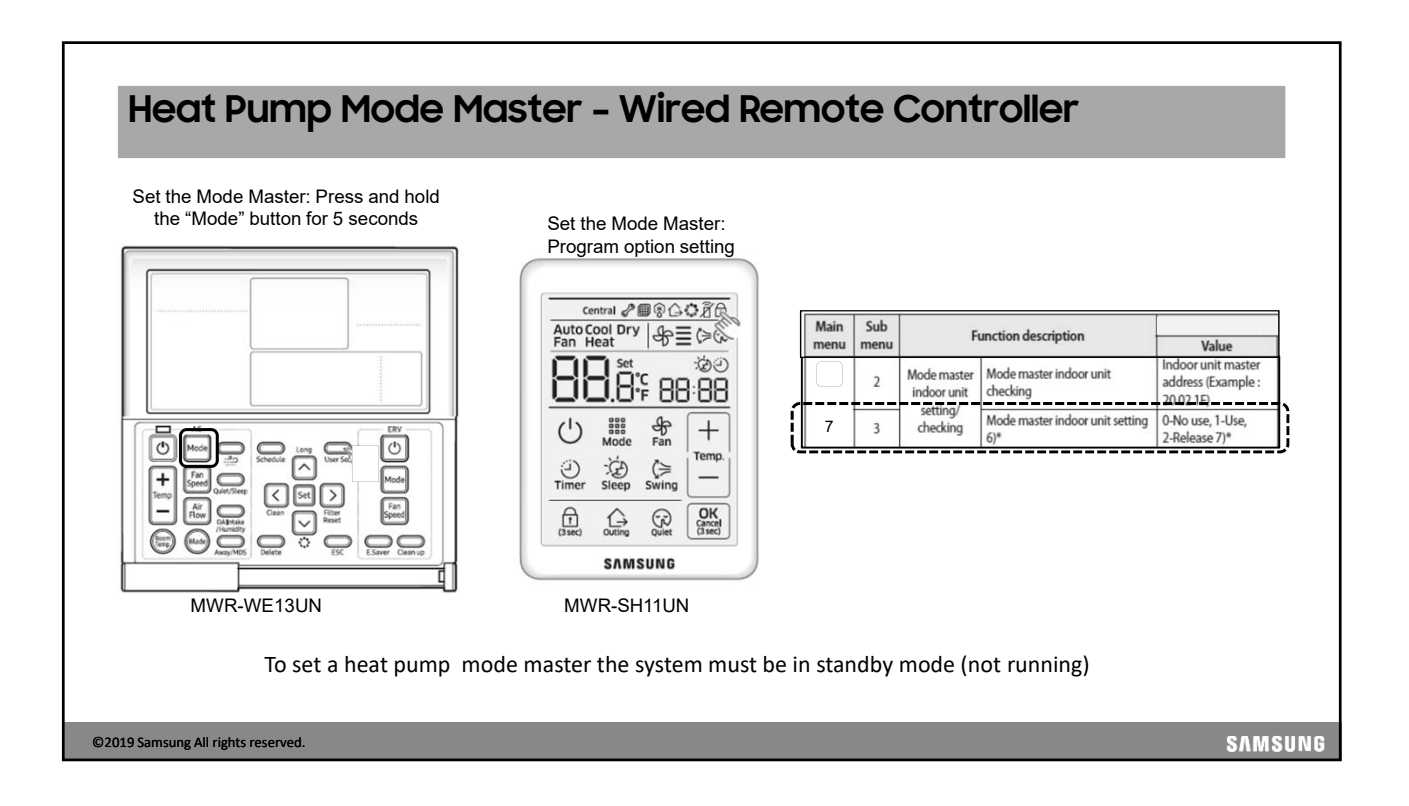

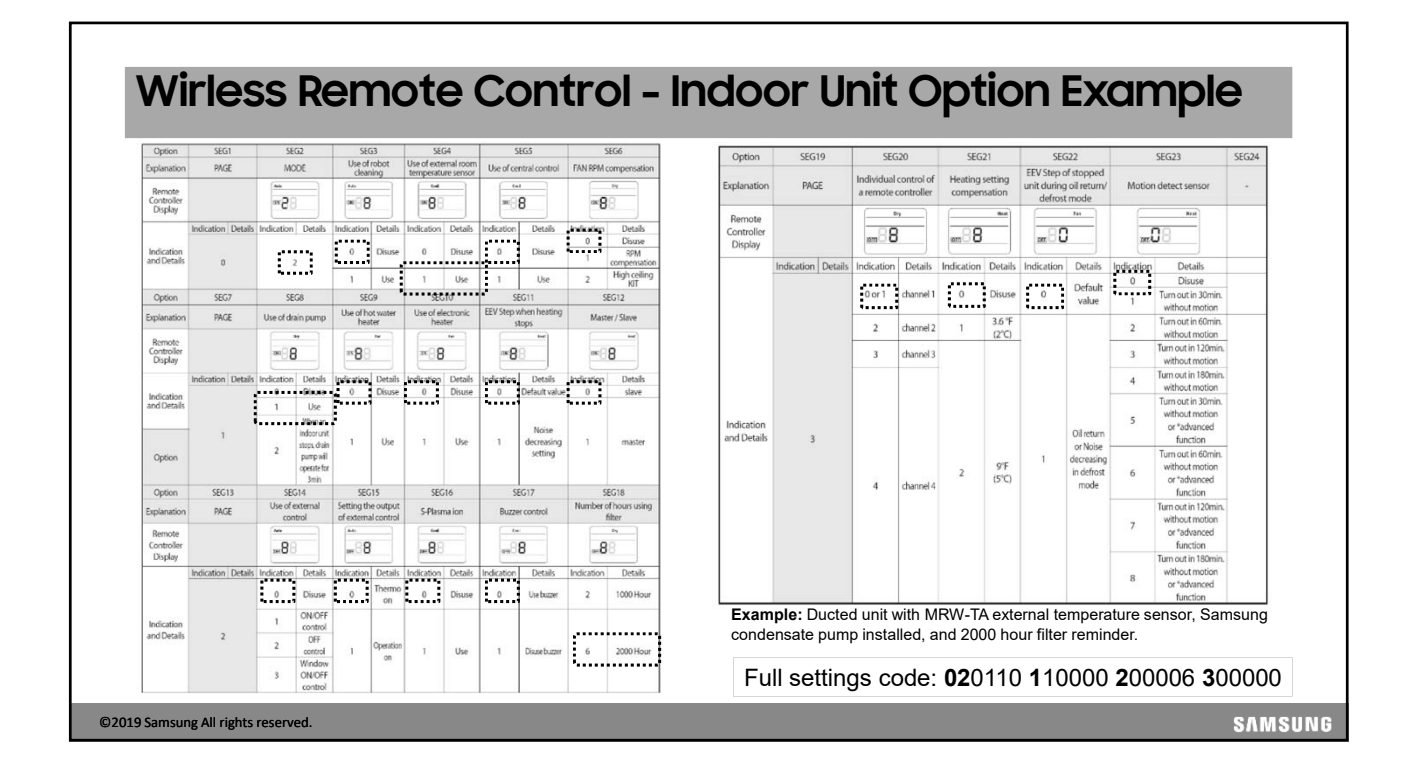

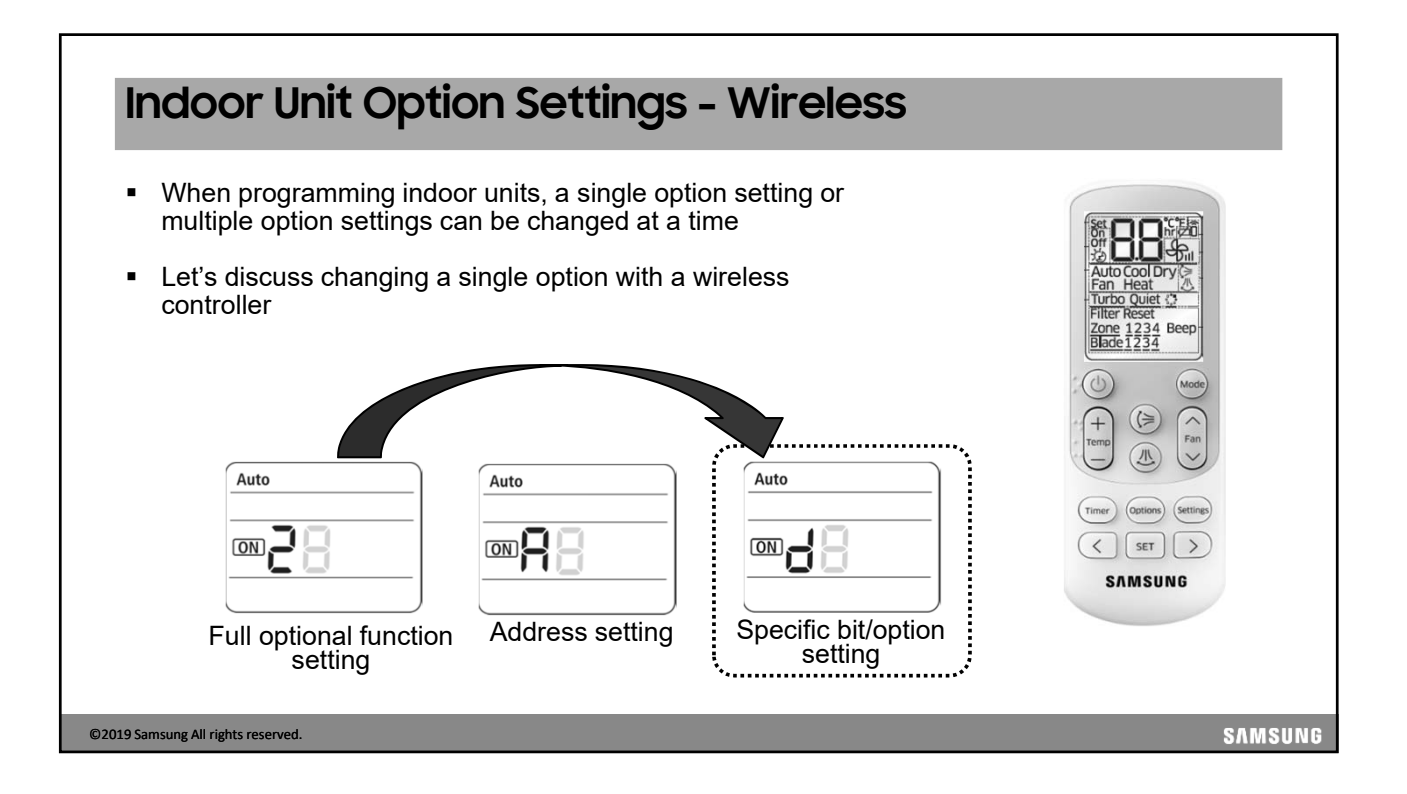

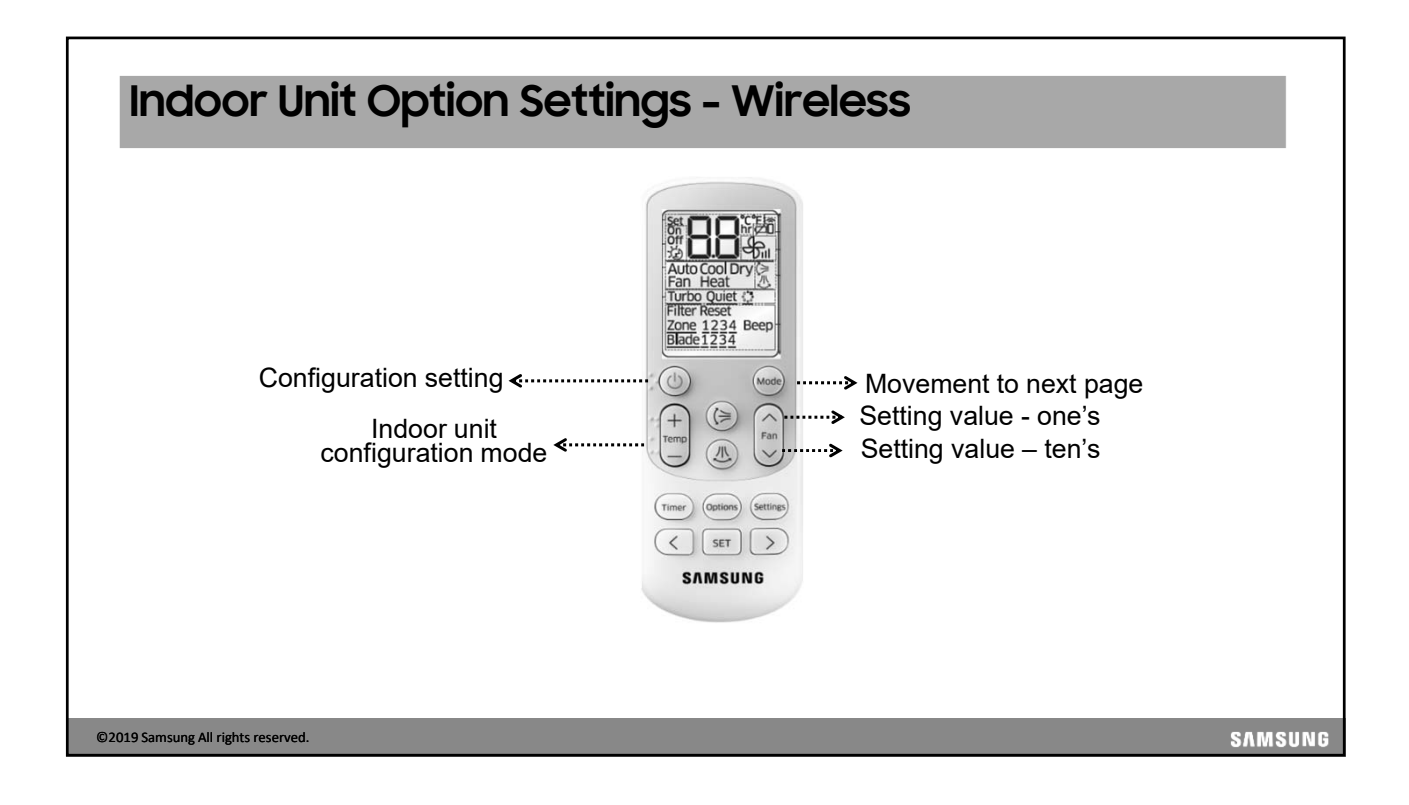

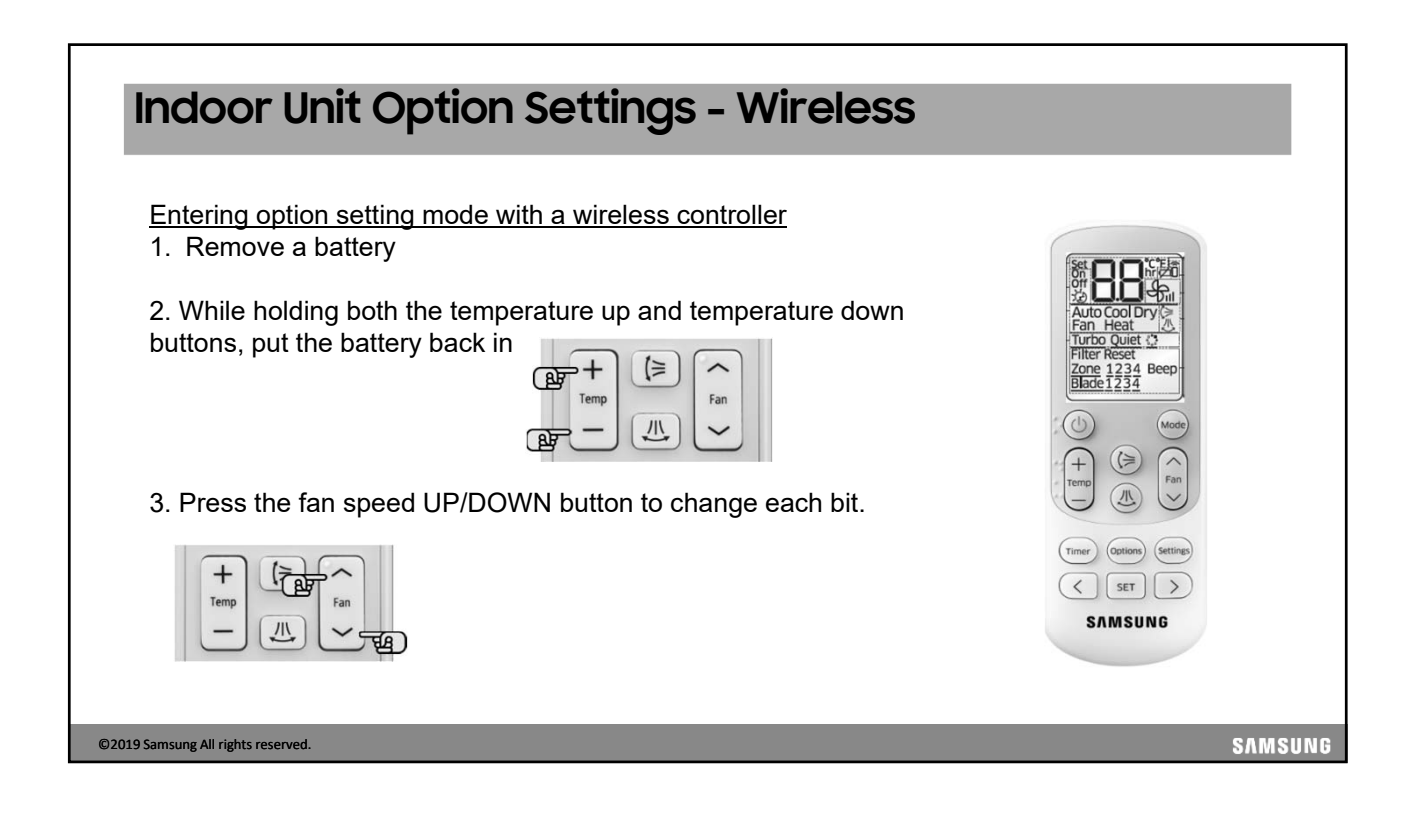

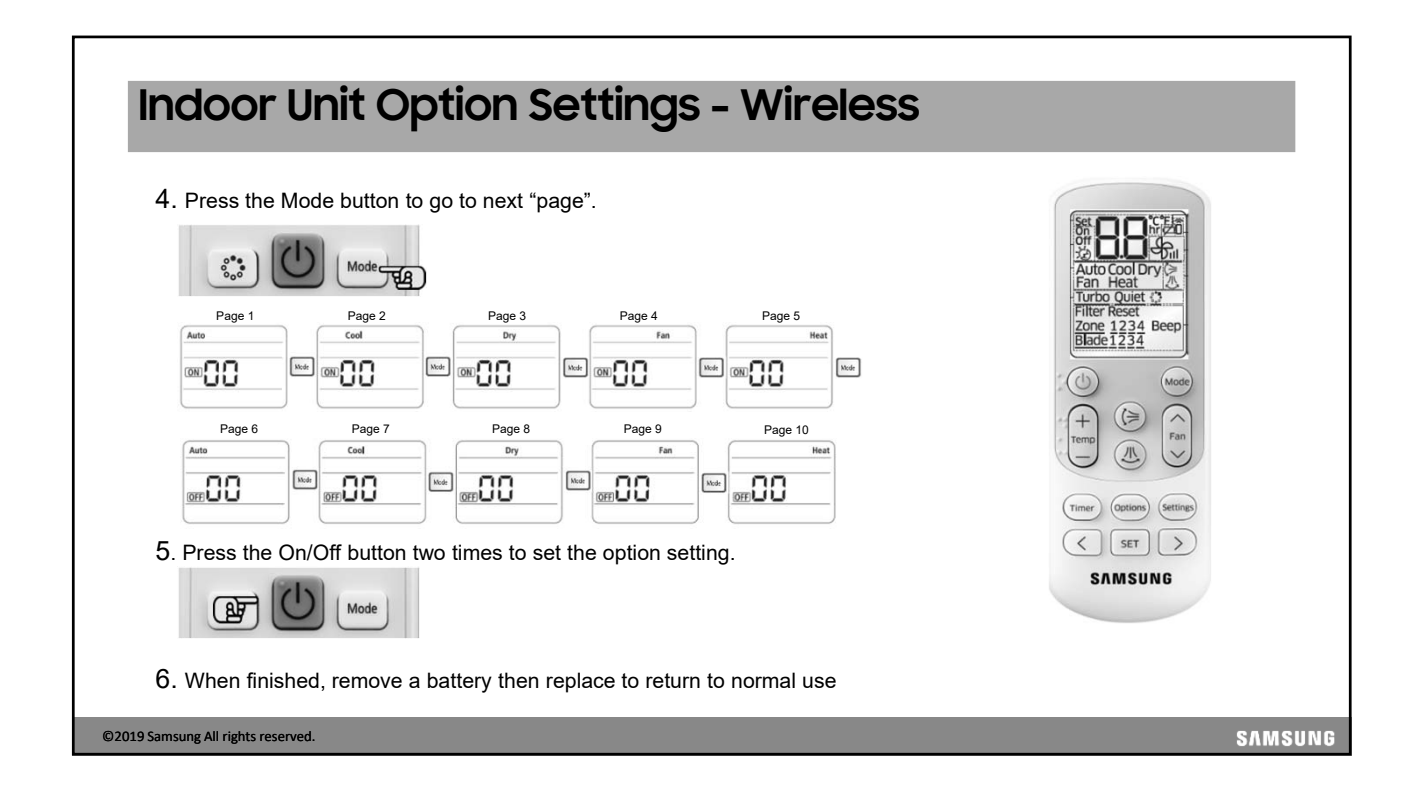

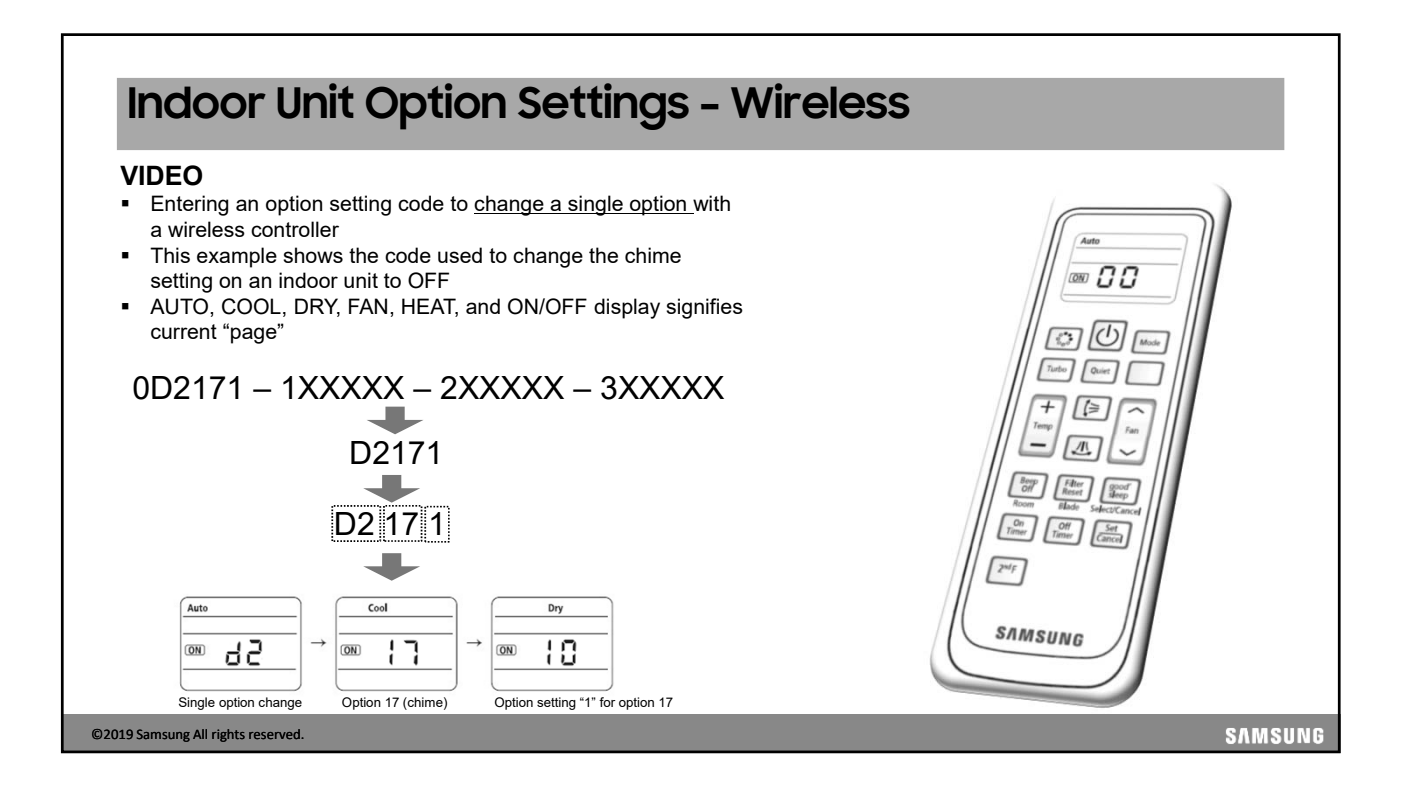

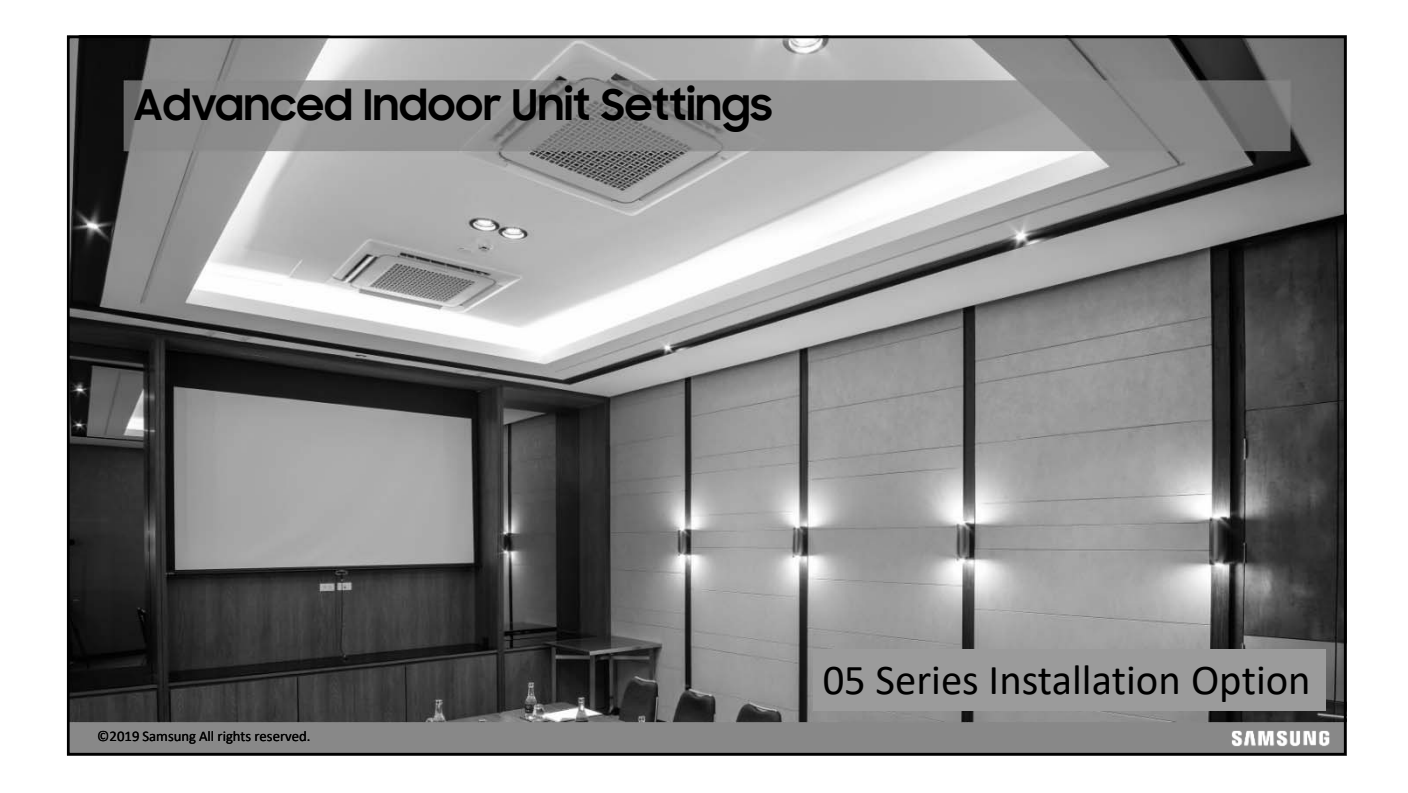

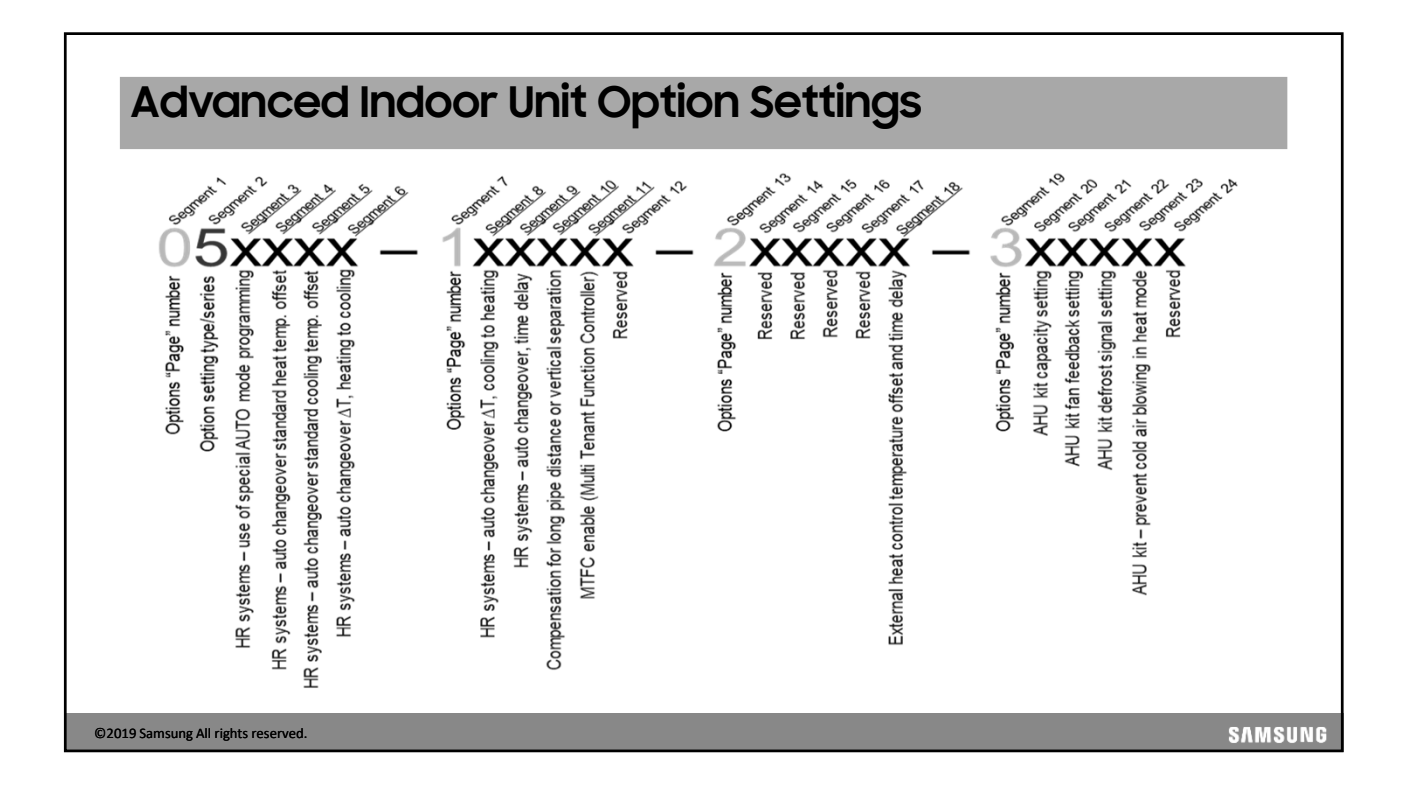

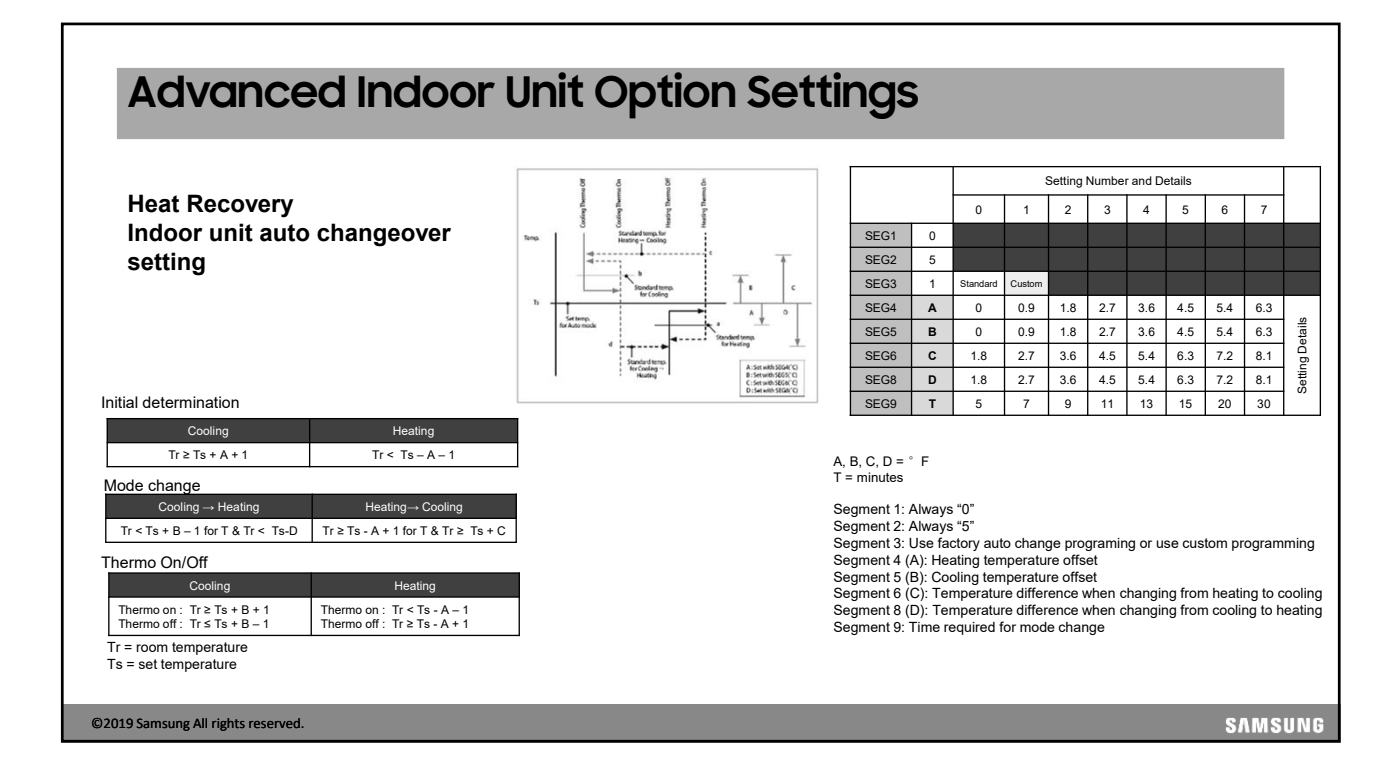

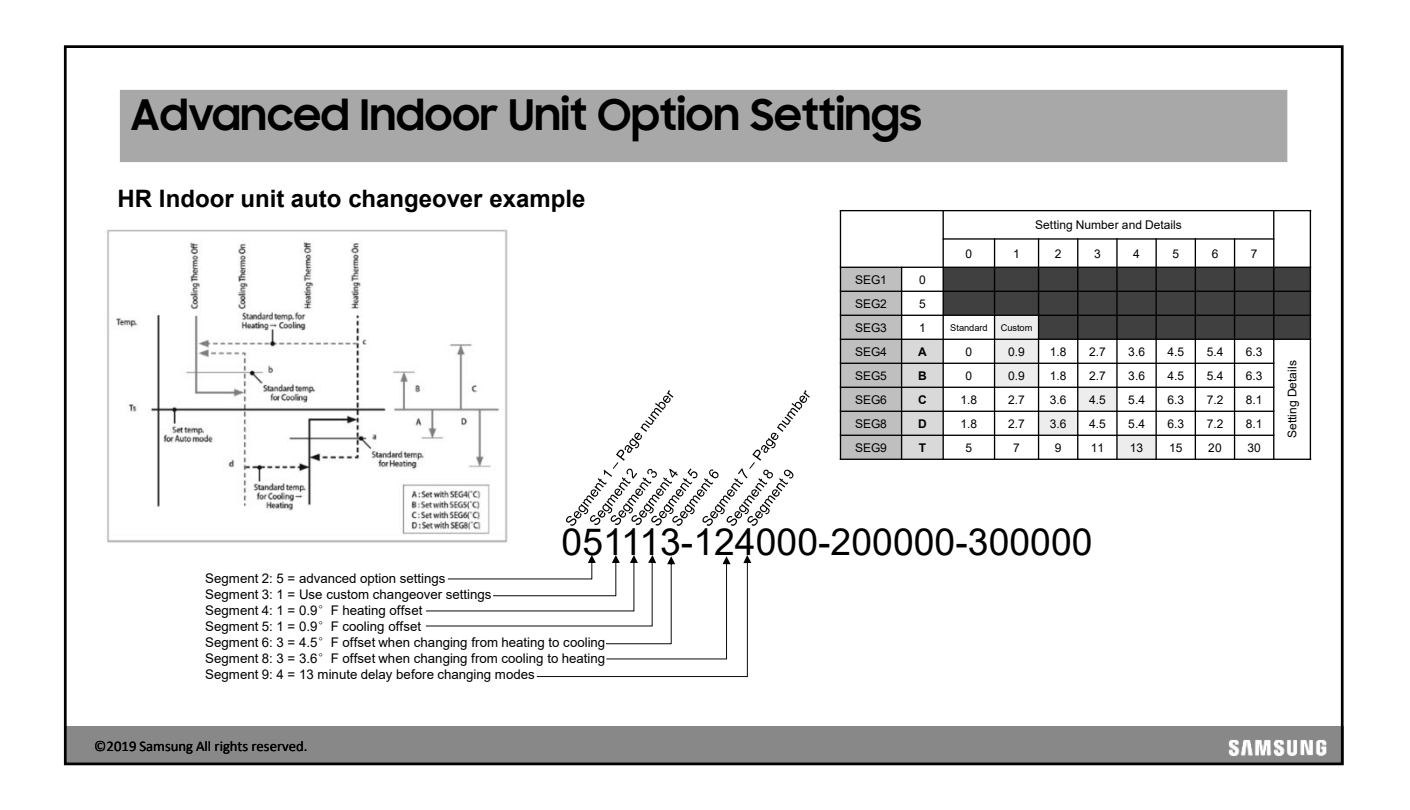

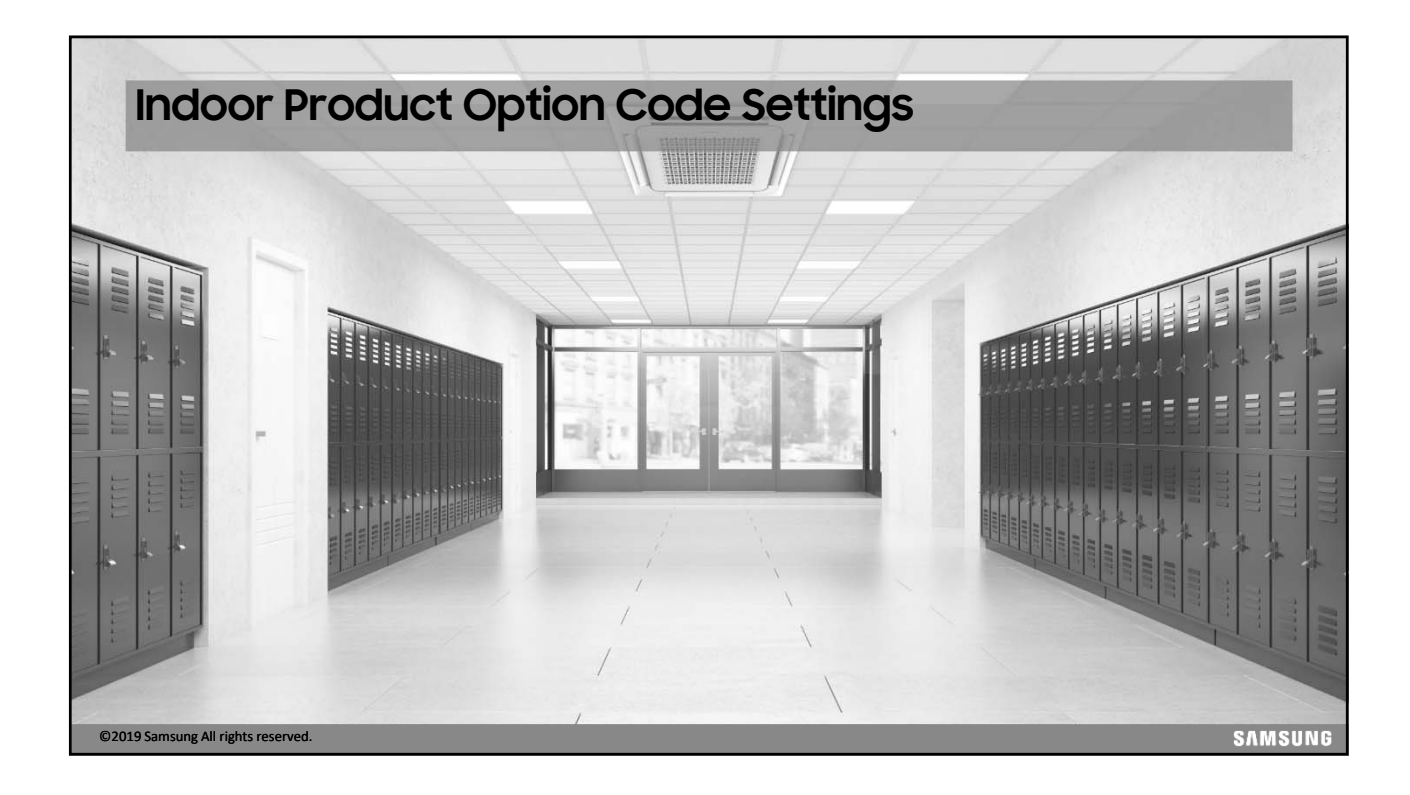

| AM076       | cod<br>FNF                  | es<br>HD( | are<br>CH              | e u:<br>/A/       | sec<br>A: C  | to d<br>han         | change the E<br>ge from 0.2" E                           | SP value on o<br>ESP to 0.6" ES             | lucted units<br>Pusing SNET         | Pro                |                |                |                |
|-------------|-----------------------------|-----------|------------------------|-------------------|--------------|---------------------|----------------------------------------------------------|---------------------------------------------|-------------------------------------|--------------------|----------------|----------------|----------------|
| A.          | (                           |           |                        |                   |              |                     |                                                          | S-NET pro 2 - DVM S                         |                                     |                    |                | -              |                |
| •           | Home                        | Trend     | i Graph                | Add               | On           | Help                |                                                          |                                             |                                     |                    |                |                |                |
|             |                             |           | 3                      | (um               |              | 17                  | a 🛓                                                      | <b>A</b> (3)                                |                                     |                    |                |                |                |
| Addr        | ess Setting                 | 9 4       | AC Unit S              | w u               | RT           | Outdoor             | Indoor Option Abnormal A                                 | uto Start Refrigerant                       |                                     |                    |                |                |                |
| Char<br>Adi | ige Wi-Fi K<br>dress Change | ot D      | Update<br>Device First | e Upo<br>mware Up | late<br>date | EEPROM WHI<br>Op    | te Writer Data Backup U<br>tion Write Install Unit Infor | Ip Result Check<br>mation Refrigerant Check |                                     |                    |                |                |                |
| ndoor U     | init Installation           | n Data    |                        |                   |              |                     |                                                          |                                             |                                     |                    |                |                | w 0            |
|             | 1                           |           |                        | MCU               | MOU          |                     |                                                          | Indoor                                      | Unit Installation Data              |                    | 1              |                | ^              |
| Addres      | Mo Mo                       | del       | RMC                    | ADDRES            | PORT         | Location            | Product Option                                           | Installation Option                         | Installation Option2                | Main Micom         | Error History1 | Error History2 | Error History3 |
| 0           | Sim                         | Tinley    | 05                     | 2                 | C            | Wind Free<br>Tivity | [0]17044-[1]180C8-[2]01616-[3]30010                      | [0]20010-[1]00000-[2]00000-[3]00000         | [0]50000-[1]00000-[2]00000-[3]00000 | DB91-01888A 170406 | 101            | 109            | 101            |
| 1           | Big C                       | aling     | AB                     | 1                 | C            | Big Ceiling         | [0]13054-[1]C2479-[2]06969-[3]30000                      | [0]20010-[1]00000-[2]00000-[3]00000         | [0]50000-[1]00000-[2]40000-[3]00000 | DB91-01684A 161227 | 000            | 000            | 000            |
| 2           | Big C                       | Duct      | 22                     | 0                 | 0            | 72 HSP              | [0]11054-[1]95097-[2]0DCDC-[3]31110                      | [0]20010-[1]00000-[2]00000-[3]00000         | [0]50000-[1]00000-[2]00000-[3]00000 | DB91-01507A 170417 | 000            | 000            | 000            |
| 3           | Du                          | act       | 21                     | 2                 | F            | Slim Duct           | [0]10054-[1]21913-[2]01C1C-[3]31110                      | [0]20110-[1]10000-[2]0000e-[3]00000         | [0]50010-[1]00000-[2]00000-[3]00000 | DB91-01507A 170417 | 000            | 000            | 000            |
| 4           | Du                          | xct       | 06                     | 2                 | D            | Duct S              | [0]10054-[1]E5060-[2]01616-[3]31101                      | [0]20110-[1]10000-[2]00006-[3]00000         | [0]50000-[1]00000-[2]40000-[3]00000 | DB91-01889A 170309 | 000            | 000            | 000            |
| 5           | FGA<br>Creat                | 40        | 20                     | 1                 | P            | Con Elect           | [0]12044-[1]9945C-[2]01C1C-[2]10000                      | [0]20010-[1]00000-[2]00000-[3]00000         | Ideono-Librono-Istono-Istono        | DB91-016/4A 170215 | 000            | 000            | 000            |
| -           | Con                         | sole      | 20                     | 2                 | 0            | Cased               | [0] (ADA-1105000-J2014-12-13/30010                       | 1020010-[1]00000-[2]00000-[3]00000          | Riscond (190000-1200000-1300000     | DB91-01507A 170417 | 000            | 000            | 000            |
|             | 360                         | CST       | 20                     | 2                 | R            | 360                 | 01006F-11950F9-1202121-1202000                           | E120010-1100000-1200000-1300000             | E150000-1100000-1200000-1300000     | DR91-017424 161222 | 000            | 000            | 000            |
| 12          | Global                      | 4 alay    | 04                     | 2                 | E            | Wind Free           | I01404F-(1195097-(202323-(3)30000                        | ICI20010-(1)00000-(2)00000-(3)00000         | [050000-(100000-(200000-(300000     | D891-02029A 180110 | 101            | 109            | 101            |
| ¢           |                             |           |                        |                   |              |                     |                                                          |                                             |                                     |                    |                |                | *              |

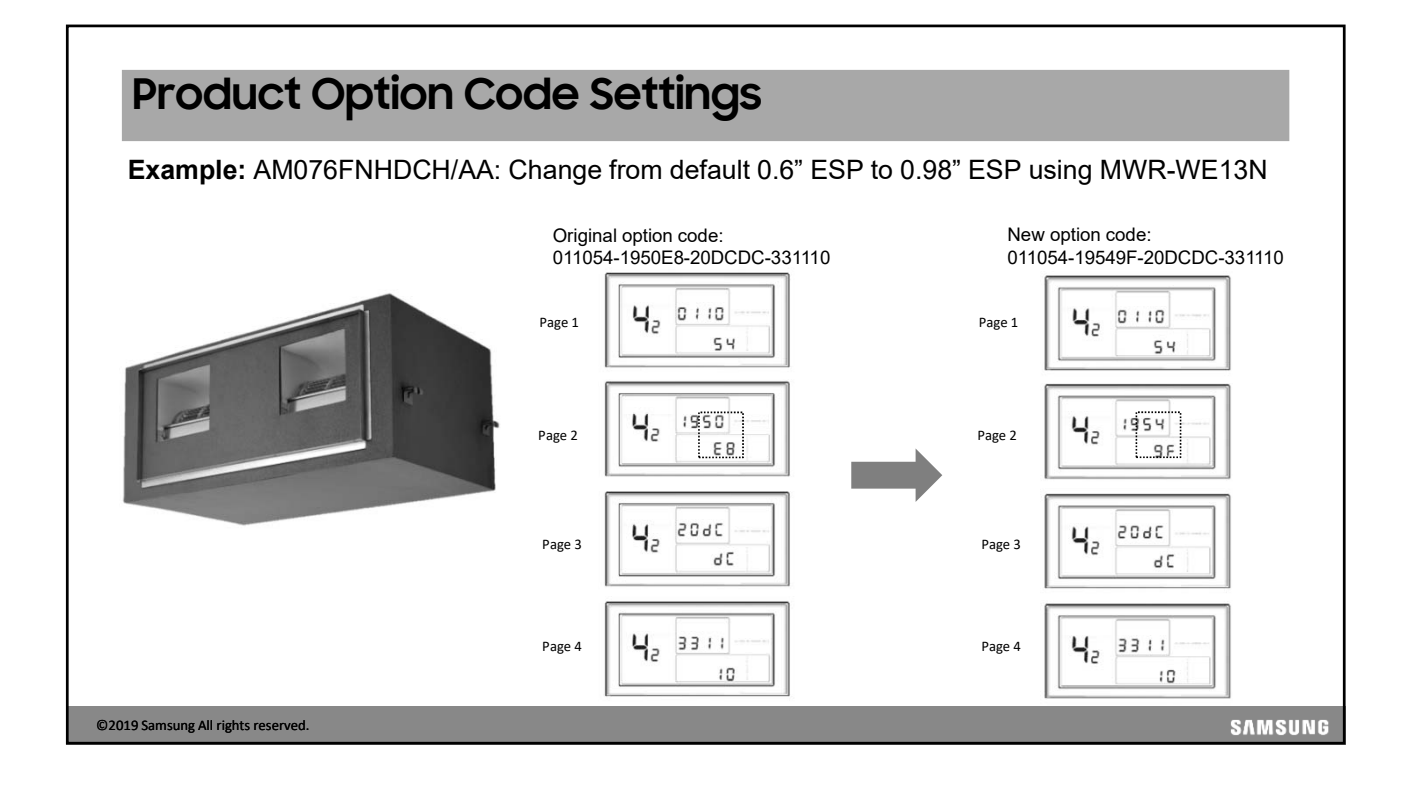

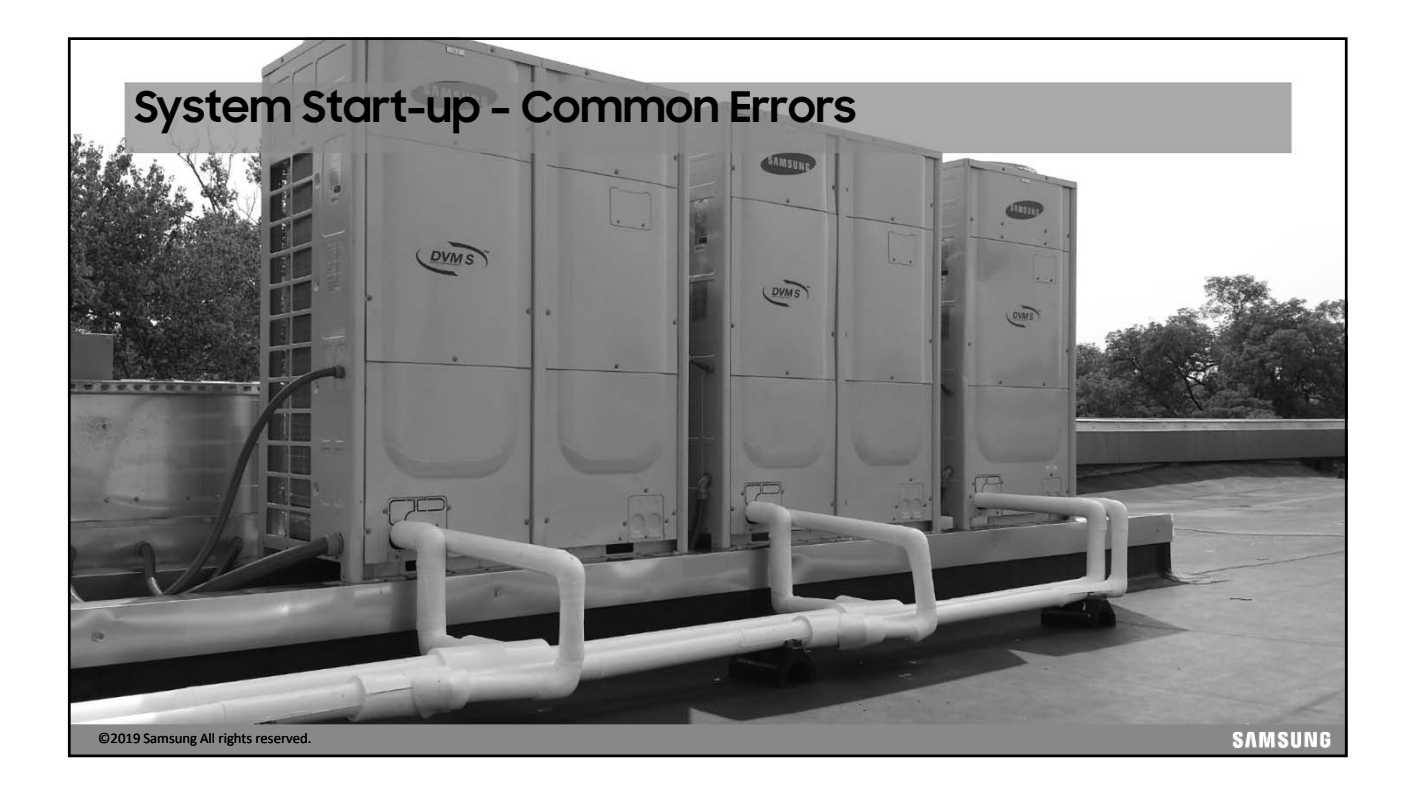

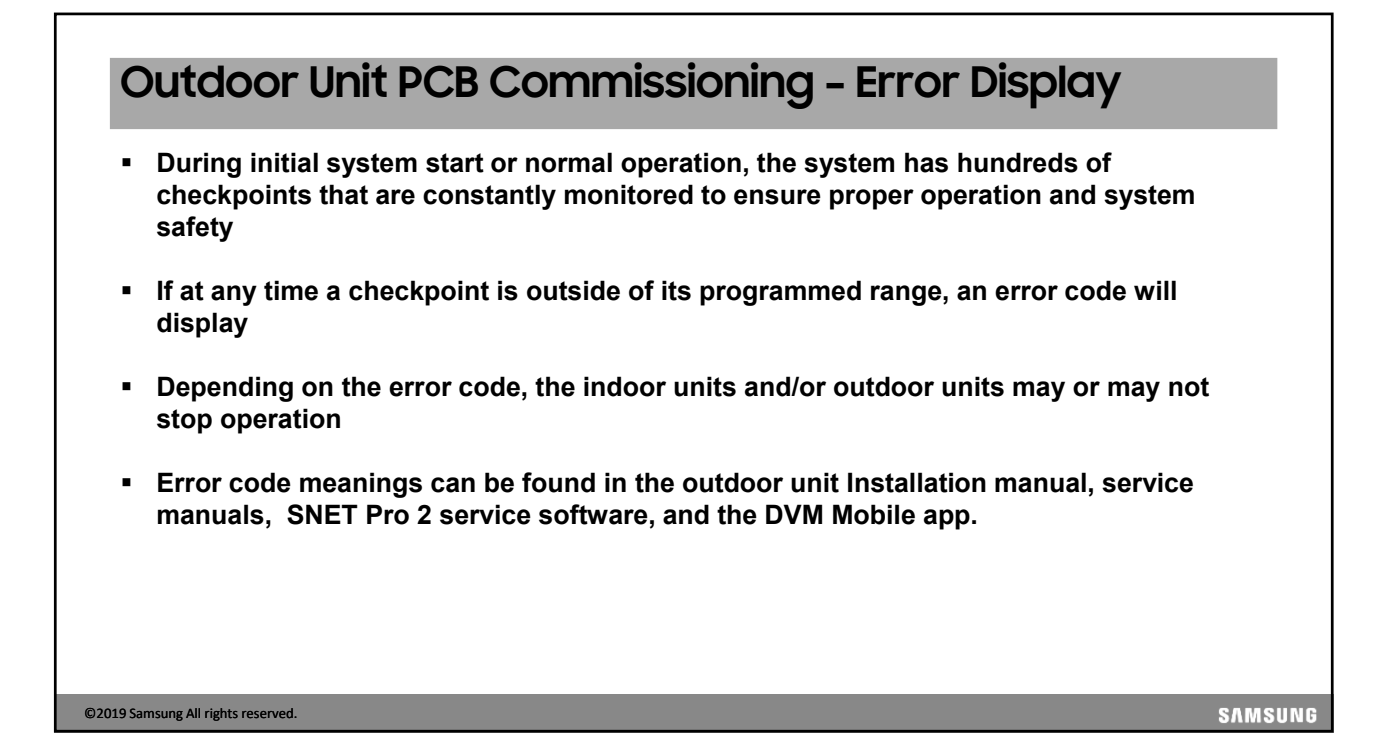

# <section-header><section-header><section-header><section-header><section-header><list-item><list-item><section-header><section-header><text>

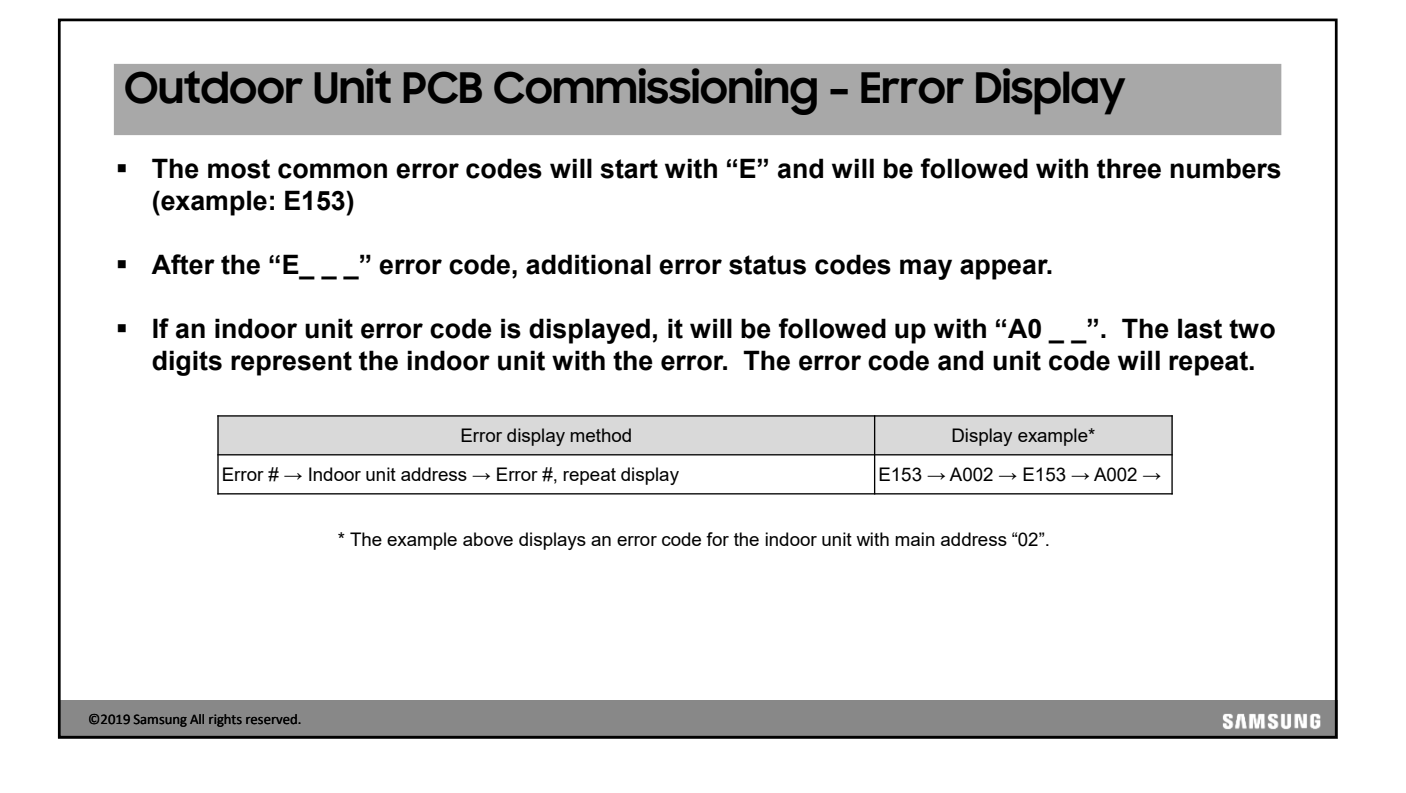

| Outdoo                           | r Unit     | PCB Commissio | oning - Error Display                                                                                                    |
|----------------------------------|------------|---------------|----------------------------------------------------------------------------------------------------|
|                                  | Error Code | Display       | Details / Items to check                                                                                                    |
| Common errors                    | E201       |               | <ul> <li>"E201": Indoor unit quantity settings error</li> <li>The outdoor unit found more/less indoor units than specified on the MAIN outdoor unit's indoor unit quantity setting dials</li> <li>Verify that indoor unit quantity is set properly</li> <li>Make sure all indoor units have power and have F1/F2 connected</li> <li>Check indoor unit address overlapping</li> </ul> |
|                                  | E213       |               | <ul> <li>"E213": Assigned indoor unit address does not exist on an MCU PCB</li> <li>NOTE: This error will temporarily appear after "UP" is displayed until the Auto<br/>Pairing test is performed</li> <li>Check indoor unit address overlapping</li> <li>Check communication cable status.</li> </ul>                                                                               |
|                                  | E203       |               | <ul> <li>"E203": Communication error between main unit and sub units</li> <li>Check which outdoor unit has problem (U200, U201, U202 error code details on next page)</li> <li>Check the communication cable and power cable to outdoor units</li> </ul>                                                                                                    |
| ©2019 Samsung All rights reserve | ed.        |               | SAMSUNG                                                                                                    |

| E                                                                                                    |   | -                                                                                                    |                                                                                                    |                                                                                                    |                                                                                                    |  |
|----------------------------------------------------------------------------------------------------|---|----------------------------------------------------------------------------------------------------|----------------------------------------------------------------------------------------------------|----------------------------------------------------------------------------------------------------|----------------------------------------------------------------------------------------------------|--|
| E P                                                                                                    |   | Р                                                                                                    | U                                                                                                    | A                                                                                                    | С                                                                                                    |  |
| ■ 101 ~ 700       ■ 701 ~ 800         ■ Displayed when an error is decided by self diagnosis       ■ Display an item that requires more than 2 detections for deciding whether it is an error or during the 1st detection         Type       Error # → Inde         Indoor unit error display       Error # → Inde |   | 00<br>an item that<br>5 more than 2<br>ns for deciding<br>• it is an error or not<br>he 1 <sup>st</sup> detection | Displays the outdoor unit address<br>where an error has occurred.<br>U200 : Main Outdoor Unit<br>U201 : Sub1 Outdoor Unit<br>U202 : Sub2 Outdoor Unit | <ul> <li>Displays the indoor unit address<br/>where an error has occurred.</li> <li>Ex) A000 : An error has occurred<br/>at indoor unit address 00</li> <li>Ex)A047 : An error is occurred at<br/>number 47 address indoor unit</li> </ul> | <ul> <li>Displays the PCB code<br/>where a communication error<br/>has occurred.</li> <li>C001 = Hub PCB</li> <li>C002 = Fan PCB</li> <li>C003 = Inverter1 PCB</li> <li>C004 = Inverter2 PCB</li> </ul> |  |
|                                                                                                    |   | Erre                                                                                                    | or display method                                                                                                    | Display example                                                                                                    |                                                                                                    |  |
|                                                                                                    |   | Error $\# \rightarrow \text{Indoor}$                                                                              | unit address $\rightarrow$ Error #, repeat display                                                                                                    | $E153 \to A002 \to E153 \to A002$                                                                                                    |                                                                                                    |  |
| Outdoor unit error display                                                                                                    |   | Error $\# \rightarrow \text{Outdoor}$                                                                             | unit address $\rightarrow$ Error #, repeat display                                                                                                    | $E438 \rightarrow U200 \rightarrow E438 \rightarrow U200 \rightarrow E206 \rightarrow C002 \rightarrow E206 \rightarrow C002$                                                                                                    |                                                                                                    |  |
|                                                                                                    | - |                                                                                                    |                                                                                                    | 4                                                                                                    |                                                                                                    |  |

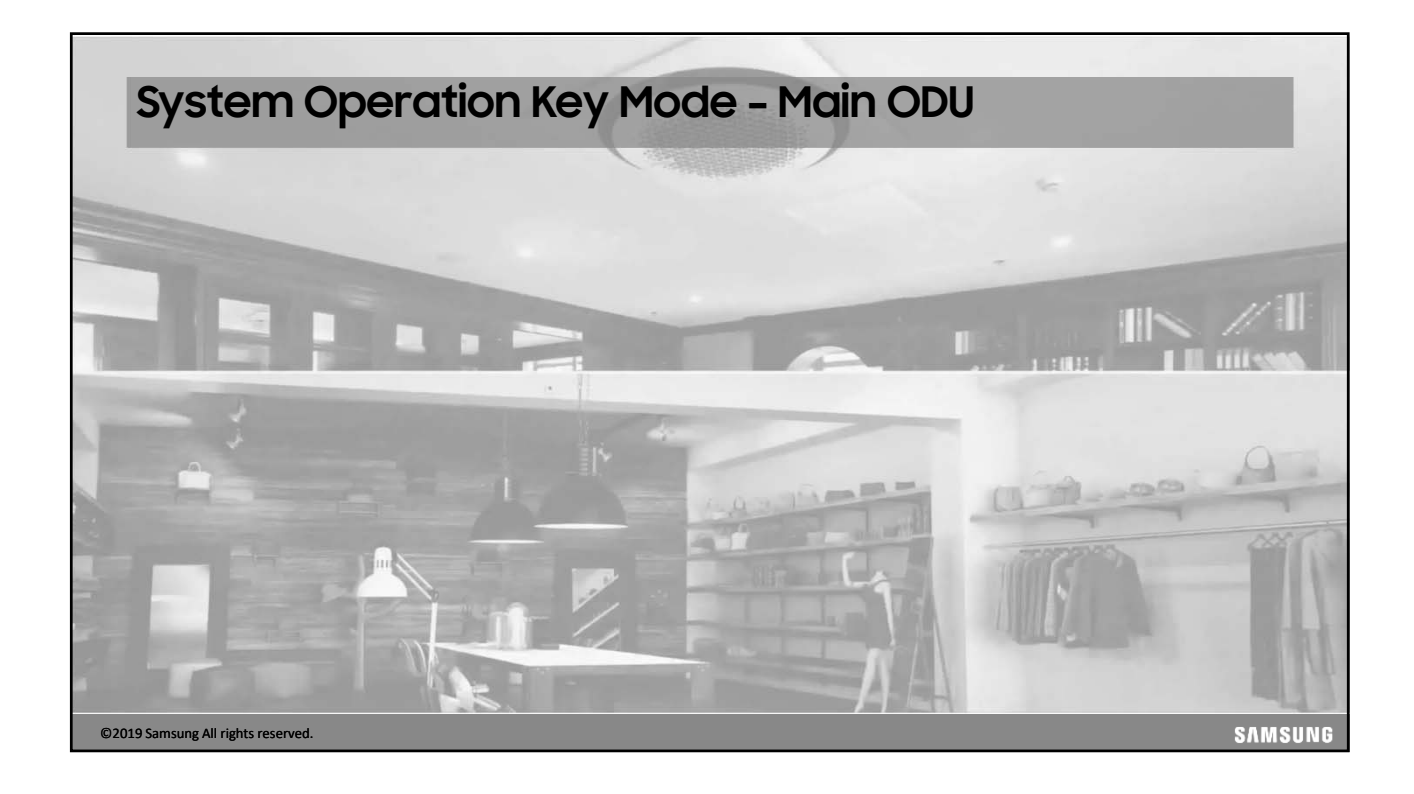

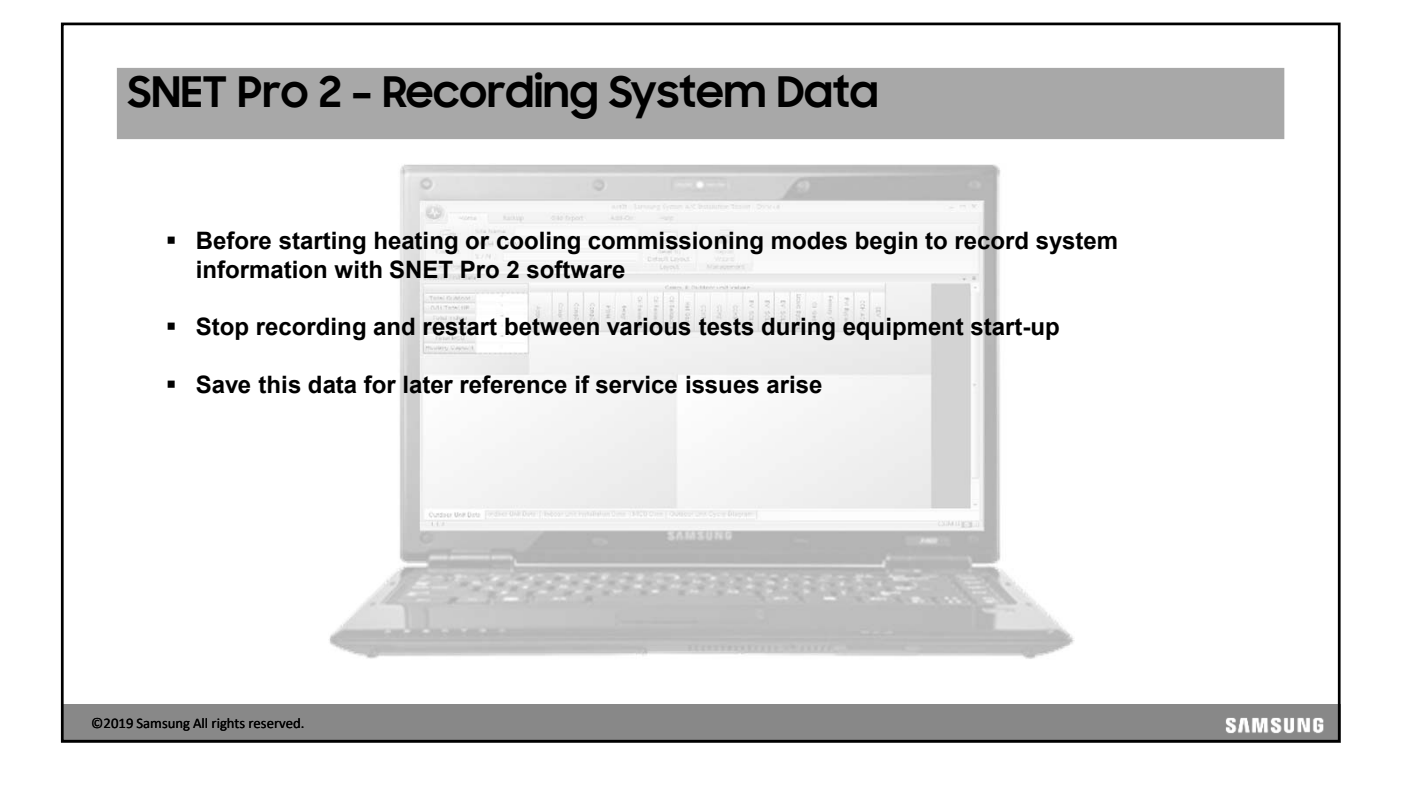

# <section-header><section-header><list-item><list-item><list-item><list-item><list-item><list-item><list-item><list-item><list-item><list-item>
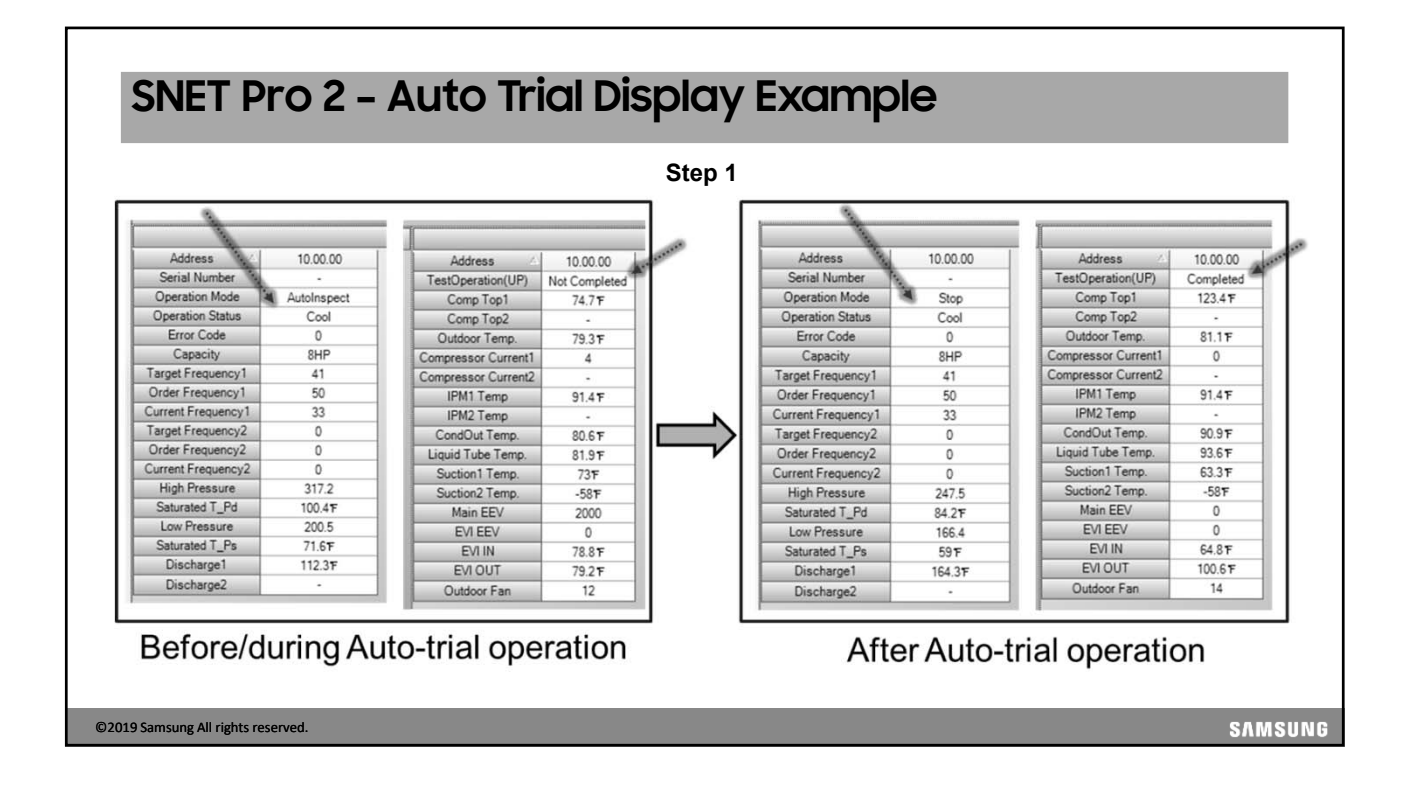

| Heat / Cool Test Operation Mode                                                                                                    |      |
|----------------------------------------------------------------------------------------------------|------|
| Step 2                                                                                                    |      |
| Heat or Cool test operation is initiated from the outdoor unit (main) control PCB<br>Heating Trial Operation: Press K1 two times<br>Cooling Trial Operation: Press K2 two times                      |      |
| <ul> <li>Operate in Heating or Cooling trial operation to allow the system to stabilize</li> </ul>                                                                                                   |      |
| <ul> <li>The system will operate the indoor units with extreme set temperatures that are normally not available<br/>(cooling set temperature = 37° F, heating high temperature of 104° F)</li> </ul> | )    |
| <ul> <li>Depending on the outdoor and indoor conditions, the system should operate at a high capacity</li> </ul>                                                                                     |      |
| <ul> <li>Wired and wireless controller signals are ignored during this operation</li> </ul>                                                                                                    |      |
| <ul> <li>Maximum time: 10 hours</li> </ul>                                                                                                    |      |
| You must use K3 to take the unit out of test mode or the system will operate in test mode for 10 hours                                                                                               |      |
| ) Samsung All rights reserved.                                                                                                    | AMSU |

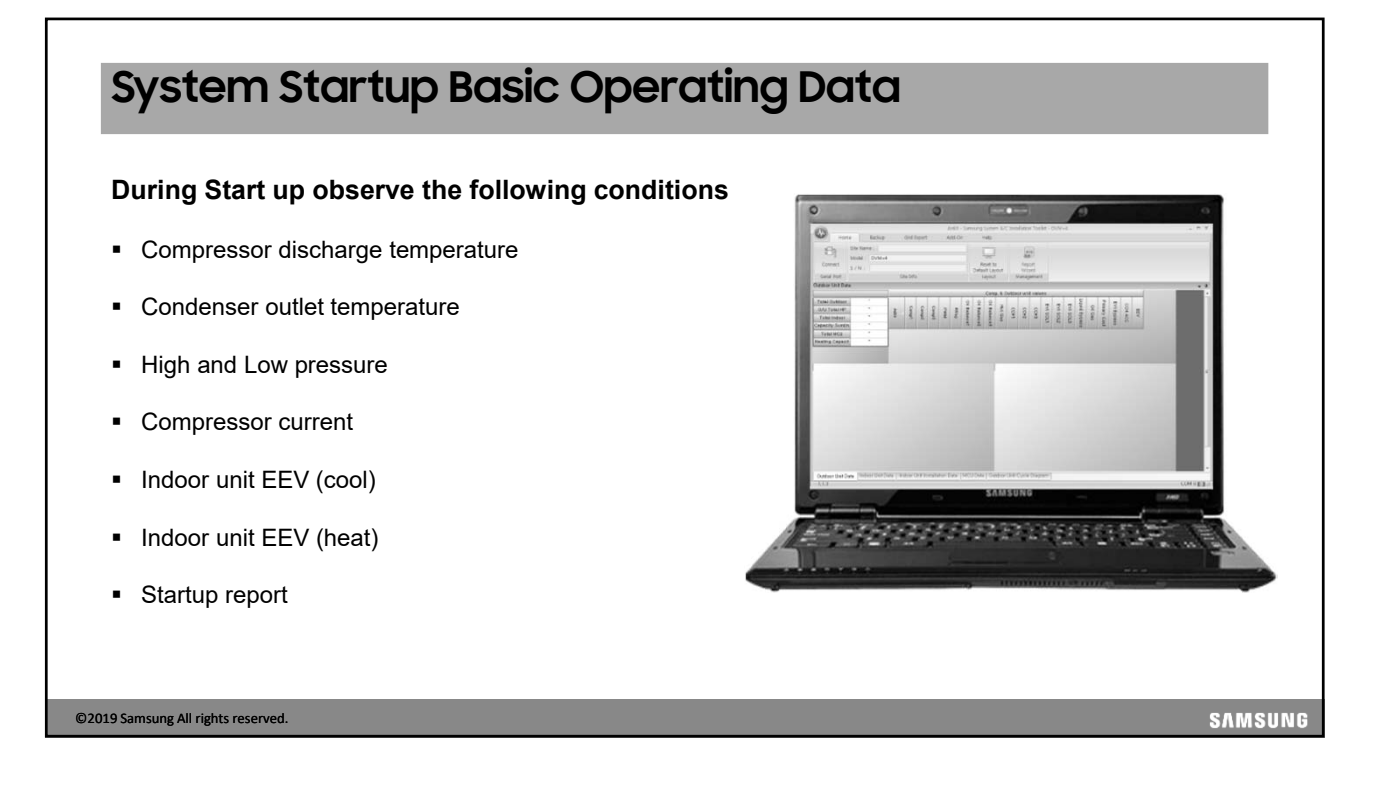

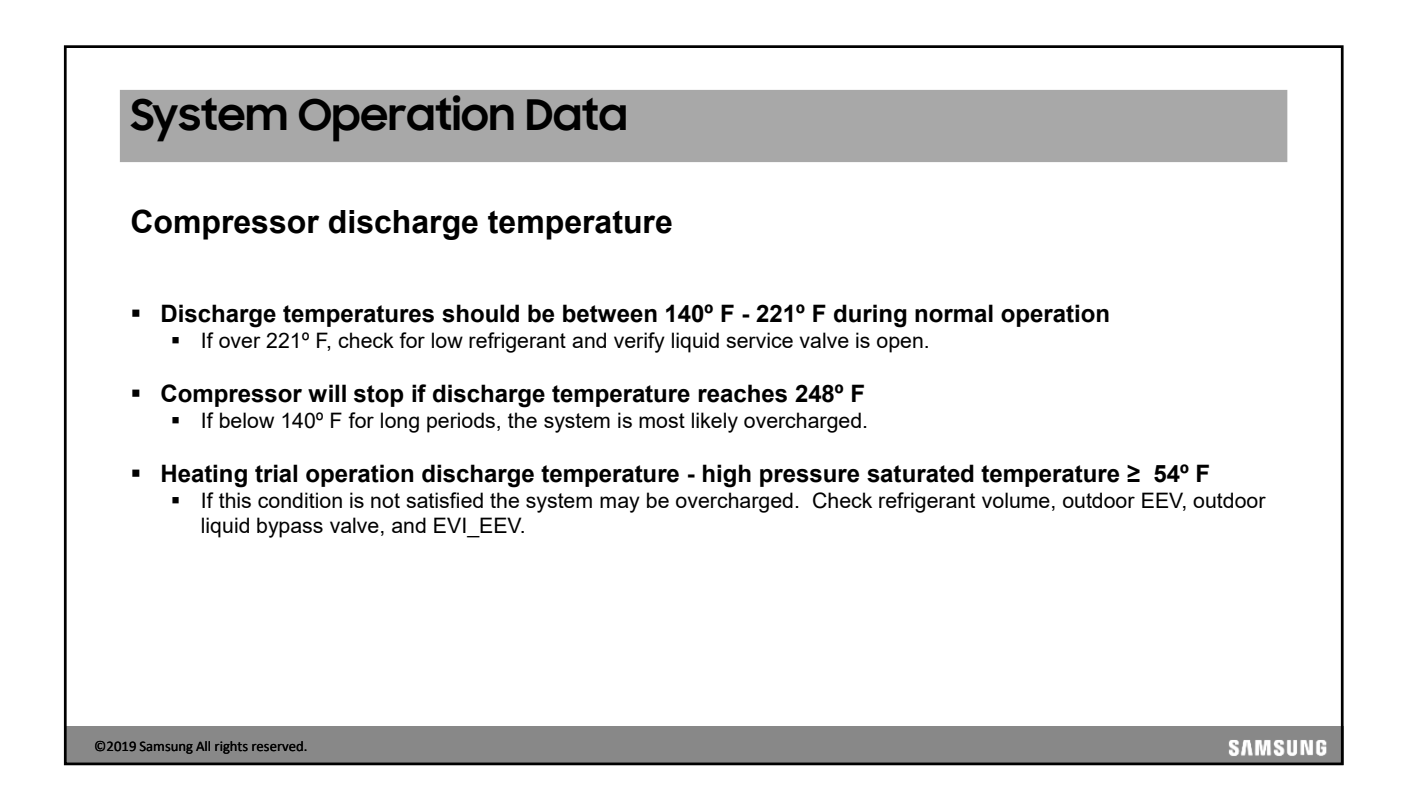

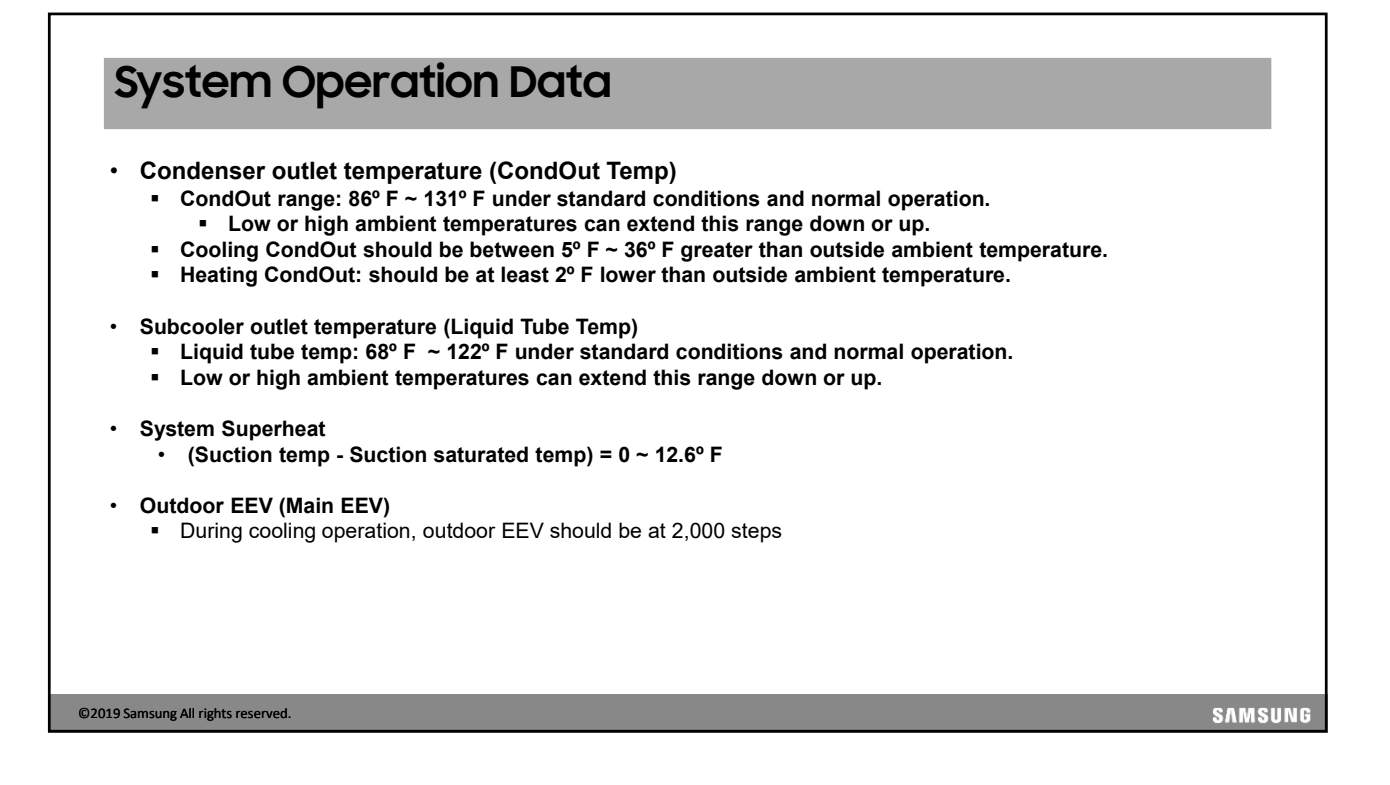

### System Operation Data High / Low pressure Low pressure range during cooling test operation: 85 ~ 128 PSI. When outdoor temperatures and indoor loads are high, this value may be higher. Low pressure range during heating test operation: 71 ~ 106 PSI. • This is a basic reference as ambient temperatures will change this value. High pressure range during cooling test operation: 355 ~ 469 PSI. This value can increase with ambient temperatures (max. 512 PSI) High pressure range during heating test operation: 355 ~ 455 PSI. This value can decrease when outside ambient temperature is below 32° F or indoor temperature is below 68° F. IPM Temperatures – Inverter PCB Temp (IPM1 Temp / IPM2 Temp) When IPM board temperatures ≥ 194° F the system will modify operation to prevent overheating. No errors will occur until temperatures reach 212° F. Capacity can decrease during protection without any visual indication of protection occurring if below 212° F ©2019 Samsung All rights reserved. SAMSUNG

### System Operation Data Indoor Unit EEV (Cool mode) EVA IN temperature Under normal operation and conditions, temperature should be between 45° F - 57° F for all indoor units. EVA OUT temperature Under normal operation and conditions, temperature should be between 45° F - 57° F for all indoor units. Indoor Unit Superheat (EVA OUT - EVA IN) should equal approximately 0 ~ 7 after sufficient system operation times. This value will vary initially based on outdoor conditions and indoor conditions. Indoor EEV steps 0 ~ 2,000 Under normal operation and conditions the indoor unit EEV(s) should stay within 250 ~ 1400 steps. If more than 50% of indoor unit EEV's SH > 11° F and EEV step of those units > 1400, the system maybe undercharged. If a small percentage of indoor unit EEV steps are > 1400 under standard operating and space conditions, verify the distance from the first Y-joint to each unit is within Samsung pipe limitations. ©2019 Samsung All rights reserved. SAMSUNG

## System Operation Data

#### Indoor Unit EEV (Heat mode)

- EVA\_OUT temperature
  - Under normal operation and conditions, temperature should be between 113° F 194° F for all indoor units.
- EVA IN temperature
  - Under normal operation and conditions, temperature should be between 91° F 122° F for all indoor units.
- Supply Air Temperature
  - Under normal operation and conditions, temperature should be 105° F or greater.
- EEV position
  - will vary based on indoor and outdoor conditions.
  - If all indoor unit EVA\_IN temperatures are lower than 91.4° F, outside ambient temperature is below 41° F, and high pressure is below 356 PSI, the system maybe oversized or overcharged
  - If only a small number of indoor unit EVA\_IN and EVA\_OUT temperatures are lower than normal under standard
    operating and space conditions, verify the distance from the first Y-joint to each unit is within Samsung pipe
    limitations.

```
©2019 Samsung All rights reserved.
```

| -                                            | oper sy                                 | stem oj                              | peration has b                                                                                | een confi                                | i <b>rmed, c</b>                     | reate a                              | syster                     | n repe                | ort in SN       | IET Pro  |
|----------------------------------------------|-----------------------------------------|--------------------------------------|-----------------------------------------------------------------------------------------------|------------------------------------------|--------------------------------------|--------------------------------------|----------------------------|-----------------------|-----------------|----------|
| . In th                                      | ne " <b>Hom</b> o                       | <b>e</b> " tab, c                    | lick " <b>Report W</b>                                                                        | 'izard"                                  |                                      |                                      |                            |                       |                 |          |
| ~)                                           |                                         |                                      |                                                                                               |                                          |                                      | S-NET pro                            | 2 - DVM S                  |                       |                 |          |
| Home                                         | Trend Grap                              | h Add-Oi                             | n Help                                                                                        |                                          |                                      |                                      |                            | ,                     |                 |          |
|                                              |                                         | P                                    |                                                                                               |                                          | 0                                    |                                      |                            | Cor                   | trol Unit 10.00 | .00 -    |
| Disconnect                                   | Controller Co<br>a                      | ntrol for Unocci<br>and Entering Roo | upied K Button ETO<br>om Control Setting<br>ller                                              | Start Op<br>Recording<br>Communication F | en Record<br>Folder D<br>Tile Record | Reset to<br>Default Layout<br>Layout | Repor<br>Wizard<br>Managen | t<br>J                | Control L       | nit      |
| Senal Port                                   |                                         | Control                              |                                                                                               |                                          |                                      |                                      |                            | successive statements |                 |          |
| door Unit Data                               |                                         | Control                              |                                                                                               |                                          |                                      |                                      | i                          |                       |                 |          |
| door Unit Data                               | Total Units Info                        | Control                              |                                                                                               |                                          | ]                                    |                                      | <u> </u>                   |                       |                 |          |
| door Unit Data                               | Total Units Info<br>oor unit            | 2                                    | Total Outdoor                                                                                 | 2                                        | Address                              | Comp1                                | Comp2                      | 4Way                  | Hot Gas 1       | Hot Gas2 |
| door Unit Data<br>Total Outdo<br>Total Indoo | Total Units Info<br>por unit<br>or Unit | 2 10                                 | Total Outdoor<br>O/U Total Capacity                                                           | 2 22                                     | Address 10.00.00                     | Comp1                                | Comp2                      | 4Way                  | Hot Gas 1       | Hot Gas2 |
| door Unit Data<br>Total Outdo<br>Total Indoo | Total Units Info<br>por unit<br>pr Unit | 2 10                                 | Total Outdoor<br>O/U Total Capacity<br>Total Indoor                                           | 2<br>22<br>10                            | Address /                            | Comp1                                | Comp2                      | 4Way                  | Hot Gas1        | Hot Gas2 |
| door Unit Data<br>Total Outdo<br>Total Indoo | Total Units Info<br>xor unit<br>or Unit | 2<br>10                              | Total Outdoor<br>O/U Total Capacity<br>Total Indoor<br>Capacity Sum(Indoors)                  | 2<br>22<br>10<br>0                       | Address /                            | Comp1                                | Comp2                      | 4Way                  | Hot Gas1        | Hot Gas2 |
| door Unit Data<br>Total Outdo<br>Total Indoo | Total Units Info<br>xor unit<br>or Unit | 2<br>10                              | Total Outdoor<br>O/U Total Capacity<br>Total Indoor<br>Capacity Sum(Indoors)<br>Current Power | 2<br>22<br>10<br>0<br>-0.001 Btu         | Address /                            | Comp1                                | Comp2                      | 4Way                  | Hot Gas1        | Hot Gas2 |

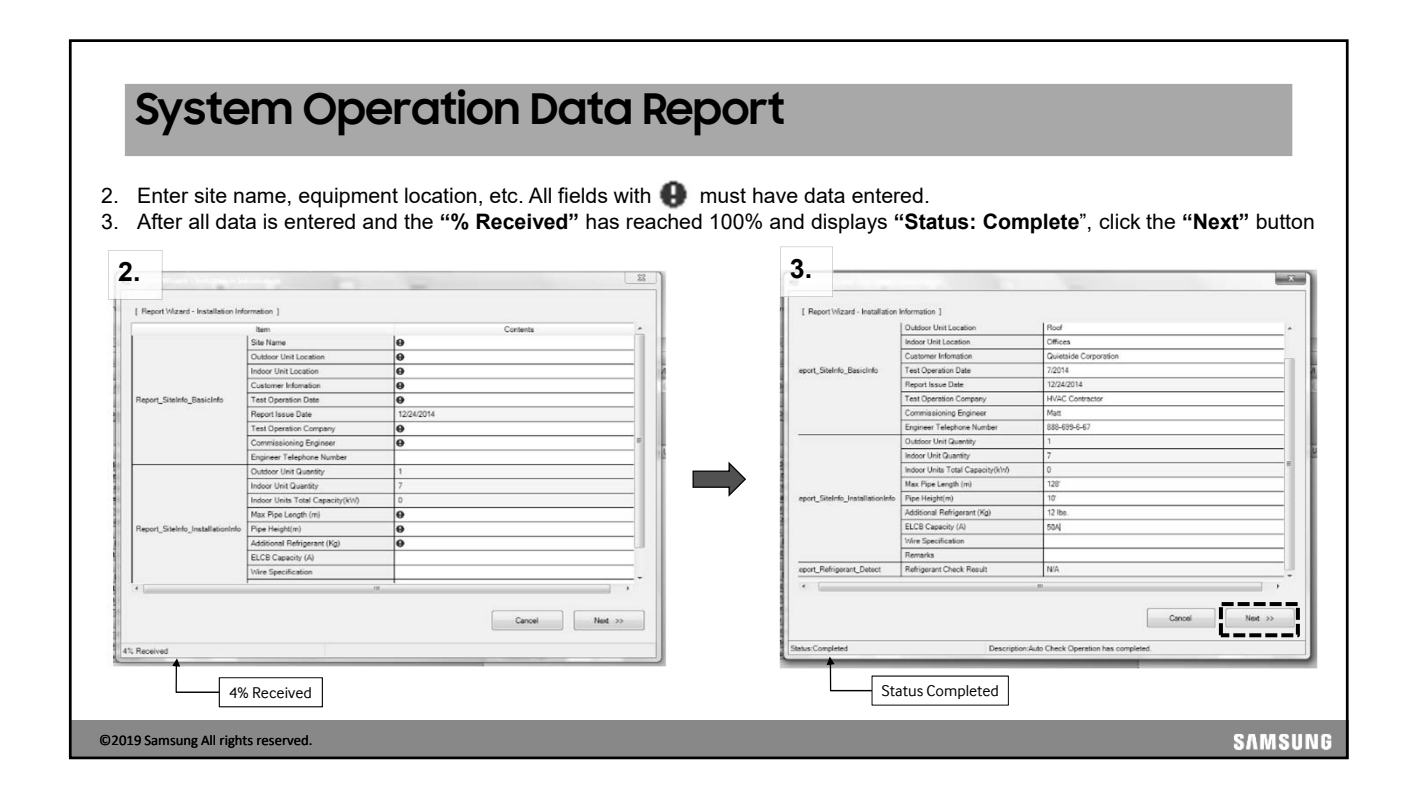

| Syster                                  | n Opera                                  | tion Data                          | Report                                |                           |                                   |                       |         |
|-----------------------------------------|------------------------------------------|------------------------------------|---------------------------------------|---------------------------|-----------------------------------|-----------------------|---------|
| •                                       | -                                        |                                    | •                                     |                           |                                   |                       |         |
| 1 The next w                            | indow will display t                     | he indoor unit addres              | ses type and serial                   | number and                | outdoor un                        | t model serial n      | Imbor   |
| main MICC                               | M and sub MICON                          | A versions Click "Ne               | t"                                    |                           |                                   | it model, senarne     | iniber, |
|                                         |                                          |                                    | -                                     |                           |                                   |                       |         |
| 5. The next w                           | vindow will display t                    | he Auto-trial results fi           | om "UP" mode.                         |                           |                                   |                       |         |
|                                         |                                          |                                    |                                       |                           |                                   |                       |         |
| 4.                                      | 1. 1. 1. 1. 1. 1. 1. 1. 1. 1. 1. 1. 1. 1 | - 3                                | 5.                                    |                           |                                   |                       |         |
| Ferrit Szard - Device Informatic        | n ]                                      |                                    | Construction Date                     | More Anto Charle Basedt 1 |                                   |                       |         |
|                                         | Outdoor Unit Information                 |                                    |                                       |                           | Result                            |                       | I       |
| Address / Model                         | Serial Number Main Micom                 | Version Sub Micom Version          | Inspect Factor                        | 0                         | 1                                 | 2 3                   |         |
| Unit 1 DVM S NASA                       | B02XP3GD400006P DB91-01472A              | 14/03/17 DB91-0113/8/13/01/22 OD0  | Operation Mode<br>Comp1 Current       | Cool<br>OK                | _                                 |                       | - 1     |
|                                         |                                          |                                    | Comp2 Current                         | OK                        |                                   |                       | -       |
| 414044444444444444444444444444444444444 | ************************                 | 232323724232323                    | MonoUnit Pressure                     | OK                        |                                   |                       | - 11    |
|                                         | Indoor Unit Information                  |                                    | Outdoor Sensor                        | OK OK                     |                                   |                       |         |
| Address<br>20.01.00                     | Duct                                     | Y76APAGD400005K                    | Service Valve                         | OK                        |                                   |                       |         |
| 20.01.01                                | Global 4Way                              | Y769PAGD800010R                    | 4Way Valve                            | OK                        |                                   |                       |         |
| 20.01.02                                | Duct<br>Stim Talan                       | Y7KEPALD700030J<br>811389461000028 | Main EEV                              | Undetermined              |                                   |                       | 2       |
| 20.01.04                                | Global Mini4/vlay                        | Y7JVPAGDB00026T                    |                                       |                           |                                   |                       |         |
| 20.01.05                                | NeoForte                                 | Y7KEPAGDB00002R                    |                                       |                           |                                   |                       |         |
| 2001.00                                 | Cening                                   | T/JWFAG40001B                      |                                       |                           |                                   |                       |         |
|                                         |                                          |                                    |                                       |                           |                                   |                       |         |
|                                         |                                          |                                    | (I I I                                |                           |                                   |                       |         |
|                                         |                                          |                                    |                                       |                           |                                   |                       |         |
|                                         |                                          |                                    |                                       |                           |                                   |                       |         |
| · ·                                     |                                          | , ·                                | · · · · · · · · · · · · · · · · · · · |                           |                                   |                       |         |
|                                         |                                          |                                    |                                       |                           |                                   |                       |         |
|                                         |                                          | << Previous Next >>                |                                       |                           |                                   | << Previous Create Ri | pot     |
|                                         |                                          |                                    |                                       |                           |                                   |                       |         |
| Status Completed                        | Description:Auto Check Operation         | on has completed.                  | Status-Completed                      | D                         | escription Auto Check Operation I | as completed.         |         |
|                                         |                                          |                                    |                                       |                           |                                   |                       |         |
| 1                                       |                                          |                                    |                                       |                           |                                   |                       |         |

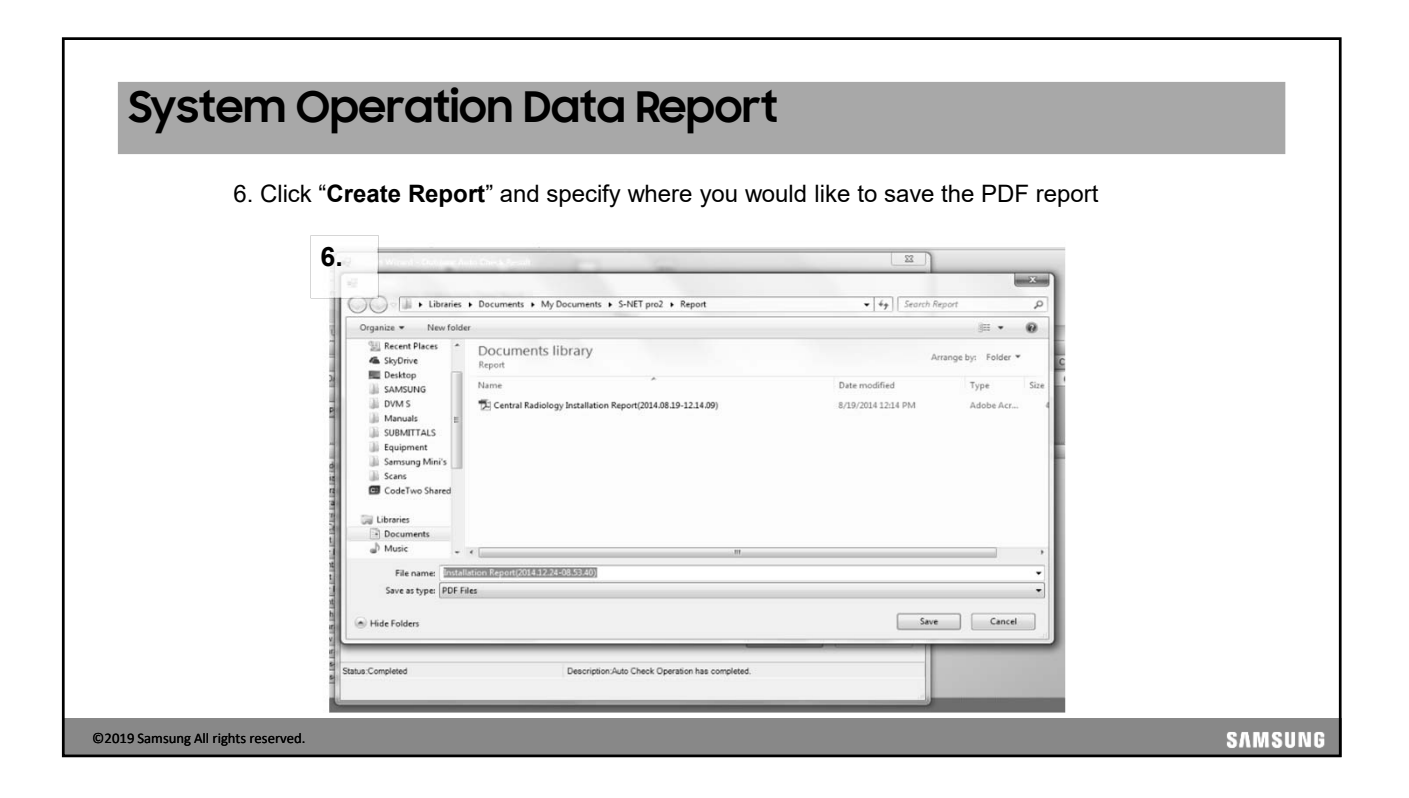

| Init Lovation<br>Init Lovation<br>Information<br>auforn Date<br>nova Date<br>Ioans Company -<br>ioans grapherer<br>Toman -                                                                                                    | AIC Auto Start Up Report<br>Cateros<br>11 Tranea Las<br>60%<br>Constanto Carpontos<br>70(14<br>70(24)                                                                                                    | Address /<br>2001.00                                                                                                    | n<br>Indoor Unit Information<br>Model                                                                                                    |                                                                                                    |
|----------------------------------------------------------------------------------------------------|----------------------------------------------------------------------------------------------------|----------------------------------------------------------------------------------------------------|----------------------------------------------------------------------------------------------------|----------------------------------------------------------------------------------------------------|
| Init Location<br>Hi Location<br>Hi Coston<br>Historation<br>refere Date<br>south East<br>State Company<br>Grange Engineer<br>Yorkson Strateger<br>States Company                                                                                                    | Carters 31 Freenq Lab Fed Fed Fed Colored Colored Colo | Address /<br>2001.00                                                                                                    | Indoor Unit Information<br>Model                                                                                                    |                                                                                                    |
| Trit Location it Location it Location control information control control co | 13 Forward Lab Food Offsair Offsair Of | Address / 20.01.00                                                                                                    | Model                                                                                                    |                                                                                                    |
| Init Location<br>It Location<br>Information<br>cation Date<br>soo Date<br>other Company<br>coming Engineer<br>Victoria Number                                                                                                    | Fod Office Office Office Total Total | 20 01.00                                                                                                    | Model                                                                                                    |                                                                                                    |
| et Location<br>Information<br>cation Date<br>too Date<br>Company<br>contro Engineer<br>Vision & Konten                                                                                                    | Office<br>Galerated Carporation<br>70014<br>10242014                                                                                                    | 20.01.00                                                                                                    |                                                                                                    | Serial Numbe                                                                                                    |
| Interaction<br>ration Date<br>sub Date<br>sub Date<br>subser Company<br>ioning Engineer                                                                                                    | Quantizide Corporation<br>7/2014<br>1/204/2014                                                                                                    | 20.01.01                                                                                                    | Duct                                                                                                    | Y76APAGD4000                                                                                                    |
| ration Date<br>sco Date<br>other Company<br>coming Engineer                                                                                                    | 70014<br>12042014                                                                                                    | 20.01.01                                                                                                    | Global 4/vlay                                                                                                    | Y769PAGD8000                                                                                                    |
| sue Dale<br>relier Company<br>rolling Engineer<br>Volumen Nachar                                                                                                    | 12/34/2014                                                                                                    | 20.01.02                                                                                                    | Duct                                                                                                    | Y7KBPALD7000                                                                                                    |
| ration Company<br>Ioning Engineer                                                                                                    |                                                                                                    | 20.01.03                                                                                                    | Slim 1\//av                                                                                                    | B112P3HF1000                                                                                                    |
| ioning Engineer                                                                                                    | MVAC Contractor                                                                                                    | 20.01.04                                                                                                    | Global Minidklay                                                                                                    | V7.M24G0800                                                                                                    |
| Toleshees Kinder                                                                                                    | Met                                                                                                    | 20.01.04                                                                                                    | MacFeste                                                                                                    | VT/FDAC DB00                                                                                                    |
| I megrone number                                                                                                    | 188-699-6-67                                                                                                    | 20.01.05                                                                                                    | iveor onto                                                                                                    | T/hE/AGDDOU                                                                                                    |
| Init Guantity                                                                                                    | 1                                                                                                    | 2001.06                                                                                                    | Ceiling                                                                                                    | F/JWPAGD400                                                                                                    |
| it Guartity                                                                                                    | 7                                                                                                    |                                                                                                    |                                                                                                    |                                                                                                    |
| its Tetal Capacity (K/s)                                                                                                    | 0                                                                                                    | L.                                                                                                    |                                                                                                    |                                                                                                    |
| Longth (m)                                                                                                    | 125                                                                                                    | Daga 2 Outa                                                                                                    | oor I Init an aration datailad                                                                                                    | Fram Auto Trial an                                                                                                    |
| h(n)                                                                                                    | 10                                                                                                    | Fage 5 – Ould                                                                                                    | oor onic operation details i                                                                                                    | ποπη Αυτό τη αι όρ                                                                                                    |
| Rehigerant (Kg)                                                                                                    | 12 lbs.                                                                                                    |                                                                                                    |                                                                                                    |                                                                                                    |
| pacity (A)                                                                                                    | 504                                                                                                    | Outdoor Linit 1                                                                                                    | Datai                                                                                                    |                                                                                                    |
| effication.                                                                                                    |                                                                                                    | Setend and a set                                                                                                    |                                                                                                    |                                                                                                    |
|                                                                                                    |                                                                                                    | Tailfacturate 2. h 3. 5. 5                                                                                                    | * * * * * * * * * * * * * * * * * * * *                                                                                                    | *************************                                                                                                    |
| nt Check Result                                                                                                    | NA .                                                                                                    | Caliat Vale 2 (1) (5 (5 (5                                                                                                    | ***************************************                                                                                                    |                                                                                                    |
| Contraction (Perc)                                                                                                    | AT 2 2                                                                                                    | ####         ####################################                                                                                                    |                                                                                                    |                                                                                                    |
| Deriel                                                                                                    | Outloor Unit<br>Number<br>20100006P 0                                                                                                    | Dadar Uni Mananan<br>Man Sana Yaka Yakar Yakar Dadar Yakar Yanan<br>Dadar Dan Anton Mastri Sana Chili Ya Yakar Daga<br>Dadar Dan Anton Mastri Sana Chili Ya Yakar Daga | Oxford Vis Manager         Sale Yes         Sale Yes <td>Outloar Una Mananana<br/>Nadan Una Mananana<br/>Sudan Una Mananana<br/>Sudan Una Mananana<br/>Sudan Una Manananananananananananananananananan</td> | Outloar Una Mananana<br>Nadan Una Mananana<br>Sudan Una Mananana<br>Sudan Una Mananana<br>Sudan Una Manananananananananananananananananan |

# System Operation Data Report

©2

Page 4 - Indoor unit address, type, "Location" (name given with SNET Pro 2), factory program code, basic option settings, advanced options settings, MICOM firmware version and MTFC installation status for each indoor unit.

| 6         Big Duck         22         6         A         71:HSP         Diption 4 (1960/H (2000 C) (19000 C) (19000 C) | 0         Big Duct         22         0         A         2 PMP         B11064 (19000 + 20000 + 20000 + 2          | Big Duct<br>Slim TWay<br>Big Ceiling<br>Duct<br>Duct<br>RAC<br>Console<br>Console<br>S60CST<br>S60CST | 22<br>05<br>48<br>21<br>05<br>00<br>20<br>20<br>20<br>20<br>04 | 0<br>2<br>2<br>2<br>2<br>1<br>1<br>1<br>1<br>2<br>2<br>2<br>2 | A<br>C<br>A<br>F<br>D<br>F<br>E<br>B<br>E<br>E | 72 HSP<br>Wind Free<br>TWay<br>Big Ceiling<br>Slim Duct<br>Duct S<br>Whisper<br>Con Floor<br>Cased<br>360<br>Wind Free<br>4 Way | Bitroef-tilaeos-toloco-tilatus<br>Bitroef-tilaeos-toloco-tilatus<br>Bitroef-tilaeos-toloco-toloco-<br>Bitroef-tilaeos-toloco-toloco-<br>Bitroef-tilaeos-toloco-toloco-<br>Bitroef-tilaeos-toloco-toloco-<br>Bitroef-tilaeos-toloco-toloco-<br>Bitroef-tilaeos-toloco-toloco-<br>Bitroef-tilaeos-toloco-toloco-<br>Bitroef-tilaeos-toloco-toloco-<br>Bitroef-tilaeos-toloco-toloco-<br>Bitroef-tilaeos-toloco-toloco-<br>Bitroef-tilaeos-toloco-toloco-<br>Bitroef-tilaeos-toloco-toloco-<br>Bitroef-tilaeos-toloco-toloco-<br>Bitroef-tilaeos-toloco-<br>Bitroef-tilaeos-toloco-toloco-<br>Bitroef-tilaeos-toloco-<br>Bitroef-tilaeos-toloco-<br>Bitroef-toloco-<br>Bitroef-toloco-<br>Bitroe | Ilacoure-Liocoor-Stocoor-Liocoor<br>Ilacoure-Liocoor-Stocoor-Liocoor<br>Ilacoure-Liocoor-Stocoor-Liocoor<br>Ilacoure-Liocoor-Stocoor-Liocoor<br>Ilacoure-Liocoor-Stocoor-Liocoor<br>Ilacoure-Liocoor-Stocoor-Liocoor<br>Ilacoure-Liocoor-Stocoor-Liocoor<br>Ilacoure-Liocoor-Stocoor-Liocoor<br>Ilacoure-Liocoor-Stocoor-Liocoor<br>Ilacoure-Liocoor-Stocoor-Liocoor<br>Ilacoure-Liocoor-Stocoor-Liocoor | Elisopos-11/0000-520000-51/0000     Elisopos-11/0000-520000-51/0000     Elisopos-11/0000-520000-51/0000     Elisopos-11/0000-520000-51/00000     Elisopos-11/0000-520000-51/00000     Elisopos-11/0000-520000-51/00000     Elisopos-11/0000-520000-51/00000     Elisopos-11/0000-520000-51/00000     Elisopos-11/0000-520000-51/00000     Elisopos-11/0000-520000-51/00000     Elisopos-11/0000-520000-51/00000     Elisopos-11/0000-520000-51/00000     Elisopos-11/0000-520000-51/00000     Elisopos-11/0000-520000-51/00000     Elisopos-11/0000-520000-51/00000     Elisopos-11/0000-520000-51/00000     Elisopos-11/0000-520000-51/0000     Elisopos-11/0000-520000-51/0000     Elisopos-11/0000-520000     Elisopos-11/0000-520000     Elisopos-11/0000-520000     Elisopos-11/0000-520000     Elisopos-11/0000-520000     Elisopos-11/0000-520000     Elisopos-11/0000-520000     Elisopos-11/0000-520000     Elisopos-11/0000-520000     Elisopos-11/0000-520000     Elisopos-11/0000-520000     Elisopos-11/0000     Elisopos-11/0000-520000     Elisopos-11/0000     Elisopos-11/000     Elisopos-11/000     Elisopos-11/000 | DB91-01507A 170417<br>DB91-01588A 170406<br>DB91-01684A 161227<br>DB91-01684A 161227<br>DB91-01507A 170417<br>DB91-01585A 170309<br>DB91-0157A 170417 | 000<br>201<br>000<br>000<br>000<br>000<br>000 | 000<br>213<br>000<br>000<br>000<br>000<br>000          | 000<br>201<br>000<br>000<br>000<br>000                        |
|----------------------------------------------------------------------------------------------------|----------------------------------------------------------------------------------------------------|----------------------------------------------------------------------------------------------------|----------------------------------------------------------------|---------------------------------------------------------------|------------------------------------------------|----------------------------------------------------------------------------------------------------|----------------------------------------------------------------------------------------------------|----------------------------------------------------------------------------------------------------|----------------------------------------------------------------------------------------------------|----------------------------------------------------------------------------------------------------|-----------------------------------------------|--------------------------------------------------------|---------------------------------------------------------------|
| 1         Sim Nay         68         2         C         Num Yes         001 Net Free         001 Net Free         001 Ne                                                                                                    | 1         Sem Tridy         66         2         C         Weight Press         paytot (1)0000-120000-120000         percent (1)0000-120000-120000         Desco (1)0000-120000-120000         Desco (1)0000-12000-120000         Desco (1)0000-120000-120000         Desco (1)0000-12000-120000         Desco (1)0000-12000-120000         Desco (1)0000-12000-120000         Desco (1)0000-12000-120000         Desco (1)0000-12000-120000         Desco (1)000-12000-120000         Desco (1)0000-12000-120000         Desco (1)000-12000-120000                                                                                                    | Slim 1Way<br>Big Ceiling<br>Duct<br>Duct<br>RAC<br>Console<br>Console<br>360CST<br>ilobal 4Way        | 05<br>AB<br>21<br>06<br>20<br>20<br>20<br>20<br>20<br>04       | 2<br>2<br>2<br>1<br>1<br>1<br>2<br>2<br>2<br>2<br>2<br>2      | C<br>A<br>F<br>D<br>F<br>E<br>E<br>B<br>E      | Wind Free<br>TWay<br>Big Ceiling<br>Slim Duct<br>Duct S<br>Whisper<br>Con Floor<br>Cased<br>360<br>Wind Free<br>4 Way           | 0 17044/11/80024/201616/20100<br> 0 13054/11/22475/2016365/101000<br> 0 10064/11/22475/2016175/201010<br> 0 10064/11/8006-20101515/201010<br> 0 10064/11/8006-20101512/201000<br> 0 10064/11/80062/201012/201000                                                                                                    | ISSOLP-L10000-530000-1300000<br>ISSOLP-L10000-530000-1300000<br>ISSOLP-L10000-530000-1300000<br>ISSOLP-L10000-530000-1300000<br>ISSOLP-L10000-530000-1300000<br>ISSOLP-L10000-530000-1300000<br>ISSOLP-L10000-530000-1300000                                                                                                    | 1840000-1110000-15100000-18100000<br>1840000-1110000-15100000-18100000<br>1840000-11100000-15100000-18100000<br>1840000-11100000-15100000-18100000<br>1840000-13100000-18100000<br>18400000-13100000-18100000<br>18400000-13100000-18100000                                                                                                    | DB91-01888A 170406<br>DB91-01684A 161227<br>DB91-01507A 170417<br>DB91-01589A 170309<br>DB91-01674A 170215<br>DB91-01507A 170417                      | 201<br>000<br>000<br>000<br>000<br>000        | 213<br>000<br>000<br>000<br>000<br>000                 | 201<br>000<br>000<br>000<br>000                               |
| 2         Big Celling         AB         2         A         Big Celling         (1)/(2)/(2)/(2)/(2)/(2)/(2)/(2)/(2)/(2)/(2                                                                                                    | 2         Big Cesling         AB         2         A         Big Cesling         AB         2         A         Big Cesling         AB         2         A         Big Cesling         AB         2         A         Big Cesling         AB         2         A         Big Cesling         Decit         2         2         F         Big Cesling         Decit         2         2         F         Big Cesling         Decit         1         F         Big Cesling         Decit         1         F         Big Cesling         Decit         Decit                                                                                                    | Big Ceiling<br>Duct<br>Duct<br>RAC<br>Console<br>Console<br>360CST<br>Jiobel 4Way                     | AB<br>21<br>06<br>00<br>20<br>20<br>20<br>20<br>04             | 2<br>2<br>1<br>1<br>1<br>2<br>2<br>2<br>2                     | A<br>F<br>D<br>F<br>E<br>B<br>E                | Big Ceiling<br>Slim Duct<br>Duct S<br>Whisper<br>Con Floor<br>Cased<br>360<br>Wind Free<br>4 May                                | [0]1064-[1]C2479-[2]06995-[2]0000<br>[0]10054-[1]2191-[2]01C1C-[2]31110<br>[0]10054-[1]21945-[2]01C1C-[2]31110<br>[0]12064-[1]20642-[2]01C1C-[2]30010<br>[0]120647-[1]26002-[2]01C1C-[2]30010<br>[0]120647-[1]26002-[2]01C1C-[2]30010                                                                                                    | [6250.01-[1]0000-[5]0000-[3]00000<br>[6250.01-[1]0000-[5]0000-[3]00000<br>[6250.01-[1]0000-[5]0000-[3]00000<br>[6250.01-[1]0000-[5]00000-[3]00000<br>[6250.01-[1]0000-[5]00000-[3]00000                                                                                                    | [195000-110000-120000-1300000<br>[195000-110000-120000-1300000<br>[195000-130000-1200000-1300000<br>[1950000-1300000-1200000]]                                                                                                    | DB91-01684A 161227<br>DB91-01507A 170417<br>DB91-01898A 170309<br>DB91-01674A 170215<br>DB91-01507A 170417                                            | 000<br>000<br>000<br>000<br>000               | 000<br>000<br>000<br>000<br>000                        | 000 000 000 000 000 000                                       |
| 3         Dect         21         22         F         Simi-Date<br>[01:064-[12:091-[20:104-[12:094-[20:004-[10:000-[20:000-[10:000]         [02:001-[10:000-[20:000-[00:000]         CEB1-05/01.170.177         0.00         0.00         0.00           4         Doct         0         2         D         DoctS         B[01:04+[10:050+[20:010-[00:00]         [00:001+[10:000-[20:000-[10:000]         CEB1-05/01.170.177         0.00         0.00         0.00           5         RAC         0         1         E         Careed         [01:04+[10:050+[20:010]         [00:01+[10:000-[20:000]         [00:00-110:000-[20:000]         Dest         0.00         0.00         0.00         0.00         0.00         0.00         0.00         0.00         0.00         0.00         0.00         0.00         0.00         0.00         0.00         0.00         0.00         0.00         0.00         0.00         0.00         0.00         0.00         0.00         0.00         0.00         0.00         0.00         0.00         0.00         0.00         0.00         0.00         0.00         0.00         0.00         0.00         0.00         0.00         0.00         0.00         0.00         0.00         0.00         0.00         0.00         0.00         0.00         <                                                                                                    | 1         Dut         2         F         Sim Dut         pproduct provide provide | Duct<br>Duct<br>RAC<br>Console<br>360CST<br>ilobel 4Way                                               | 21<br>06<br>00<br>20<br>20<br>20<br>04                         | 2<br>2<br>1<br>1<br>1<br>2<br>2<br>2                          | F<br>D<br>F<br>E<br>B<br>E                     | Slim Duct<br>Duct S<br>Whisper<br>Con Floor<br>Cased<br>360<br>Wind Free<br>4 May                                               | [0]10054-[1]21913-[2]01C1C-[3]21110<br>[0]10054-[1]E5060-[2]01616-[3]31101<br>[0]12044-[1]9945C-[2]01C1C-[3]1000<br>[0]1A054-[1]05000-[2]01212-[3]30010<br>[0]1A054-[1]05000-[2]01C1C-[3]30010<br>[0]1A054-[1]950E9-[2]02121-[3]30000                                                                                                    | [6]2011-{1]1000-{2]0006-[3]0000<br>[6]2011-{1]1000-2]0006-{3]0000<br>[6]2011-{1]10000-2]0000-[3]0000<br>[6]2011-{1]0000-2]0000-{3]0000<br>[6]2011-{1]0000-2]0000-{3]0000                                                                                                    | [0]50016-[1]00000-[2]00000-[3]00000<br>[0]50000-[1]00000-[2]40000-[3]00000<br>[0]50000-[1]00000-[2]00000-[3]00000<br>[0]50000-[1]00000-[2]00000-[3]00000                                                                                                    | DB91-01507A 170417<br>DB91-01889A 170309<br>DB91-01674A 170215<br>DB91-01507A 170417                                                                  | 000<br>000<br>000<br>000                      | 000<br>000<br>000                                      | 000 000 000 000                                               |
| 4         Dect         6         2         0         DectS         010455         010454         010454         0103005         00000         0000         000         000         000         000         000         000         000         000         000         000         000         000         000         000         000         000         000         000         000         000         000         000         000         000         000         000         000         000         000         000         000         000         000         000         000         000         000         000         000         000         000         000         000         000         000         000         000         000         000         000         000         000         000         000         000         000         000         000         000         000         000         000         000         000         000         000         000         000         000         000         000         000         000         000         000         000         000         000         000         000         000         000         000         000                                                                                                             | 4         Dut         6         2         0         Dut         8         Protoch (10000-20000-200000-20000-20000-200000-20000-20000-20000-20000-20000-20000-20000-20000-20000-20000-20000-20000-20000-20000-200000-20000-20000-00000-000000                                                                         | Duct<br>RAC<br>Console<br>360CST<br>ilobal 4\v\ay                                                     | 06<br>00<br>20<br>20<br>20<br>04                               | 2<br>1<br>1<br>2<br>2                                         | D<br>F<br>E<br>B<br>E                          | Duct S<br>Whisper<br>Con Floor<br>Cased<br>360<br>Wind Free<br>4 May                                                            | [0]10054-[1]E5060-[2]01616-[3]31101<br>[0]12044-[1]9945C-[2]01C1C-[2]10000<br>[0]1A054-[1]05000-[2]01212-[3]30010<br>[0]1A054-[1]05000-[2]01C1C-[3]30010<br>[0]1006F-[1]950E9-[2]02121-[3]30000                                                                                                    | [0]20110-[1]0000-[2]00006-[3]00000<br>[0]20010-[1]00000-[2]00000-[3]00000<br>[0]20010-[1]00000-[2]00000-[3]00000                                                                                                    | [0]50000-[1]00000-[2]40000-[3]00000<br>[0]50000-[1]00000-[2]60000-[3]00000<br>[0]50000-[1]00000-[2]60000-[3]00000<br>[0]50000-[1]00000-[2]00000-[3]00000                                                                                                    | DB91-01889A 170309<br>DB91-01674A 170215<br>DB91-01507A 170417                                                                                        | 000 000 000 000                               | 000                                                    | 000                                                           |
| 5         PAC         00         1         F         VMesore         [8]2001-[1]0000-[2]00000         [8]8000-[1]00000-[2]00000         [0]0000-[1]00000         [0]0000-[1]00000         [0]0000         [0]0000         [0]0000         [0]0000         [0]0000         [0]0000         [0]0000         [0]0000         [0]0000         [0]0000         [0]0000         [0]0000         [0]0000         [0]0000         [0]0000         [0]0000         [0]0000         [0]0000         [0]0000         [0]0000         [0]0000         [0]0000         [0]0000         [0]0000         [0]0000         [0]0000         [0]0000         [0]0000         [0]0000         [0]0000         [0]0000         [0]0000         [0]0000         [0]0000         [0]0000         [0]0000         [0]0000         [0]0000         [0]0000         [0]0000         [0]0000         [0]0000         [0]0000         [0]0000         [0]0000         [0]0000         [0]0000         [0]0000         [0]0000         [0]0000         [0]0000         [0]0000         [0]0000         [0]0000         [0]0000         [0]0000         [0]0000         [0]0000         [0]0000         [0]0000         [0]0000         [0]0000         [0]0000         [0]0000         [0]0000         [0]0000         [0]0000         [0]0000         [0]0000         [0]0000         <                                                                                                    | 5         PAC         00         1         F         Where<br>Willing         P[2024-1[19845-2pi7:1-Cp10000         P[20201-1[10000-2pi0000-2pi0000         P[80000+10000-2pi0000-2pi0000         DEB1-14711-11715         000         000         000           6         Conselle         20         1         E         Came Piero         P[1000+1[10000+2pi0000-2pi0000-2pi0000         DEB1-14711-11715         000         000         000           7         Conselle         20         1         E         Came Piero         P[1000+1[10000+2pi000-2pi0000-2pi0000         DEB1-14711-11715         000         000         000           8         360C3T         20         2         8         30         P[1000+1[1000+2pi000-2pi0000+1pi0000         DEB1-14711-1171         000         000         000           9         Glead 41wy         64         2         E         9[1004+1[19509+2pi0223-1pi0000         P[8000+1]10000+2pi0000-2pi0000         DEB1-14711-1111         201         213         201                                                                                                    | RAC<br>Console<br>Console<br>360CST<br>ilobel 4Way                                                    | 00<br>20<br>20<br>20<br>04                                     | 1<br>1<br>1<br>2<br>2                                         | F<br>E<br>B<br>E                               | Whisper<br>Con Floor<br>Cased<br>360<br>Wind Free<br>4 Way                                                                      | [0]12044-[1]9945C-[2]01C1C-[3]10000<br>[0]1A054-[1]05000-[2]01212-[3]30010<br>[0]1A054-[1]05000-[2]01C1C-[3]30010<br>[0]1006F-[1]950E9-[2]02121-[3]30000                                                                                                    | [0]20010-[1]00000-[2]00000-[3]00000<br>[0]20010-[1]00000-[2]00000-[3]00000<br>[0]20010-[1]00000-[2]00000-[3]00000                                                                                                    | [0]50000-[1]00000-[2]00000-[3]00000<br>[0]50000-[1]00000-[2]00000-[3]00000<br>[0]50000-[1]00000-[2]00000-[3]00000                                                                                                    | DB91-01674A 170215<br>DB91-01507A 170417                                                                                                    | 000                                           | 000                                                    | 000                                                           |
| 6         Conside         20         1         E         Care Row         (p1)/4000-(p1)/2000-(p1)/2000-(p1)/ | 6         Conside         20         1         E         Can How         psptost-psptoso-psptoso-psptoso         pspcost-psptoso-psptoso         pspcost-psptoso-psptoso         pspcost-psptoso-psptoso         pspcost-psptoso-psptoso         pspcost-psptoso         pspcost-psptoso                                                                                                    | Console<br>Console<br>360CST<br>ilobal 4Way                                                           | 20<br>20<br>20<br>04                                           | 1<br>1<br>2<br>2                                              | E<br>E<br>B<br>E                               | Con Floor<br>Cased<br>360<br>Wind Free                                                                                          | [0]1A054-[1]05000-[2]01212-[3]30010<br>[0]1A054-[1]05000-[2]01C1C-[3]30010<br>[0]1006F-[1]950E9-[2]02121-[3]30000                                                                                                    | [0]20010-[1]00000-[2]00000-[3]00000<br>[0]20010-[1]00000-[2]00000-[3]00000                                                                                                    | [0]50000-[1]00000-[2]00000-[3]00000<br>[0]50000-[1]00000-[2]00000-[3]00000                                                                                                    | DB91-01507A 170417                                                                                                    | 000                                           | 000                                                    | 000                                                           |
| 7         Conside         20         1         E         Cased         E]11/36/11/10000-5/100000-5/10000-5/100000-5/10000-5/10000-5/10000-5/10000-5/10000-5/100000-5/100000-5/100000-5/10000-5/100000-5/100000-5/100000-5/100000-5/10000-5/1000-5/1000-5/10000-5/1000-5/1000-5/1000-5/1000-5 | 7         Consult         20         1         E         Cased         PIMODA-[19000-20000-200000         EBS000+[19000-200000-200000         DEBS-0167/s17417         000         000         000           8         306C5T         20         2         8         300         B1000F-[19000-20000-200000-200000         EBS000+[19000-200000-200000         DEBS-0167/s17417         000         000         000           9         Gleade 6Hay         04         2         E         914-04F-[19009-20010-200000-200000         EBS000+[190000-200000-200000         DEBS-0117-11417         000         000         000           9         Gleade 6Hay         04         2         E         914-04F-[19009-20012-200000-200000         EBS000+[190000-200000-200000         DEBS-020000-100000         DEBS-02110000         201         213         201                                                                                                    | Console<br>360CST<br>ilobal 4/v/ay                                                                    | 20<br>20<br>04                                                 | 1<br>2<br>2                                                   | E<br>B<br>E                                    | Cased<br>360<br>Wind Free<br>4 Way                                                                                              | [0]1A054-[1]05000-[2]01C1C-[3]30010<br>[0]1006F-[1]950E9-[2]02121-[3]30000                                                                                                    | [0]20010-[1]00000-[2]00000-[3]00000                                                                                                    | [0]50000-[1]00000-[2]00000-[3]00000                                                                                                    |                                                                                                    |                                               |                                                        |                                                               |
| 8         360CST         20         2         8         369         Iginoser-(1)9000-(2)0000-(2)00000         Iginose-(1)9000-(2)00000-(2)00000         Iginose-(1)9000-(2)00000-(2)00000         Iginose-(1)9000-(2)00000-(2)00000         Iginose-(1)90000-(2)00000-(2)00000         Iginose-(1)90000-(2)00000-(2)00000         Iginose-(1)90000-(2)00000-(2)00000         Iginose-(1)90000-(2)00000-(2)00000         Iginose-(1)90000-(2)00000-(2)00000         Iginose-(1)90000-(2)00000-(2)00000         Iginose-(1)90000-(2)00000-(2)00000         Iginose-(1)90000-(2)00000-(2)00000         Iginose-(1)90000-(2)00000-(2)00000         Iginose-(1)90000-(2)00000-(2)00000         Iginose-(1)90000-(2)00000-(2)00000         Iginose-(1)90000-(2)00000-(2)00000-(2)00000         Iginose-(1)90000-(2)00000-(2)00000-(2)00000         Iginose-(1)90000-(2)00000-(2)00000-(2)00000-(2)00000-(2)00000-(2)00000-(2)00000-(2)00000-(2)00000-(2)00000-(2)00000-(2)00000-(2)00000-(2)00000-(2)00000-(2)00000-(2)00000-(2)00000-(2)00000-(2)00000-(2)00000-(2)00000-(2)00000-(2)00000-(2)00000-(2)00000-(2)00000-(2)00000-(2)0000-(2)00000-(2)00000-(2)00000-(2)0000-(2)00000-(2)00000-(2)00000-(2)00000-(2)00000-(2)00000-(2)00000-(2)0000-(2)0000-(2)00000-(2)00000-(2)00000-(2)0000-(2)0000-(2)00000-(2)00000-(2)00000-(2)00000-(2)00000-(2)00000-(2)00000-(2)00000-(2)00000-(2)00000-(2)00000-(2)00000-(2)00000-(2)00000-(2)00000-(2)0000-(2)00000-(2)00000-(2)00000-(2)00000-(2)00000-(2)00000-(2)00000-(2)00000-(2)00000-(2)00000-(2)0000-(2)0000-(2)00000-(2)00000-(2)00000-(2)00000-(2)0000-(2)00000-(2)00000-(2)00000-(2)0000-(2)0000-(2)00000-(2)00000-(2)00000-(2)0000-(2)0000-(2)0000-(2)0000-(2)0000-(2)0000-(2)0000-(2)0000-(2)0000-(2)0000-(2)0000-(2)0000-(2)0000-(2)0000-(2)0000-(2)0000-(2)0000-(2)00000-(2)00000-(2)0000-(2)00000-(2)0000-(2)0000-(2)00000-(2)0000-(2                                                                                                    | 8         3900257         20         2         8         390         ppt000F-(1)90000-ppt00000-ppt0000-ppt00000-ppt00000-ppt00000-ppt00000-ppt00000-ppt00000-ppt00000-ppt0000-ppt00000-ppt00000-ppt0000-ppt0000-ppt0000-ppt0000-ppt0000-ppt0000-ppt0000-ppt0000-ppt0000-ppt00000-ppt0000-ppt000-ppt000-ppt0000-ppt000-ppt000-ppt000-ppt000-ppt          | 360CST<br>ilobal 4Way                                                                                 | 20<br>04                                                       | 2                                                             | B                                              | 360<br>Wind Free<br>4 Way                                                                                                    | [0]1006F-[1]950E9-[2]02121-[3]30000                                                                                                    |                                                                                                    |                                                                                                    | DB91-01507A 170417                                                                                                    | 000                                           | 000                                                    | 000                                                           |
| 9 Global 4Hey 04 2 E Terres 1990 Bit 4997 - 1995 - 201 213 201                                                                                                    | 9         Global Knig         04         2         E         Operation         pgtread-righteen         pgtread-righteen <td>ilobal 4Way</td> <td>04</td> <td>2</td> <td>E</td> <td>Wind Free<br/>4 Way</td> <td></td> <td>[0]500.10-[1]000000-[5]000000-[2]000000</td> <td>[0]50000-[1]00000-[2]00000-[3]00000</td> <td>DB91-01742A 161222</td> <td>000</td> <td>000</td> <td>000</td>                                                                                                    | ilobal 4Way                                                                                           | 04                                                             | 2                                                             | E                                              | Wind Free<br>4 Way                                                                                                    |                                                                                                    | [0]500.10-[1]000000-[5]000000-[2]000000                                                                                                    | [0]50000-[1]00000-[2]00000-[3]00000                                                                                                    | DB91-01742A 161222                                                                                                    | 000                                           | 000                                                    | 000                                                           |
|                                                                                                    | Indoor Unit MICOM firmware version must be "161222" or higher                                                                                                    |                                                                                                    |                                                                |                                                               |                                                |                                                                                                    | [0]1404F-[1]95097-[2]02323-[3]30000                                                                                                    | 10(20010-11)00000-12(00000-13)00000                                                                                                    | [0 50000-[1]00000-[2]00000-[3]00000                                                                                                    | DB91-02029A 180110                                                                                                    | 201                                           | 213                                                    | 201                                                           |
| Indoor Unit MICOM firmware version must be "161222" or higher                                                                                                    |                                                                                                    |                                                                                                    |                                                                |                                                               |                                                |                                                                                                    |                                                                                                    | Indoor Uni                                                                                                    | it MICOM firmware ver                                                                                                    | rsion must be "1                                                                                                    | 161222" or                                    | higher                                                 | ]                                                             |
|                                                                                                    |                                                                                                    |                                                                                                    |                                                                |                                                               |                                                |                                                                                                    |                                                                                                    |                                                                                                    |                                                                                                    |                                                                                                    |                                               |                                                        |                                                               |
|                                                                                                    |                                                                                                    |                                                                                                    |                                                                |                                                               |                                                |                                                                                                    |                                                                                                    |                                                                                                    |                                                                                                    |                                                                                                    |                                               |                                                        |                                                               |
|                                                                                                    |                                                                                                    |                                                                                                    |                                                                |                                                               |                                                |                                                                                                    |                                                                                                    |                                                                                                    |                                                                                                    |                                                                                                    |                                               |                                                        |                                                               |
|                                                                                                    |                                                                                                    |                                                                                                    |                                                                |                                                               |                                                |                                                                                                    |                                                                                                    |                                                                                                    |                                                                                                    |                                                                                                    |                                               |                                                        |                                                               |
|                                                                                                    |                                                                                                    |                                                                                                    |                                                                |                                                               |                                                |                                                                                                    |                                                                                                    |                                                                                                    | Indoor Un                                                                                                    | Indoor Unit MICOM firmware ver                                                                                                    | Indoor Unit MICOM firmware version must be ** | Indoor Unit MICOM firmware version must be "161222" or | Indoor Unit MICOM firmware version must be "161222" or higher |

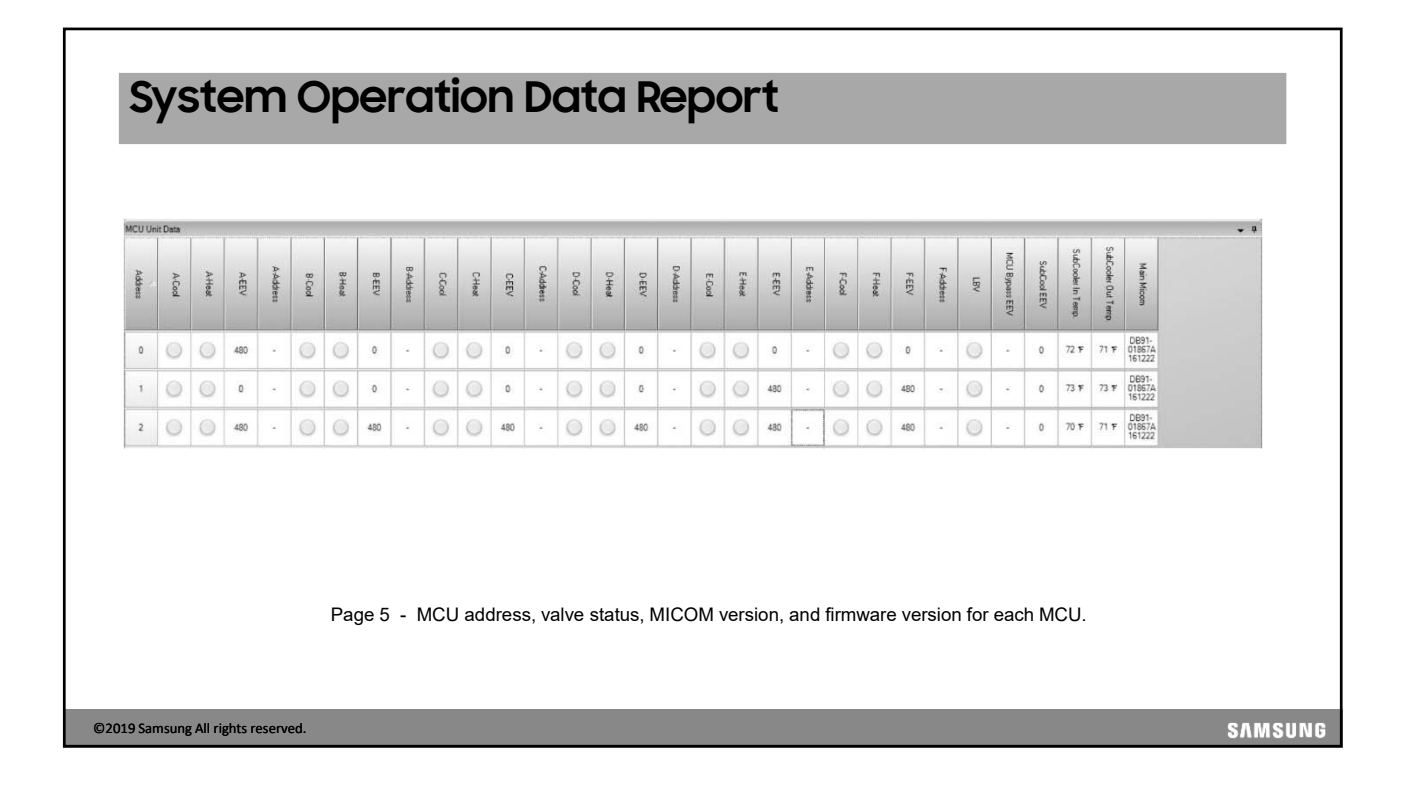

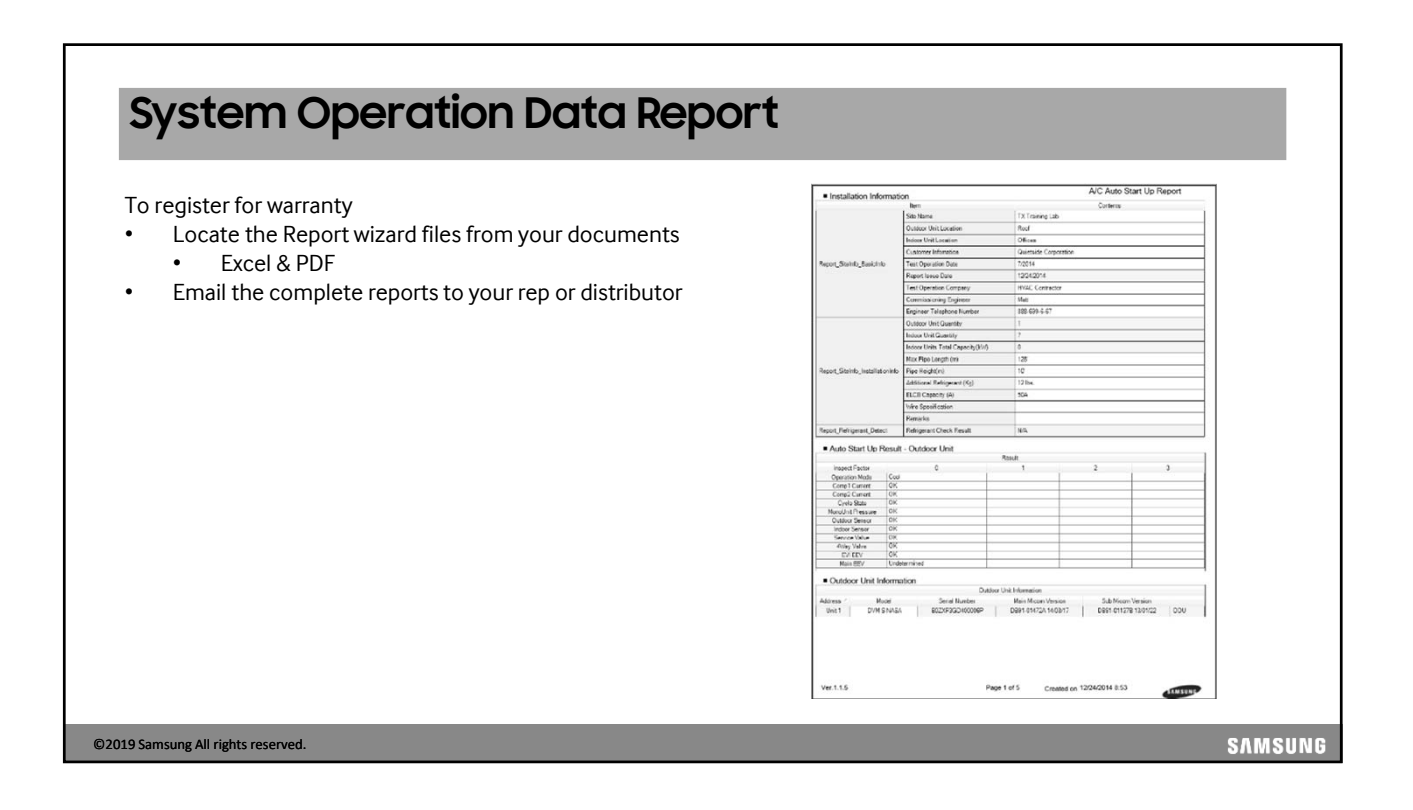

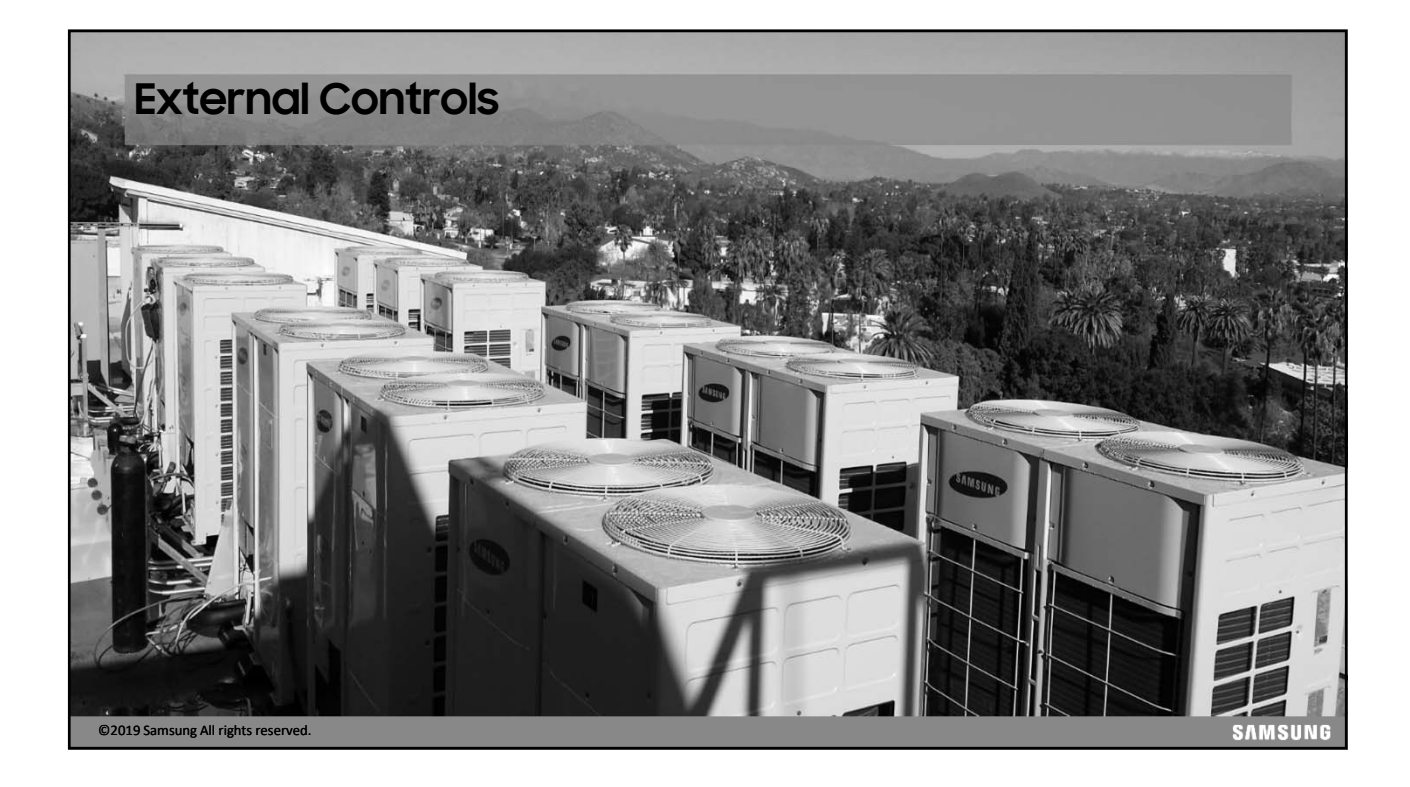

#### **External Contact Controller - MIM-B14** Direct indoor unit control by external contact signal External contact input load: 5v – 5,A Output terminals are open/close contacts 0 volts Maximum load rating on the Operation & Error terminals: 250vac, 3A Emergency control with simple contact input • Compatible with all DVM S indoor fan coil units External heat control Connectors provided Short: Indoor unit ON Open: indoor unit OFF ON/OFF Contact Output (Operation state) Close: Indoor unit ON Open: Indoor unit OFF Contact Output (Error state) • Close: No Error à Open: Error Ducted unit PCB SAMSUNG ©2019 Samsung All rights reserved.

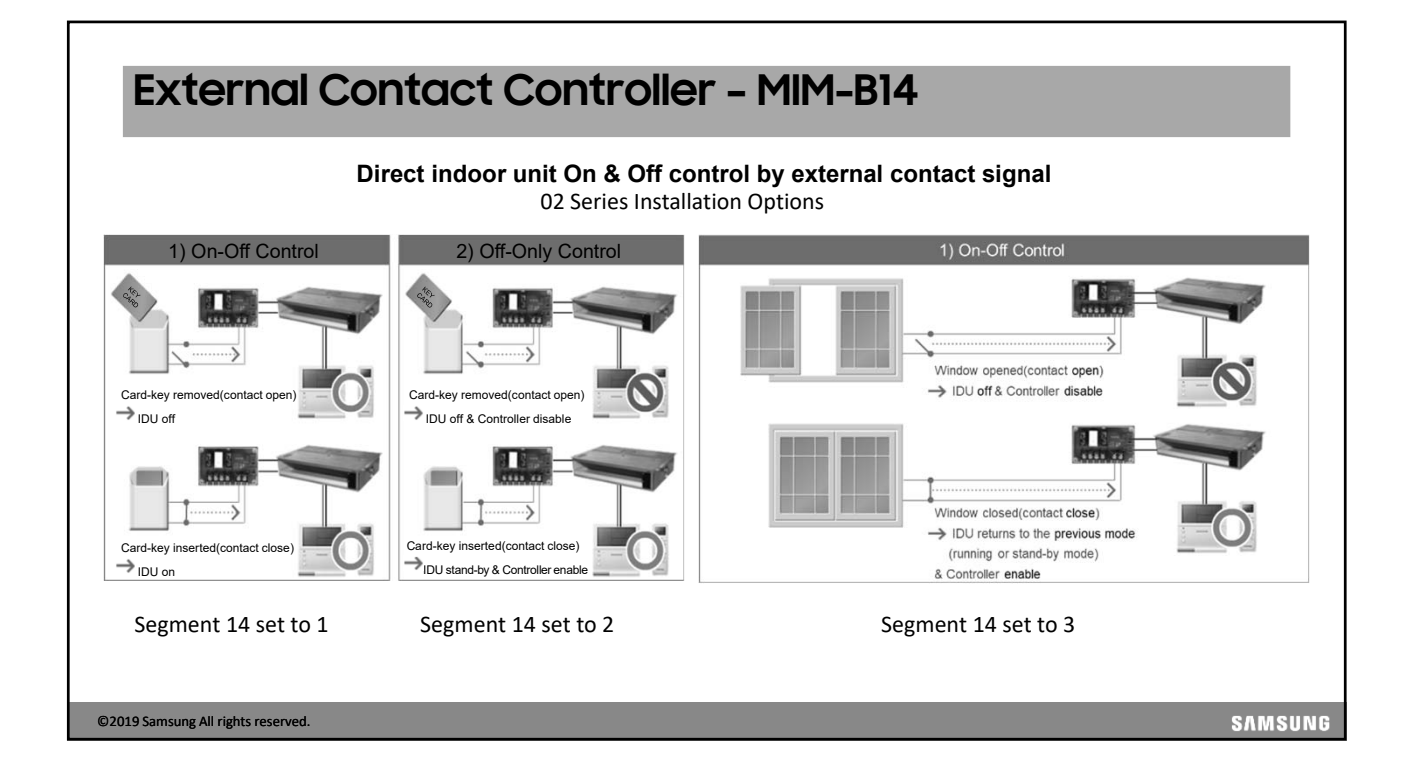

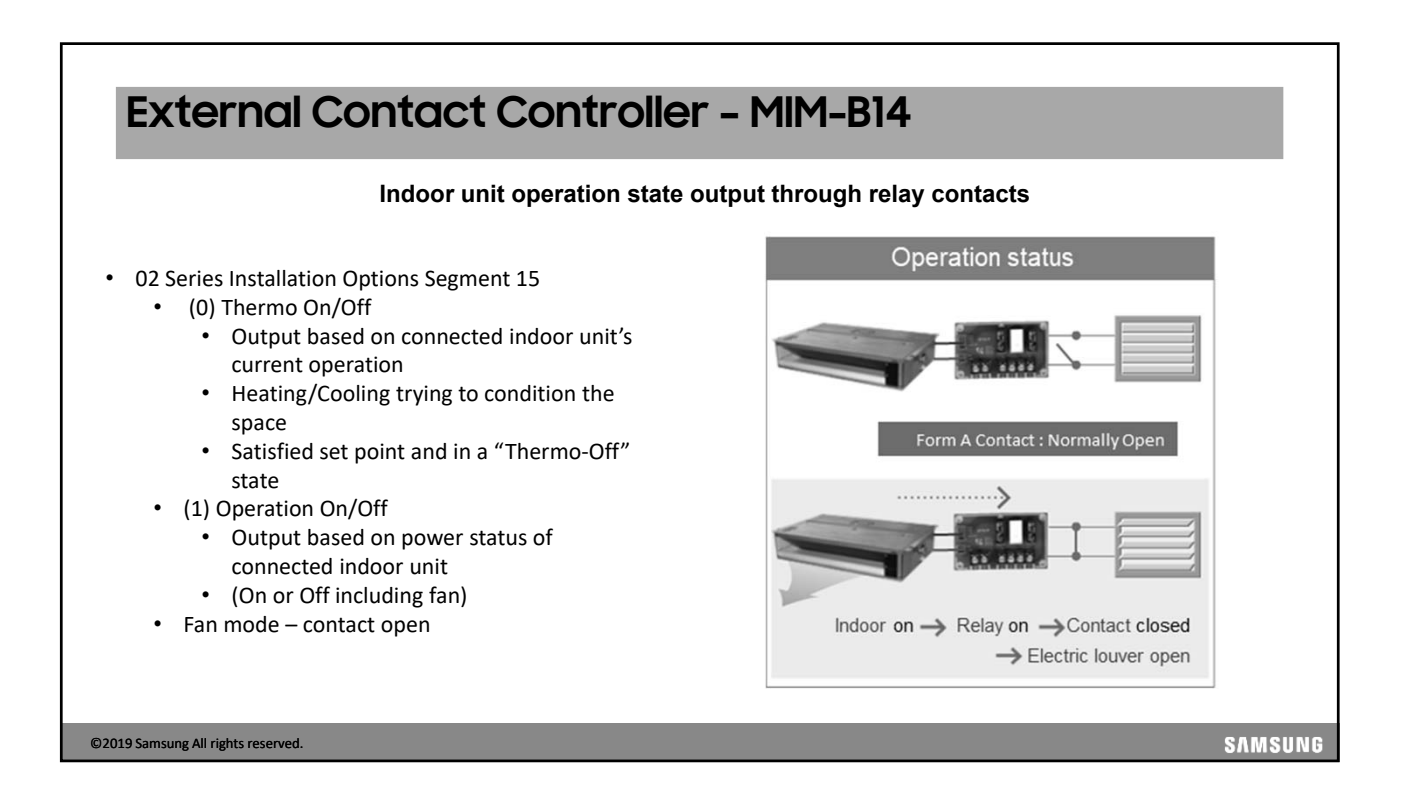

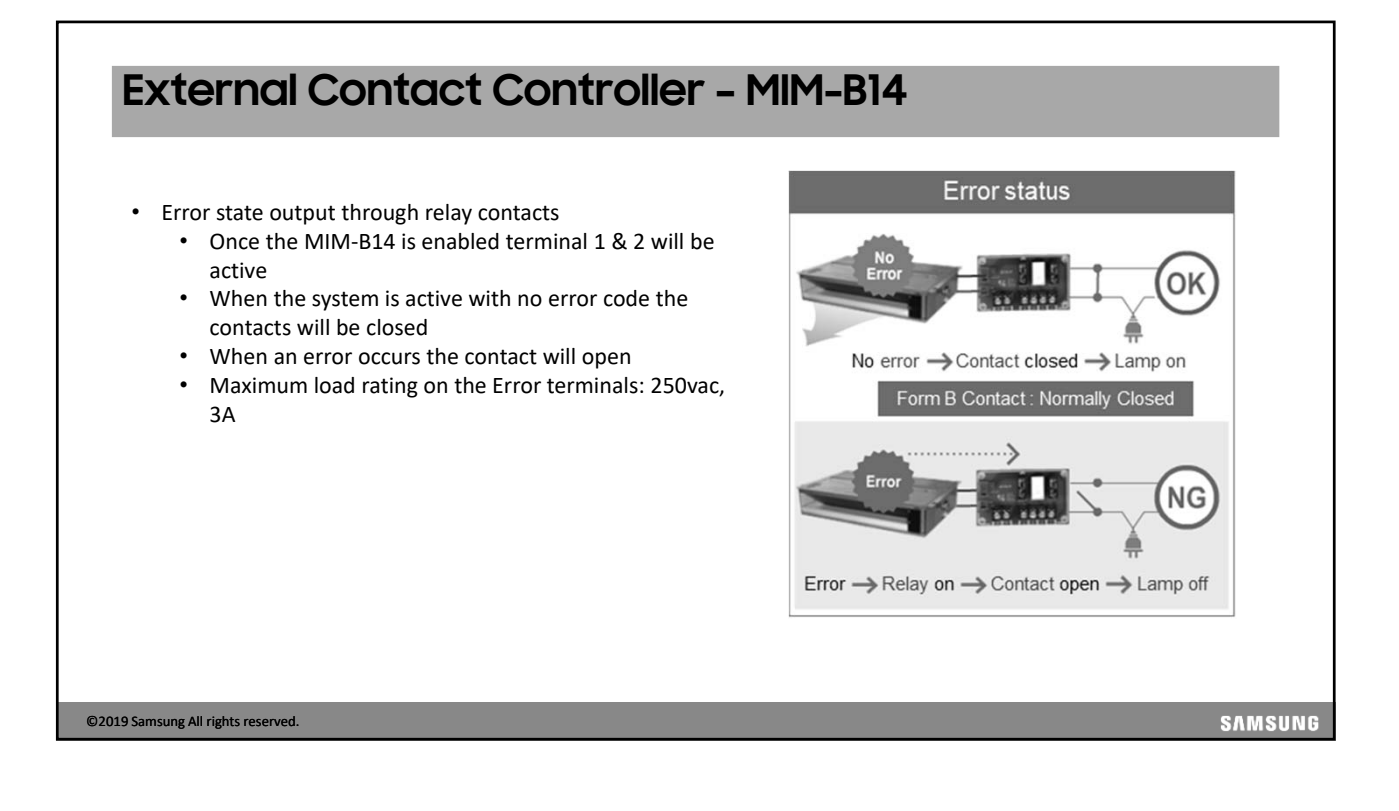

## Multi-Tenant Controller - MCM-C210N

- When supply voltage to an indoor unit is disabled, MCM-C210N will provide auxiliary 12V DC and 5V DC power to the indoor unit PCB to keep "awake" (see table for indoor unit operation details)
- When supply voltage to an indoor unit is supplied normally, MCM-C210N will cut auxiliary power to the indoor unit PCB allowing normal operation.
- This also prevents property damage inside due to ice/water accumulation/dripping from a stopped indoor unit (open EEV, no fan →"ice formation")

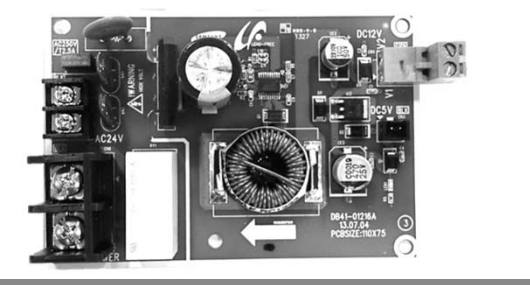

©2019 Samsung All rights reserved.

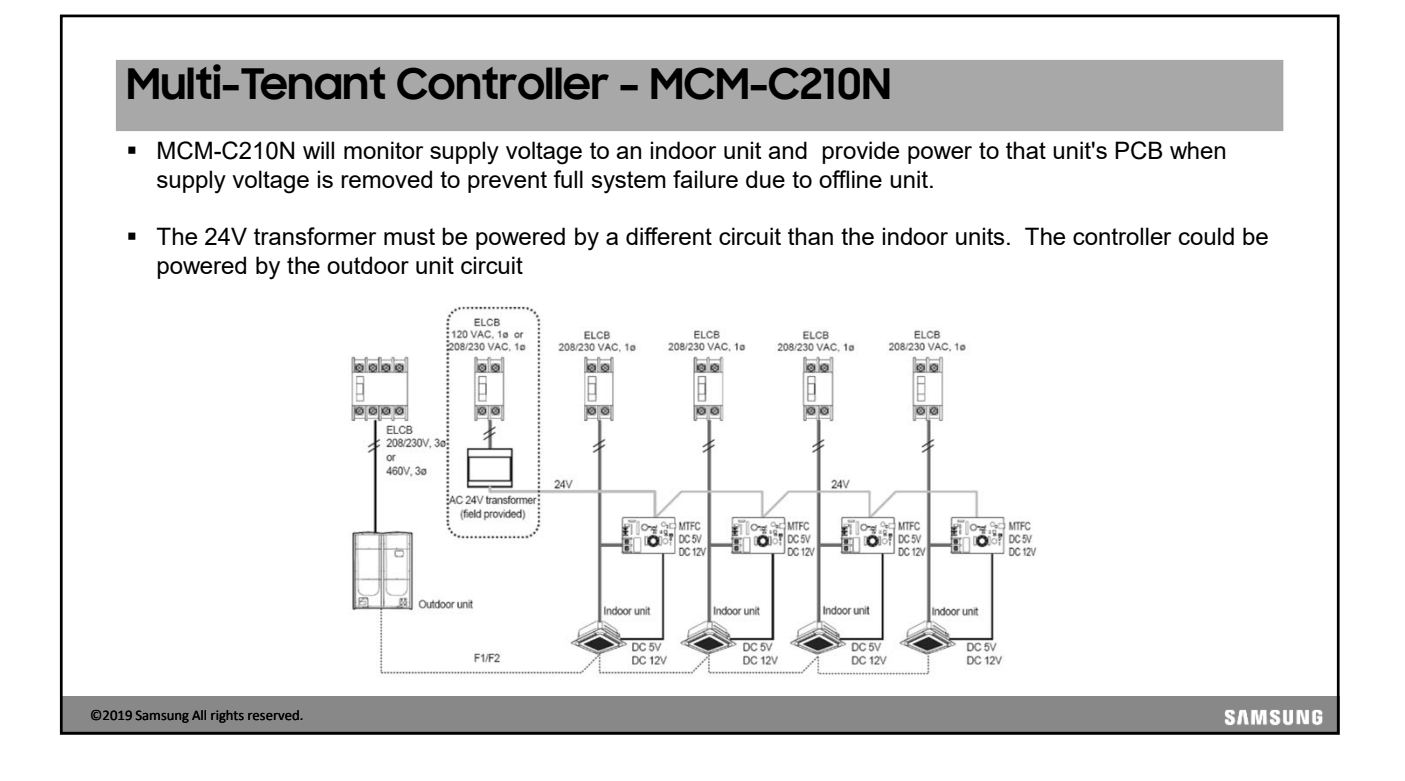

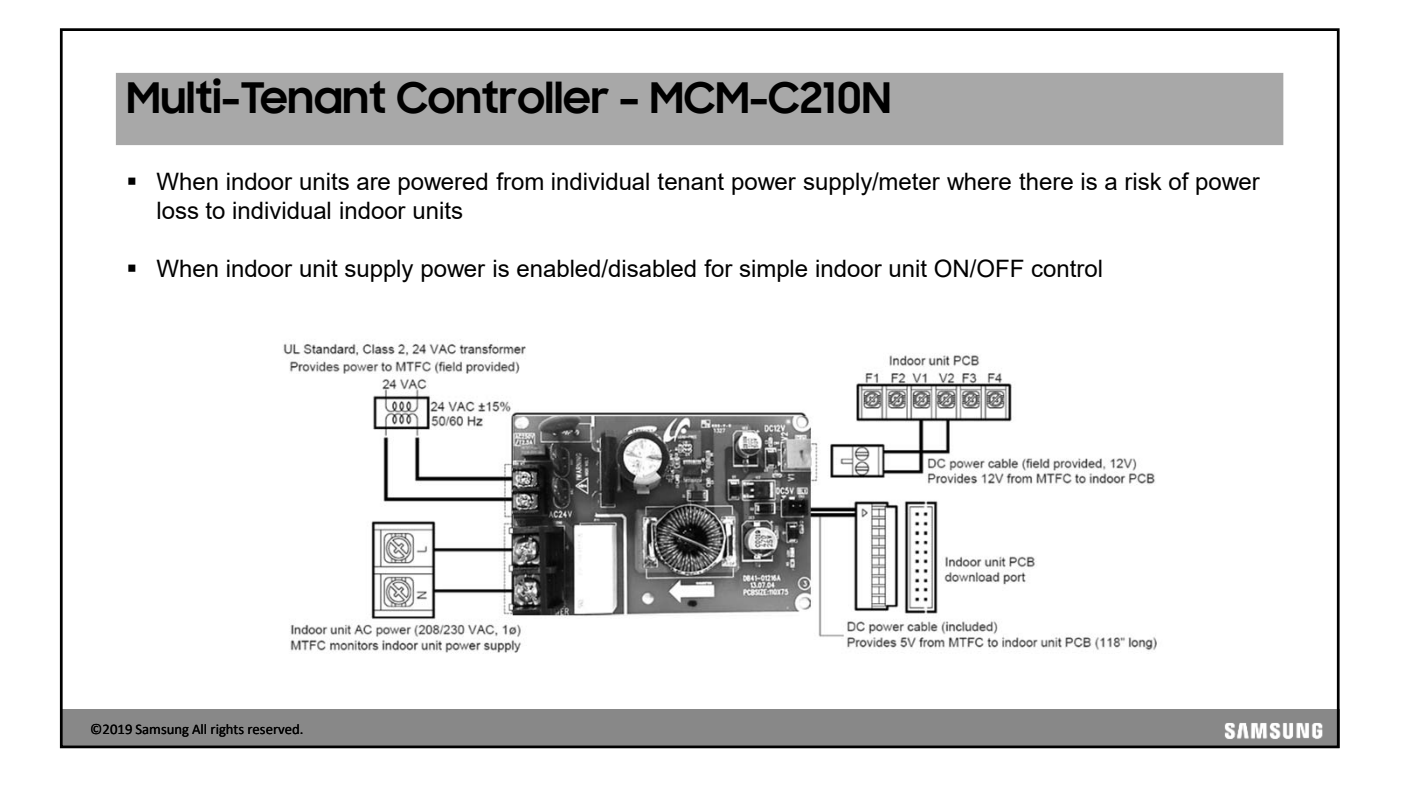

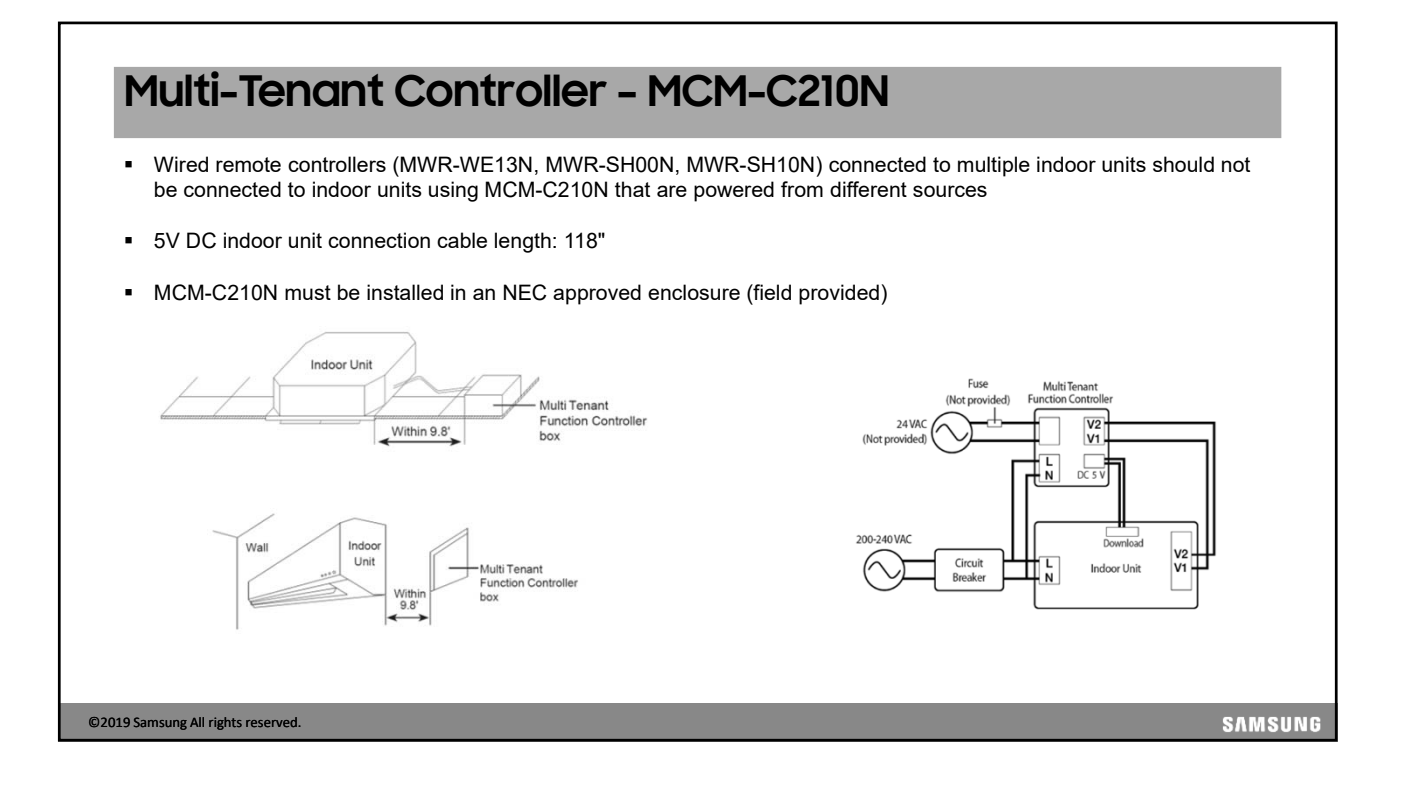

| -Tenant Cor                             | ntroller – Mo                  | CM-C210N                                                                                                    |
|-----------------------------------------|--------------------------------|----------------------------------------------------------------------------------------------------|
| Indoor unit ope                         | ration details whe             | n powered by MCM-C210 MTFC                                                                                                    |
| Item                                    | Indoor Unit Operation          | Details                                                                                                    |
| Indoor unit operation                   | OFF                            | Indoor unit will display OFF status and cannot be turned ON                                                                                                    |
|                                         |                                | Operation OFF                                                                                                    |
| Indoor unit expansion valve             | Close                          | In heat mode the EEV will operate the same as "noise reduction"<br>control option, momentarily opening and closing EEV at fixed<br>intervals to prevent refrigerant migration |
| Self error diagnosis                    | Functional                     | Indoor unit can still detect some errors (ex: EEV close/open error)                                                                                                    |
| Error display on panel                  | Partial operation              | The indoor unit will display its own errors but not other system errors                                                                                                    |
| Connected wired controller              | OFF                            | Power is removed, will not function                                                                                                    |
| Panel display                           | All OFF                        | All LED's on indoor unit are disabled (except during error display)                                                                                                    |
| Input outdoor unit key mode (test mode) | OFF, no operation              | All other indoor units will operate that have supply power                                                                                                    |
| Control from central control devices    | OFF, no operation              | Indoor unit will remain OFF, operation is not possible                                                                                                    |
| Setting option/program codes            | Not possible                   | Option settings from wireless controller, wired controller,<br>SNET Pro 2, and S-Checker is not possible                                                                      |
| Recognition of MTFC status              | Possible through SNET<br>Pro 2 | SNET Pro 2 service software will allow monitoring of MTFC status                                                                                                    |
| Indoor unit chime/beep                  | OFF                            | The indoor unit will not provide audible operation notifications                                                                                                    |
| Condesate Pump                          | Not possible                   | Without high voltage Condesate pumps cannot run                                                                                                    |

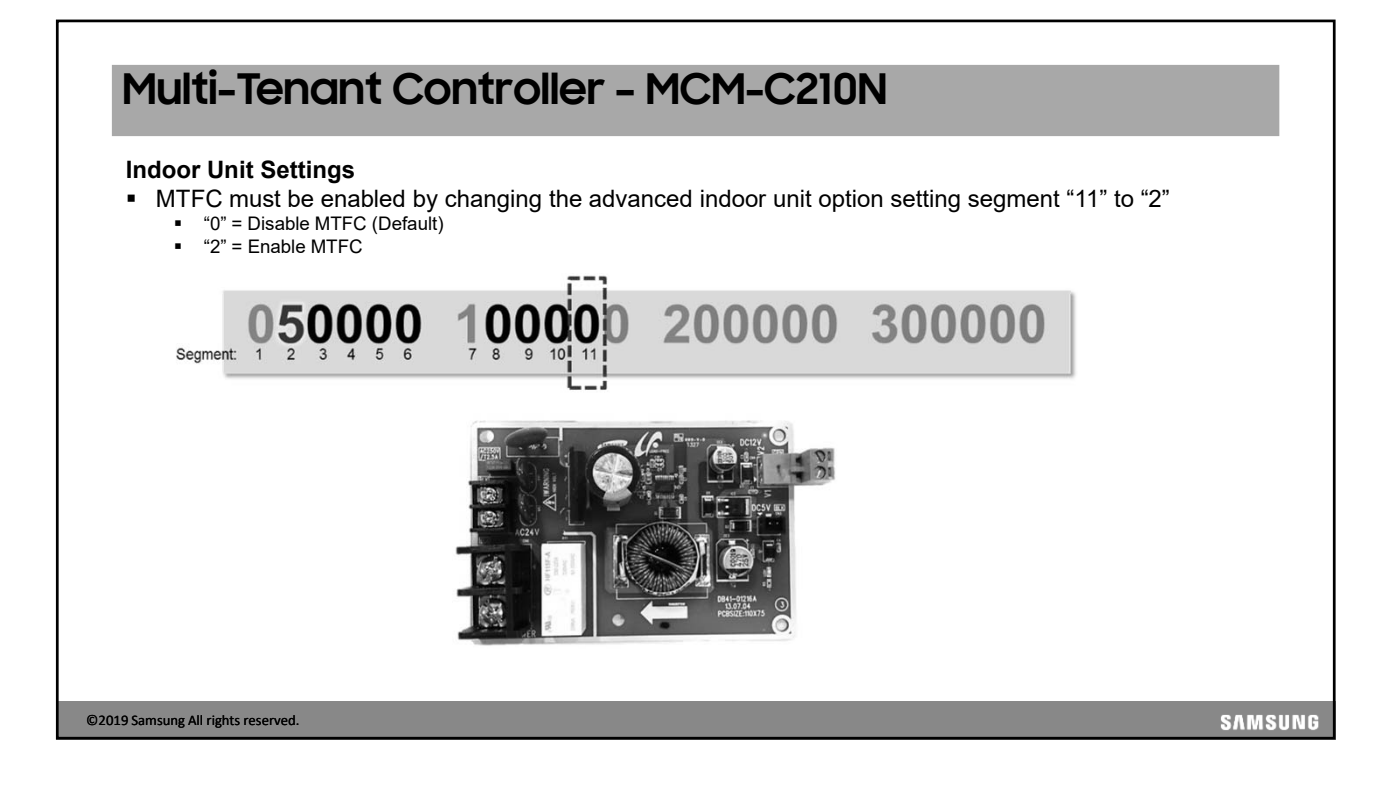

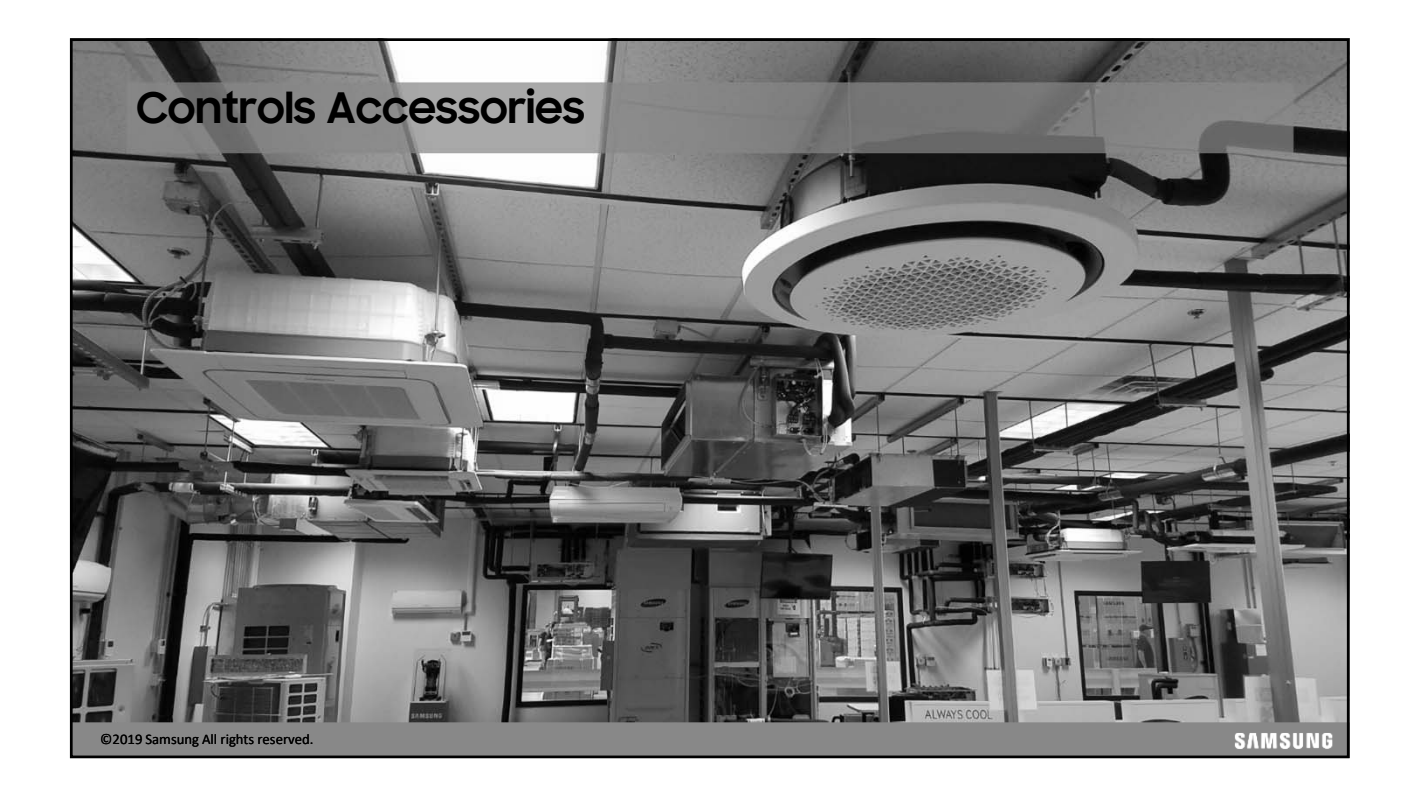

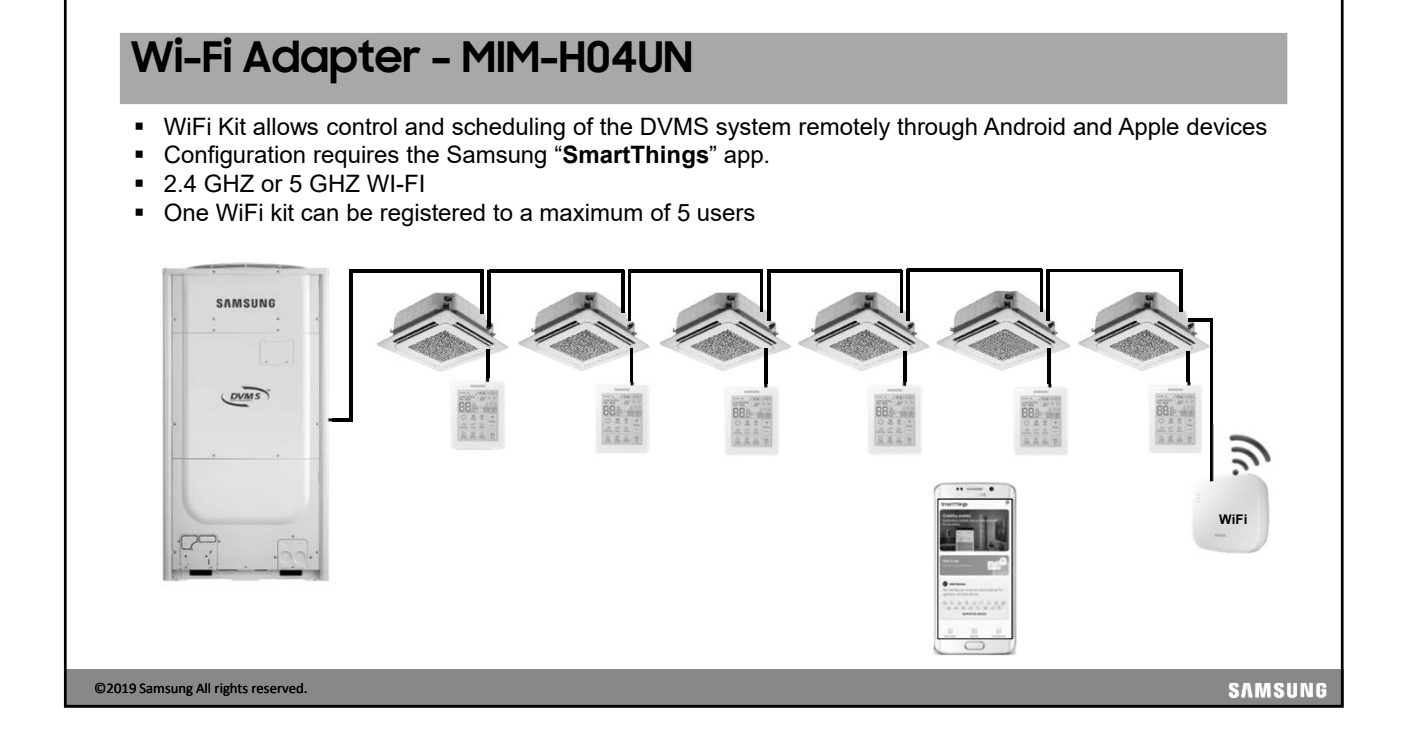

### Wi-Fi Adapter - MIM-H04UN 4-wire connection to an indoor unit – F1 F2 communications V1 V2 12vdc power from indoor unit WiFi adapter should be installed as close to the wireless router as possible For the indoor units with no V1 V2 terminals use the external control wires – Org to V1 & Blk to V2 SAMSUNG DVMS G F1 F2 V1 V2 F1 F2 V1 V2 3 • 66 Refer to the WiFi Kit Installation Manual for step by step setup and configuration procedures SAMSUNG ©2019 Samsung All rights reserved.

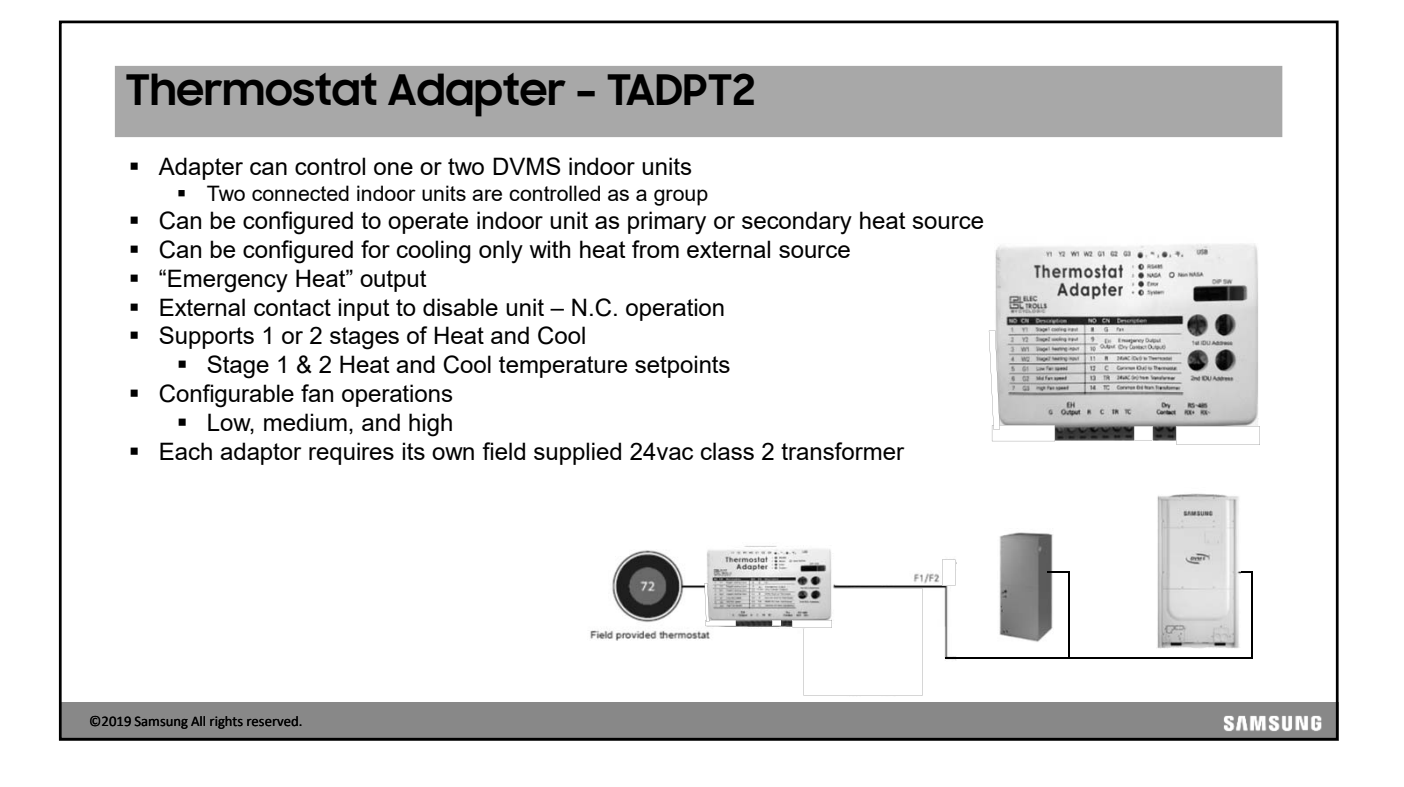

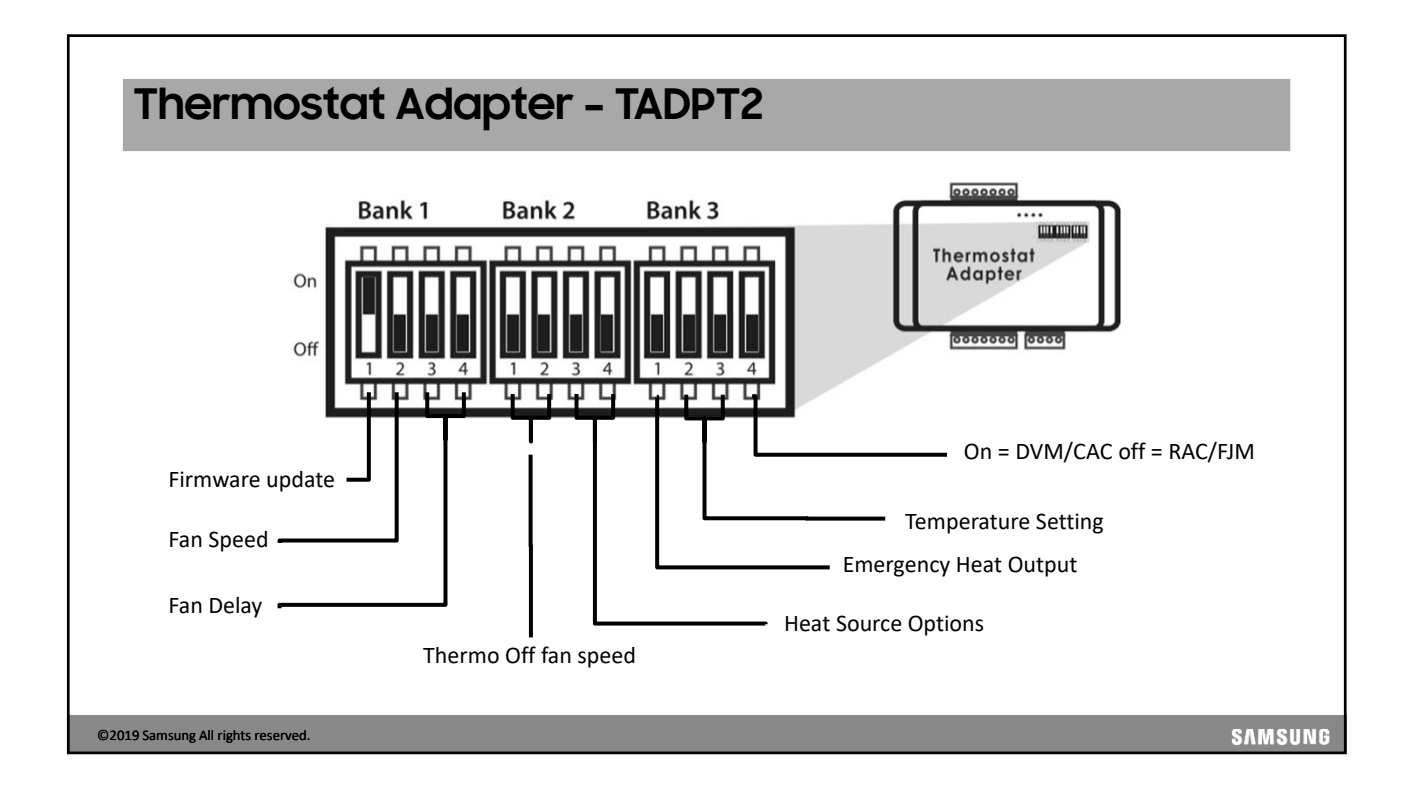

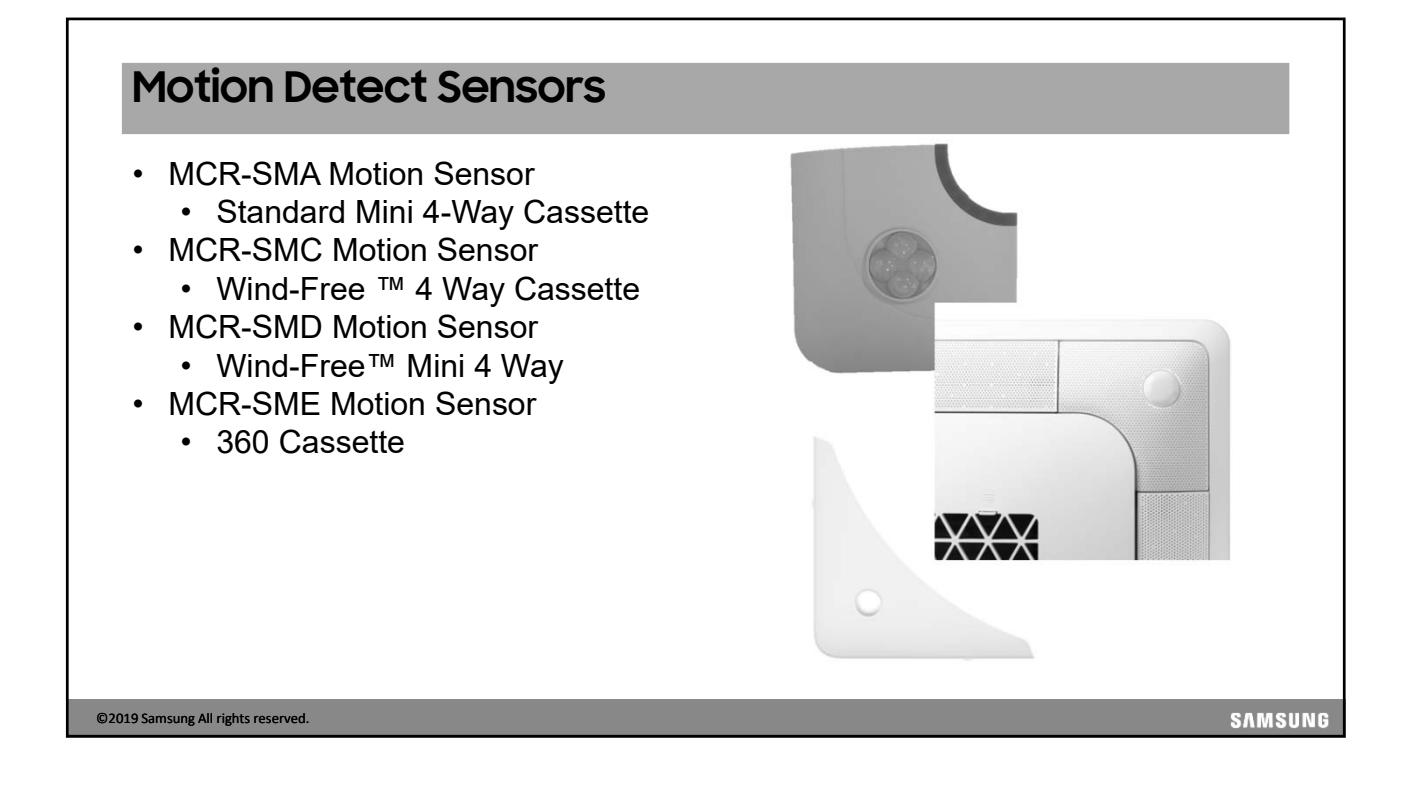

| Motion                                                                                                    | n De                                         | tect                                                | Sen                                                    | sors                                                                                                    |                                                                                                    |
|----------------------------------------------------------------------------------------------------|----------------------------------------------|-----------------------------------------------------|--------------------------------------------------------|----------------------------------------------------------------------------------------------------|----------------------------------------------------------------------------------------------------|
|                                                                                                    |                                              | MCR-                                                | SMA                                                    | Motion Sensor – Mini                                                                                                    | 4-Way Cassette                                                                                                    |
|                                                                                                    | Mode                                         | Soft Off<br>(minutes)                               | Hard Off<br>(minutes)                                  | Function Description                                                                                                    |                                                                                                    |
|                                                                                                    |                                              | 20                                                  | 30                                                     | SOFT OFF: turns off indoor unit but can restart                                                                                                    |                                                                                                    |
| 5                                                                                                    | Standard                                     | 40                                                  | 60                                                     |                                                                                                    |                                                                                                    |
|                                                                                                    |                                              | 80                                                  | 120                                                    | HARD OFF: Turns unit off but will not turn back<br>on after motion is sensed. Unit will need to be                                                   |                                                                                                    |
|                                                                                                    |                                              | 120                                                 | 180                                                    | power ON with a unit controller.                                                                                                    |                                                                                                    |
|                                                                                                    |                                              | 20                                                  | 30                                                     | SOFT OFF and HARD OFF are the same as<br>Standard Mode                                                                                               |                                                                                                    |
| F                                                                                                    | Premium                                      | 40                                                  | 60                                                     |                                                                                                    |                                                                                                    |
|                                                                                                    |                                              | 80                                                  | 120                                                    | Samsung comfort functions are activated.                                                                                                    |                                                                                                    |
|                                                                                                    |                                              | 120                                                 | 180                                                    |                                                                                                    |                                                                                                    |
| amsung Comf<br>mfort Flow:<br>MDS prevents cas<br>mfort Temperatur<br>When the tempera<br>mfort Saving:<br>When no motion is | fort Log<br>ssette fro<br>re:<br>ature diffe | gics (ac<br>om blowing<br>erence betw<br>ed, MDS wi | tivated i<br>directly on<br>ween the u<br>Il adjust se | n "Premium" mode)<br>occupants by changing air flow directior<br>pper and lower parts of the room is large<br>t temperature to reduce energy consump | ۱<br>ه, the supply air louvers will lower to direct air downward<br>otion (maximum +3.6° F in cooling, and -3.6° F in heating |
| 019 Samsung All rights res                                                                                                   | served.                                      |                                                     |                                                        |                                                                                                    | SAMSU                                                                                                    |

### **Motion Detect Sensors**

#### MCR-SMC,D,E Motion Sensor – Mini 4-Way Cassette

| Mode     | Soft Off<br>(minutes) | Hard Off<br>(minutes) | Function Description                                                                                                    |
|----------|-----------------------|-----------------------|----------------------------------------------------------------------------------------------------|
|          | 20                    | 30                    | SOFT OFF: turns off indoor unit but can restart                                                                                        |
|          | 40                    | 60                    | with motion detection before HARD OFF.                                                                                                 |
| Standard | 80                    | 120                   | HARD OFF: Turns unit off but will not turn back<br>on after motion is sensed. Unit will need to be<br>power ON with a unit controller. |
|          | 20                    | 30                    | SOFT OFF and HARD OFF are the same as                                                                                                  |
| Premium  | 40                    | 60                    | Standard Mode.                                                                                                    |
|          | 80                    | 120                   | Samsung comfort functions are activated.                                                                                               |

Samsung Comfort Logics (activated in "Premium" mode) Comfort Flow:

MDS prevents cassette from blowing directly on occupants by changing air flow direction

Comfort Temperature:

• When the temperature difference between the upper and lower parts of the room is large, the supply air louvers will lower to direct air downward **Comfort Saving**:

When no motion is detected, MDS will adjust set temperature to reduce energy consumption (maximum +3.6° F in cooling, and -3.6° F in heating)

©2019 Samsung All rights reserved.

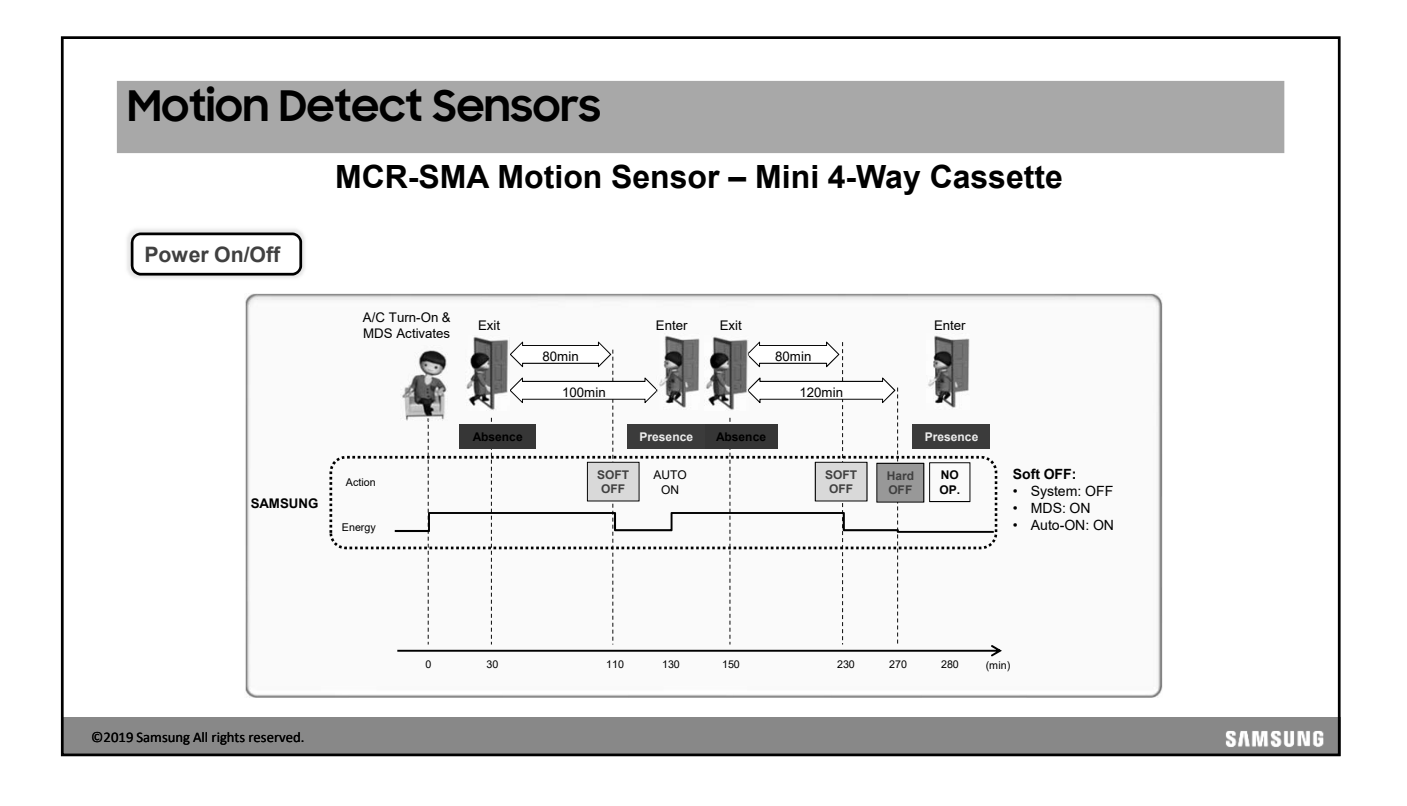

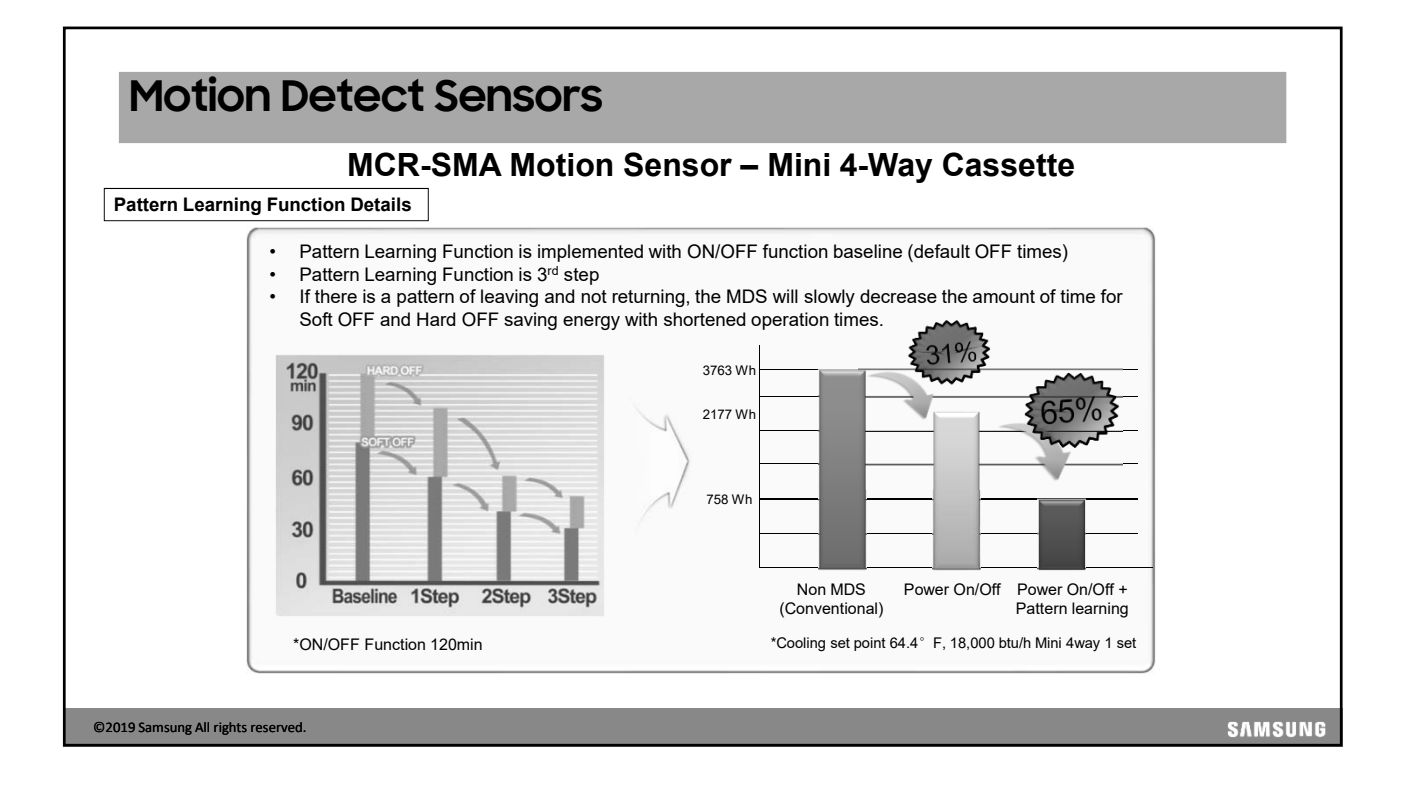

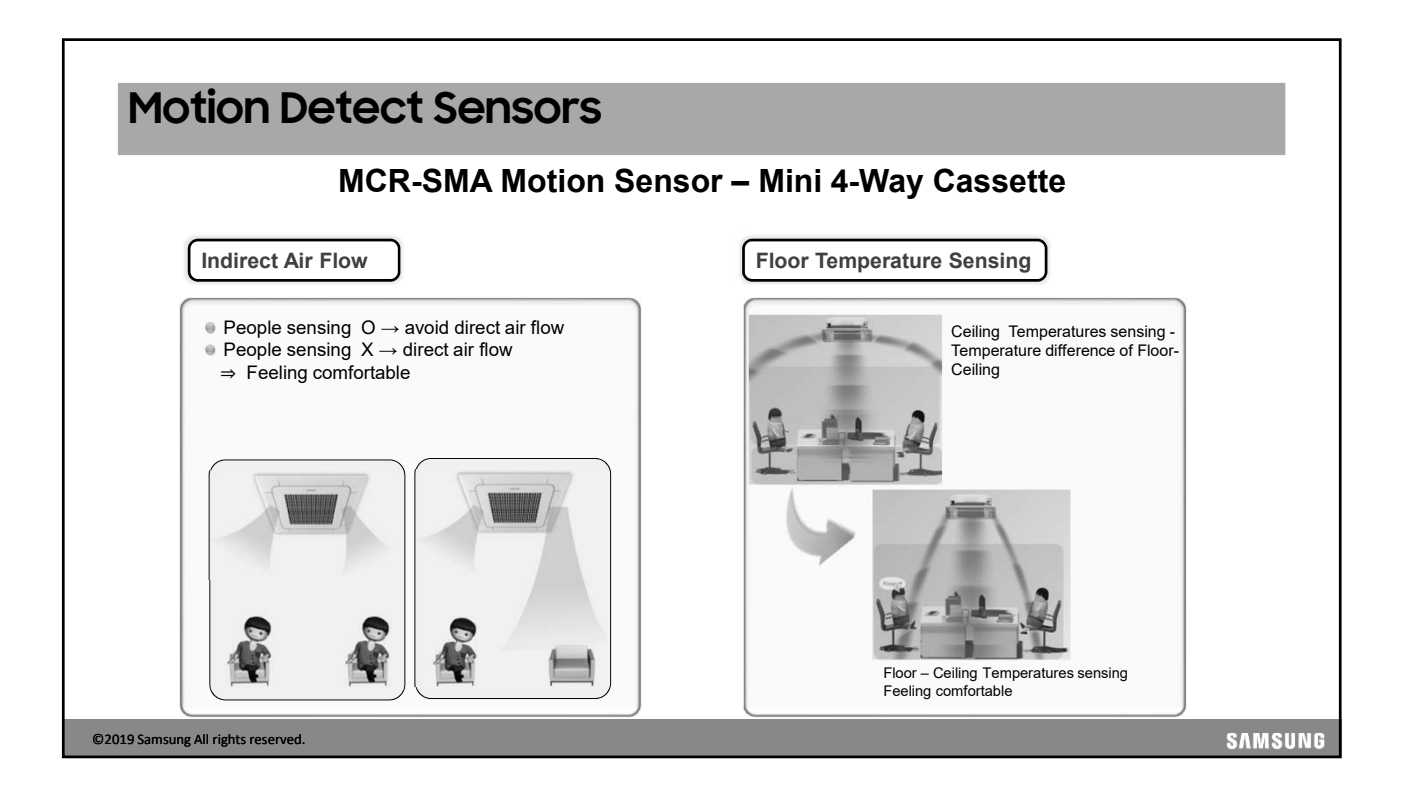

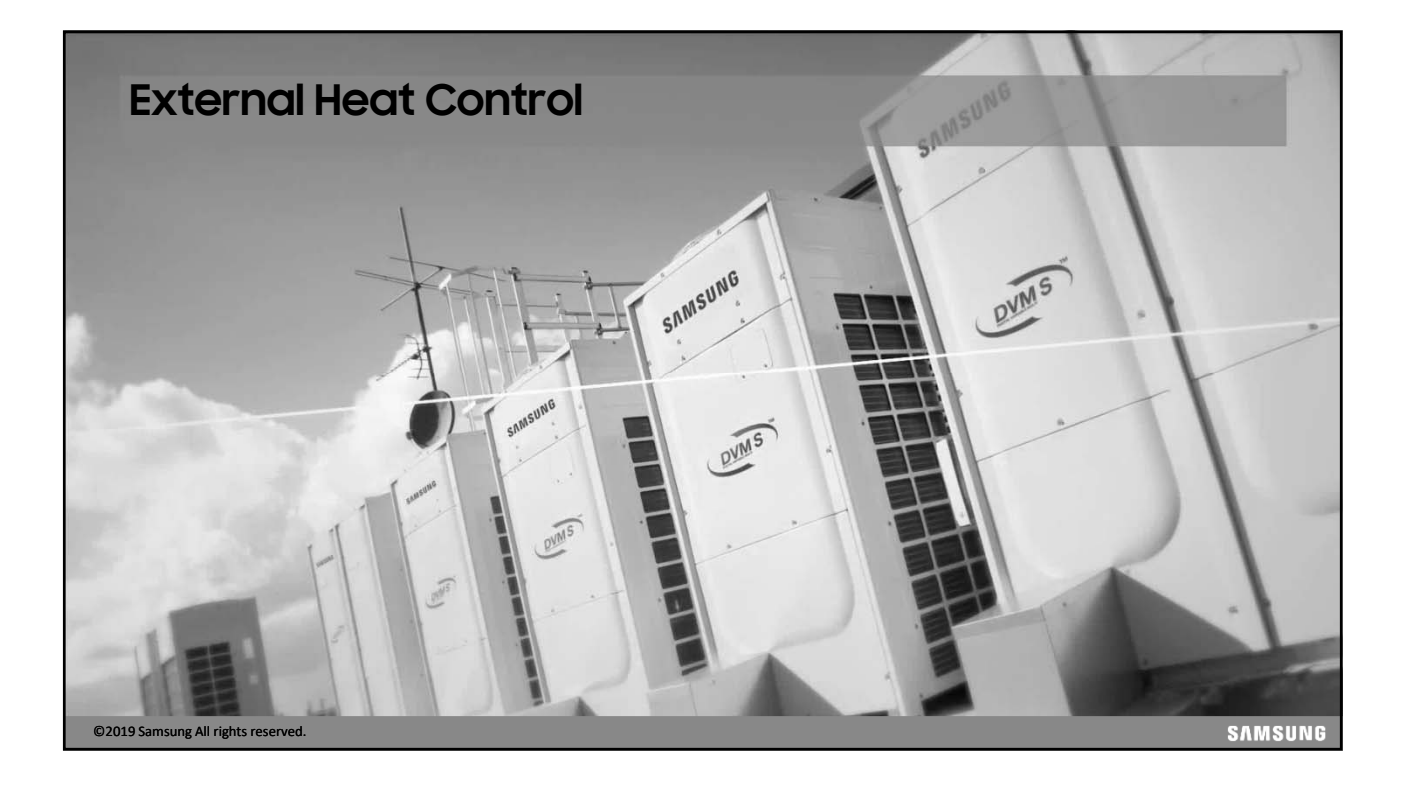

## **External Heat Control**

- When a system is operating in heat mode and an indoor unit cannot reach or maintain desired set temperature, the indoor unit can activate supplemental auxiliary heat (EX: -12°F outside temperature). Although Samsung DVM S systems are designed to heat effectively at low ambient temperatures, some projects might require an additional heat source.
- <u>This is not designed to be used as "emergency heat"</u>. If the outdoor unit stops due to low ambient conditions but <u>not</u> an error code, the indoor unit will still operate its fan and auxiliary heat output connection (outdoor temperature must be -22°F or greater). If outside conditions are low enough to cause an error code, external heater control is not guaranteed (EX: low suction error code caused by low outside temperatures).
- When indoor units are configured to use the auxiliary heat control output, the outdoor unit compressor will still operate as this control option is simply supplemental heat control.

©2019 Samsung All rights reserved.

### **External Heat Control**

#### **External Heat Concept**

All Multi-position air handlers models AM0\*\*JNZDCH will have this firmware or newer and will have an electric heat accessory option. When using accessory VHK-\*\*\* electric heat kits, the indoor unit is configured using the HOT COIL output from the PCB. The heat kits will plug into the vertical air handler electric heat plug and will not require additional relays, etc. See details in the electric heat kit installation instructions.

#### **ATTENTION**

Samsung cannot guarantee indoor unit fan operation in the event of an error or fan issue. Samsung cannot guarantee sufficient airflow for heaters in the supply duct outlet as duct design, filter selection, and filter status will directly effect this. When controlling an auxiliary heat source with a Samsung indoor unit, make sure that all required thermal protection devices are present per national, local, and ASHRAE standards. External heat control output is not designed to control electric heat options that were not provided by Samsung. Do not use Samsung indoor unit auxiliary heat control output to enable/disable electric heat in the supply duct.

©2019 Samsung All rights reserved.

**External Heat Control** Applicable Indoor Unit Firmware Versions Indoor unit type Indoor Model Number Version / date code AM0\*\*FNTDCH/AA Neo Forte (wall mount) DB91-01508A, date code (14/06/13) and newer AM0\*\*HNQDCH/AA AM0\*\*FN4DCH/AA Cassette AM0\*\*FN1DCH/AA AM0\*\*FNNDCH/AA AM0\*\*FNLDCH/AA DB91-01507A, date code (14/06/13) and newer Ducted AM0\*\*FNMDCH/AA AM0\*\*FNHDCH/AA Under Ceiling / Low-Wall AM0\*\*FNCDCH/AA AM0\*\*GNVQCH Vertical Air Handler / AHU Kit DB91-01509A, date code (14/06/13) and newer MXD-K\*\*\*AN Use SNET Pro 2 Service Software to view the installed firmware version of an indoor unit. ddress / Model RMC Location Product Option Installation Option Installation Option2 Main Mi MTFC Duct 04 Slim Duct [0]10054-[1]255D1-[2]01616-[3]31110 [0]20310-[1]21000-[3]00000 [0]50000-[1]00000-[2]00000-[3]00000 DB91-01507A 14/06/13 03 4 Way [0]1404F-[1]95097-[2]01A1A-[3]30000 06 MSP Duct [0]10054-[1]25E44-[2]06E6E-[3]31110 Global 4Way [0]20310-[1]21000-[2]10000-[3]00000 [0]50000-[1]00000-[2]00009-[3]00000 DB91-01507 2 Duct [0]20310-[1]21000-[2]10000-[3]00000 [0]50000-[1]00000-[2]00009-[3]00000 DR91-01507 4/06/13 Slim 1Way 02 1 Way [0]17064-[1]180C8-[2]01616-[3]30010 [0]20310-[1]21000-[2]10000-[3]00000 3 [0]50000-[1]00000-[2]00009-[3]00000 DB91-0150 ©2019 Samsung All rights reserved. SAMSUNG

| External Heat Control                                                                                                    |
|----------------------------------------------------------------------------------------------------|
| Connection                                                                                                    |
| Depending on the model of unit that is installed, the indoor unit can connect to and control an auxiliary heat source one of two ways:<br>1. MIM-B14 external contact control (recommended method)<br>2. "HOT WATER" coil connection (ducted models only)                                                                                                    |
| <ul> <li>When using MIM-B14, its operation output terminals will be used to control an external heat source. This connection provides a 0 volt switch to control the auxiliary heat source (maximum 250V, 3A at this terminal). Using MIM-B14 is the preferred method of external heat control.</li> </ul>                                                                                                    |
| <ul> <li>The HOT WATER terminal in a duct unit supplies a high voltage control signal. One terminal supplies 120 VAC constantly and<br/>the other terminal supplies an additional 120 VAC (same as supply voltage) to activate the auxiliary heat source. A field-<br/>provided, 230 VAC relay must be used. <u>Never power a device from the HOT WATER output, only use to control external</u><br/><u>devices</u>.</li> </ul> |
| ©2019 Samsung All rights reserved. SAMSUNG                                                                                                    |

Γ

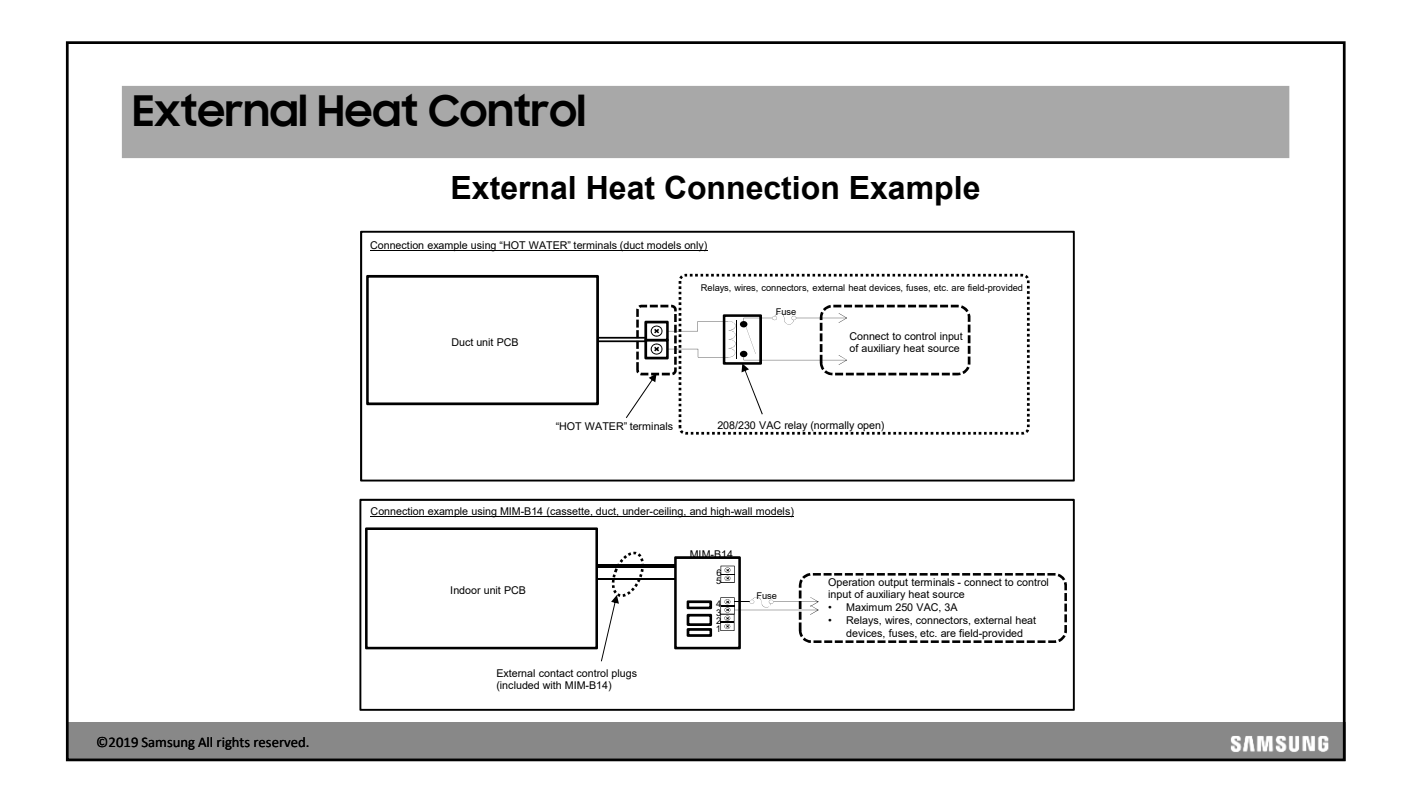

|               |                                                                                                    | External Heat Control Programming                                                                                                    |                                                                    |                    |
|---------------|----------------------------------------------------------------------------------------------------|----------------------------------------------------------------------------------------------------|--------------------------------------------------------------------|--------------------|
|               |                                                                                                    |                                                                                                    |                                                                    |                    |
| ntrolling o   | uviliany boat with t                                                                                                    | be HOT COIL output, you must enable this function for that duct                                                                                                    | od unit                                                            |                    |
| and onling a  | uxillary neat with t                                                                                                    |                                                                                                    | su unit.                                                           |                    |
|               |                                                                                                    | 02 Series Installation Options Settings (basic options), segment 09                                                                                                    |                                                                    | ]                  |
|               | Use of HOT WATER<br>output                                                                                                    | Details                                                                                                    | Segment 9<br>option setting                                        |                    |
|               | Do not use                                                                                                    | DEFAULT - Do not use                                                                                                    | 0                                                                  | ]                  |
|               | Use                                                                                                    | Use, fan operation is interlocked with auxiliary heat signal                                                                                                    | 1                                                                  |                    |
|               |                                                                                                    | Use fan is OFF when auviliary signal ON for cooling only indoor units (install MCM-C200 mode                                                                                                    |                                                                    | 1                  |
|               | Use                                                                                                    | selector switch in the outdoor unit and set to cool mode for this option).                                                                                                    | 3                                                                  |                    |
|               | Use                                                                                                    | selector switch in the outdoor unit and set to cool mode for this option).                                                                                                    | 3                                                                  |                    |
|               | Use                                                                                                    | selector switch in the outdoor unit and set to cool mode for this option).                                                                                                    | 3                                                                  | ]                  |
| ie external h | neat source is control                                                                                                    | selector switch in the outdoor unit and set to cool mode for this option).                                                                                                    | gs (02 series)                                                     | <br>must be enable |
| e external h  | neat source is control                                                                                                    | selector switch in the outdoor unit and set to cool mode for this option).                                                                                                    | 3<br>gs (02 series)                                                | <br>must be enable |
| e external h  | neat source is control                                                                                                    | selector switch in the outdoor unit and set to cool mode for this option).  Iled by MIM-B14, indoor unit option 15 of the basic indoor unit option settin  02 Series Installation Options Settings (basic options), segment 15                                                                                                    | 3<br>gs (02 series)                                                | must be enable     |
| ie external h | eat source is control                                                                                                    | Observe of the outdoor unit and set to cool mode for this option).         selector switch in the outdoor unit and set to cool mode for this option).         Illed by MIM-B14, indoor unit option 15 of the basic indoor unit option setting         02 Series Installation Options Settings (basic options), segment 15         Details                                                                                                    | 3<br>gs (02 series)                                                | <br>must be enable |
| ie external h | External control                                                                                                    | Illed by MIM-B14, indoor unit option 15 of the basic indoor unit option settin  O2 Series Installation Options Settings (basic options), segment 15  DEEAULT _ Output terminals oppidates based on standard THERMO ON/OEE settings (4° C)                                                                                                    | 3<br>gs (02 series) 1<br>Segment 15<br>option setting              | must be enable     |
| e external h  | External control<br>Output<br>THERMO-ON/OFF                                                                                                    | Selector switch in the outdoor unit and set to cool mode for this option).  Iled by MIM-B14, indoor unit option 15 of the basic indoor unit option settin  O2 Series Installation Options Settings (basic options), segment 15  DEFAULT - Output terminals open/close based on standard THERMO-ON/OFF settings (1° C) Output terminals open/close based on standard THERMO-ON/OFF settings (1° C)                                                                                                    | 3<br>gs (02 series)  <br>Segment 15<br>option setting<br>0         | must be enable     |
| e external h  | External control<br>output<br>THERMO-ON/OFF<br>Operation ON/OFF                                                                                                    | Output terminals open/close based on indoor unit power ON/OFF         Details         DEFAULT - Output terminals open/close based on istandard THERMO-ON/OFF settings (1° C)         Output terminals open/close based on istandard THERMO-ON/OFF settings (1° C)         Output terminals open/close based on istandard THERMO-ON/OFF                                                                                                    | 3<br>gs (02 series)<br>Segment 15<br>option setting<br>0<br>1<br>2 | must be enable     |
| e external h  | External control<br>Control<br>Con | Iled by MIM-B14, indoor unit and set to cool mode for this option).  Iled by MIM-B14, indoor unit option 15 of the basic indoor unit option settin  O2 Series Installation Options Settings (basic options), segment 15  Details  DEFAULT - Output terminals open/close based on standard THERMO-ON/OFF settings (1° C)  Output terminals open/close based on indoor unit power ON/OFF Use, fan operation is interlocked with auxiliary heat signal Use fan is OFE when auxiliary singler signal ON for continuous indoor units (install MCM-C200 mode | 3<br>gs (02 series)<br>Segment 15<br>option setting<br>1<br>2      | uust be enable     |
| e external h  | Use<br>THERMO-ON/OFF<br>Operation ON/OFF<br>Use*                                                                                                    | Output terminals open/close based on standard THERMO-ON/OFF settings (1° C)           Output terminals open/close based on standard THERMO-ON/OFF settings (1° C)           Output terminals open/close based on standard THERMO-ON/OFF settings (1° C)           Output terminals open/close based on standard THERMO-ON/OFF           Use, fan is OFF when auxiliary signal ON for cooling only indoor units (install MCM-C200 mode selector switch in the outdoor unit and set to cool mode for this option).                                       | 3 gs (02 series) Segment 15 option setting 1 2 3                   | must be enable     |

Г

#### **External Heat Control External Heat Control Programming** • After programming the indoor unit for the desired auxiliary heat control output, you can specify how and when you would like to enable the external heat control signal. · Below is a table that details the temperature difference between set temperature and room temperature and an optional 10 or 20 minute time delay. 05 Series Installation Options Settings (advanced options), segment 18 Time delay (T) Heater signal on (H) No delay 10 minute delay 20 minute delay THERMO-ON (1.8° F, 1° C, can vary depending on other settings) 0 1 2 2.7° F (1.5° C) 3 4 5 5.4° F (3° C) 6 7 8 8.1° F (4.5° C) 9 А В 10.8° F (6° C) С D Е SAMSUNG ©2019 Samsung All rights reserved.

٦

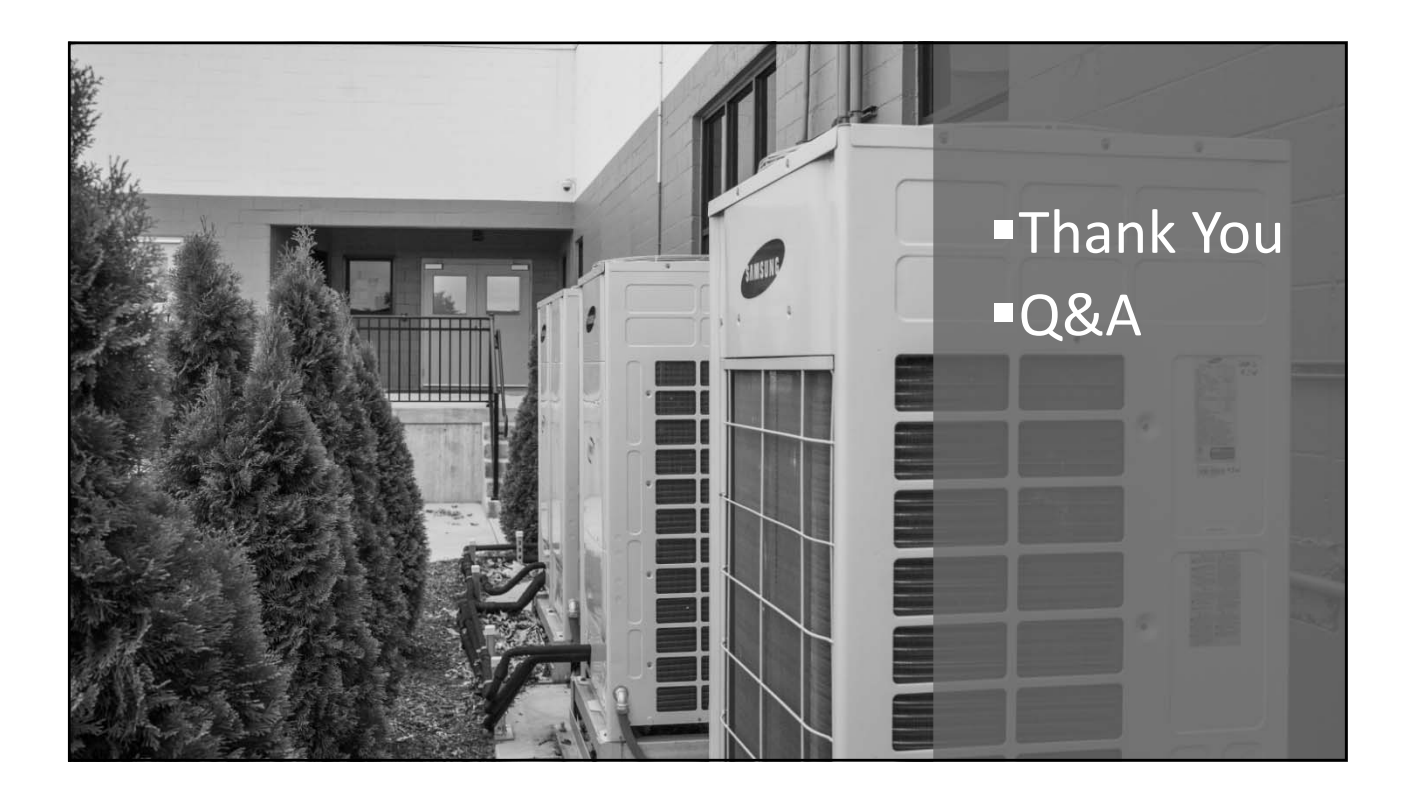

## Multi-unit EEV Setup

- Multi-unit EEV Kit Addressing
- EEV kits will address similar to the MCU's
- Set the main address of the units connected to A, B, and C (C is only used with 3 zone EEV kits)
- EEV Kits require 208/230V AC power
- Also require connection of F1/F2 to system

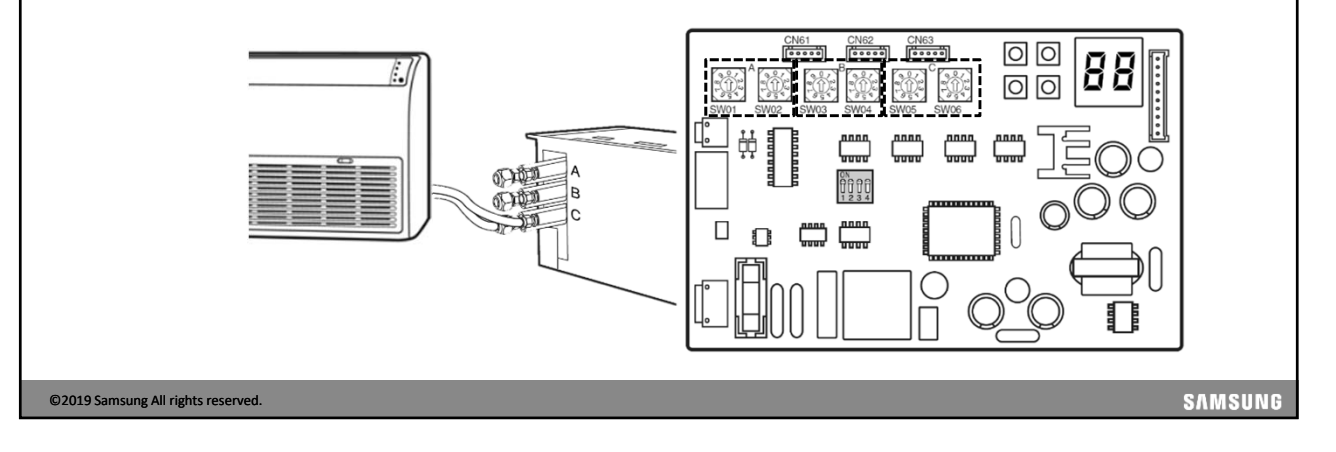

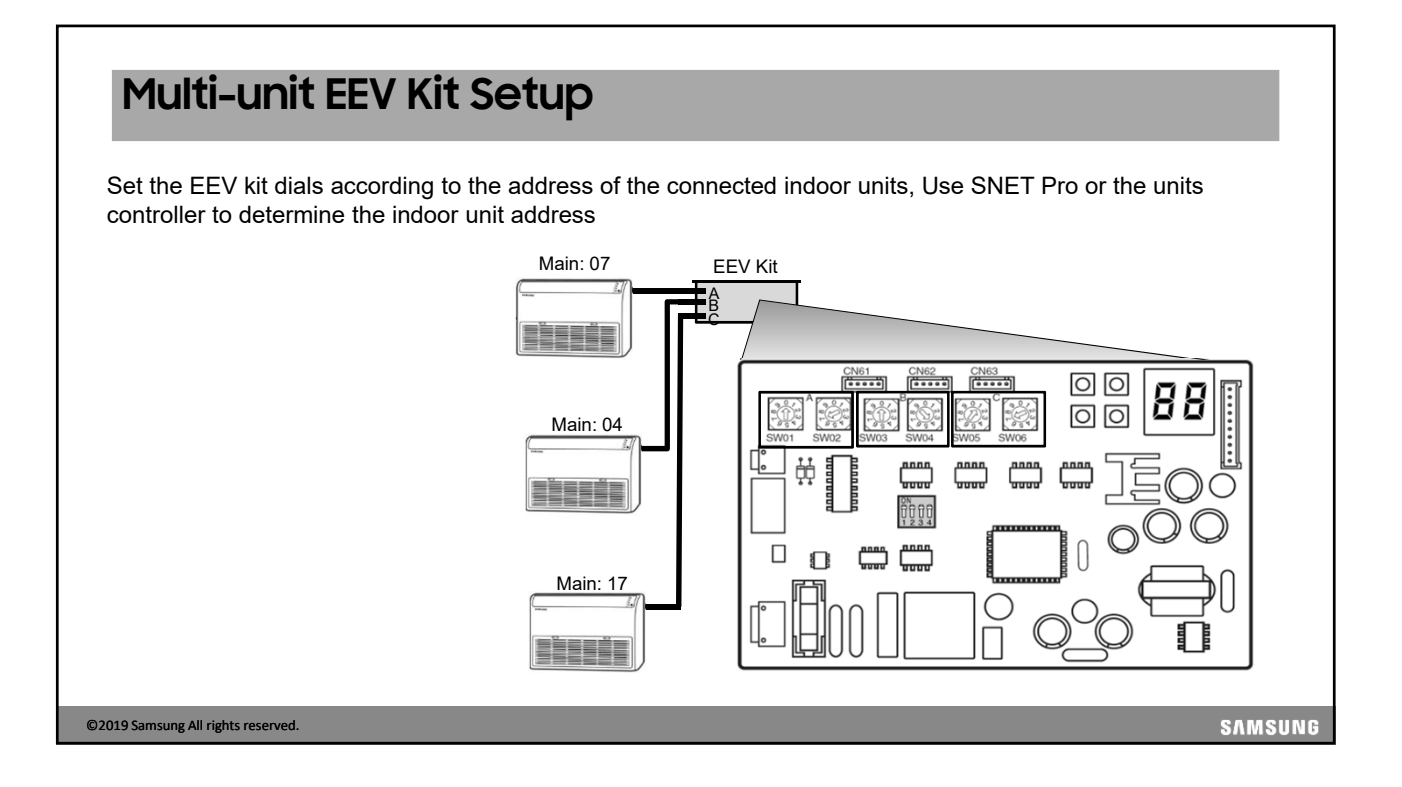